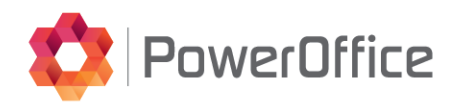

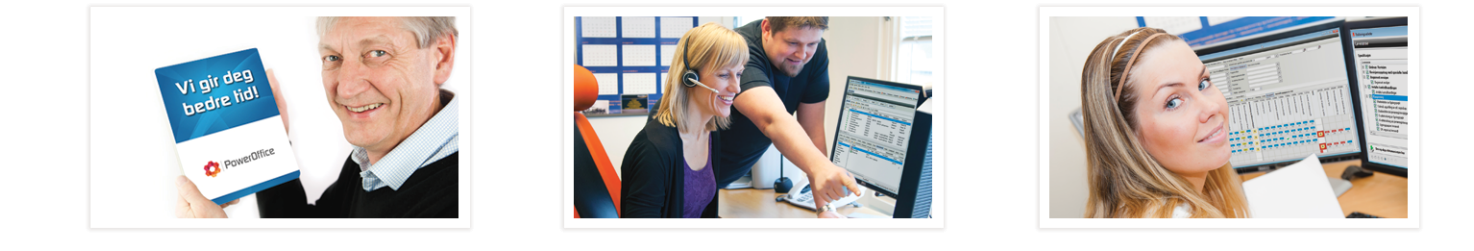

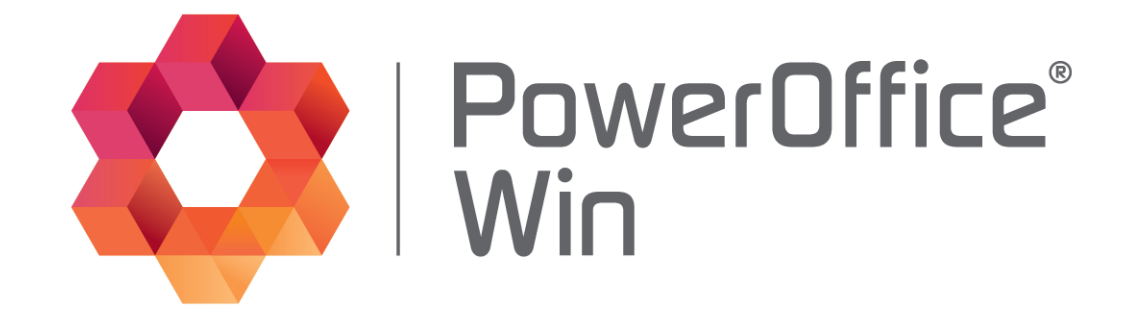

# **PowerOffice WIN**

© 2024 PowerOffice AS - v36.9.0

# **PowerOffice WIN - PowerOffice WIN**

#### © 2024 PowerOffice AS - v36.9.0

Alle rettigheter reservert. Ingen deler av dette arbeidet kan reproduseres i noen form eller på noen måte - grafisk, elektronisk eller mekanisk, inkludert fotokopiering, opptak, lydopptak eller informasjon lagring og gjenfinning systemer - uten skriftlig tillatelse fra utgiveren.

Produkter som er nevnt i dette dokumentet kan være varemerker og / eller registrerte varemerker for de respektive eierne. Forlaget og forfatteren gjør ikke krav til disse varemerkene.

Selv om alle forholdsregler er tatt i utarbeidelsen av dette dokumentet, forlaget og forfatteren påtar seg intet ansvar for feil eller unnlatelser, eller for skader som følge av bruk av informasjonen i dette dokumentet eller fra bruk av programmer og kildekode som kan følge den. Under ingen omstendigheter skal forlaget og forfatteren være ansvarlig for tap av fortjeneste eller annen kommersiell skade forårsaket eller påstått å ha blitt forårsaket direkte eller indirekte av dette dokumentet.

Produsert: februar 2024, Bodø

# Innholdsfortegnelse

|              |                                              | 0         |
|--------------|----------------------------------------------|-----------|
| Kapittel I   | Forord                                       | 8         |
|              | 1 Våre produkter                             | 8         |
|              | 2 Utskrift av hjelpefila                     | 9         |
| Kapittel II  | Installasjon og vedlikehold                  | 9         |
|              | 1 Ny installasjon                            | 10        |
|              | Installasjon PowerOffice                     |           |
|              | Installasjon SQL server                      | 20<br>30  |
|              | 3 Sikkerhetskoni                             | 32        |
|              | 4 Flytting av installasion til ny server     |           |
|              | 5 Oppstartsparametere                        |           |
|              | 6 Rutiner                                    |           |
|              | 2105 Nullstille utestående fakturabeløp      |           |
|              | 9100 Slette gammel historikk                 |           |
|              | 9110 Slette medarbeider<br>9120 Slette kunde |           |
|              | 9130 Slette Quality Historikk                | 41        |
| Kapittel III | Innlogging/Oppstart                          | 42        |
| Kapittel IV  | Systeminnstillinger                          | 43        |
|              | 1 Brukerinnstillinger                        | 44        |
|              | 2 Globale innstillinger                      | 46        |
|              | 3 Firmaopplysninger                          | 57        |
|              | Flere fakturaklienter                        |           |
|              | Eksportinnstillinger                         |           |
| Kapittel V   | Ajourhold registre                           | 76        |
|              | 1 Kunderegister                              | 77        |
|              | 2 Prosjektregister                           | 80        |
|              | 3 Medarbeidere                               | 84        |
|              | 4 Aktiviteter                                | 87        |
|              | 5 Produkter                                  | 92        |
|              | 6 Vareregister/ Lagerstyring                 | 92        |
|              | 7 Avdelinger                                 | 94        |
|              | 8 Poststeder og Land                         | 95        |
|              | 9 SMS maler                                  | 97        |
|              | 10 Brukergrupper                             | 97        |
|              | Hovedmeny<br>Rapporter                       | 98<br>108 |
|              | Timeregistrering                             |           |
|              |                                              |           |

Kapittel VIIPowerOffice Prosjekt

Kapittel VIIPowerOffice Faktura

|               | Kundeoppfølging             | 110 |
|---------------|-----------------------------|-----|
|               | Prosjektoppfølging          | 111 |
|               | HRM                         | 113 |
|               | Fakturaforslag              | 115 |
|               | Fakturaoversikt             |     |
|               | Reiseregning                |     |
|               | Integrasioner               |     |
|               | Generelt                    |     |
|               | DokumentGrupper             | 121 |
| 11            | Kontaktgrupper              | 122 |
| 12            | Perioder                    | 122 |
| 13            | Oppdragstyper og oppdragskø | 123 |
| 14            | Ressurser                   | 123 |
| 15            | Revisorer                   | 124 |
| 16            | Roller                      | 124 |
| 17            | Timearter                   | 124 |
| 18            | Dokumentgrupper             | 132 |
| 19            | Fagområder                  | 135 |
| 20            | Kurs og kompetansenivå      | 136 |
| 21            | Autorisasjoner              | 136 |
| 22            | Kundespørsmål - maler       | 137 |
| 23            | Prismatrise                 | 137 |
| 24            | Lønnsarter                  | 138 |
| 25            | Risikoområder               | 138 |
| 26            | Valuta                      | 139 |
| 27            | Kampanjer                   | 139 |
| 28            | Fastpriser                  | 139 |
| 29            | Reiseregning                | 140 |
| 30            | Websider                    | 143 |
| 31            | Grupper                     | 144 |
| Kapittel VI P | owerOffice Time             | 154 |
| 1             | Systeminnstillinger         | 155 |

 1 Systeminnstillinger
 170

 2 Oppretting av prosjekt
 171

 3 Prosjektoppfølging
 175

 4 Timeregistrering Prosjekt
 176

169

177

|                                                                                          | Contents | 5                 |
|------------------------------------------------------------------------------------------|----------|-------------------|
| 2 Prisfastsetting                                                                        |          | 180               |
| 3 Godkjenning av transaksjoner                                                           |          |                   |
| 4 Løpende fakturering                                                                    |          |                   |
| 5 Fastprisfakturering                                                                    |          | 195               |
| Fast pris pr.produkt<br>Fast volumpris pr.aktivitet<br>Administrasjon av fastprisavtaler |          | 196<br>204<br>210 |
| 6 Akontofakturering                                                                      |          | 210               |
| 7 Sluttfaktura                                                                           |          | 215               |
| 8 Konsern fakturering                                                                    |          | 217               |
| 9 Periodisk fakturering                                                                  |          | 219               |
| 10 Prosjektfakturering                                                                   |          | 225               |
| 11 Send PDF-faktura                                                                      |          | 228               |
| 12 Purring/Inkasso                                                                       |          | 230               |
| 13 Eksport av fakturajournal                                                             |          | 232               |
| 14 Registrere innbetalinger                                                              |          | 233               |
| 15 Manuell fakturering                                                                   |          | 235               |
| 16 Kreditnota                                                                            |          | 236               |
| 17 Tilbud                                                                                |          | 237               |
| 18 Factoring                                                                             |          | 243               |
| 19 E-faktura                                                                             |          | 246               |
| EHF                                                                                      |          | 246               |
| 20 Tilgjengelige fakturablanketter                                                       |          | 0                 |
|                                                                                          |          | <b>•</b> • • •    |

# Kapittel IX PowerOffice CRM

|                                       | 240 |
|---------------------------------------|-----|
| 1 Signant                             | 250 |
| Signant Brukergrupper                 | 251 |
| Signant Systemoppsett                 | 251 |
| Signant Medarbeidere                  | 254 |
| Signant Kontakter                     |     |
| Signant i bruk                        |     |
| 2 Kundeoppfølging                     | 259 |
| 3 Dokumentsenter                      | 261 |
| 4 Internpost                          | 267 |
| 5 Bulkmail                            | 269 |
| 6 SMS                                 | 271 |
| 7 Firmasøk                            | 272 |
| 8 Kalender                            | 273 |
| PowerOffice HRM                       | 274 |
| 1 Slik tar du i bruk HRM              | 275 |
| PowerOffice Quality                   | 278 |
| 1 Systeminnstillinger og KS-komplett  | 279 |
| 2 Oppbygging og ajourhold av registre |     |

Kapittel X

Kapittel XI

|                            | 3 Planlegging av oppgaver på kunden                                                                                                    |         |
|----------------------------|----------------------------------------------------------------------------------------------------|---------|
|                            | 4 Automatisk varsling                                                                                                    |         |
|                            | 5 Utførelse av oppgaver                                                                                                    |         |
|                            | 6 Oppdragsoppfølging/Fristliste                                                                                                    |         |
|                            | 7 Kundevurdering                                                                                                    |         |
|                            | 8 Oppdragsveileder                                                                                                    |         |
|                            | 9 KS-håndboken                                                                                                    |         |
|                            | 10 Engasjementsbrev for revisjon                                                                                                    |         |
| Kapittel XII               | PowerOffice Risikostyring                                                                                                    | 333     |
| Kapittel XII               | PowerOffice Budsjett                                                                                                    | 338     |
|                            | 1 Hvordan registrere budsjett                                                                                                    |         |
|                            | 2 Budsjettoppfølging                                                                                                    |         |
| Kapittel XIV               | PowerOffice Reiseregning                                                                                                    | 349     |
|                            | 1 Systeminnstillinger reiseregning                                                                                                    |         |
|                            | 2 Hvordan lage reiseregning                                                                                                    |         |
| Kapittel XV                | PowerOffice Oppdrag                                                                                                    | 356     |
|                            | 1 Hvordan opprette oppdrag                                                                                                    |         |
| Kapittel XV                | PowerOffice Terminal                                                                                                    | 360     |
|                            |                                                                                                    |         |
| Kapittel XV                | WEB                                                                                                    | 361     |
| Kapittel XV                | WEB<br>1 Registrere via WEB                                                                                                    | 361<br> |
| Kapittel XV<br>Kapittel XV | WEB<br>1 Registrere via WEB<br>Diverse systeminnstillinger                                                                                                    | 361<br> |
| Kapittel XV<br>Kapittel XV | /WEB<br>1 Registrere via WEB<br>/Diverse systeminnstillinger<br>1 Meny Fil                                                                                                    | 361<br> |
| Kapittel XV<br>Kapittel XV | WEB<br>1 Registrere via WEB<br>Diverse systeminnstillinger<br>1 Meny Fil<br>2 Meny Rediger                                                                                                    | 361<br> |
| Kapittel XV<br>Kapittel XV | WEB<br>1 Registrere via WEB<br>/Diverse systeminnstillinger<br>1 Meny Fil<br>2 Meny Rediger<br>3 Meny Verktøy                                                                                                    | 361<br> |
| Kapittel XV<br>Kapittel XV | WEB<br>1 Registrere via WEB<br>/Diverse systeminnstillinger<br>1 Meny Fil<br>2 Meny Rediger<br>3 Meny Verktøy<br>4 Meny Hjelp                                                                                                    | 361<br> |
| Kapittel XV<br>Kapittel XV | WEB<br>1 Registrere via WEB<br>Diverse systeminnstillinger<br>1 Meny Fil<br>2 Meny Rediger<br>3 Meny Verktøy<br>4 Meny Hjelp<br>Integrasjoner                                                                                                    | 361<br> |
| Kapittel XV<br>Kapittel XV | VWEB<br>1 Registrere via WEB<br>VDiverse systeminnstillinger<br>1 Meny Fil<br>2 Meny Rediger<br>3 Meny Verktøy<br>4 Meny Hjelp<br>Integrasjoner<br>1 Flettekoder                                                                                                    | 361<br> |
| Kapittel XV<br>Kapittel XV | WEB         1 Registrere via WEB         /Diverse systeminnstillinger         1 Meny Fil         2 Meny Rediger         3 Meny Verktøy         4 Meny Hjelp         Integrasjoner         1 Flettekoder         2 Integrasjon PowerOffice Go                                                                                                    | 361<br> |
| Kapittel XV<br>Kapittel XV | WEB         1 Registrere via WEB         Diverse systeminnstillinger         1 Meny Fil         2 Meny Rediger         3 Meny Verktøy         4 Meny Hjelp         Integrasjoner         1 Flettekoder         2 Integrasjon PowerOffice Go         Integrasjonsoppsett         Synkronisering av registre mellom Win og Go                                                                                                    | 361<br> |
| Kapittel XV<br>Kapittel XV | WEB         1 Registrere via WEB         /Diverse systeminnstillinger         1 Meny Fil         2 Meny Rediger         3 Meny Verktøy         4 Meny Hjelp         Integrasjoner         1 Flettekoder         2 Integrasjon PowerOffice Go         Integrasjonsoppsett         Synkronisering av registre mellom Win og Go         Hvilken felter overføres/synkroniseres                                                                                                    | 361<br> |
| Kapittel XV<br>Kapittel XV | WEB         1 Registrere via WEB         Diverse systeminnstillinger         1 Meny Fil         2 Meny Rediger         3 Meny Verktøy         4 Meny Hjelp         Dintegrasjoner         1 Flettekoder         2 Integrasjon PowerOffice Go         Integrasjonsoppsett         Synkronisering av registre mellom Win og Go         Hvilken felter overføres/synkroniseres         Overføring av faktura fra Win til Go                                                                                                    | 361<br> |
| Kapittel XV<br>Kapittel XV | WEB         1 Registrere via WEB         Diverse systeminnstillinger         1 Meny Fil         2 Meny Rediger         3 Meny Verktøy         4 Meny Hjelp         Dintegrasjoner         1 Flettekoder         2 Integrasjon PowerOffice Go         Integrasjonsoppsett         Synkronisering av registre mellom Win og Go         Hvilken felter overføres/synkroniseres         Overføring av faktura fra Win til Go         Innbetalinger fra Go til Win         3 Integrasion Visma Global                                                                                                    | 361<br> |
| Kapittel XV<br>Kapittel XV | WEB         1 Registrere via WEB         /Diverse systeminnstillinger         /Diverse systeminnstillinger         1 Meny Fil         2 Meny Rediger         3 Meny Verktøy         4 Meny Hjelp         Integrasjoner         1 Flettekoder         2 Integrasjon PowerOffice Go         Integrasjonsoppsett         Synkronisering av registre mellom Win og Go         Hvilken felter overføres/synkroniseres         Overføring av faktura fra Win til Go         Innbetalinger fra Go til Win         3 Integrasjon Visma Global         Direkteintegrasjon                                                                                 | 361<br> |
| Kapittel XV<br>Kapittel XV | WEB         1 Registrere via WEB         /Diverse systeminnstillinger         1 Meny Fil         2 Meny Rediger         3 Meny Verktøy         4 Meny Hjelp         /Integrasjoner         1 Flettekoder         2 Integrasjon PowerOffice Go         Integrasjonsoppsett         Synkronisering av registre mellom Win og Go         Hvilken felter overføres/synkroniseres         Overføring av faktura fra Win til Go         Innbetalinger fra Go til Win         3 Integrasjon Visma Global         Direkteintegrasjon         Eksport av fakturajournal                                                                                   | 361<br> |
| Kapittel XV<br>Kapittel XV | WEB         1 Registrere via WEB         Diverse systeminnstillinger         1 Meny Fil         2 Meny Rediger         3 Meny Verktøy         4 Meny Hjelp         Integrasjoner         1 Flettekoder         2 Integrasjon PowerOffice Go         Integrasjons oppsett         Synkronisering av registre mellom Win og Go         Hvilken felter overføres/synkroniseres         Overføring av faktura fra Win til Go         Innbetalinger fra Go til Win         3 Integrasjon Visma Global         Direkteintegrasjon         Eksport av fakturajournal         4 Integrasjon Visma business                                               | 361<br> |
| Kapittel XV<br>Kapittel XV | WEB         1 Registrere via WEB         Diverse systeminnstillinger         1 Meny Fil         2 Meny Rediger         3 Meny Verktøy         4 Meny Hjelp         Ditegrasjoner         1 Flettekoder         2 Integrasjon PowerOffice Go         Integrasjon soppsett         Synkronisering av registre mellom Win og Go         Hvilken felter overføres/synkroniseres         Overføring av faktura fra Win til Go         Innbetalinger fra Go til Win         3 Integrasjon Visma Global         Direkteintegrasjon         Eksport av fakturajournal         4 Integrasjon Visma business         Direkteintegrasjon mot Visma Business | 361<br> |

| Contents                                     | 7   |
|----------------------------------------------|-----|
| Eksport av ordre                             |     |
| Eksport av fakturajournal                    | 428 |
| Innbetalinger Visma business til PowerOffice | 431 |
| Telling av transaksjoner fra Visma Business  | 435 |
| 5 Integrasjon Huldt & Lillevik               | 436 |
| 6 Integrasjon Visma Lønn                     | 442 |
| 7 Integrasjon med Maestro                    | 447 |
| Kapittel XXSynkronisering bærbar PC          | 449 |
| 1 Konfigurering av lokal database            | 449 |
| 2 Synkronisering bærbar PC                   | 450 |
| Kapittel XXRapporter                         | 452 |

# 1 Forord

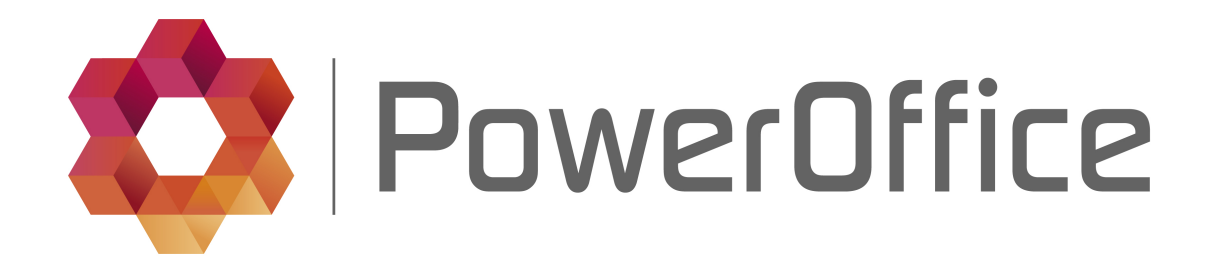

Vår kvalitet - din lønnsomhet

# Takk for at du valgte oss som leverandør!

PowerOffice AS er anerkjent som Norges fremste leverandør av administrativ programvare. Samarbeid med ledende kunnskapsbedrifter gjennom mange år har gjort oss til spesialister innenfor akkurat dette området! Hos oss finnes det alltid en saksbehandler som forstår og kan løse din problemstilling. Programvare fra PowerOffice AS holder et meget høyt nivå når det gjelder kvalitet, funksjonalitet og brukervennlighet.

Ved bruk av programmet er hjelpefilen et fint oppslagsregister som gir detaljerte funksjonalitetsbeskrivelser. Ta gjerne kontakt med oss pr e-post eller telefon ved behov for bistand.

E-post: support@poweroffice.no Telefon: 755 00 720 (hverdager kl 09.00 - 15.00)

Lykke til med bruken av PowerOffice!

# 1.1 Våre produkter

Her er en oversikt over hvilke produkter som PowerOffice WIN består av:

**Produkter** Win Time Win Prosjekt

Win Quality Win Risikostyring Win CRM Win Faktura Win Reise Win Budsjett Win WEB Win Terminal Win Oppdrag

### Tilleggsmoduler

Integrasjon økonomisystem Basic Integrasjon økonomisystem Extended Integrasjon lønn Flere fakturaklienter Ekstra database Synkronisering bærbar PC Synkronisering avdeling Regnskapstilpasninger

Utgått modul

Win HRM Win Mobil

# 1.2 Utskrift av hjelpefila

Er det ønskelig med utskrift av hjelpefila i PDF-format, kan den lastes ned ved å trykke her.

Kontaktinformasjon Support: Tlf: 755 00 720 E-post: support@poweroffice.no

# 2 Installasjon og vedlikehold

Dette kapittelet tar for seg installasjon av PowerOffice. Hvis det er ASP-leverandør eller andre som drifter systemet, må de foreta installasjonen. Hvis dere skal installere selv,må dere gjerne kontakte Support. Hvis ønskelig kan vi gjøre installasjonen, men dette må avtales på forhånd.

Kontaktinformasjon Support: Tlf: 755 00 720 E-post: support@poweroffice.no

# 2.1 Ny installasjon

For å ta i bruk PowerOffice SQL må Microsoft SQL Server være installert. MS-SQL leveres i to versjoner - fullversjon eller SQL Express. MS-SQL Express er en forenklet versjon av fullversjonen, men er til gjengjeld helt gratis for våre brukere og kan enkelt lastes ned fra våre hjemmesider. Vi anbefaler likevel å bruke fullversjonen som kan bestilles hos en dataforhandler.

#### Minimumskrav til database server Microsoft SQL 2008 R2

Windows 7, Windows 2008 R2 server .NET Framework 3.5 SP1 Pentium 4 2 GHz eller bedre 4 GB RAM eller mer 10 GB ledig diskplass

#### Minimumskrav til database server Microsoft SQL server 2012:

Windows 7, Windows Server 2008 R2, Windows Server 2008 Service Pack 2 .NET Framework 3.5 SP1 Pentium 4 2 Ghz 2 GB RAM 4 GB ledig diskplass

### Minimumskrav til arbeidsstasjon:

Windows 7 .NET Framework 4.5.1 eller nyere Intel Pentium 4 1 Ghz tilsvarende eller bedre 1 GB RAM 400 MB ledig diskplass

### Anbefalt skjermoppløsning er 1280x800 eller høyere

NB! PowerOffice støtter Microsoft Office 2010, 2013, 2016 og 2019 i kombinasjon med Microsoft SQL server 2008 R2, 2012, 2014, 2016 og 2019. For Outlook plugin støttes kun 32 bits versjon av Outlook

## 2.1.1 Installasjon PowerOffice

Installasjon av PowerOffice SQL på Server

Last ned PowerOffice fra våre hjemmesider på denne linken <u>http://www.poweroffice.no/</u>kundesenter-nedlastinger/

- Velg PowerOffice og Last ned
- Fyll inn firmanavn og lisensnummer som er mottatt pr e-post
- Start nedlasting
- Velg lagre. Filen heter Posql.exe

Start installasjonen ved å dobbeltklikke på filen Posql.exe. Installasjonsveiviseren starter, og programmet installeres på applikasjonsserveren. Velg **Neste**.

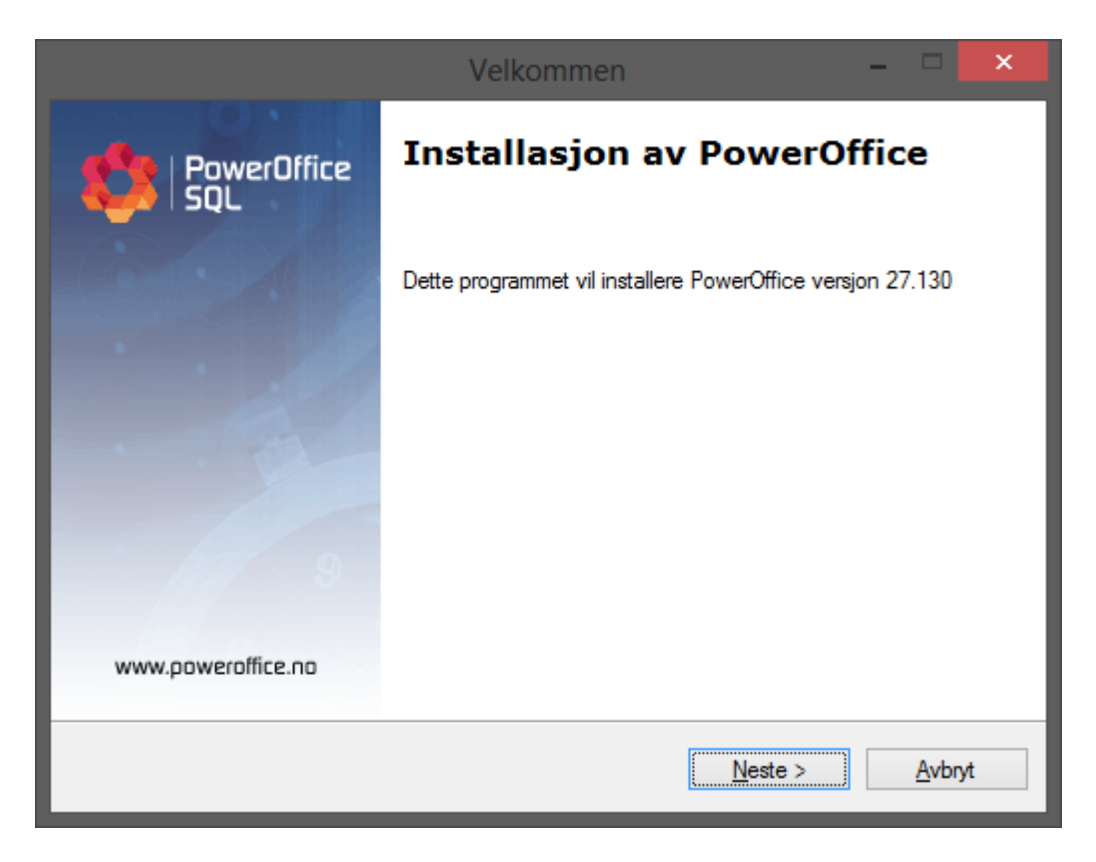

| Sluttbrukeravtale – 🗖                                                                                                    | × |
|----------------------------------------------------------------------------------------------------|---|
| Sluttbrukeravtale for bruk av PowerOffice                                                                                                    |   |
| Vennligst les nøye gjennom avtalen:                                                                                                    | , |
| Sluttbrukeravtale for programvare fra PowerOffice AS                                                                                                    |   |
| MERK:<br>Denne sluttbrukeravtalen inngås mellom Lisensinnehaver og PowerOffice<br>AS.<br>Programvareproduktet fra PowerOffice AS ("PowerOffice", "vi" eller "oss")<br>leveres under følgende avtale, som definerer hva du kan gjøre med<br>Produktet (som heretter definert), og som inneholder begrensninger i<br>garantier og rettigheter. |   |
| <ul> <li>Jeg godtar avtalen</li> <li>Jeg godtar ikke avtalen</li> </ul>                                                                                                    |   |
| Print < Tilbake Neste > Avbryt                                                                                                    |   |

Les sluttbrukeravtalen. Avtalen må godkjennes før neste trinn. Velg **Neste**.

Velg hvilket applikasjonsområde filen skal installeres på Serveren. **(X):\POFFICE**. UNC adresse kan selvsagt brukes. Velg **Neste** og trykk **Ferdig**.

| Målplassering                          | - | □ ×    |
|----------------------------------------|---|--------|
| Velg hvor PowerOffice skal installeres |   | 51     |
| Velg mappe:<br>P:\Poffice              |   | Endre  |
| < <u>T</u> ilbake <u>N</u> este >      |   | Avbryt |

© 2024 PowerOffice AS - v36.9.0

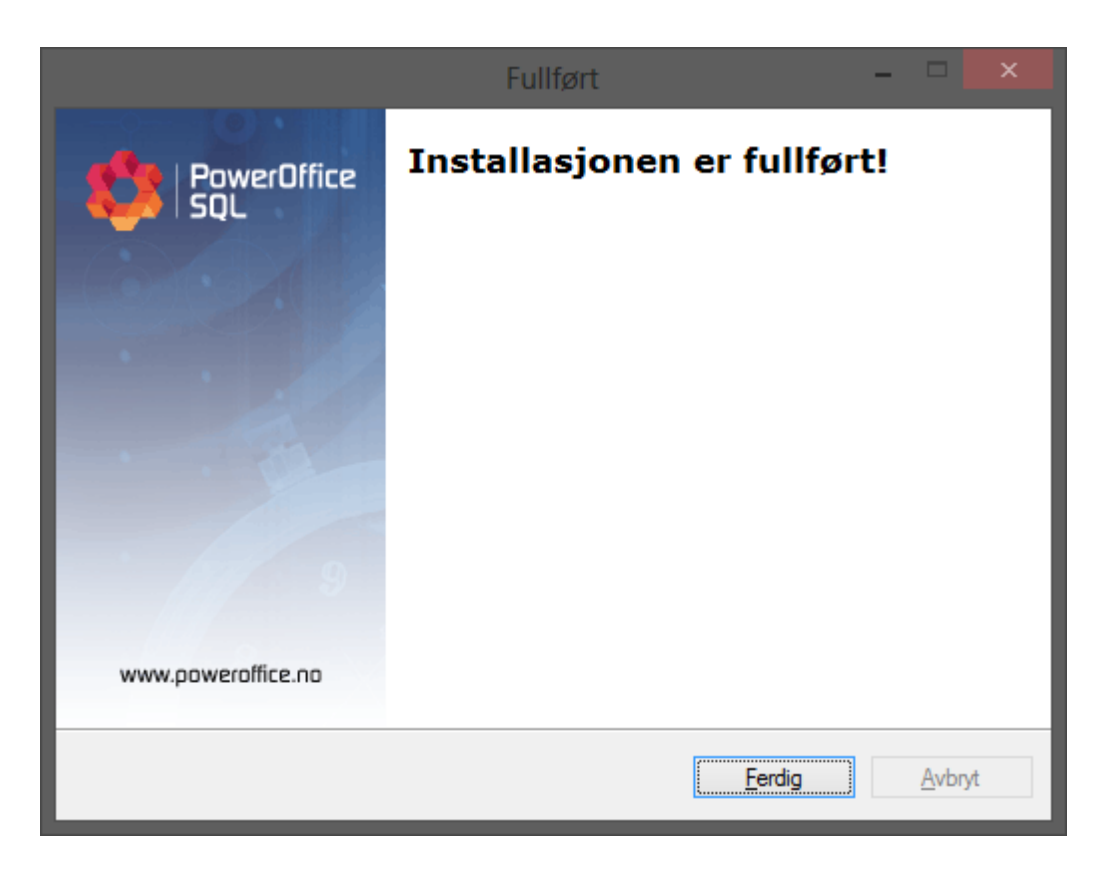

NB! Denne installasjonen kan også gjøres fra arbeidsstasjonen. Dobbeltklikk på filen Posql.exe. Installasjonsveiviseren starter og programmet installeres på applikasjonsserveren. Filen installeres på stasjonsbokstaven for programområdet på serveren (f.eks.: **P:\POFFICE**). UNC adresse kan også brukes.

### Installasjon av PowerOffice SQL på Terminalserver/Klient

Etter fullført installasjon av PowerOffice på Server, kan PowerOffice installeres på terminalserver og/eller klientmaskiner. Ved å dobbeltklikke på filen f.eks. **P:\POFFICE \CSETUP.EXE** vil installasjonsveiviseren starte.

For Windows Vista, Windows 7 og Windows 8 anbefales det å høyreklikke på csetup.exe og velge "Kjør som administrator"

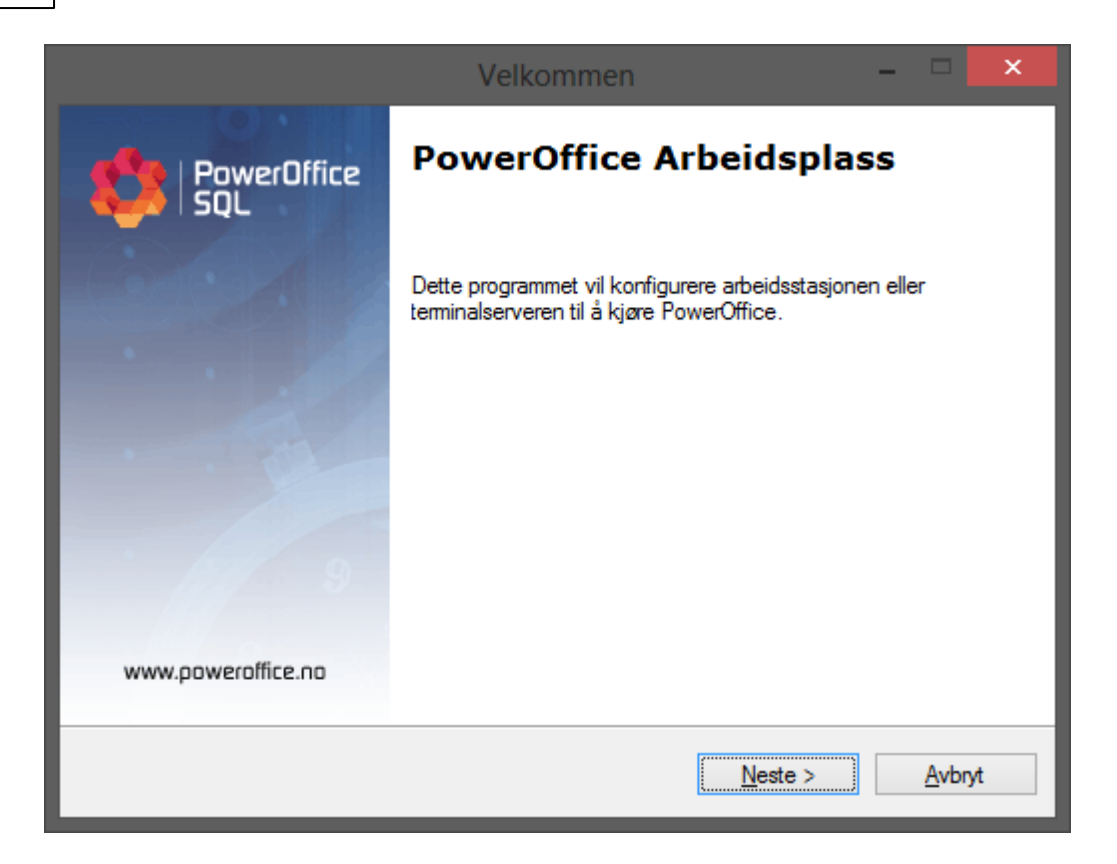

I første steg må det angis om dette er en arbeidsplass- eller terminalserverinstallasjon.

| Type installasjon                                                    | - | - ×            |
|----------------------------------------------------------------------|---|----------------|
| Velg om dette er en arbeidsplassinstallasjon eller en terminalserver |   | 81             |
| Velg type installasjon                                               |   |                |
| Arbeidsplass                                                         |   |                |
| O Terminalserver                                                     |   |                |
| < <u>F</u> orrige <u>N</u> este >                                    |   | <u>A</u> vbryt |

Ved installasjon på arbeidsstasjon vil det komme spørsmål om hvor programmet skal ligge lokalt. Anbefalt område: C:\Programfiler\PowerOffice.

| Målplassering                                                       | - | <b>×</b>       |
|---------------------------------------------------------------------|---|----------------|
| Velg hvor PowerOffice skal installeres                              |   |                |
| Installer til følgende mappe:<br>C:\Program Files (x86)\PowerOffice |   | Endre          |
|                                                                     |   |                |
|                                                                     |   |                |
| < <u>F</u> orrige <u>N</u> este >                                   |   | <u>A</u> vbryt |

Velg "Snarvei på skrivebordet", "Start meny" eller begge.

|                                                                                    | Alternativer                      | - | □ ×            |
|------------------------------------------------------------------------------------|-----------------------------------|---|----------------|
| Alternativer for installasjonen                                                    |                                   |   | 51             |
| <ul> <li>✓ Legg til i Start meny</li> <li>✓ Lag snarvei på skrivebordet</li> </ul> |                                   |   |                |
|                                                                                    | < <u>F</u> orrige <u>N</u> este > |   | <u>A</u> vbryt |

Installasjonsprogrammet vil installere alle nødvendige filer på din lokale arbeidsstasjon.

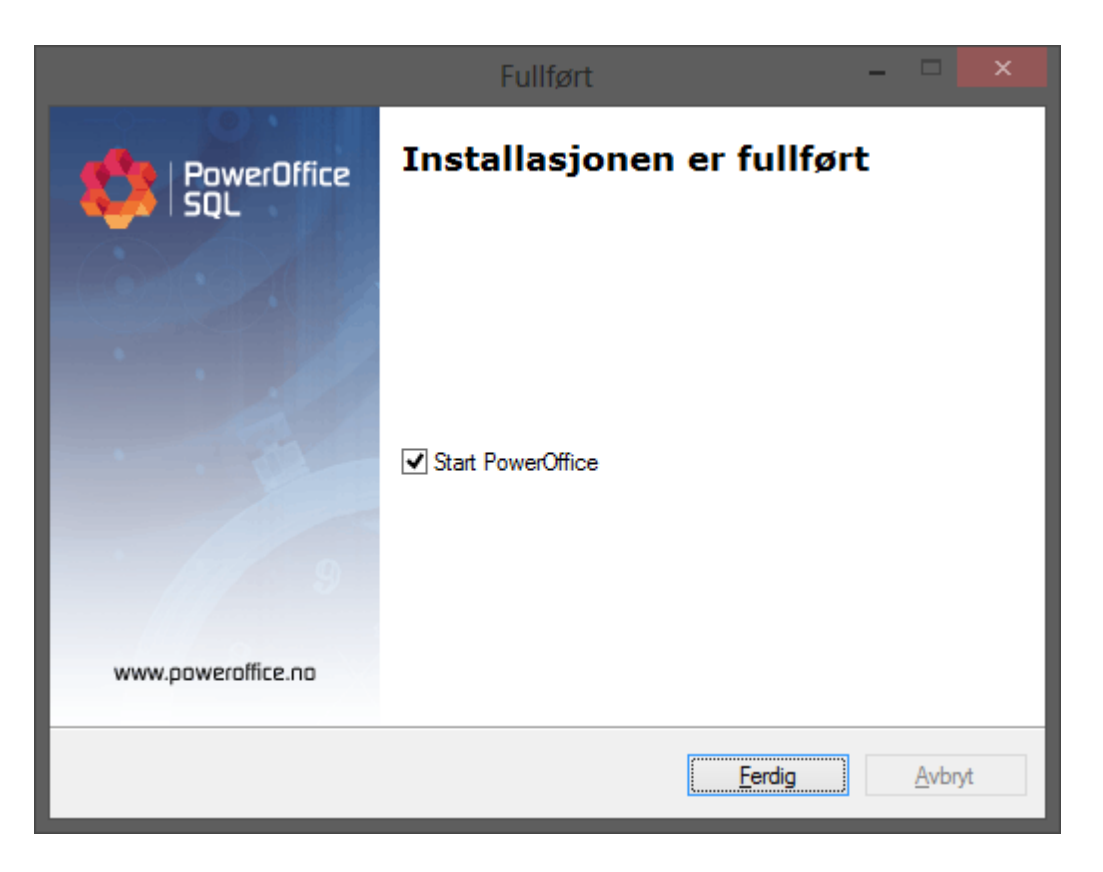

Velg eventuelt å starte PowerOffice når installasjonen er ferdig.

### Første gangs oppstart

Når PowerOffice SQL startes for første gang, må det legges inn påloggingsinformasjon til databasen.

| PowerOffice - Databaseoppsett                  |                                |  |  |  |
|------------------------------------------------|--------------------------------|--|--|--|
| Legg inn informasjon om en SQL-da              | atabase tilkobling             |  |  |  |
| Antall tegn som vises i brukernavn og p        | assord er ikke reèlt.          |  |  |  |
| Beskrivelse                                    |                                |  |  |  |
| <u>T</u> ittel som vises i databaseoversikten: | PowerOffice                    |  |  |  |
| Påloggingsinformasjon SQL-server               |                                |  |  |  |
| Navn eller IP adresse til SQL-server           | 192.168.1.10                   |  |  |  |
|                                                | Bruk Windows autentisering     |  |  |  |
| <u>B</u> rukernavn til SQL-server              | Sa                             |  |  |  |
| Passord til SQL-server                         | *****                          |  |  |  |
|                                                | Test tilkobling til SQL-server |  |  |  |
| - Database                                     |                                |  |  |  |
| <u>D</u> atabase                               | PowerOffice                    |  |  |  |
| Plassering                                     | Sentral 💌                      |  |  |  |
|                                                | Opprett databasen              |  |  |  |
|                                                | Test tilkobling til database   |  |  |  |
|                                                |                                |  |  |  |
| Innstillinger for avdelingskontor              |                                |  |  |  |
| Mappe for loggfil:                             |                                |  |  |  |
| Åpne inifil                                    | <u> </u>                       |  |  |  |

#### **Beskrivelse**

Tittel som vises i databaseoversikten: Anbefalt beskrivelse for databasen er **PowerOffice** 

### Påloggingsinformasjon SQL-server

Navn eller IP adresse til SQL-server: IP adressen eller datamaskinnavnet på serveren hvor det er installert MS-SQL Express

Dersom det er valgt **Create new server instance** skal det i tillegg til IP adressen/datamaskinens navn stå instansnavn PowerOffice (f.eks. **APPSERVER\POWEROFFICE**)

Tips! Har du glemt IP adressen til serveren? Vær på serveren og gå inn på menyen **Start > Kjør** og skriv cmd. Skriv ipconfig i DOS-vinduet og trykker **Enter**.

#### Brukernavn til SQL-server

#### 18 PowerOffice WIN

Dersom det er installert SQL-server fra før må brukernavnet være tilgjengelig. Er det lastet ned MS-SQL Express fra oss er **Sa** brukernavnet.

#### Passord til SQL-server

Dersom det er installert SQL-server fra før må passordet være tilgjengelig. Er MS-SQL Express lastet ned fra oss så er **General1** passordet. Hvis MSDE er installert så er passordet **general**. Trykk på **Test tilkobling til SQL Server**. Er innstillingene riktig så kommer meldingen **Tilkobling vellykket**, ellers må innstillingene kontrolleres en gang til.

#### Database

Database: Anbefalt navn på databasen er **PowerOffice** 

Plassering:

- Dette er hoveddatabasen, og da skal det stå Sentral her.
- Trykk Opprett databasen.
- Trykk på **Test tilkobling til database** og **OK**. Nå åpnes påloggingsbildet.
- Logg inn med brukernavn Admin, uten passord og velg database PowerOffice.
- Databasen er nå klar til bruk, og arbeidet med å opprette nødvendige registre kan starte.

#### Aktivere lisensen

Ved første gangs innlogging: Trykk på knappen **Aktivering** i påloggingsvinduet for å aktivere lisensen som er tilsendt pr. e-post og følg veiviseren.

#### Innlesing av konverterte data

Hvis PowerOffice har vært i bruk tidligere og det skal leses inn en konvertert database, gjøres følgende:

- Gå til menyen Fil >Sikkerhetskopi >Tilbakefør sikkerhetskopi
- Velg den zip- filen som er mottatt fra oss etter konvertering og trykk **Tilbakefør** sikkerhetskopi.
- Start SQL på nytt. PowerOffice er klar til bruk.

#### Konfigurering av Lokal database på bærbar PC

NB! Dette punktet gjelder bare dersom det skal registreres timer på bærbar PC.

Dersom det skal installeres lokal database på PC-en må det først installeres Microsoft SQL

Server Express på maskinen.

Start deretter PowerOffice og trykk på knappen **Avansert** i påloggingsbildet. Du får opp en oversikt over alle databaser som er registrert.

Trykk på **Ny** for å legge til den lokale databasen.

| 🖩 Registrerte SQL-dat                                                                                                    | tabaser                                                                                                    |                                                                                                    |                                                                                                    |   |                      |
|----------------------------------------------------------------------------------------------------|----------------------------------------------------------------------------------------------------|----------------------------------------------------------------------------------------------------|----------------------------------------------------------------------------------------------------|---|----------------------|
| Registrerte SQL-dat     Beskrivelse     The DEMO PODATA     The Amesto Business Partner     ArkitektDMmai07     Clarionkurs     Consis Karasjok     DIPS     DIPS     DIPS lokal     DIPS lokal     DIPS test     DM Kunder     DM Lokal     Demo Arkitekt     Demo Prosjekt | Server<br>192.168.51.10<br>192.168.51.75<br>127.0.0.1<br>192.168.51.10<br>192.168.51.10<br>192.168.51.10<br>192.168.51.30<br>127.0.0.1<br>192.168.51.75<br>192.168.51.75<br>192.168.51.10<br>127.0.0.1<br>192.168.80.40<br>192.168.80.40 | Plassering<br>Sentral<br>Sentral<br>Sentral<br>Sentral<br>Sentral<br>Sentral<br>Sentral<br>Sentral<br>Sentral<br>Sentral<br>Sentral<br>Sentral<br>Sentral | Database<br>PODATATEST1<br>Amesto8P<br>ArkitektDMmai07<br>Clarionkurs<br>ConsisKarasjok<br>DIPS<br>DIPS1<br>DIPS1<br>DIPS_test<br>DMKunder<br>DM_Lokal<br>DemoArkitekt<br>DenoProsjekt |   | Ny<br>Endre<br>Slett |
| Demo Regnskap                                                                                                    | 192.168.80.40<br>I treg linje til SQL server                                                                                                    | Sentral                                                                                                    | RegnskapDemo                                                                                                    | ~ | Lukk                 |

#### **Beskrivelse**

Tittel som vises i databaseoversikten: Anbefalt beskrivelse for den Lokale databasen er **Lokal database**.

### Påloggingsinformasjon SQL-server

Navn eller IP adresse til SQL-server: IP adressen til din lokale PC. Hvis du ikke vet IP adressen skriver du **127.0.0.1**. Denne IP adressen referer alltid til den PC-en du sitter på.

#### Brukernavn til SQL-server:

Dersom du har installert SQL-server fra før må du ha brukernavnet tilgjengelig. Har du lastet ned MS-SQL Express fra oss bruker du **Sa** som brukernavn.

#### Passord til SQL-server:

Dersom du har installert SQL-server fra før må du ha passordet tilgjengelig. Har du lastet ned MS-SQL Express fra oss bruker du **General1** som passord.

Trykk på **Test tilkobling til SQL Server**. Dersom du ikke får **Tilkobling vellykket** må du kontrollere innstillingene en gang til.

#### Database

Anbefalt navn på databasen er PowerOffice.

#### Plassering

Dette er en lokal database og da skal det stå **Lokal** her. Trykk **Opprett databasen**. Databasen blir nå opprettet.

Trykk på **Test tilkobling til database**. Trykk **OK**. Nå startes påloggingsbildet.

Nå er din lokale PC ferdig konfigurert for offline registrering. Etter at du har opprettet den lokale databasen, må du synkronisere med din sentrale database. Dette gjøres via Fil > Synkronisering > Bærbar PC. Første gang må du velge Fullstendig > Hele databasen, fordi den lokale databasen er tom. I ettertid kan det velges Hurtig > Kun nødvendige registre for å registrere timer, da denne prosessen går mye raskere.

## 2.1.2 Installasjon SQL server

#### Installasjon av Microsoft SQL Server på server

NB! Det er viktig at denne installasjonen foretas på Serveren!

Last ned MS-SQL Express fra Microsoft sine hjemmesider: https://www.microsoft.com/en-us/sql-server/sql-server-downloads

Litt nede på siden så får du muligheten til å velge å laste ned SQL Express. Trykk last ned og programmet vil bli lastet ned. Når filen er lastet ned er det bare å starte installasjonen

Dersom det kommer en feilmelding under utpakking av filene som omhandler "...operasjonen krever forhøyning..." så vil det si at din bruker ikke har rettigheter til å kjøre installasjonen. Det du kan gjøre da er å høyreklikke på installasjonsfilen og velge "Kjør som administrator"

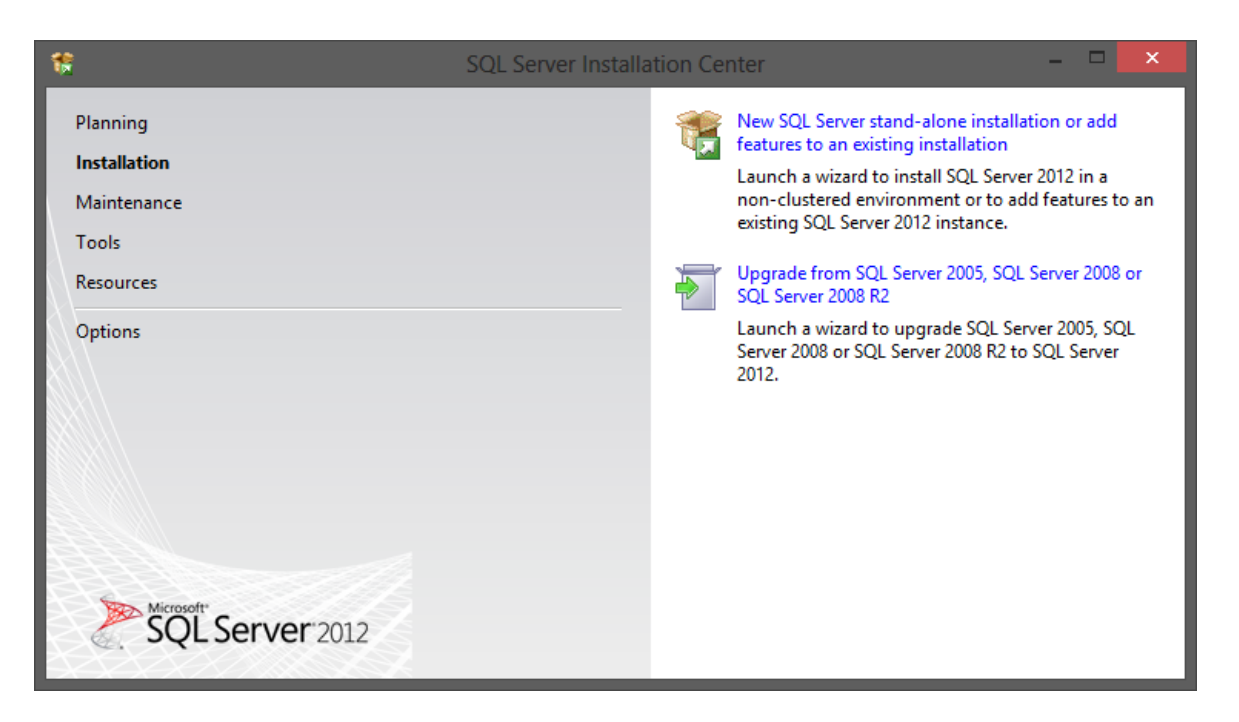

## Velg New SQL server stand-alone installasjon or add features to an existing installation.

Her kan det komme et vindu med informasjon om at det skal lastes ned en oppgradering av installasjonsprogrammet. Om dette skjer så skal dette bare gjennomføres ved å trykke **Next**.

| 髕 SQL Server 2012 Setup                          |                                           |                  |                      |
|--------------------------------------------------|-------------------------------------------|------------------|----------------------|
| Product Updates<br>Always install the latest upd | lates to enhance your SQL Server security | and performance. |                      |
| License Terms<br>Product Updates                 | ☑ Include SQL Server product upd          | ates             |                      |
| Install Setup Files                              | Name                                      | Size (MB)        | More Information     |
|                                                  | SQL Server 2012 SP1 Setup Update          | 10               | KB 2674319           |
|                                                  | Read our privacy statement online         |                  |                      |
|                                                  | Learn more about SQL Server produ         | ict updates      |                      |
|                                                  |                                           |                  | < Back Next > Cancel |

Eventuelt vil det stå at det ikke er noen oppdateringer, og da er det bare å trykke **Next**.

| *                                                                                                    | S                                                                                                    | QL Server 2012 Se                                                                                                    | tup                                                                                                    |                                                                                                  | ×                                               |
|----------------------------------------------------------------------------------------------------|----------------------------------------------------------------------------------------------------|----------------------------------------------------------------------------------------------------|----------------------------------------------------------------------------------------------------|--------------------------------------------------------------------------------------------------|-------------------------------------------------|
| Installation Type<br>Perform a new installation or a                                                                                                    | dd features to an existing                                                                                                    | instance of SQL Serve                                                                                                    | r 2012.                                                                                                    |                                                                                                  |                                                 |
| Setup Support Rules<br>Installation Type<br>License Terms<br>Feature Selection<br>Installation Rules<br>Instance Configuration<br>Disk Space Requirements<br>Server Configuration<br>Database Engine Configuration<br>Error Reporting<br>Installation Configuration Rules<br>Installation Progress<br>Complete | Perform a new insta<br>Select this option if<br>components such a<br>Add features to an a<br>POWEROFFICE<br>Select this option if<br>want to add the An<br>within an instance a<br>Installed instances:<br>Instance Name<br>POWEROFFICE<br><shared compone<="" th=""><th>Ilation of SQL Server 20<br/>you want to install a r<br/>is SQL Server Manager<br/>existing instance of SQ<br/>you want to add features<br/>nust be the same edition<br/>Instance ID<br/>MSSQL11.POWERO</th><th>D12<br/>hew instance of SQL S<br/>nent Studio or Integra<br/>L Server 2012<br/>ures to an existing inst<br/>to the instance that<br/>on.<br/>Features<br/>SQLEngine, SQLEn<br/>SSMS</th><th>erver or want to<br/>tion Services.<br/>tance of SQL Sen<br/>contains the Dat<br/>Edition<br/>Express</th><th>ver. For example, you<br/>abase Engine. Features</th></shared> | Ilation of SQL Server 20<br>you want to install a r<br>is SQL Server Manager<br>existing instance of SQ<br>you want to add features<br>nust be the same edition<br>Instance ID<br>MSSQL11.POWERO | D12<br>hew instance of SQL S<br>nent Studio or Integra<br>L Server 2012<br>ures to an existing inst<br>to the instance that<br>on.<br>Features<br>SQLEngine, SQLEn<br>SSMS | erver or want to<br>tion Services.<br>tance of SQL Sen<br>contains the Dat<br>Edition<br>Express | ver. For example, you<br>abase Engine. Features |
|                                                                                                    |                                                                                                    |                                                                                                    | < <u>B</u> ack <u>N</u> ex                                                                                                    | ct > Cai                                                                                         | ncel Help                                       |

Velg Perform a new installation of SQL Server 2012 – Trykk Next.

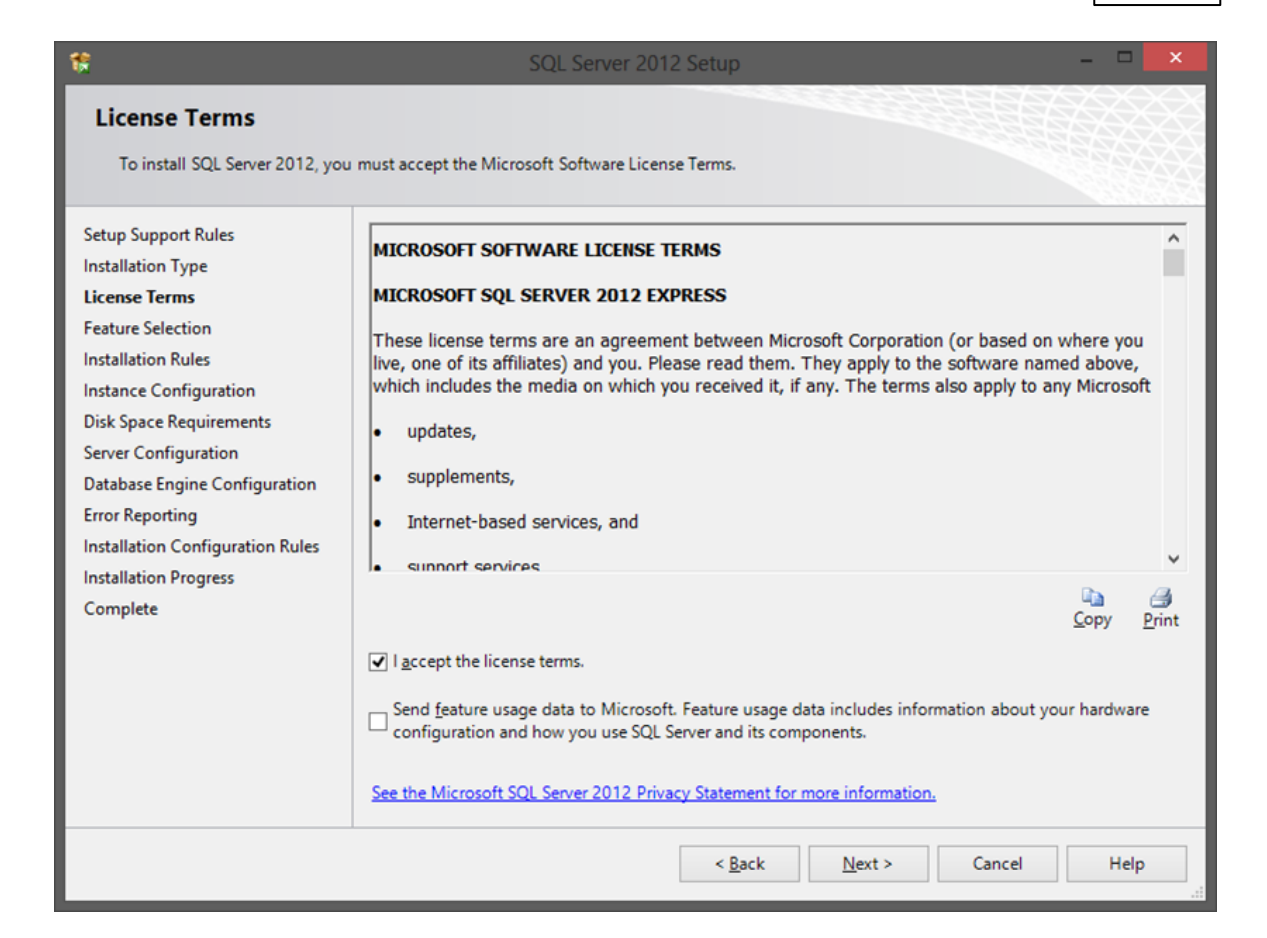

Sett hake for I accept the license terms etter at du har lest igjennom Microsoft Software lisens betingelser.

Om du ønsker så kan du klikke inn **Send feature usage data...** Velg deretter **Next** 

| <b>R</b>                                                                                                    | SQL Server 2012 Setup                                                                                                    | - • ×                                                                                                    |
|----------------------------------------------------------------------------------------------------|----------------------------------------------------------------------------------------------------|----------------------------------------------------------------------------------------------------|
| Feature Selection<br>Select the Express features to in                                                                                                    | stall.                                                                                                    |                                                                                                    |
| Setup Support Rules<br>Installation Type<br>License Terms<br>Feature Selection<br>Installation Rules<br>Instance Configuration<br>Disk Space Requirements<br>Server Configuration<br>Database Engine Configuration<br>Error Reporting<br>Installation Configuration Rules<br>Installation Progress<br>Complete | Eeatures:<br>Instance Features<br>I Database Engine Services<br>I SQL Server Replication<br>Shared Features<br>Management Tools - Basic<br>I SQL Client Connectivity SDK<br>Redistributable Features | Feature description:         The configuration and operation of each instance feature of a SQL Server instance is isolated from other SQL Server instances.         SQL Server instances can operate side-by-side on the same computer.         Prerequisites for selected features:         Already installed:         Microsoft .NET Framework 4.0         Windows PowerShell 2.0         Microsoft .NET Framework 3.5         To be installed from media:         Microsoft Visual Studio 2010 Shell |
|                                                                                                    | Select All         Unselect All           Shared feature directory:         c:\Program Files\Micro           Shared feature directory ( <u>x</u> 86):         c:\Program Files (x86)\I               | soft SQL Server\                                                                                                    |
|                                                                                                    | < <u>B</u> ack                                                                                                    | Next > Cancel Help                                                                                                    |

# Trykk **Next**

| 1                                                                                                    | S                                                                                       | QL Server 2012 Se                    | etup                       |                  | - 🗆 🗙        |  |
|----------------------------------------------------------------------------------------------------|-----------------------------------------------------------------------------------------|--------------------------------------|----------------------------|------------------|--------------|--|
| Instance Configuration<br>Specify the name and instance ID for the instance of SQL Server. Instance ID becomes part of the installation path. |                                                                                         |                                      |                            |                  |              |  |
| Setup Support Rules<br>Installation Type<br>License Terms                                                                                     | Default instance Named instance:                                                        | MSSQLSERVER                          |                            |                  |              |  |
| Feature Selection<br>Installation Rules<br><b>Instance Configuration</b><br>Disk Space Requirements                                           | Instance <u>I</u> D:<br>Instance <u>r</u> oot directory                                 | MSSQLSERVER<br>: C:\Program Files (x | :86)\Microsoft SQL Ser     | ver\             |              |  |
| Server Configuration<br>Database Engine Configuration<br>Error Reporting<br>Installation Configuration Rules                                  | SQL Server directory:<br>Insta <u>l</u> led instances:                                  | C:\Program Files (x                  | 86)\Microsoft SQL Ser      | ver\MSSQL11.MSSQ | LSERVER      |  |
| Installation Progress                                                                                                    | Instance Name                                                                           | Instance ID                          | Features                   | Edition          | Version      |  |
| Complete                                                                                                    | POWEROFFICE                                                                             | MSSQL11.POWERO                       | SQLEngine,SQLEn            | Express          | 11.0.2100.60 |  |
|                                                                                                    | TEST                                                                                    | MSSQL11.TEST                         | SQLEngine, SQLEn           | Express          | 11.0.2100.60 |  |
|                                                                                                    | <shared compone<="" th=""><th></th><th>SSMS</th><th></th><th>11.0.2100.60</th></shared> |                                      | SSMS                       |                  | 11.0.2100.60 |  |
|                                                                                                    |                                                                                         |                                      |                            |                  |              |  |
|                                                                                                    |                                                                                         |                                      | < <u>B</u> ack <u>N</u> ex | ct > Cancel      | Help         |  |

Her velger man først om det er **Default instance**, eller om man ønsker en **Named Instance**.

Hvis det er installert SQL server på serveren fra før, så må man velge **Named Instance**. Hvis ikke så kan man velge om man ønsker å sette et eget navn på instansen eller bare kjøre med standardnavnet som kommer frem. Primært bruker vi **Default instance**, men om vi må sette et navn her så setter vi som standard **PowerOffice**.

Next

| 8                                                        | SQL Server 2               | 2012 Setup                      |                 |              | ×  |
|----------------------------------------------------------|----------------------------|---------------------------------|-----------------|--------------|----|
| Server Configuration<br>Specify the service accounts and | d collation configuration. |                                 |                 |              |    |
| Setup Support Rules<br>Installation Type                 | Service Accounts Collation | use a separate account for each | SQL Server serv | ice.         |    |
| Feature Selection                                        | Service                    | Account Name                    | Password        | Startup Type |    |
| Installation Rules                                       | SQL Server Database Engine | NT Service\MSSQL\$TEST          |                 | Automatic    | ~  |
| Instance Configuration                                   | SQL Server Browser         | NT AUTHORITY\LOCAL              |                 | Automatic    | ~  |
| Disk Space Requirements                                  |                            |                                 |                 |              |    |
| Server Configuration                                     |                            |                                 |                 |              |    |
| Database Engine Configuration                            |                            |                                 |                 |              |    |
| Error Reporting                                          |                            |                                 |                 |              |    |
| Installation Configuration Rules                         |                            |                                 |                 |              |    |
| Installation Progress                                    |                            |                                 |                 |              |    |
| Complete                                                 |                            |                                 |                 |              |    |
|                                                          |                            |                                 |                 |              |    |
|                                                          |                            |                                 |                 |              |    |
|                                                          |                            |                                 |                 |              |    |
|                                                          |                            |                                 |                 |              |    |
|                                                          |                            |                                 |                 |              |    |
|                                                          |                            |                                 |                 |              |    |
|                                                          |                            | < <u>B</u> ack <u>N</u> ext     | > Can           | icel He      | lp |

Her er det bare å trykke **Next**.

| <b>1</b>                                                                                                    | SQL Server 2012 Setup -                                                                                                    |                               |
|----------------------------------------------------------------------------------------------------|----------------------------------------------------------------------------------------------------|-------------------------------|
| Database Engine Config                                                                                                    | guration<br>tication security mode, administrators and data directories.                                                                                                    |                               |
| Setup Support Rules<br>Installation Type<br>License Terms<br>Feature Selection<br>Installation Rules<br>Instance Configuration<br>Disk Space Requirements<br>Server Configuration<br>Database Engine Configuration<br>Error Reporting<br>Installation Configuration Rules<br>Installation Progress<br>Complete | Server Configuration       Data Directories       User Instances         Specify the authentication mode and administrators for the Database Engine.         Authentication Mode | istrators<br>access<br>ngine. |
|                                                                                                    | < <u>B</u> ack <u>N</u> ext > Cancel                                                                                                    | Help                          |

Dette punktet er viktig!

Her setter vi brukertilgang til SQL server.

Det første vi må gjøre er å sette Mixed Mode. Dette for å kunne bruke både Windows authentication og eventuelt bruke **Sa** brukeren.

Sett så inn passord som er ønskelig for **Sa** brukeren. Standard for PowerOffice er **General1** Pr standard så er det automatisk lagt inn brukeren som installerer SQL server som SQL administrator.

Her kan det være lurt å legge inn flere brukere eller fellesgrupper, spesielt om serveren er medlem av et domene.

I dette tilfellet, så er det **POFFICE\Roger** som var lagt inn som standardbruker. Så er det blitt lagt til brukergruppen **POFFICE\PowerOfficeBrukere** som tilleggsbrukere.

Om det velges **Data Directories** så kan man velge hvor man ønsker at SQL databasen blir lagret. I noen tilfeller kan det være av interesse å legge selve databasefilen med tilhørende filer på et alternativt område hvor selve serverprogrammet ligger. Det kan være f.eks. plassproblemer på serveren som er årsaken til det.

Den informasjonen må da settes i dette vinduet.

# PowerOffice WIN

| Server Configuration Data Dire | ectories User Instances                                                |  |
|--------------------------------|------------------------------------------------------------------------|--|
| Data root directory:           | C:\Program Files (x86)\Microsoft SQL Server\                           |  |
| System database directory:     | C:\Program Files (x86)\Microsoft SQL<br>Server\MSSQL11.TEST\MSSQL\Data |  |
| User database directory:       | C:\Program Files (x86)\Microsoft SQL Server\MSSQL11.TEST\MSS           |  |
| User database log directory:   | C:\Program Files (x86)\Microsoft SQL Server\MSSQL11.TEST\MSS           |  |
| Temp DB directory:             | C:\Program Files (x86)\Microsoft SQL Server\MSSQL11.TEST\MSS           |  |
| Temp DB log directory:         | C:\Program Files (x86)\Microsoft SQL Server\MSSQL11.TEST\MSS           |  |
| Backup directory:              | C:\Program Files (x86)\Microsoft SQL Server\MSSQL11.TEST\MSS           |  |
|                                |                                                                        |  |
|                                |                                                                        |  |
|                                |                                                                        |  |
|                                |                                                                        |  |
|                                |                                                                        |  |

Når disse feltene er fylt ut så er det bare å trykke **Next** igjen. **Next**, og så **Next** igjen. SQL blir nå installert på din server.

28

| 8                                                                                            | SQL Server                                                                                                    | 2012 Setup – 🗖                                                                                                    | ×         |
|----------------------------------------------------------------------------------------------|----------------------------------------------------------------------------------------------------|----------------------------------------------------------------------------------------------------|-----------|
| Complete<br>Your SQL Server 2012 installat                                                   | ion completed successfully with produc                                                                                                    | rt updates.                                                                                                    | XXXX<br>X |
| Setup Support Rules<br>Installation Type                                                     | Information about the Setup operat                                                                                                    | ion or possible next steps:                                                                                                    |           |
| License Terms                                                                                | Database Engine Services                                                                                                    | Succeeded                                                                                                    |           |
| Feature Selection<br>Installation Rules<br>Instance Configuration<br>Disk Space Requirements | SQL Server Replication                                                                                                    | Succeeded                                                                                                    |           |
| Server Configuration<br>Database Engine Configuration                                        | Details                                                                                                    |                                                                                                    |           |
| Installation Configuration Rules                                                             | Viewing Product Documentat                                                                                                    | ion for SQL Server                                                                                                    | ^         |
| Complete                                                                                     | Only the components that you u<br>been installed. By default, the H<br>SQL Server, you can use the He<br>your local computer. For more in<br>< <u>http://go.microsoft.com/fwlink/?</u> | se to view and manage the documentation for SQL Server have<br>elp Viewer component uses the online library. After installing<br>lp Library Manager component to download documentation to<br>formation, see <u>Use Microsoft Books Online for SQL Server</u> .<br>PLINKID=224683>. | <         |
|                                                                                              | Summary log file has been saved to<br><u>C:\Program Files (x86)\Microsoft SC</u><br><u>\Summary Roger8 20121219 123</u>                                                                | the following location:<br><u>2L Server\110\Setup Bootstrap\Log\20121219_123130</u><br>130.txt                                                                                                    |           |
|                                                                                              |                                                                                                    | Close Help                                                                                                    |           |

Trykk **Close**, og SQL er ferdig installert på din server. Lukk **SQL Server Installation Center**.

### 2. Klargjør serveren for bruk av SQL server

Start programmet SQL Server Configuration Manager.

Programmet skal ligge under Start -> All Programs -> Microsoft SQL Server 2012 -> Configuration Tools.

| -                                                                                                    | Sql Server Configuration N                                                                                                    | lanager                                                      |                                                                                               | - 🗆 🗙                                                                                                    |
|----------------------------------------------------------------------------------------------------|----------------------------------------------------------------------------------------------------|--------------------------------------------------------------|-----------------------------------------------------------------------------------------------|----------------------------------------------------------------------------------------------------|
| File     Action     View     Help       (====)     (====)     (====)     (====)       (====)     (=====)     (====)                                                                        | )[                                                                                                    |                                                              |                                                                                               |                                                                                                    |
| SQL Server Services         SQL Server Network Configuration (32bit)         ■       SQL Server Network Configuration (32bit)         ■       SQL Native Client 11.0 Configuration (32bit) | Name SQL Server (POWEROFFICE) SQL Server Agent (POWEROFFICE) SQL Server Browser SQL Server (TEST) SQL Server (TEST) SQL Server Agent (TEST) | State<br>Running<br>Stopped<br>Running<br>Running<br>Stopped | Start Mode<br>Automatic<br>Other (Boot, Syste<br>Automatic<br>Automatic<br>Other (Boot, Syste | Log On As<br>NT Service\MSSQL\$PO<br>NT AUTHORITY\NETW<br>NT AUTHORITY\LOCA<br>NT Service\MSSQL\$TE<br>NT AUTHORITY\NETW |
|                                                                                                    |                                                                                                    |                                                              |                                                                                               |                                                                                                    |

I dette programmet får vi en oversikt over alle SQL instansene som er installert på serveren.

I dette tilfellet er det installert 2 instanser (POWEROFFICE og TEST). Vri ned SQL Server Network Configuration (32bit).

| 8                                                                                                    | Sql Server    | r Configuration | Manager           | - • × |
|----------------------------------------------------------------------------------------------------|---------------|-----------------|-------------------|-------|
| File         Action         View         Help           (====)         (2)         (3)         (3)         (3)                     |               |                 |                   |       |
| SQL Server Configuration Manager (Local)                                                                                           | Protocol Name | Status          |                   |       |
| SQL Server Services                                                                                                    | Shared Memory | Enabled         |                   |       |
| - Protocols for POWEROEEICE                                                                                                    | 🐐 Named Pipes | Disabled        |                   |       |
| Image: Protocols for Powerformer           Image: Protocols for TEST           Image: SQL Native Client 11.0 Configuration (32bit) | TCP/IP        | Disabled        | Enable<br>Disable |       |
|                                                                                                    |               |                 | Properties        |       |
|                                                                                                    |               |                 | Help              |       |
|                                                                                                    |               |                 |                   |       |
|                                                                                                    |               |                 |                   |       |

Marker «Named Pipes», høyreklikk og velg «Enable». Gjør det samme med TCP/IP. Gå tilbake til SQL Server Services. Marker **Nyinstallert SQL** og velg **Restart**.

| 8                                                                                                    | Sql Server Configuration Manager – 🗖 💌 |           |         |                    |                      |                      |
|----------------------------------------------------------------------------------------------------|----------------------------------------|-----------|---------|--------------------|----------------------|----------------------|
| File Action View Help                                                                                                    |                                        |           |         |                    |                      |                      |
| 🗢 🔿   🖄   🔛 🗟   🚺   🕑 🖲 💌                                                                                                    |                                        |           |         |                    |                      |                      |
| SQL Server Configuration Manager (Local)                                                                                                    | Name                                   |           | State   | Start Mode         | Log On As            |                      |
| <ul> <li>☐ SQL Server Services</li> <li>→ ① SQL Server Network Configuration (32bit)</li> <li>→ ② SQL Native Client 11.0 Configuration (32bit)</li> </ul> | SQL Server (POWEROFFICE)               |           | Running | Automatic          | NT Service\MSSQL\$PO |                      |
|                                                                                                    | SQL Server Agent (POWEROFFICE)         |           | Stopped | Other (Boot, Syste | NT AUTHORITY\NETW    |                      |
|                                                                                                    | 🔊 SQL Server Browser                   |           | Running | Automatic          | NT AUTHORITY\LOCA    |                      |
|                                                                                                    | SQL Server (TE <u>ST)</u>              |           |         | Running            | Automatic            | NT Service\MSSQL\$TE |
|                                                                                                    | 👔 SQL Server Age                       | Start     |         | Stopped            | Other (Boot, Syste   | NT AUTHORITY\NETW    |
|                                                                                                    |                                        | Stop      |         |                    |                      |                      |
|                                                                                                    |                                        | Pause     |         |                    |                      |                      |
|                                                                                                    |                                        | Resume    |         |                    |                      |                      |
|                                                                                                    |                                        | Restart   |         |                    |                      |                      |
|                                                                                                    |                                        | Propertie | s       |                    |                      |                      |
|                                                                                                    | <                                      | Help      |         |                    |                      | >                    |
| Restart (stop and then start) selected service.                                                                                                    | l                                      | ep        |         |                    |                      |                      |

SQL serveren vil nå restarte og SQL serveren er nå klar til bruk.

# 2.2 Ny versjon

### Hovedversjoner

Fra menyen **Verktøy > Live Update** kan du sjekke om det er nyere hovedversjoner tilgjengelig for nedlasting. Velger du **Last ned** vil den nye versjonen bli lastet ned og installert automatisk. Dette krever omstart av systemet av samtlige brukere av PowerOffice. Vi anbefaler at kun systemansvarlige bør ha tilgang til å foreta oppdateringen. Dette begrenses ved hjelp av **Brukergrupper**.

### Hvordan få beskjed når ny hovedversjon er tilgjengelig for nedlasting

Automatisk sjekk av tilgjengelige hovedversjoner kan settes opp på medarbeidernivå. Ny versjon sjekkes da på angitte medarbeidere ved hver innlogging. Dette kan legges inn på menyen: Ajourhold > Medarbeidere > Egenskaper for medarbeider > Avansert > Se etter programoppdateringer automatisk.

Dersom du kjører på ASP eller terminalserver, må alle oppgraderinger foretas fra våre kundesider **www.poweroffice.no.** Ta kontakt med oss for passord til kundesidene.

#### Servicepack

Servicepack legges ut ca. hvert kvartal. Denne type versjon er like godt testet som hovedversjonen. Servicepack legges ut når det er blitt laget nye funksjonaliteter og ved viktige opprettinger. Dere vil få tilsendt nyhetsbrev når servicepack blir lagt ut. Versjonen må oppdateres via **Nedlastinger** på våre kundesider <u>Nedlasting ny versjon</u>.

#### **Betaversjoner**

Betaversjoner er programversjoner av PowerOffice som slippes før den offisielle markedsutsendelsen. Hensikten er utprøving og testing hos utvalgte kunder, eller installasjon av ny funksjonalitet på bestilling fra kunde.

En betaversjon fra PowerOffice inneholder ofte retting av eksisterende programfunksjoner og/eller ny og utestet funksjonalitet. I disse versjonene kan det ved gitte situasjoner oppstå feil, og i verste fall gi uønskede endringer i databasen for enkelte kunder.

Vi anbefaler derfor at du kun laster ned betaversjonen om du er klar over hva den inneholder, eller etter avtale med supportavdelingen i PowerOffice AS. Når du installerer en betaversjon av PowerOffice skjer det på eget ansvar, og vi ber om at alle typer feil eller uforutsette hendelser i programmet rapporteres til oss omgående. Versjonen må oppdateres via **Nedlastinger** på våre kundesider Nedlasting ny versjon.

### Oppgradering til ny versjon

Vi anbefaler å oppgradere til ny versjon hver gang det legges ut ny hovedversjon, dvs. 1 gang i året. Hvis dere ser i versjonshistorikken til servicepack at den inneholder noe som er nyttig for dere, bør dere også laste ned denne versjonen slik at dere får brukt PowerOffice på best mulig måte.

Husk at dersom dere er på ASP eller terminalserver må alle oppgraderinger utføres av dataleverandør. Dette da brukere normalt sett ikke har tilgang til å oppgradere på ASP eller terminalserver

NB! Versjonshistorikken til de ulike versjonene av PowerOffice finner du på våre kundesider eller via denne linken <u>Link til versjonshistorikk</u>.

# 2.3 Sikkerhetskopi

#### Manuell sikkerhetskopi

Manuell sikkerhetskopi tas fra menyen: Fil > Sikkerhetskopi > Sikkerhetskopi

| Sikkerhetskopi                             |                                                                     |
|--------------------------------------------|---------------------------------------------------------------------|
| <u>Ta sikkerhetsk</u><br>Velg filnavn og l | <u>opi</u><br>rykk på "Start sikkerhetskopiering"                   |
| Filnavn                                    |                                                                     |
| <u>F</u> ilnavn:                           | D:\Dokumentsenter\Backup\backup_20191111_1909_Demo_Regnskap_ADM.zip |
|                                            |                                                                     |
|                                            | <u>S</u> tart sikkerhetskopiering <u>L</u> ukk                      |

Her vil det bli tatt en sikkerhetskopi av databasen. Sikkerhetskopien er en tekst-generert kopi av innholdet i sql databasen.

Standard lagring for klient generert er **?:\Poffice\Backup** på serveren der PowerOffice er installert. Du kan overstyre området ved å bruke knappen bak feltet **Filnavn**.

Standard filnavn: Backup\_ÅrMndDag\_kl\_Initialer.zip.

NB! Det er kun data i databasen som taes backup av. Ingen av dokumentene som er opprettet eller importert i PowerOffice vil bli tatt backup av. Dette må kunden selv ordne backuprutine for.

#### Automatisk sikkerhetskopi

Vi anbefaler at du setter opp at PowerOffice skal ta automatisk backup jevnlig. Dette gjøres i menyen: Verktøy > Systeminnstillinger > Vedlikehold > Sikkerhetskopi.

I tillegg til denne sikkerhetskopien er det mulig å ta backup av åpne filer. Dette gjøres av området hvor SQL databasen er lagret, eksempelvis: C:\Programfiler\Microsoft SQL Server \MSSQL

# 2.4 Flytting av installasjon til ny server

Når man skal flytte PO-SQL til annen server, så er det et par ting man må tenke på: Er det kun databasen som skal flyttes, kun dokumentsenteret eller begge deler? Her beskrives

fremgangsmåten for begge deler, da den omfatter hele flytteprosessen.

#### Forutsetninger:

- Vi anbefaler å oppgradere til siste versjon av PO-SQL samtidig som flytteprosessen gjennomføres.
- Vi tar utgangspunkt i at ny server er ferdig satt opp og MS-SQL er installert og klargjort på serveren.
- Vi tar utgangspunkt i at vi hele tiden kan nå begge serverne via Windows Explorer.

NB! Vi anbefaler at ingen bruker PO-SQL under flytteprosessen. Dette for å sikre datakvalitet.

- Det anbefales at e-post som er lagret i databasen først blir lest ut av databasen og lagret som en fysiske filer på dokumentområdet. Dette gjøres ved å kjøre rutine 2910. Verktøy -> Avansert -> Kjør rutine. Når denne rutinen kjøres vil epost bli kopiert ut av database og lagret på filserver. Obs: Denne operasjonen kan ta noe tid, avhengig av mengde epost som ligger i databasen
- 2: Ta en backup av database fra gammel server. Dette gjøres via **Fil > Sikkerhetskopi > Sikkerhetskopi**. Her får man da to valg. Enten **SQL generert**, eller **Klient generert**. Hva man velger av disse er egen preferanse. SQL går normalt sett raskest.
- 3: Installer PO-SQL på den nye serveren. Følg veiledningen for installasjon <u>Installasjon</u> <u>PowerOffice</u>.For enkelhets skyld så anbefales det å legge opp filstien likt med gammel server. Hvis det ikke er mulig, så har vi beskrevet dette i punkt 6. Når PO-SQL er ferdig installert på ny server, anbefales det at minst en klient kjører **csetup.exe** for å sette opp og klargjøre ny server. Man kan også installere PO-SQL på serveren. Fremgangsmåten kommer godt frem i <u>Installasjon av PowerOffice</u>. Når man setter opp hvilken database man skal bruke, er det viktig å huske og sette opp mot den nye serveren, og opprette en tom database.
- 4: Så må dokumentsenteret kopieres over fra gammel til ny server. Her kan man velge å legge dokumentsenteret på tilsvarende plass på ny server som gammel server, eller man kan velge et helt nytt område. Se punkt 6.
- 5: Når dokumentsenteret er kopiert fra gammel til ny server tilbakeføres en sikkerhetskopi av databasen. Det gjøres fra Fil > Sikkerhetskopi > Tilbakefør sikkerhetskopi. Velg hvilken type sikkerhetskopi du ønsker å tilbakeføre, velg fil og trykk Tilbakefør sikkerhetskopi. Denne prosessen kan ta noe tid alt etter hvilken type backup som er tatt i utgangspunktet.

Når backupen er tilbakeført, så bør brukeren starte PO-SQL på nytt.

Nå skal alle data være på plass, og i utgangspunktet så kan alle begynne å bruke PO-SQL.

#### 34 PowerOffice WIN

Det eneste som må gjøres er å kjøre **csetup.exe** for alle klientene fra den nye serveren, og velge hvilken database det skal brukes. Det er viktig hvis det samtidig ble oppgradert til nyere versjon.

6: Om man har valgt å legge dokumentene på en annen sti enn den var på gammel server, så må følgende gjøres :

Du må vi vite hva gammel sti og ny sti er:

Om gammel sti for et dokument er C:\Poffice\Dokumenter\10212\2016\Avstemminger\ 292010\_ADM\_41.doc, og samme dokument nå befinner seg på Q:\Felles\Dokumenter\10212 \2016\Avstemminger\ 292010\_ADM\_41.doc, så ser vi at nesten hele dokumentstien er den samme. For å endre dette for alle kundene går man inn på Verktøy > Avansert > Kjør rutine -Let opp rutine 2900 Endre sti på dokumenter i dokumentsenteret - Velg Kjør rutine og trykk Ja. Det kommer så opp et Fra og et Til felt. I dette eksemplet så skal det stå i Fra-feltet: C: \Poffice\Dokumenter\ og Q:\Felles\Dokumenter\ i Til feltet. Trykk OK, og alle dokumentene som hadde gammel sti vil ha blitt endret til ny sti.

Det er også viktig å endre innstillingene i PowerOffice slik at ny dokumentsti brukes. Dette gjøres i **Verktøy > Systeminnstillinger > Vedlikehold > Dokumentsenter**. Dere må også oppdatere filstiene under **Verktøy > Alternativer Quality.** Det er også lurt å sjekke quality oppgavene om det er lagt inn egendefinerte stier. Disse må da oppdateres.

# 2.5 Oppstartsparametere

Det kan være aktuelt å sette noen oppstartparametere dersom man ønsker å angi standard brukernavn, ikke ønsker å logge inn med passord, angi standard database for pålogging eller lignende:

| Angi database som skal velges automatisk i | = | db="PowerOffice" - Husk skill mellom  |
|--------------------------------------------|---|---------------------------------------|
| innloggingsvinduet:                        | = | store og små bokstaver                |
| Skjule databasevalget i                    | = | db="databasenavn" og /skjuldatabase   |
| innloggingsvinduet:                        | = | /w                                    |
| Brukernavn fra Windows benyttes og man     | = | /autologin                            |
| kan da ikke angi passord:                  | = | ini="c:\windows\system32\poffice.ini" |
| Logger inn automatisk (krever at db og /w  | = | Dbinfo="c:\programfiler\PowerOffice   |
| er angitt):                                | = | \dbinfo.dat"                          |
| Angi sti til ini-fil:                      | = | User="Admin"                          |
| Angi sti til dbinfo-fil:                   | = | /disablebackup                        |
| Angi brukernavn:                           | = | /disablehotkey                        |
| Aldri kjøre automatisk backup ved          |   | /lkkeAktiver                          |
| innlogging:                                |   | /lkkeAvansert                         |
| Slå av hurtigtaster i PowerOffice          |   |                                       |
|                                            |   |                                       |

Ta bort lisensaktivering fra oppstartsvindu Ta bort avansert fra oppstartsvindu

Parameterne legges inn i Target på PowerOffice snarveien med mellomrom mellom hvert parameter.

| 25 PowerC                  | ffice - Konv       | ertering   | p Properties      | s ×      |
|----------------------------|--------------------|------------|-------------------|----------|
| General Shortcut           | Compatibility      | Security   | Details           |          |
| PowerOffice - Konvertering |                    |            |                   |          |
| Target type: Application   |                    |            |                   |          |
| Target location: F         | elles              |            |                   |          |
| <u>T</u> arget:            | C:\PowerOffice\    | Konverteri | nger\Felles\Po    | werOffic |
| <u>S</u> tart in:          | C:\PowerOffice\    | Konverteri | nger\Felles       |          |
| Shortcut key:              | None               |            |                   |          |
| <u>R</u> un:               | Normal window 🗸    |            |                   |          |
| Comment:                   |                    |            |                   |          |
| Open <u>File</u> Loc       | ation <u>C</u> har | nge Icon   | . A <u>d</u> vanc | ed       |
|                            |                    |            |                   |          |
|                            |                    |            |                   |          |
|                            |                    |            |                   |          |
|                            |                    |            |                   |          |
|                            | ОК                 | Ca         | ancel             | Apply    |

En filsti kan da se noe slik ut: C:\Programfiler\PowerOffice\Poweroffice.exe dbinfo=p: \programmer\dbinfo.dat

Her vil programmet starte fra lokal disk, mens database filen vil lastes fra en nettverksstasjon

# 2.6 Rutiner

I PowerOffice Win er det laget en del rutiner for å utføre funksjoner og vedlikehold i databasen.

For å få tilgang til rutinene går du til: Verktøy -> Avansert -> Kjør rutine.

Noen av rutinene må du være administrator for å få tilgang til å kjøre.

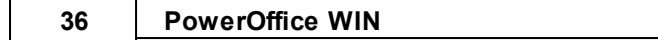

# 2.6.1 2105 Nullstille utestående fakturabeløp

Denne rutinen er laget for å nulle ut utestående beløp i fakturaoversikten.

Når du kjører rutinen så må du velge fra hvilket firma og datoer du ønsker å nulle ut utestående beløp på.

| Nullstille uteståe   | nde beløp        |
|----------------------|------------------|
| <u>F</u> irma:       | Eksempelbedrift1 |
| F <u>r</u> a og med: | 01.01.17         |
| <u>T</u> il og med:  | 31.12.17         |
| <u>B</u> eløp under: | 5.000,00         |
|                      | ∆vbryt ∐tfør     |

I dette tilfellet så vil alle faktura med utestående under 5000,- bli nullet ut i perioden 01.01.17-31.12.17

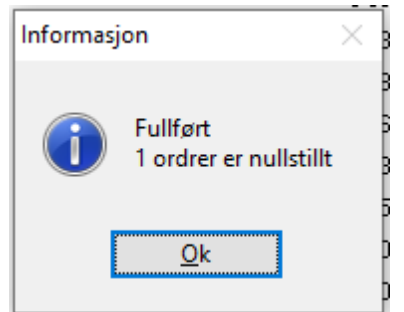

Du vil da få en oversikt over hvor mange faktura som er nullstillt

### 2.6.2 9100 Slette gammel historikk

Denne rutinen er laget for å slette gammel historikk. Dette kan være en veldig tidkrevende jobb som kan ta veldig lang tid å kjøre. Det vil derfor være lurt å kjøre denne rutinen utenfor arbeidsstedets kjernetid.

Rutinen fungerer som følgende:

Den søker opp når første timeføring i databasen er registrert, og foreslår til og med dagens dato 5 år tilbake.
| Personlig    | e instillinger                                                           |
|--------------|--------------------------------------------------------------------------|
| 🕴 🕑 Slet     | t historikk 🛛 🌈 Avbryt                                                   |
| Sletting     | av historikk                                                             |
|              | Fra og med Til og med                                                    |
| <u>D</u> ato | 05.04.2012 21.04.2017                                                    |
|              |                                                                          |
|              | ······································                                   |
|              |                                                                          |
|              |                                                                          |
|              |                                                                          |
|              |                                                                          |
|              |                                                                          |
|              |                                                                          |
|              |                                                                          |
|              |                                                                          |
|              |                                                                          |
| Spørsmål     | ×                                                                        |
|              | Du sui fead as ad é alatta alla data su allama 5.04.2012 a.s. 21.04.2017 |
| ?            | Du er i fera med a siette alle data mellom 0.04.2012 og 21.04.2017       |
|              | Vil du virkelig dette ?                                                  |
|              | Ja <u>N</u> ei                                                           |
|              |                                                                          |

Dersom du trykker Ja på denne, så vil PowerOffice ta backup før den starter å slette data.

NB: Husk at dersom du sletter transaksjoner som er fakturert i et annet tidsintervall så vil transaksjonen fortsatt bli slettet.

Den vil da ikke ligge som en del av fakturagrunnlaget.

| 38 | PowerOffice | WIN |
|----|-------------|-----|
|----|-------------|-----|

| Personlige instillinger                                                              |
|--------------------------------------------------------------------------------------|
| Slett historikk 🦨 🕻 Lukk                                                             |
| Sletting av historikk                                                                |
| Fra og med Til og med                                                                |
| Dato 05.04.2012 21.04.2017                                                           |
| Tar en Backup før sletting.                                                          |
| Sletter timer mellom datointervall.                                                  |
| Sletter tilbud,fakturaer,ordrer,Kundereskontro og fakuralogger mellom datointervall. |
| Sletter utførte og planlagte oppgaver mellom datointervall.                          |
| Sletter logger mellom datointervall.                                                 |
| Sletter SMS logger mellom datointervall.                                             |
| Sletter internpost sendt og mottat mellom datointervall.                             |
| Sletter kalender oppføringer mellom datointervall.                                   |
| Sletter budsjett oppføringer mellom datointervall.                                   |
| Sletter Avspasering, Ferieplan og saldo, mertid og normaltid mellom datointervall.   |
| Sletter reiseregninger mellom datointervall.                                         |
| Ferdig.                                                                              |
|                                                                                      |
|                                                                                      |

Bildet viser hva som blir slettet.

# 2.6.3 9110 Slette medarbeider

Opp igjennom årene så har medarbeidere kommet og gått. Da kan det være lurt å rydde opp og slette gamle ansatte. Dette er årsaken til at rutine 9110 ble laget. Her vil rutinen slette alt som medarbeideren har gjort i den tiden vedkommende var ansatt i bedriften.

| Slette medarbeidere som ikke er "Ansatt" og "Bruker av PowerOffice" |       |           |                   |   |
|---------------------------------------------------------------------|-------|-----------|-------------------|---|
| 🗄 😪 Slett medarbeider 🛛 🌾 Lukk                                      |       |           |                   |   |
| Merk                                                                | Nr    | Fornavn   | Etternavn         | ٦ |
|                                                                     | 248   | Henriette | Alne              |   |
|                                                                     | 260   | Elisabeth | Eliassen          |   |
|                                                                     | 289   | Øyvind    | Salvesen          |   |
|                                                                     | 293   | Gaute     | Rørvik Salomonsen |   |
|                                                                     | 290   | Kristine  | Vatnan            |   |
|                                                                     |       |           |                   |   |
|                                                                     |       |           |                   |   |
|                                                                     |       |           |                   |   |
|                                                                     |       |           |                   |   |
|                                                                     |       |           |                   |   |
|                                                                     |       |           |                   |   |
|                                                                     |       |           |                   |   |
|                                                                     |       |           |                   |   |
|                                                                     |       |           |                   |   |
|                                                                     |       |           |                   |   |
| 14 4                                                                | 4 4 4 | ₩ HI <    |                   | > |
|                                                                     |       |           |                   |   |

Kriterier for at en medarbeider skal dukke opp i listen er at det ikke er kryss på Ansatt og bruker av PowerOffice.

Så her kan dere da velge hvilke ansatte dere ønsker å slette fra databasen. Dere kan merke flere for å slette disse samtidig.

Når dere kjører denne rutinen, vil PowerOffice først ta en backup av databasen, så vil alt medarbeideren har gjort bli slettet fra databasen.

Samtidig, så vil medarbeiderkortet bli slettet.

Eventuelle dokumenter som medarbeideren har lagret på kunder vil bli slettet fra dokumenttabellen i databasen, men det faktiske dokumentet vil ligge igjen i dokumentsenteret.

# 2.6.4 9120 Slette kunde

For å slette gamle og utgåtte kunder så kan dere kjøre denne rutinen.

For at kunder skal dukke opp i listen, så må kunden være markert som ikke aktiv, samt at sluttdato på kundekortet må være eldre en 5 år.

| PowerOffice  | WIN |
|--------------|-----|
| I Ower Onice |     |

| Slette kunde, pr                                                                                                    | ospekt eller leverandør so                                                                                                    | om ikk er "A                             | Aktiv"                                                                                                    |                                            |            |
|----------------------------------------------------------------------------------------------------|----------------------------------------------------------------------------------------------------|------------------------------------------|----------------------------------------------------------------------------------------------------|--------------------------------------------|------------|
| 🛛 🕑 Slett kunde                                                                                                    | e 🛛 🗲 Lukk                                                                                                    |                                          |                                                                                                    |                                            |            |
| Merk Nr                                                                                                    | Navn                                                                                                    |                                          |                                                                                                    | Sluttdato                                  |            |
| 120                                                                                                    | Johnny Winter                                                                                                    |                                          |                                                                                                    | 02.04.15                                   |            |
|                                                                                                    |                                                                                                    |                                          |                                                                                                    |                                            |            |
| 14 44 4 <b>&gt;</b> 1                                                                                                    | ► ► < < _ < _ < _ < _ < _ < _ < _ <                                                                                                    |                                          |                                                                                                    |                                            | >          |
| I ← ← ← → I                                                                                                    | Avbryt Prismatrise Send SMS Op                                                                                                    | opfrisk firmainfo                        |                                                                                                    |                                            |            |
| Johnny Winter (120)     Senerelt Grupper Utvalg                                                                                                    | Avbryt <u>P</u> rismatrise Send SMS Op<br>Faktura Fastpris Akonto Periodisk fak                                                                                                    | opfrisk firmainfo<br>turering Varsling o | g filplassering Regnskap og li                                                                                                    | ønn Notat Regler Tilgang                   | -          |
| Johnny Winter (120)  Johnny Winter (120)  Jagre og lukk  Generelt Grupper Utvalg Kunde                                                                                                    | Avbryt Prismatrise Send SMS Op<br>Faktura Fastpris Akonto Periodisk fak                                                                                                    | pfrisk firmainfo<br>turering Varsling o  | g filplassering Regnskap og lø<br>Telefon og e-post                                                                                                    | ønn Notat Regler Tilgang                   | >          |
| Johnny Winter (120)  Lagre og lukk Generelt Grupper Utvalg Kunde Kunden                                                                                                    | Avbryt Prismatrise Send SMS Op<br>Faktura Fastpris Akonto Periodisk fakt                                                                                                    | pfrisk firmainfo<br>turering Varsling o  | g filplassering Regnskap og lø<br><b>Telefon og e-post</b><br>Telefon                                                                                                    | ønn Notat Regler Tilgang                   | >          |
| Johnny Winter (120)  Lagre og lukk Generelt Grupper Utvalg Kunder Kundenr Navn                                                                                                    | Avbryt Prismatrise Send SMS Op<br>Faktura Fastpris Akonto Periodisk fakt<br>120<br>Johnny Winter                                                                                          | pfrisk firmainfo<br>turering Varsling o  | g filplassering Regnskap og lø<br><b>Telefon og e-post</b><br>Telefon<br>Mobiltelefon                                                                                                    | ørn Notat Regler Tilgang                   |            |
| Johnny Winter (120)  Johnny Winter (120)  Generelt Grupper Utvalg  Kundenr Navn Kontaktperson                                                                                                    | Avbryt Prismatrise Send SMS Op<br>Faktura Fastpris Akonto Periodisk fakt<br>120<br>Johnny Winter                                                                                          | opfrisk firmainfo<br>turering Varsling o | g filplassering Regnskap og li<br><b>Telefon og e-post</b><br>Telefon<br>Mobiltelefon<br>Telefaks                                                                                                    | ønn Notat Regler Tilgang                   | ><br>• • × |
| Johnny Winter (120)  Lagre og lukk Generelt Grupper Utvalg Kunder Kundenr Navn Kontaktperson Besøksadresse                                                                                                    | Avbryt Brismatrise Send SMS Op<br>Faktura Fastpris Akonto Periodisk fak<br>120<br>Johnny Winter<br>Winterland                                                                             | opfrisk firmainfo<br>turering Varsling o | g filplassering Regnskap og lø<br><b>Telefon og e-post</b><br>Telefon<br>Mobiltelefon<br>Telefaks<br>E-Post                                                                                                    | ønn Notat Regler Tilgang                   |            |
| Johnny Winter (120)  Johnny Winter (120)  Jagre og lukk  Grupper Utvalg  Kunder  Kundenr Navn  Kontaktperson Besøksadresse Postadresse                                                                                                    | Avbryt Prismatrise Send SMS Op<br>Faktura Fastpris Akonto Periodisk fakt<br>120<br>Johnny Winter<br>Winterland                                                                            | opfrisk firmainfo<br>turering Varsling o | g filplassering Regnskap og lø<br><b>Telefon og e-post</b><br>Telefon<br>Mobiltelefon<br>Telefaks<br>E-Post<br>Hjemmeside                                                                                                    | ørn Notat Regler Tilgang                   |            |
| Johnny Winter (120)  Johnny Winter (120)  Lagre og lukk  Generelt Grupper Utvalg  Kunder Kundenr Navn Kontaktperson Besøksadresse Postadresse Postadresse Postnr/sted                                                                                                    | Avbryt Prismatrise Send SMS Op<br>Faktura Fastpris Akonto Periodisk fak<br>120<br>Johnny Winter<br>Winterland<br>2165 HVAM                                                                | opfrisk firmainfo<br>turering Varsling o | g filplassering Regnskap og lø<br><b>Telefon og e-post</b><br>Telefon<br>Mobiltelefon<br>Telefaks<br>E-Post<br>Hjemmeside<br>Skype id                                                                                                    | ønn Notat Regler Tilgang                   |            |
| Johnny Winter (120)  Johnny Winter (120)  Jagre og lukk  Generelt Grupper Utvalg  Kunder  Kunderr Navn Kontaktperson Besøksadresse Postadresse Postadresse Postar/sted Land                                                                                                    | Avbryt Prismatrise Send SMS Op<br>Faktura Fastpris Akonto Periodisk fakt<br>120<br>Johnny Winter<br>Winterland<br>2165 HVAM                                                               | pfrisk firmainfo<br>turering Varsling o  | g filplassering Regnskap og lø<br><b>Telefon og e-post</b><br>Telefon<br>Mobiltelefon<br>Telefaks<br>E-Post<br>Hjemmeside<br>Skype id<br>Bilagsmottak                                                                                                    | ørn Notat Regler Tilgang                   |            |
| Johnny Winter (120)  Johnny Winter (120)  Jagre og lukk  Generelt Grupper Utvalg  Kunder  Kunderr Navn Kontaktperson Besøksadresse Postadresse Postadresse Postadresse Postar/sted Land Konsern                                                                                                    | Avbryt Prismatrise Send SMS Op<br>Faktura Fastpris Akonto Periodisk fakt<br>120<br>Johnny Winter<br>Winterland<br>2165 HVAM                                                               | pfrisk firmainfo<br>turering Varsling o  | g filplassering Regnskap og lø<br>Telefon og e-post<br>Telefon<br>Mobiltelefon<br>Telefaks<br>E-Post<br>Hjemmeside<br>Skype id<br>Bilagsmottak<br><b>Detaljer</b>                                                                                                    | ørn Notat Regler Tilgang                   |            |
| Johnny Winter (120)  Lagre og lukk  Generelt Grupper Utvalg  Kundenr Navn Kontaktperson Besøksadresse Postadresse Postadresse Postadresse Costnr/sted Land Konsern Startdato                                                                                                    | Avbryt Prismatrise Send SMS Op<br>Faktura Fastpris Akonto Periodisk fakt<br>120<br>Johnny Winter<br>Winterland<br>2165 HVAM                                                               | pfrisk firmainfo<br>turering Varsling o  | g filplassering Regnskap og lø<br>Telefon og e-post<br>Telefon<br>Mobiltelefon<br>Telefaks<br>E-Post<br>Hjemmeside<br>Skype id<br>Bilagsmottak<br>Detaljer<br>Type                                                                                                    | ørn Notat Regler Tilgang                   |            |
| Johnny Winter (120)  Lagre og lukk Generelt Grupper Utvalg Kunder Kunderr Navn Kontaktperson Besøksadresse Postadresse Postadresse Postar/sted Land Konsern Startdato Sluttdato                                                                                                    | Avbryt Prismatrise Send SMS Op<br>Faktura Fastpris Akonto Periodisk fakt<br>120<br>Johnny Winter<br>Winterland<br>2165 HVAM<br>01.01.00<br>02.04.15                                       | opfrisk firmainfo<br>turering Varsling o | g filplassering Regnskap og lø<br>Telefon og e-post<br>Telefon<br>Mobiltelefon<br>Telefaks<br>E-Post<br>Hjemmeside<br>Skype id<br>Bilagsmottak<br>Detaljer<br>Type<br>Organisasjonsnr                                                                                                    | ønn Notat Regler Tilgang                   |            |
| Johnny Winter (120)  Lagre og lukk Generelt Grupper Utvalg Kunder Kundenr Navn Kontaktperson Besøksadresse Postarksed Postarksted Land Konsern Startdato Sluttdato Oppsagt dato                                                                                                    | Avbryt Prismatrise Send SMS Op<br>Faktura Fastpris Akonto Periodisk fakt<br>120<br>Johnny Winter<br>2165 HVAM<br>01.01.00<br>02.04.15<br>01.05.18<br>                                     | opfrisk firmainfo<br>turering Varsling o | g filplassering Regnskap og lø<br>Telefon og e-post<br>Telefon<br>Mobiltelefon<br>Telefaks<br>E-Post<br>Hjemmeside<br>Skype id<br>Bilagsmottak<br><b>Detaljer</b><br>Type<br>Organisasjonsnr<br>Personnr                                                                                                    | onn Notat Regler Tilgang                   |            |
| Johnny Winter (120)  Johnny Winter (120)  Capre og lukk  Capre og lukk  Carupper Utvalg  Kundenr Navn Kontaktperson Besøksadresse Postarksed Postarksed Land Konsern Startdato Sluttdato Oppsagt dato Aktiv                                                                                                    | Avbryt Prismatrise Send SMS Op<br>Faktura Fastpris Akonto Periodisk fak<br>120<br>Johnny Winter<br>Winterland<br>2165 HVAM<br>01.01.00<br>01.06.18                                        | opfrisk firmainfo<br>turering Varsling o | g filplassering Regnskap og lø<br>Telefon og e-post<br>Telefon<br>Mobiltelefon<br>Telefaks<br>E-Post<br>Hjemmeside<br>Skype id<br>Bilagsmottak<br>Detaljer<br>Type<br>Organisasjonsnr<br>Personnr<br>Juridisk navn                                                                                                    | ann Notat Regler Tilgang                   |            |
| Johnny Winter (120)  Johnny Winter (120)  Jagre og lukk  Generelt Grupper Utvalg  Kunder Kundenr Navn Kontaktperson Besøksadresse Postar/sted Land Konsern Startdato Sluttdato Oppsagt dato Aktiv                                                                                                    | Avbryt Prismatrise Send SMS Op<br>Faktura Fastpris Akonto Periodisk fak<br>120<br>Johnny Winter<br>Winterland<br>2165 HVAM<br>01.01.00<br>01.05.18                                        | opfrisk firmainfo<br>turering Varsling o | g filplassering Regnskap og lø<br>Telefon og e-post<br>Telefon<br>Mobiltelefon<br>Telefaks<br>E-Post<br>Hjemmeside<br>Skype id<br>Bilagsmottak<br>Detaljer<br>Type<br>Drganisasjonsnr<br>Personnr<br>Juridisk navn<br>Alfasortering                                                                                                    | orn Notat Regler Tilgang                   |            |
| Johnny Winter (120)  Johnny Winter (120)  Jagre og lukk  Generelt Grupper Utvalg  Kunder  Kunderr Navn Kontaktperson Besøksadresse Postadresse Postadresse Postar/sted Land Konsern Startdato Sluttdato Oppsagt dato Aktiv Midlertidig sperret  Ansvarlige Pattere                                                                     | Avbryt Prismatrise Send SMS Op<br>Faktura Fastpris Akonto Periodisk fakt<br>120<br>Johnny Winter<br>2165 HVAM<br>01.01.00<br>01.05.18                                                     | opfrisk firmainfo<br>turering Varsling o | g filplassering Regnskap og lø<br>Telefon og e-post<br>Telefon<br>Mobiltelefon<br>Telefaks<br>E-Post<br>Hjemmeside<br>Skype id<br>Bilagsmottak<br><b>Detaljer</b><br>Type<br>Drganisasjonsnr<br>Personnr<br>Juridisk navn<br>Alfasortering<br>Stiftet dato                                                                                                    | ann Notat Regler Tilgang                   |            |
| Johnny Winter (120)  Lagre og lukk Generelt Grupper Utvalg Kunder Kunderr Navn Kontaktperson Besøksadresse Postadresse Postadresse Postar/sted Land Konsern Startdato Sluttdato Oppsagt dato Aktiv Midlertidig sperret Ansvarlige Partner Kunderseustin                                                                                | Avbryt Prismatrise Send SMS Op<br>Faktura Fastpris Akonto Periodisk fakt<br>120<br>Johnny Winter<br>2165 HVAM<br>01.01.00<br>02.04.15<br>01.06.18                                         | pfrisk firmainfo                         | g filplassering Regnskap og lø<br>Telefon og e-post<br>Telefon<br>Mobiltelefon<br>Telefaks<br>E-Post<br>Hjemmeside<br>Skype id<br>Bilagsmottak<br><b>Detaljer</b><br>Type<br>Organisasjonsnr<br>Personnr<br>Juridisk navn<br>Alfasortering<br>Stiftet dato<br>Arttall ansatte                                                                                      | ern Notat Regler Tilgang                   |            |
| Johnny Winter (120)  Lagre og lukk  Generelt Grupper Utvalg  Kunder  Kunderr Navn  Kontaktperson Besøksadresse Postadresse Postadresse Postadresse Postar/sted Land  Konsern Startdato Sluttdato Oppsagt dato Aktiv Midlertidig sperret  Ansvarlige Patner Kundeansvarlig Sakobabardfor                                                | Avbryt Prismatrise Send SMS Op<br>Faktura Fastpris Akonto Periodisk fakt<br>120<br>Johnny Winter<br>2165 HVAM<br>01.01.00<br>02.04.15<br>01.06.18<br>01.05.18<br>01.00 m<br>Havik Ibsen   | pfrisk firmainfo                         | g filplassering Regnskap og lø<br>Telefon og e-post<br>Telefon<br>Mobiltelefon<br>Telefaks<br>E-Post<br>Hjemmeside<br>Skype id<br>Bilagsmottak<br>Detaljer<br>Type<br>Organisasjonsnr<br>Personnr<br>Juridisk navn<br>Alfasortering<br>Stiftet dato<br>Antall ansatte<br>Internkunde<br>Eraktivenbar                                                               | ønn       Notat       Regler       Tilgang |            |
| Johnny Winter (120)  Lagre og lukk Generelt Grupper Utvalg Kunder Kunder Navn Kontaktperson Besøksadresse Postadresse Postadresse Postadresse Postar/sted Land Konsern Startdato Sluttdato Oppsagt dato Aktiv Midlertidig sperret Ansvarlige Partner Kundeansvarlig Saksbehandler Opotagaek ostrallar                                  | Avbryt Prismatrise Send SMS Op<br>Faktura Fastpris Akonto Periodisk fakt<br>120<br>Johnny Winter<br>2165 HVAM<br>01.01.00<br>02.04.15<br>01.06.18<br>Jon Anders Willumsen<br>Henrik Ibsen | ppfrisk firmainfo<br>turering Varsling o | g filplassering Regnskap og lø<br>Telefon og e-post<br>Telefon<br>Mobiltelefon<br>Telefaks<br>E-Post<br>Hjemmeside<br>Skype id<br>Bilagsmottak<br>Detaljer<br>Type<br>Organisasjonsm<br>Personn<br>Juridisk navn<br>Alfasortering<br>Stiftet dato<br>Antall ansatte<br>Internkunde<br>Fakturerbar<br>Avrund timer                                                  | orn Notat Regler Tilgang                   |            |
| Johnny Winter (120)  Johnny Winter (120)  Capre og lukk  Generelt Grupper Utvalg Kunder Kunderr Navn Kontaktperson Besøksadresse Postar/sted Land Konsern Startdato Sluttdato Oppsagt dato Aktiv Midlertidig sperret Ansvarlige Partner Kundeansvarlig Saksbehandler Oppdragskontroller Avdeling                                       | Avbryt Prismatrise Send SMS Op<br>Faktura Fastpris Akonto Periodisk fakt<br>120<br>Johnny Winter<br>2165 HVAM<br>01.01.00<br>02.04.15<br>01.05.18<br>Jon Anders Willumsen<br>Henrik Ibsen | apfrisk firmainfo<br>turering Varsling o | g filplassering Regnskap og lø<br>Telefon og e-post<br>Telefon<br>Mobiltelefon<br>Telefaks<br>E-Post<br>Hjemmeside<br>Skype id<br>Bilagsmottak<br>Detaljer<br>Type<br>Organisasjonsnr<br>Personnr<br>Juridisk navn<br>Alfasortering<br>Stiftet dato<br>Antall ansatte<br>Internkunde<br>Fakturerbar<br>Avrund timer<br>Administrasjonspåslag                       | orn Notat Regler Tilgang                   |            |
| Johnny Winter (120)  Johnny Winter (120)  Capere og lukk  Caereret Grupper Utvalg  Kunden Kundenr Navn Kontaktperson Besøksadresse Postadresse Postadresse Postadresse Postar/sted Land Konsern Startdato Sluttdato Oppsagt dato Aktiv Midlertidig sperret Ansvarlige Partner Kundeansvarlig Saksbehandler Oppdragskontrollør Avdeling | Avbryt Prismatrise Send SMS Op<br>Faktura Fastpris Akonto Periodisk fak<br>120<br>Johnny Winter<br>Uniterland<br>01.01.00<br>02.04.15<br>01.05.18<br>Jon Anders Willumsen<br>Henrik Ibsen | apfrisk firmainfo<br>turering Varsling o | g filplassering Regnskap og lø<br>Telefon og e-post<br>Telefon<br>Mobiltelefon<br>Telefaks<br>E-Post<br>Hjemmeside<br>Skype id<br>Bilagsmottak<br>Detaljer<br>Type<br>Organisasjonsnr<br>Personnr<br>Juridisk navn<br>Alfasortering<br>Stiftet dato<br>Antall ansatte<br>Internkunde<br>Fakturerbar<br>Avrund timer<br>Administrasjonspåslag<br>Børsnotett selskap | amn       Notat       Regler       Tilgang |            |

Her kan du markere flere kunder for å slette samtidig.

Når dere kjører denne rutinen, vil PowerOffice først ta en backup av databasen, så vil alt på kunden bli slettet fra databasen.

Samtidig, så vil kundekortet bli slettet.

Eventuelle dokumenter som er lagret på kunden vil bli slettet fra dokumenttabellen i databasen, men det faktiske dokumentet vil ligge igjen i dokumentsenteret.

# 2.6.5 9130 Slette Quality Historikk

De største tabellene i PowerOffice er relatert til quality modulen. Her kan det med stort hell gjøres en slettejobb på kunder.

Når du kjører rutinen, så får du opp et vindu over kunder som har planlagte oppgaver på seg.

| Slette planlagte og utførte oppgaver på kunder |
|------------------------------------------------|
| 🗄 🕑 Slett historikk på valgte kunder 🛛 🌈 Lukk  |
| Til og med prosjektår : 2015 🗸                 |
| Merk Nr Navn                                   |
| 100 A-B Transport                              |
|                                                |
|                                                |
|                                                |
|                                                |
|                                                |
|                                                |
|                                                |
|                                                |
|                                                |
|                                                |
|                                                |
|                                                |
|                                                |

Her vil du kunne velge hvilke år du ønsker å slette, men du får ikke lov å velge nyere enn 5 år tilbake.

Her kan du også velge hvilke kunder du ønsker å slette quality historikken på.

Når du markerer kunder her, og velger slett, så vil PowerOffice først ta en backup, før den sletter alle planlagte og utførte oppgaver på kunden.

Rutinen vil også slette alle dokumentene fra databasen, men de faktiske dokumentene vil fortsatt være tilgjengelig på dokumentområdet.

# 3 Innlogging/Oppstart

Programmet startes ved å trykke på dette ikonet på skrivebordet:

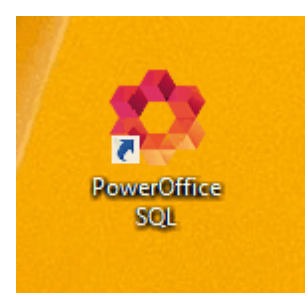

Bruk følgende påloggingsinformasjon ved første gangs pålogging:

- Brukernavn: Admin
- Passord: (tomt felt)
- Hake for "Automatisk timeregistrering" vil si at klokken starter når man trykker **Ny time**. Hvis man ønsker å sette klokkeslettet selv eller antall timer, så fjernes haken her
- Database: Velg den databasen som er opprettet i forbindelse med installasjonen

|                    | - 🗆 ×                                                 |
|--------------------|-------------------------------------------------------|
| W                  |                                                       |
| <u>B</u> rukernavn | Admin                                                 |
| <u>P</u> assord    |                                                       |
| <u>D</u> atabase   | <u>Automatisk timeregistrering</u> Demo Regnskap 31.4 |
| Aktivering         | <u>A</u> vbryt <u>L</u> ogg inn Avansert              |

Før timeregistreringen kan begynne, må minimum følgende registre opprettes eller importeres:

- Brukergrupper
- Medarbeidere
- Aktivitetsregister
- Kunderegister
- Prosjektregister/Delprosjekt (Kun dersom du har prosjektmodulen)

Firmaopplysninger og generelle systeminnstillinger bør også registreres. Prisfastsetting og innstillinger for fakturering kan gjerne vente til du skal fakturere første gang.

#### Feilmelding

Denne feilmeldingen ved innlogging vil si at det er feil brukernavn eller passord. Da må en kollega som er innlogget i programmet sjekke hvilken opplysninger som er riktig. Dette gjøres via **Ajourhold > Medarbeider**. Legg inn nytt passord siden passordet vises med bare prikker i denne menyen.

| ۵.               |          | PowerOffice pålogging 🗧 🗆                                                                    | ×       |
|------------------|----------|----------------------------------------------------------------------------------------------|---------|
|                  |          |                                                                                              |         |
|                  |          | Feilmelding                                                                                  | ×       |
| <u>₿</u> ⊓<br>₽ª | 1        | Du er ikke autorisert bruker!<br>Sjekk at du har skrevet riktig brukernavn og passord!<br>Ok |         |
| <u>D</u> ata     | abase    | Demo Regnskap (Ove)                                                                          |         |
| Akt              | tivering | <u>Avbryt</u> Logg inn Av                                                                    | /ansert |

# 4 Systeminnstillinger

I dette kapittelet skal vi se på de ulike systeminnstillingene som finnes i PowerOffice.

- Oppstartparametere
- Brukerinnstillinger
- Globale innstillinger
- Firmaopplysninger

| PowerOffice | WIN |
|-------------|-----|
|             |     |

# 4.1 Brukerinnstillinger

I menyen **Verktøy > Brukerinnstillinger** gjelder innstillinger kun for egen arbeidsstasjon.

| Brukerinnstillinger                                                                                                    |            |        |
|----------------------------------------------------------------------------------------------------|------------|--------|
| Timeregistrering Planlegger Avansert                                                                                                    |            |        |
| Åpningsbilde                                                                                                    |            |        |
| Velg hvilket bilde som skal vises når du starter PowerOffice                                                                                                    |            |        |
| Åpningsbilde Fristliste                                                                                                    | *          |        |
| Ny timeregistrering                                                                                                    |            |        |
| Du kan forenkle registreringen av timer ved å tilpasse timeregistreringsbildet<br>etter reglene nedenfor                                                                          |            |        |
| ✓ Vis timeoversiktsbildet ved registrering av ny aktivitet                                                                                                    |            |        |
| <ul> <li>Gjenta forrige kunde ved ny registrering</li> <li>Gjenta forrige aktivitet ved ny registrering</li> </ul>                                                                |            |        |
| <ul> <li>Gjenta prosjekt ved ny registrering (kun i Prosjekt-registreringsbildet)</li> <li>Gjenta debrasijskt ved ny registrering (kun i Presiskt registreringsbildet)</li> </ul> |            |        |
| <ul> <li>Glerita deipiosjekt ved ny registrering (kun refosjektegisteringsbildet)</li> <li>Hopp over prosjektfelt ved registrering av ny aktivitet</li> </ul>                     |            |        |
| Skjul kunde                                                                                                    |            |        |
| Skjul ekstern fritekst                                                                                                    |            |        |
| Registreringsbilde: 💿 Normal                                                                                                    |            |        |
| O Multi (standard)                                                                                                    |            |        |
| O Kundenr                                                                                                    |            |        |
| O Produkt                                                                                                    |            |        |
| 🔘 Kunde/prosjekt                                                                                                    |            |        |
| O Prosjekt                                                                                                    |            |        |
| Kunde/prosjekt/delprosjekt     Prosjekt_delprosjekt_oppoave                                                                                                    |            |        |
|                                                                                                    |            |        |
| <u>Gj</u> enopprett standardinnstillinger                                                                                                    | <u>O</u> k | Avbryt |

# Timeregistrering

Åpningsbilde: Her velges det hvilken meny som skal vises når programmet startes. Tips! Enkelte brukere av modulen Quality syntes det er gunstig å ha menyen Fristliste som åpningsbilde.

Timeregistreringen kan forenkles ved å tilpasse timeregistreringsbildet etter behov. Det kan velges et annet timeregistreringsbilde enn det som er valgt på overordnet nivå dvs. via **Verktøy > Systeminnstillinger**. Valget "Normal" tilsvarer samme timeregistreringsbildet som er valgt på overordnet nivå.

#### Planlegger

Her angis tidsperiode for når avtaler kan planlegges i din kalender.

#### Avansert

Under fane "Avansert" kan det gjøres innstillinger for hvor ofte PowerOffice skal sjekke avtaler og internpost lagt inn i tidsplan. Det kan også bestemmes noe av utseende i skjermbildet.

#### **Aktivering av Outlook Plugin**

Ved å installere Outlook Plugin på hver arbeidsstasjon kan e-posten kopieres fra Outlook til PowerOffice i stedet for å importere e-posten. Dette gjøres via **Verktøy > Brukerinnstillinger > Avansert> Aktiver Outlook plugin**. Outlook må lukkes før denne installasjonen. Når Outlook startes etter installasjonen er det kommet en ny knapp som heter **Kopier til PowerOffice**. Ved aktiveringsproblemer av Plugin så finnes forslag til løsninger her.

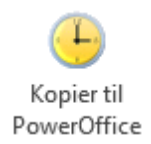

Marker e-posten som skal overføres og trykk på knappen "Kopier til PowerOffice". I denne menyen velges det hvilke kunde m.m du skal kopiere mailen til. E-posten vil da bli lagret i dokumentsenteret i valgt dokumentgruppe.

| 🗘 🛛 Velg kny            | ttninger i dokumentsenteret 🛛 – 🗖 📄           |
|-------------------------|-----------------------------------------------|
| <u>E</u> mne:           | Ny testversjon av PowerOffice WIN 30.206      |
| Kunde kategori          | ✓ kunder ✔ Prospekter ✔ Leverandører ✔ Aktive |
| <u>K</u> unde:          | Fiolen Gartneri as 🗸 🗸                        |
| Kon <u>t</u> akt:       | ×                                             |
| Oppdrag:                | ×                                             |
| <u>P</u> rosjekt:       | ×                                             |
| <u>M</u> edarbeider:    | Henrik Ibsen 👻                                |
| <u>D</u> okumentgruppe: | E-post 👻                                      |
| Pe <u>r</u> iode:       | 5                                             |
| Prosjekt <u>å</u> r:    | 2016                                          |
|                         | <u> </u>                                      |

#### Andre brukertilpasninger i programmet

De fleste skjermbildene i PowerOffice kan tilpasses ditt behov. Det er mulig å :

- Flytte kolonner med "dra og slippe"
- Sortere innholdet i kolonnene ved å klikke på overskriften
- Bestemme hvilke kolonner som skal vises ved å høyreklikke og velge Tilpass

Høyre musetast har flere funksjoner som f.eks.:

- Eksportere skjermvisningen til Excel
- Eksportere skjermvisningen til HTML
- Eksportere skjermvisningen til PDF
- Eksportere skjermvisningen til E- Post
- Skrive ut skjermvisningen til skriver
- Kopier rad
- Kopier liste

# 4.2 Globale innstillinger

Via **Verktøy > Systeminnstillinger** gjøres det innstillinger i PowerOffice som skal gjelde for alle brukerne, dvs på overordnet nivå.

#### Meny: Verktøy > Systeminnstillinger > Timeregistrering

#### Timeregistreringsbilde

Her velges det hvilket registreringsbilde som skal benyttes i forbindelse med timeregistrering. Overflødige felter kan skjules i det valgte timeregistreringsbilde. Hver medarbeider kan via **Verktøy > Brukerinnstillinger** overstyre dette valget for sin egen arbeidsstasjon.

Hvis dere ønsker å benytte Timeregistrering direkte i ukeliste, gjøres funksjonen aktiv her.

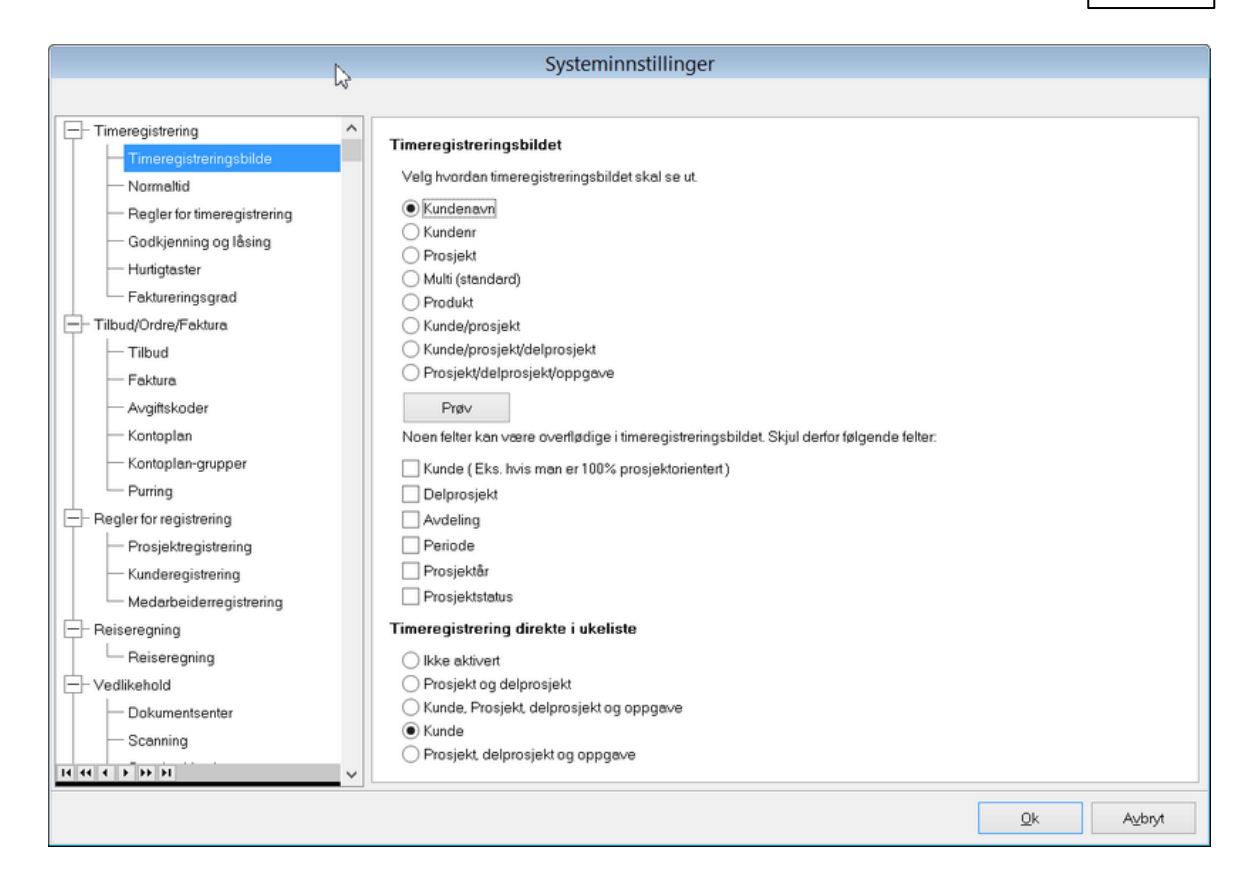

#### Normaltid

Her legger du inn normaltid for alle medarbeidere. Hvis en medarbeider har avvikende normaltid endres dette i hvert enkelt medarbeiderkort via **Ajourhold > Medarbeidere> Detaljer** og feltet **Normaltid som avviker fra standard, startsaldo** og **korr.mertid**. NB! Husk å korrigere normaltiden for bevegelige helligdager.

#### **Regler for timeregistrering**

Her kan du sette opp systeminnstillinger som kan forenkle og sikre riktig timeregistreringer f. eks Gjenta prosjektår ved siste registrering og Prosjekt må angis ved timeregistrering.

Ved å sette hake ved **Varsle om forfalte poster** får du melding ved timeregistrering om kunden har forfalte fakturaer.

Hent avdelingsnummer fra: Her merker dere hvem som skal være kostnadsbærere ved timeregistrering. Det er denne avdelingen som vises ved timeregistrering.

Avvikende prosjektår: Det er mulig å sette systeminnstilling for at prosjektåret starter f.eks. i mai isteden for januar. Funksjonen blir mest brukt av revisorer.

#### Godkjenning og låsing av timer i PowerOffice

Det er valgfritt om man ønsker godkjenning av transaksjoner. Dersom man velger at timelistene skal godkjennes manuelt, kan man også velge å ha kontrollnivå.

Under regler for godkjenning kan man definere om:

- Forrige uke må godkjennes før timer på neste uke kan registreres. Dette er den mest vanlige systeminnstillingen
- Normaltid må være oppnådd før det tillates godkjenning
- Normaltid for forrige dag må være oppnådd før det tillates registrering

Dersom det er differanse mellom registrert tid og definert normaltid (minustid), må dette kompenseres med avspasering eller lignende før uken kan godkjennes. Statusen **Godkjent** vil låse transaksjonene som er ført, slik at det ikke er mulig å gjøre endringer på disse. Dette vil sikre at medarbeiderne ikke gjør justeringer i og etter faktureringsprosessen. Dersom man velger å fakturere i inneværende uke, altså ta med timer som ikke er godkjent av medarbeideren, vil status på disse automatisk bli **Godkjent**.

#### Hurtigtaster

Timeregistrering kan startes ved bruk av egendefinerte hurtigtaster, og du kan utføre oppgaver i Quality ved hjelp av ønsket hurtigtast.

Hvis du ønsker å bruke **enter** isteden for **tab** ved flytting mellom felter i alle skjermbilder, gjør du systeminnstilling for dette her.

#### Faktureringsgrad

Når programmet lukkes kan du få en oversikt over hvor stor del av dagens førte transaksjoner som er fakturerbare. Målingsgraden setter du her.

# Meny: Verktøy > Systeminnstillinger > Tilbud/Ordre/Faktura

#### Tilbud

Dokumentgrupper: Her kan du velge dokumentgrupper for lagring av tilbud og ordrebekreftelser i dokumentsenteret.

Oppfølging (gjelder hvis man har modulen CRM):

- Tilbud følges opp etter antall arbeidsdager: Når du lager et tilbud kan du samtidig velge at det opprettes en påminnelse/avtale i kalenderen når tilbudet skal følges opp.
- Tilbud gyldig i antall arbeidsdager: Her definerer du hvor lenge et tilbud skal gjelde dvs. **Utgår dato** i tilbudet. Dette kan overstyres når du lager tilbudene.

Standardforslag: Her legges det inn standard aktiviteter for avtalene som opprettes i kalenderen knyttet til tilbudene. Når du trykker **Fullfør** på en avtale, foreslås disse aktivitetene i timeregistreringsbildet.

|                               | Systeminnstillinge                            | er            |
|-------------------------------|-----------------------------------------------|---------------|
|                               | 7                                             |               |
| - Timeregistrering            | Dokumentgrupper                               |               |
| - Normaltid                   | Dokumentgruppe for tilbud                     | (Ugruppert)   |
| - Regler for timeregistrering | Dokumentgruppe for ordrebekreftelse           | (Ugruppert) V |
| - Godkjenning og låsing       | Oppfølging                                    |               |
| - Hurtigtaster                | Tilbudet følges opp etter antall arbeidsdager | 3             |
| - Faktureringsgrad            | Tilbudet gyldig i antall arbeidsdager         | 10            |
| - Tilbud/Ordre/Faktura        | Standardforslag                               |               |
| Tilbud                        | Standard tilslagsprosent                      | 75 %          |
| Avaitakadar                   | Standard aktivitet for oppfølging tilbud      |               |
| Kontoplan                     | Standard aktivitet for tilbud utgår           |               |
| - Kontoplan-grupper           |                                               |               |
| Purring                       |                                               |               |
| - Regler for registrering     |                                               |               |
| - Prosjektregistrering        |                                               |               |
| - Kunderegistrering           |                                               |               |
| Medarbeiderregistrering       |                                               |               |
| - Reiseregning                |                                               |               |
| Reiseregning                  |                                               |               |
| - Vedlikehold                 |                                               |               |
| - Dokumentsenter              |                                               |               |
| Scanning                      |                                               |               |
| ннерри                        | · [                                           |               |
|                               |                                               | Qk Avbryt     |

#### Faktura

Her gjør du bla. innstillinger for:

- Hvilke fakturasystem du ønsker å bruke. Det vanligste systemet er PowerOffice Faktura.
- Om du skal velge Fakturaforslag med automatisk godkjenning av transaksjoner eller Manuell godkjenning av transaksjoner pr kunde før fakturering. Vi anbefaler å velge automatisk godkjenning. Hvis du skal fakturere Akonto må du velge fakturaforslag med automatisk godkjenning.
- Hvis du skal sluttfakturere akontokunder flere ganger i løpet av året, må du sette hake for dette her.
- Vi anbefaler at du setter hake for **Ta med ufakturerte transaksjoner uansett prosjektår** for å sikre at fakturerbare transaksjoner ikke blir stående ufakturert.
- Det er mulighet for å velge at fakturaspesifikasjonen skal skrives ut etter hver faktura og ikke helt til slutt.
- Det er mulighet til å gruppere fakturaspesifikasjonen på produkt, aktivitet, pr medarbeider og prosjekt.
- Fakturanummerets posisjon i KID: Hvis dere har flere fakturaklienter, må KID settes opp via Verktøy > Firmaopplysninger.

| Systeminnstillinger                                                                              |                                                                                                    |              |  |  |  |  |
|--------------------------------------------------------------------------------------------------|----------------------------------------------------------------------------------------------------|--------------|--|--|--|--|
|                                                                                                  | hý                                                                                                    |              |  |  |  |  |
| Timeregistrering Timeregistreringsbilde Normaltid Regler for timeregistrering                    | Fakturasystem<br>Bruk fakturasystem<br>PowerOffice Faktura<br>Last ned valutakurser automatisk ved åpning av fakturamenyen<br>Fakturere transaksioner                                                                                                    |              |  |  |  |  |
| Godkjenning og låsing     Hurtigtaster     Faktureringsgrad     Tilbud/Ordre/Fektura             | Velg hvilke rutine du ønsker å bruke når du skal fakturere transaksjoner. Skal du<br>fakturere akonto MÅ du velge fakturaforslag med automatisk godkjenning.<br>Fakturaforslag med automatisk godkjenning<br>Manuell godkjenning pr. kunde før fakturering                                                                                                    |              |  |  |  |  |
| — Tilbud<br>— <mark>Faktura</mark><br>— Avgiftskoder                                             | Fakturaforslag kunde       Fakturaforslag         Image: Construction of the second second |              |  |  |  |  |
| Kontoplan     Kontoplan-grupper     Purring     Regler for registrering     Prosjektregistrering | Utskrift av fakturagrunnlag                                                                                                    | xg<br>sjoner |  |  |  |  |
| Kunderegistrering     Medarbeiderregistrering     Reiseregning     Reiseregning                  | Journaler Skriv journaler automatisk Ta kun med innbetalte faktura på fakturajournal                                                                                                    |              |  |  |  |  |
| Vedlikehold<br>Dokumentsenter<br>Scanning                                                        | OCR innlesning<br>Fakturanummerets posisjon i KID fom: 6 tom: 11                                                                                                    |              |  |  |  |  |
|                                                                                                  | Qk                                                                                                    | A⊻bryt       |  |  |  |  |

### **PDF-Faktura**

Innstillinger for å sende PDF-faktura gjøres i denne menyen. E-postkonto settes opp via **Verktøy > E-postkontoer.** Har dere flere firmaklienter med ulike innstillinger for PDF-forsendelse, gjøres dette via **Verktøy > Firmaopplysninger**.

#### Avgiftskoder

Her settes MVA -satsene. Det er viktig at salgskonti blir tilknyttet avgiftskoder slik at mva blir riktig på faktura.

#### Kontoplan

Inneholder standard salgskonti. Her opprettes egne salgskonti ved behov. Det anbefales å opprette kontoplanen før du knytter aktiviteter/produkter opp mot salgskonti.

# Kontoplan- grupper

Kontoene i kontoplanen er ofte delt i kontoplangrupper for balanse og resultat. Kontoplangruppene inneholder kontoer fra et nummer til et nummer og gir en logisk gruppering av kontoer.

#### Purring

Her defineres tekst til betalings-/ inkassovarsel, beløp som skal gjelde purre-/ inkassogebyr, samt antall kredittdager ved purring. NB! Husk å endre teksten her pga dette er kun et eksempel.

| Systeminnstillinger                                                                                                    |                                                                                                    |                                                                                                    |  |  |  |  |
|----------------------------------------------------------------------------------------------------|----------------------------------------------------------------------------------------------------|----------------------------------------------------------------------------------------------------|--|--|--|--|
|                                                                                                    | W.                                                                                                    |                                                                                                    |  |  |  |  |
| Timeregistrering Timeregistreringsbilde Timeregistreringsbilde Regler for timeregistrering Godkjenning og låsing Hurligtaster Faktureringsgrad Tilbud/Ordre/Faktura Faktura Avgiftskoder Kontoplan | Tekster<br>Purring<br>Denne fakturaen skulle vært betalt for lenge side<br>ha mottatt noe oppgjør fra deg. Vi ber derfor om<br>snarest. Skulle du ha noen spørsmål, kan du ring<br>Dersom du har betalt i løpet av de siste dagene.<br>Inkassovarsel<br>Pengeinnkreving er vi ikke spesialister på. Ihver<br>inn de kronene du skylder oss.<br>Siden vi ikke er så flinke til å drive inn penger, ha<br>enn å overlate jobben til noen som ER flinke til d<br>Gebyr<br>Purregebyr<br>50,00 kr | in, men vi kan ikke se å<br>at dette blir ordnet<br>je oss.<br>ber vi deg se bort fra. V<br>tfall har vi ikke klart å få<br>ar vi ikke noe annet valg<br>tet Hvis du ikke betaler |  |  |  |  |
| Kontoplan-grupper  Purning  Regler for registrering  Kunderegistrering  Medarbeiderregistrering  Reiseregning  Vedlikehold  Dokumentsenter  Scanning                                               | Inkassogebyr 50,00 kr<br>Girojustering på purreblankett<br>Horisontal 0 mm<br>Vertikal 0 mm                                                                                                    | Antall kredittdager ved purring<br>Ant dager: 8                                                                                                    |  |  |  |  |
|                                                                                                    |                                                                                                    | Qk Avbryt                                                                                                    |  |  |  |  |

#### Meny: Verktøy > Systeminnstillinger> Regler for registrering

#### Prosjektregistrering

Her kan du sette opp ulike kriterier for oppretting av nye prosjekt. Slik kan du sikre at viktige opplysninger blir registrert av den enkelte medarbeider. Her settes også systeminnstilling for automatisk loggføring.

#### Kunderegistrering

Her kan du sette opp ulike kriterier for registrering av nye kunder for å sikre at viktige opplysninger blir registrert i kundekortene. Her settes også systeminnstilling for automatisk loggføring.

#### Medarbeiderregistrering

Her kan du sette opp ulike kriterier for registrering av nye medarbeider for å sikre at viktige opplysninger blir registrert f.eks. timepris.

#### Meny: Verktøy > Systeminnstillinger > Reiseregning

### Attestering

Hake for **Aktiver attestering av reiseregning**, gir tilgang til flere nivåer for behandling av reiseregningen. Nivåene blir da **Ubehandlet**, **Til attestasjon**, **Til utbetaling** og **Utbetalte**. Her settes også opp filstien hvor reiseregningen skal lagres på Utforsker når den har status "Til utbetaling".

#### Kostnadsfordeling

Her bestemmer du om reiseregningen skal kostnadsfordeles og på hvilke nivå i attesteringsprosessen kostnadsfordelingen skal gjøres om til timetransaksjoner.

#### Annet

Ved å hake for **Ikke vis aktiviteter med enhet time**, vil du få færre aktiviteter å velge mellom ved kostnadsfordeling.

Du kan her velge å skjule feltene kunde, prosjekt eller begge deler i første arkfane i reiseregningen. Om disse feltene vises i første arkfane avhenger av hvilke innstilling du har gjort under Verktøy > Systeminnstillinger > Timeregistrering >Timeregistreringsbildet > Timeregistrering direkte i ukeliste.

Hvis man haker for **Bare tillatt enten kostpris eller fakturerbart beløp avhengig av aktivitetstype**, vil man i fane **Kostnadsfordeling** kunne legge inn kostpris ved **ikke fakturerbare aktiviteter** og fakturert beløp ved **fakturerbare aktiviteter**.

Det er i utgangspunktet mulig å overskrive satsene i fane **Reiserute**. Hvis dette ikke skal være ønskelig setter du hake for **Ikke tillat endring av satser**.

| Systeminnstillinger                                                                                                    |                                                                                                    |  |  |  |  |
|----------------------------------------------------------------------------------------------------|----------------------------------------------------------------------------------------------------|--|--|--|--|
| Meny                                                                                                    | Reiseregning                                                                                                    |  |  |  |  |
| Prosjektregistrering     Kunderegistrering     Medarbeiderregistrering     Reiseregning     Reiseregning                                                                                                    | Attestering         Aktiver attestering av reiseregninger         Lag PDF av reiseregning når status endres til "til utbetaling"         PDF-mappe:       P:\POffice\Dokumenter\Reiseregninger\                                                                                  |  |  |  |  |
|                                                                                                    | Kostnadsfordeling                                                                                                    |  |  |  |  |
| Dokumentsenter     Scanning     Standard forslag     Egendefinerte utvalgskriterier     Nummerserier     Sikkerhetskopi     Generelt     Integrasjon     Outlook     Go     Visma Global     Visma Business     InfoEasy     IQ Portal     Duett     Varsling og SMS | Krev at reiseregninger alltid er kostnadsfordelt         Hele beløpet må fordeles         Skriv ut kostnadsfordelingen gjøres om til timetransaksjoner:         ● Når reiseregningen lagres         Når reiseregningen attesteres         Når reiseregningen settes som utbetalt |  |  |  |  |
|                                                                                                    | <u>D</u> k Aybıyt                                                                                                    |  |  |  |  |

Meny: Verktøy > Systeminnstillinger > Vedlikehold

#### Dokumentsenter

Her velger du hvor dokumentene skal lagres og hvilke mappenavn som skal brukes.

Må velge dokumentgrupper: Du kan sette systeminnstilling slik at en må velge dokumentgruppe ved import av dokumenter, dvs når du markerer en kunde, høyreklikker og velger "Import nye dokumenter i kundemappen".

PDF-parametre: Dette feltet brukes internt hos PowerOffice ved problemer med konvertering til PDF i programmet.

| Systeminnstillinger                                                    |                                                                                                    |                                              |  |  |  |  |
|------------------------------------------------------------------------|----------------------------------------------------------------------------------------------------|----------------------------------------------|--|--|--|--|
| Meny                                                                   | Dokumentsenter                                                                                                    |                                              |  |  |  |  |
| Prosjektregistrering     Kunderegistrering     Medarbeiderregistrering | Dokumentmaler     Hent maler fra følgende mappe:                                                                                                    | S:\Support\Test PowerOffice SQL\TestMaler    |  |  |  |  |
| Reiseregning                                                           | Dokumentplassering                                                                                                    |                                              |  |  |  |  |
| └── Reiseregning<br>└── Vedlikehold<br>└── Dokumentsenter              | Kundedokumenter S<br>Prosjektdokumenter                                                                                                    | S:\Support\Testdokumenter                    |  |  |  |  |
| — Scanning<br>— Standard forslag<br>— Egendefinerte utvalgskriterier   | PDF Faktura S PDF parametre                                                                                                    | S:\Support\Testdokumenter\Faktura            |  |  |  |  |
| — Nummerserier<br>— Sikkerhetskopi                                     | Mappenavn                                                                                                    |                                              |  |  |  |  |
| Generelt<br>- Integrasjon<br>- Outlook<br>- Go<br>- Visma Global       | Navn på kundemappe<br>Antall siffer kundenr<br>Navn på prosjektmappe<br>Navn på HRM mappe                                                            | Kundenr V<br>Prosjektnr V<br>Medarbeidernr V |  |  |  |  |
|                                                                        | Word og Excel innstillinger         Rask visning av Word og Excel         Bruk gjeldende instans         Bruk ny metode for dokument-fletting (beta) |                                              |  |  |  |  |
| Annet<br>Varsling og SMS                                               | <b>v</b>                                                                                                    | <u>Dk</u> A <u>v</u> bryt                    |  |  |  |  |

### Scanning

Har dere en fast felles mappe hvor dere lagrer scannede dokumenter, kan mappen oppgis her. Dette gjør at du lettere kan hente inn dokumenter fra denne mappen via knappen **Hent dokumenter** i dokumentsenteret.

#### Standard forslag

Kunde: Her velger du hva som skal stå som standard forslag til klientfirma ved oppretting av kunde og prosjekt.

Prosjekt/delprosjekt:

- "Ikke akkumuler fastpris fra delprosjektene til prosjektet": Hvis du ønsker at fastprisen på delprosjekt skal være inkludert i fastprisen (kolonne Fastpris kr) på hovedprosjektet i prosjektoppfølgingen, setter du systeminnstilling for dette her.
- Her kan du angi prosentpåslag på overordnet nivå ved prosjektfakturering.
- Hvis du setter hake for "Delprosjekt budsjett på avdeling" vil du få en fane ekstra i delprosjektkortet som heter Budsjett hvor du kan legge inn budsjett timer og kr pr avdeling.

#### Egendefinerte utvalgskriterier

Hvis du har laget et egendefinert kundeutvalg oppgir du navnet på utvalget her. Dette blir da oppdatert i fane **Utvalg** i kundekortene.

#### Nummerserier

Hvis du ønsker å korrigere nummerseriene, kan du gjøre dette her f. eks i forhold til kundenummer eller prosjektnummer.

#### Sikkerhetskopi

Her gjør du innstillinger om du ønsker at det skal tas automatisk backup, hvor ofte det skal tas og hvilken mappe backupen skal lagres i.

#### Generelt

Oppringing: Brukes hvis du ringer fra PowerOffice. Denne funksjonen krever at du kan ringe fra Office.

Lydvarsling: Kan brukes hvis du har internpost dvs. CRM-modulen

Kioskversjon: Hvis du har modulen Terminal

Kalender: Hvis du har modulen CRM

Oppdrag: Legg inn hva standard betalingsstatus og standard dokumentgruppe skal være ved oppretting av oppdrag i modulen Oppdrag.

Vareregister: Hvis du ønsker at prisene på aktiviteter skal opprettes når du oppdaterer prisene på nye varer, så setter du hake for det her.

Sti til egendefinert rapport filer: Her velger du hvor de egendefinerte rapportene skal lagres på Utforsker. Dette anbefales for å sikre at de ansatte alltid har rettigheter til å produsere egendefinerte rapporter.

#### Meny: Verktøy > Systeminnstillinger > Integrasjon

Her setter du opp integrasjon med Outlook, GO, Visma Global, Visma Business, InfoEasy, IQ Portal eller Duett.

Ved å sette standard dokumentgruppe for import og sending av e-poster, så lagres e-postene

<u>0</u>k

Aybryt

automatisk i valgte dokumentgrupper i dokumentsenteret.

Beskrivelse for Integrasjonsoppsettet til Visma Global finner du her

Systeminnstillinger Meny Outlook Prosjektregistrering Aktiver Outlook ~ Kunderegistrering Medarbeiderregistrering - Reiseregning Standard dokumentgruppe for import: - Reiseregning ¥ E-post 📥 Vedlikehold Standard dokumentgruppe for sending: – Dokumentsenter E-post V. - Scanning - Standard forslag - Egendefinerte utvalgskriterier Nummerserier Sikkerhetskopi Generelt – Integrasjon Outlool - Go - Visma Global - Visma Business - InfoEasy - IQ Portal - Duett 📥 Annet — Varsling og SMS 

Beskrivelse for integrasjonsoppsettet til Visma Business finner du her

# Meny: Verktøy > Systeminnstillinger > Annet

# Varsling og SMS

Her aktiverer du bruk av varsling (e-post og SMS) på oppgaver i modulen Quality og/eller hvis du ønsker å bruke SMS funksjonen hvis du har modulen CRM.

| Systeminnstillinger                                                                                                    |                                                                                                    |                                                     |  |  |  |  |
|----------------------------------------------------------------------------------------------------|----------------------------------------------------------------------------------------------------|-----------------------------------------------------|--|--|--|--|
| Meny                                                                                                    | Varsling og SMS                                                                                                    |                                                     |  |  |  |  |
| Prosjektregistrering<br>— Kunderegistrering<br>— Medarbeiderregistrering                                                                                                    | <b>Varsling</b><br>Aktiver                                                                                                    |                                                     |  |  |  |  |
| Reiseregning     Reiseregning     Reiseregning     Ovedlikehold     Okumentsenter     Scanning     Standard forslag     Egendefinerte utvalgskriterier     Nummerserier     Sikkerhetskopi     Generelt | Ta i bruk varsling fra dato<br>Ikke send varsler før klokken<br>Epostkonto for utsending av varsler<br>Dokumentgruppe for lagring av varsler<br><b>Tekstmeldinger (SMS)</b><br>Brukernavn<br>Passord<br>Avsender<br><b>Telefonnummer for timeregistrering via</b> | 1.01.14        09:00     Support       E-post     V |  |  |  |  |
| Integrasjon Uutlook Go Visma Global Visma Business InfoE asy IQ Portal Duett Annet Varsling og SMS II 44 4 P PP PI V                                                                                    | Telefon     Medarbeider       I4     I       Ny     Endre                                                                                                    | Slett                                               |  |  |  |  |
|                                                                                                    |                                                                                                    | <u>Q</u> k A <u>v</u> bryt                          |  |  |  |  |

# Diverse

Her kan du endre teksten på fanene kundespørsmål, leverandør og prospekt slik at det passer bedre til din bransje.

| Systeminnstillinger                                |                                                                                                 |                                                                                                    |                 |  |  |
|----------------------------------------------------|-------------------------------------------------------------------------------------------------|----------------------------------------------------------------------------------------------------|-----------------|--|--|
| Meny                                               | Diverse                                                                                         |                                                                                                    |                 |  |  |
| Kunderegistrering  Medarbeiderregistrering         | Bransjetilpasninger                                                                             |                                                                                                    |                 |  |  |
|                                                    | Bransje                                                                                         | Regnskap                                                                                                    | $\sim$          |  |  |
| Reiseregning                                       | Arkfane for kundespørsmål                                                                       | Kundespørsmål                                                                                                    |                 |  |  |
|                                                    | Leverandørtekst                                                                                 | Leverandør                                                                                                    |                 |  |  |
| Dokumentsenter                                     | Prospektekst                                                                                    | Prospekt                                                                                                    |                 |  |  |
| — Scanning                                         | Alternativer for kundelister                                                                    |                                                                                                    |                 |  |  |
| Standard forslag<br>Egendefinerte utvalgskriterier | Hvis du ønsker at nedtrekkslistene som viser<br>elementer så kan du gjøre dette her. Det vil ik | kunder, prospekter og leverandører ikke skal vise enkelte<br>ske være mulig å registrere tid på skjulte elementer. |                 |  |  |
| — Nummersener<br>— Sikkerhetskopi<br>— Generelt    | Skjul prospekt<br>Skjul leverandør                                                              |                                                                                                    |                 |  |  |
| - Integrasjon                                      | Ordreeksport                                                                                    |                                                                                                    |                 |  |  |
| - Outlook                                          | Eksporter delprosjektnr                                                                         |                                                                                                    |                 |  |  |
| — Go                                               | NB! Krever at alle delprosjekt har unike numr                                                   | ner, og modifisert ordersR.imp i Visma                                                                             |                 |  |  |
| — Visma Global                                     | Lennseksport                                                                                    |                                                                                                    |                 |  |  |
| — Visma Business<br>— InfoFasu                     | Ikke eksporter ansvarenheter                                                                    |                                                                                                    |                 |  |  |
| — IQ Portal                                        | Firmasøk                                                                                        |                                                                                                    |                 |  |  |
| Duett                                              | Aktiver firmasøk                                                                                |                                                                                                    |                 |  |  |
| - Annet                                            | Påslag ved import av ordre fra PowerOf                                                          | fice                                                                                                    |                 |  |  |
| — Varsling og SMS                                  | Prosentvis påslag:                                                                              |                                                                                                    |                 |  |  |
|                                                    |                                                                                                 |                                                                                                    |                 |  |  |
|                                                    |                                                                                                 |                                                                                                    |                 |  |  |
|                                                    |                                                                                                 | <u>O</u> k A                                                                                                    | \ <u>v</u> bryt |  |  |

# 4.3 Firmaopplysninger

Via **Verktøy > Firmaopplysninger** legger du inn opplysninger som skal gjelde ditt firma. Disse opplysningene blir brukt ved rapportering, fakturering og i modulen Quality.

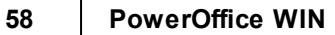

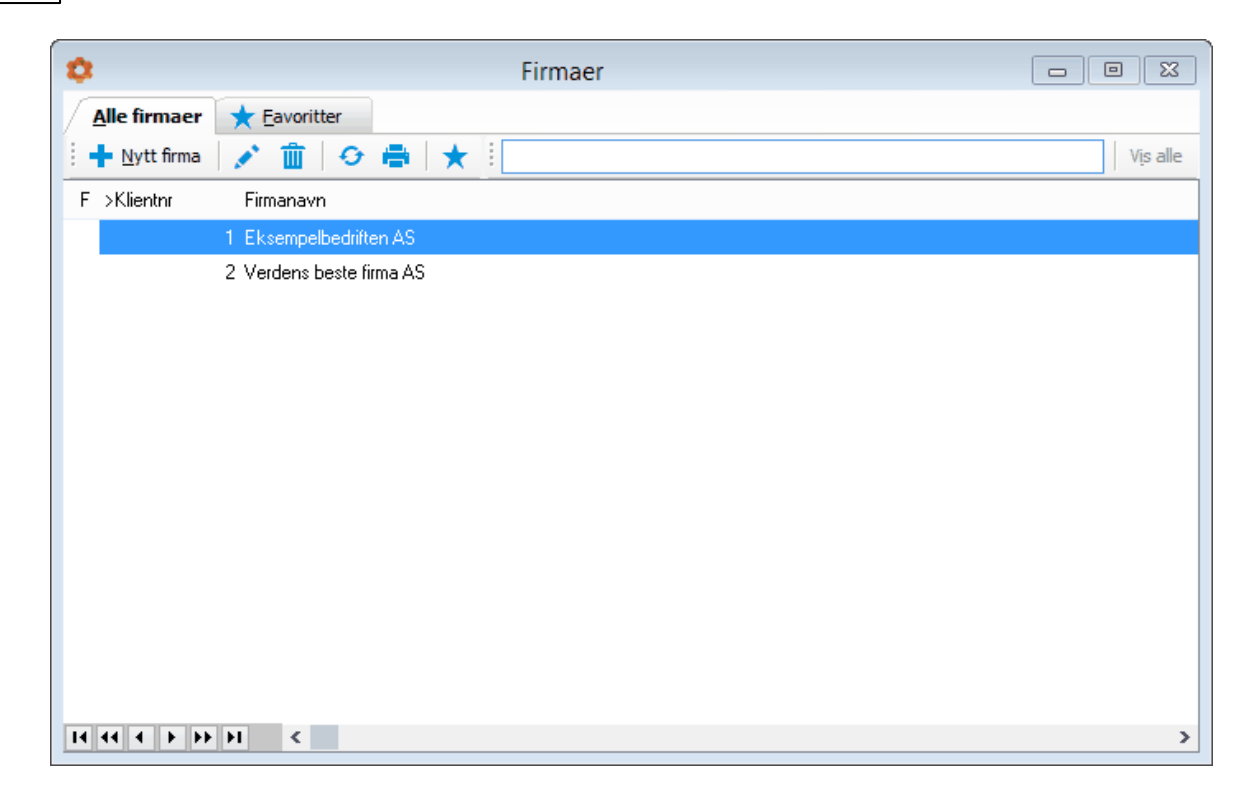

Firmaopplysninger

|                                                                                                    |                                                                                                    | Firmaopplysninger                                                                                                    |
|----------------------------------------------------------------------------------------------------|----------------------------------------------------------------------------------------------------|----------------------------------------------------------------------------------------------------|
| Meny                                                                                                    | Firma                                                                                                    |                                                                                                    |
| Firmaopplysninger     Firma     Firmalogo     Faktura     Fakturalankett     PDF-Faktura     Sammendragsregler     Standard betingelser     Øresavrunding og fakturagebyr     KID     A konto     Factoring     Eksport     Timeregistrering     Signering     Diverse | Firmaopplysninger<br>Klientnr<br>Firmanavn<br>Firmanavn linje 2<br>Besøksadresse<br>Postadresse<br>Postadresse<br>Postar/sted<br>Land<br>Avdeling<br>Daglig leder<br>Organisasjonsnr<br>Bankkonto<br>Telefon<br>Telefaks<br>Mobiltelefon<br>E-Post<br>Hjemmeside<br>IBAN<br>SWIFT/BIC | Eksempelbedriften AS   Eksempelbedriften avd Fauske   Postboks 139   Storgata 1   8201 Fauske   Jon Anders Willumsen   V   123 456 789   122 666 399   75 60 10 49   75 64 40 55   91 71 31 76   Eksempelbedriften@poweroffice.no   IBAN   SWIFT |
|                                                                                                    |                                                                                                    |                                                                                                    |
|                                                                                                    |                                                                                                    | <u> </u>                                                                                                    |

# Firma

Registrer opplysninger om eget firma. Opplysningene vil hentes inn på fakturaer, rapporter, brevmaler og avstemmingsskjemaer m.m.

### Firmalogo

Hvis du ønsker logo på rapportutskrifter registrerer du stien her. Logoen må være gråtone eller i RGB. Filformatet kan være JPG eller TIF.

NB! Logo på faktura legges inn i arkfanen Fakturablankett.

# Faktura

| Firmaopplysninger                                                                                                    |                                                                                                    |       |  |  |  |
|----------------------------------------------------------------------------------------------------|----------------------------------------------------------------------------------------------------|-------|--|--|--|
| Meny                                                                                                    | Fakturering                                                                                                    |       |  |  |  |
| <ul> <li>Firmaopplysninger</li> <li>Firma</li> <li>Firmalogo</li> <li>Faktura</li> <li>Faktura</li> <li>Fakturablankett</li> <li>PDF-Faktura</li> <li>Sammendragsregler</li> <li>Standard betingelser</li> <li>Øresavrunding og fakturagebyr</li> <li>KID</li> <li>A konto</li> <li>Factoring</li> <li>Eksport</li> <li>Timeregistrering</li> <li>Signering</li> <li>Diverse</li> </ul> | Nummerserier         Neste fakturanr       640         Neste kreditnotanr       5 024       (Dersom 0 brukes fakturanr serie)         Neste generalnotanr       0         Prosjektfakturering |       |  |  |  |
|                                                                                                    |                                                                                                    | /bryt |  |  |  |

#### Fakturering

Valg av nummerserie for faktura og kreditnota. Det anbefales å ha ulike nummerserier. Det er også mulig å legge et prosentvis påslag på fakturaen. Påslaget vil legges som en egen linje på fakturaen.

#### Fakturablankett

Her gjøres oppsett av fakturablankett, antall fakturakopier, spesifikasjon og logo på faktura. Hvis du ikke ønsker å vise initialene på ordrelinjenivå, kan du sette hake for "Ikke vis initialer".

Det finnes flere forskjellige fakturablanketter. Velg blankettnummer og **Vis** for å se fakturablanketten.

En oversikt over de ulike fakturablankettene finner du her: PowerOffice fakturablanketter

Engelske fakturablanketter: 28,321,328,338,520, 521, 527, 533,540 og 545 Danske fakturablanketter: 422 Svenske fakturablanketter: 222 Nynorsk fakturablankett: 100 og 145

Resten av blankettene er norske fakturablanketter, både med og uten giro.

#### **PDF-faktura**

Du kan bruke ulike e-postkontoer for å sende PDF-faktura fra hvis du har flere fakturaklienter. Denne systeminnstillingen overskriver innstillingen som er satt via **Verktøy > Systeminnstillinger > Tilbud/Ordre/Faktura > PDF-faktura**.

#### Sammendragsregler

Her bestemmer du spesifisering på fakturaen og kostnadsbærere på ordrelinjenivå. Sett kryss for de spesifiseringer du ønsker å ha med på faktura.

Erfaringsmessig er det mange som ikke ønsker å vise spesifisering av medarbeider på faktura. Likevel er det ønskelig å få det fakturerte beløpet knyttet til den ansatte som har utført jobben. Dette løses ved å sette prikk for Aktivitet/produkt og hake for medarbeider under Sammendragsregler, i kombinasjon med følgende innstillinger på Verktøy -> Firmaopplysninger -> Fakturablankett "Ikke vis initialer".

| Firmaopplysninger                                                                                                    |                                                                                                    |  |  |  |  |
|----------------------------------------------------------------------------------------------------|----------------------------------------------------------------------------------------------------|--|--|--|--|
| Meny                                                                                                    | Sammendragsregler                                                                                                    |  |  |  |  |
| Firmaopplysninger<br>Firma<br>Firmalogo<br>Faktura<br>Fakturaing<br>Fakturablankett<br>PDF-Faktura<br>Sammendragsregler<br>Standard betingelser<br>Øresavrunding og fakturagebyr<br>KID<br>A konto<br>Factoring<br>Eksport<br>Timeregistrering | Tekst på fakturalinjer         Velg det du ønsker skal spesifiseres på fakturaen:         Aktivitet/produkt (*)         Medarbeider         Legg til stillingstittel på faktura         Spesifiseringgrad         Hvis du ønsker at fakturaen ikke skal bli for detaljert, kan du her velge at PowerOffice skal trekke sammen transaksjonere som er like. Hvis du haker av for Avdeling, Medarbeider og/eller Prosjekt vil dette også bli bærere på ordrelinjenivå.         Velg spesifiseringsgrad på faktura:         Avdeling         Ekstem fritekst         Enhetspris         Medarbeider         Periode         Prosjekt         Dato         Eksempel 1: Dersom du krysser av for "Enhetspris" og du har to transaksjoner med samme aktivitet, men ulik utpris, vil du få to fakturalinjer istedenfor en fakturalinje.         Eksempel 2: Dersom du krysser av for "Enhetspris" og du har to transaksjoner med samme aktivitet, men ulik utpris, vil du få to fakturalinjer istedenfor en fakturalinje.         Eksempel 2: Dersom du krysser av for "Enhetspris" og du har to transaksjoner med samme aktivitet, men ulik utpris, vil du få to fakturalinjer istedenfor en fakturalinje.         Eksempel 2: Dersom du krysser av for "Enhetspris" og du har to transaksjoner med ekstern fritekst komme spesifisert på faktura.         (*) Aktivitet eller produkt bestemmes under egenskaper for aktivitet. |  |  |  |  |
|                                                                                                    | <u>D</u> k A <u>y</u> bryt                                                                                                    |  |  |  |  |

# **Standard betingelser**

Her legger du bla. inn betalingsbetingelser og fakturatekst på overordnet nivå. Dette kan overstyres på kundenivå.

# Øresavrunding og fakturagebyr

Her velger du om det skal være øresavrunding og fakturagebyr ved fakturering. Hvis en kunde ikke skal ha fakturagebyr, kan du gjøre systeminnstilling for det i **Kundekortet > fane Faktura**.

Hvis du ønsker at fakturagebyr og øresavrunding skal føres på en bestemt avdeling, så setter du hake for **Overstyr avdeling** og velger ønsket avdeling. Hvis det ikke er hake her, velges kunden's avdeling.

| Firmaopplysninger                                                                                                    |                                                                                                    |                                                                                                    |  |  |  |
|----------------------------------------------------------------------------------------------------|----------------------------------------------------------------------------------------------------|----------------------------------------------------------------------------------------------------|--|--|--|
| Meny                                                                                                    | Øresavrundir                                                                                          | ng og fakturagebyr                                                                                                    |  |  |  |
| Firmaopplysninger     Firma     Firmalogo     Faktura     Fakturaing     Fakturaing     Fakturablankett     PDF-Faktura     Sammendragsregler     Standard betingelser     RID     A konto     Factoring | Øresavrunding<br>Tekst på faktura<br>Kontonr<br>Fakturagebyr<br>Beløp<br>Konto pliktig<br>Konto fritt | <ul> <li>✓ Bruk øresavrunding på faktura</li> <li>Øresavrunding</li> <li>3 500 Fritt salg ✓</li> <li>✓ Fakturagebyr</li> <li>50 kr</li> <li>3 000 Avgiftspliktig (3000) ✓</li> <li>3 500 Fritt salg ✓</li> <li>✓ Slå av fakturagebyr ved endrig til PDF eller EHF faktura</li> </ul> |  |  |  |
| Eksport<br>Timeregistrering<br>Signering<br>Diverse                                                                                                    | Avdeling                                                                                              | Overstyr avdeling                                                                                                    |  |  |  |
| 14 44 4 > >> >1                                                                                                    |                                                                                                    | <u>D</u> k Aybryt                                                                                                    |  |  |  |

### KID

Her settes innstillinger for KID på faktura.

#### Hvordan komme i gang med KID:

- Ta først kontakt med banken. Her får du avklart hvilke modulus du skal bruke.

Hvis du ønsker å bruke bare fakturanr. eller fakturanr. og kundenr., kan du legge inn totalt antall siffer i kundenr. og/eller totalt antall siffer i fakturanr. Altså hvis du har to forskjellige nummerserier på kunder og fakturaer, legger du inn det høyeste antall siffer her.
Hvis du bruker noen av regnskapssystemene som er nevnt her, er det nok å sette prikk for det.

- Det er lurt å ta ut et par testfaktura for å sjekke at dette ble riktig. KID vil kun vises ved utfakturering. Du må derfor kreditere fakturaene slik at det blir riktig i regnskapet.

|                                                          | Firmac                       | opplys                     | ninger          |           |         |             |        |
|----------------------------------------------------------|------------------------------|----------------------------|-----------------|-----------|---------|-------------|--------|
| Firma Firmalogo Fakturering Fakturablankett F            | DF-faktura                   | KID ,                      | A konto 🗍       | Factoring | Eksport | Diverse     |        |
|                                                          |                              |                            |                 |           |         |             |        |
|                                                          |                              |                            |                 |           |         |             |        |
| O Ikke benytt KID                                        | Modulus 11                   | - Kunde                    | nr, faktura<br> | inr       |         |             |        |
| Modulus 10 - Fakturani                                   | i Modulus 11.<br>Modulus 11. | - Faktur                   | anr             |           |         |             |        |
| Modulus 10 - Partner                                     | Modulus 10                   | ) - Rubico                 | on              |           |         |             |        |
| O Modulus 10 - DI Systemer                               | Modulus 10                   | ) - InfoEa                 | sy              |           |         |             |        |
| O Modulus 10 - NF Factoring O                            | Modulus 10                   | ) - Micro (                | 80              |           |         |             |        |
| O Modulus 10 - FactoNor                                  | Modulus 10                   | ) - Scena                  | rio             |           |         |             |        |
| O Modulus 10 - Nordea Finans O                           | Modulus 10                   | ) - Scena                  | rio faktura     | nr        |         |             |        |
| O Modulus 10 - Fakturanr, kundenr                        | Modulus 10                   | ) - Duett                  |                 |           |         |             |        |
| O Modulus 10 - Uni Micro     O Modulus 11 - Viema Global | i Modulus 10<br>i Modulus 10 | ) - Zirius<br>) - Zirius f | akturan         |           |         |             |        |
|                                                          | modulus ro                   | - Zinus i                  | anturarii       |           |         |             |        |
| Egendefinert                                             |                              |                            |                 |           |         |             |        |
| Totalt antall siffer i kundenr:                          | 0 🛟                          |                            |                 |           |         |             |        |
| Totalt antall siffer i fakturanr:                        | 5 🛟                          |                            |                 |           |         |             |        |
| KID egendefinert før:                                    | 0000                         |                            |                 |           |         |             |        |
| KID egendefinert etter :                                 |                              |                            |                 |           |         |             |        |
| KID egendefinert mellom kundenr og fakturan              | r:                           |                            |                 |           |         |             |        |
| OCR innlesning                                           |                              |                            |                 |           |         |             |        |
| Fakturanummerets posisjon i KID: for                     | n: 5 🛟                       |                            | tom: 9          | <b>‡</b>  |         |             |        |
|                                                          |                              |                            |                 |           |         |             |        |
|                                                          |                              |                            |                 |           |         |             |        |
|                                                          |                              |                            |                 |           |         |             |        |
|                                                          |                              |                            |                 |           |         |             |        |
|                                                          |                              |                            |                 |           |         | Ωk          | Avbrut |
|                                                          |                              |                            |                 |           |         | <u> 9</u> × | -YUUT  |

#### Akonto

Globale innstillinger for akontofakturering. Spesifikasjonen kan overstyres på kundenivå.

#### Factoring

Dersom dere har Factoringavtale legges dette inn her. Det vil nå bli laget en factoringfil i tillegg til fakturajournalen.

#### **Eksport**

Eksport av fakturajournal: Opplysninger som skal registreres i feltene i denne menyen finner du i ditt regnskapssystem.

NB! Her setter du også egen avgiftskode som skal gjelde kunder utenfor avgiftsområde.

Eksempel fakturajournal til Mammut. I denne fakturajournalen er det en kreditnota og to vanlige faktura

|    | A              | B         | C          | D                                                                                                    | E                | F                                | G           | н                  | 1          | J           | K | L            |
|----|----------------|-----------|------------|----------------------------------------------------------------------------------------------------|------------------|----------------------------------|-------------|--------------------|------------|-------------|---|--------------|
| 1  | Identifikasjon | Bilagsnr. | Bilagsdato | Bilagsart                                                                                                    | Periode          | Regnskapsår                      | Konto       | Mva-Kode           | Sald       | Kundenummer |   |              |
| 2  | GBAT10         | 11        | 20071126   | 2                                                                                                    | 11               | 2007                             | 1510        | 1                  | 0.00       | 10100       |   | AB-Transport |
| 3  | GBAT10         | 11        | 20071126   | 2                                                                                                    | . 11             | 2007                             | 3000        | 3                  | 0.00       |             |   | - C          |
| 4  | GBAT10         | 11        | 20071126   | 2                                                                                                    | 1 11             | 2007                             | 3500        | 4                  | 0.00       |             |   |              |
| 5  | GBAT10         | 11        | 20071025   | 1                                                                                                    | \ 11             | 2007                             | 1510        | 1                  | 0.00       | 10100       |   | AB-Transpor  |
| 6  | GBAT10         | 11        | 20071025   | 1                                                                                                    | 11               | 2007                             | 3000        | 3                  | 0.00       |             |   |              |
| 7  | GBAT10         | 11        | 20071026   | 1                                                                                                    | \ 11             | 2007                             | 1510        | 71                 | 0.00       | 10100       |   | AB-Transpor  |
| 8  | GBAT10         | 11        | 20071026   | 1                                                                                                    | \11              | 2007                             | 3000        | /3                 | 0.00       |             |   |              |
| 9  | GBAT10         | 11        | 20071026   | 1                                                                                                    | \11              | 2007                             | 3500        | / 4                | 0.00       |             |   |              |
| 10 |                |           |            |                                                                                                    | 1 1              |                                  | 1           | 1                  | 1          |             |   |              |
| 11 |                |           |            |                                                                                                    | 11               |                                  |             |                    |            |             |   |              |
| 12 |                |           |            | 1                                                                                                    |                  | V                                |             |                    |            |             |   |              |
| 13 |                |           |            |                                                                                                    |                  | 1                                | -           | 1                  |            |             |   |              |
| 14 |                |           |            |                                                                                                    | /                | 1                                |             | 1                  |            |             |   |              |
| 15 |                |           |            |                                                                                                    | 10               | 11                               | 9           | 1                  | 1          |             |   |              |
| 16 |                |           |            | 9                                                                                                    |                  | 11                               | 6           | /                  |            | 0           |   |              |
| 17 |                |           |            | Alternal                                                                                                    | liver for fir    | TTO B                            | 1           |                    |            |             |   |              |
| 18 |                |           |            | Fima                                                                                                    | Emalogo Fai      | Intering Faithurablank           | et KID A    | konto Factorino    | Kaper      |             |   |              |
| 19 |                |           |            |                                                                                                    |                  | 1                                | 1           |                    |            |             |   |              |
| 20 |                |           |            | Eka                                                                                                    | port av faktur   | domena //                        | 1           |                    |            |             |   |              |
| 21 |                |           |            | Ek                                                                                                    | sternt klientric | 11                               |             |                    |            |             |   |              |
| 22 |                |           |            | Ko                                                                                                    | de for utg. fak  | tura \                           | 1           |                    |            |             |   |              |
| 23 |                |           |            | Te                                                                                                    | kst utgående     | tekturar Utg. I                  | *           |                    | 1          |             |   |              |
| 24 |                |           |            | Ko                                                                                                    | de for utg. kre  | ditnota 18                       |             |                    |            |             |   |              |
| 25 |                |           |            | Te                                                                                                    | kst utgående     | kreditnota Utg/K                 | tnota       |                    | 1          |             |   |              |
| 26 |                |           |            | Av                                                                                                    | altskode plikt   | a 3/                             | A           | voltskode hitt     | 4          |             |   |              |
| 27 |                |           |            | Ko                                                                                                    | nto for new      | 2700                             |             | 5                  | 1          |             |   |              |
| 28 |                |           |            | 0                                                                                                    |                  |                                  |             |                    |            | 0           |   |              |
| 29 |                |           |            |                                                                                                    |                  |                                  | Triordne    | e eksternt reskont | io og klie | ntre        |   |              |
| 30 |                |           |            |                                                                                                    |                  |                                  | _           |                    |            |             |   |              |
| 31 |                |           |            | Eki                                                                                                    | port av teler    | ale anna de la facta de la facta |             | und mutan has d    |            |             |   |              |
| 32 |                |           |            | 010                                                                                                    | kenunmenlide     | singen hertra. Dia vil alle      | timer som o | verlæres bli merke | t med det  |             |   |              |
| 33 |                |           |            | ord                                                                                                    | serv som äme     | ne ble overlat til.              |             | 1                  |            |             |   |              |
| 34 |                |           |            | Téc                                                                                                    | ste ordrers      | 1                                |             | 1                  |            |             |   |              |
| 35 |                |           |            |                                                                                                    |                  |                                  |             |                    |            |             |   |              |
| 36 |                |           |            |                                                                                                    |                  |                                  |             |                    |            |             |   |              |
| 37 |                |           |            |                                                                                                    |                  |                                  |             |                    |            |             |   |              |
| 38 |                |           |            | and a second second second second second second second second second second second second second second second |                  |                                  |             | 2                  |            | Aybryt      |   |              |
| 39 |                |           |            |                                                                                                    | _                |                                  | _           |                    |            |             |   |              |
| 40 |                |           |            | 0                                                                                                    | 1                |                                  | 0           | 1                  | 1          | 0           |   |              |
| 41 |                |           |            |                                                                                                    |                  |                                  |             |                    |            |             |   |              |
| 42 |                |           |            |                                                                                                    |                  |                                  |             |                    |            |             |   |              |
| 43 |                |           |            |                                                                                                    |                  |                                  |             |                    |            |             |   |              |

Spesifiseringsgrad i fakturajournaleksport: Det er mulighet for å overstyre spesifikasjonen av fakturajournalen på meny:

| Spesifiseringsgrad i fakturajournaleksport<br>Du kan overstyre spesifiseringsgraden på kontosammendraget i fakturajournaler. Slå på krysset på de<br>dimensjonene du ønsker spesifisert. |                                      |            |               |             |             |  |  |  |  |  |
|----------------------------------------------------------------------------------------------------|--------------------------------------|------------|---------------|-------------|-------------|--|--|--|--|--|
| 🗹 Overstyr star                                                                                                    | Overstyr standard spesifikasjonsgrad |            |               |             |             |  |  |  |  |  |
| 🗸 Kundenr                                                                                                    | Ordrenr                              | Prosjektnr | Delprosjektnr | Avdelingsnr | Medarbeider |  |  |  |  |  |

Følgende formater <u>påvirkes</u> av innstillingen ovenfor:

Axapta MS Dynamics AX Rubicon Visma Global

64

Visma Business Scenario Partner Micro 80 Super GBA Nor22 DI Systemer Duett InfoEasy Navision Next Financials Uni Micro Zirius Xledger Mamut

# Timeregistrering

Administrasjonspåslag: Administrasjonspåslaget kan benyttes hvis man ønsker et prosentvis påslag på alle fakturerbare timer f. eks for å få dekt de indirekte kostnadene. Påslaget er ikke synlig på fakturaen og vil kun øke det fakturerbare antallet timer dvs. at det ikke øker medgått tid. Hvis en kunde ikke skal ha administrasjonspåslag, fjernes hake for dette via **Kundekortet > Generelt.** 

Avrunding av fakturerbar tid: Her kan du kan velge at den fakturerbare tiden skal avrundes.

- Minimumsregistrering: Hvis du eksempelvis velger at minimumsregistrering skal avrundes til nærmeste kvarter (00:15), vil en registrering på under 15 minutter bli avrundet (0,25t).
- Avrund oppover til nærmeste: Hvis du eksempelvis velger å avrunde oppover til nærmeste halvtime (00:30), vil en registrering på mellom 15 minutter (minimumsregistreringen) og 30 minutter (avrund oppover til nærmeste...) få en fakturerbar tid på 30 minutter (0,50t).
- Avrund etter administrasjonspåslag: Dersom du har valgt å bruke administrasjonspåslag, kan du i denne menyen definere om du ønsker at avrundingen av fakturerbar tid skal skje før eller etter administrasjonspåslaget.

| Firmaopplysninger                                                                                                    |                                                                                                    |  |  |  |  |  |  |  |
|----------------------------------------------------------------------------------------------------|----------------------------------------------------------------------------------------------------|--|--|--|--|--|--|--|
| Meny                                                                                                    | Timeregistrering                                                                                                    |  |  |  |  |  |  |  |
| Firmaopplysninger<br>Firmalogo<br>Faktura<br>Faktura<br>Faktura<br>PDF-Faktura<br>Sammendragsregler<br>Standard betingelser<br>Øresavrunding og fakturagebyr<br>KID<br>A konto<br>Factoring<br>Eksport<br>Timeregistrering<br>Signering<br>Diverse | Administrasjonspåslag         Med administrasjonspåslag får du fordelt alle indirekte kostnader på alle registreringer.         Påslaget legger seg på fakturerbar tid på alle transaksjoner.         Administrasjonspåslag:       10 %         Avrunding av fakturerbar tid         PowerOffice skiller mellom medgått og fakturerbar tid.         Her kan du velge å avrunde den fakturerbar tid.         Immunstregistrering:       00:15 (TT:MM)         Avrund oppover til nermeste       00:15 (TT:MM)         Avrund etter administrasjonspåslag |  |  |  |  |  |  |  |
|                                                                                                    | <u>D</u> k A <u>v</u> bryt                                                                                                    |  |  |  |  |  |  |  |

# Signering

Her legges det inn systeminnstillinger for elektronisk signering. Les mer om elektronisk signering via <u>Signant</u>

| Firmaopplysninger                                                                                                    |                                                                                                    |                                                                                                    |  |  |  |  |  |  |  |
|----------------------------------------------------------------------------------------------------|----------------------------------------------------------------------------------------------------|----------------------------------------------------------------------------------------------------|--|--|--|--|--|--|--|
| Meny                                                                                                    | Signering                                                                                                    |                                                                                                    |  |  |  |  |  |  |  |
| <ul> <li>Firmaopplysninger</li> <li>Firma</li> <li>Firmalogo</li> <li>Faktura</li> <li>Fakturablankett</li> <li>PDF-Faktura</li> <li>Sammendragsregler</li> <li>Standard betingelser</li> <li>Øresavrunding og fakturagebyr</li> <li>KID</li> <li>A konto</li> <li>Factoring</li> <li>Eksport</li> <li>Timeregistering</li> <li>Signering</li> <li>Diverse</li> </ul> | Aktiver dokumentsignering<br>Signerings ID:<br>Utløper etter dager :<br>Bruk kundeavdeling<br>Elektronisk signering med Sig<br>For å åpne for denne funksjor<br>Du kan også lese mer om sigr | Image: Second Second Secon |  |  |  |  |  |  |  |
|                                                                                                    |                                                                                                    | <u>Q</u> k A <u>v</u> bryt                                                                                                    |  |  |  |  |  |  |  |

# Diverse

Her kan du sette opp ulike nummerserier for kunder, prosjekter og leverandører. Dette overskriver **Verktøy -> Systeminnstillinger -> Vedlikehold -> Nummerserier**.

|                                                                                                    |                                                                    | Firmaopplysninger                             |                                                  |
|----------------------------------------------------------------------------------------------------|--------------------------------------------------------------------|-----------------------------------------------|--------------------------------------------------|
| Meny                                                                                                    | Diverse                                                            | _                                             |                                                  |
| Meny  Firmaopplysninger Firmalogo Faktura Faktura Faktura Faktura Faktura Sammendragsregler Standard betingelser Øresavrunding og fakturagebyr KID A konto Factoring Eksport Timeregistrering Signering Diverse | Diverse<br>Nummerserier<br>Kunder:<br>Prospekter:<br>Leverandører: | Fra og med nummerserie<br>100<br>1000<br>1000 | Til og med nummerserie<br>999<br>9 999<br>99 999 |
|                                                                                                    | L                                                                  |                                               | <u>D</u> k A <u>v</u> bryt                       |

# 4.3.1 Flere fakturaklienter

**PowerOffice > Flere fakturaklienter** er en tilleggsfunksjon til modulen PowerOffice Faktura som gir deg tilgang til å opprette og fakturere fra flere firmaer i samme PowerOffice database.

Følgende innstillinger må gjøres:

1. Meny: Verktøy > Firmaopplysninger Trykk Nytt firma. Legg inn opplysninger for firmaet.

Meny: Ajourhold > Kunder
 Via fane Faktura i kundekortet knytter du ønsket fakturaklient til kundene.

# Hvordan fakturere fra flere fakturaklienter:

Når du skal fakturere, trykker du **Fakturameny > Fakturaforslag kunde** og lager fakturaforslag på vanlig måte <u>PowerOffice Faktura</u>. Etter at du har laget fakturaforslag og skal videre til menyen fakturaoversikt, velger du fra liste hvilket firma du ønsker å fakturere fra. Resten av

prosedyren utføres som ved bruk at én firmaklient PowerOffice Faktura.

# 4.3.2 Eksportinnstillinger

Koder for eksport av fakturajournaler som må legges inn via **Verktøy > Firmaopplysninger > Eksport.** 

# Visma Business

| Meny       Eksport         Firmaopplysninger       Firma         Firma       Firmalogo         Fakturation       Eksport av fakturajournal         Eksport       Eksport av fakturajournal         Fakturation       Firmakode:         Fakturation       Forsystemkode:         PDF-Faktura       Forsystemkode:         Sammendragsregler       Steadrad beingelser         Breasvunding og fakturagebyr       Kode for utg. faktura:         KID       A konto         Faktoring       Faktoring         Eksport       Spesificangegrad i fakturajournaleksport         Us kan overføres pesificangraden på kontosammendraget i fakturajournaleksport       Avgfitskode first:         Overstyr standard spesifikasjonsgrad       Moretosammendragsregler         Signering       Di kan overføres pesifikasionsgrad       Moretosammendragsregler         Overstyr standard spesifikasjonsgrad       Moretosammendragsregler       Nørder beidger         Bising og avrunding       Normalid       Signering       Delprosiektrir       Avdelingsrr         Diverse       Kunder vitimer       Delprosiektrir system kan du styre ordrenummetildelingen herfra.         Diverse       Di val ale iksporter timer for fakturening i eksternt system kan du styre ordrenummetildelingen herfra.         Di                                                                                                    |                                                                                                    | Firmson                                                                                                    | pplysning                                                                                                    | er                                                                                                    |                                          |  |  |  |
|----------------------------------------------------------------------------------------------------|----------------------------------------------------------------------------------------------------|----------------------------------------------------------------------------------------------------|----------------------------------------------------------------------------------------------------|----------------------------------------------------------------------------------------------------|------------------------------------------|--|--|--|
| Firmaopplyninger         Firma         Firmalogo         Fakturaing         Fakturaing         Fakturaing         Fakturaing         Fakturaing         Fakturaing         Fakturaing         Fakturaing         Fakturaing         Fakturaing         Fakturaing         Sammendragsregler         Standard betingelser         Bresavrunding og fakturagebyr         KID         A konto         Factoring         Eksport         Pastag og avrunding         Normalid         Signering         Diverse         Diverse         Visins Business Import Method         Timeregistering         Pastag og avrunding         Normalid         Signering         Diverse         Diverse         Diverse            Timeregistering          Pastag og avrunding            Normalid            Signering         Diverse            Bisport av timer            Desom du                                                                                                    | Meny                                                                                                    | Eksport                                                                                                    | _                                                                                                    | _                                                                                                    |                                          |  |  |  |
| Firma       Firmalogo         Firmalogo       Fakturaing         Fakturaing       Fakturaing         Fakturaing       Fakturaing         Fakturaing       Fakturaing         Fakturaing       Forsystemkode:         PDF-Fakturai       Visma Business Import Method         Sammendragsregler       Kode for utg. faktura:         Standard betingelser       Worstyr avgitskode fra salgskontoen         Akonto       Factoring         Factoring       Septimized and or under specific mage of the origination of the origination of the originatio | - Firmaopplysninger                                                                                                    | Eksport av fakturajournal                                                                                                    |                                                                                                    |                                                                                                    |                                          |  |  |  |
| Paktura         Fakturaing         Fakturaing         Fakturaing         Fakturaing         Fakturaing         Fakturaing         Fakturaing         Fakturaing         Sammendragsregler         Standard betingelser         Øresavrunding og fakturagebyr         KID         KID         A konto         Factoring         Ekspott         Dukan overstyre spesificeningsgrad i fakturajoumaleksport         Du kan overstyre spesificeningsgrad på kontosammendraget i fakturajoumaler. Slå på krysset på de dimensjonene du ønsker spesifiseri. Øresket dimensjoner må også være valgt under sammendragsregler.         Overstyr standard spesifikasjonsgrad         Mundern Prosjektnin         Påslag og avrunding         Normaltid         Signering         Diverse         Diverse         Us kal eksportere timer for fakturening i ekstemt system kan du styre ordrenummetildelingen hefra.         Dav ial le timer som overføres bil merket med det ordren som timene bil overført til.         Neste ordrenr         Diverse                                                                                                    | Firma                                                                                                    | Eksternt klientnr:<br>Firmakode:                                                                                                    | L1                                                                                                    | (Kun Agresso og                                                                                                    | Bravo)                                   |  |  |  |
| Dersom du skal eksportere timer for rakturenng i eksternt system kan du styre ordrenummertiidelingen nerra.<br>Da vil alle timer som overføres bli merket med det ordrenn som timene blir overført til.<br>Neste ordrenr                                                                                                    | Faktura     Faktura     Faktura     Faktura     Fakturablankett     PDF-Faktura     Sammendragsregler     Standard betingelser     Øresavrunding og fakturagebyr     KID     A konto     Factoring     Eksport     Timeregistrering     Påslag og avrunding     Normaltid     Signering     Normaltid | Forsystemkode:<br>Kode for utg. faktura:<br>Tekst utgående faktura:<br>Kode for utg. kreditnota:<br>Tekst utgående kreditnota:<br>Konto for mva:<br>Hovedboks Reskontronr:<br>Spesifiseringsgrad i fakturajourn<br>Du kan overstyre spesifiserings<br>dimensjonene du ønsker spesifi<br>Overstyr standard spesifikas<br>Wundenr Prosjektnr<br>Eksport av timer | P0<br>11<br>Utg. fakt.<br>12<br>Utg. Kr.nota<br>2700<br>1 500<br>aleksport<br>graden på konto<br>sert. Ønskete din<br>sjonsgrad<br>Delprosjek | (Kun Agresso by Bravo)         (Kun Agresso)         Image: Status         fakt.         Image: Status         Image: Status         < |                                          |  |  |  |
|                                                                                                    |                                                                                                    | Da vil alle timer som overføres b                                                                                                    | li merket med de                                                                                                    | t ordrenr som timen                                                                                                    | Tilordne eksternt reskontro- og klientnr |  |  |  |

# Visma Global

|                                                                                                    | Nirmao                                                                                                    | oplysning                                                                                                    | aer                                                                                                    |                                                                                                    |                                         |
|----------------------------------------------------------------------------------------------------|----------------------------------------------------------------------------------------------------|----------------------------------------------------------------------------------------------------|----------------------------------------------------------------------------------------------------|----------------------------------------------------------------------------------------------------|-----------------------------------------|
| Meny                                                                                                    | Eksport                                                                                                    |                                                                                                    |                                                                                                    | _                                                                                                    |                                         |
| Firmaopplysninger     Firma<br>Firmalogo     Faktura     Fakturaing     Fakturablankett     PDF-Faktura     Sammendragsregler     Standard betingelser     Øresavrunding og fakturagebyr     KID     A konto     Factoring     Eksport     Timeregistrering     Påslag og avrunding     Normaltid     Signering     Diverse | Eksport av fakturajournal<br>Eksternt klientnr:<br>Firmakode:<br>Forsystemkode:<br>Kode for utg. faktura:<br>Tekst utgående faktura:<br>Kode for utg. kreditnota:<br>Tekst utgående kreditnota:<br>Konto for mva:<br>Hovedboks Rieskontronr:<br>Spesifiseringsgrad i fakturajoum<br>Du kan overstyre spesifiserings<br>dimensjonene du ansker spesifi<br>Overstyr standard spesifikar<br>Ø Kundenr Ø Prosjektnr<br>Eksport av timer<br>Dersom du skal eksportere time<br>Da vil alle timer som overføres to<br>Neste ordrenr | L1<br>P0<br>1<br>Utg. fakt.<br>2<br>Utg. Kr.nota<br>2700<br>1 500<br>1 500<br>aleksport<br>graden på kontr<br>sert. Ønskete d<br>jonsgrad<br>Delprosje<br>r for fakturering d | (Kun Agresso og<br>(Kun Agresso)<br>(Kun Agresso)<br>(Kun Bravo)<br>(Kun Bravo)<br>osammendraget i fak<br>imensjoner må også<br>ektnr I Avdeling<br>i ekstemt system ka<br>ektor rom timen | Bravo)  ✓ Visma Business Import Me  ✓ Overstyr avgiftskode fra s Avgiftskode piktig: Avgiftskode fritt: Avgiftskode Utenfor Omr.:  turajoumaler. Slå på krysset på de være valgt under sammendragsreg gsnr ✓ Medarbeider an du styre ordrenummetildelingen h e blir overfart til.  Tilordne eksternt resko | sthod<br>algskontoen<br>1<br>0<br>gler. |
|                                                                                                    |                                                                                                    |                                                                                                    |                                                                                                    |                                                                                                    |                                         |
|                                                                                                    |                                                                                                    |                                                                                                    |                                                                                                    | Qk                                                                                                    | Aybryt                                  |

# Uni Micro

|                                                                                                    | Firmao                                                                                                    | olvsnin                              | aer                   |                                                                                         |                   |  |
|----------------------------------------------------------------------------------------------------|----------------------------------------------------------------------------------------------------|--------------------------------------|-----------------------|-----------------------------------------------------------------------------------------|-------------------|--|
| Meny                                                                                                    | Eksport                                                                                                    | V                                    |                       | _                                                                                       |                   |  |
| - Firmaopplysninger                                                                                                    | Eksport av fakturajournal                                                                                                    |                                      |                       |                                                                                         |                   |  |
| Firmaopplysninger     Firma     Firmalogo     Faktura     Faktura     Fakturaing     Fakturablankett     PDF-Faktura     Sammendragsregler     Standard betingelser     Øresavrunding og fakturagebyr     KID     A konto     Factoring     Eksport     Påslag og avrunding     Normaltid     Signering | Eksport av fakturajournal         Eksport av fakturajournal         Eksternt klientnr:         Firmakode:       L1         Forsystemkode:       PD         Kode for utg. faktura:       2         Visma Business Import Method         Tekst utgående faktura:       Utg. fakt.         Kode for utg. kreditnota:       4         Tekst utgående kreditnota:       Utg. Kr.nota         Konto for mva:       2700         Hovedboks Reskontronr:       1 500         Spesifiseringsgrad i fakturajournaleksport         Du kan overstyre spesifiseringsgraden på kontosammendraget i fakturajournaler. Slå på krysset på de<br>dimensjonene du onsker spesifiseringsgrad         Ø Kundenr       Prosjektnr         Delprosjektnr       Avdelingsnr         Medarbeider |                                      |                       |                                                                                         |                   |  |
| Diverse                                                                                                    | Dersom du skal eksportere time<br>Da vil alle timer som overføres t<br>Neste ordrenn                                                                                                    | r for fakturering<br>li merket med i | g i ekstemt system ka | an du styre ordrenummertildelingen i<br>ne blir overfæt til.<br>Tilordne eksternt resko | ntro- og klientnr |  |

Info Easy

|                                                                                                    | r€irmao                                                                                                    | pplysnin                                                                        | ger                                                                            |                                                                                                    |                             |
|----------------------------------------------------------------------------------------------------|----------------------------------------------------------------------------------------------------|---------------------------------------------------------------------------------|--------------------------------------------------------------------------------|----------------------------------------------------------------------------------------------------|-----------------------------|
| Meny                                                                                                    | Eksport                                                                                                    |                                                                                 | _                                                                              | _                                                                                                    |                             |
| - Firmaopplysninger                                                                                                    | Eksport av fakturajournal                                                                                                    |                                                                                 |                                                                                |                                                                                                    |                             |
| Firma<br>Firmalogo<br>Faktura<br>Fakturering<br>Fakturablankett<br>PDF-Faktura<br>Sammendragsregler<br>Standard betingelses<br>Øresavrunding og fakturagebyr<br>KID | Eksternt klientnr:<br>Firmakode:<br>Forsystemkode:<br>Kode for utg. faktura:<br>Tekst utgående faktura:<br>Kode for utg. kreditnota:<br>Tekst utgående kreditnota:<br>Konto for mva:   | L1<br>P0<br>3<br>Utg. fakt.<br>4<br>Utg. Kr.not<br>2700                         | (Kun Agresso og<br>(Kun Agresso)                                               | Bravo)  Visma Business Import Me  Overstyr avgiftskode fra s  Avgiftskode piktig:  Avgiftskode frtt:  Avgiftskode Literfor Omr | algskontoen                 |
| A konto<br>Factoring<br>Eksport<br>Påslag og avrunding<br>Normaltid                                                                                                 | Hovedboks Reskontronr:<br>Spesifiseringsgrad i fakturajoum:<br>Du kan overstyre spesifiserings<br>dimensjonene du onsker spesifi<br>Overstyr standard spesifika:<br>Kundenr Prosjektnr | 1 500<br>aleksport<br>graden på kont<br>sert. Ønskete o<br>jonsgrad<br>Delprosj | (Kun Bravo)<br>tosammendraget i fak<br>dimensjoner må også<br>ektnr V Avdeling | turajoumaler. Slå på krysset på de<br>være valgt under sammendragsreg                                                          | gler.                       |
| Signering<br>Diverse                                                                                                    | Eksport av timer<br>Dersom du skal eksportere time<br>Da vil alle timer som overføres t<br>Neste ordrenr                                                                               | r for fakturering<br>Ni merket med o                                            | g i ekstemt system ka<br>det ordrenr som timen                                 | in du styre ordrenummertildelingen i<br>le blir overføt til.<br>Tilordne eksternt resko                                        | hefra.<br>ntro- og klientnr |
| 13 33 3 7 77 71                                                                                                    |                                                                                                    |                                                                                 |                                                                                | Qk                                                                                                    | Aybryt                      |

# Visma Avendo
73

|                                                                                                    | 🔓 Firmao                                                                                                    | pplysning                                                                                                    | ger                                                                                                    |                                                                                                    |
|----------------------------------------------------------------------------------------------------|----------------------------------------------------------------------------------------------------|----------------------------------------------------------------------------------------------------|----------------------------------------------------------------------------------------------------|----------------------------------------------------------------------------------------------------|
| Meny                                                                                                    | Eksport                                                                                                    |                                                                                                    | _                                                                                                    |                                                                                                    |
| Firmaopplysninger     Firma     Firmalogo     Faktura     Faktura     Faktura     Faktura     Sammendragsregler     Standard betingetser     Øresavrunding og fakturagebyr     KID     A konto     Factoring     Eksport     Timeregistrering     Påslag og avrunding     Normaltid     Signering     Diverse | Eksport av fakturajournal<br>Eksternt klientnr:<br>Firmakode:<br>Forsystemkode:<br>Kode for utg. faktura:<br>Tekst utgående faktura:<br>Kode for utg. kreditnota:<br>Tekst utgående kreditnota:<br>Konto for mva:<br>Hovedboks Reskontronr:<br>Spesifiseringsgrad i fakturajourn<br>Du kan overstyre spesifiserings<br>dimensjonene du onsker spesifi<br>Overstyr standard spesifika:<br>Kundenr Prosjektnr<br>Dersom du skal eksportere time<br>Da vil alle timer som overføres ti | L1<br>P0<br>Utg. fakt.<br>Utg. Kr.nota<br>2700<br>1 500<br>aleksport<br>graden på konto<br>sert. Ønskete di<br>ijonsgrad<br>Delprosje | (Kun Agresso og<br>(Kun Agresso)<br>(Kun Agresso)<br>(Kun Bravo)<br>(Kun Bravo)<br>osammendraget i fa<br>mensjoner må også<br>ktnr ☑ Avdelin<br>i ekstemt system ka<br>et ordrenr som timer | g Bravo)  Visma Business Import Method  Visma Business Import Method  Vorestyr avgiftskode fra salgskontoen Avgiftskode piktig: Avgiftskode fritt: Avgiftskode fritt: Avgiftskode Uterfor Omr.:  kturajoumaler. Slå på krysset på de å være valgt under sammendragsregler.  gsnr Medarbeider  an du styre ordrenummetildelingen heffra. ne blir overfart til.  Tilordne eksternt reskontro- og klientni |
|                                                                                                    |                                                                                                    |                                                                                                    |                                                                                                    | Qk Aybıyt                                                                                                    |

# Duett

|              | Firmao                                                                                                    | pplysning | aer 📐                                                                                                    |                                                                                                    |                                          |
|--------------|----------------------------------------------------------------------------------------------------|-----------|----------------------------------------------------------------------------------------------------|----------------------------------------------------------------------------------------------------|------------------------------------------|
| Meny         | Eksport                                                                                                    |           | 11                                                                                                    | _                                                                                                    |                                          |
| Meny         | Eksport  Eksport av fakturajournal Eksport av fakturajournal Eksternt klientnr: Firmakode: Forsystemkode: Kode for utg. faktura: Tekst utgående faktura: Kode for utg. kreditnota: Tekst utgående kreditnota: Konto for mva: Hovedboks Reskontronr: Spesifiseringsgrad i fakturajourn Du kan overstyre spesifiserings dimensjonene du onsker spesifi Overstyr standard spesifika: Eksport av timer Dersom du skal eksportere time Da vil alle timer som overføres b Neste ordrenr | DDIVSNING | (Kun Agresso og<br>(Kun Agresso)<br>(Kun Agresso)<br>(Kun Bravo)<br>osammendraget i fak<br>imensjoner må også<br>sktnr ♥ Avdeling<br>i ekstemt system ka<br>let ordrenr som timen | Bravo)  ✓ Visma Business Import Me  ✓ Overstyr avgiftskode fra s Avgiftskode piktig: Avgiftskode firtt: Avgiftskode Utenfor Omr.:  turajoumaler. Slå på krysset på de være valgt under sammendragsreg smr ✓ Medarbeider n du styre ordrenummertildelingen le blir overført til.  Tilordne eksternt resko | ethod<br>algskontoen<br>3<br>10<br>gler. |
| 14 4 5 55 51 |                                                                                                    |           |                                                                                                    |                                                                                                    |                                          |
|              |                                                                                                    |           |                                                                                                    | Qk                                                                                                    | Aybryt                                   |

# **DI-systemer**

75

|                                                                                                    | Firmao                                                                                                    | ppl)sning                                                                                        | ger                                              |                                                                                                    |
|----------------------------------------------------------------------------------------------------|----------------------------------------------------------------------------------------------------|--------------------------------------------------------------------------------------------------|--------------------------------------------------|----------------------------------------------------------------------------------------------------|
| Meny                                                                                                    | Eksport                                                                                                    | - 44                                                                                             | _                                                |                                                                                                    |
| Firmaopplysninger     Firma     Firmalogo     Faktura     Fakturering     Fakturablankett     PDF-Faktura     Sammendragsregler     Standard betingelser     Øresavrunding og fakturagebyr     KID     A konto | Eksport av fakturajournal<br>Eksternt klientnr:<br>Firmakode:<br>Forsystemkode:<br>Kode for utg. faktura:<br>Tekst utgående faktura:<br>Kode for utg. kreditnota:<br>Tekst utgående kreditnota:<br>Konto for mva:<br>Hovedboks Reskontronr:                             | L1<br>P0<br>1<br>Utg. fakt.<br>2<br>Utg. Kr.nota<br>2700<br>1 500                                | (Kun Agresso og<br>(Kun Agresso)                 | g Bravo)  Visma Business Import Method  Overstyr avgiftskode fra salgskontoen Avgiftskode pliktig:  Avgiftskode frit:  Avgiftskode Uterfor Omr.:                          |
| Factoring<br>Eksport<br>Påslag og avrunding<br>Normaltid<br>Signering<br>Diverse                                                                                                    | Spesfiseringsgrad i fakturajoum<br>Du kan overstyre spesfiserings<br>dimensjonene du ønsker spesfi<br>Overstyr standard spesfikar<br>Ø kundenr Ø Prosjektnr<br>Eksport av timer<br>Dersom du skal eksportere time<br>Da vil alle timer som overføres b<br>Neste ordrenr | aleksport<br>graden på konto<br>sjonsgrad<br>Delprosje<br>er for fakturering<br>bli merket med d | osammendraget i fal<br>mensjoner må også<br>ktnr | kturajoumaler. Slå på krysset på de<br>i være valgt under sammendragsregler.<br>gsnr I Medarbeider<br>an du styre ordrenummertildelingen herfra.<br>ne blir overført til. |
|                                                                                                    |                                                                                                    |                                                                                                  |                                                  | Tilordne eksternt reskontro- og klientnr                                                                                                    |

## Mamut

76

|                                                                                                    | Firma                                                                                                    | oplysnin                                                     | ger                                                              |                                                                                          |                |  |
|----------------------------------------------------------------------------------------------------|----------------------------------------------------------------------------------------------------|--------------------------------------------------------------|------------------------------------------------------------------|------------------------------------------------------------------------------------------|----------------|--|
| Meny                                                                                                    | Eksport                                                                                                    | d.                                                           |                                                                  | _                                                                                        |                |  |
| Firmaopplysninger     Firma     Firma     Firmalogo     Faktura     Fakturering                                 | Eksport av fakturajournal<br>Eksternt klientnr:<br>Firmakode:<br>Forsystemkode:<br>Kode for uto fakturar                              | L1<br>P0                                                     | (Kun Agresso og<br>(Kun Agresso)                                 | Bravo)                                                                                   |                |  |
| <ul> <li>Fakturablankett</li> <li>PDF-Faktura</li> <li>Sammendragsregler</li> <li>Standard beingeler</li> </ul> | Tekst utgående faktura:<br>Kode for utg. kreditnota:                                                                                  | 1<br>Utg. fakt.<br>1                                         |                                                                  | Visma Business Import Method  Overstyr avgiftskode fra salgskontoen  Avgiftskode olitig: |                |  |
| Oresavrunding og fakturagebyr     KID     A konto                                                               | Tekst utgående kreditnota:<br>Konto for mva:<br>Hovedboks Reskontronr:                                                                | Utg. Kr.not<br>2700<br>1 500                                 | a<br>(Kun Bravo)                                                 | Avgiftskode fitt: 1<br>Avgiftskode Utenfor Omr.:                                         |                |  |
| Factoring     Eksport     Timeregistrering     Påslag og avrunding                                              | Spesifiseringsgrad i fakturajoum<br>Du kan overstyre spesifiserings<br>dimensjonene du ønsker spesifi<br>Overstyr standard spesifikar | aleksport<br>graden på kont<br>isert. Ønskete o<br>sjonsgrad | losammendraget i fal<br>limensjoner må også                      | tturajournaler. Slå på krysset på de<br>være valgt under sammendragsregler               | r.             |  |
| Signering<br>Diverse                                                                                            | Kundenr Prosjektnr     Bosport av timer     Dersom du skal eksportere time     Da vil alle timer som overføres t                      | Tor fakturering                                              | ektnr 🗹 Avdeling<br>i ekstemt system ka<br>det ordrenr som timer | ssnr ≧ Medarbeider<br>In du styre ordrenummertildelingen her<br>Ie blir overført til.    | fira.          |  |
|                                                                                                    |                                                                                                    |                                                              |                                                                  | Tilordne eksternt reskontr                                                               | o- og klientnr |  |
| н н т р р                                                                                                    | L                                                                                                    |                                                              |                                                                  | Qk                                                                                       | Aybryt         |  |

# 5 Ajourhold registre

Dette kapittelet inneholder informasjon om alle registrene i PowerOffice.

- Kunderegister
- Prosjektregister
- Medarbeidere
- Aktiviteter
- Produkter
- Vareregister/Lagerstyring
- Avdelinger
- Poststeder og land
- <u>SMS maler</u>
- Brukergrupper
- Kontaktgrupper
- Perioder
- <u>Oppdragstyper og oppdragskø</u>
- Ressurser
- Revisorer
- Roller
- <u>Timearter</u>

- Dokumentgrupper
- Fagområder
- Kurs og kompetansenivå
- Autorisasjoner
- Kundespørsmål maler
- Prismatrise
- Lønnsarter
- Risikoområder
- Valuta
- Kampanjer
- Reiseregning
- Grupper
- Fastpriser
- Websider

# 5.1 Kunderegister

## Overføre kunder fra eksisterende kunderegister

Dersom du har et eksisterende kunderegister som kan eksporteres til Excel, er det mulig å importere dette i PowerOffice. Dette gjøres på følgende måte:

- 1. Eksporter kunder til Excel
- Sørg for at kolonnerekkefølgen i Excel- arket er lik beskrivelsen på menyen Fil >
   Import > Kunder fra tekstfil. NB! Hvis du ikke har data for enkelte av kolonnene, må disse stå tomme.
- 3. Lagre filen i CSV- format, og slik at du finner den fra Utforskeren. Filen er nå klar til å importeres inn i PowerOffice.
- 4. Åpne menyen **Fil > Import > Kunder fra tekstfil** og hent CSV- filen du har lagret.
- 5. Klikk på knappen bak feltet **Filnavn** for å bla deg fram til den lagrede filen.
  - *a*. Dersom Excel-filen inneholder kolonneoverskrifter, setter du hake ved **Første rad** i importfilen er overskrift.
  - *b*. Har du kundeopplysninger i databasen som skal slettes, setter du hake ved **Fjern alle eksisterende kunder før import**. Du kan importere kundeopplysninger inn i databasen selv om den inneholder kundedata fra før. Kunder med samme kundenummer blir da overskrevet.
  - c. Trykk Fullfør.
- 6. Gå inn i **Kundeoppfølging** og sjekk at innholdet ser riktig ut. Hvis noe er ukorrekt, bør importen gjøres på nytt.

## Manuell innlegging av kunder

Dersom du ikke har et kunderegister som kan importeres, må kundene legges inn manuelt. Dette gjør du i menyen **Kundeoppfølging** eller **Ajourhold > Kunder**.

| 0                                                                                                    |                         |                             | Ny kunta |                       |                           |   |  |  |  |  |  |
|----------------------------------------------------------------------------------------------------|-------------------------|-----------------------------|----------|-----------------------|---------------------------|---|--|--|--|--|--|
| 🗄 🕑 Lagre og lukk 🛛 Lagre og                                                                                                    | ny 🛛 🙁 Avbryt           | Prismatrise   Send SMS   Ei | masøk    |                       |                           |   |  |  |  |  |  |
| Generelt Grupper Utvalg Faktura Fastpris Akonto Periodisk fakturering Varsling og filplassering Regnskap og lønn Notat Regler Tilgang |                         |                             |          |                       |                           |   |  |  |  |  |  |
| Kunde                                                                                                    | Kunde Telefon og e-post |                             |          |                       |                           |   |  |  |  |  |  |
| Kundenr                                                                                                    | 1904                    |                             |          | Telefon               | 02230                     |   |  |  |  |  |  |
| Navn                                                                                                    | PowerOffice AS          |                             |          | Mobiltelefon          |                           |   |  |  |  |  |  |
| Kontaktperson                                                                                                    | Trond Eirik Kildal      | Paulsen                     |          | Telefaks              |                           |   |  |  |  |  |  |
| Besøksadresse                                                                                                    | Torvgata 2              |                             |          | E-Post                | firmapost@poweroffice.no  |   |  |  |  |  |  |
| Postadresse                                                                                                    | Postboks 404            |                             |          | Hjemmeside            | http://www.poweroffice.no |   |  |  |  |  |  |
| Postnr/sted                                                                                                    | 8001                    | BODØ                        |          | Skype id              |                           |   |  |  |  |  |  |
| Land                                                                                                    |                         |                             | ~        | Detaljer              |                           |   |  |  |  |  |  |
| Konsern                                                                                                    |                         |                             | ~        | Туре                  | Kunde                     | × |  |  |  |  |  |
| Startdato                                                                                                    | 26.07.18                |                             |          | Organisasjonsnr       | 980 386 465               |   |  |  |  |  |  |
| Sluttdato                                                                                                    |                         |                             |          | Personnr              |                           |   |  |  |  |  |  |
| Oppsagt dato                                                                                                    |                         |                             |          | Juridisk nævn         | PowerOffice AS            |   |  |  |  |  |  |
| Aktiv                                                                                                    | ✓                       |                             |          | Alfasortering         | PowerOffice AS            |   |  |  |  |  |  |
| Midlertidig sperret                                                                                                    |                         |                             |          | Stiftet dato          |                           |   |  |  |  |  |  |
| Ansvarlige                                                                                                    |                         |                             |          | Antall ansatte        | 38                        |   |  |  |  |  |  |
| Partner                                                                                                    |                         |                             | ~        | Internkunde           |                           |   |  |  |  |  |  |
| Kundeansvarlig                                                                                                    | Administrator           |                             | ~        | Fakturerbar           |                           |   |  |  |  |  |  |
| Saksbehandler                                                                                                    | Administrator           |                             | ~        | Avrund timer          |                           |   |  |  |  |  |  |
| Oppdragskontrollør                                                                                                    |                         |                             | ~        | Administrasjonspäslag | ⊻                         |   |  |  |  |  |  |
| Avdeling                                                                                                    | Bodø                    |                             | ~        |                       |                           |   |  |  |  |  |  |
|                                                                                                    |                         |                             |          |                       |                           |   |  |  |  |  |  |

## Velg Ny.

Du trenger minimum kundenummer og navn for å kunne registrere timer på kunden. Vi anbefaler likevel at du fyller inn adresseopplysningene også. Har du installert CRM slik at du har tilgang til funksjonen **Firmasøk**, kan du skrive kundens navn i feltet **Navn** og trykke **Enter**. Det vil da skje et oppslag mot Brønnøysundregisteret og du kan velge riktig kunde. Opplysninger fra Brønnøysundregisteret blir da registrert i kundekortet. Eventuelt kan du skrive kundens orgnr i feltet **Navn** eller feltet **Organisasjonsnummer** og firmaopplysninger vil bli registrert i kundekortet.

For å kunne velge kundeansvarlig og saksbehandler, må du ha lagt inn medarbeideropplysningene først.

NB! Dere bør opprette en internkunde dvs. kundenummer på deres firma, slik at dere får registrert interne aktiviteter.

## Fanebeskrivelse i kundekortet

### Grupper

Her kan du tilknytte kunden en gruppe. Les mer om gruppering av kunder via mappen Grupper

#### Utvalg

Du kan tilknytte kunden egendefinerte utvalg som kan brukes f.eks. ved rapportering. Les mer her hvordan du oppretter utvalg.

#### Faktura

Opplysninger som gjelder fakturering av spesifikke kunde registreres her, blant annet opplysninger som avviker fra overordnete systeminnstillinger.

#### Fastpris

Her kan du sette opp fastprisavtaler. Dette kan du lese mer om via Ajourhold > Fastpriser

#### Akonto

Hvis kunden er akontokunde må det gjøres systeminnstillinger for dette her. Informasjon om akontofakturering finner du <u>her</u>

#### **Periodisk fakturering**

Hvis kunden skal fakturere faste beløp kan dere registrere dette her. Les mer om periodisk fakturering via mappen Periodisk fakturering.

### Varsling og filplassering

Varsling: Her gjøres systeminnstillinger som gjelder automatisk varsling av oppgaver i modulen Quality. Les mer om automatisk varsling her Automatisk varsling

Filplassering: Hvis dere ønsker at kundens dokumentsenter skal ha annen filplassering enn det som er registrert via **Verktøy > Systeminnstillinger** kan dere oppgi dette her.

Dokumentimport: Denne funksjonen bruker du hvis du har lagret dokumenter direkte i kundemappen på Utforsker og ønsker dokumentene inn i dokumentsenteret. Selve importen gjøres ved å høyreklikke på kunden i kundeoppfølgingen og velge "Importer nye dokumenter i kundemappen".

#### Regnskap og lønn

Her legger du inn informasjon ang. regnskap og lønn for spesifikke kunde. Her kan du også merke kunden for "Fravalgt revisor".

### Notat

Her kan du registrere informasjon om kunden som du ikke finner naturlig å registrere andre steder i kundekortet. Du vil kunne se et ikon for notat i kundeoppfølgingsbildet.

#### 80 PowerOffice WIN

### Regler

Her kan du sette systeminnstilling for at eksternt og/eller internt notat på kunden er påkrevd ved timeregistrering.

### Tilgang

Her kan du gi enkeltmedarbeidere som ellers ikke har tilgang til denne kunden særskilt tilgang

## Endring av kundenummer

Tilgang til å endre kundenummer gis via **Ajourhold > Brukergrupper > Kundeoppfølging > Kan** endre kundenummer (alt+ F6). De som har denne tilgangen kan endre kundenummeret ved å markere kundenummeret i kundekortet og trykke Alt + F6. Feltet kan nå endres.

# 5.2 Prosjektregister

## Meny: Ajourhold > Prosjekter

### **Oppretting av prosjekt**

Før du oppretter prosjektene er det viktig å tenke over hvor mange nivå du ønsker i prosjektene:

- Hovedprosjekt
- Hovedprosjekt/Delprosjekt
- Hovedprosjekt/Delprosjekt/Oppgave

**Kopiering av hovedprosjekt:** Hvis du har flere hovedprosjekt med lik struktur, kan du kopiere dette ved å markere hovedprosjektet du ønsker å kopiere i **Prosjektoppfølging** og velge **kopier**. Deretter kan du endre navn osv. i det nye prosjektet.

Nye prosjekt opprettes i menyen: Ajourhold > Prosjekter eller Prosjektoppfølging. Klikk på menyknappen Nytt Prosjekt.

| Δ | iourhold re | aistre | 81 |
|---|-------------|--------|----|
|   |             | giouc  |    |

| ·                          |                | rasi                  |           | veupros      | JEKI - | me       | u ueipiosjeki (2020) |                                                                 |              |
|----------------------------|----------------|-----------------------|-----------|--------------|--------|----------|----------------------|-----------------------------------------------------------------|--------------|
| etaljer Økonomisk Betalin  | gsplan Faktura | Varsling              | Tilgang   | Aktiviteter  | Ekspor | t        |                      |                                                                 |              |
| Detaljer                   |                |                       |           |              |        |          |                      |                                                                 |              |
| Aktiv                      | ✓              |                       |           |              |        |          | Dokumentmappe        |                                                                 |              |
| Prosjektnr/kode            | 2020           |                       |           | 🗸 Te         | rminal |          | Dokumentgruppering   | Prosjekter                                                      | *            |
| Prosjektnavn               | Fastpris Hove  | dprosjekt             | med del   | prosjekt     |        |          | Standard aktivitet   | Fakturerbar Fastpris                                            | ~            |
| Prosjektleder              | Marius Myhre   |                       |           |              |        | ~        | Ansvarlig selger     | Brage Brenden                                                   | ~            |
| Kunde                      | 10005          | Brann                 | & Sikkerł | nets Service | AS     |          |                      | <ul> <li>Delprosjekt skal angis ved timeregistrering</li> </ul> |              |
| Kontaktperson              | Signe Teigen   |                       |           |              |        |          |                      | <ul> <li>Oppgave skal angis ved timeregistrering</li> </ul>     |              |
| Avdeling                   | Fauske         |                       |           |              |        | ~        | Notat                |                                                                 | $\sim$       |
| Prosjektgruppe             | Gruppe 1       |                       |           |              |        | <b>~</b> |                      |                                                                 |              |
| Prosjektkategori           |                |                       |           |              |        | ~        |                      |                                                                 |              |
| Start- og sluttdato        | 1.01.14        |                       |           |              |        |          |                      |                                                                 |              |
| Fremdrift timer            | Pågår          | ~                     |           |              |        |          |                      |                                                                 |              |
| Fremdrift utlegg/materiell | 0%             | $\mathbf{\mathbf{v}}$ |           |              |        |          |                      |                                                                 |              |
|                            |                |                       |           |              |        |          |                      |                                                                 | $\mathbf{v}$ |
|                            |                |                       |           |              |        |          |                      |                                                                 |              |
| Kunde                      |                |                       |           |              |        |          |                      | <u>0</u> k                                                      | Aybryt       |

## Fanebeskrivelse i prosjektkortet

## Detaljer

Her legger du inn nødvendige prosjektopplysninger som prosjektnummer, prosjektnavn og om prosjektet er aktivt. Du knytter prosjektet opp mot kunde, evt. prosjektleder og den som er kontaktperson. Her kan du også velge om du ønsker at dokumenter knyttet til prosjektet skal lagres i egen mappe. Denne filplassering vil overstyre filplassering som er satt under **Verktøy > Systeminnstillinger > Vedlikehold > Dokumentsenter**. Du kan legge inn standard aktivitet, prosjektgruppe og kategori. Du kan også gå direkte i kundekortet via knappen **Kunde**.

Registrer på terminal: Brukes ved registrering via terminal f. eks i et verksted.

NB! Når man haker for delprosjekt og/eller oppgave skal angis ved timeregistrering, må dette legges inn ved timeregistrering ellers får man ikke lagret transaksjonen.

### Økonomisk

Her registrerer du om prosjektet er fakturerbart og hvilke honorartype det er. Du har også oversikt over hvor mye som er budsjettert både på hovedprosjekt og eventuelle delprosjekt.

### Honorartyper:

- 1. Løpende: Prosjektet faktureres løpende.
- 2. Løpende tak budsjett: Prosjektet faktureres løpende, men du får varsel når budsjettet er oppnådd.
- 3. Fastpris: Her kan du sette et fast beløp for prosjektet eller benytte betalingsplan. Ved fakturering vil det bli foreslått beløpet i betalingsplanen, eller det faste beløpet minus det som er fakturert fra før. Du har muligheten for å overskride fastpris ved registrering ved å sette hake for dette.

4. Abonnement: Prosjektet skal faktureres et fast beløp pr periode.

Skriv kontraktinfo på faktura: Gir en oversikt på fakturaen hva som er fakturert på prosjektet p.t.

Timepris: Her legger du inn timeprisen, knytter prosjektet til en prisgruppe eller lager en prismatrise. Denne timeprisen vil overstyre timeprisen som eventuelt er satt på medarbeider eller aktivitet.

#### **Betalingsplan**

Dersom du skal fakturere etter en betalingsplan setter du hake ved **Betalingsplan**. For å legge inn betalingsplan velger du knappen **Ny**. Du får da muligheten til å legge inn år, måned og beløp. Med knappene **Endre** og **Slett** kan du redigere betalingsplanen. Her er også en oversikt over hvor mye som er fakturert på prosjektet.

### Faktura

Her legger du inn fast fritekstlinje på faktura og en eventuell C/O adresse. Dersom prosjektet har avvikende standardbetingelser registreres disse her. Generelle betingelser settes i menyen **Verktøy > Firmaopplysninger > Faktura >Standard betingelser.** 

Startsaldo: Hvis prosjektet har pågått en stund før du starter med PowerOffice kan det som er fakturert i tidligere systemer registreres her.

Korreksjon beholdning: Kan eventuelt brukes til å korrigere beholdningsliste 20700. Fakturapåslag: Her kan du legge inn fakturapåslag som avviker fra generelt fakturapåslag i menyen **Verktøy > Firmaopplysninger > Fakturering**. Fakturarabatt: Rabatten blir en egen ordrelinje.

### Varsling

Her kan du velge å legge inn varsling når det er påløpt en gitt utpris eller et visst antall timer på prosjektet. Du kan også velge at andre enn den som registrerer timer får varsel når en av disse "grensene" passeres. Varslingen skjer via internpost slik at du må ha modulen CRM for at denne skal fungere.

#### Tilgang

I denne menyen legger du inn hvilke av medarbeiderne som skal ha tilgang til prosjektet. Av tilganger kan du velge **Full tilgang**, **Ajourhold** eller **Registrere timer**. Du kan også velge at alle medarbeiderne har full tilgang.

#### Aktiviteter

Her kan du velge hvilke aktiviteter som skal brukes på prosjektet hvis du ønsker å gjøre utvalget mindre ved timeregistrering.

**Oppretting av delprosjekt** 

## Delprosjektene opprettes fra Prosjektoppfølgingsmenyen

Marker hovedprosjektet du ønsker å lage delprosjekt til og trykk på fane **Delprosjekt > Nytt** delprosjekt

| -        |                  | Bygging av Sentrum scene (10)              | 23            |
|----------|------------------|--------------------------------------------|---------------|
| Detaljer | Økonomisk        | Betalingsplan Faktura Varsling Aktiviteter |               |
| Detal    | er               |                                            |               |
| Aktiv    | /                |                                            |               |
| Delp     | rosjektnr/kod    | de 10                                      |               |
| Delp     | rosjekt          | Bygging av Sentrum scene                   |               |
| Delp     | rosjektleder     | Henrik Ibsen                               | ¥             |
| Kun      | de               | 105 Hans Hansen                            |               |
| Kon      | taktperson       |                                            |               |
| Avd      | eling            |                                            | ¥             |
| Pros     | jektgruppe       |                                            | ×             |
| Pros     | jektkategori     |                                            | ¥             |
| Start    | - og sluttdato   | 1.01.15                                    |               |
| Stati    | us fremdrift tim | ner                                        | ×             |
| Stan     | idard aktivitet  | t                                          | *             |
| Nota     | at               |                                            |               |
|          |                  |                                            |               |
|          |                  |                                            |               |
|          |                  |                                            |               |
|          |                  |                                            |               |
|          |                  |                                            |               |
|          |                  |                                            |               |
|          |                  |                                            |               |
|          |                  |                                            |               |
| Kunde    | e                | <u> </u>                                   | <u>v</u> bryt |

Ved oppretting av nytt delprosjekt, gjøres dette i hovedsak på samme måten som du oppretter et nytt hovedprosjekt. Du legger inn generelle og økonomiske opplysninger, betalingsplan, fakturaopplysninger, varsling og aktiviteter slik som for hovedprosjektet.

# 5.3 Medarbeidere

## Overføre medarbeidere fra eksisterende medarbeiderregister

Dersom du har et eksisterende medarbeiderregister som kan eksporteres til Excel, er det mulig å importere dette i PowerOffice. Det gjøres på følgende måte:

- 1. Eksporter medarbeiderregister til Excel.
- Sørg for at kolonnerekkefølgen i Excel- arket er lik beskrivelsen på menyen: Fil > Import > Medarbeidere fra tekstfil. NB! Hvis du ikke har data for enkelte av kolonnene, må disse stå tomme.
- 3. Lagre filen i CSV -format, og slik at du finner den fra **Utforskeren**. Filen er nå klar til å importeres inn i PowerOffice.
- 4. Åpne menyen: Fil > Import > Medarbeidere fra tekstfil, og hent CSV- filen du har lagret.
  - *a.* Dersom Excel-filen inneholdt kolonneoverskrifter, setter du hake ved **Første rad i** importfilen er overskrift.
  - b. Har du medarbeideropplysninger i databasen som skal slettes, setter du hake ved
     Fjern alle eksisterende medarbeidere før import. Du kan importere
     medarbeideropplysninger inn i databasen selv om den inneholder
     medarbeiderdata fra før. Medarbeidere med samme nummer blir da overskrevet.
  - c. Trykk Fullfør.
- 5. Gå inn i menyen: **Ajourhold > Medarbeider** og sjekk at innholdet ser riktig ut. Hvis noe er ukorrekt, bør importen gjøres på nytt. Gå nøye gjennom valgene etter filnavnet.

## Manuell innlegging av medarbeidere

Dersom du ikke har et medarbeiderregister som kan importeres, må medarbeidere legges inn manuelt i menyen **Ajourhold > Medarbeidere**.

| Alournold registre | Ajourhold | registre |  |
|--------------------|-----------|----------|--|
|--------------------|-----------|----------|--|

| 2                              |                         | Jo                  | n Ander         | s (2)           |                                     |         |        |               |                   | ΟΣ               |
|--------------------------------|-------------------------|---------------------|-----------------|-----------------|-------------------------------------|---------|--------|---------------|-------------------|------------------|
| <u>M</u> edarbeidernr          | 2                       | ]                   |                 |                 |                                     | ✓ Ansat | t      |               |                   |                  |
| <u>F</u> ornavn                | Jon Anders              |                     |                 | <u>S</u> tillir | ngstittel                           |         |        |               |                   |                  |
| <u>E</u> tternavn              | Willumsen               |                     |                 | Føds            | elsdato                             |         |        |               |                   |                  |
| <u>I</u> nitialer              | JAW                     |                     |                 | Tele            | fon                                 |         |        |               |                   |                  |
| Standard timeart               | Ordinærtid              |                     | Mob             | iltelefon       |                                     |         |        |               |                   |                  |
| Avdeling                       | Bodø                    |                     | Pers            | onnr            | 0810553                             | 7396    |        |               |                   |                  |
| <u>1</u> Detaljer <u>2</u> Per | sonalia <u>3</u> Priser | <u>4</u> Feriesaldo | <u>5</u> Ansvar | område          | <u>6</u> Kapasitet                  | Z Komp  | etanse | <u>8</u> Kurs | <u>9</u> Avansert | 1 <u>0</u> Notat |
|                                | ✓ Bruker av Po          | werOffice           |                 | Norn            | naltid som                          | Ar      | S      | tartsaldo     |                   |                  |
| Påloggingsnavn                 | Jon                     |                     |                 | avvi<br>stan    | avviker fra<br>standard, startsaldo |         |        |               |                   |                  |
| Passord                        |                         |                     |                 | ogk             | orr. mertid                         |         |        |               |                   |                  |
| Brukergruppe                   | Autorisert regnsk       | .apsfører           | ~               |                 |                                     |         |        |               |                   |                  |
| Lokasjon                       |                         |                     | ~               |                 |                                     | _       |        |               |                   |                  |
| Faggruppe                      | Faggruppe 1             |                     | ¥               |                 | Nytt år                             |         |        |               |                   |                  |
| Overordnet                     |                         |                     | ~               |                 | Endre                               |         |        |               |                   |                  |
|                                | Vis medarbeid           | ler i minimelding   | gsliste         | _               | Kopier                              |         |        |               |                   |                  |
|                                | Vis medarbeid           | ler i planleggere   | en              |                 | Slett                               | 14 4    | • • •  | · •• •I       |                   |                  |
| Påloggingslogg                 |                         |                     |                 |                 |                                     |         |        | <u>0</u> k    | A <u>v</u> t      | oryt             |

Velg Ny og legg inn minimum følgende medarbeideropplysninger:

- Medarbeidernummer
- Fornavn
- Etternavn
- Standard timeart
- Brukergruppe
- Hake for "Ansatt"
- Hake for "Bruker av PowerOffice"

## Fanebeskrivelse i medarbeiderkortet

## 1 Detaljer

Fornavn foreslås som påloggingsnavn. Passord må du selv legge inn. Det må settes hake ved feltene **Bruker av PowerOffice**.

Dersom du har CRM dvs. bla. Internpost og Kalender, skal det stå hake ved feltene **Vis i** minimeldingsliste og **Vis medarbeideren i planlegger**.

Hvis medarbeider har avvikende normaltid i forhold til det som er registrert via **Verktøy > Systeminnstillinger**, må det registreres her. Trykk **Ny** - Legg inn nytt år - Sett hake for

#### 86 PowerOffice WIN

**Avvikende normaltid** - Endre timeantall pr dag for hver måned via boksen med tre prikker eller endre antall i feltet **timer pr dag** og trykk **Sett inn standardverdi.** Oppsettet kan kopieres til andre medarbeidere og fra forrige år.

### 2 Personalia

Her kan du legge inn utfyllende informasjon om medarbeideren.

#### 3 Priser

Hvis prissettingen skal være på medarbeider, legges det inn kostpris og normal timepris. Har dere modulen **Budsjett**, kan dere legge inn budsjettpriser.

**Kompetansegrad:** Hvis dere ikke ønsker at det skal faktureres 100% ut til kunder f.eks. hvis en medarbeider er ny i stillingen og bruker litt lengre tid, kan dere justere utpris på medarbeider prosentvis ved å legge inn kompetansegrad i prosent.

#### **4 Feriesaldo**

Hvis dere ønsker å bruke ferie/fraværsfunksjonen, må dere legge inn feriesaldo på den enkelte medarbeider.

### 5 Ansvarsområde

Denne fanen gjelder for regnskaps- og revisjonsbransjen. Her registreres det om en medarbeider er autorisert. Hvis dere bruker KS-håndboken, kan dere gi medarbeider tilgang til å redigere KS-håndboken.

#### **6 Kapasitet**

Dette feltet er kun et informasjonsfelt som viser hvor stor stillingsprosent en medarbeider har. Oppgis i prosent, f.eks. 100%.

#### 7 Kompetanse

Denne fanen gjelder for modulen **HRM**. Her registreres hvilke oppgaver medarbeidere har en spesiell kompetanse i. Les mer om dette via mappen HRM

#### 8 Kurs

Denne fanen gjelder for modulen **HRM**. Her registreres det hvilken kurs medarbeider har tatt. Les mer om dette via mappen HRM

#### 9 Avansert

Eksternt medarbeidernummer: Legges inn her hvis dere har et annet medarbeidernummer i regnskaps og lønnssystemet deres.

Eksternt reskontronummer: Legges inn hvis medarbeider regnes som kunde i regnskaps- og lønnssystemet deres.

ALTINN telefon: Telefonnummer som skal komme ved eksport av Altinn saksbehandlere. Denne eksporten lages via **Fil > Eksport > Altinn saksbehandlere**. Medlemsnr. NARF: Opplysningsfelt for registrering av medlemsnummer.

Firma: Hvis dere har flere fakturaklienter, kan dere knytte opp medarbeider mot riktig klient her. Dere kan ta ut rapporter for å se hvor mye en medarbeider har jobbet for kunder tilhørende de andre fakturaklientene.

Ansattype: Velg mellom timelønnet eller fastlønnet.

Medarbeider har ikke krav til utfaktureringsgrad: Sett hake hvis medarbeider ikke skal se faktureringsgraden sin f.eks. ved nyansettelse.

Medarbeider skal ha melding ved alle ferieønsker som legges inn: Her registreres det om medarbeider skal få beskjed om ferieønsker (gjelder kun ved bruk av modulen CRM).

Medarbeider skal ha melding om ferie fra underordnede: Her registreres det om medarbeider skal få beskjed om ferieønsker (gjelder kun ved bruk av modulen CRM). Medarbeider må være registrert som overordnet på medarbeiderkortene til de underordnede.

Se etter programoppdateringer automatisk: Medarbeider får beskjed når ny hovedversjon er lagt ut ved oppstart av programmet.

Tilgang avdelinger: Her er det mulighet til å gi enkelte ansatte tilgang til flere avdelinger enn sin egen avdeling.

## 10 Notat

Her kan du legge inn informasjon om medarbeideren som ikke kan registreres andre steder i medarbeiderkortet.

# 5.4 Aktiviteter

Aktivitetsregisteret er et av de viktigste registrene i programmet i tillegg til bla. kunder, medarbeidere og prosjekter. Det er derfor viktig å tenke gjennom hvordan dette registeret bygges opp. Hvis du tar utgangspunkt i hvor detaljert du ønsker å ha mulighet til å registrere timer, er aktiviteten det laveste detaljnivået.

I programpakken ligger det en del standardregistre som er bygget opp i samarbeid med eksisterende kunder som f.eks. regnskapskontor, revisorer og arkitekter. Disse registrene finner du katalogen ... \ *Poffice* \ *Standard*, på server installasjonen, og disse kan importeres direkte i programmet. Zip- filene som ligger i standardkatalogen skal ikke pakkes ut, men importeres via menyen **Fil > Import > Tabeller.** 

## Overføre aktiviteter fra eksisterende aktivitetsregister

Dersom du har et eksisterende aktivitetsregister som kan eksporteres til Excel, er det mulig å importere dette i PowerOffice. Det gjøres på følgende måte:

### PowerOffice WIN

88

- 1. Eksporter aktiviteter til Excel.
- Sørg for at kolonnerekkefølgen i Excel- arket er lik beskrivelsen på menyen Fil >
   Import > Aktivitetsregister. NB! Hvis du ikke har data for enkelte av kolonnene, må disse stå tomme.
- 3. Lagre filen i CSV- format, og slik at du finner den fra **Utforskeren**. Filen er nå klar til å importeres inn i PowerOffice.
- 4. Åpne menyen **Fil > Import > Aktivitetsregister** og hent CSV- filen du har lagret.
  - *a.* Dersom Excel-filen inneholder kolonneoverskrifter, setter du hake ved **Første rad i importfilen er overskrift**.
  - b. Finnes det aktiviteter i databasen som skal slettes, setter du hake ved **Fjern alle eksisterende aktiviteter før import**. Du kan importere aktiviteter inn i databasen selv om den inneholder aktiviteter fra før. Aktiviteter med samme nummer, blir da overskrevet.
  - c. Trykk Fullfør.
- 4. Gå inn i menyen **Ajourhold > Aktiviteter** og sjekk at innholdet ser riktig ut. Hvis noe er ukorrekt, bør importen gjøres på nytt.

### Manuell innlegging av aktiviteter

Dersom du ikke har aktiviteter som kan importeres, må dette legges inn manuelt i menyen Ajourhold > Aktiviteter. Velg Ny og du får fram menyen under:

89

| 0                     | De Bo                                          | kføring og regnskapsarbeide (                | 1220)              | - • • |  |  |  |  |
|-----------------------|------------------------------------------------|----------------------------------------------|--------------------|-------|--|--|--|--|
| 🕑 Lagre og lukk 🛛 🔇   | Avbryt                                         |                                              |                    |       |  |  |  |  |
|                       | ✓ Akti⊻                                        |                                              |                    |       |  |  |  |  |
| Aktivitetsnr:         | 1220                                           |                                              |                    |       |  |  |  |  |
| A <u>k</u> tivitet    | Bokføring o                                    | g regnskapsarbeide                           |                    |       |  |  |  |  |
| Alternativt navn      | Bookkeepir                                     | ng and accounting work                       |                    |       |  |  |  |  |
| Aktivitetstype:       | Ekstern                                        |                                              | ~                  |       |  |  |  |  |
| <u>P</u> rodukt       | Bokføring o                                    | g regnskapsarbeid                            | ~                  |       |  |  |  |  |
| Produktgruppe:        | Bokføring                                      |                                              | ¥                  |       |  |  |  |  |
| Pris/enhet:           | 600,00 kr TIME V Unntatt fra avrundingsregelen |                                              |                    |       |  |  |  |  |
| <u>K</u> ostpris:     | 0,00 kr                                        | Kostpris legges inn ved regis                | strering           |       |  |  |  |  |
| 1 Fakturering 2 Hjelp | etekst <u>3</u> Priso                          | rupper 4 Mengdepriser 5 Privat 6 Lønn        | seksport ZAvansert |       |  |  |  |  |
|                       | Fakturerk                                      | ar                                           |                    |       |  |  |  |  |
|                       | Inkludert                                      | fakturagrunnlag for akonto-, fastpris- og ab | onnement           |       |  |  |  |  |
|                       | Avgiftspli                                     | ktig<br>volum. Enhetspris:                   | ]                  |       |  |  |  |  |
| Salgskonto pliktig:   | 3 000                                          | Avgiftspliktig (3000)                        | ~                  |       |  |  |  |  |
| Salgskonto fritt:     | 3 500                                          | Fritt salg                                   |                    |       |  |  |  |  |
|                       |                                                |                                              |                    |       |  |  |  |  |

Skriv inn aktivitetsnummer og aktivitetsnavn. Det vil automatisk foreslås neste ledige aktivitetsnummer, men dette kan overskrives.

I feltet Alternativt navn kan dere legge inn engelsk tekst på aktiviteten. Denne teksten vil kun komme frem på engelske fakturablanketter.

## Aktivitetstyper

- Intern: Aktivitetene kan bare registreres på internkunden. Det anbefales at det opprettes en del interne aktiviteter f.eks. kurs og opplæring, slik at dere også får registrert intern arbeidstid.
- Ekstern og Intern: Aktivitetene kan registreres på alle typer kunder
- Ekstern: Aktivitetene kan bare registreres på eksternkunder
- Ferie: Aktivitetene kan bare registreres på internkunden. Kan benyttes ved planlegging av ferie og fravær.
- Sykdom med lønn: Aktivitetene kan bare registreres på internkunden. Kan benyttes ved planlegging av ferie og fravær.
- Sykdom uten lønn: Aktivitetene kan bare registreres på internkunden. Kan benyttes ved planlegging av ferie og fravær.
- Permisjon med lønn: Aktivitetene kan bare registreres på internkunden. Kan benyttes ved planlegging av ferie og fravær.
- Permisjon uten lønn: Aktivitetene kan bare registreres på internkunden. Kan benyttes ved planlegging av ferie og fravær.

Produkt: Aktivitetene kan også knyttes opp mot produkter. Produkt er en samling av flere aktiviteter, og benyttes dersom det er ønskelig å slå sammen aktivitetene til én enkelt linje på faktura ut til kunden. Nivået produkt benyttes i forbindelse med fakturering, budsjettering og rapportering. Produktregisteret opprettes i menyen **Ajourhold > Produkter**.

Produktgruppe: Vil si en gruppe produkter. Kan brukes i enkelte rapporter.

Pris/Enhet: Setter du inn enhetspris må du også velge type, time, stk eller lignende.

## Fanebeskrivelser i aktivitetskortet:

#### 1 Fakturering

Dersom aktiviteten skal være fakturerbar, settes det hake ved **Fakturerbar** og eventuelt **Avgiftspliktig**. Har du opprettet produkter og knyttet aktiviteter opp mot dette, kan du bestemme at det skal faktureres på produktnivå ved å sette hake i feltet **Faktureres på produktnivå**.

Dersom du fakturerer akonto, kan du bestemme at aktiviteten skal være med i akontogrunnlaget ved å sette hake i feltet **Inkludert i fakturagrunnlag for akonto, -fastpris - og abonnement**. Dersom både akonto og løpende fakturering brukes, skal aktiviteten også stå med kryss på **Inkludert i fakturagrunnlag for akonto,-fastpris - og abonnement**. Innstilling under fane **Akonto** på kundenivå avgjør om dette skal være en akontoaktivitet eller en løpende aktivitet.

**Volum:** Hvis du vil fakturere volum på denne aktiviteten, settes det hake her. Hvis det skal faktureres volum på denne aktiviteten hos alle kunder, kan du sette prisen her. Ellers setter du prisen på kundenivå.

Til slutt knytter du aktiviteten opp mot salgskonto, pliktig og fritt. Har du valgt at det skal faktureres på produktnivå, kan du i stedet knytte salgskontoen til produktet via **Ajourhold >Produkter**.

#### 2 Hjelpetekst

Her kan du legge en beskrivende tekst for aktiviteten. Denne teksten vises i menyen **Ajourhold > Aktiviteter**.

### **3** Prisgrupper

Prisgrupper kan brukes til å differensiere på prisene hos de enkelte kundene. Under fane **Prisgrupper** legger du inn de ulike prisene på aktiviteten. Prisgrupper lages under **Ajourhold > Grupper > Prisgrupper**. Kundene tilknyttes prisgrupper under fane **Grupper**.

#### 4 Mengdepriser

Dette gjelder registrering av enheten stk. Du kan for eksempel legge inn at ved registrering av antall stk fra og med 1 til og med 50 skal prisen være 100 kr. Fra og med 51 stk til og med 100

stk skal prisen være kr 200 osv. Mengdeprisen gjelder pr transaksjon.

## 5 Privat

Her kan du angi at denne aktiviteten skal kun gjelde for en bestemt medarbeider, brukergrupper eller avdelinger. Da er det bare dem som ser denne aktiviteten i timeregistreringsbildet.

NB! Det er ikke mulig å kombinere privat for brukergruppe, privat for avdelinger og privat for medarbeider feks 1 brukergruppe og 2 ansatte.

Hvis du fører timer både på prosjekt og direkte på kunder, kan du skille på aktivitetsregisteret ved å sette hake for "Tillat kun registrering sammen med prosjekt".

#### 6 Lønnseksport

Her velger du om aktiviteten skal være med i lønnseksporten og hva standard lønnsart skal være. Hvis det blir brukt andre timearter ved timeregistrering på denne aktiviteten, kan du her legge inn overstyring av lønnsart på ulike timearter.

## 7 Avansert

Standard timeart: Her legger du inn standard timeart hvis registrering av denne aktiviteten skal avvike fra vanlig timeregistrering (oftest ordinærtid på medarbeider).

Eksternt varenr: Gjelder eksport til andre systemer.

Eksternt prosjektnr: Dette feltet gjelder kun utlesinger av transaksjoner til Xledger.

Ikke beregn pris og ikke beregn kostpris: Overstyring av priser som f.eks. er satt på medarbeider ved registrering av denne aktiviteten." Ikke beregn kostpris" kan også f.eks. benyttes i tilfeller der fraværet refunderes, for eksempel langtidsfravær

Supportavtale: Her bestemmes det om registrering av timer på denne aktiviteten skal telle ned timer i supportavtalen (Supportavtale knyttes kunde via **Verktøy > Supportavtale**)

Volum skal legges inn: Hvis du setter hake for at **Volum skal legges inn ved registrering** på en timeaktivitet, vil du kunne måle hvor mange stk du har registrert pr time ved å kjøre ut en egendefinert listerapport.

Kjøring og utlegg til refusjon: Hvis du ønsker at denne aktiviteten skal fremkomme i rapport 30541 - kjøreliste, setter du hake her.

Internt notat og eksternt notat påkrevd ved registrering: Hvis det er hake for disse to systeminnstillingene, må det legges inn notater ved timeregistrering på aktiviteten.

Prosentvis prisjustering pr medarbeider: Her kan du bestemme at når en medarbeider registrere timer på aktiviteten skal prisen justeres x% i forhold til normal timepris.

Prismatrise for aktivitet: Her legges det inn prismatriser som gjelder for denne aktiviteten.

# 5.5 Produkter

## Meny: Ajourhold > Produkter

Produkt er en samling av flere aktiviteter, og benyttes dersom det er ønskelig å slå sammen aktivitetene til én enkelt linje på faktura ut til kunden. Nivået produkt benyttes også i forbindelse med budsjettering og rapportering.

# 5.6 Vareregister/ Lagerstyring

## Meny: Ajourhold > Vareregister

Varer blir opprettet automatisk i forbindelse med fakturering på bakgrunn av aktivitetsnummer, produktnummer eller medarbeidernummer. Nye varer kan legges inn manuelt, men det er viktig at de ikke "kolliderer" med varenumre som opprettes automatisk.

## Lagerstyring

Varebeholdningen i PowerOffice oppdateres ved manuell innlegging av innkjøpt beholdning, og automatisk nedtelling av beholdningen ved fakturering.

Registrering av innkjøpt beholdning

| 93 |
|----|
|    |

| 🕹 Vare              |                      |                   |          |
|---------------------|----------------------|-------------------|----------|
| 🔚 Lagre og lukk 🛛 🤘 | ন Aybryt             |                   |          |
| Detaljer Innkjøp    |                      |                   |          |
| Vare                |                      | Lager             |          |
| Varenr              | 8 730                | Lagervare         |          |
| Varenavn            | Brevordnere          | Antall på lager   | 100,00   |
| Produkt             | Rekvisita 🗸          | Antall reservert  | 0,00     |
| Pris                | 15,00 kr             | Antall dispoibelt | 100,00   |
| Enhet               | STK 💌                | Siste innkjøp     | 17.06.10 |
| Kostpris            | 10,00 kr             | Min. beholdning   | 20,00    |
| Salgskonto pliktig  | Avgittspiktig (3000) |                   |          |
| Salgskonto fritt    | Fritt salg           |                   |          |
| Antall timer        |                      |                   |          |
| Aktiv               | V                    |                   |          |
|                     |                      |                   |          |
|                     |                      |                   |          |
|                     |                      |                   |          |
|                     |                      |                   |          |
|                     |                      |                   |          |
|                     |                      |                   |          |
|                     |                      |                   |          |
|                     |                      |                   |          |
|                     |                      |                   |          |

- Marker ønsket vare i Vareregisteret og velg Endre eller dobbelklikk
- Hvis varen er en ny lagervare, sett hake ved Lagervare og registrer eventuelt minimumsbeholdning i fane Detaljer.
- Gå til fane Innkjøp og velg Nytt innkjøp
  - Legg inn innkjøpt antall i feltet **Antall**. Her kan du også registrere innkjøpspris, leverandør og kommentar.
  - Velg Lagre og lukk.
- Beholdningen er nå oppdatert i fane **Detaljer**.
- Ny lagerstatus kan sees i kolonne Ant. lager i Vareregisteret.

Hvis du ønsker manuell nedjustering av beholdningen, må det gjøres via **Nytt innkjøp** og med negativt antall i feltet **Antall**.

## Automatisk nedtelling av beholdning

I fakturabehandlingen blir den lagerstyrte varen oppdatert fortløpende med **antall reserverte** (varer som ligger under fane ubehandlet ordre) og **antall disponible** i Varekortet. Når varen er ferdig fakturert blir **antall på lager** oppdatert, og Vareregisteret viser ny lagerstatus i kolonne **Ant. lager**.

| 🕒 Vareregister                  |                                       |                 |                           |                         | 8      |
|---------------------------------|---------------------------------------|-----------------|---------------------------|-------------------------|--------|
| Alle varer 😪 Eavoritte          | r                                     |                 |                           |                         |        |
| 🗄 🗋 My vare 🛛 🌌 🗙 🛛 💈           | 8 🕹 😒 i                               |                 | V                         | s alle 🛛 <b>Vis kun</b> | aktive |
| F Varenr Vare                   | Pri                                   | Enhet 🔺 Produkt | Ant. lager Ant. reservert | Salgskonto              | *      |
| 0 7 510 05.01.1                 | 0 Transaksjoner - JAW 5,0             | ) STK           | 392,00                    | 3 000                   |        |
| 8 760 Styrepro                  | otokoller 100,0                       | ) STK           |                           | 0                       |        |
| 8 610 Billetter                 | i fig regning 6 654,0                 | ) STK           | 1,00                      | 3 000                   |        |
| O test                          | 1 049,9                               | 9 STK           | 29,00                     | 0                       |        |
| 8 730 Brevord                   | fnere - ADM 500,0                     | ) STK           | 110,00                    | 3 000                   |        |
| 10 Regnsk                       | apsarbeid 450,0                       | ) TIME          |                           | 3 000                   |        |
| <ul> <li>20 Lønnsa</li> </ul>   | rbeid tull 450,0                      | ) TIME          |                           | 3 000                   |        |
| pqqoarÅ OE 🥥                    | gjør 550,0                            | ) TIME          |                           | 3 000                   |        |
| 40 Konsule                      | entarbeid 570,0                       | ) TIME          |                           | 3 001                   |        |
| 50 Fakture                      | ning 450,0                            | ) TIME          | 1,00                      | 3 000                   |        |
| <ul> <li>60 Andre ti</li> </ul> | imer 450,0                            | D TIME          |                           | 3 000                   |        |
| 65 Tilleggs                     | arbeid 450,0                          | ) TIME          |                           | 3 000                   |        |
| 250 Tilleggs                    | arbeid, lønn 450,0                    | ) TIME          |                           | 3 000                   |        |
| 615 Sekreta                     | er/skrivearbeid 450,0                 | ) TIME          |                           | 3 000                   |        |
| 70 Transal                      | ksjoner 550,0                         | ) TIME          |                           | 3 000                   |        |
| 10 000 Oppfølg                  | ging tilbud 0,0                       | ) TIME          | 1,00                      | 0                       |        |
| 150 Årsregn                     | iskap 600,0                           | ) TIME          |                           | 3 001                   |        |
| 1 340 Bistand                   | revisor 0,0                           | ) TIME          |                           | 3 000                   |        |
| 2 330 Betaling                  | gsformidling lønn, trekk og avgif 0,0 | ) TIME          | 40,50                     | 3 000                   |        |
| II 44 4 <b>F FF FI</b>          |                                       |                 |                           |                         | • •    |

Rapport 80100 viser lagerstatus.

# 5.7 Avdelinger

## Meny: Ajourhold > Avdeling

Dersom virksomheten er av en viss størrelse eller andre forhold tilsier det, kan det opprettes avdelinger for å få en fornuftig inndeling av virksomheten. Du kan knytte hver enkelt medarbeider, kunder og prosjekter opp mot en avdeling. Du vil da kunne ta ut rapporter på avdelingsnivå. Du kan også sette tilgangsbegrensninger på avdelingsnivå. Dette gjøres via **Ajourhold > Brukergruppe**.

Avdelingsbegrepet benytter du både i timeregistrering og i planlegging. Dersom en medarbeider skifter avdeling, vil de gamle timene likevel tilhøre den gamle avdelingen, og de nye timene som registreres vil komme på den nye. En medarbeider kan registrere timer på andre avdelinger enn han selv tilhører og han kan tilhøre flere avdelinger.

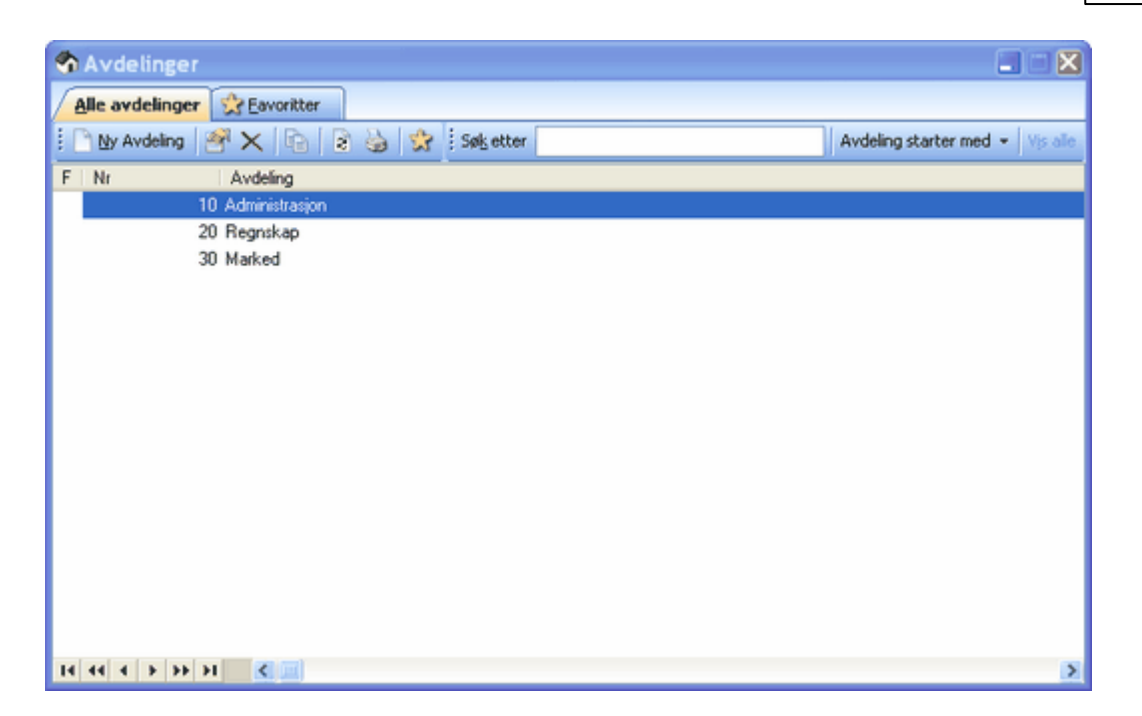

# 5.8 Poststeder og Land

## Meny: Ajourhold > Poststeder

Vi leverer et fullstendig postnummerregister sammen med PowerOffice Time. Du kan oppdatere ditt postnummerregister ved å velge "Hent oppdateringer fra Posten". Opplysningene blir da oppdatert fra posten.no. Du kan også selv legge inn eller endre allerede innlagte postnummer. Endrede postnummer merkes med en stjerne og utgåtte postnummer merkes med to stjerner. 96

| 0           |                             | Poststeder          |                |          |
|-------------|-----------------------------|---------------------|----------------|----------|
| Alle posts  | iteder 📩 <u>F</u> avoritter |                     |                |          |
| 🕴 🕂 Nytt po | ststed 💉 📋 😏                | 🖶 🗙 Hent oppdaterin | ger fra Posten | Vis alle |
| F Postnr    | Poststed                    | Kommunenr           | Kommunenavn    | ^        |
| 0001        | OSLO                        | 0301                | OSLO           |          |
| 0010        | OSLO                        | 0301                | OSLO           |          |
| 0014        | OSLO ×                      | 0301                | OSLO           |          |
| 0015        | OSLO                        | 0301                | OSLO           |          |
| 0016        | OSLO ×                      | 0301                | OSLO           |          |
| 0017        | OSLO ×                      | 0301                | OSLO           |          |
| 0019        | OSLO ×                      | 0301                | OSLO           |          |
| 0185        | OSLO                        | 0301                | OSLO           |          |
| 0021        | OSLO                        | 0301                | OSLO           |          |
| 0022        | OSLO ×                      | 0301                | OSLO           |          |
| 0023        | OSLO ×                      | 0301                | OSLO           |          |
| 0024        | OSLO                        | 0301                | OSLO           |          |
| 0025        | OSLO                        | 0301                | OSLO           |          |
| 0026        | OSLO                        | 0301                | OSLO           |          |
| 14 44 4 >   | H H <                       |                     |                | > v      |

NB! Dersom postnummer ikke vises med alle siffer under kundeoppfølging (gjelder spesielt postnummer med null først), gå til menyen **Verktøy >Avansert > Kjør rutine -** Velg rutine **1130 Formater postnr. med 4 siffer og innledende nuller** og velg **Kjør rutine.** 

## Meny: Ajourhold > Land

Her er oversikt over hvilke land som kan registreres på kunder i PowerOffice. Hvis du "mangler" et land, kan det opprettes via knappen **Nytt land**.

# 5.9 SMS maler

## Meny: Ajourhold > SMS maler

Her kan du lage maler som forenkler sending av SMS til dine kunder og ansatte. Her finner du en oversikt over tilgjengelige flettekoder

| 😉 Husk bilag (1)                     | - • •                                                                                                    |
|--------------------------------------|----------------------------------------------------------------------------------------------------|
| <u>M</u> ainr:<br>M <u>a</u> inavn:  | 1<br>Husk bilag                                                                                                    |
| Sett inn feltkode:<br><u>I</u> ekst: | ▼<br>Hei (Mottaker.Navn)<br>Husk å sende bilag innen 31.mai<br>hilsen<br>(Annet.Firmanavn)<br>▼( <u>Ansett.Navn</u> ) |
|                                      |                                                                                                    |

# 5.10 Brukergrupper

## Meny: Ajourhold > Brukergrupper

For å definere brukertilgangen i systemet kategoriseres medarbeiderne i brukergrupper. Som standard ligger **Administrator** inne som brukergruppe. Denne gruppen har alle tilganger.

Brukergruppene kan eksempelvis deles inn i:

- Administrator: Brukere med alle rettigheter. Det bør ikke være mange medarbeidere som har denne tilgangen. NB! Det er kun bruker med administratorrettigheter som kan endre eller tildele noen brukergruppen Administrator
- Ledelse: Denne brukergruppen har nesten samme rettigheter som administrator f.eks. globale innstillinger, ajourhold av medarbeidere, brukergrupper, priser og aktiviteter. Den bør ikke ha spesielle rettigheter som f.eks. sletting av transaksjoner.
- **Medarbeidere:** Brukere som kun skal registrere timer, ha tilgang til egne kunder og utførelse av oppgaver.
- **Fakturaansvarlig:** Samme som brukergruppen **Medarbeidere**, men med ekstra behov for tilgang til fakturering, rapportering og lignende.

## Hvordan opprette brukergruppe

- Trykk Ajourhold > Brukergrupper

- Velg Ny brukergruppe og du får fram menyen
- Skriv inn nummer og navn på brukergruppen

Her definerer du hvilke tilganger brukergruppen skal ha på de ulike menyene og funksjonene i PowerOffice. Det kan være en fordel å være restriktiv med tilgangene i oppstarten og heller utvide disse når behovene melder seg.

### Hvordan endre brukergruppe

Endringene gjøres i den samme menyen dvs. Ajourhold > Brukergruppe og Endre.

## Hvordan kopiere brukergruppe

Det kan være lurt å bruke kopieringsfunksjonen når du skal lage en brukergruppe som er svært lik en eksisterende brukergruppe. Etter kopiering er det da bare å gjøre de endringene som utgjør forskjellen.

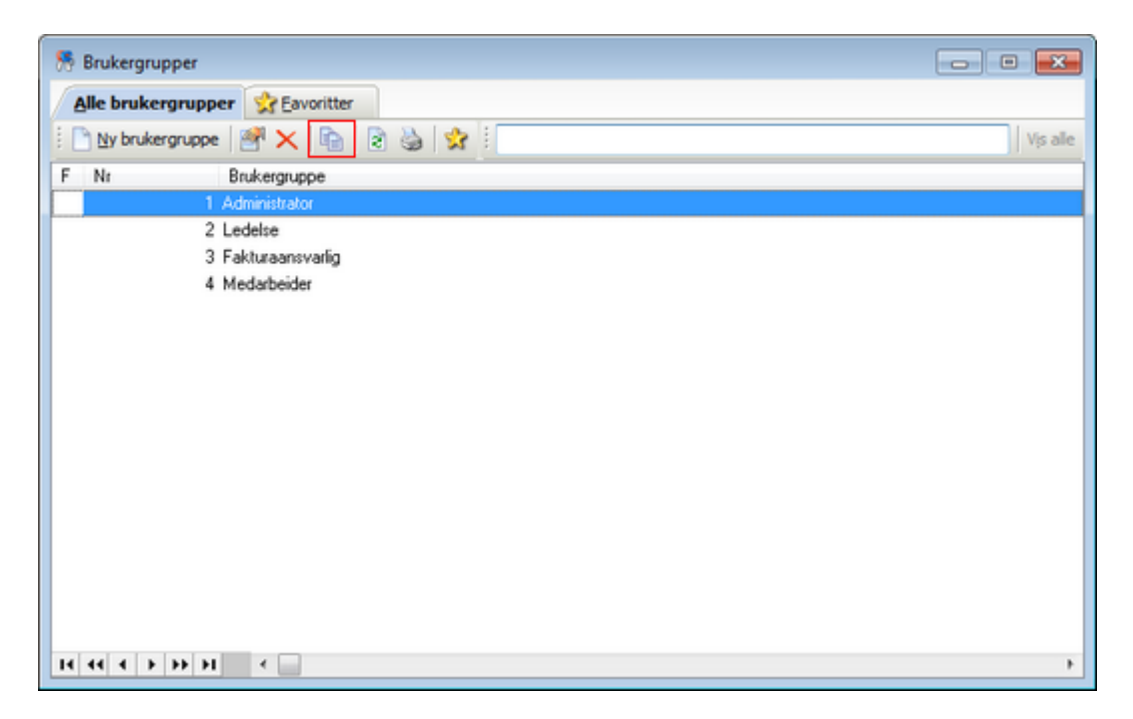

NB! Nærmere beskrivelse av brukergruppeinnstillingene finner du i undermappene.

## 5.10.1 Hovedmeny

**Meny Fil** 

## 99

| <b>A</b>          | N        | Autorisert regiskansfører (2)                                   |    |        |
|-------------------|----------|-----------------------------------------------------------------|----|--------|
| -                 | 13       | Autorisert regriskapsierer (2)                                  |    |        |
| Nr                | 2        |                                                                 |    |        |
| Brukeraruppe      | Autorise | rt regnskapsfører                                               |    |        |
|                   | Bruke    | roruppen skal ha egne rapportdefinisioner                       |    |        |
|                   |          | ······································                          |    |        |
| - Hovedmeny       |          | Meny Ell                                                        |    |        |
|                   |          |                                                                 |    |        |
| Dediner           |          | Synkronisering                                                  |    |        |
| Rediger           |          | Bærbar PC                                                       |    |        |
| - Ajourhold       | 1        | Avdelingskontor                                                 |    |        |
| - Handling        |          | ✓ Import                                                        |    |        |
| - Quality         |          | ✓ Kunder fra tekstfil                                           |    |        |
| - Verktøy         |          | <ul> <li>Henskap</li> <li>Transaksjoner fra tekstfil</li> </ul> |    |        |
| - Rapporter       |          | ✓ Kontakter fra tekstil                                         |    |        |
| - Timeregistrerin | ng       | <ul> <li>Medarbeidere fra tekstfil</li> </ul>                   |    |        |
| - Kundeoppfølgi   | na       | <ul> <li>Prosjekter fra tekstfil</li> </ul>                     |    |        |
| - Dracial tapping | aina     | <ul> <li>Delprosjekt fra tekstfil</li> </ul>                    |    |        |
| Рюзекорра         | ging     | ✓ Budsjett fra tekstfil                                         |    |        |
| HRM               |          | ✓ Ordrer<br>Fra Scenario                                        |    |        |
| - Fakturaforslag  |          | Fra Maestro                                                     |    |        |
| - Fakturaoversik  | d        | ✓ Innlesing OCR giro                                            |    |        |
| - Reiseregning    |          | ✓ Fra Visma Business                                            |    |        |
| - Oppdrag         |          | <ul> <li>Aktivitetsregister</li> </ul>                          |    |        |
| - Integrasjoner   |          | ✓ Tabeller                                                      |    |        |
| Generelt          |          | ✓ Importveileder                                                |    |        |
| DokumentCour      | ner      | Cksport                                                         |    |        |
| Dokumentarup      | -per     |                                                                 |    |        |
|                   |          |                                                                 |    |        |
| 14 44 4 5 55 51   |          |                                                                 |    |        |
|                   |          | •                                                               |    |        |
|                   |          |                                                                 | Qk | A⊻bryt |

Her gir du tilgang til funksjonene som finnes i menyen under. Du kan lese mer om disse funksjonene via <u>MENY FIL</u> og <u>Sikkerhetskopi</u>.

| Eil | <u>R</u> ediger | Ajourhold      | <u>H</u> andling |
|-----|-----------------|----------------|------------------|
|     | Utskrifts       | alternativer   |                  |
|     | Synkron         | Synkronisering |                  |
|     | Outlook         | :              |                  |
|     | Import          | Import         |                  |
|     | Eksport         |                |                  |
|     | Sikkerhe        | etskopi        | •                |
|     | Avslutt         |                |                  |

## **Meny Rediger**

| <b>a</b>          | Autorisert regnskapsfører (2)                  |           |
|-------------------|------------------------------------------------|-----------|
|                   | <u></u>                                        |           |
| Nr                | 2                                              |           |
| Brukergruppe      | Autorisert regnskæpsfører                      |           |
|                   | Brukergruppen skal ha egne rapportdefinisjoner |           |
|                   |                                                |           |
| - Hovedmeny       | Meny REDIGER                                   |           |
| — Fil             | Søk etter registrerte aktiviteter              |           |
| Rediger           | ✓ Behandle                                     |           |
| - Ajourhold       | ☐ Sletting av transaksjoner                    |           |
| - Handling        | 3                                              |           |
| — Quality         |                                                |           |
| - Verktøy         |                                                |           |
| - Rapporter       |                                                |           |
| - Timeregistrerin | ng                                             |           |
| — Kundeoppfølgi   | ing                                            |           |
| - Prosjektoppføl  | Iging                                          |           |
| - HRM             |                                                |           |
| - Fakturaforslag  | 3                                              |           |
| - Fakturaoversik  | kt                                             |           |
| - Reiseregning    |                                                |           |
| — Oppdrag         |                                                |           |
| - Integrasjoner   |                                                |           |
| - Generelt        |                                                |           |
| - DokumentGrup    | pper                                           |           |
|                   |                                                |           |
| 14 44 4 5 55 51   |                                                |           |
|                   |                                                |           |
|                   | 2                                              | Qk A⊻bryt |

Her gir du tilgang til funksjon **Søk etter transaksjoner.** Tilgang til **Behandle** og **Sletting av transaksjoner** bør bare brukergruppen **Administrator** ha, eventuelt svært få medarbeidere. Du kan lese mer om denne funksjonen via <u>Rediger</u>

| <u>R</u> ediger | Ajourhold   | <u>H</u> andling | Quality |
|-----------------|-------------|------------------|---------|
| Klip            | op ut       |                  |         |
| Koj             | pier        |                  |         |
| Lin             | n inn       |                  |         |
| Søl             | etter trans | aksjoner         |         |

# Meny Ajourhold

Her gir du tilgang til registrene som finnes i menyen under. Noen registre som f.eks. aktiviteter og medarbeidere bør ikke alle brukergrupper ha tilgang til. Brukergruppen **Medarbeidere** trenger ikke å ha tilgang til disse registrene. Du kan lese mer om registrene via Ajourhold registre.

NB! Ajourhold av kunder og prosjekter kan også gjøres i kundeoppfølgingen og prosjektoppfølgingen.

102

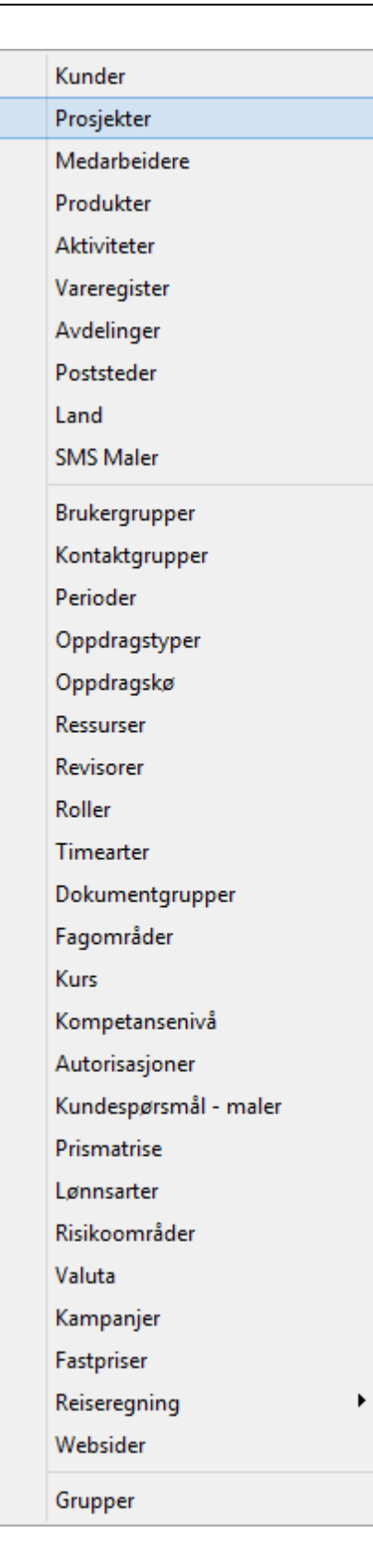

## **Meny Handling**

|                                     | Autorisert regnskapstører (2                                                                                                    |                                                                                                    |
|-------------------------------------|----------------------------------------------------------------------------------------------------|----------------------------------------------------------------------------------------------------|
| Nr<br>Brukergruppe                  | Autorisert regnskapstører (2<br>Autorisert regnskapsfører<br>Prospektoppfølging<br>Prospektoppfølging<br>Prospekto | <ul> <li>Budsjett kunde</li> <li>Kun se på budsjett</li> <li>Ikke tillat Hent forrige år</li> <li>Budsjett Medarbeider</li> <li>Ikke tillat endring av priser</li> <li>Kun se på budsjett</li> <li>Budsjettoppfølging</li> <li>Bulkmail</li> <li>Intempost</li> <li>Kan sette status på andre</li> <li>Buntvis timeregistrering</li> <li>Timereg. med kundefordeling</li> <li>Oppdrag</li> <li>Salgsoppfølging</li> <li>Firmasøk</li> <li>Send SMS</li> <li>Dokument søk</li> </ul> |
| Integrasjoner Generelt DokumentGrup | Snarvei til websider på hovedmeny Søkefelt for søk på internett (Google                                                                                                    | Proff, Gule sider, 1881, Firmasøk)                                                                                                    |
|                                     |                                                                                                    | Ok Avbrvt                                                                                                    |

Her gir du tilgang til funksjonene som finnes i menyen under. De fleste funksjonene i denne listen finnes også som egne ikoner, slik at du ikke trenger å gå via denne menyen. I tillegg kan det her gis tilgang til snarveier til Internett.

NB! Det er viktig at f.eks. de som registrerer timer har tilgang til **Kundeoppfølging** og **Prosjektoppfølging**, og at fakturaansvarlig har tilgang til **Fakturameny** og **Fakturaoversikt**.

Ajourhold registre

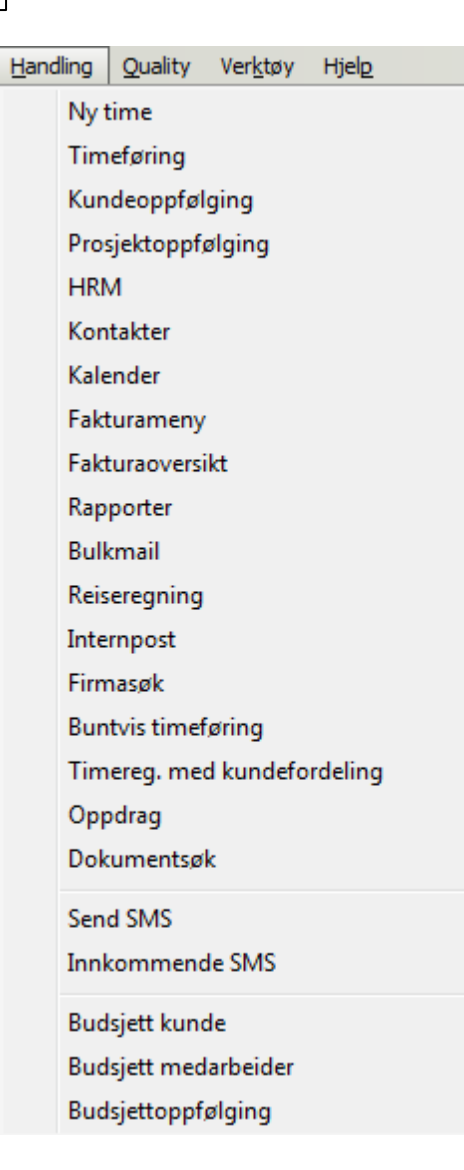

Egne Ikoner til samme menyer:

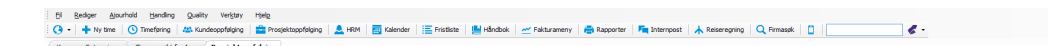

**Meny Quality** 

|                                                                                                    | N                         | Autorisert regnskap                                                                                                    | sfører (2)                                                                                                    |                                                                                                    |                            |  |
|----------------------------------------------------------------------------------------------------|---------------------------|----------------------------------------------------------------------------------------------------|----------------------------------------------------------------------------------------------------|----------------------------------------------------------------------------------------------------|----------------------------|--|
| Nr<br>Brukergruppe                                                                                                    | 2<br>Autoriser<br>✔ Bruke | t regnskapsfører<br>rgruppen skal ha egne rapport                                                                                                    | definisjoner                                                                                                    |                                                                                                    |                            |  |
| Hovedmeny     Fil     Rediger     Ajourhold     Handling     Ouelity     Verktøy     Rapporter     Timeregistrerir     Kundeoppfølgi     Prosjektoppføl     HRM     Fakturaforslag     Fakturaforslag     Generelt     DokumentGrup | ng<br>ling<br>lging<br>ct | Meny QUALITY  Metodikk  Oppgaver  Oppgavemaler  Planlegg pr. kunde  Planlegg pr. oppgave  Fullmakter og avtaler  Fristliste  Se/redigere andres  Kun medarbeid  Knapper Avansert filter  Ny oppgave Utfør Faner Alle Snarvei til ks-håndbok p | oppgaver<br>dere i egen avdeling<br>Ikke aktuell<br>Flytt frist<br>Endre medarbe<br>Ikke kontrollert<br>å hovedmeny | Leveranseområde Leveransemaler Utfør oppgaver Utfør oppgave hurti Oppfølging Quality Risikostyring KS-Håndbok Endra eider Kontra | r<br>ig<br>e uke<br>ollert |  |
|                                                                                                    |                           |                                                                                                    |                                                                                                    |                                                                                                    |                            |  |

Her gir du tilgang til registrene og funksjonene i menyen under. **Knapper** og **Faner** gjelder **Fristlisten**. Les mer om modulen <u>Quality</u>.

# Ajourhold registre

<u>O</u>k

A⊻bryt

## Oppgaver

Oppgavemaler

Planlegg oppgaver pr. kunde

Planlegg oppgaver pr. oppgave

Fullmakter

Leveranseområder

Leveransemal

Utfør oppgaver

Utfør oppgaver hurtig

Fristliste

Risikostyring

KS-Håndbok

# Meny Verktøy

| <b>a</b>                                                                                                    | Autorisert regnskapsfører (2)                                                                                                    |   |       | × |
|----------------------------------------------------------------------------------------------------|----------------------------------------------------------------------------------------------------|---|-------|---|
| Nr<br>Brukergruppe                                                                                                    | 2<br>Autorisert regnskapsfører<br>✓ Brukergruppen skal ha egne rapportdefinisjoner                                                                                                    |   |       |   |
| Fil     Fil     Rediger     Ajourhold     Handling     Ouality     Verktøy     Rapporter     Timeregistrerin     Kundeoppfølgi     Prosjektoppfølg     HRM     Fakturaforslag     Fakturaforslag     Fakturaoversik     Reiseregning     Oppdrag     Integrasjoner     Generelt     DokumentGrup | <pre>merry ververeer      Brukerinnstillinger     Systeminnstillinger     Alternativer Quality     Firmaopplysninger     Alternativer Quality     Firmaopplysninger     Endre passord     Live update     Internett     Epostkontoer     Kiosk     Supportavtale     V Avansert  t  pper </pre> |   |       |   |
| <u> </u>                                                                                                    | Ok                                                                                                    | A | vbrvt |   |

Her gir du tilgang til registrene og funksjonene i menyen under. Systeminnstillinger, Alternativer Quality og Firmaopplysninger bør bare Administratorbrukere ha tilgang til. Les mer om disse innstillingene via <u>Brukerinnstillinger</u>, <u>Globale innstillinger</u> og <u>Firmaopplysninger</u>. Brukergruppen **Medarbeidere** trenger kun tilgang til **Brukerinnstillinger** og **Endre passord**.

Ajourhold registre

# 5.10.2 Rapporter

| <b>a</b>                                                                                                    | Autorisert regnskapsfører (2)                                                                                                    | - • 🗙       |
|----------------------------------------------------------------------------------------------------|----------------------------------------------------------------------------------------------------|-------------|
| Nr<br>Brukergruppe                                                                                                    | 2<br>Autorisert regnskapsfører<br>Brukergruppen skal ha egne rapportdefinisjoner<br>Meny RAPPORTER                                                                                                    |             |
| Fil     Rediger     Ajourhold     Handling     Ouality     Verktøy     Rapporter     Timeregistrerir     Kundeoppfølgi     Prosjektoppføl     HRM     Fakturaforslag     Fakturaoversik     Reiseregning     Oppdrag     Integrasjoner     Generelt     DokumentGrup | Image: Second state of the second state of the second | Ny<br>Slett |
|                                                                                                    | Qk                                                                                                    | A⊻bryt      |

Her gis tilgang til rapportene som finnes under Ikonet Rapporter.

Hake for "Brukergruppen skal ha egne rapportdefinisjoner": Egendefinerte rapporter som lages av medarbeidere i denne brukergruppen gjelder kun for denne brukergruppen dvs. at ingen andre brukergrupper har tilgang til disse rapportene.
### 5.10.3 Timeregistrering

| <b></b>                                                                                                    | N               | Autorisert regnskapsfører (2)                                                                                                    | - • •                                                                                                    |
|----------------------------------------------------------------------------------------------------|-----------------|----------------------------------------------------------------------------------------------------|----------------------------------------------------------------------------------------------------|
| Nr<br>Brukergruppe                                                                                                    | 2<br>Autorisert | regnskapsfører<br>gruppen skal ha egne rapportdefinisjoner                                                                                                    |                                                                                                    |
| Hovedmeny<br>Fil<br>Rediger<br>Ajourhold<br>Handling<br>Ouality<br>Verktøy<br>Rapporter<br>Timeregistrenr<br>Kundeoppfølgi<br>Prosjektoppfølgi<br>HRM<br>Fakturaforslag<br>Fakturaforslag<br>Generelt<br>DokumentGrup | ng<br>ging<br>t | Faner: <ul> <li>Timeregistrering</li> <li>Timeregistrering uke</li> <li>Min tidsplan</li> <li>Ukestatistikk</li> <li>Månedstatistikk</li> <li>Månedstatistikk</li> <li>Månedstatistikk detaljert</li> <li>Ferie</li> </ul> <li>Knapper:</li> <li>Format</li> <li>Mertid</li> <li>Utskrift</li> <li>Avspassering</li> <li>Registreringsbilde:         <ul> <li>Ikke tillat direkte inntasting av tid</li> <li>Ikke tillat endring av fakturerbar</li> <li>Skjul kunde</li> <li>Vis kostpris under detaljer</li> <li>Ikke vis prospekter</li> <li>Ikke vis leverandører</li> </ul> </li> | Godkjenning         Godkjenn andres timer         Godkjenn andres timer         Kontroller egne timer         Kontroller andres timer         Endre godkjente timer         Endre kontrollerte timer         Opphev godkjent timeliste         Opphev kontrollert timeliste         Godkjenn ferie/fravær         Annet:         Se/redigere andres timer         Lås disponering av mertid         Lås tilpass kolonne         Unntatt fra låsingsregler         Kan se "Vis kunde"-knapp (Multi-bilde)         Vis speedometer for faktureringsgrad         Vis speedometer for fakturerbart kr         Vis speedometer for årsbudsjett kr |
|                                                                                                    |                 |                                                                                                    | <u>Q</u> k A <u>v</u> bryt                                                                                                    |

I denne menyen gis det tilganger til funksjonene tilknyttet produktet Timeregistrering og i selve timeregistreringsbildene. Ulike nivåer for godkjenning sette via **Verktøy > Systeminnstillinger > Timeregistrering > Godkjenning og låsing**. Hvis dere ikke fører timer på prospekter og leverandører, så kan dere sette på hake for "Ikke vis prospekter" og "Ikke vis leverandører" slik at dette ikke er et valg i

timeregistreringsbildet.

OBS! Her gis også tilgang til å **Se/redigere andres timer**.

Les mer om her: <u>Timeregistrering</u>.

# 5.10.4 Kundeoppfølging

| <b>a</b>                                                                                                    | Autorisert regnskapsfø                                                                                                    | ýrer (2) 🗖 🗖 💌                                                                                                    |
|----------------------------------------------------------------------------------------------------|----------------------------------------------------------------------------------------------------|----------------------------------------------------------------------------------------------------|
| Nr 2<br>Brukergruppe Au                                                                                                    | torisert regnskapsfører<br>Brukergruppen skal ha egne rapportdef<br>Kundeoppfølging                                                                                                    | inisjoner                                                                                                    |
| <ul> <li>Fil</li> <li>Rediger</li> <li>Ajourhold</li> <li>Handling</li> <li>Quality</li> <li>Verktøy</li> <li>Rapporter</li> <li>Timeregistrering</li> <li>Kundeoppfølging</li> <li>Prosjektoppfølging</li> <li>HRM</li> <li>Fakturaforslag</li> <li>Fakturaoversikt</li> <li>Reiseregning</li> <li>Oppdrag</li> <li>Integrasjoner</li> <li>Generelt</li> <li>DokumentGrupper</li> </ul> | Faner:         ♥ Prospekt         ♥ Leverandør         ♥ Kontakter         ♥ Styre         Aksjonærer         ♥ Oppdragsavteler         Engasjementsbrev         ♥ Fullmakter og avtaler         ♥ Fullmakter og avtaler         ♥ Fallmakter og avtaler         ♥ Faktura         ♥ Kun lesetilgang         ■ Betalingsutsettelse         ♥ Dokumentsenter         ♥ Rediger maler         ■ Hent epost         ♥ Signer dokumenter         ♥ Prosjekt         ♥ Kundespørsmål         ♥ Fristliste         ● Oppdrag | Metodikk:<br>Metodikk<br>Metodikk<br>Metodikk<br>Metodikk<br>Metodikk<br>Metodikk<br>Metodikk<br>Metodikk<br>Metodikk<br>Metodika<br>Metodika<br>Budsjett<br>Planlegging<br>Oppfølging<br>Metodigense<br>Oppfølging<br>Metodigense<br>Oppfølging<br>Metodigense<br>Oppfølging<br>Metodigense<br>Oppfølging<br>Metodigense<br>Oppfølging<br>Metodigense<br>Oppfølging<br>Metodigense<br>Oppfølging<br>Metodigense<br>Oppfølging<br>Metodigense<br>Oppfølging<br>Metodigense<br>Oppfølging<br>Metodigense<br>Oppfølging<br>Metodigense<br>Oppfølging<br>Metodigense<br>Oppfølging<br>Metodigense<br>Metodigense<br>Metod |
| I4 44 5 55 51                                                                                                    | ✓ Maestro                                                                                                    |                                                                                                    |
|                                                                                                    |                                                                                                    | <u>Q</u> k A⊻bryt                                                                                                    |

Her settes brukerinnstillinger for menyen Kundeoppfølging. Det er muligheter til å begrense tilganger til kunder via Generelt.

Angre utført og Angre kontrollert tilhører oppgaveutførelse i Quality.

NB! Metodikk tilhører modulen Quality, men hake for Metodikk må være på for at årstallet

| Ajourhold registre | 111 |
|--------------------|-----|
|--------------------|-----|

som også gjelder lagring av dokumenter i dokumentsenteret skal vises.

# 5.10.5 Prosjektoppfølging

| <b>a</b>                                                                               | Autoriser regnskapsfører (2)                                                                                                    | - • •                                                                                                    |
|----------------------------------------------------------------------------------------|----------------------------------------------------------------------------------------------------|----------------------------------------------------------------------------------------------------|
| Nr<br>Brukergruppe                                                                     | Autoriser regnskapsfører (2)          2         Autorisert regnskapsfører         Image: Autoriser regnskapsfører         Image: Autoriser regnskapsfører     < | Knapper:         Papporter         Fakturaoversikt         Fakturaoversikt         Rekonstruer         Grunnlag         Fakturaforslag         Annet:         Tilgang til å endre prosjektdetaljer         Tilgang til å opprette nye prosjekter         Tilgang til å opprette nye prosjekter         Tilgang til å opprette nye delprosjekter         Integrasjon:         Visma Business innkjøpsordrer |
| Fakturaoversik<br>Reiseregning<br>Oppdrag<br>Integrasjoner<br>Generelt<br>DokumentGrup | d Varsing                                                                                                    |                                                                                                    |

I denne menyen gis tilgang til fanene og knappene i Prosjektoppfølging, og tilganger til de ulike fanene i prosjektskjemaene.

| \$                                                                                                    |                                                |           |                       |                   | Powe            | erOffice | - Tor Thore     | sen - [Pros    | jektoppføl     | ging]           |               |                 |              |                    |               |                     | - 🗆 🗡          |
|----------------------------------------------------------------------------------------------------|------------------------------------------------|-----------|-----------------------|-------------------|-----------------|----------|-----------------|----------------|----------------|-----------------|---------------|-----------------|--------------|--------------------|---------------|---------------------|----------------|
| El Bediger                                                                                                    | Ajourhold Handling Quality Veristary Hjelg     |           |                       |                   |                 |          |                 |                |                |                 |               |                 |              |                    |               |                     |                |
| () - + Ny tir                                                                                                    | me 🚯 Timeføring 🔐 Kundeoppfølging 🚔 Pro        | ijektoppt | alging 🛛 🔔 HRM 🗍      | Kalender          | Fristliste      | Hândboi  | k 🛛 🚧 Faktur    | ameny 🚔        | Rapporter      | Internpost      | A Reiseregr   | ing Q Firma     | søk 📋        |                    | 1 · 1         |                     |                |
| Tonan uncha far 1                                                                                                    | Providstandalaina                              |           |                       |                   |                 |          |                 |                |                |                 |               |                 |              |                    |               |                     |                |
| Exectancia Marri                                                                                                    | Treevest to T / Projektopflejing               |           |                       |                   |                 |          |                 |                |                |                 |               | _               |              |                    |               |                     |                |
| Fastpris Hov                                                                                                    | edprosjekt - med delprosjekt (2020)            | _         |                       |                   | _               | _        | _               | _              | _              | _               | _             | _               | _            | _                  |               |                     |                |
| Alle prosjekter 🌟 Føvoriter Mine prosjekter Deprosjekt Ganit                                                                                                    |                                                |           |                       |                   |                 |          |                 |                |                |                 |               |                 |              |                    |               |                     |                |
| 🕂 Nytt prosjekt                                                                                                    | 🖍 🏛   🗞   🕐 •   🐂   🚔   🖨                      | Rapport   | er • Fremdrift        | Sø <u>k</u> etter |                 | Prosjek  | t inneholder 🔹  | Vis alle       | ûn aktive      | irunnlag Fakt   | araforslag Fi | akturaoversikt  | <b>O</b> -   |                    |               |                     |                |
| M F O Prosjek                                                                                                    | tnr Ptosjektnavn                               | Kode      | Honorar               | Prosjektleder     | Kunde           | De       | lp Budsjett tid | Budsjett kr    | Medgått tid    | Fakturerbar tid | Fastpris kr   | Fakturerbart kr | Fakturert kr | Dilf, fakturert- R | undenr Status | Startdato Sluttdato | Kontaktperson  |
|                                                                                                    | 2 000 Fastpris - kun hovedprosjekt             |           | Fastpris              | Marius Myhre      | ABB Miljø Kuld  | leavdeli | 50              | 49 000         | 30,5           | 28,0            |               | 36 010          |              | -36 010            | 10 001 Pågår  | 01.04.13            | Ola Nomann     |
|                                                                                                    | 3 000 Løpende - Kun hovedprosjekt              |           | Løpende               | Brage Brenden     | ABB Offshore    | System   |                 |                | 43,2           | 28,5            |               | 29 587          |              | -29 587            | 10 002 Pågår  | 01.04.13            | Per Pettersen  |
|                                                                                                    | 4 020 Abonnement Kun hovedprosjekt måned       |           | Abonnement måned      | Ola Andreas Olsen | ABB Offshore    | System   |                 |                | 51,9           | 51,9            | 10 000        | 40 420          |              | -40 420            | 10 002 Pågår  | 01.04.13            | Per Pettersen  |
|                                                                                                    | 2 020 Fastpris Hovedprosjekt - med delprosjekt |           | Fastpris kr. 1 000 00 | 0 Marius Myhre    | Brann & Sikke   | ihets Sr | 7 20            | 1 1 4 0 0 0    | 184,3          | 167,8           | 1 043 000     | 185 405         |              | -185 405           | 10 005 Págár  | 01.01.14            | Signe Teigen   |
| •                                                                                                    | 2010 Fastprisbetalingsplan                     |           | Fastpris kr. 15 000   | Marius Myhre      | Agio Ventilasjo | nsentre  |                 |                | 22,5           | 22,5            | 15 000        | 16 000          |              | -16 000            | 10 012 Pågår  | 01.04.13            | Herr Myrhe     |
|                                                                                                    | 3 060 Løpende Tak budsjett                     |           | Løpende               | Brage Brenden     | CIC Engineerin  | gAS      | 2               | 25 000         | 31,8           | 32,5            |               | 32 530          |              | -32 530            | 10 010 Pågår  | 01.04.13            | Ola Olsen      |
|                                                                                                    | 3 050 Løpende Prosjekt med Delprosjekt         |           | Løpende               | Brage Brenden     | Elektroskandia  | A/S      | 2 4             | 63 250         | 105,9          | 105,3           | 10 000        | 88 922          |              | -88 922            | 10 014 Pågår  | 01.04.13            | Kenneth Knutse |
|                                                                                                    | 4 030 Abonnement Kun hovedprosjekt kvartal     |           | Abonnement kvartal    | Ola Andreas Olsen | ABB Offshore    | System   |                 |                | 24,5           | 22,5            | 4 000         | 29 500          |              | -29 500            | 10 002 Pågår  | 01.04.13            | Per Pettersen  |
| • •     •     •     •     •     •     •     •     •     •     •     •     •     •     •     •     •     •     •     •     •     •     •     •     •     •     •     •     •     •     •     •     •     •     •     •     •     •     •     •     •     •     •     •     •     •     •     •     •     •     •     •     •     •     •     •     •     •     •     •     •     •     •     •     •     •     •     •     •     •     •     •     •     •     •     •     •     •     •     •     •     •     •     •     •     •     •     •     •     •     •     •     •     •     •     •     •     •     •     •     •     •     •     •     •     •     •     •     •     •     •     •     •     •     •     •     •     •     •     •     •     •     •     •     •     •     •     •     •     •     •     •     •     •     •     •     •     •     •     •     •     •     •     •     •     •     •     •     •     •     •     •     •     •     •     •     •     •     •     •     •     •     •     •     •     •     •     •     •     •     •     •     •     •     •     •     •     •     •     •     •     •     •     •     •     •     •     •     •     •     •     •     •     •     •     •     •     •     •     •     •     •     •     •     •     •     •     •     •     •     •     •     •     •     •     •     •     •     •     •     •     •     •     •     •     •     •     •     •     •     •     •     •     •     •     •     •     •     •     •     •     •     •     •     •     •     •     •     •     •     •     •     •     •     •     •     •     •     •     •     •     •     •     •     •     •     •     •     •     •     •     •     •     •     •     •     •     •     •     •     •     •     •     •     •     •     •     •     •     •     •     •     •     •     •     •     •     •     •     •     •     •     •     •     •     •     •     •     •     •     •     •     •     •     •     •     •     •     •     •     •     •     •     •     •     •     •     •     •     •     •     •     •     •     •     •     •     •     •     • | 4 848 Abonnement Kun hovedprosjekt Halvår      |           | Abonnement halvår     | Ola Andreas Olsen | ABB Offshore    | System   |                 |                | 31,7           | 31,7            | 6 000         | 46 690          |              | -46 690            | 10 002 Pågår  | 01.04.13            | Per Pettersen  |
|                                                                                                    | 4 050 Abonnement Kun hovedprosjekt År          |           | Abonnement år         | Ola Andreas Olsen | ABB Offshore    | System   |                 |                | 18,3           | 18,3            | 12 000        | 29 400          |              | -29 400            | 10 002 Pågår  | 01.04.13            | Per Pettersen  |
| • •                                                                                                    | 1 000 Internt Prosjekt                         | ABC       | Løpende               | Tor Thoresen      | Internkunde     |          | 1               |                | 82,5           |                 |               |                 |              |                    | 9 999 Pågår   | 01.01.13            | Brage Brenden  |
|                                                                                                    | 4 054 Dokumentasjon av veiledning              |           | Løpende               | Marius Myhre      | Finn Test AS    |          |                 |                |                |                 |               | 620             |              | -620               | 10 019 Pågår  | 01.05.14            | Finn           |
|                                                                                                    |                                                |           |                       |                   |                 |          |                 |                |                |                 |               |                 |              |                    |               |                     |                |
|                                                                                                    |                                                |           |                       |                   |                 |          |                 |                |                |                 |               |                 |              |                    |               |                     |                |
| 14 44 4 5 55 51                                                                                                    | i <                                            |           |                       |                   |                 |          |                 |                |                |                 |               |                 |              |                    |               |                     | >              |
|                                                                                                    | Sum merket                                     |           |                       |                   |                 |          |                 |                |                |                 |               |                 |              |                    |               |                     |                |
| 6                                                                                                    | · · · · · · · · · · · · · · · · · · ·          | _         |                       |                   |                 |          |                 |                |                |                 |               |                 |              |                    |               |                     |                |
| Kontakter D                                                                                                    | okumentsenter Transaksjoner Faktura Logg       |           | 1                     |                   |                 |          |                 |                |                |                 |               |                 |              |                    |               |                     |                |
| : 🕂 Ny transaksjon                                                                                                    | 🖌 🧨 🏢 Prosjektår 2015 🤤 Fom dato               |           | Tom dato              |                   |                 |          |                 |                |                |                 |               |                 |              |                    |               |                     |                |
| Status                                                                                                    | Dato Initialer Aktivitet                       | h         | fedgått tid Antall E  | nhet              | Enhetspris      | Sum pris | Prosjektår D    | elprosjektra A | Avdelingsnr Ek | item fritekst   |               |                 |              |                    |               |                     | ^              |
| 💉 Faktureres nå                                                                                                    | 28.06.11 BB Fakturerbar Fastpris               |           | 7,50 7,50 T           | IME               | 900,00          | 6 750,00 | 2015            | 20             |                |                 |               |                 |              |                    |               |                     |                |
| < Faktureres nå                                                                                                    | 29.06.11 BB Fakturerbar (Ikke avgiftsplik      | ig)       | 7,50 7,50 T           | IME               | 1 500,00 1      | 1 250,00 | 2015            | 30             |                |                 |               |                 |              |                    |               |                     |                |
| < Faktureres nå                                                                                                    | 03.07.11 BB Fakturerbar Fastpris               |           | 0,90 T                | IME               | 1 000,00        |          | 2015            | 10             |                |                 |               |                 |              |                    |               |                     |                |
| < Faktureres nå                                                                                                    | 04.07.11 BB Fakturerbar Løpende på Pro         | dukt      | 4,18 4,18 T           | IME               | 1 500,00        | 6 270,00 | 2015            | 30             |                |                 |               |                 |              |                    |               |                     |                |
| 💙 Faktureres nå                                                                                                    | 06.07.11 BB Fakturerbar Stylkkaktivitet ar     | rgifts    | 31,00 31,00 S         | TK                | 100,00          | 3 100,00 | 2015            | 40             |                |                 |               |                 |              |                    |               |                     |                |
| 💙 Faktureres nå                                                                                                    | 06.07.11 BB Fakturerbar Fastpris               |           | 7,50 7,50 T           | IME               | 1 000,00        | 7 500,00 | 2015            | 60             |                |                 |               |                 |              |                    |               |                     |                |
|                                                                                                    |                                                |           |                       |                   |                 |          |                 |                |                |                 |               |                 |              |                    |               |                     | ~              |
|                                                                                                    |                                                |           |                       |                   |                 |          |                 |                |                |                 |               |                 |              |                    |               |                     | ~              |

PowerOffice AS 🛛 Database: Test Prosjekt 2015 16.07.2015 12:16

### 5.10.6 HRM

| Vr       2         Brukergruppe       Autorisett regnskapsfører         Image: Provedmeny       Image: Provedmeny         Image: Provedmeny       Image: Provedmeny         Im | <b>a</b>                                                                                                    |                           | Autorisert regnskapsfører (2)                                                                                                    |                                                                                                    |    |
|----------------------------------------------------------------------------------------------------|----------------------------------------------------------------------------------------------------|---------------------------|----------------------------------------------------------------------------------------------------|----------------------------------------------------------------------------------------------------|----|
| Prosjektoppfølging HRM Fakturaforslag Fakturaoversikt Reiseregning Oppdrag Integrasjoner Generelt DokumentGrupper                                                                                                    | Nr<br>Brukergruppe                                                                                                    | 2<br>Autoriser<br>V Bruke | Autorisert regnskapsfører (2) tregnskapsfører rgruppen skal ha egne rapportdefinisjoner HRM Faner: Mine underordnede Ressurser Mine underordnede Ressurser Faktura Dokumentsenter Oppdrag Kurs | Knapper:<br>□ Endre kompetansenivå<br>Annet:<br>✓ Kan opprette medarbeidere<br>□ Kan endre medarbeiderdetalje<br>□ Vis bare egen info<br>□ Vis kun egen avdeling | 97 |
|                                                                                                    | Kundeoppfølgi<br>Prosjektoppføl<br>Fakturaforslag<br>Fakturaoversik<br>Reiseregning<br>Oppdrag<br>Integrasjoner<br>Generelt<br>DokumentGrup | ng<br>ging<br>t           |                                                                                                    |                                                                                                    |    |

Hvis du har kjøpt produktet HRM, gis tilganger her. Les mer om HRM via <u>HRM siden</u>.

NB! Hvis en brukergruppe ikke skal ha tilgang til å opprette medarbeidere og endre medarbeiderdetaljer må tilgang til **Ajourhold > Medarbeider** fjernes. Dette gjøres via **Hovedmeny > Ajourhold**.

| 🕒 HRM            |                 |            |         |             |          |         |                 |           |          |            |            |               |                       |           |
|------------------|-----------------|------------|---------|-------------|----------|---------|-----------------|-----------|----------|------------|------------|---------------|-----------------------|-----------|
| 💈 Adminis        | trator          | _          |         |             |          |         | _               |           | _        | _          | _          | _             | _                     |           |
| Alle medarbei    | idere Mine und  | lerordnede | S Favor | ritter R    | essurser |         |                 |           |          |            |            |               |                       |           |
| 🗄 📄 Ny medarbei  | der 📝 🗙 😒       | 3 🔒 😬      | 8 - 0   | 2 - 2       | Som:     | petanse | søk 🗄 Søk etter |           |          |            |            | 1             | /s alle <b>Vis ku</b> | n ansatte |
| F Nc På Meda     | rbeidemr 🔺 Navi | n          |         | Telefon     | Mobil    | elefon  | Telefon privat  | Epostade  | esse     | Avdeling   | S          | illing        | Adresse 1             |           |
| •                | 1 Admir         | nistrator  |         |             |          |         |                 |           |          |            |            |               |                       |           |
| •                | 2 Ivriga        | Olson      |         |             |          |         |                 |           |          | Bodø       | Le         | der           |                       |           |
| •                | 3 Lazy          | Boy        |         |             |          |         |                 |           |          | Fauske     | Mo         | tarbeider     |                       |           |
|                  |                 |            |         |             |          |         |                 |           |          |            |            |               |                       |           |
| 14 44 4 3 33     | н               |            |         |             |          |         |                 |           |          |            |            |               |                       | F         |
| Komnetanse       | Transaksioner   | Faktura    | Dokumer | ntsenter    | Onodran  | Kure    |                 |           |          |            |            |               |                       | _         |
| i 🗋 Ny transaksj | on Pr           | osjektår   | ÷.      | Fom dato    | oppond   | To      | m dato          |           |          |            |            |               |                       |           |
|                  |                 | · · · ·    | 1 (200  |             | A        |         |                 |           |          |            |            |               |                       |           |
| Status           | Dato ≜ Ak       | trvitet    |         | Medgätt tid | Antal    |         | Enhet E         | nhetspris | Sum pris | Prosjektår | Prosjektnr | Delprosjektnr | Avdelingsnr           | Ekstern f |

## 5.10.7 Fakturaforslag

| <b>a</b>                                                                                                    | Autorisert regnskapsfører (2)                                                                                                    |            | - • •  |
|----------------------------------------------------------------------------------------------------|----------------------------------------------------------------------------------------------------|------------|--------|
| Nr<br>Brukergruppe                                                                                              | Autorisert regnskapsfører (2)         2         Autorisert regnskapsfører         Image: Autorisert regnskapsfører         Image: Autorisert regnskapsfører <td>]<br/></td> <td></td> | ]<br>      |        |
| HRM<br>Fakturaforslag<br>Fakturaoversik<br>Reiseregning<br>Oppdrag<br>Integrasjoner<br>Generelt<br>DokumentGrup | Lås ansvarlig     ✓ Abonneme     ✓ Internt     Fakturaforslag grunnlag     ✓ Mulighet å endre fakturerbar/íkke fakturerbar                                                                                                    | ent        |        |
|                                                                                                    |                                                                                                    | <u>O</u> k | A⊻bryt |

Her gis tilganger som gjelder ved oppretting av fakturaforslag dvs. Fakturaforslag kunde, Fakturaforslag prosjekt og Fakturaforslag utvidet (tilsvarer Fakturaforslag multi).

### 5.10.8 Fakturaoversikt

| <b>a</b>                                                                                                    |                       | Autoristart regnskapsfø                                                            | rer (2)                                                                                                    | - • •  |
|----------------------------------------------------------------------------------------------------|-----------------------|------------------------------------------------------------------------------------|----------------------------------------------------------------------------------------------------|--------|
| Nr<br>Brukergruppe                                                                                                    | 2<br>Autoriser        | t regnskapsfører<br>rgruppen skal ha egne rapportdefin                             | isjoner                                                                                                    |        |
| Hovedmeny<br>Fil<br>Rediger<br>Ajourhold<br>Handling<br>Ouality<br>Verktøy<br>Rapporter<br>Timeregistrerin<br>Kundeoppfølgi<br>Prosjektoppfølgi<br>HRM<br>Fakturaforslag<br>Fakturaforslag<br>Generelt<br>DokumentGrup | ng<br>ng<br>ging<br>t | Fakturaoversikt<br>Faner:<br>♥ Bekreftet<br>♥ Fakturert<br>♥ Detalt<br>♥ Forkastet | Knapper:<br>V Nyfaktura<br>Endre<br>Slett<br>Slett<br>Se spesifikasjon<br>Slå sammen<br>Kundenotat<br>Purring<br>Vareregister<br>Prøvefaktura<br>Faktura<br>Fakturakopi<br>Innbetaling<br>Betalingsutsettelse<br>Lag kreditnota<br>Hent innbetalinger fr | a√isma |
|                                                                                                    |                       |                                                                                    | Qk                                                                                                    | A⊻bryt |

Her gis tilganger til Fakturamenyen. Det må i tillegg gis tilgang til Fakturameny under **Hovedmeny > Handling**. OBS! Fakturaansvarlig bør ha tilgang til alle disse knappene og fanene.

## 5.10.9 Reiseregning

| <b>a</b>                 | Aut               | orisert regnskapsfører (2                                                                                                    | 2)                              | - • •  |
|--------------------------|-------------------|----------------------------------------------------------------------------------------------------|---------------------------------|--------|
| Nr<br>Brukergruppe       | Autorisert regnsk | orisert regnskapsfører (2<br>sapsfører<br>In skal ha egne rapportdefinisjone<br>seregning<br>dlinger:<br>Indre medarbeider<br>kjenning:<br>Iodkjenn egne reiseregninger<br>ttester andres reiseregninger<br>Attester egne reiseregninger | 2)<br>r<br>Kun for underordnede |        |
|                          | g VS              | ✓ Attester egne reiseregninger<br>ende reiseregninger til utbetaling                                                                                                    | Kun for underordnede            | ~      |
| Generelt<br>DokumentGrup | per               |                                                                                                    | Qk                              | A⊻bryt |

Hvis dere har kjøpt produktet Reiseregning, gis tilganger her. Aktivering av Godkjenning/ attestering må være gjort via **Verktøy > Systeminnstillinger > Reiseregning.** Les mer om produktet **PowerOffice Reiseregning** 

NB! Endre medarbeider vil si at dere kan se andre medarbeidere sine reiseregninger.

# 5.10.10 Oppdrag

| Nr 2<br>Brukergruppe Autorisert regnskapsfører<br>Provedmeny<br>Fil<br>Rediger<br>Ajouthold<br>Handling<br>Ouality<br>Verktøy<br>Varktøy<br>Verktøy<br>Verktøy<br>Verktøy<br>Verktøy<br>Verktøy<br>Verktøy<br>Verktøy<br>Varktøy<br>Prosjektoppfølging<br>Frøkturatorslag<br>Føkturatorslag<br>Føkturatorslag<br>Føkturatorslag<br>Føkturatorslag<br>Føkturatorslag<br>Føkturatorslag<br>Føkturatorslag<br>Føkturatorslag<br>Føkturatorslag<br>Føkturatorslag<br>Føkturatorslag<br>Føkturatorslag<br>Føkturatorslag<br>Føkturatorslag<br>Føkturatorslag<br>Prosjektoppfølging<br>Nagre Forkastet<br>Nagre Forkastet<br>Nagre Forka | <b>a</b>                                        | Agtorisert regnskapsfører (2)                                                                                                    | - • ×     |
|----------------------------------------------------------------------------------------------------|-------------------------------------------------|----------------------------------------------------------------------------------------------------|-----------|
| Integrasjoner  Generelt  DokumentGrupper  It + + + + + +  Ot  Dot  Dot  Dot  Dot  Dot  Dot  Dot                                                                                                    | Nr<br>Brukergruppe                              | A storisert regnskapsfører (2) 2 Autorisert regnskapsfører  Brukergruppen skal ha egne rapportdefinisjoner  Oppdrag  Knapper  Opprette oppdrag  Slette oppdrag  Fullfør Angre Fullført Videresend Forkast  Angre forkastet  g g ging |           |
|                                                                                                    | - Integrasjoner<br>- Generelt<br>- DokumentGrup | per                                                                                                    |           |
| UK Avbrd                                                                                                    | 14 44 4 1 10 11                                 |                                                                                                    | 0k Avhr.t |

Hvis dere har kjøpt produktet Oppdrag, gis tilganger til funksjonene her.

### 5.10.11 Integrasjoner

|                                                                   | N                                                                                                    |           |
|-------------------------------------------------------------------|----------------------------------------------------------------------------------------------------|-----------|
| <b></b>                                                           | Autorkært regnskapsfører (2)                                                                                                    |           |
| Nr<br>Brukergruppe                                                | Autor ert regnskapsfører (2) 2 Autorisert regnskapsfører Brukergruppen skal ha egne rapportdefinisjoner Integrasjoner Visma Business: Aktiver integrasjon for medlemmer av brukergruppen Web: Kun tilgang til prosjekter i egen avdeling Kan rapportere på alle medarbeidere g g g g g g g g g g g g g g g g g g |           |
| — Prosjektopptøl<br>— HRM<br>— Fakturaforslag<br>— Fakturaoversik | ging t                                                                                                    |           |
| — Reiseregning<br>— Oppdrag<br>Integrasjoner                      |                                                                                                    |           |
| Generelt<br>DokumentGrup                                          | per                                                                                                    |           |
| 14 44 4 14 14 14 14                                               |                                                                                                    |           |
|                                                                   |                                                                                                    | Qk Avbryt |

Ved kjøp av funksjonen integrasjon med Visma Business, må tilganger aktiveres her i tillegg til under **Verktøy > Systeminnstillinger**.

Innstillinger for Web gjelder kun hvis dere har kjøpt produktet Web .

# 5.10.12 Generelt

| <b>a</b>                                                                                                    | N                         | Autorisert regnskapsfører (2)                                                                                                    |            | - • 🗙  |
|----------------------------------------------------------------------------------------------------|---------------------------|----------------------------------------------------------------------------------------------------|------------|--------|
| Nr<br>Brukergruppe                                                                                                    | 2<br>Autoriser<br>✔ Bruke | t regnskapsfører<br>rgruppen skal ha egne rapportdefinisjoner                                                                                                    | ]          |        |
| Fil     Fil     Rediger     Ajourholo     Handling     Quality     Verktøy     Rapporter     Timeregistrerir     Kundeoppfølgi     Prosjektoppføl     HRM     Fakturaforslag     Fakturaoversik     Reiseregning     Oppdrag     Integrasjoner     Generelt     DokumentGrup | d<br>ing<br>Iging<br>kt   | <ul> <li>♥ Vis kun medarbeidere i egen avdeling</li> <li>Skjul internkunder</li> <li>Vis kun egne kunder</li> <li>Vis kun kunder tilknyttet egen avdeling</li> <li>♥ Vis alle medarbeidere i kalenderen og internpost</li> <li>♥ Vis alle medarbeidere i ferie/traværsoversikten</li> </ul> |            |        |
|                                                                                                    |                           |                                                                                                    | <u>O</u> k | A⊻bryt |

Her gjøres det begrensninger i forhold til andre medarbeidere og kunder.

**Vis kun medarbeidere i egen avdeling:** Gjelder Ajourhold > Medarbeidere, Fakturaforslag kunde, Internpost og i enkelte rapporter.

**Skjul internkunder:** Du kan ikke se internkundene i kundeoppfølgingen, men du kan føre timer på internkundene.

**Vis kun egne kunder:** Du har kun tilgang til kunder som du er Partner, Kundeansvarlig, Saksbehandler, Oppdragskontrollør og lønnsansvarlig for i menyene Kundeoppfølging og Timeføring.

Vis kun kunder tilknyttet egen avdeling: Gjelder i enkelte rapporter, Ajourhold > Kunder,

Kundeoppfølging, Timeregistrering, Quality og Fakturering.

Selv om du ønsker at brukeren kun skal se medarbeidere i egen avdeling, kan du velge at brukeren ser alle medarbeidere i kalenderen og ferie/fraværsoversikten ved å sette systeminnstilling for dette her.

Vis alle medarbeidere i kalenderen: Gjelder også for internpost.

### 5.10.13 DokumentGrupper

| <b>a</b>          |           | Autorisert regnskapsfører (2)                     | - • •              |
|-------------------|-----------|---------------------------------------------------|--------------------|
|                   | -         | 43                                                |                    |
| Nr                | 2         |                                                   |                    |
| Brukergruppe      | Autoriser | rt regnskapsfører                                 |                    |
|                   | ✓ Bruke   | rgruppen skal ha egne rapportdefinisjoner         |                    |
|                   |           |                                                   |                    |
| - Hovedmeny       |           | Vis dokument grupper                              |                    |
| — Fil             |           |                                                   |                    |
| - Rediger         |           | Vis kun valgte dokumentgrupper                    |                    |
| — Ajourhold       | ł         | Dokument Gruppe                                   | Dokument Grupering |
| - Handling        |           | Avstemminger                                      | Hovedgruppe        |
| — Quality         |           | <ul> <li>Avtale og fullmakter</li> </ul>          | Hovedgruppe        |
| - Verktøy         |           | ✓ Årsregnskap                                     | Hovedgruppe        |
| - Rapporter       |           | Ligning                                           | Hovedgruppe        |
| — Timeregistrerir | ng        | <ul> <li>Permanente opplysninger</li> </ul>       | Hovedgruppe        |
| — Kundeoppfølgi   | ing       | Spesifikasjoner                                   | Hovedgruppe        |
| - Prosjektoppføl  | lging     | Regnskapsanalyse                                  | Hovedgruppe        |
| - HRM             |           | <ul> <li>Budsjetter</li> </ul>                    | Hovedgruppe        |
| - Fakturaforslag  |           | <ul> <li>Periodiske regnskapsrapporter</li> </ul> | Hovedgruppe        |
| - Fakturaoversik  | đ         | Produksjon Regnskap                               | Hovedgruppe        |
| - Reiseregning    |           | Produksjon Lønn                                   | Hovedgruppe        |
| — Oppdrag         |           | Produksjon Fakturering                            | Hovedgruppe        |
| - Integrasjoner   |           | Revisor                                           | Hovedgruppe        |
| - Generelt        |           | + 🗸 Andre dokumenter                              | Hovedgruppe        |
| DokumentGrup      | oper      | E-post                                            | Hovedgruppe        |
|                   |           |                                                   |                    |
|                   |           |                                                   |                    |
|                   |           |                                                   |                    |
|                   |           |                                                   | Ok Avbrvt          |
|                   |           |                                                   |                    |

Her kan det gjøres det begrensninger i forhold til brukergruppens tilgang til dokumentgruppene i dokumentsenteret

# 5.11 Kontaktgrupper

122

#### Meny: Ajourhold > Kontaktgrupper

Kontaktgrupper kan opprettes på kontakter og kunder. Kontaktgrupper kan blant annet brukes ved fletting av dokumenter og ved sending av Bulkmail. Ved bruk av avdelings begrensninger er det mulig å knytte kontaktgruppen til en avdeling slik at ansatte ved andre avdelinger ikke har tilgang til kontaktgruppen.

| Contaktgrupper                                                        |   |
|-----------------------------------------------------------------------|---|
| Alle kontaktgrupper 🔶 Eavoritter                                      |   |
| 🗄 🕂 Ny kontaktgruppe 🛛 🖍 🏢 📄 🌚 🖓 🚔 🖌 🕴 🔛 🛛 Vis alle 🛛 Avdeling 🛛 Bodø | ¥ |
| F Nr Kontaktgruppe                                                    |   |
| 6 Inneholder avd fauske og bodø                                       |   |
| 19 Avdeling Bodø                                                      |   |
|                                                                       |   |
|                                                                       |   |
|                                                                       |   |
|                                                                       |   |
|                                                                       |   |
|                                                                       |   |
|                                                                       |   |
|                                                                       |   |
|                                                                       |   |
|                                                                       |   |
|                                                                       |   |
|                                                                       |   |
|                                                                       | > |

# 5.12 Perioder

#### Meny: Ajourhold > Perioder

Hver registrering i PowerOffice Time kan knyttes til en arbeidsperiode. Dette kan være hensiktsmessig dersom det skal faktureres på grunnlag av den tid som er brukt til arbeidet med for eksempel regnskapet for en bestemt periode, uavhengig av når arbeidet faktisk er gjort. Du kan velge om perioden skal være måned, termin, kvartal eller lignende. Sett også på valget om aktiv periode. Dersom du tilsvarende tar bort valget for aktiv, etter at alt arbeid med perioden er ferdig, unngår du feil registrering på perioden.

| ٠                          | Perioder    | - • •    |
|----------------------------|-------------|----------|
| Alle perioder 😏            | Eavoritter  |          |
| 🕴 🗋 <u>N</u> y periode 🛛 🧖 | P 🗙   🗟   😒 | Vis alle |
| F Periodenr                | Periode     |          |
| •                          | 4 April     |          |
| 0 1                        | 2 Desember  |          |
|                            | 2 Februar   |          |
|                            | 1 Januar    |          |
|                            | 3 Mars      |          |
| 0 1                        | 1 November  |          |
|                            |             |          |
|                            |             |          |
|                            |             |          |
|                            |             |          |
|                            |             |          |
|                            |             |          |
|                            |             |          |
|                            |             |          |
|                            |             |          |
|                            |             |          |
|                            |             | >        |

# 5.13 Oppdragstyper og oppdragskø

### Meny: Ajourhold > Oppdragstype og Ajourhold > Oppdragskø

Disse registrene brukes i modulen **Oppdrag**. Ved å sette oppdragstype og/eller kø kan du sortere hvilke oppdrag som en medarbeider skal jobbe med.

# 5.14 Ressurser

#### Meny: Ajourhold > Ressurser

En ressurs kan f.eks. være møterom eller vikar dvs. noe annet en medarbeider. Man kan planlegge i kalenderen og registrere timer på denne ressursen hvis ønskelig.

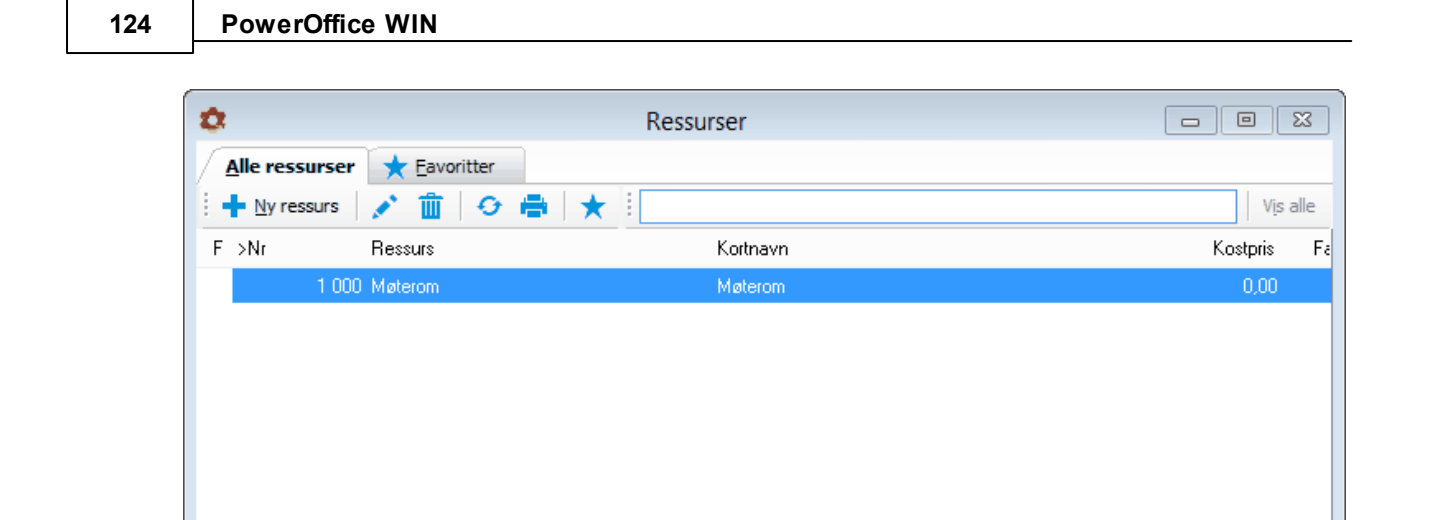

# 5.15 Revisorer

#### Meny: Ajourhold > Revisorer

14 44 4 5 55 51 <

Her er en oversikt over alle revisorer OG regnskapsførere som er registrert i kundekortene. Registeret oppdateres automatisk når det blir opprettet kunder via **Firmasøk**. Du kan oppdatere registeret manuelt via knappen **Ny revisor**.

# 5.16 Roller

#### Meny: Ajourhold > Roller

Du kan tilknytte roller til dine kontakter i kunderegisteret. Register over ulike roller opprettes her.

## 5.17 Timearter

#### Meny: Ajourhold > Timearter

Timearter oppgis ved timeføring, og standard timeart registreres i medarbeiderkortet på den enkelte medarbeider. I PowerOffice har vi lagt inn noen timearter som kan benyttes ved registrering av timer. Du kan lage dine egne varianter av timearter via knappen **Ny timeart**.

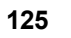

| \$                   | Timearter                        | 8    |
|----------------------|----------------------------------|------|
| <u>Alle timearte</u> | er 🛨 Eavoritter                  |      |
| 🕂 🕂 Ny timeart       | av 🗎 🗢 🖨 ★ 🗄                     | alle |
| F Timearthr          | Timeart                          |      |
|                      | 1 Ordinærtid                     |      |
|                      | 2 Overtid 50% - Alt avspaseres   |      |
|                      | 3 Overtid 50% Tillegg utbetales  |      |
|                      | 4 Overtid 50% Alt utbetales      |      |
|                      | 5 Overtid 100% Alt avspaseres    |      |
|                      | 6 Overtid 100% Tillegg utbetales |      |
|                      | 7 Overtid 100% Alt utbetales     |      |
|                      |                                  |      |
|                      |                                  |      |
|                      |                                  |      |
|                      |                                  |      |
|                      |                                  |      |
|                      |                                  |      |
|                      |                                  |      |
|                      | • H <                            | >    |

Timeart: Beskrivende tekst på timearten Type: Her velges det om overtiden skal utbetales eller avspaseres

Vekt mertid: Mertiden økes tilsvarende antall førte timer som overstiger normaltiden Vekt kostpris :Tilsvarer kostpris til medarbeider ved bruk av denne timearten Vekt utpris: Hva kunden skal belastes ved bruk av denne timearten

Beregn.metode: Det finnes to forskjellige beregningsmetoder for kostpris hvis du har behov for å bruke både prosent - og kronejustering.

Terminal: Brukes kun av kunder som har Terminal

Lønnsart: Her setter du lønnsart på timearten hvis du ønsker å overføre timene til et lønnsystem. Hvis det er forskjellige lønnsarter på aktiviteter som det brukes samme timeart på, så kan du overstyre dette her. Du vil finne igjen informasjonen via Ajourhold > Aktiviteter > Lønnseksport

Eksempel 1 Dette eksempelet viser "time for time" dvs. brukes ved vanlig timeføring.

| Timeart                                                          | • 🛛                                                                                                    |
|------------------------------------------------------------------|----------------------------------------------------------------------------------------------------|
| 🙁 A <u>v</u> bryt                                                |                                                                                                    |
| Lønnsart                                                         |                                                                                                    |
| ✓ Aktiv timeart                                                  |                                                                                                    |
| 1                                                                |                                                                                                    |
| Ordinærtid                                                       |                                                                                                    |
| Ordinærtid                                                       | ~                                                                                                    |
| 100 %                                                            |                                                                                                    |
| 100 % Kostpris kronejustering 0,00 kr                            |                                                                                                    |
| (Medarbeider kostpris * Vekt kostpris) + Kostpris kronejustering | <b>~</b>                                                                                                    |
| 100 % Utpris kronejustering: 0,00 kr                             |                                                                                                    |
| Tillatt registrering kun dersom timeføringen er fakturerbar      |                                                                                                    |
|                                                                  |                                                                                                    |
|                                                                  |                                                                                                    |
|                                                                  |                                                                                                    |
|                                                                  |                                                                                                    |
|                                                                  | Timeart         ▲ Aybryt         Lønnsart         ▲ Aktiv timeart         1         Ordinærtid         Ordinærtid         100 %         Kostpris kronejustering         0.00 kr         (Medarbeider kostpris * Vekt kostpris) + Kostpris kronejustering         100 %         Utpris kronejustering:         0,00 kr         100 %         Utpris kronejustering:         0,00 kr |

Eksempel 2.

| 4 | 07 |  |
|---|----|--|
| 1 | 11 |  |
|   | _  |  |

|                        | Aktiv timeart        |                                        |                |   |
|------------------------|----------------------|----------------------------------------|----------------|---|
| <u>T</u> imearthr      | 2                    |                                        |                |   |
| Ti <u>m</u> eart       | Overtid 50% - Alt    | avspaseres                             |                | ] |
| Туре:                  | Overtid - avspase    | res                                    | *              |   |
| <u>V</u> ekt mertid    | 150 %                |                                        |                |   |
| Vekt <u>k</u> ostpris: | 150 %                | Kostpris kronejustering                | 0,00 kr        | ] |
| Beregn. metode         | (Medarbeider kos     | tpris * Vekt kostpris) + Kostpris kron | ejustering 🗸 🗸 |   |
| Vekt <u>u</u> tpris:   | 100 %                | Utpris kronejustering:                 | 0,00 kr        | ] |
|                        | 🗌 Tillatt registreri | ng kun dersom timeføringen er faktu    | ırerbar        | - |
|                        |                      |                                        |                |   |

Eksempel 3:

128 PowerOffice WIN

| ¢.               |           | ٦                       | limeart                                  |            |   |
|------------------|-----------|-------------------------|------------------------------------------|------------|---|
| 🛛 🕑 Lagre        | e og lukk | 🙁 A <u>v</u> bryt       |                                          |            |   |
| Generelt         | Terminal  | Lønnsart                |                                          |            |   |
|                  |           | ✓ <u>A</u> ktiv timeart |                                          |            |   |
| <u>T</u> imeart  | nr        | 3                       |                                          |            |   |
| Ti <u>m</u> eart |           | Overtid 50% Till        | legg utbetales                           |            |   |
| Туре:            |           | Overtid - utbeta        | les                                      |            | ~ |
| <u>V</u> ekt me  | ertid     | 100 %                   |                                          |            |   |
| Vekt <u>k</u> o  | stpris:   | 150 %                   | Kostpris kronejustering                  | 0,00 kr    |   |
| Beregn.          | metode    | (Medarbeider k          | ostpris * Vekt kostpris) + Kostpris kron | ejustering | ¥ |
| Vekt <u>u</u> t  | pris:     | 100 %                   | Utpris kronejustering:                   | 0,00 kr    |   |
|                  |           | 🗌 Tillatt registre      | ering kun dersom timeføringen er faktu   | ırerbar    |   |
|                  |           |                         |                                          |            |   |
|                  |           |                         |                                          |            |   |
|                  |           |                         |                                          |            |   |
|                  |           |                         |                                          |            |   |
|                  |           |                         |                                          |            |   |

Eksempel 4:

| ✓ Aktiv timeart         ⊥imeartnr         4         Timeart         Overtid 50% Alt utbetales         Type:         Overtid - utbetales         Vekt mertid         0%         Vekt kostpris:         150%         Kostpris kronejustering         0.00 kr         Beregn. metode         (Medarbeider kostpris * Vekt kostpris) + Kostpris kronejustering         Vekt utpris:         100%         Utpris kronejustering:         0.00 kr | Aktiv timeart                                                                  |     |
|----------------------------------------------------------------------------------------------------|--------------------------------------------------------------------------------|-----|
| Immeantr       4         Timeart       Overtid 50% Alt utbetales         Type:       Overtid - utbetales       V         Vekt mertid       0 %       V         Vekt kostpris:       150 %       Kostpris kronejustering       0,00 kr         Beregn. metode       (Medarbeider kostpris * Vekt kostpris) + Kostpris kronejustering       V         Vekt utpris:       100 %       Utpris kronejustering:       0,00 kr                     |                                                                                |     |
| Timeart       Overtid 50% Alt utbetales         Type:       Overtid - utbetales       •         Vekt mertid       0 %       •         Vekt kostpris:       150 %       Kostpris kronejustering       0.00 kr         Beregn. metode       (Medarbeider kostpris * Vekt kostpris) + Kostpris kronejustering       •         Vekt utpris:       100 %       Utpris kronejustering:       0.00 kr                                              | Timearthr 4                                                                    |     |
| Type:       Overtid - utbetales         Vekt mertid       0 %         Vekt kostpris:       150 %         Kostpris kronejustering       0,00 kr         Beregn. metode       (Medarbeider kostpris * Vekt kostpris) + Kostpris kronejustering         Vekt utpris:       100 %         Utpris kronejustering:       0,00 kr                                                                                                    | Timeart Overtid 50% Alt utbetales                                              |     |
| Vekt mertid       0 %         Vekt kostpris:       150 %         Kostpris kronejustering       0,00 kr         Beregn. metode       (Medarbeider kostpris * Vekt kostpris) + Kostpris kronejustering         Vekt utpris:       100 %         Utpris kronejustering:       0,00 kr         Tillatt registrering kun dersom timeføringen et fakturerbar                                                                                      | Type: Overtid - utbetales                                                      | *   |
| Vekt kostpris:       150 %       Kostpris kronejustering       0,00 kr         Beregn. metode       (Medarbeider kostpris * Vekt kostpris) + Kostpris kronejustering       V         Vekt utpris:       100 %       Utpris kronejustering:       0,00 kr                                                                                                    | Vekt mertid 0 %                                                                |     |
| Beregn. metode       (Medarbeider kostpris * Vekt kostpris) + Kostpris kronejustering         Vekt utpris:       100 %         Utpris kronejustering:       0,00 kr         Tillatt registrering kun dersom timeføringen er fakturerbar                                                                                                    | Vekt <u>k</u> ostpris: 150 % Kostpris kronejustering 0,00 kr                   |     |
| Vekt <u>u</u> tpris: 100 % Utpris kronejustering: 0,00 kr                                                                                                    | Beregn. metode (Medarbeider kostpris * Vekt kostpris) + Kostpris kronejusterin | g 🗸 |
| Tillatt registrering kun dersom timeføringen er fakturerbar                                                                                                    | Vekt <u>u</u> tpris: 100 % Utpris kronejustering: 0,00 kr                      |     |
|                                                                                                    | Tillatt registrering kun dersom timeføringen er fakturerbar                    |     |
|                                                                                                    |                                                                                |     |

Eksempel 5:

130 PowerOffice WIN

| 2                      | Timeart 🗖 🖻                                                      |  |
|------------------------|------------------------------------------------------------------|--|
| 🕑 Lagre og lukk        | ⊗ A <u>v</u> bryt                                                |  |
| Generelt Terminal      | Lønnsart                                                         |  |
|                        | ✓ Aktiv timeart                                                  |  |
| <u>T</u> imearthr      | 5                                                                |  |
| Ti <u>m</u> eart       | Overtid 100% Alt avspaseres                                      |  |
| Туре:                  | Overtid - avspaseres                                             |  |
| ⊻ekt mertid            | 200 %                                                            |  |
| Vekt <u>k</u> ostpris: | 200 % Kostpris kronejustering 0,00 kr                            |  |
| Beregn. metode         | (Medarbeider kostpris * Vekt kostpris) + Kostpris kronejustering |  |
| Vekt <u>u</u> tpris:   | 100 % Utpris kronejustering: 0,00 kr                             |  |
|                        | Tillatt registrering kun dersom timeføringen er fakturerbar      |  |
|                        |                                                                  |  |
|                        |                                                                  |  |
|                        |                                                                  |  |
|                        |                                                                  |  |

Eksempel 6:

| 1 | 3 | 1 |  |
|---|---|---|--|
|   | v |   |  |

|                        | Aktiv timeart      |                                         |            |     |
|------------------------|--------------------|-----------------------------------------|------------|-----|
| <u>T</u> imeartnr      | 6                  |                                         |            |     |
| Ti <u>m</u> eart       | Overtid 100% Till  | egg utbetales                           |            |     |
| Туре:                  | Overtid - utbetale | \$                                      |            | ¥   |
| <u>V</u> ekt mertid    | 100 %              |                                         |            |     |
| Vekt <u>k</u> ostpris: | 200 %              | Kostpris kronejustering                 | 0,00 kr    |     |
| Beregn, metode         | e (Medarbeider kos | stpris * Vekt kostpris) + Kostpris kron | ejustering | ¥ . |
| Vekt <u>u</u> tpris:   | 100 %              | Utpris kronejustering:                  | 0,00 kr    |     |
|                        | Tillatt registrer  | ing kun dersom timeføringen er faktu    | ırerbar    |     |
|                        |                    |                                         |            |     |

Eksempel 7:

| <del>à</del>           | Ţ                  | limeart                                   |            |          |
|------------------------|--------------------|-------------------------------------------|------------|----------|
| 🕑 Lagre og lukk        | 🙁 A <u>v</u> bryt  |                                           |            |          |
| Generelt Termina       | al Lønnsart        |                                           |            |          |
|                        | ✓ Aktiv timeart    |                                           |            |          |
| <u>T</u> imeartnr      | 7                  |                                           |            |          |
| Ti <u>m</u> eart       | Overtid 100% A     | lt utbetales                              |            |          |
| Туре:                  | Overtid - utbeta   | les                                       |            | <b>~</b> |
| <u>V</u> ekt mertid    | 0%                 |                                           |            |          |
| Vekt <u>k</u> ostpris: | 200 %              | Kostpris kronejustering                   | 0,00 kr    |          |
| Beregn. metode         | (Medarbeider k     | ostpris * Vekt kostpris) + Kostpris krone | ejustering | ¥        |
| Vekt <u>u</u> tpris:   | 100 %              | Utpris kronejustering:                    | 0,00 kr    |          |
|                        | 🗌 Tillatt registre | ering kun dersom timeføringen er faktu    | rerbar     |          |
|                        |                    |                                           |            |          |
|                        |                    |                                           |            |          |
|                        |                    |                                           |            |          |
|                        |                    |                                           |            |          |
|                        |                    |                                           |            |          |

# 5.18 Dokumentgrupper

### Meny: Ajourhold > Dokumentgrupper

Her kan du opprette dokumentgrupper som gir deg en bedre oversikt over dokumentene i dokumentsenteret.

| 🔅 Dokumentgrupp                          | ber 🗆 🖻 🕱          |
|------------------------------------------|--------------------|
| 🕴 🕂 Ny dokumentgruppe 🛛 🥕 🗍 🏥 🛔 🏠 😽 Grup | opering Alle       |
| Dokumentgrupper                          | Dokumentgruppering |
| — 🥥 Avtale og fullmakter                 |                    |
| — 🥥 Permanente opplysninger              | Kunder             |
| 🕂 🥥 Avstemminger                         | Hovedgruppe        |
| — 🥥 Årsregnskap                          |                    |
| — 🥥 Ligning                              |                    |
| — 🥥 Spesifikasjoner                      |                    |
| — 🥥 Regnskapsanalyse                     |                    |
| 🕂 🥥 Budsjetter                           |                    |
| — 🥥 Periodiske regnskapsrapporter        |                    |
| — 🥥 Produksjon Regnskap                  |                    |
| — 🥥 Produksjon Lønn                      |                    |
| — 🥥 Produksjon Fakturering               |                    |
| — 🥥 Revisor                              | Hovedgruppe        |
| — 🥥 Andre dokumenter                     |                    |
| — 🥥 E-post                               |                    |
| - 🔍 Tilbud                               | Hovedgruppe        |
|                                          | > ~                |
|                                          |                    |

### Gruppering

| Hovedgruppe     | • | Det finnes grupperinger for å kunne ha forskjellige      |
|-----------------|---|----------------------------------------------------------|
| Hovedgruppe     |   | dokumentgruppesammensetninger basert på om det er        |
| Internkunde     |   | internkunde, vanlige kunder, prosiekter og medarbeidere. |
| Kunder          |   | Hvis du ønsker at en dokumentgruppe skal være felles.    |
| Prosjekter      |   | knyttes den til Hovedgruppe.                             |
| Medarbeidere    |   |                                                          |
| Gruppering 1    |   | Det er også laget to ekstra grupperinger som dere kan    |
| Gruppering 2    |   | knytte opp mot spesielle tilfeller av f.eks. kunder.     |
| 14 44 4 + ++ +1 |   |                                                          |

I kundekortet via fane **Varsling og filplassering** knytter du til ønsket dokumentgruppering. Standard/default dokumentgruppering er **Kunder**.

### **Opprette/redigere dokumentgrupper**

Trykk **Ny dokumentgruppe**. Legg inn navn og hvilken dokumentgruppering som ønskes. Velg om det skal opprettes ny mappe hvert år dvs. hake for **Autogruppering på år.** Sett hake for **Aktiv**. Hvis du ønsker en undergruppe, må du merke eksisterende hovedgruppe og trykke **Ny dokumentgruppe**. Dokumentgruppene vil også fungere som undermapper i kundemappen. Hvis du velger **Autogruppering på år** når du oppretter dokumentmappen, vil du få årstall før denne mappen i kundemappen.

| •                     | Dokumentgruppe         |          |
|-----------------------|------------------------|----------|
| 🛛 🕑 Lagre og lukk 🛛 🔎 | Avbryt                 |          |
| Dokumentgruppe        |                        |          |
| Dokumentgruppe        | Avstemminger           |          |
| Dokumentgruppering    | Hovedgruppe            | <b>~</b> |
|                       | 🗹 Autogruppering på år |          |
|                       | ✓ Aktiv                |          |
|                       |                        |          |
|                       |                        |          |
|                       |                        |          |
|                       |                        |          |
|                       |                        |          |
|                       |                        |          |
|                       |                        |          |
|                       |                        |          |
|                       |                        |          |

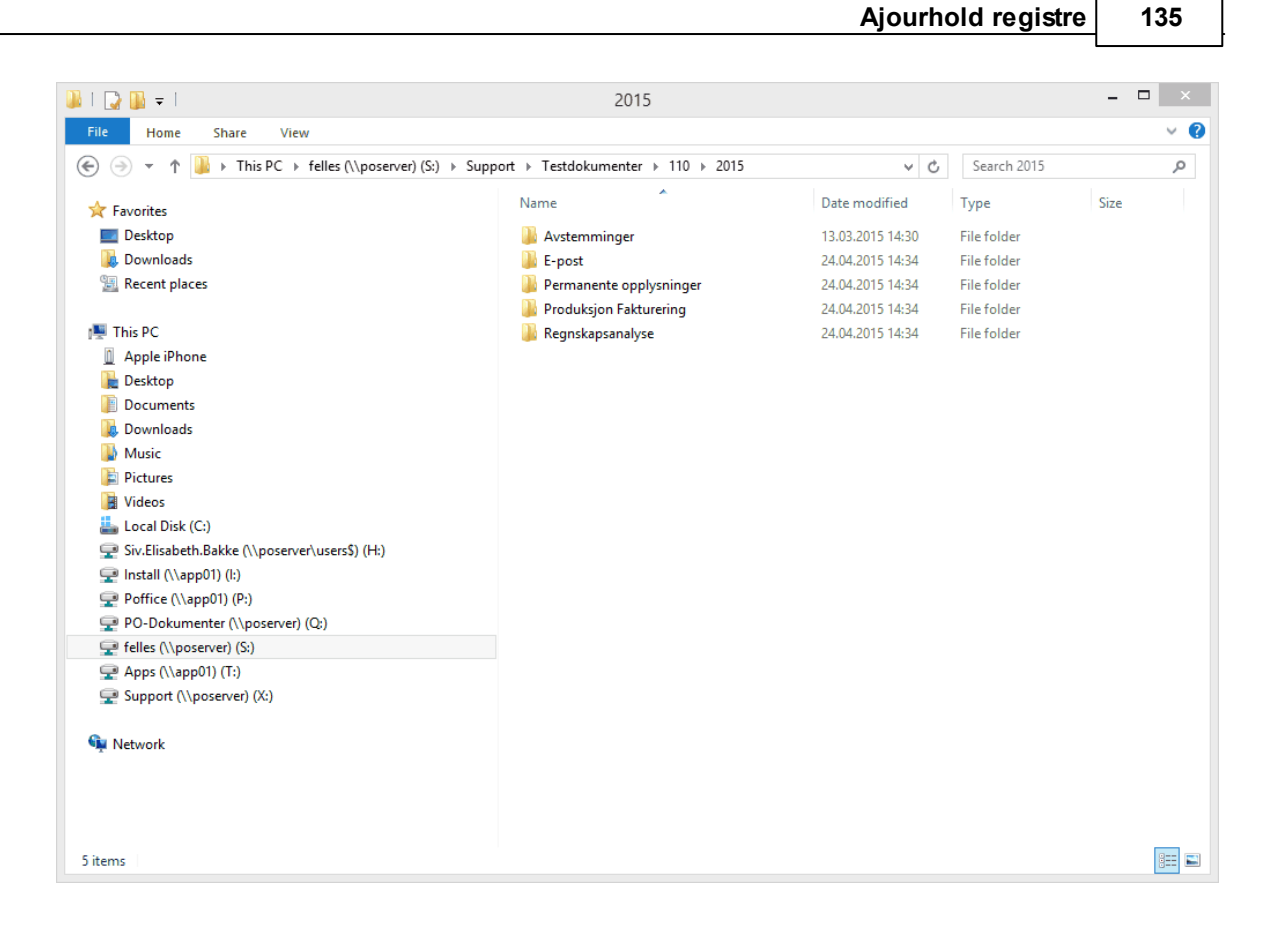

# 5.19 Fagområder

### Meny: Ajourhold > Fagområder

Fagområder er i PowerOffice Quality benyttet til å gruppere oppgavene for å gi bedre oversikt og enklere dokumentasjon av fremdrift. Følgende fagområder ligger som standard regnskap:

- Bokføring mv.
- Avstemming og dokumentasjon
- Rapportering
- Årsregnskap
- Rådgivning
- Lønn
- Fakturering
- Oppfølging og kontroll
- Finansregnskap med bokføring
- Regnskapsførerregelverket og GRFS
- Rettslære
- Skatterett/avgiftsrett
- Risikostyringsforskriften

Følgende fagområder ligger som standard revisjon:

- Ordinær revisjon
- Revisjonsoppdrag med spesielle formål
- Begrenset revisjon
- Avtalte kontrollavhandlinger
- Rådgivning

Velg **Ny** eller dobbelklikk for å legge til nytt/endre fagområde.

# 5.20 Kurs og kompetansenivå

#### Meny: Ajourhold > Kurs

Hvis du har modulen HRM kan du registrere på hver enkelt medarbeider hvilket kurs de har deltatt på. Før kurset kan tilknyttes medarbeider, må kurset registreres i denne menyen.

|               | Kurs                            |
|---------------|---------------------------------|
| 🛛 🕑 Lagre og  | ukk 🛛 🙁 Avbryt                  |
| Kurs Del      | takere                          |
| Dato:         | 8.07.15                         |
| Kurs navn:    | Oppdatering av lønnsforskrifter |
| Sted:         | Oslo                            |
| Foredragsho   | lder: Marit Larsen              |
| Fagområde:    | Lønn 🗸                          |
| Ant. kurstime | er: 8,0                         |
|               | Oppdateringskurs                |

#### Meny: Ajourhold > Kompetanse

Hvis du har modulen **HRM** og **Quality** kan du registrere hvilke kompetanse hver medarbeider har på ulike oppgaver. Register for kompetansenivå opprettes her.

# 5.21 Autorisasjoner

#### Meny: Ajourhold > Autorisasjoner

Register for autorisasjoner opprettes her. Hvilken type autorisasjon en medarbeider har, registreres i medarbeiderkortet.

# 5.22 Kundespørsmål - maler

#### Meny: Ajourhold > Kundespørsmål - maler

I forbindelse med regnskapsførerloven og god regnskapsførerskikk, har PowerOffice laget en funksjonalitet for dokumentasjon i forbindelsen med kundevurdering. Funksjonen består av 6 maler med spørsmål innenfor GRFS som kan hentes inn på hver enkelt kunde via **Kundeoppfølging > Kundespørsmål > Hent spørsmål.** 

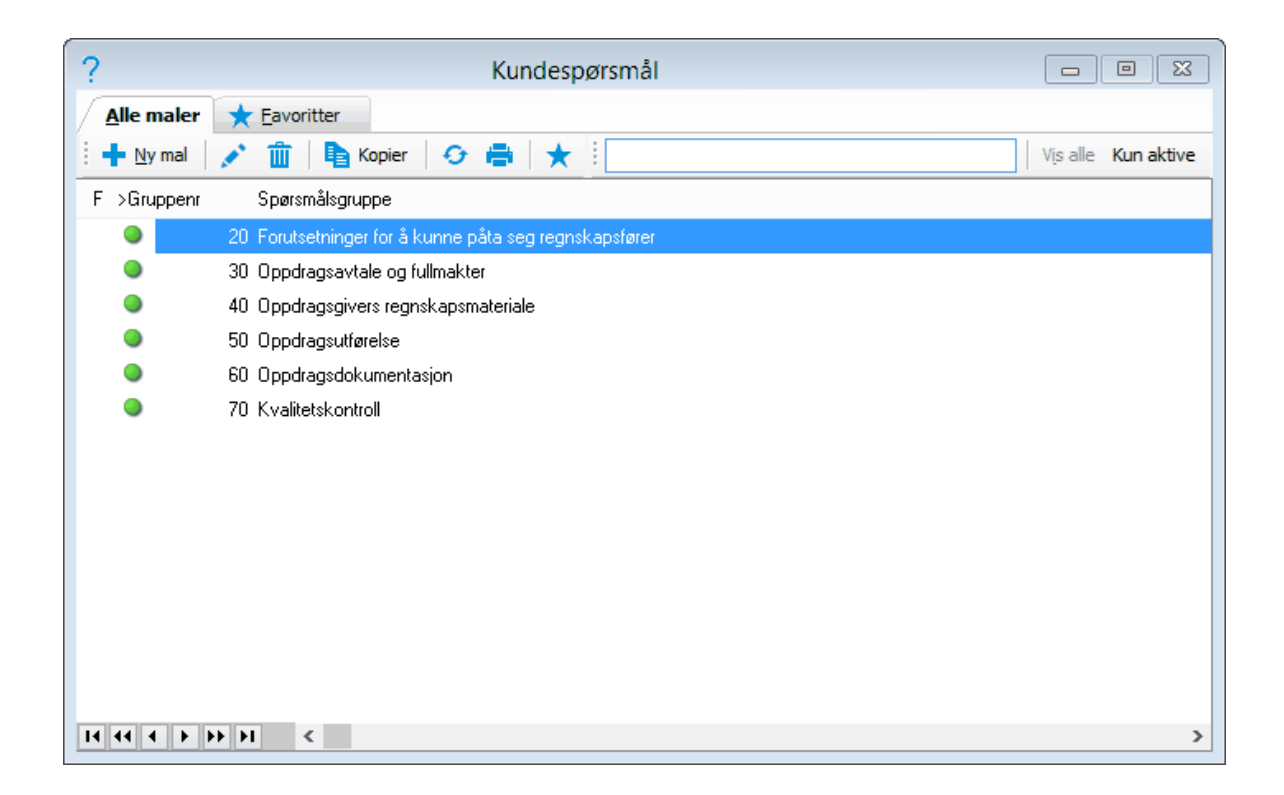

### 5.23 Prismatrise

#### Meny: Ajourhold > Prismatrise

I prismatrisen har du mulighet til å spesifisere egne utpriser på flere spesifikke parametere, samt kombinere disse.

Følgende kolonner er tilgjengelige: Medarbeider, Kunde, Prosjekt, Delprosjekt, Produkt, Aktivitet, Prisgruppe, Avdeling, Timeart og Faggruppe.

#### 138 PowerOffice WIN

Eksempel: Medarbeider/Kunde/Prosjekt

Dersom du for eksempel setter inn en pris på en spesifikk medarbeider, kunde og prosjekt, vil prisen kun slå inn dersom denne medarbeideren registrerer timer på denne kunden og dette prosjektet.

# 5.24 Lønnsarter

#### Meny: Ajourhold > Lønnsarter

Her opprettes register for lønnsarter til bruk i PowerOffice. Lønnsarter knyttes mot timearter og/eller aktiviteter. Lønnsarter brukes ved overføring av timer til lønnssystem.

# 5.25 Risikoområder

#### Meny: Ajourhold > Risikoområder

Dette registeret gjelder for modulen **Risikostyring**. Registeret består av 34 virksomhetskritiske risikoområder definert av Regnskap Norge. Du kan opprette flere risikoområder eller endre de eksisterende risikoområdene.

Fane Tiltak: Tilsvarer oppgaver som ligger i registeret **Quality > Oppgaver**. Fane Rutiner: Her kan du tilknytte dokumentasjon fra KS-komplett.

| 🕒 Risiko for at byrået i | kke timeregistrerer riktig antall timer (6)                                                                                                    |                   |
|--------------------------|----------------------------------------------------------------------------------------------------|-------------------|
| Risikområde Tiltak Ru    | utiner                                                                                                    |                   |
|                          | V Aktiv                                                                                                    |                   |
| Nr                       | 6                                                                                                    |                   |
| Risikoområde             | Risiko for at byrået ikke timeregistrerer riktig antall timer                                                                                                    |                   |
| Beskrivelse              | Byrået skal registrere timeforbruket pr. medarbeider og kunne dokumentere<br>honorarberegningen.<br>Byrået må vurdere samsynligheten for å ha manglende timeregistrering.<br>Herunder kan vurderes; erfaring og kvalitet på timeregistrering, byråets<br>oppfalging og kontroll på området, og tvister med kunder om<br>honorarberegning.<br>Konsekvensen ved manglende timeregistrering kan være bøter,<br>tvangsmulkt og skjørnsligning ved vesertlige avvik. Videre kan det svekke<br>byråets posisjon ved tvister ang. honorar med kunder og at det kan være<br>en utfordring for selskapets økonomi og inntjening. | *                 |
|                          |                                                                                                    | w                 |
|                          |                                                                                                    |                   |
|                          |                                                                                                    | <u>O</u> k Avbryt |

# 5.26 Valuta

#### Meny: Ajourhold > Valuta

Her er registeret for valutakurser. Valutakursene kan oppdateres ved å trykke Last ned dagens valutakurser.

# 5.27 Kampanjer

#### Meny: Ajourhold > Kampanjer

Hvis du ønsker å lage tilbud på kampanjer, opprettes disse her. Gjelder kun hvis du har modulen **Faktura**.

# 5.28 Fastpriser

#### Meny: Ajourhold > Fastpriser

I denne menyen kan du på en enkel måte administrere fastprisavtaler på produkt og fast volumpris på aktivitet for flere kunder samtidig.

- Du kan opprette ny fastpris på produkt og ny volumpris på aktivitet.
- Du kan kopiere avtaler fra en kunde over til flere kunder.
- Du kan endre og slette avtaler.
- Du kan sette sluttdato på flere avtaler samtidig ved å hake av for ønskete avtaler og trykke **Sluttdato**.
- Prisjustering gjøres enkelt ved å markere ønskete avtaler og trykke **Prisjustering**. Prisjustering kan gjøres i prosent og kroner.
- Summering av fastprisavtaler gjøres automatisk ved å hake av for disse.
- Ved å høyreklikke i menyen kan du skrive ut oversikten til excel, pdf osv. Ved å høyreklikke i menyen får du også mulighet til å **Merke alle** og **Fjerne alle** hakene.

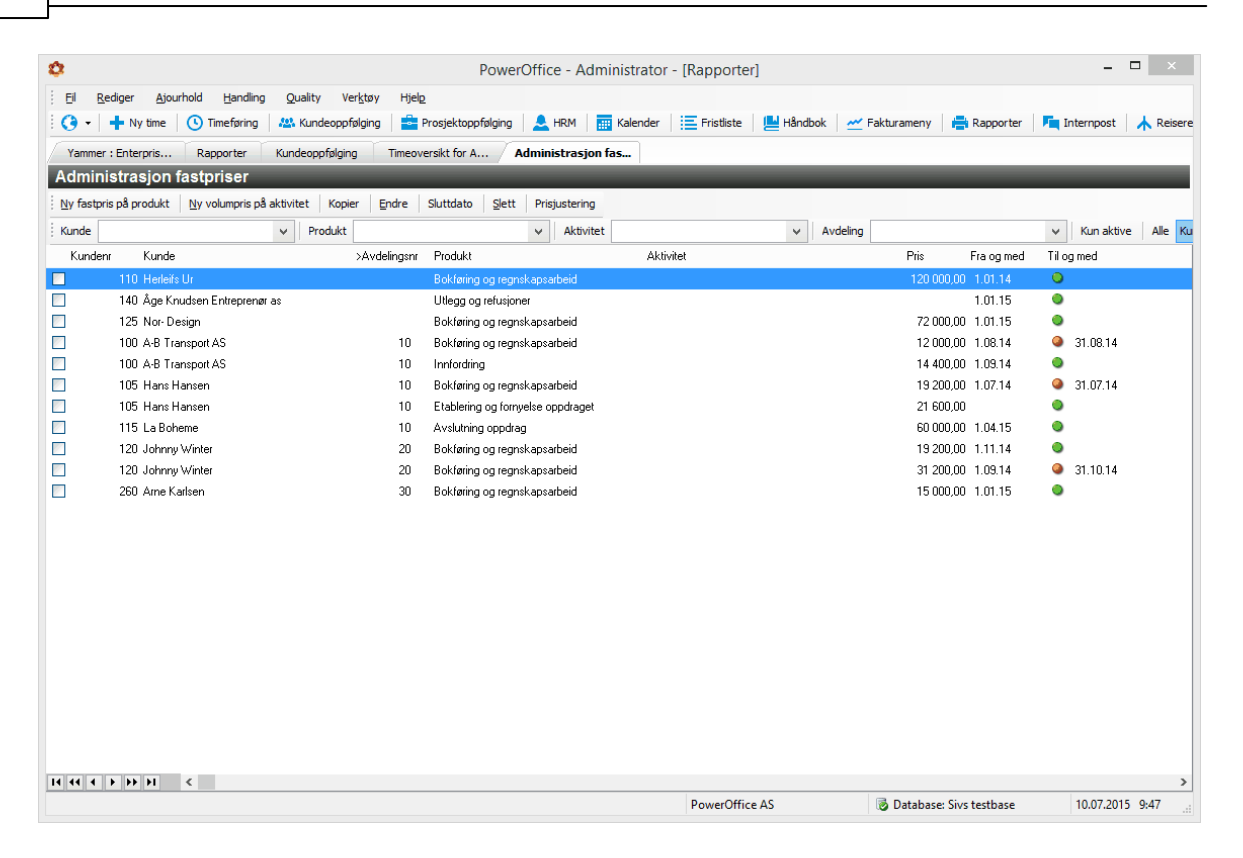

# 5.29 Reiseregning

#### Meny: Ajourhold > Reiseregning

#### Satser

Her kan du laste ned/endre satser og bygge opp registre for reiseavstander og hoteller som er mest brukt. Satsene må være tilknyttet lønnsart hvis transaksjonene skal overføres til lønnssystem. Lønnsart legges inn ved å dobbeltklikke på satsen.

| 🔅 Satser                                                |             |             |            | 23  |
|---------------------------------------------------------|-------------|-------------|------------|-----|
| Diverse Land                                            |             |             |            |     |
| 🛃 💉 Endre sats 🛛 Last ned oppdaterte satser             | Vis satser: | Etter 1. Ja | anuar 2015 | ~   |
| Beskrivelse                                             | Sats        | TT-kode     | Lønnsart   | ^   |
| Kost, Innland, 0-6 timer u/overnatting (må legitimeres) |             |             |            |     |
| Kost, Innland, 6-12 timer u/overnatting                 | 280,00      |             |            |     |
| Kost, Innland, mer enn 12 timer u/overnatting           | 520,00      | l           |            |     |
| Kost, Innland, mer enn 12 timer med overnatting         | 710,00      | l           |            |     |
| Kursgodtgjørelse, Innland                               | 90,00       | l           |            |     |
| Trekk, Kost, Innland, Frokost (prosent)                 | 0,20        | l           |            |     |
| Trekk, Kost, Innland, Lunsj (prosent)                   | 0,30        | l           |            |     |
| Trekk, Kost, Innland, Middag (prosent)                  | 0,50        | l           |            |     |
| Trekk, Kost, Utland, Frokost (prosent)                  | 0,10        | l           |            |     |
| Trekk, Kost, Utland, Lunsj (prosent)                    | 0,40        |             |            |     |
| Trekk, Kost, Utland, Middag (prosent)                   | 0,50        | l           |            |     |
| Kursgodtgjørelse, Utland                                | 90,00       |             |            |     |
| Km-godtgjørelse 0-10000 km                              | 4,10        | 4567        |            |     |
| Km-godtgjørelse over 10000 km                           | 3,45        |             |            |     |
| Reduksjon i km-godtgjørelse                             | 0,60        | l           |            |     |
| Tillegg km-godtgjørelse i Tromsø                        | 0,10        | l           |            |     |
| Km-godgjørelse i utlandet                               | 2,40        | 1234        |            |     |
|                                                         |             |             |            | > v |

Det er mulig å låse en sats slik at den ikke oppdateres ved å sette hake for "Forhindre automatisk oppdatering".

| •                    | Sats                                    | X |
|----------------------|-----------------------------------------|---|
| 🕴 🕑 Lagre og lukk    | 🕼 <u>A</u> vbryt                        |   |
|                      |                                         |   |
| <u>B</u> eskrivelse: | Kost, Innland, 6-12 timer u/overnatting |   |
| <u>S</u> ats:        | 280,00                                  |   |
| L <u>ø</u> nnsart    | Q                                       |   |
| <u>I</u> T-kode:     |                                         |   |
|                      | Forhindre automatisk oppdatering        |   |

### Overnattingssteder

Her kan du lage et register med de mest vanlige overnattingstedene som firmaet bruker.

Dette effektiviserer oppretting av reiseregningene. Hvis du lager en reiseregning med et overnattingssted som ikke eksisterer, blir dette registeret oppdatert.

| 🔅 Overnat                     | tingssteder 🗖 🖬 🗵     | 3 |
|-------------------------------|-----------------------|---|
| 🕴 🕂 Nytt overnattingssted 💉 E | indre 🏢 Slett         |   |
| >Hotell                       | Adresse               |   |
| Norrøna Hotell                | Storgata 20,8012 BODØ |   |
| SAS hotellet                  | Sjøgata 35,8000 BODØ  |   |
|                               |                       |   |
|                               |                       |   |
|                               |                       |   |
|                               |                       |   |
|                               |                       |   |
|                               |                       |   |
|                               |                       |   |
|                               |                       |   |
|                               |                       |   |
|                               |                       | > |

#### Avstander

Her kan du lage et register med de mest vanlige distansene som medarbeiderne reiser. Dette effektiviserer oppretting av reiseregningene. Hvis du lager en reiseregning med en distanse som ikke eksisterer, blir dette registeret oppdatert.

| -                               | Austandar |              |
|---------------------------------|-----------|--------------|
| *                               | Avstander |              |
| 🕴 🕂 Ny distanse 💉 Endre 🏢 Slett |           |              |
| >Fra                            | Til       | Avstand (Km) |
| Bodø                            | Fauske    | 65,0         |
| Bodø                            | Bodø      | 65,0         |
| Rognan                          | Bodø      | 100,0        |
| Straumen                        | Fauske    | 14,0         |
|                                 |           |              |
|                                 |           |              |
|                                 |           |              |
|                                 |           |              |
|                                 |           |              |
|                                 |           |              |
|                                 |           |              |
|                                 |           |              |
|                                 |           |              |
|                                 |           |              |
|                                 |           |              |
|                                 |           |              |

# 5.30 Websider

### Meny: Ajourhold > Websider

Her kan du legge opp et register med snarveier til ønskede websider som skal være lett tilgjengelig i PowerOffice. Tilgang til denne ajourholdmenyen må aktiveres pr. brukergruppe under **Ajourhold > Brukergrupper > Hovedmeny > Ajourhold > Websider** 

| Beskrivelse |                 | Webadresse                     |  |
|-------------|-----------------|--------------------------------|--|
|             |                 |                                |  |
| ſ           | Webside         |                                |  |
|             | 🔒 Lagre og lukk | 🕼 Avbryt                       |  |
|             |                 |                                |  |
|             | Beskrivelse     | NARF                           |  |
|             | Webadresse      | www.naff.no                    |  |
|             |                 | Start automatisk ved pålogging |  |
|             |                 |                                |  |

# 5.31 Grupper

### Meny: Ajourhold > Grupper

#### Kundegruppe

Kundegruppe benyttes til avgrensning og sortering av utskrifter og skjermvisninger av kundeinformasjon. De forskjellige kundegruppene legges inn i menyen **Gruppering > Kunde > Kundegruppe**. Velg **Ny** og legg inn nummer og navn på gruppen. Kundegruppen kan være en markedsmessig inndeling av kundene i aktuelle grupper. Feltet kan også benyttes til andre grupperingsformål. Kundene knyttes opp mot gruppen når du legger inn eller redigerer kundeopplysningene.
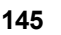

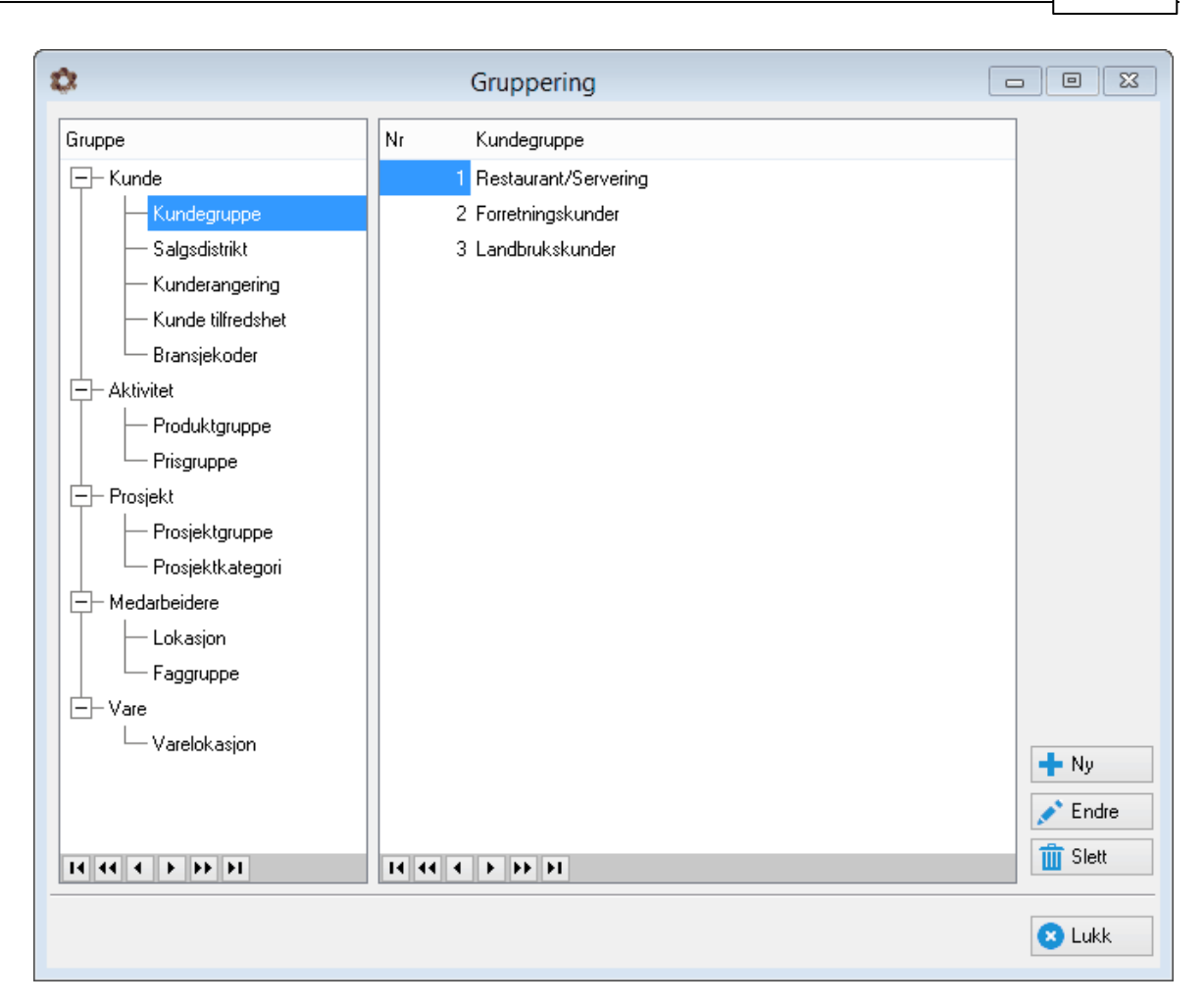

## Salgsdistrikt

Salgsdistrikt benyttes til avgrensning og sortering av utskrifter og skjermvisninger av kundeinformasjon. Velg **Ny** og legg inn nr. og navn på distriktet. Her legger du inn de forskjellige salgsdistriktene du arbeider i. Salgsdistrikt er gjerne geografiske områder, men feltene kan selvfølgelig godt benyttes til andre inndelinger av markedet. Kundene knyttes opp mot salgsdistrikt når du legger inn eller redigerer kundeopplysningene.

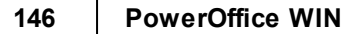

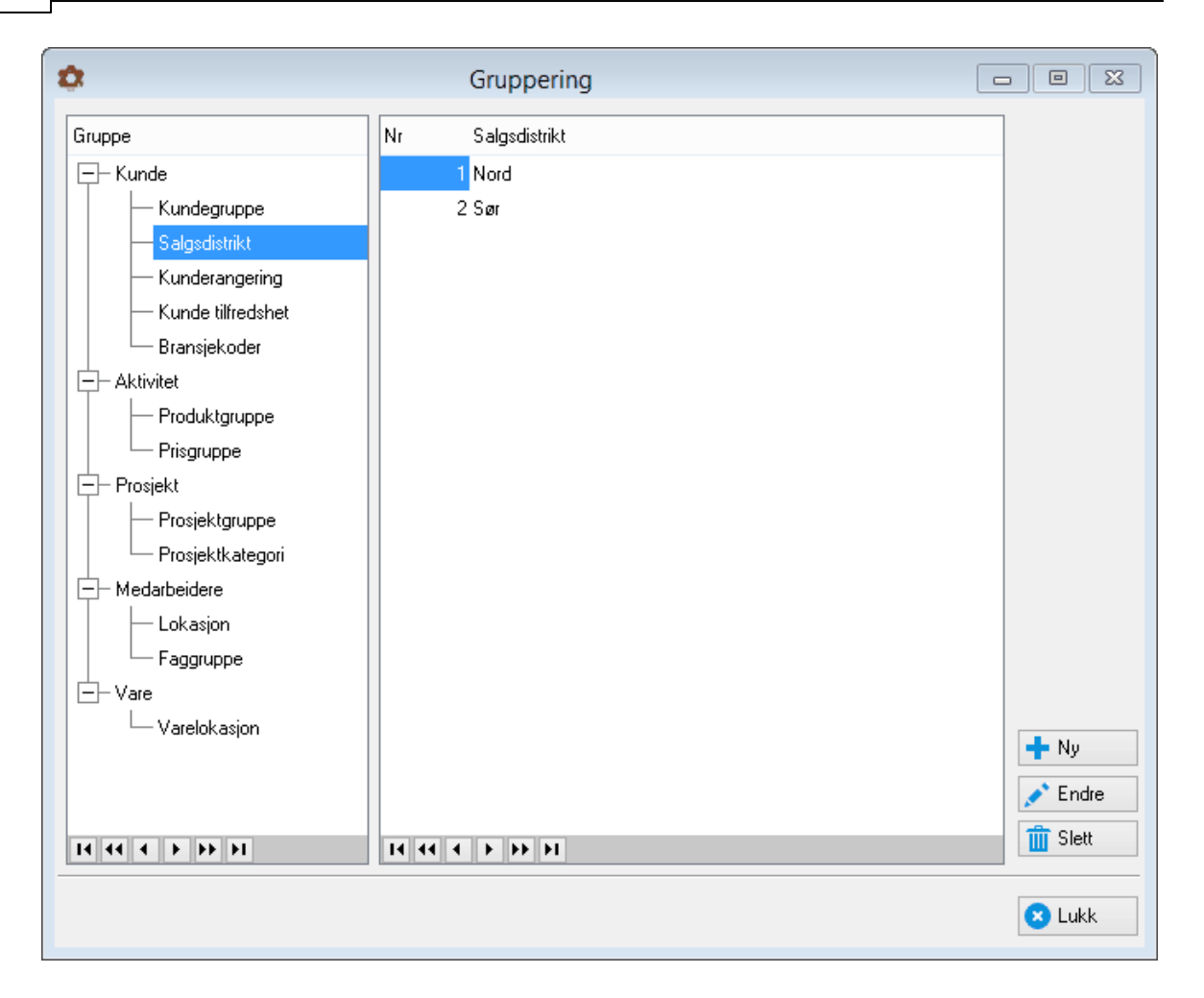

## Kunderangering

Kunderangering benyttes til avgrensning og sortering av utskrifter, og skjermvisninger av kundeinformasjon. Du kan legge inn kunderangering på hver kunde slik at du senere kan skrive ut rapporter og begrense skjermvisning etter rangering. Kundene knyttes opp mot gruppen når du legger inn eller redigerer kundeopplysningene. En måte å rangere kundene på er i A-, B-, og C-kunder, hvor B-kunder er ordinære kunder, A-kunder er elitekunder og Ckunder er "mindre" viktige kunder.

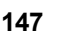

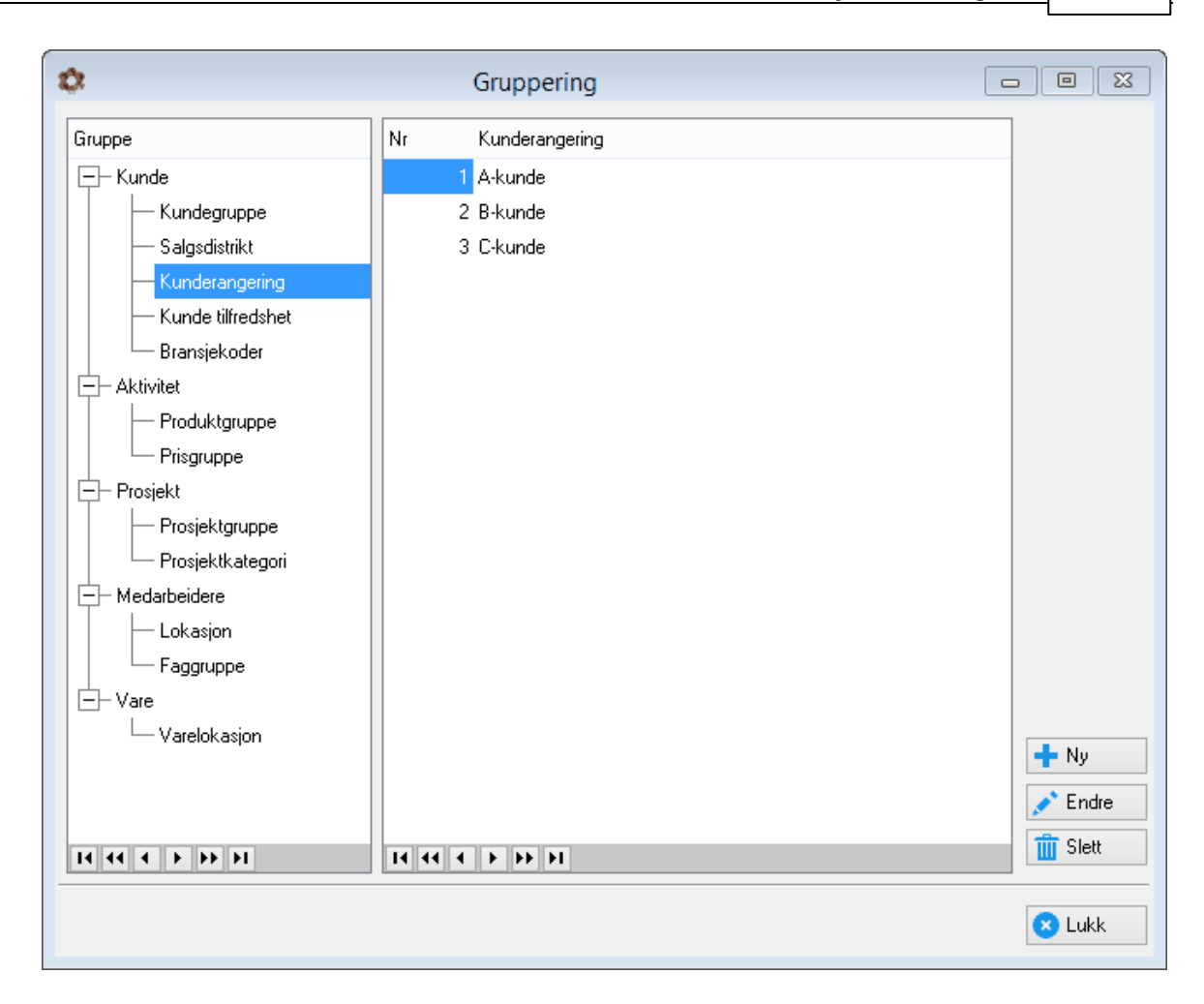

## Kundetilfredshet

Ved bruk av grupperingen Kundetilfredshet kan du legge inn tilbakemeldinger på kundeundersøkelse. Trykk **Ny**. Legg inn nummer og gruppenavn. Grupperingen tilknyttes kunden via fane Kundekortet - fane Grupper og feltet Kundetilfredshet.

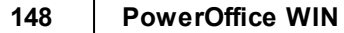

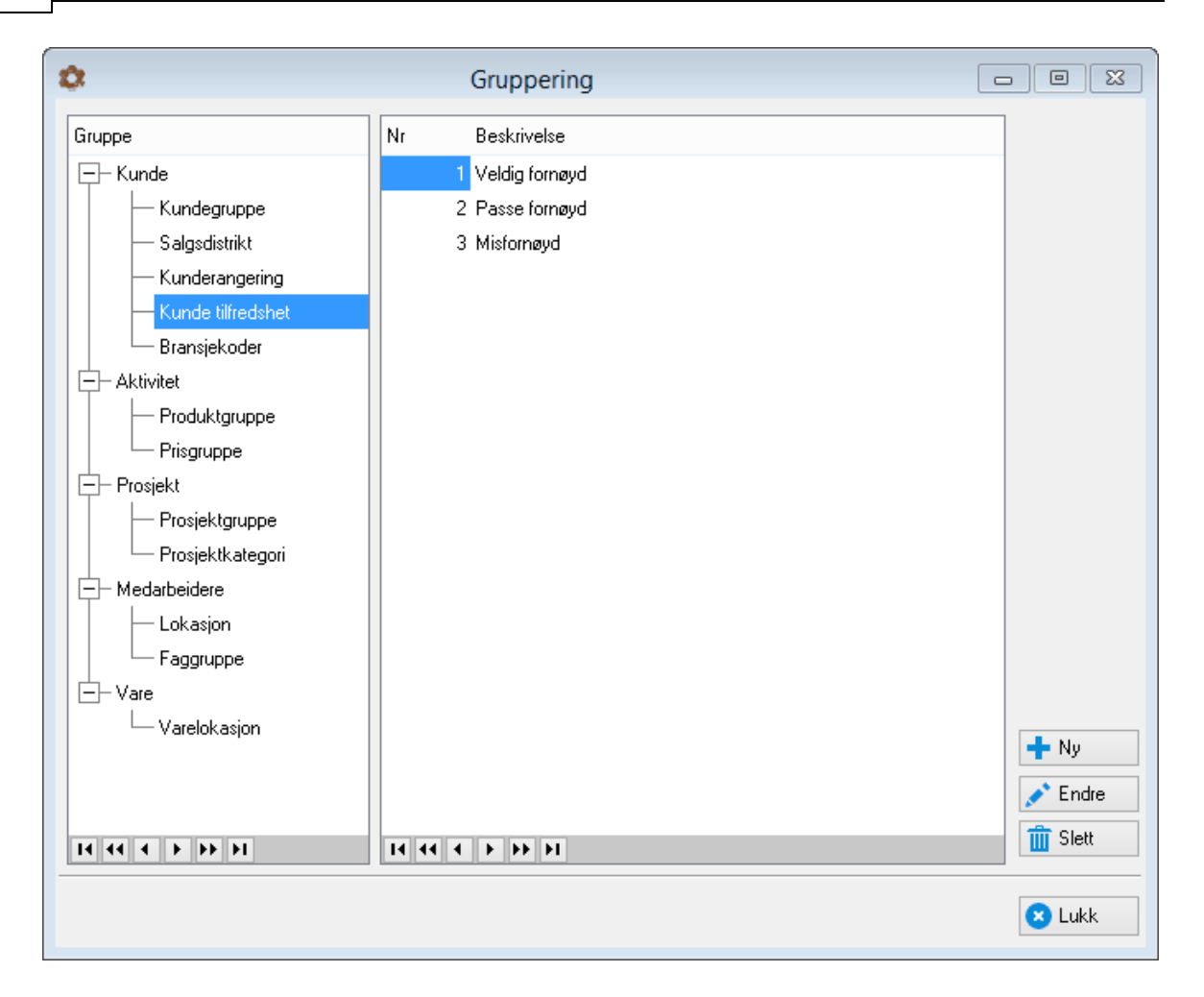

#### Bransjekoder

I PowerOffice har vi laget et standard bransjekoderegister. Dette registeret er imidlertid svært omfattende og detaljert. Vi har derfor gitt dere muligheten til å bygge opp et eget bransjekoderegister etter de behov som dere måtte ha. Dette registeret benyttes til avgrensning og sortering av utskrifter og skjermvisninger av kundeinformasjon. Velg **Ny** og legg inn nr. og navn på bransjen. Kundene knyttes opp mot gruppen når du legger inn eller redigerer kundeopplysningene.

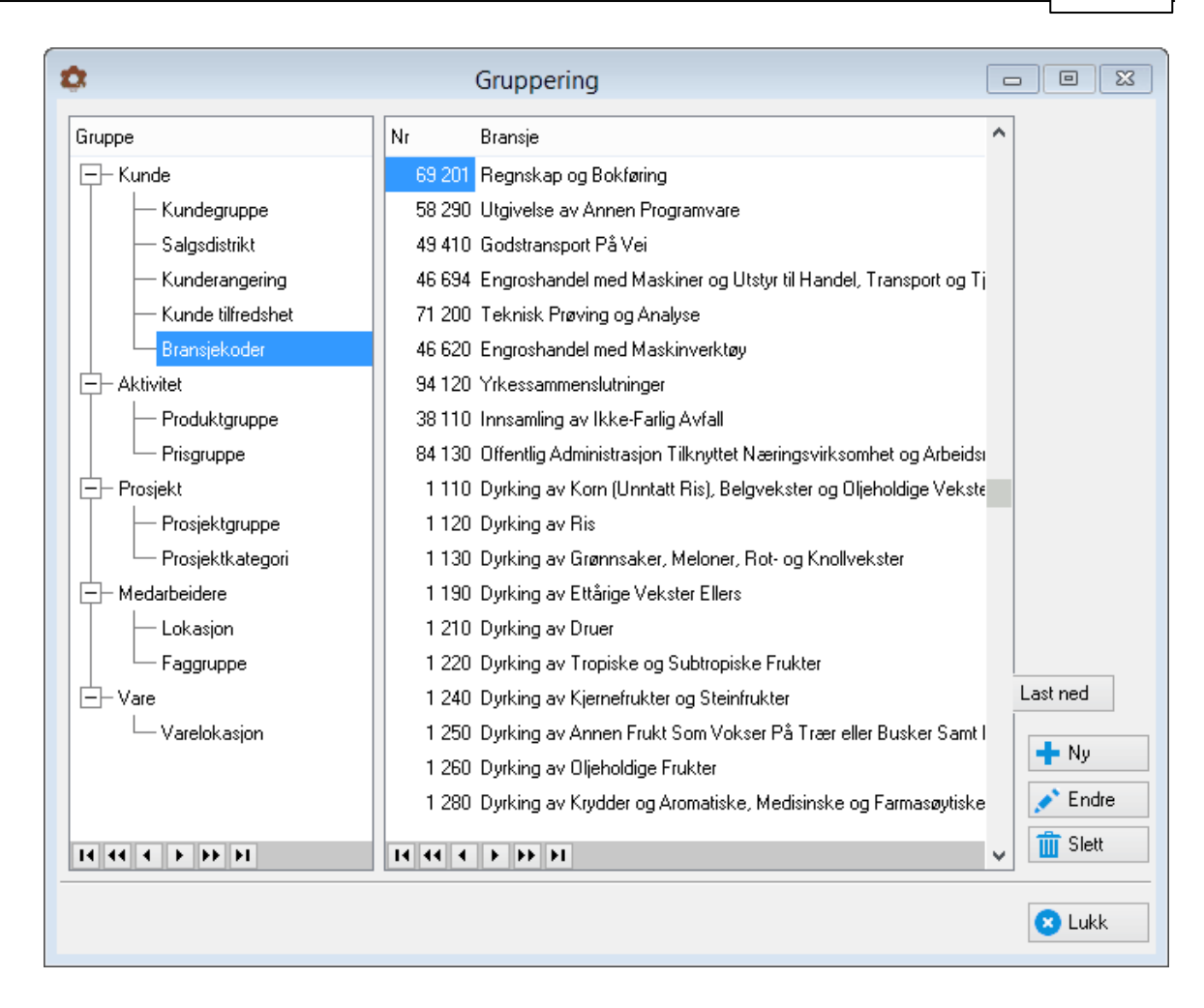

## Produktgrupper

Produktgruppe er øverste grupperingsnivå for aktivitetene. Produktgruppe kan benyttes til å skrive ut rapporter og lønnsomhetsanalyser hvor aktiviteten er gruppert og sortert etter gruppen de tilhører. Velg **Ny** og legg inn nr. og navn på produktgruppens navn. Eksternt hovedgruppenummer settes inn dersom du skal overføre timedata til annet system hvor hovedvaregruppe må defineres. Aktivitetene knyttes opp mot produktgrupper når du legger inn eller redigerer aktivitetene.

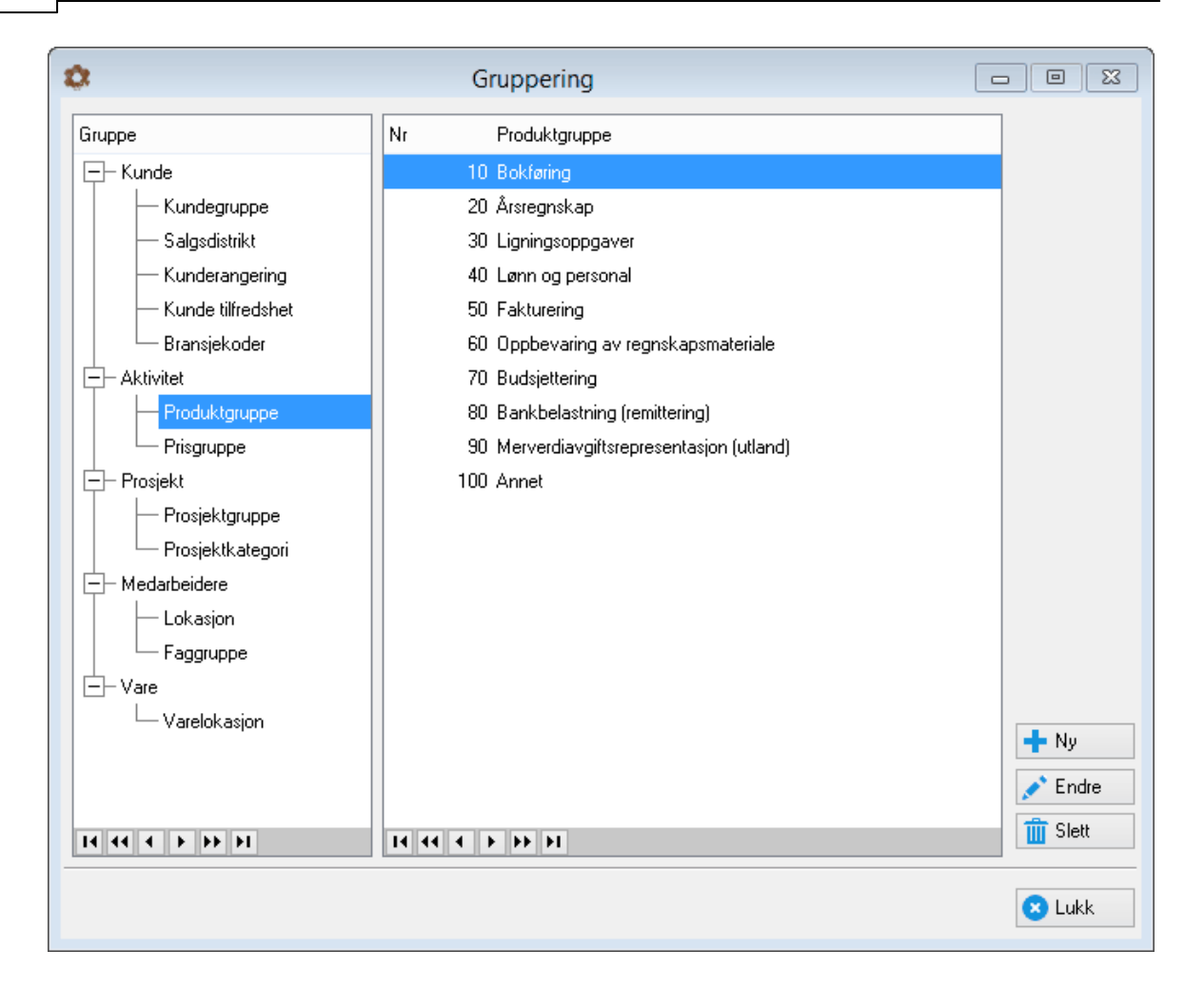

#### Prisgruppe

Dersom bedriften opererer i flere markeder med forskjellig prisfastsetting, kan det legges inn forskjellige prisgrupper for håndtering av fakturering til de enkelte gruppene. De enkelte prisgruppene legges inn ved å velge **Ny** og skrive inn nummer og navn på gruppene. Under menyen <u>Ajourhold > Aktiviteter</u> kan du legge inn flere priser på en aktivitet ved bruk av prisgruppene. Du kan også bruke prisgruppe i kombinasjon med produkter m.m i prismatriser. Se kapittelet Fakturering > Prisfastsetting.

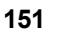

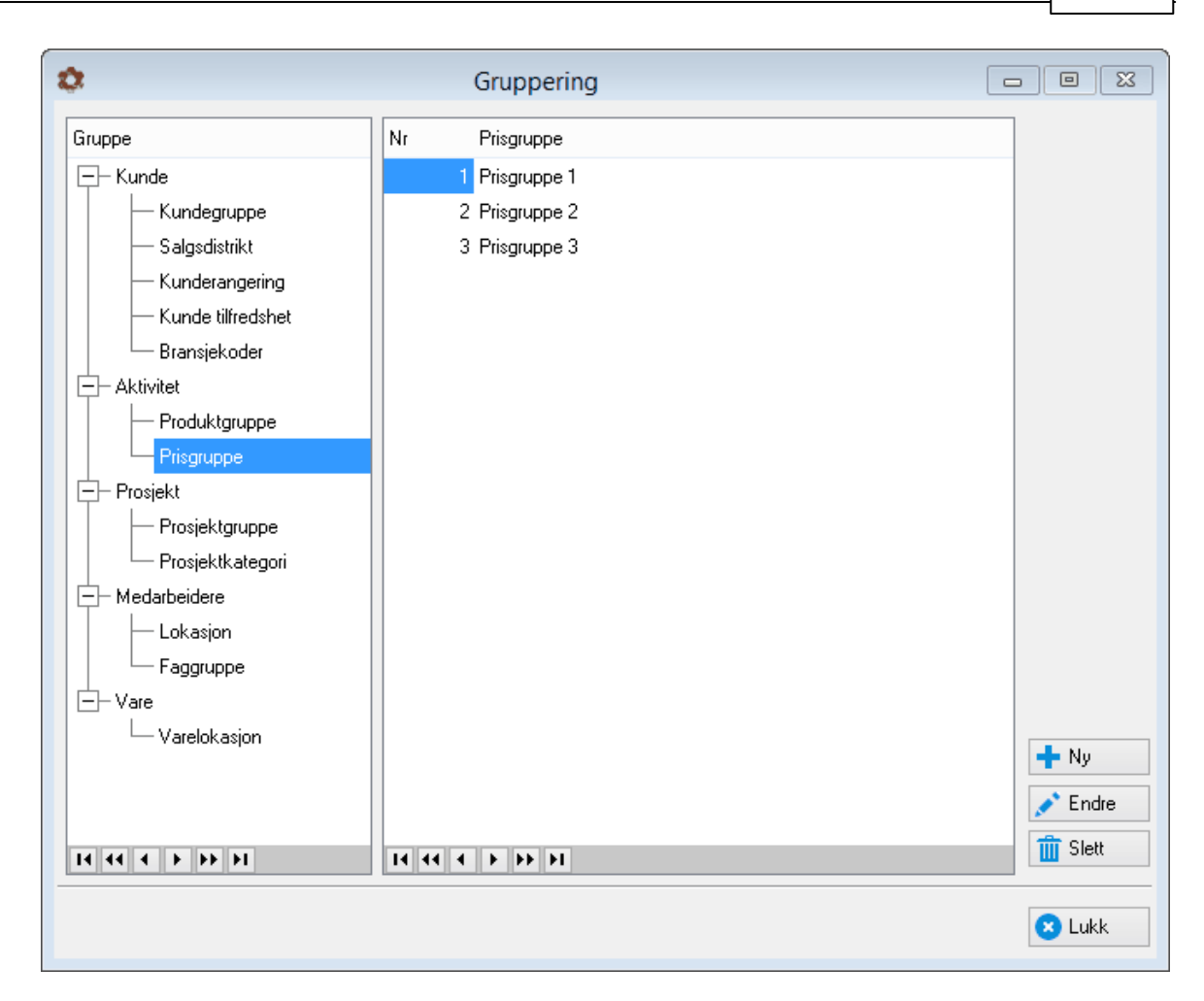

## Prosjektgrupper

Prosjektgruppering benyttes til avgrensning og sortering av utskrifter og skjermvisninger av prosjektinformasjon. De forskjellige prosjektgruppene opprettes ved å velge **Ny** og skrive inn nummer og navn på gruppen. Prosjektene knyttes opp mot prosjektgruppe på prosjektet under fanen **Detaljer**.

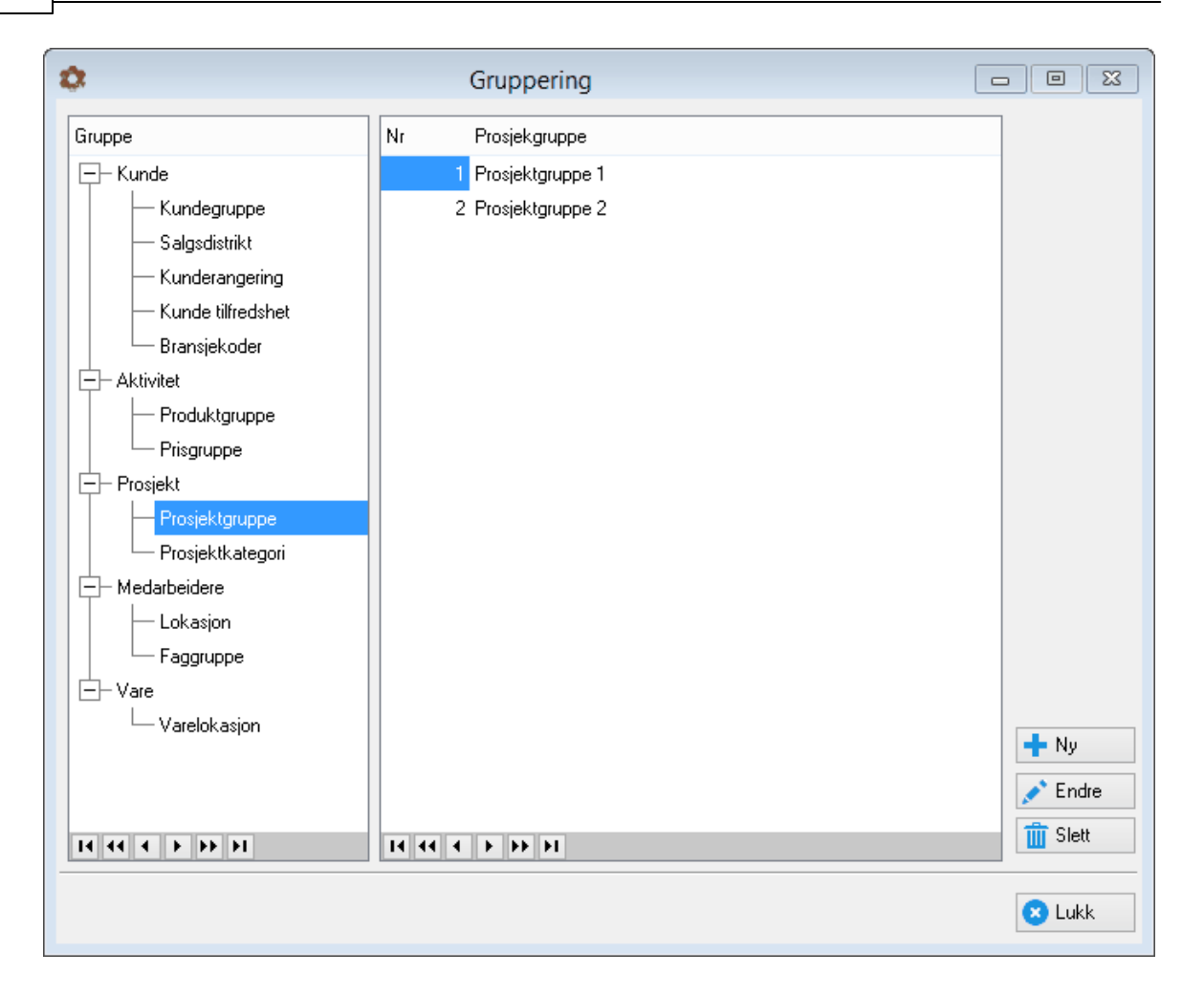

#### Prosjektkategori

På samme måte som med prosjektgruppering benyttes også prosjektkategori til avgrensning og sortering av utskrifter og skjermvisninger av prosjektinformasjon. Velg **Ny** og skriv inn nummer og navn på prosjektkategorien. Prosjekt knyttes opp mot prosjektkategori på prosjektet under fanen **Detaljer**.

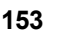

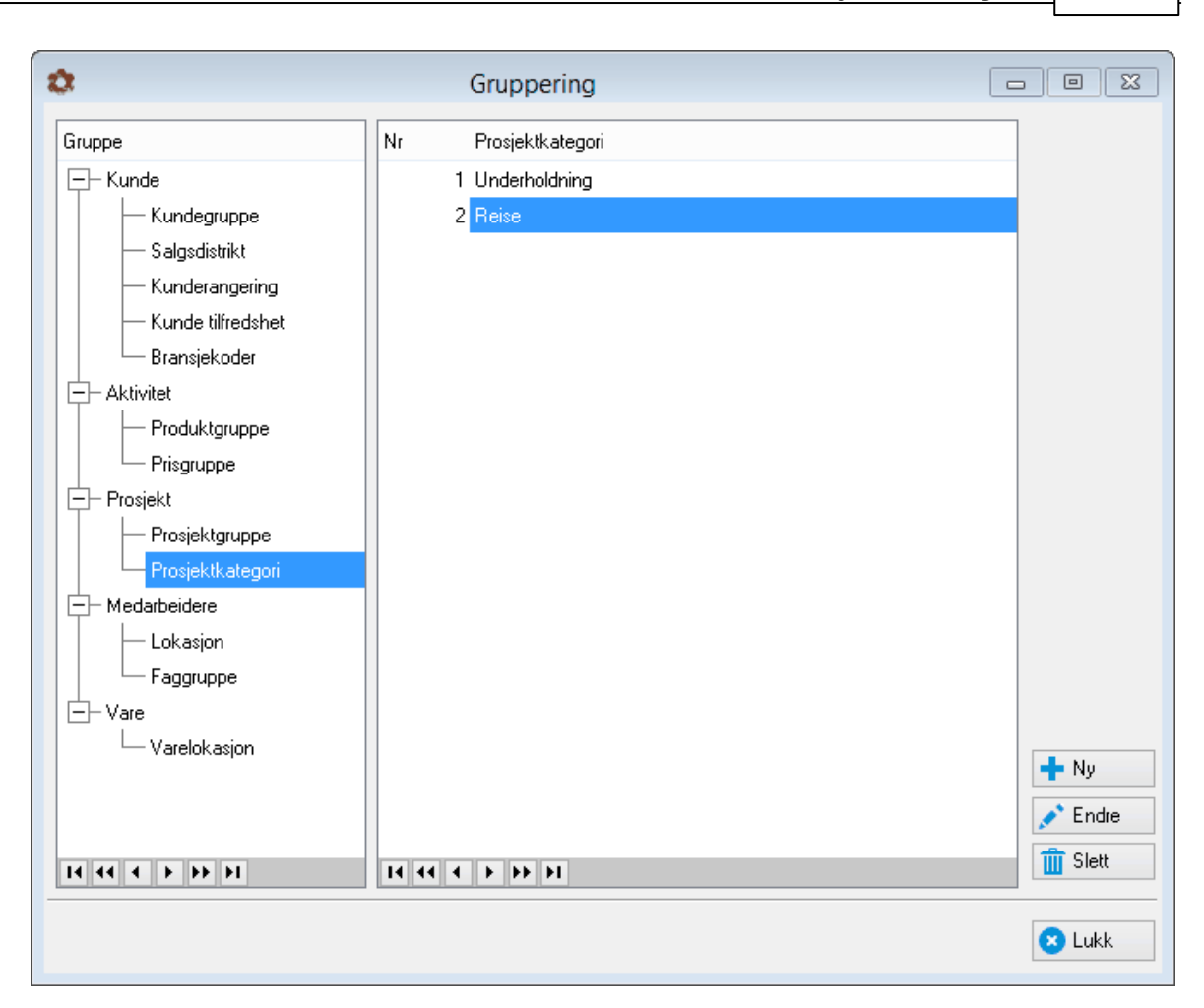

## Lokasjon

Hvis en bedrift har flere fysiske plasseringer av medarbeidere, kan dette legges inn i feltet Lokasjon i medarbeiderkortet. Under Ajourhold > Grupper > Medarbeidere > Lokasjon kan du lage register for dette. Lokasjon er et filter som kan brukes i enkelte skjermbilder og rapporter.

## Faggruppe

Hvis medarbeidere tilhører ulike faggrupper, kan medarbeider knyttes til en faggruppe i medarbeiderkortet. Register for faggrupper kan brukes som filter i enkelte skjermbilder og rapporter og opprettes her under **Ajourhold > Grupper > Medarbeidere > Faggruppe.** 

## Varelokasjon

Brukes i forbindelse med lagerstyring i menyen Ajourhold > Vareregister.

# 6 PowerOffice Time

## Introduksjon

I PowerOffice Time kan du registrere timer på en effektiv og oversiktlig måte uansett om du er på kontoret eller på reise. Når du er på reise kan timene registreres lokalt via stasjonær PC, via web, SMS eller synkronisering til bærbar pc.

I timeoversikten har du til enhver tid oversikt over alle registrerte aktiviteter pr dag, uke eller måned. Registrering av forbrukt tid dokumenteres på kunde eller prosjekt i henhold til bla. paragraf 8-4-1 Forskrift om bokføring.

### Alternative registreringsmåter

Det finnes flere måter å registrere tiden på. Du velger selv mellom automatisk eller manuell registrering, slik at du finner helt sikkert en variant som passer deg best.

- Løpende timeregistrering med klokke: Når du starter med en oppgave, starter du samtidig en ny time med en klokke. Du vil da få registrert helt korrekt tidsbruk.
- Løpende timeregistrering uten klokke: Her taster du direkte inn antall timer i timeregistreringsbildet.
- Timeregistrering i ukeliste: Hvis du jobber med samme aktiviteten over flere dager og ikke ønsker å bruke klokken, er dette en enkel måte å føre timer på.
- Timeregistrering med kundefordeling: Denne funksjonen kan brukes hvis dere fordeler en arbeidsoppgave på flere kunder. F.eks. bruk av nettbank/remittering som skal fordeles med 15 min på 5 kunder
- Buntvis timeregistrering: Ved hjelp av denne funksjonen kan du t.eks. registrere en annen medarbeiders timeliste på en effektiv måte.

Ved hjelp av godkjenningsregler kan den enkelte medarbeider godkjenne sine egne timer slik at timene er klar til fakturering. I tillegg kan man pålegge sine medarbeidere til å dokumentere tidsforbruket pr dag og pr uke.

I timeføringsoversikten kan den enkelte medarbeider følge med sin faktureringsgrad ved hjelp av et speedometer, og når programmet lukkes får man en oversikt over sin egen lønnsomhet pr dag og pr uke.

#### Ferie og fravær

I PowerOffice Time kan du også registrere ferie og fravær. Du vil da få en oversikt over din

egen feriesaldo samt en grafisk fremstilling av planlagt ferie og fravær på de ansatte. Via internpost kan overordnete får beskjed når det er lagt inn ferie/fraværsønske, og medarbeider vil få beskjed når overordnete har godkjent eller avslått ønsket.

### Mertidsoversikt

PowerOffice håndterer selvfølgelig ulike timearter, overtid og avspasering. I mertidsoversikten har du til enhver tid en oppdatert oversikt over din mertidssaldo.

### Rapporter og fakturagrunnlag

Du kan enkelt foreta fakturering på grunnlag av timeregistreringen hvis du i tillegg har PowerOffice Faktura, eller du kan ta ut fakturagrunnlagsrapporter av timeregistreringen til fakturering i et annet system. Det finnes for øvrig et stort antall rapporter som kan gi deg en god oversikt over timeforbruk, omsetning og en generell oppfølging av kunder.

# 6.1 Systeminnstillinger

Før du tar i bruk PowerOffice Time, må følgende systeminnstillinger og registre være på plass:

 <u>Medarbeiderregister</u> Her må minimum medarbeidernumm

Her må minimum medarbeidernummer, fornavn, etternavn, standard timeart og brukergruppe fylles ut.

- Aktivitetsregister
- <u>Kunderegister</u> Her må minimum kundenummer og navn fylles ut før du kan registrere timer på kunden.
- Oppretting av brukergrupper.
- <u>Firmaopplysninger</u> Hvis du kun har modulen Time, holder det at fane **Firma** utfylles.
- Globale innstillinger

Her må du velge hvilke timeregistreringsbilde du ønsker å bruke, og du må legge inn normaltid, avrunding av fakturerbar tid, avgiftskoder og kontoplan.

Dette er et minimum av opplysninger som må legges inn før dere tar i bruk PowerOffice Time.

Dere må etterhvert gjøre en mer utfyllende jobb både når det gjelder systeminnstillinger og registrene.

# 6.2 Kundeoppfølging

Menyen Kundeoppfølging gir deg en detaljert oversikt over kundene dine. Skjermbildet kan tilpasses ditt behov ved å høyreklikke og velge **Tilpass**.

| ¢.                                                             | PowerOffice - Administrator - [Kunde                        | oppfølging]                          | - 🗆 🗙                                                                |
|----------------------------------------------------------------|-------------------------------------------------------------|--------------------------------------|----------------------------------------------------------------------|
| El Rediger Ajourhold Handling Quality Verktøy Hjelp            |                                                             |                                      |                                                                      |
| 🕴 😯 👻 🕂 Ny time 🛛 🕓 Timeføring 🛛 🚜 Kundeoppfølging 🛛 🚔 Prosjek | toppfølging 📃 💄 HRM 🛛 🧱 Kalender 🛛 🗮 Fristliste 🛛 💾 Håndbok | 🗠 Fakturameny 🛛 📇 Rapporter 🛛 庵 Inte | rnpost(3) 🗼 Reiseregning 🛛 🔍 Firmasøk 📋                              |
| Kundeoppfølging                                                |                                                             |                                      |                                                                      |
| Administrasjon                                                 |                                                             |                                      |                                                                      |
| År 2017 Etableringsveileder Planlegging                        | Budsiett Utførelse Fristliste                               | Kundeanalyse                         |                                                                      |
|                                                                |                                                             |                                      |                                                                      |
| Alle kunder Mine kunder ★ Eavoritter Prospekt Leverandør       | 1:prisgruppenr 2 fauske                                     |                                      |                                                                      |
| : ┿ Ny kunde   💉 🛄   ★   🏴 🔹 🔛 🖆 🛄 * 🚱 🛄                       | • Utvalg • 🧿 🚔 • Søk etter                                  | Kunde starter med                    | Vis alie Vis kun aktive Avdeling:                                    |
| F 0 VarNotLog >KundenrKunde                                    | Telefon Mobiltelefon Telefaks Kontaktperson                 | Besøksadresse Postadresse            | Postnr Poststed Organisasjonsnr Partner ir ^                         |
| 1 Administrasjon                                               | 55502040                                                    | Furuveien 12                         | 8250 ROGNAN                                                          |
| P 🧾 🔍 100 A-B Transport AS                                     | 55 47 77 42 91 71 31 76 55 47 77 43 Hans Hansen             | Skogveien 14 Helskogveien 66         | 8250 ROGNAN 555835888 ADM                                            |
| r 🧾 🖉 🖤 105 Hans Hansen                                        | 55 48 97 69 97702242 Petter Hansen                          | Pilen 19 Postboks /                  | 8250 RUGNAN 555 555 241 ADM                                          |
| IIU Herleits Ur                                                | 56 31 31 31                                                 | Skolevelen IU                        | 8250 HUGNAN 555 459 321                                              |
| III test nummersene kunde     III test nummersene kunde        | 55500000                                                    | Toront 16 Postbake 100               | 9750 DOGNAN 245 679 912                                              |
| 113 Laborenie                                                  | 55562220<br>EE E7 24 44                                     | Torget 15 Postboxs 100               | 0250 HOUNAN 545 070 512                                              |
| 125 Nor Design                                                 | 55 59 25 65                                                 | Vernärent 98                         | 2203 NVMM 505 655 666 ADM                                            |
| - Ho ha beagi                                                  | 55 55 25 65                                                 | Holgdisg, 55                         |                                                                      |
| I                                                              |                                                             |                                      | > ~                                                                  |
| Kontakter Styre Aksjonærer Oppdragsavtaler Engasjement         | sbrev Fullmakter Regnskap Transaksjoner Faktura D           | okumentsenter Prosjekt Kundespørsmål | Oppdrag Fristliste Notat Logg                                        |
| 🕴 🕂 Ny/Hent 👻 🛅 💉 🏢 🔤 Signer dokument 🛛 Vis 🛛 Alle doku        | umenter V Dato fom/tom Periode/pro                          | sjektår Søk etter:                   | Vis alle                                                             |
| Dokumentgrupper  A  Beskrivelse                                | Dato Endret Vår referanse Deres refer                       | inse Arkivref Periode Pro            | sjektår Filnavn                                                      |
| (Alle)                                                         | 28.01.17 11.01.16 Administrator                             | ADM/1166 2 201                       | 7 S:\Support\Testdokumenter\Administrasjon\2017\Ligning\2-16414.p    |
| Ugruppert)                                                     | 28.01.17 11.01.16 Administrator                             | ADM/1167 4 201                       | 7 S:\Support\Testdokumenter\Administrasjon\2017\Ligning\4-16414.p    |
| Avstemminger                                                   | 20.02.17                                                    | ADM/1189 201                         | 7 S:\Support\Testdokumenter\Administrasjon\Avtale og fullmakter 2\Er |
| - Årsregnskap 🚺 🖬 🖬 teste                                      | 24.11.16 Administrator                                      | ADM/1157 201                         | 6 S:\Support\Testdokumenter\Administrasjon\Avtale og fullmakter 2\te |
| - Ligning                                                      |                                                             |                                      |                                                                      |
| - Spesifikasjoner                                              |                                                             |                                      |                                                                      |
| +- Budsietter                                                  |                                                             |                                      |                                                                      |
| Periodiske regnskapsrapporter                                  |                                                             |                                      |                                                                      |
|                                                                |                                                             |                                      | >                                                                    |
|                                                                |                                                             | PowerOffice AS                       | Database: Sivs_testbase 22.02.2017 15:16                             |

Du kan her opprette nye kunder og endre kundeopplysningene. NB! Kunder kan kun slettes hvis det ikke er registrert noen aktiviteter på denne kunden.

Til høyre for søkefeltet kan du velge søkekriteriet. Hvis du velger søkekriteriet "Alle felt inneholder", kan du også søke etter kontakter, telefon, mobil og e-post.

I kundekortet merker du om kunden er kundetype **kunde, prospekt** eller **leverandør**. Du kan endre prospekt og leverandør til andre betegnelser via **Verktøy > Systeminnstillinger > Annet > Diverse**. Hvis du er tilknyttet kunden som Partner, Kundeansvarlig, Saksbehandler, Oppdragskontrollør eller Lønnsansvarlig vil du finne disse kundene under fane **Mine kunder**. Du kan også merke kundene som **Favoritter**, og du kan lage kundeutvalg som kan gi deg opptil 3 faner med ulike utvalg i tillegg til de andre fanene i kundeoppfølgingen.

Du kan registrere kontakter, styre og aksjonærer på den enkelte kunde. Du kan opprette helt enkle prosjekt på kunden via fane **Prosjekt**, og du kan gjøre notater i kundekortet og loggføre endringer på kunden.

Hvilken faner du har tilgjengelig i **Kundeoppfølgingen** avhenger av hvilken moduler du har kjøpt. F.eks. fane **Transaksjoner** viser hvilke timer som er ført på kunden og tilhører Win Time.

Ved å markere en kunde og høyreklikke, kan du slå opp i Foretaksregisteret og Google kunden.

## LOGG

Hvis du ønsker at det automatisk skal føres en logg ved endringer i kundekortet, så krever dette systeminnstillingen **Verktøy > Regler for registrering > Kunderegister**. Sett hake for **Automatisk logging ved endring av kunde.** Legg inn eventuelt minimum antall tegn som kreves ved logging.

Når du åpner kundekortet og gjør en endring, vil du få opp et loggbilde hvor du skriver hva du har gjort av endringer. Denne loggføringen vises under fane **Logg** i kundeoppfølgingen. Hvis du ikke ønsker automatisk loggføring, kan du likevel gjøre en loggføring på kundene via fane **Logg**.Trykk **Ny loggføring** og skriv ønsket notat. Dato, klokkeslett og medarbeider blir automatisk registrert. **NB! Det er kun Administrator som kan slette loggføringer**.

| 🔅 Loggføring                        |   |
|-------------------------------------|---|
| 🗄 🕑 Lagre & lukk 🛛 🙁 <u>A</u> vbryt |   |
|                                     | ^ |
|                                     |   |
|                                     |   |
|                                     |   |
|                                     |   |
|                                     |   |
|                                     | ~ |

## Slik lager du et egendefinerte utvalg:

#### Egendefinert utvalg 1-12:

- Velg Utvalg Trykk Ny
- Velg f.eks. Egendefinert 1 Trykk Neste
- Sett prikk for Konstantverdi og sett tallet 1 dersom det skal være kryss, og 0 dersom det ikke skal være kryss – Trykk Neste
- Trykk OG
- Velg Aktiv Trykk Neste
- Sett prikk for Konstantverdi og sett hake for Aktiv er lik med aktiv Trykk Neste
- Trykk Fullfør
- Sett inn ønsket navn.
- Deretter går du til Verktøy -> Alternativ system -> Vedlikehold -> Egendefinerte

## 158 PowerOffice WIN

utvalgskriterier. Sett inn navnet på utvalget.

• Så går du på hvert kundekort og knytter til utvalget under fane Utvalg

## Egendefinert utvalg 13-24:

- Velg Utvalg Trykk Ny
- Velg f.eks. Egendefinert 13 Trykk Neste
- Velg er lik med og trykk Neste
- Sett prikk for Konstantverdi og sett tallet 1 dersom det skal være kryss, og 0 dersom det ikke skal være kryss og trykk Neste
- Trykk OG
- Velg Aktiv og trykk Neste
- Sett prikk for Konstant verdi og hak av for Aktiv er lik med aktiv og Trykk Neste
- Trykk Fullfør
- Sett inn ønsket navn.
- Deretter går du til Verktøy -> Alternativ system -> Vedlikehold -> Egendefinerte utvalgskriterier. Sett inn navnet på utvalget.
- Så går du på hvert kundekort og knytter til utvalget under fane Utvalg

#### Dynamisk utvalg

Hvis det er behov for flere egendefinerte utvalg utover 24 stk, kan man lage dynamiske utvalg. Først opprettes utvalgene via **Ajourhold -> Grupper -> Kunde dynamisk utvalg** med nummer og navn. Deretter kan kunder tilknyttes de nye utvalgene via **Kundekortet -> Utvalg -> Legg til.** 

| 0                        | Velg Gruppe             |          | - • • |
|--------------------------|-------------------------|----------|-------|
| Velg Avbryt Merkalle     | Fjern merker Søk etter: | Vis alle |       |
| Gruppe                   |                         |          |       |
| Egendefinert 26          |                         |          |       |
| Egendefinert 27          |                         |          |       |
|                          |                         |          |       |
|                          |                         |          |       |
|                          |                         |          |       |
|                          |                         |          |       |
|                          |                         |          |       |
|                          |                         |          |       |
|                          |                         |          |       |
|                          |                         |          |       |
|                          |                         |          |       |
|                          |                         |          |       |
|                          |                         |          |       |
|                          |                         |          |       |
|                          |                         |          |       |
|                          |                         |          |       |
|                          |                         |          |       |
| 14 44 4 <b>F FF FI K</b> |                         |          | >     |

# 6.3 Timeregistrering

## Timeføringsmeny

I timeoversikten har du til enhver tid oversikt over alle registrerte aktiviteter pr. dag, uke eller måned. Til venstre har du kalender, speedometer som viser faktureringsgrad og hvor mange timer som er ført målt mot normaltiden. Du har også egen ferie/ fravær/ mertidsoversikt.

Fane **Oppgaver** viser hvilke avtaler som er planlagt på medarbeider i kalenderen, og hvilke oppgaver som er planlagt via Gant (Prosjektmodulen). Her kan du fullføre oppgaver, endre og slette oppgaver.

Faktureringsgrad: Tilsvarer hvor mange timer av den produserte tiden som er fakturerbar tid.

Produsert tid: Tid som er registrert utenom fravær.

Medgått tid: Tid som er registrert inkludert fravær.

Fakturerbar tid: Tid som er fakturerbar.

| _                                       |                         |                      |                               |                 |               |            |           |          |                      |       |                 |                   |              |          | -          |
|-----------------------------------------|-------------------------|----------------------|-------------------------------|-----------------|---------------|------------|-----------|----------|----------------------|-------|-----------------|-------------------|--------------|----------|------------|
| 0                                       |                         |                      | Powe                          | erOffice - Ac   | Iministrato   | r - [Timeo | versikt f | or Admir | nistrator]           |       |                 |                   |              | -        | • • · · ·  |
| El Rediger Ajourhold                    | Handling Quality        | Ver <u>k</u> tøy Hje | el <u>p</u>                   |                 |               |            |           |          |                      |       |                 |                   |              |          |            |
| 😯 🔹 🕂 Ny time 🕓 Tir                     | imeføring 🛛 🤷 Kund      | deoppfølging 📄 🧧     | Prosjektoppfølging            | 💄 HRM           | 🔢 Kalender    | Fristli    | ste 🛛 💾   | Håndbok  | <del>~</del> Faktura | ameny | 🚔 Rapporter     | Finternpost       | 📥 Reisere    | gning (  | 🔍 Firmasøk |
| Yammer : Enterpris Frist                | tliste <b>Timeovers</b> | ikt for A            |                               |                 |               |            |           |          |                      |       |                 |                   |              |          |            |
| Kalender T                              | ïmeføring               | _                    | _                             | _               | _             | _          |           | _        | _                    | _     | _               | _                 | _            | _        |            |
| Tirsdag                                 | Timeføring Time         | eføring uke Kj       | øring og utlegg               | Oppgaver        | Ukestatistikk | Månedst    | tatistikk | Måneds   | statistikk deta      | ljert | Ferie/fravær(1) |                   |              |          |            |
| 7                                       | Medarbeider Administ    | trator               | <ul> <li>Mertidsor</li> </ul> | versikt Forma   | t Prosjekt    | ~          |           |          |                      |       |                 |                   |              |          |            |
| Juli 🕨 💽                                | 🕂 Ny time 🛛 💉 🧎         | 🏥 🛛 📭 🗍 Avsp         | asering 🛛 📀 God               | kjenn dag 🛛 🥑   | Godkjenn uk   | Opphev     | godkjent  | 🚔 Skriv  | ut <del>-</del>      |       |                 |                   |              |          |            |
| Ma Ti On To Fr La Sa                    | a Kundenr Kunde         |                      | Aktivitet                     | Fra             | a kl. Til kl  | Medgått A  | ntall E   | Enhet    | Timeart              | Volum | Prosjektår Av   | /deling Perioder  | r Prosjektnr | Prosjekt |            |
| 27 1 2 3 4 5 🚅                          | 115 La Bohem            | ie -                 | Aksjonærregi                  | ster/-oppgave 1 | 3:43 23:43    | 10,00      | 10,00 1   | гіме     | Ordinærtid           |       | 2015            | 10                |              |          |            |
| 28 6 7 8 9 10 11 12                     | 215 Akkurata            | s                    | Transaksjone                  | r               |               | 1,00       | 1,00 \$   | STK      | Ordinærtid           |       | 2015            | 10                |              |          |            |
| 30 20 21 22 23 24 25 26                 |                         |                      |                               |                 |               |            |           |          |                      |       |                 |                   |              |          |            |
| 31 27 28 29 30 31                       |                         |                      |                               |                 |               |            |           |          |                      |       |                 |                   |              |          |            |
| Câtilidan                               |                         |                      |                               |                 |               |            |           |          |                      |       |                 |                   |              |          |            |
|                                         |                         |                      |                               |                 |               |            |           |          |                      |       |                 |                   |              |          |            |
| 6 8 10                                  |                         |                      |                               |                 |               |            |           |          |                      |       |                 |                   |              |          |            |
| ~ y Fin                                 |                         |                      |                               |                 |               |            |           |          |                      |       |                 |                   |              |          |            |
|                                         |                         |                      |                               |                 |               |            |           |          |                      |       |                 |                   |              |          |            |
| Timer                                   |                         |                      |                               |                 |               |            |           |          |                      |       |                 |                   |              |          |            |
| 60 80                                   |                         |                      |                               |                 |               |            |           |          |                      |       |                 |                   |              |          |            |
| 2 10 II                                 | 41 4 N N N              | 1                    |                               |                 |               |            |           |          |                      |       |                 |                   |              |          |            |
|                                         |                         | `                    |                               |                 |               |            |           |          |                      |       |                 |                   |              |          |            |
|                                         | kstern fritekst:        |                      |                               |                 |               |            |           |          |                      |       |                 |                   |              |          |            |
| 0 100% ov                               |                         |                      |                               |                 |               |            |           |          |                      |       |                 |                   |              |          |            |
| Faktureringsgrad In                     | itemt notat:            |                      |                               |                 |               |            |           |          |                      |       |                 |                   |              |          | ~          |
| 3000                                    |                         |                      |                               |                 |               |            |           |          |                      |       |                 |                   |              |          |            |
|                                         |                         |                      |                               | 10.00. 5        |               | 10.00.     |           |          |                      |       |                 |                   |              |          | ~          |
| 0 1 1 1 1 1 1 1 1 1 1 1 1 1 1 1 1 1 1 1 | um: Me                  | agatt: 10,00         | t Produsert:                  | TU,UUIT Fa      | ikturerbart:  | 10,00 t    | Avspase   | erc: U,  | .00 t                |       |                 |                   |              |          |            |
|                                         |                         |                      |                               |                 |               |            |           | Po       | owerOffice A         | s     | 18 D            | atabase: Sivs tes | tbase        | 13.07.2  | 2015 10:20 |

## Timeregistrering

Det finnes flere alternative måter å registrere på:

- Løpende timeregistrering (Med stoppeklokke)
- Løpende timeregistrering (Med direkte inntasting av tid)
- Timeregistrering i ukeliste
- Timeregistrering med kundefordeling
- Buntvis timeregistrering

## 1. Løpende timeregistrering (med stoppeklokke)

- Start timeregistreringen med knappen Ny time. Klokken vil nå starte automatisk.
- Legg inn kunde og aktiviteter som både kan være timer og utlegg (f. eks km og stk).

#### Eks:timeregistreringsbildet Kundenavn

| 8                        | Dyrlegesenteret (175) - Timeregistrering                    |                     |
|--------------------------|-------------------------------------------------------------|---------------------|
| Nøkkelinformasjor        | Alternativer                                                |                     |
| Periode:                 | Timeart: Ordinat                                            | ertid 🗸             |
| Dato:                    | 20.02.17 Prosjektår: 2017 🖨 Avdeling: Fauske                | • •                 |
| <u>K</u> unde:           | Dyrlegesenteret                                             | turerbart           |
| <u>A</u> ktivitet        | Fornyelse oppdrag   Prosjekt                                |                     |
| P <u>r</u> osjekt:       | ✓ Status                                                    | × .                 |
| <u>E</u> kstern fritekst | På faktura Autoregistrering                                 |                     |
| Timer fra kl.            | 14:42 til kl. 15:52 sum 1,17 timer Medgått tid 01:          | 09:57 <u>S</u> topp |
| Internt notat:           | Intern info                                                 | ^                   |
|                          |                                                             | ~                   |
| <u>U</u> tfør oppgave    | <u>F</u> ølg opp <u>D</u> etaljer Ok/ <u>N</u> y <u>O</u> k | Aybryt              |

### Periode

Hvis dere bruker arbeidsperiode, registreres det her.

#### Dato

Det foreslås automatisk den datoen du står på i kalenderen. Hvis dere ikke står på dagens dato, fungerer ikke klokken.

#### Prosjektår

Det foreslås inneværende kalenderår. Hvis du ikke ønsker dette, kan du spesifisere hvilke måned prosjektåret starter via **Verktøy > Timeregistrering > Regler for timeregistrering**. Det er mulig å definere under <u>Verktøy > Brukerinnstillinger</u> at du ønsker at prosjektår fra forrige registrering skal foreslås.

#### Timeart

Her er det mulig å overstyre timearten på registreringen. Eks. overtid e.l.

#### Avdeling

Avdeling kan hentes fra kunde, medarbeider eller prosjekt. Systeminnstilling for dette gjøres

## via Verktøy > Systeminnstillinger> Timeregistrering > Regler for timeregistrering.

## Fakturerbart

Du har mulighet til å slå av/ på krysset for fakturerbart, uavhengig av om du bruker fakturerbar/ ikke fakturerbar aktivitet.

## Prosjekt

Hvis dere skal registrere timer på prosjekt, velges dette her.

## Ekstern fritekst

Den eksterne teksten kan om ønskelig bli spesifisert på utgående faktura.

## Timer fra kl. til kl.

Hvis ønskelig kan du overskrive den automatiske registreringen og skrive inn manuelt klokken fra - til eller medgått antall.

## Stopp

Det er mulig å stoppe og starte klokka igjen hvis du har behov for pause i arbeidet.

## Internt notat

Mer beskrivende notat som ikke blir med på faktura.

## Utfør oppgave

Når du har valgt kunde, kan du direkte fra timeføringsbildet utføre kontrollhandlinger(hvis du har produktet Quality).

## Følg opp

Når du har valgt kunde, kan du direkte fra timeføringsbildet planlegge videre oppfølging til din kalender (hvis du har produktet Quality).

## Detaljer

Her er det mulig å overstyre fakturerbart antall, legge inn rabatt og legge inn eventuell pausetid.

Hvis du har lengre pausetid enn hva klokkeslettet til og fra utgjør vil du få minustid i antall timer. Dette kan skje hvis du har startet en time og etter en stund starter en ny time slik at den første timeregistreringen blir satt på pause. Når du da lagrer den første timeregistreringen og pausetiden utgjør lengre tid enn hva fra og til klokkeslettet utgjør, blir det minustid.

## Ok

Lagrer og avslutter timeregistreringen

## Ok/Ny

Lagrer timeregistreringen og starter en ny.

NB! Du kan skjule enkelte felter i timeregistreringsbildet via **Verktøy > Systeminnstillinger** og **Verktøy > Brukerinnstillinger**.

### 2. Løpende timeregistrering (uten stoppeklokke)

Hvis du ikke ønsker å bruke stoppeklokken, kan du slå av den automatiske registreringen i påloggingsvinduet. Registrering av timer gjøres på samme måte som beskrevet ved bruk av stoppeklokken, men klokkeslettet må legges inn manuelt enten ved å skrive "til og fra" eller antall timer direkte.

### 3. Timeregistrering i ukeliste

Hvis du jobber med samme aktivitet over flere dager og ikke ønsker å bruke klokken er **Timeregistrering i ukeliste** en rask måte å føre timer på. For å få tilgang til denne menyen, må dere gjøre den aktiv via **Verktøy > Systeminnstillinger > Timeregistrering > Timeregistreringsbilde.** 

Første gang du fører timen velger du **Ny time** og registrerer timen på vanlig måte. Deretter kan du taste inn antall timer direkte i timefeltene, eller du kan legge opp ønskede aktiviteter via knappen **Legg til flere linjer**. Du kan låse linjene slik at de også eksisterer ukene etter. Grønt merke = fakturerbare timer Rød merke = interne timer Grått merke = timene er fakturert Grå bakgrunn= uken er godkjent eller at prosjekter har status Fullført

Timeaktiviteter vises under fane **Timeføring uke**. Andre typer aktiviteter som stk og km vises under fane **Kjøring og utlegg**.

| ¢                                     |                         |                         | f                              | owerOffice - Ad  | Iministrator -  | [Timeove    | rsikt for A | dministra            | itor]  |          |          |        |          |                  |            |                 |
|---------------------------------------|-------------------------|-------------------------|--------------------------------|------------------|-----------------|-------------|-------------|----------------------|--------|----------|----------|--------|----------|------------------|------------|-----------------|
| Eil <u>R</u> ediger <u>Aj</u> ourhold | Handling Q              | uality Ver <u>k</u> tøy | Hjel <u>p</u>                  |                  |                 |             |             |                      |        |          |          |        |          |                  |            |                 |
| 🔇 🔹 🛉 Ny time 🛛 🕓                     | ) Timeføring 🛛 🤐        | Kundeoppfølging         | Prosjektoppfølging             | 💄 HRM 🛛 🧰 Ka     | elender 🛛 🧮 Fri | stliste 🛛 🔛 | Håndbok     | <del>~</del> Faktura | meny   | 🚔 Rap    | porter   | ntern: | oost 🖌 🦯 | Reiseregning     | Q Firmas   | øk 📋            |
| Yammer : Enterpris F                  | Fristliste <b>Timeo</b> | oversikt for A          |                                |                  |                 |             |             |                      |        |          |          |        |          |                  |            |                 |
| Kalender                              | Timeføring              | uke                     | _                              | _                |                 |             |             | _                    |        | _        | _        | _      | _        |                  | _          |                 |
| Torsdag                               | Timeføring              | Timeføring uke          | Kjøring og utlegg 🛛 🔾          | ppgaver Ukesta   | tistikk Måne    | dstatistikk | Månedst     | atistikk detal       | ert    | Ferie/fr | ravær(1) |        |          |                  |            |                 |
| 18                                    | Medarbeider Ad          | dministrator            | <ul> <li>Mertidsove</li> </ul> | rsikt Lås av/på  |                 |             |             |                      |        |          |          |        |          |                  |            |                 |
| 🜒 Juni 🕨                              | 🕂 Ny time 🔒             | 🖍 🏦  🖪 🔺                | vspasering 🛛 📀 Godkji          | enn uke Opphev g | odkjent   🚔 Sk  | riv ut 👻    |             |                      |        |          |          |        |          |                  |            |                 |
| Ma Ti On To Er Le Se                  | Lås >Kundenr Ku         | nde                     | Aktivitet                      | Nr Prosjekt/opp  | drag Enhel      | Man 15.     | Tir 16.     | Ons 17.              | Tor 18 | t. Fre   | 19. L    | ør 20. | Søn 21.  | Sum              | Timeart    | Avdeling        |
| 1 2 3 4 5 6 7                         | 100 🎱                   | A-B Transport AS        | Betalingsformidling            |                  | TIME            |             |             |                      |        | 10,00    |          |        |          | 10,00            | Ordinærtid | Fauske          |
| 8 9 10 11 12 13 14                    | 120 🎱                   | Johnny Winter           | Betalingsformidling            |                  | TIME            |             |             |                      |        | 10,00    |          |        |          | 10,00            | Ordinærtid | Fauske          |
| 5 15 16 17 <b>18 19</b> 20 21         | 120 🎱                   | Johnny Winter           | Betalingsformidling            |                  | TIME            |             |             |                      |        | 10,00    |          |        |          | 10,00            | Ordinærtid | Fauske          |
| 6 22 23 24 25 26 27 28                | 120 🎱                   | Johnny Winter           | Administrere lønnsordnin       |                  | TIME            |             |             |                      | •      | 9,00     |          |        |          | 9,00             | Ordinærtid | Fauske          |
| 23.30                                 | 120 🎱                   | Johnny Winter           | Administrere lønnsordnin       |                  | TIME            |             |             |                      | •      | 5,00     |          |        |          | 5,00             | Ordinærtid | Fauske          |
| Câ tili dag                           | 190 🎱                   | BreidaBlikk & Venti     | l Administrere lønnsordnin     |                  | TIME            |             |             |                      | •      | 10,00 🔽  | 10,00    |        |          | 20,00            | Ordinærtid |                 |
| Ga ur uag                             | 260 🍳                   | Arne Karlsen            | Betalingsformidling            |                  | TIME            |             |             |                      |        | 10,00    |          |        |          | 10,00            | Ordinærtid | Rognan          |
| 20 30 40                              |                         |                         |                                | Sum              |                 |             |             |                      | 6      | 4,00     | 10,00    |        |          | 74,00            |            |                 |
| 2 1 8                                 |                         |                         |                                | Normaltid        |                 | 7,50        | 7,50        | 7,50                 |        | 7,50     | 7,50     |        |          | 37,50            |            |                 |
| J E.                                  |                         |                         |                                | Differanse       |                 | -7,50       | -7,50       | -7,50                | !!!    | 56,50    | 2,50     |        |          | 36,50            |            |                 |
|                                       |                         |                         |                                |                  |                 |             |             |                      |        |          |          |        |          |                  |            |                 |
| Timer                                 |                         |                         |                                |                  |                 |             |             |                      |        |          |          |        |          |                  |            |                 |
| R R R R R R R R R R R R R R R R R R R |                         |                         |                                |                  |                 |             |             |                      |        |          |          |        |          |                  |            |                 |
| 0 100% 04                             |                         |                         |                                |                  |                 |             |             |                      |        |          |          |        |          |                  |            |                 |
| 1200 7800                             | 14 44 4 3 33            | H <                     |                                |                  |                 |             |             |                      |        |          |          |        |          |                  |            |                 |
|                                       | Legg til flere linj     | er                      |                                |                  |                 |             |             |                      |        |          |          |        |          |                  |            |                 |
| • • • • • • • • • • • • • • • • • • • |                         |                         |                                |                  |                 |             |             | F                    | owerO  | ffice AS |          |        | Databas  | se: Sivs testbas | e 1        | 3.07.2015 10:26 |

## 4. Buntvis timeføring

Utføres via menyen **Handling > Buntvis timeføring**. Denne funksjonen kan f.eks. brukes når du skal registrere en annen medarbeiders timeliste på en effektiv måte.

## 5. Timeregistrering med kundefordeling

Utføres via menyen **Handling > Timereg. med kundefordeling.** Funksjonen forenkler registrering av timer hvis du gjør en jobb som skal fordeles på flere kunder, f.eks. bruk av nettbank/remittering som skal fordeles med 15 min på 5 kunder.

NB! Dersom disse to sistnevnte menyene ikke er tilgjengelig, kan denne tilgangen aktiveres for den enkelte brukergruppe i menyen **Ajourhold > Brukergruppe > Handling**.

### Godkjenning av transaksjoner

Ved hjelp av godkjenningsregler kan den enkelte medarbeider godkjenne sine egne timer slik at timene er klar til fakturering. I tillegg kan man pålegge sine medarbeidere til å dokumentere tidsforbruket pr dag og pr uke. Les mer om dette via <u>Godkjenning av transaksjoner</u>.

# 6.4 Ferie/Fravær/Mertid

## Ferie/Fravær

Via **Timeføringsmenyen > Ferie/Fravær** kan du registrere ferie/fravær, få en oversikt over din feriesaldo og få en grafisk fremstilling av planlagt ferie og fravær på de ansatte (knappen Ferie-/fraværsoversikt).

Før dere tar i bruk denne funksjonen må dere ta stilling til om dere ønsker at det skal legges inn feriedager på alle arbeidsdager selv om det ikke er normaltid på de aktuelle dagene, dvs om deltidsansatte må søke om ferie også på dager hvor de ikke jobber. Hvis dette er ønskelig, så må dere sette hake for "Registrer ferie selv om det ikke er normaltid på vanlig ukedag" i menyen **Verktøy > Systeminnstillinger > Timeregistrering > Normaltid**. Hvis dere ikke gjør denne innstillingen vil Ferie/fraværssystemet tar hensyn til om man har fridager i ferien.

Normaltiden må være registrert på de ansatte via **Verktøy > Systeminnstillinger > Timeregistrering > Normaltid** eller i medarbeiderkortet.

Feriesaldo bør være registrert i medarbeiderkortet via fane Feriesaldo. Du kan overføre feriesaldo fra i fjor for alle medarbeidere i en prosess via **Verktøy > Avansert > Kjør rutine > Rutine 3210 Overfør feriesaldo fra forrige år**.

| <b>0</b>              |            |            | Marte | e (4) | )                                        |          |           |  |  |  |  |  |
|-----------------------|------------|------------|-------|-------|------------------------------------------|----------|-----------|--|--|--|--|--|
| <u>M</u> edarbeidernr | 4          | ]          |       |       |                                          |          | Ansatt    |  |  |  |  |  |
| <u>F</u> ornavn       | Marte      | -          |       |       | <u>S</u> tillin                          | gstittel | Konsulenr |  |  |  |  |  |
| <u>E</u> tternavn     | Hansen     |            |       |       | Fødse                                    | elsdato  |           |  |  |  |  |  |
| <u>I</u> nitialer     | МН         |            |       |       | Telef                                    | on       |           |  |  |  |  |  |
| Standard timeart      | Ordinærtid |            |       | ~     | Mo <u>b</u> il                           | telefon  |           |  |  |  |  |  |
| Avdeling              | Fauske     |            |       | ~     | Perso                                    | onnr     |           |  |  |  |  |  |
| Feriesaldo            | Ar         | Saldo 1.1. |       |       | Notat                                    |          |           |  |  |  |  |  |
| 1 chosaido            | 2015       | 00001.1.   |       | 25    | 25 Dette er et potat i forbold til ferie |          |           |  |  |  |  |  |
|                       | 2016       |            |       | 25    |                                          |          |           |  |  |  |  |  |
|                       |            |            |       |       |                                          |          |           |  |  |  |  |  |
|                       |            |            |       |       |                                          |          |           |  |  |  |  |  |
|                       |            |            |       |       |                                          |          |           |  |  |  |  |  |
| Ny                    |            |            |       |       |                                          |          |           |  |  |  |  |  |
| Endre                 |            |            |       |       |                                          |          |           |  |  |  |  |  |
|                       |            |            |       |       |                                          |          |           |  |  |  |  |  |

## Innstillinger for godkjenning av ferie

PowerOffice WIN

Overordnete får beskjed når det er lagt inn ferie/fraværsønske via internpost. Det vil også stå i parentes på fane Ferie/fravær hos vedkommende om det er ønsker som skal godkjennes. Følgende innstillinger må være gjort:

1. Overordnete sin brukergruppe må være avhaket for **Godkjenn ferie og fravær**.

| <b></b>                                                                                                    | Autorisert regnskapsfører (2)                                                                                                    |                                                                                                    |
|----------------------------------------------------------------------------------------------------|----------------------------------------------------------------------------------------------------|----------------------------------------------------------------------------------------------------|
| Nr<br>Brukergruppe                                                                                                    | 2<br>Autorisert regnskapsfører<br>Brukergruppen skal ha egne rapportdefinisjon                                                                                                    | er                                                                                                    |
| Hovedmeny     Fil     Rediger     Ajourhol     Handlin     Quality     Verktøy     Rapporter     Timeregistrerii     Kundeoppfølg     Prosjektoppføl     HRM     Fakturaforslag     Reiseregning     Oppdrag     Integrasjoner | Timeregistrering         Faner:         Timeregistrering         Id         Id         Id         Id         Id         Id         Id         Id         Id         Id         Id         Id         Image: Street in the street in the street | Godkjenning         ✓ Godkjenn egne timer         Godkjenn andres timer         Kontroller egne timer         Kontroller andres timer         Endre godkjente timer         Endre godkjente timer         Opphev godkjent timeliste         Opphev kontrollert timeliste         ✓ Godkjenn ferie/fravær         Annet:         ✓ Se/redigere andres timer         Lås disponering av mertid         Lås tilpass kolonne         Unntatt fra låsingsregler         Kan se "Vis kunde"-knapp (Multi-bilde)         ✓ Vis speedometer for timer |
| Generelt                                                                                                    | Vis kostpris under detaijer     Ikke vis prospekter     Ikke vis leverandører                                                                                                    | ✓ Vis speedometer for årsbudsjett kr          ✓ Vis speedometer for årsbudsjett kr         Ok                                                                                                    |

PowerOffice Time

165

2. Overordnet må være haket for at **Medarbeider skal ha melding om ferie fra underordnet** i medarbeiderkortet. Du kan også velge at andre enn overordnet skal få beskjed om ferieønsker. Du må da sette hake for "Medarbeideren skal ha melding ved alle ferieønsker som legges inn" i **Medarbeiderkortet > Avansert**.

| 5                                                                            |                                                                                                    |                                                                                                    |                                                                                                    |                                                                                                    |                                                                                                    |                                                                                                    |                                                                                                    |                                                                                                    |                                                                                                    |                                                                                                    | _                        |
|------------------------------------------------------------------------------|----------------------------------------------------------------------------------------------------|----------------------------------------------------------------------------------------------------|----------------------------------------------------------------------------------------------------|----------------------------------------------------------------------------------------------------|----------------------------------------------------------------------------------------------------|----------------------------------------------------------------------------------------------------|----------------------------------------------------------------------------------------------------|----------------------------------------------------------------------------------------------------|----------------------------------------------------------------------------------------------------|----------------------------------------------------------------------------------------------------|--------------------------|
|                                                                              |                                                                                                    |                                                                                                    |                                                                                                    |                                                                                                    |                                                                                                    | ✓ Ansal                                                                                                    | tt                                                                                                    |                                                                                                    |                                                                                                    |                                                                                                    |                          |
| Henrik                                                                       |                                                                                                    |                                                                                                    | ç                                                                                                    | <u>S</u> tilling                                                                                                    | gstittel                                                                                                    |                                                                                                    |                                                                                                    |                                                                                                    |                                                                                                    |                                                                                                    |                          |
| ibsen                                                                        | isen                                                                                                    |                                                                                                    |                                                                                                    | Fødse                                                                                                    | elsdato                                                                                                    | 22.04.62                                                                                                    | 2                                                                                                    |                                                                                                    |                                                                                                    |                                                                                                    |                          |
| 1                                                                            |                                                                                                    |                                                                                                    | Ţ                                                                                                    | Telef                                                                                                    | on                                                                                                    |                                                                                                    |                                                                                                    |                                                                                                    |                                                                                                    |                                                                                                    |                          |
| Ordinærtid                                                                   | ærtid 🗸 🗸                                                                                                    |                                                                                                    |                                                                                                    | Mo <u>b</u> il                                                                                                    | telefon                                                                                                    |                                                                                                    |                                                                                                    |                                                                                                    |                                                                                                    |                                                                                                    |                          |
| Fauske                                                                       | ×                                                                                                    |                                                                                                    |                                                                                                    | Perso                                                                                                    | onnr                                                                                                    |                                                                                                    |                                                                                                    |                                                                                                    |                                                                                                    |                                                                                                    |                          |
| etaljer 2 Personalia 3 Priser 4 Feriesaldo 5 Ansvar<br>sternt medarbeidernr: |                                                                                                    |                                                                                                    |                                                                                                    |                                                                                                    | <u>6</u> Kapasitet<br>- Gi medarbe                                                                                                    | <u>7</u> Komp<br>eider tilga                                                                                                    | betanse<br>Ing til fler                                                                                                    | <u>8</u> Kurs<br>e avdelir                                                                                                    | <u>9</u> Avansert<br>nger                                                                                                    | 1 <u>0</u> N                                                                                                    | ota                      |
| dernr:                                                                       |                                                                                                    |                                                                                                    |                                                                                                    | ] [                                                                                                    | -Gimedarbe                                                                                                    | eider tilga                                                                                                    | ng til flen                                                                                                    | e avdelir<br>r                                                                                                    | nger                                                                                                    |                                                                                                    |                          |
| nr:                                                                          |                                                                                                    |                                                                                                    |                                                                                                    |                                                                                                    |                                                                                                    | 20                                                                                                    | Bodi                                                                                                    | a                                                                                                    |                                                                                                    |                                                                                                    |                          |
|                                                                              |                                                                                                    |                                                                                                    |                                                                                                    |                                                                                                    |                                                                                                    |                                                                                                    |                                                                                                    |                                                                                                    |                                                                                                    |                                                                                                    |                          |
|                                                                              |                                                                                                    |                                                                                                    |                                                                                                    |                                                                                                    | Legg til                                                                                                    |                                                                                                    |                                                                                                    |                                                                                                    |                                                                                                    |                                                                                                    |                          |
| Eksempel                                                                     | bedriften AS                                                                                                    |                                                                                                    |                                                                                                    |                                                                                                    | Fjern                                                                                                    |                                                                                                    | 44 4 1                                                                                                    | <b>} } }</b>                                                                                                    | 1 <                                                                                                    |                                                                                                    | >                        |
|                                                                              |                                                                                                    |                                                                                                    | •                                                                                                    | 1                                                                                                    |                                                                                                    |                                                                                                    |                                                                                                    |                                                                                                    |                                                                                                    | _                                                                                                    | _                        |
| Medarb<br>Medarb✓ MedarbSe etter                                             | )eideren har ikk<br>)eideren skal h<br>)eider skal ha r<br>%r programoppd                                          | ke krav til<br>a melding<br>melding ol<br>lateringer                                                                                                    | utfaki<br>1 ved a<br>m ferie<br>autorr                                                                                                    | tureri<br>alle fe<br>e fra u<br>natisk                                                                                                    | ingsgrad<br>erieønsker so<br>underordned                                                                                                    | om legge:<br>le                                                                                                    | sinn                                                                                                    |                                                                                                    |                                                                                                    |                                                                                                    |                          |
| d r                                                                          | I<br>Irdinærtid<br>auske<br>nalia <u>3</u> Priser<br>Iernr:<br>Eksempel<br>Eksempel<br>Medart<br>Medart<br>Se ette | I<br>Irdinærtid<br>auske<br>nalia <u>3</u> Priser <u>4</u> Feriesaldo<br>Iernr:<br>□<br>Eksempelbedriften AS<br>□<br>Medarbeideren har ikl<br>□<br>Medarbeideren skal ha r<br>□ Se etter programoppd | I<br>Irdinærtid<br>auske<br>nalia <u>3</u> Priser <u>4</u> Feriesaldo <u>5</u> Ansva<br>lernr:<br>r:<br>Eksempelbedriften AS<br>Medarbeideren har ikke krav til<br>Medarbeideren skal ha melding o<br>Se etter programoppdateringer | I<br>Irdinærtid I<br>auske I<br>nalia <u>3</u> Priser <u>4</u> Feriesaldo <u>5</u> Ansvarsomr<br>Iernr: I<br>I<br>Eksempelbedriften AS I<br>Medarbeideren har ikke krav til utfak<br>Medarbeideren har ikke krav til utfak<br>Medarbeideren skal ha melding ved<br>Medarbeider skal ha melding ved<br>Se etter programoppdateringer autor | I Telefi<br>Irdinærtid ✓ Mobil<br>auske ✓ Perso<br>nalia <u>3</u> Priser <u>4</u> Feriesaldo <u>5</u> Ansvarsområde<br>Iemr:<br>m:<br>Eksempelbedriften AS ✓<br>Medarbeideren har ikke krav til utfakturer<br>Medarbeideren har ikke krav til utfakturer<br>Medarbeideren skal ha melding ved alle fr<br>Ø Medarbeideren skal ha melding om ferie fra i<br>Se etter programoppdateringer automatisk | I Telefon<br>Irdinærtid Mobiltelefon<br>auske Personnr<br>nalia <u>3</u> Priser <u>4</u> Feriesaldo <u>5</u> Ansvarsområde <u>6</u> Kapasitet<br>Iernr:<br>Ir:<br>IERN:<br>IERN: | I Telefon<br>Irdinærtid ✓ Mobiltelefon<br>auske ✓ Personnr<br>nalia 3 Priser 4 Feriesaldo 5 Ansvarsområde 6 Kapasitet 7 Komp<br>Iernr:<br>Ir:<br>Eksempelbedriften AS ✓ Gi medarbeider tilga<br>Eksempelbedriften AS ✓ Fjern I<br>Medarbeideren har ikke krav til utfaktureringsgrad<br>Medarbeideren har ikke krav til utfaktureringsgrad<br>Medarbeideren skal ha melding ved alle ferieønsker som legge<br>Ø Medarbeider skal ha melding om ferie fra underordnede<br>Se etter programoppdateringer automatisk | I Telefon<br>Irdinærtid ♥ Mobiltelefon<br>auske ♥ Personnr<br>halia 3 Priser 4 Feriesaldo 5 Ansvarsområde 6 Kapasitet 7 Kompetanse<br>Iernr:<br>Ir:<br>IEKsempelbedriften AS ♥ Gi medarbeider tilgang til fler<br>Legg til<br>Eksempelbedriften AS ♥ Fjern I € € €<br>Medarbeideren har ikke krav til utfaktureringsgrad<br>Medarbeideren har ikke krav til utfaktureringsgrad<br>Medarbeideren skal ha melding om ferie fra underordnede<br>Se etter programoppdateringer automatisk | I Telefon<br>Irdinærtid ✓ Mobiltelefon<br>auske ✓ Personnr<br>halia 3 Priser 4 Feriesaldo 5 Ansvarsområde 6 Kapasitet 7 Kompetanse 8 Kurs<br>lernr:<br>Ir:<br>Eksempelbedriften AS ✓ Gi medarbeider tilgang til flere avdelir<br>Eksempelbedriften AS ✓ Fjern I ← ← ← ← ← ← ← ← ← ← ← ← ← ← ← ← ← ← | I Telefon<br>Irdinærtid ✓ Mobiltelefon<br>auske ✓ Personnr<br>halia 3 Priser 4 Feriesaldo 5 Ansvarsområde 6 Kapasitet 7 Kompetanse 8 Kurs 9 Avansert<br>lernr:<br>Ir:<br>IEKsempelbedriften AS ✓ Gi medarbeider tilgang til flere avdelinger<br>Eksempelbedriften AS ✓ ILegg til<br>Eksempelbedriften AS ✓ ILegg til<br>Medarbeideren har ikke krav til utfaktureringsgrad<br>Medarbeideren skal ha melding ved alle ferieønsker som legges inn<br>✓ Medarbeider skal ha melding om ferie fra underordnede<br>Se etter programoppdateringer automatisk | I Telefon<br>Irdinaertid |

3. Medarbeider må ha tilknyttet overordnet i medarbeiderbildet.

PowerOffice WIN

166

| PowerOffice | Time |
|-------------|------|
|-------------|------|

| 1 | 67 |  |
|---|----|--|
| - |    |  |

| >                                                                                                    |                 |                   | Marte   | (4)                   |                             |                |            |                   | ο Σ  |
|----------------------------------------------------------------------------------------------------|-----------------|-------------------|---------|-----------------------|-----------------------------|----------------|------------|-------------------|------|
| <u>M</u> edarbeidernr                                                                                     | 4               |                   |         |                       | I                           | <u>A</u> nsatt |            |                   |      |
| <u>F</u> ornavn                                                                                           | Marte           |                   |         | <u>s</u>              | tillingstittel              | Konsulenr      |            |                   |      |
| <u>E</u> tternavn                                                                                         | Hansen          |                   |         | F                     | ødselsdato                  |                |            |                   |      |
| <u>I</u> nitialer                                                                                         | мн              |                   |         | Т                     | elefon                      |                |            |                   |      |
| Standard timeart                                                                                          | Ordinærtid      |                   |         | <ul> <li>M</li> </ul> | 1o <u>b</u> iltelefon       |                |            |                   |      |
| Avdeling                                                                                                  | Fauske          |                   | P       | ersonnr               |                             |                |            |                   |      |
| Personalia <u>3</u> Priser <u>4</u> Feriesaldo <u>5</u> Ansva     Silancia <u>8</u> Bruker av PowerOffice |                 |                   |         | N<br>N                | lormaltid som<br>vviker fra | Ar S           | itartsaldo | <u>5</u> Avanseit |      |
| Påloggingeneun                                                                                            | Marte           | werUthce          |         | N<br>a                | lormaltid som<br>vviker fra | Ar S           | itartsaldo |                   |      |
| Passord                                                                                                   |                 |                   |         | og korr. mertid       |                             | 2014           |            | 1                 | 0.00 |
| Brukergruppe                                                                                              | Regnskapskons   | ulent             | •       | •                     |                             |                |            |                   |      |
| Lokasjon                                                                                                  |                 |                   | •       | -                     |                             |                |            |                   |      |
| Faggruppe                                                                                                 | Faggruppe 2     |                   | •       |                       | Nytt år                     |                |            |                   |      |
| Overordnet                                                                                                | Henrik Ibsen    |                   | •       | -                     | Endre                       |                |            |                   |      |
|                                                                                                    | Vis medarbeid   | der i minimelding | gsliste |                       | Kopier                      |                |            |                   |      |
|                                                                                                    | ✓ Vis medarbeid | ler i planleggere | en      |                       | Slett                       | 14 44 4        | - ++ +I    |                   |      |
| Påloggingslogg                                                                                            |                 |                   |         |                       |                             |                | <u>0</u> k | Avt               | oryt |

## Hvordan planlegge ferie:

• Planlegg ferie eller annet fravær via knappen Planlegg ny ferie/fravær i menyen Timeregistrering > Ferie/fravær

|                  | Ferie/fravær      |
|------------------|-------------------|
| Туре:            | Ferie             |
| Kunde:           | Administrasjon    |
| Aktivitet:       | Ferie 🗸           |
| Fra og med dato: | 1.01.15           |
| Til og med dato: | 9.01.15           |
|                  | Ok <u>A</u> vbryt |

- Kunden må være internkunde. Internkunde er deres eget firma merket med internkunde i **Kundekortet > Generelt**.
- Legg inn aktiviteten Ferie/fravær og datointervall. Trykk Ok.
- Det vil nå bli sendt en internmelding til personen som skal godkjenne ferie/avspasering.
- Når ferien er godkjent oppdateres feriesaldooversikten.

NB!De dagene man har ferie skal man ikke å legge inn ferieaktiviteten via timeføringen pga timeregistreringen vil skje automatisk.

| Meny: Ferie/                                 | fravær                             |                                |                      |                            |                                 |                     |                        |
|----------------------------------------------|------------------------------------|--------------------------------|----------------------|----------------------------|---------------------------------|---------------------|------------------------|
| \$                                           |                                    |                                | PowerOf              | fice - Administrator       |                                 |                     | _ 🗆 ×                  |
| El Rediger Ajourhol                          | d <u>H</u> andling <u>Q</u> uality | Ver <u>k</u> tøy Hjel <u>p</u> |                      |                            |                                 |                     |                        |
| 🤅 😋 🛨 🕂 Ny time 🛛 🤆                          | 🕽 Timeføring 🛛 🤐 Kundeop           | pfølging 🛛 💼 Prosjektopp       | ifølging 🛛 💄 HRM     | 📅 Kalender 🛛 🧮 Fristlist   | e 📙 Håndbok 🗠 🗠 Fakturam        | eny 🚔 Rapporter     | Finternpost 🛛 🗼 Reiser |
| Yammer : Enterpris                           | Fristliste Timeoversikt fo         | or H                           |                      |                            |                                 |                     |                        |
| Kalender                                     | Ferie/fravær                       | _                              |                      |                            |                                 |                     |                        |
| Tirsdag                                      | Timeføring Timeførin               | ng uke Kjøring og utleg        | g Oppgaver           | Ukestatistikk Månedsta     | tistikk Månedstatistikk detalje | rt Ferie/fravær(2)  | l .                    |
| 14                                           | Medarbeider Henrik Ibser           | n 🗸 Me                         | ertidsoversikt Ferie | e-/fraværsoversikt         |                                 |                     |                        |
| 🜒 Juli 🕨                                     | 🕂 🕂 Planlegg ny ferie/frava        | er 💉 🏛 🖣 (                     | Godkjenn Oppl        | hev godkjent 🛛 Avslå 🛛 📇 🤅 | Skriv ut 🔻                      |                     |                        |
| <b>2015</b>                                  | Status Typ                         | e >Fra                         | og med Til og med    | Feriedager Aktivitet       |                                 |                     |                        |
| 27 1 2 3 4 5                                 | 📀 Godkjent Feri                    | e 01.01                        | .15 09.01.15         | 6,0 Ferie                  |                                 |                     |                        |
| 28 6 7 8 9 10 11 12                          | 🥟 Ønske 🛛 Feri                     | e 15.07                        | .15 20.07.15         | 4,0 Ferie                  |                                 |                     |                        |
| 29 13 14 15 16 17 18 19                      |                                    |                                |                      |                            |                                 |                     |                        |
| 30 20 21 22 23 24 25 26<br>31 27 28 29 30 31 |                                    |                                |                      |                            |                                 |                     |                        |
|                                              |                                    |                                |                      |                            |                                 |                     |                        |
| Gå til i dag                                 |                                    |                                |                      |                            |                                 |                     |                        |
|                                              |                                    |                                |                      |                            |                                 |                     |                        |
|                                              |                                    |                                |                      |                            |                                 |                     |                        |
|                                              |                                    |                                |                      |                            |                                 |                     |                        |
|                                              |                                    |                                |                      |                            |                                 |                     |                        |
|                                              |                                    |                                |                      |                            |                                 |                     |                        |
|                                              |                                    |                                |                      |                            |                                 |                     |                        |
|                                              |                                    |                                |                      |                            |                                 |                     |                        |
|                                              |                                    |                                |                      |                            |                                 |                     |                        |
|                                              |                                    |                                |                      |                            |                                 |                     |                        |
|                                              | I4 44 4 <b>F FF FI</b>             | <b>C</b>                       |                      |                            |                                 |                     | >                      |
|                                              | Sum planlagt ferie:                | 10.0 dager                     |                      |                            |                                 |                     |                        |
|                                              | Feriesaldo pr. 1.1.                | 25,0 dager                     |                      |                            |                                 |                     |                        |
|                                              | Registrerte feriedager:            | 6,0 dager                      |                      |                            |                                 |                     |                        |
|                                              | Feriedager til disposisjon:        | 19,0 dager                     |                      |                            |                                 |                     |                        |
|                                              |                                    |                                |                      | PowerOff                   | ice AS 🛛 🗟 Data                 | base: Sivs testbase | 14.07.2015 14:47       |

#### **Avspasering**

Avspasering kan registreres via **Ferie/fraværsfunksjonen**. Her kan man registrere avspasering i hele dager og i timer.

Hvis man ønsker å avspasere noen timer en dag, trenger man i utgangspunktet ikke å føre timer for dette. Det vil automatisk bli trukket fra mertidssaldoen siden registrerte timer blir færre enn normaltiden.

Hvis man har systeminnstillinger som sier at normaltid må være oppnådd for at uken skal kunne godkjennes eller hvis man ønsker å dokumentere avspaseringen, kan avspasering registreres via knappen **Avspasering** i timeføringsmenyen. Her kan du avspasere antall timer. Uken som foreslås er uken du er i kalenderen.

|                 |                  |                   | A                | vspaserin         | g                |                  |                  |               |
|-----------------|------------------|-------------------|------------------|-------------------|------------------|------------------|------------------|---------------|
| 🥑 Lagre og lukk | Avbry            | ۲t                |                  |                   |                  |                  |                  |               |
| Avspasering:    | Mandag<br>2,00 t | Tirsdag<br>0,00 t | Onsdag<br>0,00 t | Torsdag<br>2,00 t | Fredag<br>0,00 t | Lørdag<br>0,00 t | Søndag<br>0,00 t | Sum<br>4,00 t |

### Mertidsoversikt

Via knappen **Mertid** i Timeføringsmenyen, har du oppdatert oversikt over din mertidssaldo. For at den skal fungere, må normaltiden være registrert.

Du kan overføre mertidssaldo fra i fjor for alle medarbeidere i en prosess via **Verktøy** > **Avansert** > **Kjør rutine** > **Rutine 3200 Overfør mertidssaldo fra forrige år**. Du kan også legge inn mertidssaldo i hvert enkelt medarbeiderkort ved å legge inn startsaldo under fane **Detaljer**.

| ¢        |              |           |             | Mertid         |        |        |                 |              |  |  |
|----------|--------------|-----------|-------------|----------------|--------|--------|-----------------|--------------|--|--|
| Mertid   | pr. 13.07.15 | _         | _           | _              | _      | _      | _               | _            |  |  |
| Månad    | Time art     | Karrigart | Peristrat   | Mormaltid      | Mertid |        |                 | Mertid       |  |  |
| Marieu   | rimean       | Konigen   | negistieit  | Nomaiuu        | Ovenuu | Mertid | Utbetalt mertid | Saldo mertid |  |  |
| Januar   | Ordinær tid  |           |             |                |        |        |                 |              |  |  |
| Februar  | Ordinær tid  |           |             |                |        |        |                 |              |  |  |
| Mars     | Ordinær tid  |           | 165,50      | 165,00         |        | 0,50   |                 | 0,50         |  |  |
| April    | Ordinær tid  |           | 139,00      | 139,00         |        |        |                 | 0,50         |  |  |
| Mai      | Ordinær tid  |           | 134,82      | 135,00         |        | -0,18  |                 | 0,32         |  |  |
| Juni     | Ordinær tid  |           | 165,10      | 165,00         |        | 0,10   |                 | 0,42         |  |  |
| Juli     | Ordinær tid  |           | 68,53       | 67,50          |        | 1,03   |                 | 1,45         |  |  |
|          |              |           |             |                |        |        |                 |              |  |  |
|          |              |           |             |                |        |        |                 |              |  |  |
|          |              |           |             |                |        |        |                 |              |  |  |
|          |              |           |             |                |        |        |                 |              |  |  |
|          |              |           |             |                |        |        |                 |              |  |  |
|          |              |           |             |                |        |        |                 |              |  |  |
|          |              |           |             |                |        |        |                 |              |  |  |
|          |              |           |             |                |        |        |                 |              |  |  |
|          |              |           |             |                |        |        |                 |              |  |  |
|          |              |           |             |                |        |        |                 |              |  |  |
|          |              |           |             |                |        |        |                 |              |  |  |
| 14 44 4  |              |           |             |                |        |        |                 |              |  |  |
| Dispoper | mertid       |           |             |                |        |        |                 |              |  |  |
| Timeart  |              | 1         | Disponibelt | Fil utbetaling |        |        |                 |              |  |  |
| Ordinær  | tid          |           | 1,45 t      |                | Utfør  |        |                 |              |  |  |
|          |              | ][        | 1           |                |        |        |                 |              |  |  |

# 7 PowerOffice Prosjekt

## Introduksjon

PowerOffice Prosjekt er tilpasset bedrifter som jobber med prosjektstyring og prosjektoppfølging. Du kan på en enkel måte opprette prosjekter og delprosjekter, og registrere timer og utlegg på prosjektene som danner grunnlag for eventuell fakturering.

#### 170 PowerOffice WIN

PowerOffice Prosjekt gir deg god dokumentasjon og status over prosjektene i et og samme skjermbilde.

### PowerOffice Prosjekt fungerer som følgende:

- Et prosjekt kan ha 3 ulike nivåer: hovedprosjekt, hovedprosjekt/delprosjekt og hovedprosjekt/delprosjekt og oppgave.
- Nødvendige prosjektopplysninger registreres i prosjektkortet, f.eks. prosjektnummer, prosjektnavn, prosjektleder, kunde osv.
- Budsjett og andre økonomiske opplysninger kan registreres på hovedprosjekt og eventuelt delprosjekt, og det er mulig å motta varsling på internpost når budsjettet er oppnådd.
- Medarbeidere kan gis begrenset tilgang til de ulike prosjektene.
- Dokumenter knyttet til prosjektet kan lagres i egen mappe og i tillegg vises i dokumentsenter.
- Timer og utlegg registreres på prosjektene via PowerOffice timeføring.
- Prosjektene kan faktureres løpende, som fastpris, etter betalingsplan eller en kombinasjon av disse honorartypene.
- Prosjektoppfølgingsbildet gir deg oversikt over tidsbruk og den økonomiske situasjonen til det enkelte prosjekt. Du får også detaljert informasjon om kontakter, førte transaksjoner, skrevne fakturaer og dokumentsenter. Hvis du i tillegg har PowerOffice Faktura kan du fakturere på en enkel og effektiv måte.

Dersom det gjøres en grundig jobb ved innregistrering og løpende ajourføring, blir systemet et uvurderlig verktøy for den daglige prosjektstyringen!

# 7.1 Systeminnstillinger

For å få utbytte av PowerOffice Prosjekt må du kombinere produktet sammen med PowerOffice CRM eller PowerOffice Time.

## Følgende systeminnstillinger og registre være på plass:

 <u>Medarbeideregister</u> Her må minimum medarbeidernummer, fornavn, etternavn, standard timeart og brukergruppe fylles ut.

- Aktivitetsregister
- <u>Kunderegister</u> Her må minimum kundenummer og navn fylles ut før du kan registrere timer på kunden.
- Oppretting av brukergrupper.
- Firmaopplysninger. Her holder det at fane Firma utfylles.
- Globale innstillinger

Hvis du har PowerOffice Time må du velge hvilke timeregistreringsbilde du ønsker å bruke, og du må legge inn normaltid, avrunding av fakturerbar tid, avgiftskoder og kontoplan. Hvis du har produktet PowerOffice CRM må du legge inn filstier

for dokumentoppbevaring og systeminnstillinger som gjelder integrasjon med Outlook og eventuelt bruk av SMS.

Dette er et minimum av opplysninger som må legges inn før dere tar i bruk PowerOffice Prosjekt. Dere må etterhvert gjøre en mer utfyllende jobb både når det gjelder systeminnstillinger og registrene.

# 7.2 Oppretting av prosjekt

#### Hva bør du tenke på ved oppretting av nytt prosjekt?

Før du oppretter prosjektene er det viktig å tenke over hvor mange nivå du ønsker i prosjektene:

- Hovedprosjekt
- Hovedprosjekt/Delprosjekt
- Hovedprosjekt/Delprosjekt/Oppgave

Kopiering av hovedprosjekt: Hvis du har flere hovedprosjekt med lik struktur, kan du kopiere dette ved å markere hovedprosjektet du ønsker å kopiere i Prosjektoppfølgingen og velge **kopier**. Deretter kan du endre navn osv. i det nye prosjektet.

#### **Oppretting av hovedprosjekt**

### Meny: Prosjektoppfølging

#### • Trykk Nytt Prosjekt

| •        |                  |              |             | Fast      | pris Ho   | vedpros      | jekt - n | neo | d delprosjekt (2020) |                                                                 |        |
|----------|------------------|--------------|-------------|-----------|-----------|--------------|----------|-----|----------------------|-----------------------------------------------------------------|--------|
| Detaljer | Økonomisk        | Betalingspla | n Faktura   | Varsling  | Tilgang   | Aktiviteter  | Eksport  |     |                      |                                                                 |        |
| Detal    | er               |              |             |           |           |              |          |     |                      |                                                                 |        |
| Aktiv    | /                | -            |             |           |           |              |          |     | Dokumentmappe        |                                                                 |        |
| Pros     | jektnr/kode      | 20           | 20          |           |           | 🗸 Te         | rminal   |     | Dokumentgruppering   | Prosjekter                                                      | ~      |
| Pros     | jektnavn         | Fa           | stpris Hove | dprosjekt | med del   | prosjekt     |          |     | Standard aktivitet   | Fakturerbar Fastpris                                            | ~      |
| Pros     | jektleder        | M            | arius Myhre |           |           |              | ¥        |     | Ansvarlig selger     | Brage Brenden                                                   | *      |
| Kun      | le               | 10           | 005         | Brann     | & Sikkerł | nets Service | AS       |     |                      | <ul> <li>Delprosjekt skal angis ved timeregistrering</li> </ul> |        |
| Kon      | aktperson        | Si           | gne Teigen  |           |           |              |          |     |                      | ✓ Oppgave skal angis ved timeregistrering                       |        |
| Avd      | eling            | Fa           | uske        |           |           |              | ¥        |     | Notat                |                                                                 | ^      |
| Pros     | jektgruppe       | Gr           | uppe 1      |           |           |              | ×        |     |                      |                                                                 |        |
| Pros     | jektkategori     |              |             |           |           |              | ¥        |     |                      |                                                                 |        |
| Star     | - og sluttdato   | 1.           | 01.14       |           |           |              |          |     |                      |                                                                 |        |
| Frem     | ıdrift timer     | Pá           | går         | ¥         |           |              |          |     |                      |                                                                 |        |
| Frem     | idrift utlegg/ma | teriell 02   | ;           | <b>~</b>  |           |              |          |     |                      |                                                                 |        |
|          |                  |              |             |           |           |              |          |     |                      |                                                                 | ~      |
| Kund     | e                |              |             |           |           |              |          |     |                      | <u>D</u> k                                                      | Avbryt |

#### Detaljer

Her legger du inn nødvendige prosjektopplysninger som prosjektnummer, prosjektnavn og om prosjektet er aktivt. Du knytter prosjektet opp mot kunde, evt. prosjektleder og den som er kontaktperson. Her kan du også velge om du ønsker at dokumenter knyttet til prosjektet skal lagres i egen mappe. Denne filplassering vil overstyre filplassering som er satt under **Verktøy > Systeminnstillinger > Vedlikehold > Dokumentsenter**. Du kan legge inn standard aktivitet, prosjektgruppe og kategori. Og du kan også gå direkte i kundekortet via knappen **Kunde**.

**Terminal:** brukes ved registrering via terminal f.eks. i et verksted.

NB! Når man haker for delprosjekt og/eller oppgave skal angis ved timeregistrering, må dette legges inn ved timeregistrering ellers får man ikke lagret transaksjonen.

#### Økonomisk

Her registrerer du om prosjektet er fakturerbart, hvilke honorartype det er og hvor mye som er budsjettert på hovedprosjektet.

#### Honorartyper:

- Løpende: Prosjektet faktureres løpende
- Løpende tak budsjett: Prosjektet faktureres løpende, men du kan få varsel når budsjettet er oppnådd hvis du har modulen **CRM**.
- Fastpris: Her kan du sette et fast beløp for prosjektet eller benytte betalingsplan. Ved fakturering vil det bli foreslått beløpet i betalingsplanen, eller det faste beløpet minus det som er fakturert fra før. Du har muligheten for å overskride fastpris ved registrering ved å sette hake for dette
- Abonnement: Prosjektet skal faktureres et fast beløp pr periode.

**Skriv kontraktsinfo på faktura:** Gir en oversikt på fakturaen hva som er fakturert på prosjektet p.t.

**Timepris:** Her legger du inn timeprisen, knytter prosjektet til en prisgruppe eller lager en prismatrise. Denne timeprisen vil overstyre timeprisen som eventuelt er satt på medarbeider eller aktivitet.

#### **Betalingsplan**

Dersom du skal fakturere etter en betalingsplan setter du hake ved **Betalingsplan**. For å legge inn betalingsplan velger du knappen **Ny.** Du får da muligheten til å legge inn år, måned og beløp. Med knappene **Endre** og **Slett** kan du redigere betalingsplanen. Her er også en oversikt over hvor mye som er fakturert på prosjektet.

#### Faktura

Her legger du inn rekv.nr, fast fritekstlinje på faktura og en eventuell C/O adresse. Dersom prosjektet har avvikende standardbetingelser registreres disse her. Generelle betingelser settes i menyen **Verktøy > Systeminnstillinger> Fakturering > Standard betingelser.** 

**Startsaldo:** Hvis prosjektet har pågått en stund før du starter med PowerOffice kan det som er fakturert i tidligere systemer registreres her.

Korreksjon beholdning: Kan eventuelt brukes til å korrigere beholdningsliste 20700. Fakturapåslag: Her kan du legge inn fakturapåslag som avviker fra generelt fakturapåslag i menyen Verktøy > Firmaopplysninger > Fakturering.

Fakturarabatt: Rabatt som legges inn her vises på ordrelinjenivå.

#### Varsling

Her kan du velge å legge inn varsling når det er påløpt en gitt utpris eller et visst antall timer på prosjektet. Du kan også velge at andre enn den som registrerer timer får varsel når en av disse "grensene" passeres.

#### Tilgang

I denne menyen legger du inn hvilke av medarbeiderne som skal ha tilgang til prosjektet. Av tilganger kan du velge **Full tilgang**, **Ajourhold** eller **Registrere timer**. Du kan også velge at alle medarbeiderne har full tilgang.

#### Aktiviteter

Her kan du velge hvilke aktiviteter som skal brukes på prosjektet hvis du ønsker å gjøre utvalget mindre ved timeregistrering.

#### Eksport

Denne fanen er laget for integrasjon med Visma.

#### Hvordan opprette delprosjekt

Meny: Prosjektoppfølging > Delprosjekt

- Stå i hovedprosjektet du ønsker å lage delprosjekt til
- Gå til fane Delprosjekt og velg Nytt delprosjekt

| etaljer                |              |                      | Notat |  |
|------------------------|--------------|----------------------|-------|--|
| Aktiv                  | $\checkmark$ |                      |       |  |
| Delprosjektnr/kode     | 10           |                      |       |  |
| Delprosjekt            | Test         |                      | ]     |  |
| Delprosjektleder       | Marte Hansen | ~                    |       |  |
| Kunde                  | 140 Åge Kn   | udsen Entreprenør as | ]     |  |
| Kontaktperson          | 1            |                      | ]     |  |
| Avdeling               |              | ~                    |       |  |
| Prosjektgruppe         |              | ~                    |       |  |
| Prosjektkategori       |              | ~                    | ]     |  |
| Start- og sluttdato    | 22.02.17     |                      |       |  |
| Status fremdrift timer |              | ~                    | ]     |  |
| Standard aktivitet     |              | ~                    | ]     |  |
|                        |              |                      |       |  |

Ved oppretting av nytt delprosjekt, gjøres dette i hovedsak på samme måten som du oppretter et nytt hovedprosjekt. Du legger inn generelle og økonomiske opplysninger, betalingsplan, fakturaopplysninger, varsling og aktiviteter slik som for hovedprosjektet.

**Sett inn prosjektmal:** Her kan du hente inn en eksisterende mal, redigere mal og lage ny mal noe som gjør jobben lettere ved oppretting av delprosjekter.

Via Verktøy > Systeminnstillinger > Vedlikehold > Standard forslag kan du sette hake for Delprosjekt > Budsjett på avdeling. Hvis du setter hake her vil du få en fane ekstra i delprosjektkortet som heter Budsjett. Her legger du inn budsjett timer og kr pr avdeling. Dette vil da vises under fane Økonomisk og kan ikke overstyres i den fanen.

|         |           |               | De      | elprosje  | kt          |          |            | Σ               |
|---------|-----------|---------------|---------|-----------|-------------|----------|------------|-----------------|
| etaljer | Økonomisk | Betalingsplan | Faktura | Budsjett  | ⊻arsling    | Aktivite | ter        |                 |
| Avdelir | ng        |               | Bud. ti | mer Bu    | ud. utpris  |          |            |                 |
| Bodø    |           |               |         | 100       |             |          |            | 500             |
| Fauske  | •         |               |         | 200       |             |          |            | 600             |
|         |           |               |         |           |             |          |            |                 |
|         |           |               |         |           |             |          |            |                 |
|         |           |               |         |           |             |          |            |                 |
|         |           |               |         |           |             |          |            |                 |
|         |           |               |         |           |             |          |            |                 |
|         |           |               |         |           |             |          |            |                 |
|         |           |               |         |           |             |          |            |                 |
|         |           |               |         |           |             |          |            |                 |
|         |           |               |         |           |             |          |            |                 |
|         |           |               |         |           |             |          |            |                 |
|         |           |               |         |           |             |          |            |                 |
|         |           |               |         |           |             |          |            |                 |
|         |           |               |         |           |             |          |            |                 |
| 14 44   |           | N             |         |           |             |          |            |                 |
|         |           |               |         |           |             |          |            |                 |
|         |           |               | S       | um budsje | tt avdeling |          | 300 t      | 1100 kr         |
|         |           |               |         |           |             |          |            |                 |
|         |           |               |         |           |             |          |            |                 |
|         |           |               |         |           |             |          |            |                 |
|         |           |               |         |           |             |          |            |                 |
|         |           |               |         |           |             |          |            |                 |
| Kunde   |           |               |         |           |             |          | <u>0</u> k | A <u>v</u> bryt |

# 7.3 Prosjektoppfølging

I prosjektoppfølgingsbildet får du en samlet oversikt over opplysninger som er registrert på prosjektene, og detaljert informasjon om kontakter og delprosjekter. Du får også en kontinuerlig oversikt over totalene på prosjektet som:

- Budsjetterte timer og kroner
- Medgått og fakturerbar tid
- Fastpris
- Fakturerbare og fakturerte kroner

Hvis du i tillegg har produktet CRM kan du lagre dokumentasjon på prosjektene i eget dokumentsenter og prosjektmappe. Du har også tilgang til å sende e-post, og andre funksjoner som du kan lese mer om i kapittelet om PowerOffice CRM.

Har du produktet <u>PowerOffice Time</u> får du en oversikt over alle førte transaksjoner på prosjektet under fane **Transaksjoner**.

Hvis du har produktet PowerOffice Faktura kan du på en enkel måte lage fakturaforslag direkte herfra ved å markere et prosjekt og velge fakturaforslag, og du kan gå direkte til fakturaoversikten på det markerte prosjektet. Les mer om prosjektfakturering i eget kapittel Prosjektfakturering.

Skjermbildet kan tilpasses ditt behov ved å høyreklikke og velge **Tilpass**. Via fane **Logg** kan du f.eks. loggføre endringer i prosjektet.

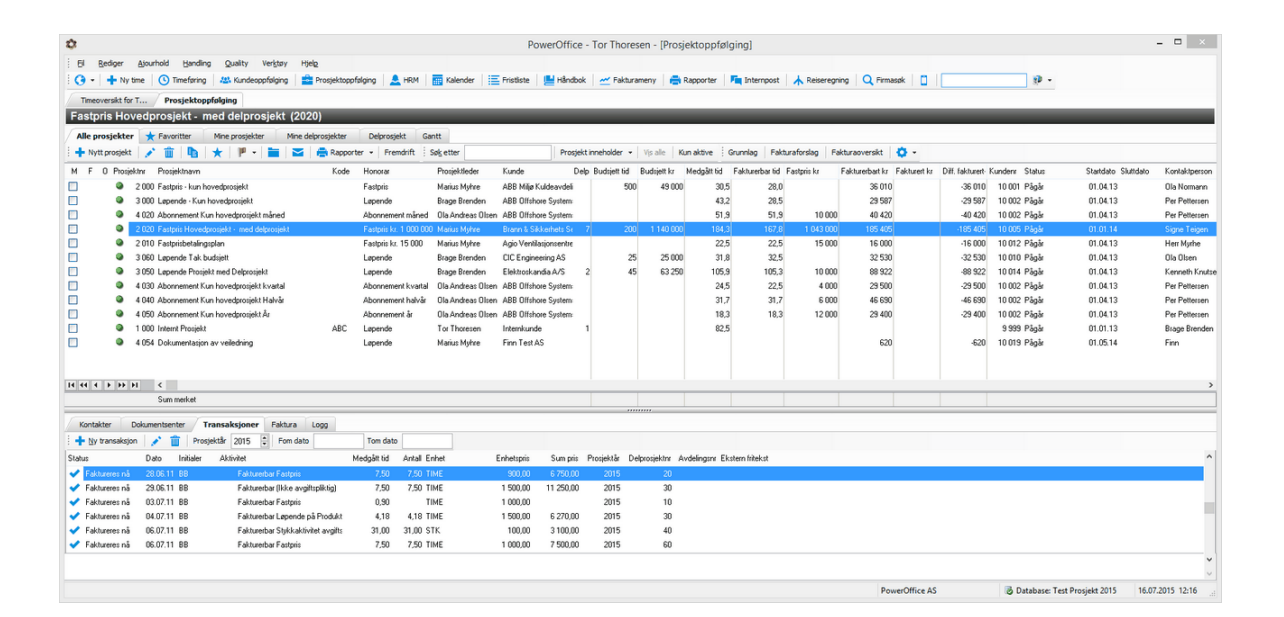

# 7.4 Timeregistrering Prosjekt

### Meny: Verktøy > Systeminnstillinger > Timeregistrering > Timeregistreringsbilde

For at du skal kunne føre timer på prosjekt, må du velge mellom følgende timeregistreringsbilder:

- Prosjekt
- Kunde/Prosjekt
- Kunde/Prosjekt/Delprosjekt
- Prosjekt/Delprosjekt/Oppgave (Ved bruk av Gantt)

Hvis du skal bruke funksjonen Timeføring i ukeliste, må du velge en av alternativene i menyen

### under utenom "kunde".

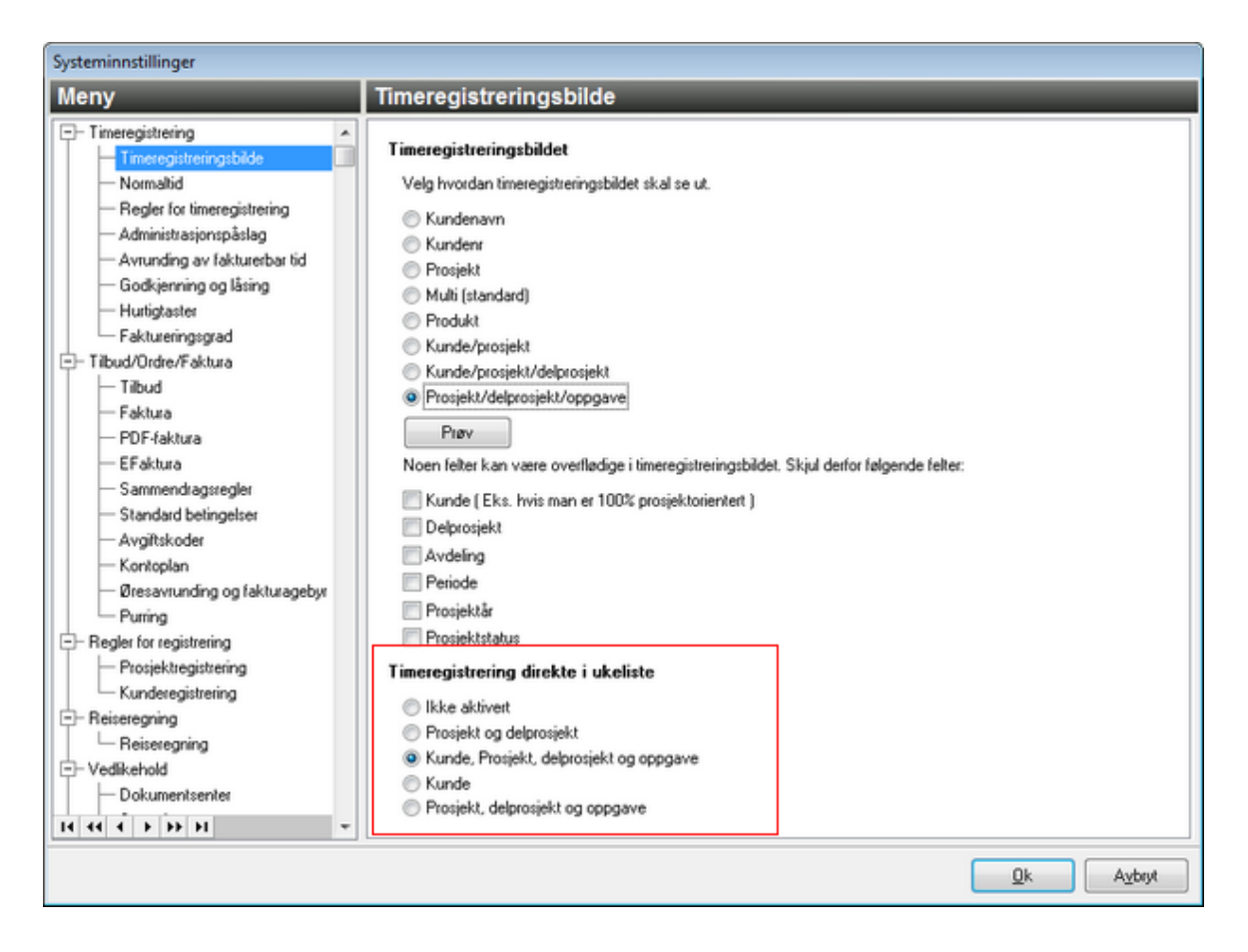

Du kan ellers lese mer om timeregistrering via kapittelet Timeregistrering .

# 8 PowerOffice Faktura

## Introduksjon

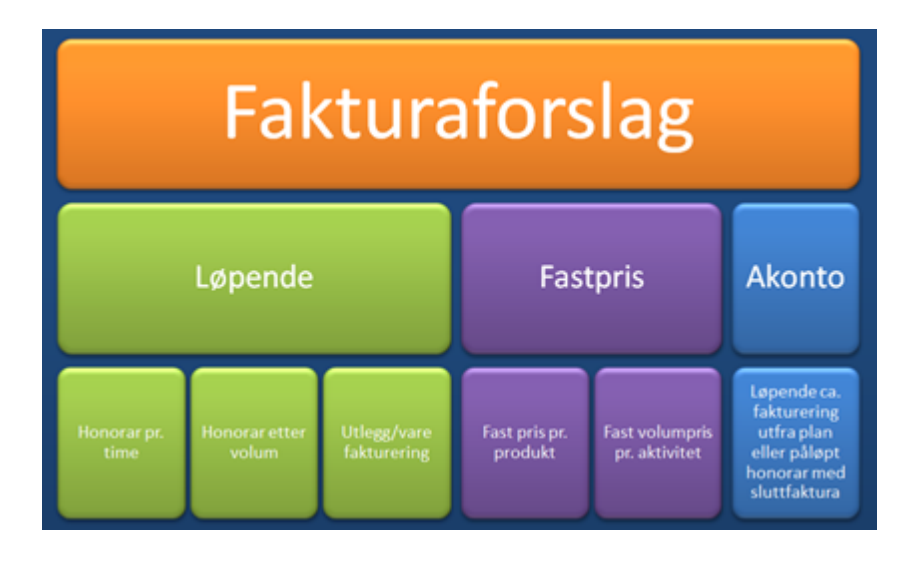

Fakturering i PowerOffice er meget effektiv enten du fakturerer løpende, akonto eller fastpris. Fakturajournalen kan importeres i ditt regnskapssystem eller sendes på fil til din regnskapsfører for bokføring og ekstern oppfølging. Faktureringen skjer på grunnlag av opplysninger om pris som er registrert på den enkelte kunde og prosjekt, eller ut fra standard timerater i din bedrift.

#### Med fakturering i PowerOffice har du bla. tilgang til:

- Fakturering løpende, akonto, fastpris, betalingsplan og abonnement. Du kan også kombinere disse faktureringsmåtene.
   Du kan fakturere én kunde eller flere kunder av gangen. Fakturaforslaget genereres automatisk ut fra førte timer eller andre prisavtaler som er registrert på kundene.
- Fakturering av volum. Denne funksjonen kan benyttes hvis dere ønsker å fakturere en volumpris på aktiviteten og samtidig ønsker å føre timer på aktiviteten.
- Hvis ønskelig kan dere får utregnet effektiv timepris i dvs. honorar/medgått tid pr fakturaforslag, som blant annet kan brukes til å måle lønnsomheten i en fastprisavtale.
- Manuell fakturering Du kan på enkel måte lage en manuell ordre/faktura uten at det er timer tilknyttet ordren.
- Periodisk fakturering Denne funksjonen gjør det enkelt å fakturere regelmessige tjenester, lisenser og abonnement til kunder over et lengre tidsperspektiv.
- Prosjektfakturering.
   Du kan fakturere alle honorartyper som løpende, fastpris eller prosjekt med betalingsplan og abonnement. Det genereres automatisk fakturaforslag på bakgrunn av honorartype, og det er mulig å slå sammen flere prosjekter på en faktura hvis de tilhører samme kunde. Når du lager fakturaforslag får du oversikt over hvor stort beløp

som er påløpt, ligger i ordre, og hvor mye som er fakturert. Dette gir deg god kontroll på prosjektfaktureringen.

- Sluttfakturering med avregning.
   Brukes ved akontofakturering av kunder. Det er mulig å sluttfakturere flere ganger i løpet av året.
- Fakturering i valuta. Du kan sette ulike valuta på kundenivå.
- Faktura kan sendes automatisk via e-post til dine kunder. Faktureringen gjøres papirløst og jobben forenkles betraktelig.
- Faktura kan sendes som EHF
- OCR-innlesing og manuell registrering av innbetalinger slik at du til enhver tid har oversikt over alle forfalte poster.
- Purring.

I PowerOffice er det en oversikt over fakturaene som er forfalt, slik at du enkelt kan lage purringer.

- Stort utvalg av fakturablanketter som består av blanketter med og uten giro, og på bokmål, nynorsk, svensk dansk og engelsk. Det er mulig å velge ulike fakturablanketter på kundenivå.
- Fakturajournal integrert mot regnskapssystem.
   Etter fakturering kan du lage en fakturajournal som lett kan importeres i ditt regnskapssystem.
- Fakturering på flere fakturaklienter.
   NB! Funksjonen krever en tilleggsmodul.
- Enkelt vareregister/lagerstyring. Varebeholdningen oppdateres ved manuell innlegging av innkjøpt beholdning, og automatisk nedtelling av beholdningen ved fakturering.
- Oppretting av tilbud som deretter kan overføres til ordre og faktura
- En svært fleksibel prisfastsetting som gjør det mulig å sette priser på forskjellige nivåer som medarbeider, prosjekt, prismatrise m.m.
- Tilgang til mange rapporter som gir en god oversikt og forenkler oppfølging av fakturering mot kunder og prosjekt.
- Bruk av Factoring. PowerOffice har løsning for dere som har factoringavtale med bla. SG finans, Sparebank1 Finans, DnB Nor, Nordea Finans med flere.

# 8.1 Generelle systeminnstillinger

Følgende menyer bør gjennomgås før første fakturering foretas:

- <u>Ajourhold > Aktiviteter</u>
- <u>Ajourhold > Produkter</u>
- <u>Ajourhold > Kunder</u>
- <u>Ajourhold > Medarbeidere</u>
- Ajourhold > Brukergrupper
- <u>Verktøy > Systeminnstillinger</u> Her bør du vurdere innstillingene under Tilbud/ordre/ Faktura.
- Verktøy > Firmaopplysninger

#### Sikkerhetskopi

Fakturering er en prosess der det er mulig å gjøre feil som er arbeidskrevende å korrigere, så det bør gjøres til en regel at det tas sikkerhetskopi før fakturering. I denne menyen gir du medarbeidere som skal jobbe med fakturering tilgang til å ta sikkerhetskopi. Medarbeidere som skal overføre fakturajournalen til regnskapssystemet må også ha tilgang til **Eksport** under **Fil-menyen**.

## 8.2 Prisfastsetting

PowerOffice har en svært fleksibel prisfastsetting som gjør det mulig å sette priser som slår inn på forskjellige nivå, for eksempel:

- Medarbeider
- Produkt
- Aktivitet
- Prosjekt
- Delprosjekt
- Medarbeider (Bruk alltid normal utpris)
- Prismatrise

## Medarbeider

### Meny: Ajourhold > Medarbeider > Priser

Medarbeider er det laveste nivået du kan legge inn priser, det vil si at priser som legges inn andre steder i programmet vil overstyre prisen som ligger på medarbeider.

#### Produkt
## Meny: Ajourhold > Produkter

Pris på produkt kan være greit å benytte dersom du har bygd opp systemet slik at flere aktiviteter er knyttet sammen mot et produkt, og det i hovedsak er samme pris på aktivitetene som er knyttet til samme produkt. Prisen på produkt vil overstyre prisen på medarbeider.

## Aktivitet

## Meny: Ajourhold > Aktiviteter

Pris på aktivitet benyttes i de tilfeller det er forskjellig pris på aktivitetene selv om de er tilknyttet samme produkt, eller at en ikke benytter nivået produkt. I og med at prisen på aktivitet overstyrer prisen på medarbeider og produkt, kan disse kombineres. Det vi si at dersom det ikke er satt pris på aktiviteten, vil prisen på produkt eller medarbeider slå inn.

### Prosjekt

## Meny: Ajourhold > Prosjekt > Økonomisk (Utpris løpende fakturering)

Timeprisen som settes inn her overstyrer timepris på medarbeider, produkt og aktivitet. Dersom du har forskjellige timepriser på prosjektet i forhold til medarbeider og aktivitet, kan de avvikende timeprisene settes i prismatrisen.

### Delprosjekt

## Meny: Prosjektoppfølging > Delprosjekt > Økonomisk (Timepris)

Samme som hovedprosjekt. Overstyrer alle prisfastsettinger som er satt ovenfor og kan kombineres med prismatrisen som for hovedprosjekt.

# Medarbeider (Bruk alltid normal timepris)

### Meny: Ajourhold > Medarbeider > Priser

Dersom du setter hake ved "Bruk alltid normal timepris..." i denne menyen, vil timeprisen på denne medarbeideren overstyre priser som du har satt ovenfor. Det er kun priser som er satt direkte inn i prismatrisen som vil overstyre denne.

### Prismatrise

### Meny: Ajourhold > Prismatrise

I prismatrisen har du mulighet til å spesifisere egne utpriser på flere spesifikke parameter, samt kombinere disse.

Følgende kolonner er tilgjengelige: Medarbeider, Kunde, Prosjekt, Delprosjekt, Produkt, Aktivitet, Prisgruppe, Avdeling, Timeart og Faggruppe.

### Eksempel Medarbeider/Kunde/Prosjekt:

Dersom du for eksempel setter inn en pris på en spesifikk medarbeider, kunde og prosjekt, vil

#### 182 PowerOffice WIN

prisen kun slå inn dersom denne medarbeideren registrerer timer på denne kunden og dette prosjektet. Hvis ikke alle disse opplysningene blir registrert vil timeprisen bli satt i forhold til reglene som er nevnt ovenfor, evt. andre innstillinger i prismatrisen.

#### Eksempel Produkt/Prisgruppe:

Du har valgt prisfastsetting på produkt og i tillegg har du en kundegruppe som har en høyere/ lavere timepris enn det som er satt inn på produktet.

Dersom prisen på produktet er lik for den "avvikende" kundegruppen, kan du opprette en prisgruppe og knytte disse kundene mot denne prisgruppen. I prismatrisen setter du da inn en linje pr produkt knyttet opp mot den aktuelle prisgruppen. Prisen som er satt i prismatrisen vil da slå inn når du registrerer timer på en kunde som er knyttet mot den aktuelle prisgruppen.

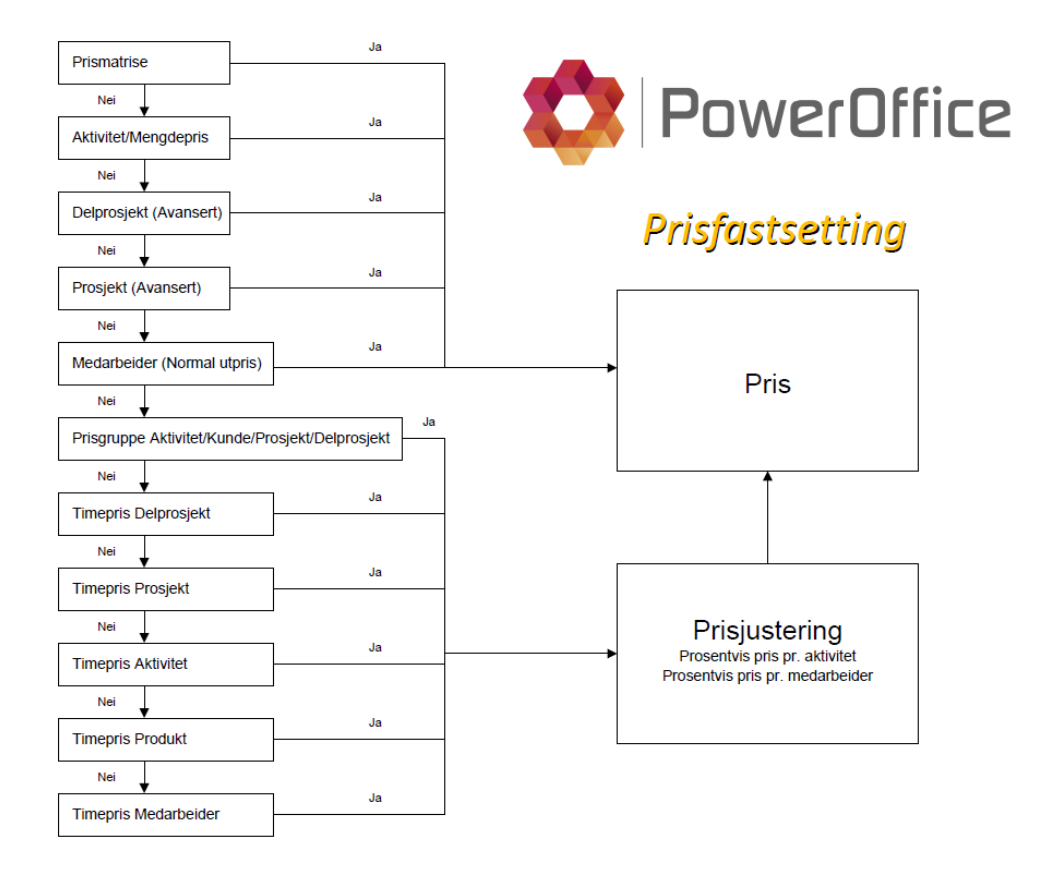

# 8.3 Godkjenning av transaksjoner

## Godkjenning av transaksjoner via fakturering

Godkjenning av transaksjoner sikrer at det ikke blir gjort endringer på timetransaksjoner mens faktureringen pågår og etter at faktura er kjørt. Når man starter faktureringen og lager fakturaforslag, vil gjeldende transaksjoner bli låst for endringer og endre status fra **Ubehandlet** til **Godkjent**. Når faktureringen er ferdig endres status til **Fakturert**. Fakturaforslaget genererer et automatisk forslag ut fra påløpte timer.

Det kan velges om man ønsker at transaksjonene skal godkjennes automatisk eller manuelt. Dette defineres i menyen **Verktøy > Systeminnstillinger > Fakturering > Fakturaoppsett.** Her velger du mellom:

- Fakturaforslag med automatisk godkjenning
- Manuell godkjenning pr kunde før fakturering

Vi anbefaler å fakturere med automatisk godkjenning. Dersom du skal fakturere Akonto *MÅ* du velge fakturaforslag med automatisk godkjenning.

## Godkjenning av transaksjoner via timeføring

Det er valgfritt om man ønsker godkjenning av transaksjoner via fane **Timeføring** eller **Timeføring uke**. Dersom man velger at timelistene skal godkjennes manuelt, kan man også velge å ha et kontrollnivå.

|                                                                                                    | Systeminnstillinger                                                                                                    |
|----------------------------------------------------------------------------------------------------|----------------------------------------------------------------------------------------------------|
|                                                                                                    | h,                                                                                                    |
| Timeregistrering Timeregistreringsbilde Normallid Regler for timeregistrering Godkjenning og låsing Hurligtaster Faktureringsgrad Tilbud/Ordre/Faktura Tilbud/Ordre/Faktura Kontoplan Kontoplan Kontoplan Kontoplan Kontoplan Kontoplan Regler for registrering Regler for registrering Regler for registrering Regler for registrering Regler for gistrering Regler for gistrering Regler for gistrering Regler for gistrering Regler for gistrering Regler for gistrering Regler for gistrering Kunderegistrering Regler for gistrering Regler for gistrering Regler for gistrering Regler for gistrering Regler for gistrering Regler for gistrering Regler for gistrering Regler for gistrering Regler for gistrering Regler for gistrering | Manuell godkjenning av timelister Ikke bruk manuell godkjenning av timelister Godkjenn timelister (1 nivå) © Godkjenn og kontroller timelister (2 nivåer) Regler for godkjennes før timer på neste uke kan registreres. Porrige uke må godkjennes før timer på neste uke kan registreres. Normaltid nå være oppnådd før det tillates godkjenning Normaltid for forrige dag må være oppnådd før det tillates registrering Automatisk låsing av transaksjoner Det er ikke mulig å legge til nye, slette eller endre transaksjoner i en låst periode. © Ikke lås Lås tidligere mnd etter den i hver måned Lås til og med dato Q Automatisk låsing av transaksjoner på prosjektår Dersom du fakturerer pr. prosjektår kan du velge å låse hele prosjektåret for registrering. Codkjerning i Gantt |
| Dokumentsenter                                                                                                    | Βτυκ godkjenning ι Gant                                                                                                    |
| Conning                                                                                                    | Qk Aybryt                                                                                                    |

Under regler for godkjenning kan man definere om:

- Forrige uke må godkjennes før timer på neste uke kan registreres
- Normaltid må være oppnådd før det tillates godkjenning
- Normaltid for forrige dag må være oppnådd før det tillates registrering

Dersom det er differanse mellom registrert tid og definert normaltid (minustid), må dette kompenseres med avspasering eller lignende før uken kan godkjennes. Statusen **Godkjent** vil låse transaksjonene som er ført, slik at det ikke er mulig å gjøre endringer på disse. Dette vil sikre at medarbeiderne ikke gjør justeringer i/ etter faktureringsprosessen. Dersom man velger å fakturere i inneværende uke, altså ta med timer som ikke er godkjent av medarbeideren, vil status på disse automatisk stilles om til **Godkjent**.

En medarbeider kan godkjenne og kontrollere sine egne timer, og ha tilgang til å godkjenne og kontrollere andres timer. Systeminnstilling for dette gjøres via **Ajourhold > Brukergruppe > Timeregistrering.** 

En enkel måte å godkjenne og kontrollere andres timer er via fane **Ukestatistikk**. Her kan du velge alle medarbeidere (blankt felt) eller velge en og en medarbeider. Transaksjonene som tilhører markerte medarbeider vises nederst i skjermbildet.

NB! Alle brukerne må godkjenne uken én gang for at denne systeminnstillingen/varslingen skal fungere.

# 8.4 Løpende fakturering

Løpende fakturering vil si at man fakturerer de påløpte transaksjonene som reelt er registrert på kundene.

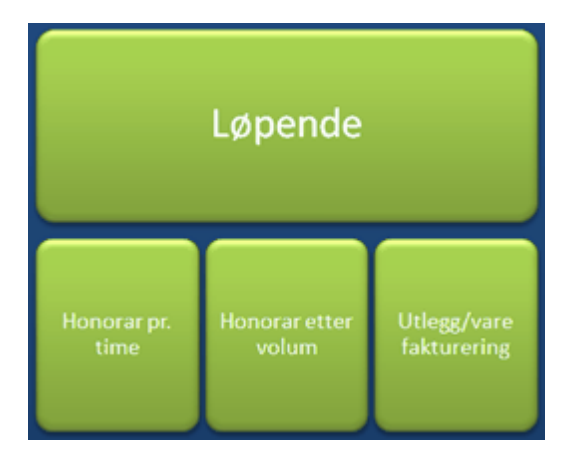

## **HONORAR PR TIME**

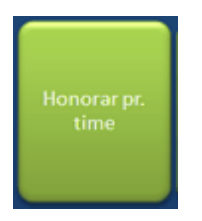

Priser settes på aktivitet, produkt, medarbeider eller prismatrise. Fakturaforslaget blir generert ut fra påløpte transaksjoner.

## **UTLEGG/VARE FAKTURERING**

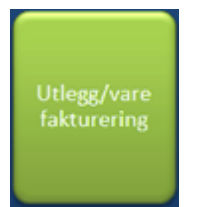

#### Utlegg

Utlegg vil si alle aktiviteter som <u>ikke</u> er aktivitetstype time f.eks. km og stk. Aktivitetene registreres på vanlig måte via timeregistreringsbildet. Priser settes på aktivitet, produkt, medarbeider eller i prismatrise. Fakturaforslaget blir generert ut fra påløpte transaksjoner.

#### Vare

Hvis du ønsker å fakturere en kunde hvor du ikke ønsker å benytte transaksjoner som grunnlag, kan dette gjøres via **Fakturameny > Fakturaoversikt > Ny ordre**. Prisene settes under **Ajourhold > Vareregister**. Les mer om dette via Manuell fakturering

#### HONORAR ETTER VOLUM

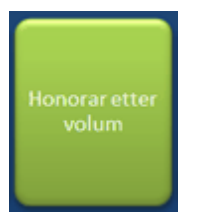

Denne funksjonen kan benyttes hvis dere ønsker å fakturere en volumpris på aktiviteten og samtidig ønsker å føre timer på aktiviteten slik at medgått tid og fakturerbart tid blir riktig.

## **Eksempel:**

Hver gang du lager purringer for en kunde ønsker du å fakturere kr 5000 uavhengig hvor lang tid du bruker på jobben.

Innstillinger for dette settes i aktivitetskortet. Sett hake for **Fakturer volum** og legg inn **Enhetspris**. Hvis du ønsker å se effektiv timepris målt mot normal timepris på aktiviteten, kan du sette pris i feltet **Pris/enhet**.

| 🔹 Purringer (3410) 🗖 🗉             |                                                           |                                          |              |            |  |  |  |  |
|------------------------------------|-----------------------------------------------------------|------------------------------------------|--------------|------------|--|--|--|--|
| 🕴 🕑 Lagre og lukk                  | 🙁 Avbryt                                                  | 😆 Avbryt                                 |              |            |  |  |  |  |
|                                    | Aktiv                                                     |                                          |              |            |  |  |  |  |
| <u>A</u> ktivitetsnr:              | 3410                                                      |                                          |              |            |  |  |  |  |
| A <u>k</u> tivitet:                | Purringer                                                 |                                          |              |            |  |  |  |  |
| Alternativt navn                   | Reminders                                                 |                                          |              |            |  |  |  |  |
| Aktivitets <u>t</u> ype:           | Ekstern                                                   |                                          | ¥            |            |  |  |  |  |
| <u>P</u> rodukt:                   | Innfordring                                               |                                          | ~            |            |  |  |  |  |
| Prod <u>u</u> ktgruppe:            | Fakturering                                               |                                          | *            |            |  |  |  |  |
| <u>P</u> ris/enhet:                | 600,00 kr                                                 | TIME                                     |              |            |  |  |  |  |
| <u>K</u> ostpris:                  | 0,00 kr                                                   | Kostpris legges inn ved registre         | ering        |            |  |  |  |  |
| <u>1</u> Fakturering <u>2</u> Hjel | petekst <u>3</u> Prisgr                                   | upper 4 Mengdepriser 5 Privat 6          | Lønnseksport | 7 Avansert |  |  |  |  |
|                                    |                                                           |                                          |              |            |  |  |  |  |
|                                    | ✓ Fakturerbar                                             |                                          |              |            |  |  |  |  |
|                                    | 🗌 Faktureres på                                           | i produktnivå                            |              |            |  |  |  |  |
|                                    | Inkludert i fak                                           | turagrunnlag for akonto-, fastpris- og a | bonnement    |            |  |  |  |  |
|                                    | <ul> <li>Avgittspliktig</li> <li>Fakturer volu</li> </ul> | m. Enhetspris: 5 000 00                  |              |            |  |  |  |  |
|                                    |                                                           |                                          |              |            |  |  |  |  |
| Salgskonto pliktig:                | 3 000                                                     | Avgiftspliktig (3000)                    | ×            |            |  |  |  |  |
| Salgskonto fritt:                  | 3 500                                                     | Fritt salg                               | <b>×</b>     |            |  |  |  |  |
|                                    |                                                           |                                          |              |            |  |  |  |  |
|                                    |                                                           |                                          |              |            |  |  |  |  |
|                                    |                                                           |                                          |              |            |  |  |  |  |

Ved registrering av timer på denne aktiviteten vil du få mulighet til å legge inn volum dvs. antall stk. Hvis du f.eks. fører 3 timer av denne aktiviteten, vil du se via knappen **Detaljer** at **Sum pris** er kr 5000 siden det er registrert at volum er 1 stk. Ved fakturering vil det foreslås kr 5000.

| S Arne Karlsen - Timeregistrering |                              |          |              |                   |                        |        |
|-----------------------------------|------------------------------|----------|--------------|-------------------|------------------------|--------|
| -Nøkkelinformasjor                | 1                            |          |              | Alternative       | er                     |        |
| Periode:                          |                              | ~        |              | Ti <u>m</u> eart: | Ordinærtid             | ¥      |
| Dato:                             | 18.05.16 📰 Prosjektår: 2016  | •        |              | Avdeling:         |                        | ¥      |
| <u>K</u> unde:                    | Arne Karlsen                 | ¥        |              |                   | ✓ <u>F</u> akturerbart |        |
| <u>A</u> ktivitet                 | Purringer                    | <b>v</b> |              | Prosjekt          |                        |        |
| P <u>r</u> osjekt:                |                              | ~        |              | Status            |                        | $\sim$ |
| <u>E</u> kstern fritekst          |                              |          |              | Autoregist        | rering                 |        |
| Timer fra kl.                     | 12:01 til kl. 15:10 sum 3,15 | tin      | ner          | Medgått ti        | d 03:09:00 <u>S</u>    | itopp  |
| Internt notat:                    |                              |          |              |                   |                        |        |
| <u>U</u> tfør oppgave             | <u>E</u> ølg opp             |          | Ok/ <u>N</u> | y                 | <u>O</u> k A <u>v</u>  | bryt   |

|        | Volum    |
|--------|----------|
| Volum: | 1,00 stk |
|        | Ok       |

| PowerOffice | Faktura | 189 |
|-------------|---------|-----|

| Fakturerbart        |                                    | Totaler              |             |
|---------------------|------------------------------------|----------------------|-------------|
|                     | Overstyr                           | Sum rabatt           | 0,00 kr     |
| Fakturerbart antall | 3,35                               | Sum DB               | 4 370,00 kr |
| Enhet               | TIME                               | Sum pris             | 5 000,00 kr |
| Enhetspris          | 600,00 kr                          |                      |             |
| Prosent rabatt      | 0,0 %                              | Kostpris<br>Kostoris | 200.00 kr   |
|                     | <ul> <li>Fakturer volum</li> </ul> | Sum kostoria         | 620.00 kr   |
| Volum               | 1,00 stk                           | Sun Kostpils         | 630,00 KI   |
| Volum enhetspris    | 5 000,00                           | Honorartype          |             |
| Pausetid            | 0,00                               | Løpende              | ~           |

## Hvordan lage fakturaforslag

1. Gå til Fakturameny > Fakturaforslag kunde.

| ¢                                                                                                    |                                                                        | Fakturaforslag kund   | le                                                                                          |   | C                                                             |                                    |
|----------------------------------------------------------------------------------------------------|------------------------------------------------------------------------|-----------------------|---------------------------------------------------------------------------------------------|---|---------------------------------------------------------------|------------------------------------|
| Utvalg<br>Prosjektår: 2016<br>Måned Mai<br>Avdeling:                                                                                                    | Partner:       V     Kundeansvarlig:       Saksbehandler:              | N<br>N<br>N           | Vis           ✓ Løpende           ✓ Fastpris           ✓ Akonto           ✓ Kun med forslag |   | Lag fakturaforslag<br>Lag fakturafors                         | lag                                |
| Grunnlag                                                                                                    | Eorslag Kundenotat Akontonr                                            | Sluttfakt <u>u</u> ra | Kun aktive kunder                                                                           |   | Detaljer for linje                                            |                                    |
| Kunde starter med                                                                                                    |                                                                        |                       |                                                                                             |   | Arne Karlsen                                                  |                                    |
| Meri-Grunnlag K                                                                                                    | undenr >Kunde                                                          | Forslag               | Effektiv timepris Ordrenotat                                                                | ^ | Spesifikasjon av forslage<br>Fakturerbar tid:<br>Medgått tid: | t<br>13,65 t<br>13,15 t            |
| Løpende                                                                                                    | 260 Arne Karlsen<br>260 Arne Karlsen                                   | 0,00                  | 0.700.17                                                                                    |   | Honorar<br>Effektiv timepris:<br>Fakturerbart annet           | 13240 kr<br><b>1007 kr</b><br>0 kr |
| E Løpende                                                                                                    | 12 906 🥃 B Hansen Renovasjon AS<br>12 906 🥃 B Hansen Renovasjon AS     | 0,00                  | 2 7 29,17                                                                                   |   | Dekningsgrad:<br><u>Hittil i år</u>                           | 80 %                               |
| Fastpris     Løpende                                                                                                    | 161 Bjørnar Vik<br>161 Bjørnar Vik                                     | 0,00                  |                                                                                             |   | Sum påløpt:<br>- Sum fakturert<br>- Sum til fakturering:      | 160130 kr<br>101239 kr<br>13240 kr |
| Løpende     Eastpris                                                                                                    | 190 BreidaBlikk & Ventillasjon as<br>190 BreidaBlikk & Ventillasjon as | 4 400,00              | 880,00                                                                                      |   | = Over-/underfakturert:<br>Sum fakturert i fjor               | 45651 kr<br>0 kr                   |
| Akonto nr                                                                                                    | 295 Bursimix AS<br>295 Bursimix AS                                     | 0,00                  | 600,00                                                                                      |   | <u>Årsbudsjett</u><br>Budsjett:                               | 0,00 t                             |
| Løpende                                                                                                    | 12 914 Cad Quality AS                                                  | 6 000,00              | 600,00                                                                                      |   | Hittil påløpt:<br>Rest budsjett:                              | 189,47 t<br>-189,47 t              |
| Image: State of the state of the state |                                                                        |                       |                                                                                             |   |                                                               |                                    |
| <b>Q</b> Fakturaoversikt ku                                                                                                    | nde 🛛 📿 Fakturaoversikt 🛛 <del>ᠠ</del> Historikk                       | 💉 Kunde 🛛 Tilbak      | estill sluttfakturert                                                                       |   | [                                                             | 💉 Lukk                             |

2. Legg inn informasjon i feltet Utvalg for å oppnå ønsket fakturaforslag. Utvalg kan gjøres på Avdeling, Partner, Kundeansvarlig og Saksbehandler. Feltet måned er beregnet for akontofakturering og fastprisfakturering. Høyreklikk og velg Merk alle hvis du ønsker å lage forslag på alle kundene i dette utvalget eller sett hake bare for de som skal faktureres.

NB! Første gang du fakturerer i et nytt år, må du kjøre forslag på **Alle kunder i utvalget**, slik at alle kundene kommer opp i listen.

#### 3. Trykk på Lag fakturaforslag

- Du kan velge Alle kunder i utvalget dvs. alle kunder i kunderegisteret.
- Merkede kunder.
- Velge bare én kunde

|                                                            | Lag fakturaforslag                                                                                                    |  |  |  |  |  |
|------------------------------------------------------------|----------------------------------------------------------------------------------------------------|--|--|--|--|--|
| Lag fakturaforslag                                         |                                                                                                    |  |  |  |  |  |
| ● <u>K</u> unde: ∡                                         | Arne Karlsen                                                                                                    |  |  |  |  |  |
| 🔵 <u>M</u> erkede ku                                       | nder                                                                                                    |  |  |  |  |  |
| ○ <u>A</u> lle kunder                                      | i utvalget                                                                                                    |  |  |  |  |  |
| Lag fakturaforslag a<br>Fra og med date<br>Til og med date | Lag fakturaforslag av ufakturerte transaksjoner i perioden:         Fra og med dato:          Til og med dato:       18.05.16 |  |  |  |  |  |
| Avansert utvalg<br>Her kan du lage et                      | forslag til løpende fakturering basert på et                                                                                  |  |  |  |  |  |
| utvalg av ufakturer                                        | Eransaksjoner:                                                                                                    |  |  |  |  |  |
| Aktivitet:<br>Periode:                                     | Ta med transaksjoner registrert på prosjekt     Ta med transaksjoner registrert på oppdrag                                    |  |  |  |  |  |
|                                                            | Foreslå påløpt til akontofakturering                                                                                          |  |  |  |  |  |

Velg hvilket tidsrom du skal fakturere for. NB! Via Verktøy > Systeminnstillinger > Faktura kan du gjøre innstillinger for Ta med ufakturerte transaksjoner uansett prosjektår (løpende).

Avansert utvalg benyttes i tilfeller hvor du har behov for å kjøre forslag på et utvalg aktiviteter eller en tidsbestemt periode (dersom du benytter periode ved registrering av timer).Du kan også velge her om du skal ta med transaksjoner ført på prosjekt og/eller oppdrag.

## 4. Trykk **OK**

Forslaget blir nå generert.

Hvis ønskelig kan du få utregnet effektiv timepris dvs. honorar/medgått tid pr fakturaforslag. Hvis du ikke ønsker å få disse opplysningene, kan du fjerne kolonnen ved å høyreklikke i bildet og velge **Tilpass**.

## 5. Endring av fakturaforslag

Grunnlaget for fakturering er klart og eventuelle endringer/justeringer kan gjøres. Du kan endre fakturaforslaget via knappen **Grunnlag** og **Forslag**, eller dobbelklikke på fakturaforslaget for å endre grunnlaget.

Hvis du endrer forslaget via Grunnlag, endrer du på transaksjonsnivå.

| *                        |                    |                             |          |                | G       | runnlag fo  | or forsl | lag   |            |              |      |                 |          |               |                    |
|--------------------------|--------------------|-----------------------------|----------|----------------|---------|-------------|----------|-------|------------|--------------|------|-----------------|----------|---------------|--------------------|
| Arne Karlse              | en (260)           | _                           | _        | _              |         |             |          |       | _          | _            | _    | _               | _        | _             |                    |
| 🕂 🕂 <u>N</u> y transaksj | on 💉 Endre         | <u>D</u> etaljer            |          |                |         |             |          |       |            |              |      |                 |          |               |                    |
| Merk alle Ejer           | n merker 🛛 🥑       | <u>E</u> aktureres nå       | 🔿 Utsett | Fakturerbar    | Ikke fa | kturerbar   | Behandle | e     |            |              |      |                 |          |               |                    |
| Merk Faktureres          | >Dato              | Ho Initialer                | Aktiv    | ritet          |         | Medgått a / | Antall   | Enhet | Enhetspris | % Raba Volum | Volu | um enhetspris S | ium pris | Enhetskostp E | ifektiv timepris S |
| Fakture                  | res nå 18.05.16    | adm 📙                       |          | Etablering opp | drag    | 10,00       | 10,30    | TIME  | 800,00     |              |      |                 | 8 240,00 | 200,00        | 824,00             |
| 📃 🗹 Fakture              | resină 18.05.16    | i 📙 ADM                     |          | Purringer      |         | 3,15        | 3,35     | TIME  | 600,00     |              | 1,00 | 5 000,00        | 5 000,00 | 200,00        | 1 587,30           |
|                          |                    |                             |          |                |         |             |          |       |            |              |      |                 |          |               |                    |
|                          |                    |                             |          |                |         |             |          |       |            |              |      |                 |          |               |                    |
|                          |                    |                             |          |                |         |             |          |       |            |              |      |                 |          |               |                    |
|                          |                    |                             |          |                |         |             |          |       |            |              |      |                 |          |               |                    |
|                          |                    |                             |          |                |         |             |          |       |            |              |      |                 |          |               |                    |
|                          |                    |                             |          |                |         |             |          |       |            |              |      |                 |          |               |                    |
|                          |                    |                             |          |                |         |             |          |       |            |              |      |                 |          |               |                    |
|                          |                    |                             |          |                |         |             |          |       |            |              |      |                 |          |               |                    |
|                          |                    |                             |          |                |         |             |          |       |            |              |      |                 |          |               |                    |
|                          | 11 (               |                             |          |                |         |             |          |       |            |              |      |                 |          |               |                    |
| Sum                      | Markat             | Fakturar nå                 | Eketern  | friteket       |         |             |          |       | Intern     | notat        |      |                 |          |               |                    |
| Medgått tid              | 0.00 t             | 13.15 t                     | LKStern  | IIIIGKSL       |         |             |          | ^     | Interni    | motal        |      |                 |          |               | ^                  |
| Fakturerbar tid          | 0,00 t             | 13,65 t                     |          |                |         |             |          |       |            |              |      |                 |          |               |                    |
| Sum pris<br>Sum kostpris | 0,00 kr<br>0.00 kr | 13 240,00 kr<br>2 630.00 kr |          |                |         |             |          |       |            |              |      |                 |          |               |                    |
| DG (DB %)                | 0 %                | 80 %                        |          |                |         |             |          | ~     |            |              |      |                 |          |               | ~                  |
|                          |                    |                             |          |                |         |             |          |       |            |              |      |                 |          |               | Lukk               |

Hvis du endrer via knappen **Forslag**, vil fakturaen justeres slik at du får et avvik fra den faktiske registrerte tiden.

Det vil da bli en forskjell på fakturaspesifikasjonen og selve fakturaen. Du vil i detaljer til høyre i bildet se at du får en over-/underfakturering.

For å se det justerte beløpet kan rapport 10 915 – Fakturert/ fakturerbart/ produsert/ db månedsfordelt med sum og snitt benyttes.

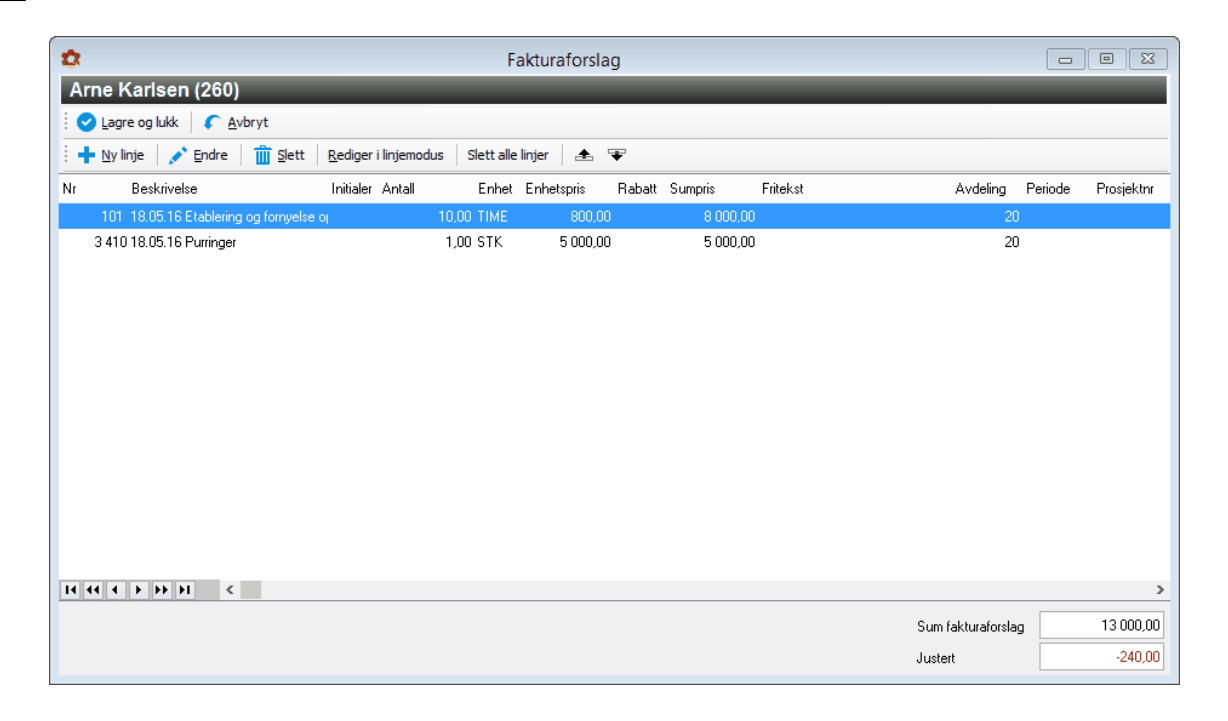

### 6. Lag faktura (overføre til ordrebok)

Når du er ferdig med å gjennomgå grunnlaget til kundene i **Fakturaforslag kunde**, kan du legge til felles fakturaoverskrift og felles vedlegg hvis ønskelig. Deretter merker du fakturaforslagene og trykker **Lag faktura**.

Etter at du har trykket Lag faktura overføres ordren til Fakturaoversikten.

Trykk **Fakturaoversikt kunde** hvis du har laget ordre på kun en kunde, eller trykk **Fakturaoversikt** hvis du har laget forslag på flere kunder.

| Ρ | ow | erO | ffice | Fa | ktura |
|---|----|-----|-------|----|-------|
|---|----|-----|-------|----|-------|

## 193

| 0                                                                                                    | Fakturaforslag kunde                                                                                                    |                                                                                                    |  |  |  |  |
|----------------------------------------------------------------------------------------------------|----------------------------------------------------------------------------------------------------|----------------------------------------------------------------------------------------------------|--|--|--|--|
| Utvalg                                                                                                    | Vis                                                                                                    | Lag fakturaforslag                                                                                                    |  |  |  |  |
| Prosjektår: 2016 🝚 Partner:<br>Måned Mai V Kundeansvari<br>Avdeling: V Saksbehandle                                                                                                    | g:          Image: Constraint of the state of the state | Lag fakturaforslag                                                                                                    |  |  |  |  |
| <u>G</u> runnlag <u>F</u> orslag Kunde <u>n</u> otat Ako                                                                                                    | ontonr Sluttfakt <u>u</u> ra Kun aktive kunder                                                                                                    | Detaljer for linje                                                                                                    |  |  |  |  |
| Kunde starter med 👻 260                                                                                                    |                                                                                                    | Arne Karlsen<br>Spesifikasion av forslaget                                                                                                    |  |  |  |  |
| Merl Grunnlag         Kundenr         >Kunde           Image: Comparison of the state of the state of the s | Forslag Effektiv timepris Ordrenotat                                                                                                    | Fakturerbar tid: 13,65 t<br>Medgått tid: 13,15 t<br>Honorar 13240 kr                                                                                  |  |  |  |  |
| Fastpris 260 Arne Karlsen                                                                                                    | 0,00                                                                                                    | Flektiv timepris: 1007 kr<br>Fakturerbart annet 0 kr<br>Dekningsgrad: 80 %                                                                            |  |  |  |  |
|                                                                                                    |                                                                                                    | <u>Hittiliär</u><br>Sum pålapt: 160130 kr<br>- Sum fakturert 101239 kr<br>- Sum flakturering: 13240 kr<br>= Over-/underfakturert: 45651 kr            |  |  |  |  |
| 14 44 4 9 29 31 4                                                                                                    |                                                                                                    | Sum fakturert i fjor 0 kr<br><u>Årsbudsjett</u><br>Budsjett: 0,00 t<br>Hittil påløpt: 189,47 t<br>Rest budsjett: -189,47 t<br>≯ Budsjett kroner: 0 kr |  |  |  |  |
| Felles fakturaoverskrift: Gjelder for mai                                                                                                    |                                                                                                    | Hittil påløpt: 120080 kr                                                                                                    |  |  |  |  |
| Felles vedlegg: H:\Privat\P0_Utskrift.pdf                                                                                                    |                                                                                                    | Trest buusjett NI. 120000 KI                                                                                                    |  |  |  |  |
| 🕑 Lag faktura 🛛 Ordrenotat 🛛 🚔 Grunnlag 📑                                                                                                    | Cag faktura Ordrenotat 👼 Grunnlag 🚔 Forslag Sum merket: 13000 kr                                                                                                    |                                                                                                    |  |  |  |  |
| Q Fakturaoversikt kunde                                                                                                    | torikk Kunde Tilbak.estill sluttfakturert                                                                                                    | 🖍 Lukk                                                                                                    |  |  |  |  |

Ordrene du har laget ser du under fane **Ubehandlet ordre.** Ved å dobbelklikke på ordren kan du også legge ved et PDF-vedlegg under fane **Vedlegg** og gjøre endringer i ordren. Vedlegget blir med ved utsendelse av PDF-faktura og EHF-faktura.

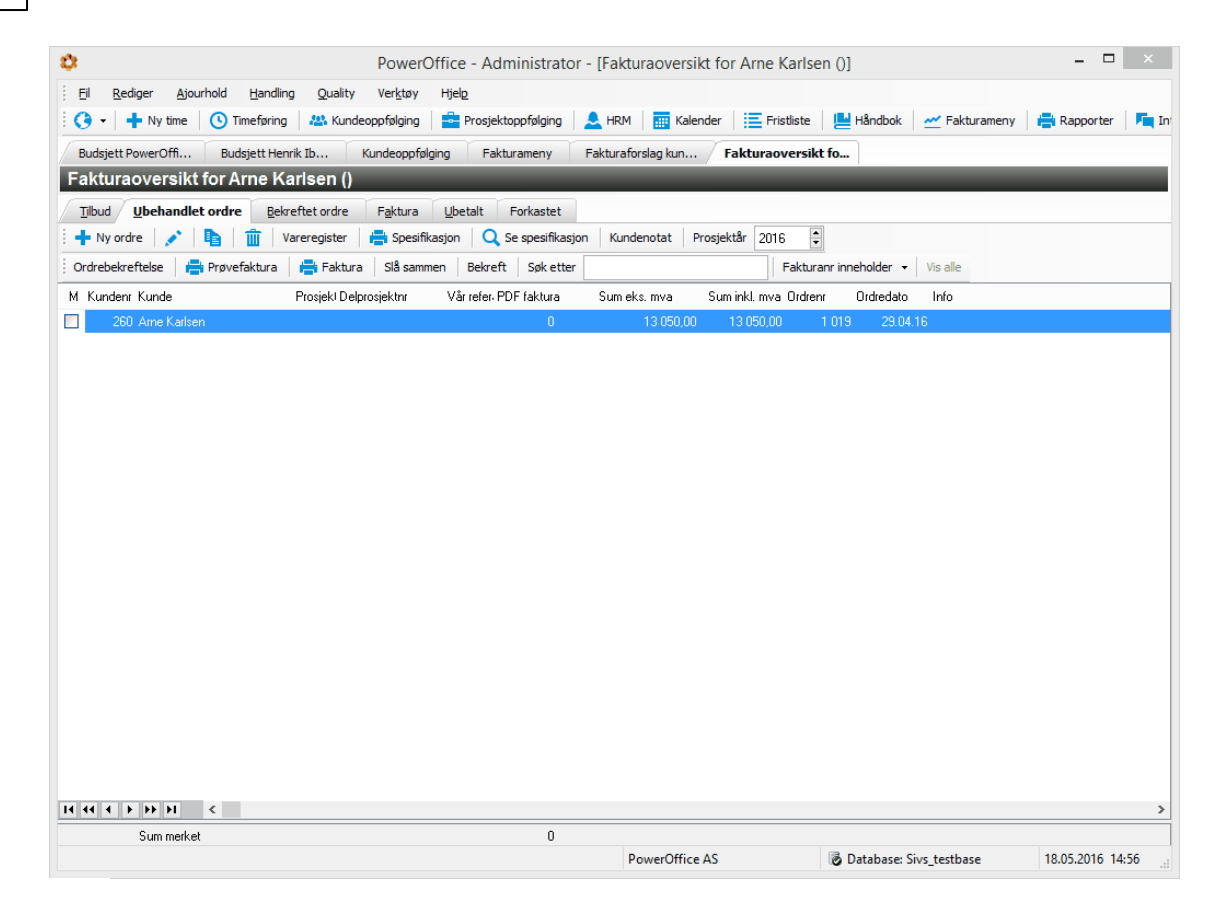

#### 7. Utskrift av faktura

I Fakturaoversikten kan du velge å skrive ut **Prøvefaktura** dersom du ønsker å se på fakturaen før du fullfører faktureringen. NB! KID - nummer, fakturanummer og forfallsdato kommer ikke fram på prøvefaktura. Når fakturaen ligger under fane Ubehandlet ordre, kan du slette den via det blå søppelbøtta hvis du ønsker å lage ordren på nytt. Når du er sikker på at ordren er korrekt, merker du denne ved å sette hake i kolonnen til venstre, og skriver ut faktura ved å klikke på knappen **Faktura**.

I menyen **Skriv ut faktura** kan du definere utskriftsalternativer dersom du benytter flere papirmagasin i skriveren. Innstillingene gjøres ved å gå inn på **Velg skriver**.

| Skriv ut faktura  |                 |  |  |  |  |  |  |
|-------------------|-----------------|--|--|--|--|--|--|
| Fakturadato       |                 |  |  |  |  |  |  |
| Fakturadato:      | 18.05.16        |  |  |  |  |  |  |
| Forfallsdato      |                 |  |  |  |  |  |  |
| Overstyr forfall: | sdato           |  |  |  |  |  |  |
| Forfallsdato      | 20.02.15        |  |  |  |  |  |  |
|                   |                 |  |  |  |  |  |  |
| Velg skriver      | Skriv ut Avbryt |  |  |  |  |  |  |
|                   |                 |  |  |  |  |  |  |

Når du har skrevet ut fakturaene endres status på faktura fra **Ubehandlet** til **Fakturert** og kan ikke endres. Dersom det skal gjøres endringer må du lage kreditnota på ordren og opprette en ny ordre etter at endringene er gjort.

# 8.5 Fastprisfakturering

Fastprisfakturering vil si at du fakturerer en fast pris som er avtalt med kunden. Timene føres løpende men påvirker ikke den avtalte prisen.

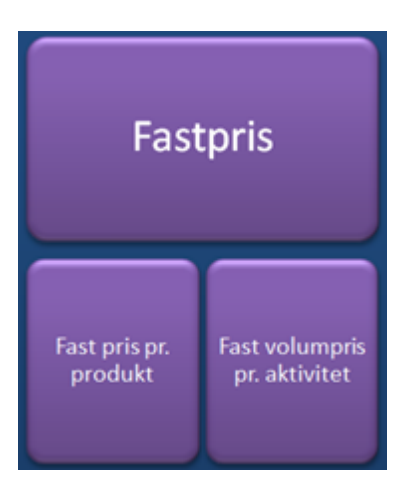

## 8.5.1 Fast pris pr.produkt

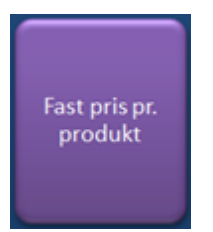

## FAST PRIS PR PRODUKT

Hvis du har avtalt en fast pris på et produkt, kan dette faktureres via Fastprisfakturering.

## Eksempel:

Du har avtalt med kunden at det skal betales kr 10 000 pr år for produktet Årsregnskapet – alt inkludert. Det skal faktureres kr 5000 i mars og kr 5000 i oktober.

Aktivitetene som skal være med i et fastpris-grunnlag *må* være haket av for «Inkludert i fakturagrunnlag for akonto-, fastpris- og abonnement» i aktivitetskortet.

| •                        |                                                 | Årsregnskap (1510)                              |         |            |  |
|--------------------------|-------------------------------------------------|-------------------------------------------------|---------|------------|--|
| 🗄 🕑 Lagre og lukk        | 🙁 Avbryt                                        |                                                 |         |            |  |
|                          | Aktiv                                           |                                                 |         |            |  |
| <u>A</u> ktivitetsnr:    | 1510                                            |                                                 |         |            |  |
| A <u>k</u> tivitet:      | Årsregnskap                                     |                                                 |         |            |  |
| Alternativt navn         | Annual account                                  | 8                                               |         |            |  |
| Aktivitets <u>t</u> ype: | Ekstern                                         |                                                 | ~       |            |  |
| <u>P</u> rodukt:         | Årsregnskap                                     |                                                 | ¥       |            |  |
| Prod <u>u</u> ktgruppe:  | Årsregnskap                                     |                                                 | ~       |            |  |
| <u>P</u> ris/enhet:      | 600,00 kr                                       | TIME                                            |         |            |  |
| <u>K</u> ostpris:        | 0,00 kr                                         | Kostpris legges inn ved registrering            |         |            |  |
| 1 Fakturering 2 Hiel     | petekst 3 Prisar                                | upper 4 Menodepriser 5 Privat 6 Lønns           | eksport | 7 Avansert |  |
|                          |                                                 |                                                 |         |            |  |
|                          | - Eskturorbar                                   |                                                 |         |            |  |
|                          | Faktureres på                                   | å produktnivå                                   |         |            |  |
|                          | 🔽 Inkludert i fak                               | kturagrunnlag for akonto-, fastpris- og abonner | nent    |            |  |
|                          | 🗹 Avgiftspliktig                                |                                                 |         |            |  |
|                          | E Fakturer volu                                 | ım. Enhetspris:                                 |         |            |  |
| Salgskonto pliktig:      | Salgskonto pliktig: 3 000 Avgiftspliktig (3000) |                                                 |         |            |  |
| Salgskonto fritt:        | 3 500 Fritt salg                                |                                                 |         |            |  |
|                          |                                                 |                                                 |         |            |  |
|                          |                                                 |                                                 |         |            |  |
|                          |                                                 |                                                 |         |            |  |

I kundekortet må det gjøres innstillinger via fane **Fastpris**. Sett hake for «Det skal faktureres fastpris på denne kunden» og trykk «Ny fastpris på produkt».

| P                              |                            |          | La Boh                           | eme (115)             |          |                  |        |        | _ |  |
|--------------------------------|----------------------------|----------|----------------------------------|-----------------------|----------|------------------|--------|--------|---|--|
| 🕑 Lagre og lukk 🛛 🙁 A          | vbryt <u>P</u> rismatris   | se Send  | SMS Oppfrisk                     | k firmainfo           |          |                  |        |        |   |  |
| Generelt Grupper Utvalg        | Faktura Fastpris           | Akonto F | <sup>p</sup> eriodisk fakturerii | ng Varsling og filpla | assering | Regnskap og lønn | Notat  | Regler |   |  |
| 🔽 Det skal faktureres fas      | tpris på denne kund        | len      |                                  |                       |          |                  |        |        |   |  |
| <u>N</u> y fastpris på produkt | Ny volumpris på <u>a</u> l | ktivitet | <u>E</u> ndre                    | <u>S</u> lett         |          |                  |        |        |   |  |
| Produkt                        |                            | Aktivi   | tet                              | F                     | Pris     | Fra og m         | ed Til | og med |   |  |
|                                |                            |          |                                  |                       |          |                  |        |        |   |  |
|                                |                            |          |                                  |                       |          |                  |        |        |   |  |
|                                |                            |          |                                  |                       |          |                  |        |        |   |  |
|                                |                            |          |                                  |                       |          |                  |        |        |   |  |
|                                |                            |          |                                  |                       |          |                  |        |        |   |  |
|                                |                            |          |                                  |                       |          |                  |        |        |   |  |
|                                |                            |          |                                  |                       |          |                  |        |        |   |  |
|                                |                            |          |                                  |                       |          |                  |        |        |   |  |
|                                |                            |          |                                  |                       |          |                  |        |        |   |  |
|                                |                            |          |                                  |                       |          |                  |        |        |   |  |
|                                |                            |          |                                  |                       |          |                  |        |        |   |  |
|                                |                            |          |                                  |                       |          |                  |        |        |   |  |
|                                |                            |          |                                  |                       |          |                  |        |        |   |  |

Velg produkt og legg eventuelt inn en alternativ fakturatekst. Hvis du har helt identisk alternativ fakturatekst på flere fastprisprodukter, slås disse sammen til en ordrelinje på papirfakturaen hvis det er satt "Slå sammen ordrelinjer ved utskrift av faktura" via **Firmaopplysninger -> Fakturablankett**.

Du kan også velge om måned og prosjektår skal vises på ordrelinjen. Registrer hvilke måneder og beløp som skal faktureres.

199

| 😂 Egenskaper              |                                        |                             |           |        |
|---------------------------|----------------------------------------|-----------------------------|-----------|--------|
| Generelt Aktiviteter      |                                        |                             |           |        |
| Produkt                   | Årsregnskap                            |                             | ~         |        |
| M <u>e</u> darbeider      | Jon Willumsen                          |                             | $\sim$    |        |
| <u>D</u> ato fra og med   | 1.01.19 til og med                     |                             |           |        |
| <u>A</u> lt. produkttekst |                                        |                             |           |        |
|                           | 🗹 Legg til måned på fakturalinje       |                             |           |        |
|                           | 🗹 (Legg til prosjektår på fakturalinje |                             |           |        |
| Fakturamåned og av        | talt beløp                             |                             |           |        |
| 🔄 <u>J</u> anuar          |                                        | 🗌 J <u>u</u> li             |           |        |
| Eebruar                   |                                        | 🗌 August                    |           |        |
| ✓ Mars                    | 5 000,00                               | September <u>S</u> eptember |           |        |
| 🗌 Agril                   |                                        | <u> </u>                    | 5 000,00  |        |
| 🗌 Maj                     |                                        | Nove <u>m</u> ber           |           |        |
| 🗌 Ju <u>n</u> i           |                                        | Desember                    |           |        |
|                           |                                        | <u>S</u> um                 | 10 000,00 |        |
| Merk alle Fjern r         | merker Kopier januar til merkede       |                             |           |        |
|                           |                                        |                             | ОК        | Avbryt |

Via fane **Aktiviteter** kan du velge hvilke av fastprisaktivitetene som skal inngå i avtalen tilhørende produktet Årsregnskap. For å se hvilke fastprisaktiviteter som tilhører produktet setter du hake for "Vis kun produktaktiviteter". Aktivitetene velges ved å bruke pil mot venstre. Skal alle fastprisaktivitetene som tilhører produktet inngå i avtalen, setter du hake for "Alle fastprisaktiviteter knyttet til produktet er med i fastpris". Du kan altså gjøre individuelle valg hos hver enkelt kunde, selv om de skal ha fastpris på samme produkt.

|                |                                      | Egenskaper          |                 | c                                       |                |
|----------------|--------------------------------------|---------------------|-----------------|-----------------------------------------|----------------|
| àenerelt Aktiv | iteter                               |                     |                 |                                         |                |
| 🗌 Alle fastp   | risaktiviteter knyttet til produktet | er med i fastprisen |                 |                                         |                |
| Kun følgend    | e aktiviteter er med i fastpris      |                     | Velg aktivitete | r 💽 Vis kun produ                       | kt aktiviteter |
| Aktivitetsnr   | Aktivitet                            |                     | Aktivitetsnr    | Aktivitet                               |                |
| 1510           | Årsregnskap                          |                     | 1540            | Konsernoppgjør                          |                |
| 1520           | Ligningsoppgaver                     |                     |                 |                                         |                |
|                |                                      |                     |                 |                                         |                |
|                |                                      |                     |                 |                                         |                |
|                |                                      |                     |                 |                                         |                |
|                |                                      |                     |                 |                                         |                |
|                |                                      |                     |                 |                                         |                |
|                |                                      |                     |                 |                                         |                |
|                |                                      |                     |                 |                                         |                |
|                |                                      |                     |                 |                                         |                |
|                |                                      |                     |                 | · • • • • • • • • • • • • • • • • • • • | >              |
| 14 44 4        | ► FF FI 《                            | >                   | Merk alle       | e Fjern merker                          |                |
|                |                                      |                     |                 | ОК                                      | Avbryt         |

Hvis du ønsker å lage en fastprisavtale som gjelder fastprisaktiviteter på tvers av produktene, er det også mulig. Du *må* under fane **Generelt** velge et produkt. Hvis du ikke ønsker å knytte denne avtalen mot eksisterende produkt, kan du opprette nytt produkt via <u>Ajourhold</u> <u>>Produkter</u>.

Under fane **Aktiviteter**, fjerne du hake for "Alle fastprisaktiviteter knyttet til produktet er med i fastprisen" og for " Vis kun produktaktiviteter". Du vil da få tilgang til å velge alle fastprisaktiviteter i aktivitetsregisteret ditt. Du kan nå velge "Merk alle" og trykke pil mot venstre hvis avtalen skal gjelde alle dine fastprisaktiviteter, eller du kan velge enkelte aktiviteter og trykke på pil mot venstre.

Timeregistrering gjøres på samme måte.

| 8                   | La             | Boheme - Timeregistrering    |                               |
|---------------------|----------------|------------------------------|-------------------------------|
| - Nøkkelinformasjor | ۱ <u> </u>     |                              | Alternativer                  |
| Periode             |                | ✓ …                          | Timeart Ordinærtid 🗸          |
| Dato                | 20.07.15       | 🔾 Prosjektår 2015 🖨          | Avdeling Fauske               |
| Kunde               | 115            | Q La Boheme                  | ✓ Fakturerbart                |
| Aktivitet           | 1510           | 🔍 Årsregnskap                | Prosjekt                      |
| Prosjekt            |                | Q                            | Status 🗸 🗸                    |
| Ekstern fritekst    |                |                              | Autoregistrering              |
| Timer fra kl.       | 12:20          | til kl. 15:10 sum 2,82 timer | Medgått tid 02:49:14 Stopp    |
| Internt notat       |                |                              | •                             |
| Utfør oppgave       | <u>F</u> ølg o | pp Detaljer Ok /             | <u>Ny O</u> k A <u>v</u> bryt |

PowerOffice Faktura

201

Via knappen **Detaljer** i timeregistreringsbildet kan du nå se at denne transaksjonen er honorartype Fastpris.

|                     | Duorotur       | Sum rabatt   | 0.00 //     |
|---------------------|----------------|--------------|-------------|
| <b>-</b>            |                | Cumrabatt    | 0,00 N      |
| Fakturerbart antall | 3,00           | Sum DB       | 1 236,00 kr |
| Enhet               | TIME           | Sum pris     | 1 800,00 kr |
| Enhetspris          | 600,00 kr      |              |             |
| Prosent rabatt      | 00%            | Kostpris     |             |
|                     |                | Kostpris     | 200,00 kr   |
|                     | Fakturer volum | Sum kostpris | 564,00 kr   |
| Volum               | 1,00 stk       |              |             |
| Volum enhetspris    |                | Honorartype  |             |
| Pausetid            | 0,00           | Fastpris     | ~           |
|                     |                |              |             |

## Hvordan lage fakturaforslag

1.Gå til **Fakturameny > Fakturaforslag kunde**.Velg måned mars eller oktober (som avtalt med kunden) i feltet **Utvalg.** 

Trykk **Lag fakturaforslag**. Deretter velges riktig kunde og hvilke transaksjoner som skal være inkludert i dette fakturagrunnlaget ved å sette datointervall. Disse transaksjonene vil få status fakturert.

|                                         | Lag fakturaforslag                           |  |  |  |  |  |
|-----------------------------------------|----------------------------------------------|--|--|--|--|--|
| Lag fakturaforslag                      |                                              |  |  |  |  |  |
| ◯ <u>K</u> unde: L                      | a Boheme                                     |  |  |  |  |  |
| ) <u>M</u> erkede ku                    | nder                                         |  |  |  |  |  |
| ◯ <u>A</u> lle kunder                   | utvalget                                     |  |  |  |  |  |
| Lag fakturaforslag a                    | w ufakturerte transaksjoner i perioden:      |  |  |  |  |  |
| Fra og med dato                         | χ                                            |  |  |  |  |  |
| Til og med dato                         | 20.10.15                                     |  |  |  |  |  |
| Avansert utvalg<br>Her kan du lage et l | iorslag til løpende fakturering basert på et |  |  |  |  |  |
| utvalg av ufakturert                    | e transaksjoner:                             |  |  |  |  |  |
|                                         | Fra og med                                   |  |  |  |  |  |
| Aktivitet:                              |                                              |  |  |  |  |  |
| Periode:                                |                                              |  |  |  |  |  |
|                                         | Ta med transaksjoner registrert på prosjekt  |  |  |  |  |  |
|                                         | Ta med transaksjoner registrert på oppdrag   |  |  |  |  |  |
|                                         | Foreslå påløpt til akontofakturering         |  |  |  |  |  |
|                                         | <u>O</u> k Avbryt                            |  |  |  |  |  |

| 20           | 2 |
|--------------|---|
| <b>_ </b> 20 | 3 |

| ¢.                        | Fak                                | kturaforslag kun | de                     |                                      |                                      | - 0 X             |
|---------------------------|------------------------------------|------------------|------------------------|--------------------------------------|--------------------------------------|-------------------|
| Utvalg                    |                                    |                  | Vis                    |                                      | Lag fakturaforslag                   |                   |
| Prosjektår: 2015          | V Partner:                         |                  | ✓                      | øpende                               |                                      |                   |
| Måned Oktober             | V Kundeansvarlig:                  |                  | ✓ ✓ F                  | astpris                              | Lag fakturafors                      | lag               |
| Avdeling:                 | Saksbehandler:                     |                  |                        | Konto                                |                                      |                   |
| Grupplag                  | nrslag Kundenotat Akontonr !!      | Sluttfaktura     |                        | kun med forslag<br>Kun aktive kunder | Detalier for linje                   |                   |
|                           |                                    |                  |                        |                                      | La Boheme                            |                   |
| Kunde starter med 🗸 🗸     |                                    |                  |                        |                                      | Spesifikasjon av forslage            | <u>st</u>         |
| Mer Grunnlag Kun          | denr >Kunde                        | Forslag          | Effektiv timepris      | Ordrenotat                           | Fakturerbar tid:                     | 3,00 t            |
| 📃 🖪 Fastpris              | 260 Arne Karlsen                   | 0,00             |                        |                                      | Honorar                              | 2,82 t<br>5000 kr |
| Fastpris                  | 105 📃 Hans Hansen                  | 0,00             |                        |                                      | Effektiv timepris:                   | 1773 kr           |
| Fastpris                  | 110 Herleifs Ur                    | 0,00             |                        |                                      | Fakturerbart annet     Dekningsgrad: | 0 kr<br>246 %     |
| Fastpris                  | 120 Johnny Winter                  | 0,00             |                        |                                      | Himili år                            | 210.4             |
| F Fastpris                | 115 La Boheme                      | 5 000,00         | 1 773,05               | 5                                    | Sum påløpt:                          | 1800 kr           |
| Fastpris                  | 125 Nor-Design                     | 0,00             |                        |                                      | Fakturert                            | 0 kr              |
| 📃 🖪 Fastpris              | 140 Åge Knudsen Entreprenør as     | 0,00             |                        |                                      |                                      |                   |
|                           |                                    |                  |                        |                                      | Sum fakturert i fjor                 | 0 kr              |
|                           |                                    |                  |                        |                                      | <u>Årsbudsjett</u>                   | 0.00 \            |
|                           | <                                  |                  |                        | l                                    | Hittill påløpt:                      | 15.00 t           |
|                           |                                    |                  |                        |                                      | Rest budsjett:                       | -15,00 t          |
| Felles fakturaoverskrift: |                                    |                  |                        |                                      |                                      |                   |
| < Lag faktura 🛛 🔾         | Ordrenotat 📑 Grunnlag 📑 Forslag    | Sum merket:      | 5000 kr                |                                      |                                      |                   |
| Q Fakturaoversikt kund    | le 🔍 Fakturaoversikt 📈 Historikk 📝 | • Kunde Tilba    | kestill sluttfakturert | 1                                    |                                      | 💉 Lukk            |

Vi ser nå at det blir foreslått kr 5000, og at det er regnet ut effektiv timepris. Hvis du ikke ønsker å se kolonne **Effektiv timepris**, kan den fjernes via høyreklikk og velge **Tilpass**.

Via knappen **Grunnlag** kan du se hvilke transaksjoner som blir fakturert. Transaksjonene vil få status fakturert når faktureringen er ferdig.

Via knappen **Forslag** kan du endre fastprisbeløpet. Du vil da se et justert beløp nede til høyre.

## 3.Lag faktura (Gjøres på vanlig måte)

Når du er ferdig med å gjennomgå grunnlaget til kunden i **Fakturaforslag kunde**, merkes disse i kryssboksen til venstre før du trykker **Lag faktura**. Nå overføres ordren til **Fakturaoversikten** og er klar til å skrives ut.

Fra menyen **Fakturaforslag kunde** kan du gå direkte til fakturaoversikten til den kunden du har markert via knappen **Fakturaoversikt kunde** eller til samlet fakturaoversikt for alle kunder via knappen **Fakturaoversikt**. Ordrene du har laget ser du under fane **Ubehandlet**.

### 4. Utskrift av faktura

I Fakturaoversikten kan du velge å skrive ut **Prøvefaktura** dersom du ønsker å se på fakturaen før du fullfører faktureringen. NB! KID - nummer, fakturanummer og forfallsdato kommer ikke fram på prøvefaktura. Når du er sikker på at ordren er korrekt, merker du denne ved å sette hake i kolonnen til venstre, og skriver ut faktura ved å klikke på knappen **Faktura**.

I menyen **Skriv ut faktura** kan du definere utskriftsalternativer dersom du benytter flere papirmagasin i skriveren. Innstillingene gjøres ved å gå inn på **Velg skriver**.

| Skriv ut faktura  |                 |  |  |  |  |  |
|-------------------|-----------------|--|--|--|--|--|
| Fakturadato       |                 |  |  |  |  |  |
| Fakturadato:      | 20.10.15        |  |  |  |  |  |
| Forfallsdato      |                 |  |  |  |  |  |
| 🗌 Overstyr forfal | Isdato          |  |  |  |  |  |
| Forfallsdato      | 20.02.15        |  |  |  |  |  |
| Velg skriver      | Skriv ut Avbryt |  |  |  |  |  |

Når du har skrevet ut fakturaen endres status på faktura fra **Ubehandlet** til **Fakturert** og kan ikke endres. Dersom det skal gjøres endringer må du lage kreditnota på ordren og opprette en ny ordre etter at endringene er gjort.

## 8.5.2 Fast volumpris pr.aktivitet

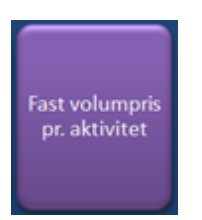

#### FAST VOLUMPRIS PR. AKTIVITET

Det er mulighet for å fakturere volum på en aktivitet bare på én eller noen få kunder.

#### **Eksempel:**

I periode 01.06.15 - 31.12.15 skal det faktureres volum på aktiviteten Økonomisk rådgivning for kunde Fiolen Gartneri . Avtalt pris er kr 4000 hver gang denne aktiviteten føres.

I aktivitetskortet skal det ikke være hake for **Fakturer volum**. Hvis du setter beløp i **Enhetspris**, vil denne prisen gjelde for kunder hvor det er registrert i kundekortet at aktiviteten skal faktureres volumpris. Prisen kan overstyres på kundenivå.

205

| 0                        | Øk                     | onomisk rådgivning (6120)                         |            |
|--------------------------|------------------------|---------------------------------------------------|------------|
| 🗄 🕑 Lagre og lukk        | 🙁 Avbryt               |                                                   |            |
|                          | ✓ Aktiv                |                                                   |            |
| <u>A</u> ktivitetsnr:    | 6120                   |                                                   |            |
| A <u>k</u> tivitet:      | Økonomisk råd <u>e</u> | jivning                                           |            |
| Alternativt navn         |                        |                                                   |            |
| Aktivitets <u>t</u> ype: | Ekstern                | ~                                                 |            |
| <u>P</u> rodukt:         | Rådgivning             | ~                                                 |            |
| Prod <u>u</u> ktgruppe:  |                        | ~                                                 |            |
| <u>P</u> ris/enhet:      | 800,00 kr              | TIME                                              |            |
| <u>K</u> ostpris:        | 0,00 kr                | Kostpris legges inn ved registrering              |            |
| 1 Fakturering 2 Hje      | lpetekst 3 Prisgr      | upper 4 Mengdepriser 5 Privat 6 Lønnseksport      | 7 Avansert |
|                          |                        |                                                   |            |
|                          | 🖌 Eakturerbar          |                                                   |            |
|                          | Faktureres på          | å produktnivå                                     |            |
|                          | Inkludert i fak        | turagrunnlag for akonto-, fastpris- og abonnement |            |
|                          | Avgiftspliktig         | n Enhetenrie: E 000.00                            |            |
|                          |                        |                                                   |            |
| Salgskonto pliktig:      | 3 000                  | Avgiftspliktig (3000) 🗸 🗸                         |            |
| Salgskonto fritt:        | 3 500                  | Fritt salg 🗸 🗸                                    |            |
|                          |                        |                                                   |            |
|                          |                        |                                                   |            |
|                          |                        |                                                   |            |

I **Kundekortet** > fane **Fastpris** setter du hake for «Det skal faktureres fastpris på denne kunden». Trykk «Ny volumpris på aktivitet». Legg inn ønskete opplysninger. Sett inn avtalt periode for når denne fastprisavtalen skal gjelde.

|              |             |           |            |                    |           | FIO         | ien Garth     | ell as (155)              |                  |       |           |  |
|--------------|-------------|-----------|------------|--------------------|-----------|-------------|---------------|---------------------------|------------------|-------|-----------|--|
| <u>Lagre</u> | e og lukk   | 8         | Avbryt     | <u>P</u> rismatri  | se Sei    | nd SMS      | Oppfrisk fir  | mainfo                    |                  |       |           |  |
| enerelt      | Grupper     | Utvalg    | Faktura    | Fastpris           | Akonto    | Periodis    | < fakturering | Varsling og filplassering | Regnskap og lønn | Notat | Regler    |  |
| ✓ Det:       | skal faktu  | reres fas | toris nå d | enne kund          | len       |             |               |                           |                  |       |           |  |
|              |             |           |            |                    |           | -           |               | 01.11                     |                  |       |           |  |
| Ny fast      | pris pa pro | odukt     | Ny volu    | umpris pa <u>a</u> | aktivitet | <u>E</u> nc | re            | Slett                     |                  |       |           |  |
| Produkt      |             |           |            |                    | Akti      | ivitet      |               | Pris                      | Fra og me        | ed T  | ïl og med |  |
| lådgivn      | ing         |           |            |                    | Øk        | onomisk r   | ådgivning     |                           | 4 000,00 1.06.15 | 3     | 1.12.15   |  |
|              |             |           |            |                    |           |             |               |                           |                  |       |           |  |
|              |             |           |            |                    |           |             |               |                           |                  |       |           |  |
|              |             |           |            |                    |           |             |               |                           |                  |       |           |  |
|              |             |           |            |                    |           |             |               |                           |                  |       |           |  |
|              |             |           |            |                    |           |             |               |                           |                  |       |           |  |
|              |             |           |            |                    |           |             |               |                           |                  |       |           |  |
|              |             |           |            |                    |           |             |               |                           |                  |       |           |  |
|              |             |           |            |                    |           |             |               |                           |                  |       |           |  |
|              |             |           |            |                    |           |             |               |                           |                  |       |           |  |
|              |             |           |            |                    |           |             |               |                           |                  |       |           |  |
|              |             |           |            |                    |           |             |               |                           |                  |       |           |  |
|              |             |           |            |                    |           |             |               |                           |                  |       |           |  |
|              |             |           |            |                    |           |             |               |                           |                  |       |           |  |
|              |             |           |            |                    |           |             |               |                           |                  |       |           |  |
|              |             |           |            |                    |           |             |               |                           |                  |       |           |  |
| 14.44        | 4 4 44      | · M       | <          |                    |           |             |               |                           |                  |       |           |  |

|                         | Egenskaper                  |           |
|-------------------------|-----------------------------|-----------|
| Produkt                 | Rådgivning                  | ~         |
| Aktivitet               | Økonomisk rådgivning        | ¥         |
| <u>D</u> ato fra og med | 1.06.15 til og med 31.12.15 |           |
| ⊻olum enhetspris        | 4 000,00                    |           |
|                         |                             |           |
|                         |                             | OK Avbryt |

Når du skal registrere timer på denne kunden vil du få mulighet til å legge inn volum dvs. antall stk. Hvis du f. eks registrerer 3 timer vil du se via knappen «Detaljer» at «Sum pris» blir kr 4000, siden det er registrert at volum er 1 stk.

## 207

| 8                   | Fiole                          | n Gartneri as - Timeregistrering  |                            |  |  |  |  |  |  |
|---------------------|--------------------------------|-----------------------------------|----------------------------|--|--|--|--|--|--|
| – Nøkkelinformasjor | Nøkkelinformasjon Alternativer |                                   |                            |  |  |  |  |  |  |
| Periode             |                                | <b>×</b>                          | Timeart Ordinærtid 🗸       |  |  |  |  |  |  |
| Dato                | 20.07.15                       | 🔾 Prosjektår 2015 🖨               | Avdeling 🗸                 |  |  |  |  |  |  |
| Kunde               | 155                            | Q Fiolen Gartneri as              | Fakturerbart               |  |  |  |  |  |  |
| Aktivitet           | 6120                           | 🔍 Økonomisk rådgivning            | Prosjekt                   |  |  |  |  |  |  |
| Prosjekt            |                                |                                   | Status 🗸 🗸                 |  |  |  |  |  |  |
| Ekstern fritekst    |                                |                                   | Autoregistrering           |  |  |  |  |  |  |
| Timer fra kl.       | 12:40                          | til kl. 15:50 sum 3,16 timer      | Medgått tid 03:09:51 Stopp |  |  |  |  |  |  |
| Internt notat       | Internt notat                  |                                   |                            |  |  |  |  |  |  |
| Utfør oppgave       | <u>F</u> ølg o                 | pp <u>D</u> etaljer Ok / <u>N</u> | <u>Ny Ok Aybryt</u>        |  |  |  |  |  |  |

|                     | Overstyr         | Sum rabatt           | 0,00 kr     |
|---------------------|------------------|----------------------|-------------|
| Fakturerbart antall | 3,25             | Sum DB               | 3 368,00 kr |
| Enhet               | TIME             | Sum pris             | 4 000,00 kr |
| Enhetspris          | 800,00 kr        |                      |             |
| Prosent rabatt      | 0,0 %            | Kostpris<br>Kostpris | 200.00 kr   |
|                     | ✓ Fakturer volum | Sum kostoris         | 632 00 kr   |
| Volum               | 1,00 stk         | Sun Kostphs          | 032,00 M    |
| Volum enhetspris    | 4 000,00         | Honorartype          |             |
| <u>P</u> ausetid    | 0,00             | Løpende              | ¥           |

#### Hvordan lage fakturaforslag

1.Fakturering gjøres på samme måte som ved løpende fakturering via **Fakturameny** > **Fakturaforslag kunde**. Trykk **Lag fakturaforslag**. Deretter velges riktig kunde og hvilke transaksjoner som skal være inkludert i dette fakturagrunnlaget ved å sette datointervall.

| 🖸 Fa                                                                                              | kturaforslag kunde                                                                                                    |                                                                                                    |
|---------------------------------------------------------------------------------------------------|----------------------------------------------------------------------------------------------------|----------------------------------------------------------------------------------------------------|
| Utvalg<br>Prosjektår: 2015 V Patner:<br>Måned Juli V Kundeansvalig:<br>Avdeling: V Saksbehandler: | ✓         ✓         ✓         ✓         ✓         ✓         ✓         ✓         ✓         ✓         ✓         ✓         ✓         ✓         ✓         ✓         ✓         ✓         ✓         ✓         ✓         ✓         ✓         ✓         ✓         ✓         ✓         ✓         ✓         ✓         ✓         ✓         ✓         ✓         ✓         ✓         ✓         ✓         ✓         ✓         ✓         ✓         ✓         ✓         ✓         ✓         ✓         ✓         ✓         ✓         ✓         ✓         ✓         ✓         ✓         ✓         ✓         ✓         ✓         ✓         ✓         ✓         ✓         ✓         ✓         ✓         ✓         ✓         ✓         ✓         ✓         ✓         ✓         ✓         ✓         ✓         ✓         ✓         ✓         ✓         ✓         ✓         ✓         ✓         ✓         ✓         ✓         ✓         ✓         ✓         ✓         ✓         ✓         ✓         ✓         ✓         ✓         ✓         ✓         ✓         ✓         ✓         ✓         ✓         ✓         ✓         ✓ | nde<br>ris<br>to<br>ned forslag                                                                                                   |
| <u>G</u> runnlag <u>F</u> orslag <u>Kunden</u> otat Akontonr                                      | Sluttfakt <u>u</u> ra                                                                                                    | Detaljer for linje                                                                                                    |
| Kunde starter med         v         fiolen           Mer Grunnlag         Kundenr         >Kunde  | Forslag Effektiv timepris Ord                                                                                                    | renotat Fiolen Gartneri as<br>Spesifikasion av forslaget<br>Fakturerbar tid: 3,25 t<br>Mednähl tid: 3,17 t                        |
| Løpende 155 Fiolen Gartneri as                                                                    | 4 000,00 1 261,83                                                                                                    | Honora 4000 kr<br>Effektiv timepris: 1262 kr<br>Fakturetbart annet 0 kr<br>Dekningsgrad: 84 %                                     |
|                                                                                                   |                                                                                                    | Hittill i år<br>Sum påløpt: 10150 kr<br>- Sum fakturert 0 kr<br>- Sum til fakturering: 4000 kr<br>= Over-/underfakturert: 6150 kr |
|                                                                                                   |                                                                                                    | Sum fakturert i fjor 0 kr<br><u>Årsbudsjett</u><br>Budsjett: 0,00 t                                                               |
| Felles fakturaoverskrift:                                                                         |                                                                                                    | Hittill påløpt: 14,25 t Rest budsjett: -14,25 t                                                                                   |
| 🕑 Lag faktura 🛛 Ordrenotat 🚔 Grunnlag 🚔 Forslag                                                   | Sum merket: 0 kr                                                                                                    |                                                                                                    |
| 🔍 Fakturaoversikt kunde 🔍 Fakturaoversikt 🗹 Historikk                                             | Kunde Tilbakestill sluttfakturert                                                                                                    | 🖍 Lukk                                                                                                    |

Når du lager fakturaforslag vil det bli foreslått kr 4000. Her får du også utregnet effektiv timepris gjeldene i dette fakturaforslaget. Hvis man ikke ønsker å se kolonne **Effektiv timepris**, kan den fjernes via høyreklikk og velge **Tilpass**.

| 0                              | Fa                                  | akturaforslag kunde  | e                           |                                                |
|--------------------------------|-------------------------------------|----------------------|-----------------------------|------------------------------------------------|
| Utvalg                         |                                     |                      | Vis                         | Lag fakturaforslag                             |
| Prosjektår: 2015               | V Partner:                          | ~                    | 🖌 Løpende                   |                                                |
| Måned Juli                     | V Kundeansvarlig:                   | ¥                    | Fastpris                    | Lag fakturaforslag                             |
| Avdeling:                      | Saksbehandler:                      | ~                    | Akonto     Kun med forslag  |                                                |
| Grunnlag Forslag               | Kundenotat Akontonr                 | Sluttfaktura         | Kun aktive kunder           | Detaljer for linje                             |
| 2                              |                                     |                      |                             | Fiolen Gartneri as                             |
| Kunde starter med 🖌 fiole      | 1                                   |                      |                             | Spesifikasjon av forslaget                     |
| Mer Grunnlag Kundenr           | >Kunde                              | Forslag Ef           | ffektiv timepris Ordrenotat | Fakturerbar tid: 3,25 t<br>Medožtt tid: 3,17 t |
| 🗾 📕 Løpende                    | 155 Fiolen Gartneri as              | 4 000,00             | 1 261,83                    | Honorar 4000 kr                                |
|                                |                                     |                      |                             | Effektiv timepris: 1262 kr                     |
|                                |                                     |                      |                             | Dekningsgrad: 84 %                             |
|                                |                                     |                      |                             | Hittill i år                                   |
|                                |                                     |                      |                             | Sum påløpt: 10150 kr                           |
|                                |                                     |                      |                             | - Sum fakturert 0 kr                           |
|                                |                                     |                      |                             | = Over-/underfakturert: 6150 kr                |
|                                |                                     |                      |                             | Sum fakturert i fjor 0 kr                      |
|                                |                                     |                      |                             | Årsbudsiett                                    |
|                                |                                     |                      |                             | Budsjett: 0,00 t                               |
|                                |                                     |                      |                             | Hittill påløpt: 14,25 t                        |
| Felles fakturaoverskrift:      |                                     |                      |                             | Rest budsjett: -14,25 t                        |
| < Lag faktura 🛛 Ordreno        | tat 🚔 Grunnlag 🚔 Forslag            | Sum merket:          | 0 kr                        |                                                |
| <b>Q</b> Fakturaoversikt kunde | 🔍 Fakturaoversikt 🛛 🛫 Historikk 🛛 🛓 | <b>Kunde</b> Tilbake | still sluttfakturert        | 💉 Lukk                                         |

Hvis du ser på fakturagrunnlaget via knappen **Grunnlag**, kan du se hvilke transaksjoner som blir fakturert. Du kan også sammenligne enhetsprisen mot effektiv timepris. Transaksjonene vil få status fakturert når faktureringen er ferdig.

## 2.Lag faktura (Gjøres på vanlig måte)

Når du er ferdig med å gjennomgå grunnlaget til kunden i **Fakturaforslag kunde**, merkes disse i kryssboksen til venstre før du trykker **Lag faktura**. Nå overføres ordren til **Fakturaoversikten** og er klar til å skrives ut.

Fra menyen **Fakturaforslag kunde** kan du gå direkte til fakturaoversikten til den kunden du har markert via knappen **Fakturaoversikt kunde** eller til samlet fakturaoversikt for alle kunder via knappen **Fakturaoversikt**. Ordrene du har laget ser du under fane **Ubehandlet**.

## 3. Utskrift av faktura

I Fakturaoversikten kan du velge å skrive ut **Prøvefaktura** dersom du ønsker å se på fakturaen før du fullfører faktureringen. NB! KID - nummer, fakturanummer og forfallsdato kommer ikke fram på prøvefaktura. Når du er sikker på at ordren er korrekt, merker du denne ved å sette hake i kolonnen til venstre, og skriver ut faktura ved å klikke på knappen **Faktura**.

I menyen **Skriv ut faktura** kan du definere utskriftsalternativer dersom du benytter flere papirmagasin i skriveren. Innstillingene gjøres ved å gå inn på **Velg skriver.** 

| akturadato        |          |
|-------------------|----------|
| Fakturadato:      | 26.10.11 |
| orfallsdato       |          |
| 🔲 Overstyr forfal | Isdato   |
|                   |          |

Når du har skrevet ut fakturaen endres status på faktura fra **Ubehandlet** til **Fakturert** og kan ikke endres. Dersom det skal gjøres endringer må du lage kreditnota på ordren og opprette en ny ordre etter at endringene er gjort.

## 8.5.3 Administrasjon av fastprisavtaler

Du kan enkelt vedlikeholde/administrere dine fastprisavtaler via Ajourhold > Fastpriser

## 8.6 Akontofakturering

Akontofakturering kan benyttes hvis du skal fakturere en kunde etter betalingsplan eller påløpt honorar med sluttfakturering.

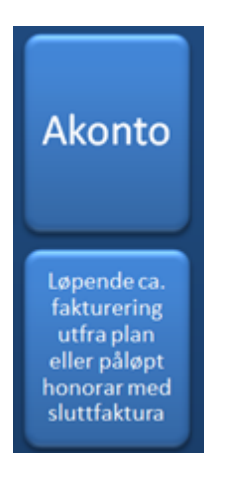

Aktivitetene som skal være med i et akontogrunnlag *må* være merket for dette i aktivitetskortet. Priser settes på aktivitet, produkt, medarbeider eller prismatrise.

211

| •                        | Betalingsformidling ny (12400)                                     |            |
|--------------------------|--------------------------------------------------------------------|------------|
| 🗄 🕑 Lagre og lukk        | × Avbryt                                                           |            |
|                          | Aktiv                                                              |            |
| <u>A</u> ktivitetsnr:    | 12400                                                              |            |
| A <u>k</u> tivitet:      | Betalingsformidling ny                                             |            |
| Alternativt navn         |                                                                    |            |
| Aktivitets <u>t</u> ype: | Ekstern                                                            |            |
| <u>P</u> rodukt:         | Bokføring og regnskapsarbeid                                       |            |
| Prod <u>u</u> ktgruppe:  | Bokføring 🗸                                                        |            |
| <u>P</u> ris/enhet:      | 0,00 kr TIME 🗸                                                     |            |
| <u>K</u> ostpris:        | 0,00 kr                                                            |            |
| 1 Fakturering 2 Hie      | Inetekst 3 Prisonunger 4 Menodepriser 5 Privat 6 Lannseksport      | 7 Avansert |
|                          |                                                                    | THURST     |
|                          |                                                                    |            |
|                          | ✓ Fakturerbar Faktureres på produktnivå                            |            |
|                          | 🗹 Inkludert i fakturagrunnlag for akonto-, fastpris- og abonnement |            |
|                          | ✓ Avgiftspliktig                                                   |            |
|                          |                                                                    |            |
| Salgskonto pliktig:      | ×                                                                  |            |
| Salgskonto fritt:        | ×                                                                  |            |
|                          |                                                                    |            |
|                          |                                                                    |            |
|                          |                                                                    |            |

Kunden må være merket som fastpriskunde i **Kundekortet > fane Akonto**. Her kan du registrere en betalingsplan hvis ønskelig.

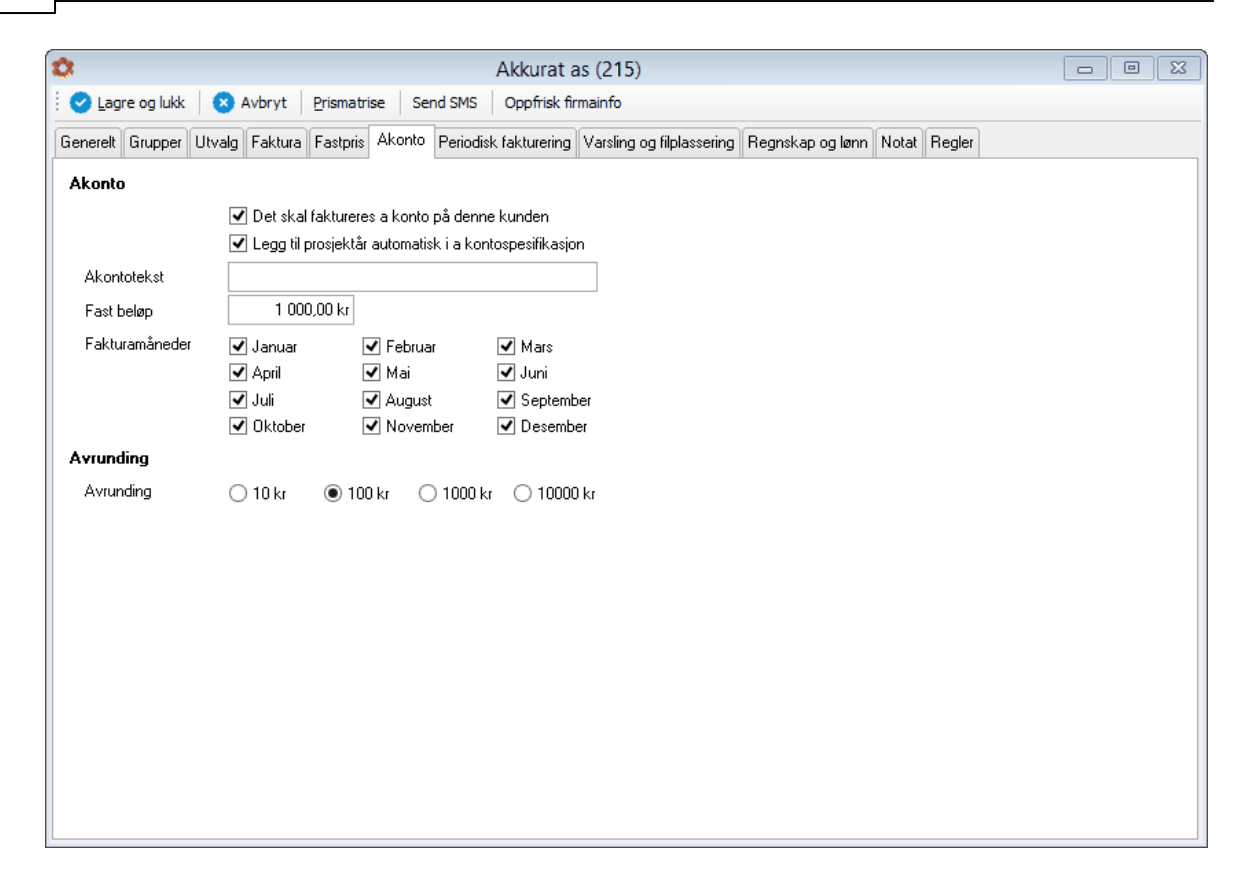

Timene registreres på vanlig måte dvs. fortløpende.

| 8                     | А              | kkurat as - Timeregistrering      |                             |  |  |
|-----------------------|----------------|-----------------------------------|-----------------------------|--|--|
| Nøkkelinformasjon     | 1              |                                   | Alternativer                |  |  |
| Periode               |                | ¥                                 | Timeart Ordinærtid 🗸        |  |  |
| Dato                  | 17.07.15       | 🔾 Prosjektår 2015 🖨               | Avdeling Fauske 🗸           |  |  |
| Kunde                 | 215            | Q Akkurat as                      | ✓ Fakturerbart              |  |  |
| Aktivitet             | 1240           | Q Betalingsformidling             | Prosjekt                    |  |  |
| Prosjekt              |                | Q                                 | Status 🗸 🗸                  |  |  |
| Ekstern fritekst      |                |                                   | Autoregistrering            |  |  |
| Timer fra kl.         | 14:50          | til kl. 15:59 sum 1,14 timer      | Medgått tid 01:08:10 Stopp  |  |  |
| Internt notat         |                |                                   | ^                           |  |  |
|                       |                |                                   | ¥                           |  |  |
| <u>U</u> tfør oppgave | <u>F</u> ølg o | pp <u>D</u> etaljer Ok / <u>1</u> | <u>√y</u> <u>Ω</u> k A⊻bryt |  |  |

| Fakturerbart        |                | Totaler              |           |
|---------------------|----------------|----------------------|-----------|
|                     | Overstyr       | Sum rabatt           | 0,00 kr   |
| Fakturerbart antall | 1,25           | Sum DB               | 397,00 kr |
| Enhet               | TIME           | Sum pris             | 625,00 kr |
| Enhetspris          | 500,00 kr      |                      |           |
| Prosent rabatt      | 0,0 %          | Kostpris<br>Kostpris | 200.00 kr |
|                     | Fakturer volum | Curre la stania      | 200,00 Ki |
| Volum               |                | Sum Kostpris         | 228,00 Kr |
| Volum enhetspris    |                | Honorartype          |           |
| Pausetid            | 0,00           | Akonto               | ~         |
|                     |                |                      |           |

Via knappen «Detaljer» kan du se prisinformasjon på denne transaksjonen.

## Hvordan lage fakturaforslag

1. Gå til **Fakturameny > Fakturaforslag kunde**. Velg riktig prosjektår og måned i feltet **Utvalg** før du trykker **Lag fakturaforslag**. (Du kan også velge kunden her).Fakturaforslaget vil nå vise beløpet som er satt opp i akontoavtalen. Du kan også se effektiv timepris. Hvis du ikke ønsker å se kolonne **Effektiv timepris**, kan du fjerne denne ved å høyreklikke og velge Tilpass. Hvis du ønsker at det skal foreslås påløpt til akontofakturering, så kan du velge dette via knappen **Lag fakturaforslag**.

| 0                                                    | Fakturaforslag kur             | de                                                                              |                                  |                    |
|------------------------------------------------------|--------------------------------|---------------------------------------------------------------------------------|----------------------------------|--------------------|
| Utvalg<br>Prosiektår: 2015 V Partne                  | -                              | Vis<br>Vis                                                                      | Lag fakturaforslag               |                    |
| Måned August V Kunde<br>Avdeling: V Saksbu           | ansvarlig:<br>shandler:        | ✓     ✓     Fastpris       ✓     ✓     Akonto       ✓     ✓     Kun med forslag | Lag fakturaforslag               |                    |
| <u>G</u> runnlag <u>F</u> orslag Kunde <u>n</u> otat | Akontonr Sluttfakt <u>u</u> ra | Kun aktive kunder                                                               | Detaljer for linje               |                    |
| Kunde starter med y 215                              |                                |                                                                                 | Akkurat as                       |                    |
|                                                      |                                |                                                                                 | Spesifikasjon av forslaget       | 15.00.             |
| Mer Grunnlag Kundenr >Kunde                          | Forslag                        | Effektiv timepris Ordrenotat                                                    | Fakturerbar tid:<br>Medgått tid: | 15,00 t<br>15,00 t |
| 📃 🖪 Løpende 215 Akkuratas                            | 0,00                           |                                                                                 | Honorar 1                        | .000 kr            |
| Akonto nr 215 Akkurat as                             | 1 000,00                       | 66,67                                                                           | Effektiv timepris:               | 67 kr              |
|                                                      |                                |                                                                                 | Pakturerbart annet               | -47 %              |
|                                                      |                                |                                                                                 | Hittill i år                     |                    |
|                                                      |                                |                                                                                 | Sum påløpt: 7                    | 7500 kr            |
|                                                      |                                |                                                                                 | - Sum fakturert                  | 0 kr               |
|                                                      |                                |                                                                                 | - Sum til fakturering: 7         | /500 kr            |
|                                                      |                                |                                                                                 | = Uver-/underfakturert:          | UKr                |
|                                                      |                                |                                                                                 | Sum fakturert i fjor             | 0 kr               |
|                                                      |                                |                                                                                 | Årsbudsjett                      |                    |
|                                                      |                                |                                                                                 | Budsjett: 5                      | 00,00 t            |
|                                                      |                                |                                                                                 | > Hittill påløpt:                | 62,00 t            |
| Felles fakturaoverskrift:                            |                                |                                                                                 | Rest budsjett: 4                 | 38,00 t            |
| 🕑 Lag faktura 🛛 Ordrenotat 🛛 📇 Grunnlag              | 📑 Forslag Sum merket:          | 0 kr                                                                            |                                  |                    |
| Q Fakturaoversikt kunde                              | 🛫 Historikk 📝 Kunde 🛛 Tilba    | akestill sluttfakturert                                                         | 1                                | Lukk               |

Via knappen **Grunnlag** kan du se hvilke transaksjoner som er tilknyttet fakturagrunnlaget. Transaksjonene vil få status fakturert når du lager sluttfaktura. Inntil da vil transaksjonene ha status **Ubehandlet** og det vil stå **Utsett** i grunnlaget til fakturaen. Via knappen **Forslag** kan du overstyre beløpet hvis ønskelig.

| -           |             |                  |                  |          |               |              |             | Grunnlag     | for forslag |              |                  |          |               |                  |              |          | 8         |
|-------------|-------------|------------------|------------------|----------|---------------|--------------|-------------|--------------|-------------|--------------|------------------|----------|---------------|------------------|--------------|----------|-----------|
| Akkura      | t as (215)  | -                | _                | -        | _             | _            | -           | _            | _           | _            |                  | _        | _             | _                | _            | _        |           |
| i 🕂 Ny tra  | ansaksjon   | 🖍 Endre          | <u>D</u> etaljer |          |               |              |             |              |             |              |                  |          |               |                  |              |          |           |
| Merk alle   | Ejern merke | er 🛛 🕑 (         | Eaktureres nå    | 🔹 Utsett | Fakturerba    | r Ikke fak   | durerbar    | Behandle     |             |              |                  |          |               |                  |              |          |           |
| Merk Faktur | eres        | >Dato            | Hor Initialer    | Akti     | vitet         |              | Medgått a A | Antall Enhet | Enhetspris  | % Raba Volum | Volum enhetspris | Sum pris | Enhetskost; E | ffektiv timepris | Sum kostpris | Sum DB   | Periodent |
|             | Jtsett      | 14.01.15         | A JAW            |          | Bokføring og  | regnskapsarl | £ 15,00     | 15,00 TIME   | 500,0       | )            |                  | 7 500,00 | 300,00        | 500,00           | 4 500,00     | 3 000,00 | )         |
| 🖂 🔿 I       | Jtsett      | 17.07.15         | ADM              |          | Betalingsform | iding        | 10,01       | 10,25 TIME   | 500,0       | )            |                  | 5 125,00 | 200,00        | 511,99           | 2 002,00     | 3 123,00 | )         |
|             |             |                  |                  |          |               |              |             |              |             |              |                  |          |               |                  |              |          |           |
|             |             |                  |                  |          |               |              |             |              |             |              |                  |          |               |                  |              |          |           |
|             |             |                  |                  |          |               |              |             |              |             |              |                  |          |               |                  |              |          |           |
|             |             |                  |                  |          |               |              |             |              |             |              |                  |          |               |                  |              |          |           |
|             |             |                  |                  |          |               |              |             |              |             |              |                  |          |               |                  |              |          |           |
|             |             |                  |                  |          |               |              |             |              |             |              |                  |          |               |                  |              |          |           |
|             |             |                  |                  |          |               |              |             |              |             |              |                  |          |               |                  |              |          |           |
|             |             |                  |                  |          |               |              |             |              |             |              |                  |          |               |                  |              |          |           |
|             |             |                  |                  |          |               |              |             |              |             |              |                  |          |               |                  |              |          |           |
|             |             |                  |                  |          |               |              |             |              |             |              |                  |          |               |                  |              |          |           |
| 14 44 4     | F FF FI     | <                |                  | -        |               |              |             |              |             |              |                  |          |               |                  |              |          | >         |
| Sum         | Me          | erket            | Fakturer nå      | Ekstern  | fritekst      |              |             |              | - Interr    | it notat     |                  |          |               |                  |              |          | <u>^</u>  |
| Fakturerba  | r tid       | 0,00 t<br>0,00 t | 0,001            |          |               |              |             |              |             |              |                  |          |               |                  |              |          |           |
| Sum pris    |             | 0,00 kr          | 0,00 kr          |          |               |              |             |              |             |              |                  |          |               |                  |              |          |           |
| DG (DB 2    | 15 (<br>K)  | 0,00 Kr          | 0,00 kr          |          |               |              |             |              |             |              |                  |          |               |                  |              |          |           |
|             |             |                  |                  |          |               |              |             |              |             |              |                  |          |               |                  |              |          | ~         |
|             |             |                  |                  |          |               |              |             |              |             |              |                  |          |               |                  |              |          | Lukk      |

2. Lag faktura (overføre til ordrebok)

Når du er ferdig med å gjennomgå grunnlaget til kundene i **Fakturaforslag kunde**, merkes disse i kryssboksen til venstre før du trykker **Lag faktura**. Nå overføres ordren til **Fakturaoversikten** og er klar til å skrives ut.

Fra menyen Fakturaforslag kunde kan du gå direkte til fakturaoversikten til den kunden du har

markert via knappen Fakturaoversikt kunde eller til samlet fakturaoversikt for alle kunder via knappen Fakturaoversikt. Ordrene du har laget ser du under fane Ubehandlet. NB! Salgskonto på ordrelinjer som er akonto hentes fra Verktøy > Firmaopplysninger>Akonto. Hvis det ikke er satt salgskonto her, hentes salgskonto fra Verktøy> Systeminnstillinger> Standard betingelser

3. Utskrift av faktura

I Fakturaoversikten kan du velge å skrive ut **Prøvefaktura** dersom du ønsker å se på fakturaen før du fullfører faktureringen. NB! KID - nummer, fakturanummer og forfallsdato kommer ikke fram på prøvefaktura. Når du er sikker på at ordren er korrekt, merker du denne ved å sette hake i kolonnen til venstre, og skriver ut faktura ved å klikke på knappen **Faktura**.

I menyen **Skriv ut faktura** kan du definere utskriftsalternativer dersom du benytter flere papirmagasin i skriveren. Innstillingene gjøres ved å gå inn på **Velg skriver**.

| Fakturadato       |          |
|-------------------|----------|
| Fakturadato:      | 26.10.11 |
| orfallsdato       |          |
| 🔲 Quaratur forfai | llsdato  |
| - Oversity forma  |          |

Når du har skrevet ut fakturaene endres status på faktura fra **Ubehandlet** til **Fakturert** og kan ikke endres. Dersom det skal gjøres endringer, må du lage kreditnota på ordren og opprette en ny ordre etter at endringene er gjort.

# 8.7 Sluttfaktura

Dersom du praktiserer akontofakturering på kunder, er det vanlig at man sluttfakturerer disse minst en gang pr år. Dersom du opererer med avvik mellom prosjektår og kalenderår vil det være prosjektåret som bestemmer hvilke transaksjoner som vil være grunnlaget for sluttfakturaen.

Skal du sluttfakturere mer enn én i gang i løpet av året gjøres innstilling for dette i menyen Verktøy > Systeminnstillinger > Tilbud/Ordre/Faktura > Faktura. Sett hake ved Mulighet for å sende flere akontofaktura etter sluttfaktura.

1. Lag forslag på samme måten som når du lager akontofaktura.

| 🗘 Fakturaforslag kunde 🗆 🗉 🖾                                                                                                    |                                                                                                    |                                                                                                    |  |  |  |  |  |  |  |
|----------------------------------------------------------------------------------------------------|----------------------------------------------------------------------------------------------------|----------------------------------------------------------------------------------------------------|--|--|--|--|--|--|--|
| Utvalg Vis Lag fakturafo                                                                                                    |                                                                                                    |                                                                                                    |  |  |  |  |  |  |  |
| Prosjektår:     2015     Partner:       Måned     August     V       Avdeling:     Saksbehandler:                                     | ✓          ✓         Lapende           ✓          ✓         Fastpris           ✓          ✓         Akonto           ✓          ✓         Kun med forslag | Lag fakturaforslag                                                                                                    |  |  |  |  |  |  |  |
| Grunnlag Forslag Kundenotat Akontonr Sluttf                                                                                           | akt <u>u</u> ra                                                                                                    | Detaljer for linje                                                                                                    |  |  |  |  |  |  |  |
| Kunde starter med V 215                                                                                                    |                                                                                                    | Akkurat as                                                                                                    |  |  |  |  |  |  |  |
| Mer Grunnlag     Kundenr     >Kunde     For       Image: Løpende     215     Akkurat as       Image: Akonto nr     215     Akkurat as | slag Effektiv timepris Ordrenotat<br>0,00<br>1 000,00 66,67                                                                                               | Spesifikasjon av forslaget<br>Fakturerbar tid: 15,00 t<br>Medgåt tid: 15,00 t<br>Honorat 1000 kr<br>Effektiv timepris: 67 kr<br>Fakturerbart annet 0 kr<br>Dekningsgrad: -47 %                         |  |  |  |  |  |  |  |
|                                                                                                    |                                                                                                    | Hittill i år<br>Sum påløpt: 7500 kr<br>- Sum fakturent 0 kr<br>- Sum til fakturening: 7500 kr<br>= Over-/underfakturent: 0 kr<br>Sum fakturent i fjor 0 kr<br><u>Årsbudsjett</u><br>Budsjett: 500,00 t |  |  |  |  |  |  |  |
|                                                                                                    | Hittill påløpt: 62,00 t                                                                                                    |                                                                                                    |  |  |  |  |  |  |  |
| Felles fakturaoverskrift:     Rest budsjett:     438,00 t       Ordrenotat     Grunnlag     Forslag     Sum merket:     0 kr          |                                                                                                    |                                                                                                    |  |  |  |  |  |  |  |
| 📿 Fakturaoversikt kunde 🔍 Fakturaoversikt 🛩 Historikk 💉 Kunde 🛛 Tilbakestill sluttfakturert 📝 Lukk                                    |                                                                                                    |                                                                                                    |  |  |  |  |  |  |  |

2. Marker akontolinjen til den aktuelle kunden. Trykk på knappen **Sluttfaktura**. Du vil da få frem en oversikt som viser hva som er ført av akontotransaksjoner minus tidligere fakturert akonto. Når du har kontrollert og eventuelt justert forslaget trykker du lagre og lukk.

| 🗘 Fa                                                                                                    | akturaforslag kunde                                                                                                    |                                                                                                    |
|----------------------------------------------------------------------------------------------------|----------------------------------------------------------------------------------------------------|----------------------------------------------------------------------------------------------------|
| Utvalg<br>Prosjektår: 2015 V Partner:<br>Måned Juni V Kundeansvarlig:<br>Avdeling: Saksbehandler:                                  | Vis<br>Lapende<br>Vis<br>Lapende<br>Vis<br>Lapende<br>Vis<br>Vis<br>Lapende<br>Vis<br>Vis<br>Vis<br>Vis<br>Vis<br>Vis<br>Vis<br>Vis | Lag fakturaforslag<br>Lag fakturaforslag                                                                                              |
| Grunnlag Forslag Kundenotat Akontonr                                                                                               | Sluttfaktura                                                                                                    | Detaljer for linje                                                                                                    |
| Kunde starter med         V         215           Mer Grunnlag         Kundenr         >Kunde                                      | Forslag Effektiv timepris Ordrenotat                                                                                                | Akkurat as<br><u>Spesifikasjon av forslaget</u><br>Fakturerbar tid: 25,25 t<br>Medaži tid: 25,01 t                                    |
| Løpende 215 Akkurat as     S Sluttfaktur. 215 Akkurat as                                                                           | 76 876,00         619,22           8 625,00         39,98                                                                           | Honorar 1000 kr<br>Effektiv timepris: 40 kr<br>Fakturerbart annet 0 kr<br>Dekningsgrad: -44 %                                         |
|                                                                                                    |                                                                                                    | Hittil i år<br>Sum påløpt: 12625 kr<br>- Sum fakturert 4000 kr<br>- Sum til fakturering: 12625 kr<br>= Over-/underfakturert: -4000 kr |
|                                                                                                    |                                                                                                    | Sum fakturert i fjor 0 kr<br><u>Årsbudsjett</u><br>Budsjett: 500,00 t                                                                 |
|                                                                                                    |                                                                                                    | > Hittill påløpt: 72,25 t                                                                                                    |
| Felles fakturaoverskrift:       Image: Constraint Constraint       Image: Constraint Constraint       Image: Constraint Constraint | Sum merket: 1000 kr                                                                                                    | Hest budsjett: 427,75 t                                                                                                    |
| 🔍 Fakturaoversikt kunde 🔍 Fakturaoversikt 🗠 Historikk                                                                              | Kunde     Tilbakestill sluttfakturert                                                                                               | 🖍 Lukk                                                                                                    |

3. Du kommer nå tilbake til fakturaforslagsmenyen, kunden får status sluttfakturert og blir
| PowerOffice | Faktura | 217 |
|-------------|---------|-----|
|-------------|---------|-----|

merket med bokstaven S på akontolinjen. Merk den aktuelle linjen og velg Lag faktura. Du går så videre til fakturaoversikten skriver ut fakturaen som vanlig.

| \$             |                                 |                                 | Fakturaforsla   | ig                  |                     |          |
|----------------|---------------------------------|---------------------------------|-----------------|---------------------|---------------------|----------|
| Akku           | rat as (215)                    |                                 | _               |                     |                     |          |
| E 🕑 Lag        | gre og lukk 🛛 🌔 <u>A</u> vbryt  |                                 |                 |                     |                     |          |
| : 🕂 <u>N</u> y | linje 💉 Endre 🛗 Slett           | Rediger i linjemodus Slett alle | linjer 👍 Ŧ      |                     |                     |          |
| Nr             | Beskrivelse                     | Initialer Antall Enhet          | Enhetspris Raba | tt Sumpris Fritekst | Avdeling Periode Pr | osjektnr |
| 1220           | 14.01.15 Bokføring og regnskaps | a 15,00 TIME                    | 500,00          | 7 500,00            |                     |          |
| 1240           | 17.07.15 Betalingsformidling    | 10,25 TIME                      | 500,00          | 5 125,00            | 10                  |          |
| 10000          | Tidligere fakturert a konto     | 1,00 STK                        | -4 000,00       | -4 000,00           | 10                  |          |
|                |                                 |                                 |                 |                     |                     |          |
|                |                                 |                                 |                 |                     |                     |          |
|                |                                 |                                 |                 |                     |                     |          |
|                |                                 |                                 |                 |                     |                     |          |
|                |                                 |                                 |                 |                     |                     |          |
|                |                                 |                                 |                 |                     |                     |          |
|                |                                 |                                 |                 |                     |                     |          |
|                |                                 |                                 |                 |                     |                     |          |
|                |                                 |                                 |                 |                     |                     |          |
|                |                                 |                                 |                 |                     |                     |          |
| 14 44 4        | F FF FL <                       |                                 |                 |                     |                     | >        |
|                |                                 |                                 |                 |                     | Sum fakturaforslar  | 8 625.00 |
|                |                                 |                                 |                 |                     | Justert             |          |
|                |                                 |                                 |                 |                     | ousteit             |          |

#### Konsern fakturering 8.8

Konsern fakturering fungerer på en måte som gjør at alt som blir registrert på underselskaper vil bli fakturert på hovedselskapet.

Det vil vises på fakturaen fra hvilket datterselskap beløpene stammer fra.

For å komme i gang med konsernfakturering så trenger du bare å sette opp på kundekortet hvilket selskap som er morselskapet.

| 🗘 Datter Selskap 1 (100 | 1)                 |                          |                     |                              |                         | - • ×  |
|-------------------------|--------------------|--------------------------|---------------------|------------------------------|-------------------------|--------|
| 🕑 Lagre og lukk 🛛 🔇     | Avbryt Prismat     | rise Send SMS Oppfri     | isk firmainfo       |                              |                         |        |
| Generelt Grupper Utval  | g Faktura Fastpris | Akonto Periodisk fakture | ering Varsling og f | ilplassering Regnskap og lør | nn Notat Regler Tilgang |        |
| Kunde                   |                    |                          |                     | Telefon og e-post            |                         |        |
| Kundenr                 | 1001               |                          |                     | Telefon                      |                         |        |
| Navn                    | Datter Selskap     | 1                        |                     | Mobiltelefon                 |                         |        |
| Kontaktperson           |                    |                          |                     | Telefaks                     |                         |        |
| Besøksadresse           | Datter selskap 🕇   | hjemadresse              |                     | E-Post                       |                         |        |
| Postadresse             |                    |                          |                     | Hjemmeside                   |                         |        |
| Postnr/sted             | 8028               | BODØ                     |                     | Skype id                     |                         |        |
| Land                    |                    |                          | $\sim$              | Detaljer                     |                         |        |
| Konsern                 | Morselskap         |                          | $\sim$              | Туре                         | Kunde                   | $\sim$ |
| Startdato               | 28.10.19           |                          |                     | Organisasjonsnr              |                         |        |
| Sluttdato               |                    |                          |                     | Personnr                     |                         |        |
| Oppsagt dato            |                    |                          |                     | Juridisk navn                |                         |        |
| Aktiv                   | $\checkmark$       |                          |                     | Alfasortering                | Datter Selskap 1        |        |
| Midlertidig sperret     |                    |                          |                     | Stiftet dato                 |                         |        |
| Ansvarlige              |                    |                          |                     | Antall ansatte               |                         |        |
| Partner                 |                    |                          | $\sim$              | Internkunde                  |                         |        |
| Kundeansvarlig          | Administrator      |                          | $\sim$              | Fakturerbar                  |                         |        |
| Saksbehandler           | Administrator      |                          | $\sim$              | Avrund timer                 |                         |        |
| Oppdragskontrollør      |                    |                          | $\sim$              | Administrasjonspaslag        |                         |        |
| Avdeling                | Bodø               |                          | $\sim$              |                              |                         |        |
|                         |                    |                          |                     |                              |                         |        |
|                         |                    |                          |                     |                              |                         |        |
|                         |                    |                          |                     |                              |                         |        |

### Vi må også sette opp at kunden skal faktureres som konsern. Dette gjøres på fane 4: faktura

| Image: Send SMS     Oppfrisk firmainfo       Generelt Grupper Utvalg     Faktura       Fastpris     Akonto       Periodisk fakturering     Varsling og filplassering       Regnskap og lønn     Notat       Regler     Tilgang |        |
|----------------------------------------------------------------------------------------------------|--------|
| Generelt Grupper Utvalg Faktura Fastpris Akonto Periodisk fakturering Varsling og filplassering Regnskap og lønn Notat Regler Tilgang                                                                                          |        |
|                                                                                                    |        |
| Betingelser og adresse Påslag                                                                                                    |        |
| Betaling V Fakturapåslag V                                                                                                    |        |
| Fakturatekst V Påslag prosent                                                                                                    |        |
| Valuta NOK Norske kroner Påslag tekst                                                                                                    |        |
| Overstyr valutakursen Fakturarabatt                                                                                                    | _      |
| Firma 1 Eksempelbedrift1 Fakturarabatt                                                                                                    |        |
| Rekvisisasjonsnr Faktura                                                                                                    |        |
| C/O Adr. faktura Momsnummer                                                                                                    |        |
| Salgskonto pliktig                                                                                                    | $\sim$ |
| Salgskonto fritt                                                                                                    | $\sim$ |
| C/0 adresse er komplett med firmanavn Bankkonto                                                                                                    |        |
| Eksternt system Leveringsmetode Papirfaktura                                                                                                    | $\sim$ |
| Eksternt klientnr Skriv ut fakturagrunnlag 🗸                                                                                                    |        |
| Eksternt reskontronr Fakturablankettnr                                                                                                    |        |
| Factoring Samlefaktura                                                                                                    |        |
| Factoring Generalnota                                                                                                    |        |
| DnB NOR id                                                                                                    |        |
| Reverse Charge                                                                                                    |        |
| Fakturagebyr                                                                                                    |        |
|                                                                                                    |        |
|                                                                                                    |        |
|                                                                                                    |        |

Her ser vi at Morselskap er satt opp på konsern, og at konsernfakturering er slått på. Dette vil da si at alle transaksjoner som settes på Datter Selskap 1 vil bli fakturert på kunden

#### Morselskap

I fakturaforslag så vil du kun se Morselskapet

| 😍 Fakturaforslag kunde                                                                   |                                          |                                         |                                                                                                    |                                                      |
|------------------------------------------------------------------------------------------|------------------------------------------|-----------------------------------------|----------------------------------------------------------------------------------------------------|------------------------------------------------------|
| Utvalg                                                                                   |                                          | Vis                                     | Lag fakturaforslag                                                                                                    |                                                      |
| Prosjektår: 2019 🔶 Partner: Måned September 🗸 Kundeansvarlig: Avdeling: 🗸 Saksbehandler: | <ul> <li></li> <li></li> <li></li> </ul> | Lopende Fastpris Akonto Kun med forslag | Lag fakturaforslag                                                                                                    |                                                      |
| <u>G</u> runnlag <u>F</u> orslag Kunde <u>n</u> otat Akontonr                            | Sluttfakt <u>u</u> ra                    | Kun aktive kunder                       | Detaljer for linje                                                                                                    | _                                                    |
| Kunde starter med                                                                        |                                          |                                         | Morselskap                                                                                                    |                                                      |
| Mer Grunnlag Kundenr >Kunde           Løpende         1 000         Morselskap           | Forslag Effektiv timepris                | Ordrenotat<br>33                        | Spesifikasjon av forslaget<br>Fakturerbar tid:<br>Medgått tid:<br>Honorar<br>Effektiv timepris:<br>Fakturerbart annet | 6,00 t<br>6,00 t<br>1010 kr<br><b>168 kr</b><br>0 kr |
|                                                                                          |                                          |                                         | Dekningsgrad:                                                                                                    | 100 %                                                |
|                                                                                          |                                          |                                         | Hittillar<br>Sum påløpt:<br>- Sum fakturert<br>- Sum til fakturering:<br>= Over-/underfakturert:                      | 5 kr<br>1005 kr<br>1010 kr<br>-2010 kr               |
|                                                                                          |                                          |                                         | Sum fakturert i fjor                                                                                                  | 0 kr                                                 |
|                                                                                          |                                          |                                         | <u>Årsbudsjett</u><br>Budsjett:<br>Hittil påløpt:<br>Rest budsjett:                                                   | 0,00 t<br>2,00 t<br>-2,00 t                          |
|                                                                                          |                                          | >                                       | Budsjett kroner:                                                                                                    | 0 kr                                                 |
| Felles fakturaoverskrift: Felles vedlegg:                                                |                                          |                                         | Hitti paløpt:<br>Rest budsjett kr:                                                                                    | 5 kr<br>-5 kr                                        |
| 📀 Lag faktura 🛛 Ordrenotat 🚔 Grunnlag 📑 Forslag                                          | Sum merket: 0 kr                         |                                         |                                                                                                    |                                                      |
| 🔍 Fakturaoversikt kunde 🔍 Fakturaoversikt 📈 Historikk                                    | Kunde Tilbakestill sluttfak              | turert                                  | <i></i>                                                                                                    | Lukk                                                 |

På fakturaen så vil selskapene vises under hver for seg, men alt er tilknyttet og fakturert morselskapet:

| Beskrivelse                        |                         |                        | Antall     | Enhet    | Pris             | Mva                | Rab %            | Sum               |
|------------------------------------|-------------------------|------------------------|------------|----------|------------------|--------------------|------------------|-------------------|
| Morselskap                         |                         |                        |            |          |                  |                    |                  |                   |
| Bokføring og regnskaps             | arbeid                  |                        | 1,00       | STK      | 5,00             | J                  |                  | 5,00              |
| Datter 1<br>Bokføring og regnskaps | arbeid                  |                        | 1,00       | STK      | 1 000,00         | J                  | 1                | 000,00            |
| Datter 2<br>Bokføring og regnskaps | arbeid                  |                        | 1,00       | stk      | 5,00             | J                  |                  | 5,00              |
| Fakturapåslag 10%                  |                         |                        | 1,00       | STK      | 101,00           | J                  |                  | 101,00            |
| lkke mva pliktig<br>0,00           | Mva pliktig<br>1 111,00 | Nettobeløp<br>1 111,00 | M\<br>277, | /A<br>75 | Øresavrund<br>0, | lin <u>ç</u><br>25 | Beløp<br>1 389,0 | å betale<br>0 NOK |
|                                    | 1 1                     |                        |            |          | 0.00             |                    |                  |                   |

Her vil spesifiseringen bli iht sammendragsregler som er satt i PowerOffice.

# 8.9 Periodisk fakturering

Periodisk fakturering brukes for enkelt kunne fakturere ut regelmessige tjenester, lisenser og abonnement til kunder over et lengre tidsperspektiv.

### **Opprette periodiske aktiviteter**

Periodiske aktiviteter kan settes opp via **Kundekortet > Periodisk fakturering** eller **Fakturameny > Periodisk fakturering**. Her har du mulighet til å velge fakturafrekvens måned, halvår, kvartal, år eller Betalingsplan.

#### 220 PowerOffice WIN

Hvis du f.eks. skal fakturere en periodisk aktivitet annen hver måned eller fakturere flere periodiske aktiviteter kan dette gjøres enkelt ved å bruke Betalingsplan.

#### 1. Hvordan fakturere periodisk fakturering med fakturafrekvens måned, kvartal, halvår og år.

| \$       |             |                               | Periodisk fakturering                     |                      |           |               |                         |
|----------|-------------|-------------------------------|-------------------------------------------|----------------------|-----------|---------------|-------------------------|
| <u> </u> | lle periodi | iske aktiviteter 📩 Eavoritter |                                           |                      |           |               |                         |
| 1        | Ny period   | lisk aktivitet 📝 🏦 😏 🚔        | 🛨 Opprett ordre betalingsplan Opprett ord | re periode Avdeling  |           | ¥             | Vis alle Vis kun aktive |
| F        | Status      | >Kundenr Kunde                | Aktivitet An                              | tall Fakturafrekvens | Startdato | Stoppdato Sum | år Tillegstekst faktur  |
|          | Aktiv       | 100 A-B Transport AS          | Avslutning oppdrag                        | 1,00 Måned           | 01.01.15  |               | 7 200                   |
|          | Aktiv       | 155 Fiolen Gartneri as        | Bokføring og regnskapsarbeide             | 1,00 Halvår          | 01.01.06  |               | 1 000                   |
|          | Aktiv       | 215 Akkurat as                | Andre reisekostnader i flg spesifikasjor  | 1,00 Kvartal         | 01.01.16  |               | 0                       |
|          | Aktiv       | 260 Arne Karlsen              | Betalingsformidling ny                    | 1,00 Måned           | 01.01.16  |               | 6 000                   |
|          | Aktiv       | 260 Arne Karlsen              | Brevordnere                               | 1,00 Måned           | 01.02.16  |               | 12 000                  |
|          | Aktiv       | 280 KARAOKE BA                | Bistand revisor ny                        | 1,00 Kvartal         | 01.01.16  |               | 4 000                   |
|          |             |                               |                                           |                      |           |               |                         |
|          |             |                               |                                           |                      |           |               |                         |
|          |             |                               |                                           |                      |           |               |                         |
|          |             |                               |                                           |                      |           |               |                         |
|          |             |                               |                                           |                      |           |               |                         |
|          |             |                               |                                           |                      |           |               |                         |
|          |             |                               |                                           |                      |           |               |                         |
|          |             |                               |                                           |                      |           |               |                         |
| н        | (1 1 )      | ₩ H <                         |                                           |                      |           |               | >                       |

#### Trykk Ny periodisk aktivitet.

Legg inn aktivitet, fakturafrekvens (måned, halvår, kvartal og år) m.m. Trykk Lagre og lukk.

| \$                     | Periodisk akti                  | vitet 🗖 🗖 🖾           |
|------------------------|---------------------------------|-----------------------|
| 😔 Lagre og lukk 🛛 🙁 A  | vbryt                           |                       |
| Detaljer Betalingsplan |                                 |                       |
| Detaljer               |                                 | Tilleggstekst faktura |
| Aktiv                  | $\checkmark$                    |                       |
| Kunde                  | Jonas as 👻                      |                       |
| Aktivitet              | Administrere lønnsordninger 🗸 🗸 |                       |
| Medarbeider            | ×                               |                       |
| Fakturafrekvens        | Måned 🗸                         |                       |
| Startdato              | 01.01.15                        |                       |
| Sluttdato              |                                 |                       |
| Antall                 | 1,00                            |                       |
| Overstyr pris          |                                 | Internt notat         |
| Enhetspris             | 500,00                          |                       |
| Sum årspris            | 6 000,00                        |                       |
| Separat faktura        |                                 |                       |
| Bærere                 |                                 |                       |
| Prosjekt               | ×                               |                       |
| Avdeling               | ×                               |                       |
| Faktura                |                                 |                       |
| Siste fakturamåned/år  |                                 |                       |
| Oppdrag kontakperson   |                                 |                       |
| Kontakt                | Bjart Hommen 🗸                  | , Telefon: 97702242   |
|                        |                                 |                       |

Når du skal fakturere måned, halvår, kvartal og år, trykker du **Opprett ordrer (beta**).

| 8                   |                                | Periodisk fakturering                       |                    |           |             |                          |
|---------------------|--------------------------------|---------------------------------------------|--------------------|-----------|-------------|--------------------------|
| <u>A</u> lle period | liske aktiviteter 📩 Eavoritter |                                             |                    |           |             |                          |
| 🗄 🕂 Ny period       | disk aktivitet 📝 📋 😏 🖶         | ★ Opprett ordre betalingsplan Opprett ordre | e periode Avdeling |           | <b>~</b>    | Vis alle Vis kun aktive  |
| F Status            | >Kundenr Kunde                 | Aktivitet Antal                             | l Fakturafrekvens  | Startdato | Stoppdato S | um år Tillegstekst faktu |
| Aktiv               | 100 A-B Transport AS           | Avslutning oppdrag                          | 1,00 Måned         | 01.01.15  |             | 7 200                    |
| Aktiv               | 155 Fiolen Gartneri as         | Bokføring og regnskapsarbeide               | 1,00 Halvår        | 01.01.06  |             | 1 000                    |
| Aktiv               | 215 Akkurat as                 | Andre reisekostnader i flg spesifikasjor    | 1,00 Kvartal       | 01.01.16  |             | 0                        |
| Aktiv               | 260 Arne Karlsen               | Betalingsformidling ny                      | 1,00 Måned         | 01.01.16  |             | 6 000                    |
| Aktiv               | 260 Arne Karlsen               | Brevordnere                                 | 1,00 Måned         | 01.02.16  |             | 12 000                   |
| Aktiv               | 280 KARAOKE BA                 | Bistand revisor ny                          | 1,00 Kvartal       | 01.01.16  |             | 4 000                    |
| Aktiv               | 300 Jonas as                   | Administrere lønnsordninger                 | 1,00 Måned         | 01.01.15  |             | 6 000                    |
|                     |                                |                                             |                    |           |             |                          |
|                     |                                |                                             |                    |           |             |                          |
|                     |                                |                                             |                    |           |             |                          |
|                     |                                |                                             |                    |           |             |                          |
|                     |                                |                                             |                    |           |             |                          |
|                     |                                |                                             |                    |           |             |                          |
|                     |                                |                                             |                    |           |             |                          |
|                     | ▶                              |                                             |                    |           |             | >                        |

Velg hvilke periode du skal fakturere, merk ønskete linjer og trykk **Opprett ordrer av merkede.** Ordrene vil nå bli flyttet til **Fakturaoversikt > Ubehandlet ordre.** Hvis du skal fakturere løpende i tillegg, kan du velge samlefaktura på kunden slik at disse to faktureringene blir slått sammen til én faktura under fane **Ubehandlet ordre**.

| 🌣 F | orslag til fak | cturering periodi | ske aktiviteter             |                        |           |               |           |        |            |          |    |
|-----|----------------|-------------------|-----------------------------|------------------------|-----------|---------------|-----------|--------|------------|----------|----|
| Pe  | riode:         | 1 (måned, 2 måne  | edlig, kvartal, halvår, år) | ~                      |           | Vis frekvens: | Alle      |        |            | ~        |    |
| År  |                | 2019              |                             |                        |           |               | -         |        |            |          |    |
|     | L = = f===l= = | bdaulu alla       | Ciam analysis - Occurry     |                        |           |               |           |        |            |          |    |
|     | Lag rorsiag    | Merk alle         | rjem merker Oppred          | ordrer av merkede      |           |               |           |        |            |          |    |
| Mer | Kunde          |                   | Aktivitet                   | Frekvens               | Initialer | Startdato     | Sluttdato | Antall | Enhetspris | Pris     | LL |
|     | A-B Transpo    | ort               | Ligningsoppgaver            | Måned                  |           | 1.01.18       | 31.12.18  | 12,00  | 600,00     | 7 200,00 |    |
|     | A-B Transpo    | ort               | Ligningsoppgaver            | Måned                  |           | 1.01.19       |           | 1,00   | 600,00     | 600,00   |    |
|     | A-B Transpo    | ort               | Avslutning oppdrag          | 2 månedlig (155 dager) |           | 30.07.18      | 31.12.18  | 1,00   | 2 066,67   | 2 066,67 |    |
|     | A-B Transpo    | ort               | Avslutning oppdrag          | 2 månedlig             |           | 1.01.19       |           | 1,00   | 800,00     | 800,00   |    |
|     |                |                   |                             |                        |           |               |           |        |            |          |    |
|     |                |                   |                             |                        |           |               |           |        |            |          |    |
|     |                |                   |                             |                        |           |               |           |        |            |          |    |
|     |                |                   |                             |                        |           |               |           |        |            |          |    |
|     |                |                   |                             |                        |           |               |           |        |            |          |    |
|     |                |                   |                             |                        |           |               |           |        |            |          |    |
|     |                |                   |                             |                        |           |               |           |        |            |          |    |
|     |                |                   |                             |                        |           |               |           |        |            |          |    |
|     |                |                   |                             |                        |           |               |           |        |            |          |    |
|     |                |                   |                             |                        |           |               |           |        |            |          |    |
|     |                |                   |                             |                        |           |               |           |        |            |          |    |
|     |                |                   |                             |                        |           |               |           |        |            |          |    |
|     |                |                   |                             |                        |           |               |           |        |            |          |    |
|     |                |                   |                             |                        |           |               |           |        |            |          |    |
| н   | 44 4 6 6       | > >I              |                             | 1                      |           |               |           |        |            |          |    |
| _   |                |                   |                             |                        |           |               |           |        |            |          |    |

2. Hvordan fakturere periodisk fakturering ved bruk av betalingsplan.

Trykk Ny periodisk aktivitet.

| *           |                                         | Periodisk fa                  | akturering         |                 |           |             |          |                    |
|-------------|-----------------------------------------|-------------------------------|--------------------|-----------------|-----------|-------------|----------|--------------------|
| Alle perio  | odiske aktiviteter 📩 <u>F</u> avoritter |                               |                    |                 |           |             |          |                    |
| 🕴 🕂 Ny peri | iodisk aktivitet 📝 🏢 😏 🚔                | 🗙 Opprett ordre betalingsplan | Opprett ordre peri | ode Avdeling    |           | <b>~</b>    | Vis alle | Vis kun aktive     |
| F Status    | >Kundenr Kunde                          | Aktivitet                     | Antall             | Fakturafrekvens | Startdato | Stoppdato S | Sum år   | Fillegstekst faktu |
| Aktiv       | 100 A-B Transport AS                    | Avslutning oppdrag            |                    | 1,00 Måned      | 01.01.15  |             | 7 200    |                    |
| Aktiv       | 155 Fiolen Gartneri as                  | Bokføring og regnskapsarbe    | ide                | 1,00 Halvår     | 01.01.06  |             | 1 000    |                    |
| Aktiv       | 215 Akkurat as                          | Andre reisekostnader i flg sp | iesifikasjor       | 1,00 Kvartal    | 01.01.16  |             | 0        |                    |
| Aktiv       | 260 Arne Karlsen                        | Betalingsformidling ny        |                    | 1,00 Måned      | 01.01.16  |             | 6 000    |                    |
| Aktiv       | 260 Arne Karlsen                        | Brevordnere                   |                    | 1,00 Måned      | 01.02.16  |             | 12 000   |                    |
| Aktiv       | 280 KARAOKE BA                          | Bistand revisor ny            |                    | 1,00 Kvartal    | 01.01.16  |             | 4 000    |                    |
|             |                                         |                               |                    |                 |           |             |          |                    |
|             |                                         |                               |                    |                 |           |             |          |                    |
|             |                                         |                               |                    |                 |           |             |          |                    |
|             |                                         |                               |                    |                 |           |             |          |                    |
|             |                                         |                               |                    |                 |           |             |          |                    |
|             |                                         |                               |                    |                 |           |             |          |                    |
|             |                                         |                               |                    |                 |           |             |          |                    |
|             |                                         |                               |                    |                 |           |             |          |                    |
| 14 44 4 >   | → H <                                   |                               |                    |                 |           |             |          | >                  |

Legg inn informasjon om kunde osv. og velg fakturafrekvens = Betalingsplan. Hvis betalingsplanen gjelder kun en aktivitet, velges aktiviteten i denne menyen.

| 📿 Lagre og lukk 🛛 👧 A                                                                                                    |                                                                                                    |  |
|----------------------------------------------------------------------------------------------------|----------------------------------------------------------------------------------------------------|--|
|                                                                                                    | Avbryt                                                                                                    |  |
| Detaljer Betalingsplan                                                                                                    |                                                                                                    |  |
| Detaljer                                                                                                    | Tilleggstekst faktura                                                                                                    |  |
| Aktiv                                                                                                    | V                                                                                                    |  |
| Kunde                                                                                                    | Jonas as 🗸                                                                                                    |  |
| Aktivitet                                                                                                    | Administrere lønnsordninger                                                                                              |  |
| Medarbeider                                                                                                    | v                                                                                                    |  |
| Fakturafrekvens                                                                                                    | Betalingsplan 🗸                                                                                                    |  |
| Startdato                                                                                                    | 01.01.15                                                                                                    |  |
| Sluttdato                                                                                                    |                                                                                                    |  |
| Antall                                                                                                    | 1,00                                                                                                    |  |
| Overstyr pris                                                                                                    | Internt notat                                                                                                    |  |
| Enhetspris                                                                                                    | 500,00                                                                                                    |  |
| Sum årspris                                                                                                    | 6 000,00                                                                                                    |  |
| Separat faktura                                                                                                    |                                                                                                    |  |
| Bærere                                                                                                    |                                                                                                    |  |
| Prosjekt                                                                                                    | v                                                                                                    |  |
| Avdeling                                                                                                    | v                                                                                                    |  |
| Faktura                                                                                                    |                                                                                                    |  |
| Siste fakturamåned/år                                                                                                    |                                                                                                    |  |
| Oppdrag kontakperson                                                                                                    | n                                                                                                    |  |
| Kontakt                                                                                                    | V                                                                                                    |  |
|                                                                                                    |                                                                                                    |  |
| Medarbeider<br>Fakturafrekvens<br>Startdato<br>Sluttdato<br>Antall<br>Overstyr pris<br>Enhetspris<br>Sum årspris<br>Separat faktura<br><b>Bærere</b><br>Prosjekt<br>Avdeling<br><b>Faktura</b><br>Siste fakturamåned/år<br><b>Oppdrag kontakperson</b><br>Kontakt | W         Betalingsplan         01.01.15            1.00         Internt notat         500,00         6 000,00 <th></th> |  |

Gå til fane Betalingsplan.

Hvis betalingsplanen gjelder bare en aktivitet, legger du inn pris i månedene som betalingsplanen skal gjelde.

| ¢                      | Perio                          | odisk aktivitet      |     |  |
|------------------------|--------------------------------|----------------------|-----|--|
| 🕑 Lagre og lukk 🛛 🌔    | 🗴 Avbryt                       |                      |     |  |
| Detaljer Betalingsplan |                                |                      |     |  |
| Betalingsplan          |                                | Betalingsplan forts. |     |  |
| Januar                 | 500                            | Juli                 | 500 |  |
| Februar                | 500                            | August               | 500 |  |
| Mars                   | 500                            | September            | 500 |  |
| April                  | 500                            | Oktober              | 500 |  |
| Mai                    | 500                            | November             | 500 |  |
| Juni                   | 500                            | Desember             | 500 |  |
|                        | Kopier januar til alle måneder |                      |     |  |
|                        | Fjern betalingsplaner          |                      |     |  |
|                        |                                |                      |     |  |
|                        |                                |                      |     |  |
|                        |                                |                      |     |  |
|                        |                                |                      |     |  |
|                        |                                |                      |     |  |
|                        |                                |                      |     |  |
|                        |                                |                      |     |  |
|                        |                                |                      |     |  |
|                        |                                |                      |     |  |
|                        |                                |                      |     |  |
|                        |                                |                      |     |  |
|                        |                                |                      |     |  |

Hvis du ønsker at betalingsplanen skal gjelde flere aktiviteter, velger du ønsket aktiviteter/ varer via boks til høyre for feltene istedenfor under fane Detaljer. Trykk **Ny** og velg fra varelisten, eventuelt opprett ny vare. Legg også inn pris pr vare

| \$                     | Per                            | riodisk aktivitet    |       |  |
|------------------------|--------------------------------|----------------------|-------|--|
| 🛛 🕑 Lagre og lukk 🛛 🔇  | Avbryt                         |                      |       |  |
| Detaljer Betalingsplan |                                |                      |       |  |
| Betalingsplan          |                                | Betalingsplan forts. |       |  |
| Januar                 | 500 2                          | Juli                 | 500 2 |  |
| Februar                | 500 2                          | August               | 500 2 |  |
| Mars                   | 500 2                          | September            | 500 2 |  |
| April                  | 500 2                          | Oktober              | 500 2 |  |
| Mai                    | 500 2                          | November             | 500 2 |  |
| Juni                   | 500 2                          | Desember             | 500 2 |  |
|                        | Kopier januar til alle måneder |                      |       |  |
|                        | Fjern betalingsplaner          |                      |       |  |
|                        |                                |                      |       |  |
|                        |                                |                      |       |  |
|                        |                                |                      |       |  |
|                        |                                |                      |       |  |
|                        |                                |                      |       |  |
|                        |                                |                      |       |  |
|                        |                                |                      |       |  |
|                        |                                |                      |       |  |
|                        |                                |                      |       |  |
|                        |                                |                      |       |  |
|                        |                                |                      |       |  |
|                        |                                |                      |       |  |
| 1                      |                                |                      |       |  |

Når du skal fakturere Betalingsplanen, må du velge Opprett ordrer.

| * | >                  |                                | Periodisk faktur                   | ering          |                 |           |           |              |                  |
|---|--------------------|--------------------------------|------------------------------------|----------------|-----------------|-----------|-----------|--------------|------------------|
| / | <u>Alle period</u> | liske aktiviteter 📩 Eavoritter |                                    |                |                 |           |           |              |                  |
| 1 | 🕂 Ny perio         | disk aktivitet 📝 🏢 😏 🖶         | 🗙 Opprett ordrer Opprett ordrer (b | oeta) Avdeling |                 | ¥         |           | Vis alle 🛛 🗤 | /is kun aktive   |
| F | Status             | >Kundenr Kunde                 | Aktivitet                          | Antall         | Fakturafrekvens | Startdato | Stoppdato | Sum år       | Tillegstekst fak |
|   | Aktiv              | 100 A-B Transport AS           | Administrere lønnsordninger        | 1,0            | ) Måned         | 01.01.15  |           | 6 000        |                  |
|   | Aktiv              | 105 Hans Hansen                | Avslutning oppdrag                 | 1,0            | ) År            | 30.09.14  | 31.12.14  | 12 000       |                  |
|   | Aktiv              | 105 Hans Hansen                | Administrere lønnsordninger        | 1,0            | ) Betalingsplan | 29.01.15  |           | 120 000      |                  |
|   | Aktiv              | 105 Hans Hansen                | Betalingsformidling                | 1,0            | ) Kvartal       | 31.03.15  | 30.08.16  | 2 000        |                  |
|   | Aktiv              | 175 Dyrlegesenteret            | Betalingsformidling                | 1,0            | ) Måned         | 01.07.15  |           | 6 000        |                  |
|   | Aktiv              | 260 Arne Karlsen               | Betalingsformidling                | 1,0            | ) Måned         | 01.01.15  |           | 6 000        |                  |
|   | Aktiv              | 295 Bursimix AS                | Aksjonærregister/-oppgaver         | 1,0            | ) Måned         | 01.01.15  |           | 7 200        |                  |
|   | Aktiv              | 300 Jonas as                   | Administrere lønnsordninger        | 1,0            | ) Betalingsplan | 01.01.15  |           | 6 000        |                  |
|   |                    |                                |                                    |                |                 |           |           |              |                  |
|   |                    |                                |                                    |                |                 |           |           |              |                  |
|   |                    |                                |                                    |                |                 |           |           |              |                  |
|   |                    |                                |                                    |                |                 |           |           |              |                  |
|   |                    |                                |                                    |                |                 |           |           |              |                  |
|   |                    |                                |                                    |                |                 |           |           |              |                  |
| I | 4 44 4 3           | н н с                          |                                    |                |                 |           |           |              | >                |
| _ |                    |                                |                                    |                |                 |           |           |              |                  |

Hvis du velger hvilke måned du skal fakturere, vil det bli laget ordre på kunder som har betalingsplan denne måneden. Hvis du velger aktivitet, vil det bli laget ordre på alle betalingsplaner som inneholder denne aktiviteten.

Trykk **OK**. Du vil nå finne ordrene via **Fakturameny > Fakturaoversikt > Ubehandlet ordre**. Hvis du skal fakturere løpende i tillegg, kan du velge samlefaktura på kunden slik at disse to faktureringene blir slått sammen til én faktura under fane **Ubehandlet ordre**.

| 🗘 Overfø                          | ør til ordrebok | [                         |        |
|-----------------------------------|-----------------|---------------------------|--------|
| Opprettelse av faktura            |                 |                           |        |
| <ul> <li>Betalingsplan</li> </ul> |                 |                           |        |
| Måned                             | Juli            |                           | ~      |
| Prosjektår                        | 2015 🗸          |                           |        |
| Dato                              | 17.07.15        |                           |        |
| Fra og med kunde                  | nr              |                           |        |
| Til og med kunder                 | n               | -                         |        |
|                                   | 🔽 Ta med mån    | –<br>ed og år på ordrelin | ije    |
| ◯ Aktivitet                       |                 |                           |        |
| Aktivitet:                        |                 |                           | $\sim$ |
| Pris:                             | 0,00            |                           |        |
|                                   |                 |                           |        |
| Fakturaoverskrift                 |                 |                           |        |
|                                   |                 |                           | ^      |
|                                   |                 |                           |        |
|                                   |                 |                           | ~      |
|                                   |                 | <u>0</u> k                | Lukk   |

# 8.10 Prosjektfakturering

#### Systeminnstillinger ved Prosjektfakturering

Før fakturering bør du gjøre ønskede innstillinger under Verktøy > Firmaopplysninger og Verktøy > Systeminnstillinger > Tilbud/Ordre/Faktura.

Aktiviteter hvor det er haket for **Inkludert i fakturagrunnlag for akonto, fastpris - og abonnement** via **Ajourhold > Aktiviteter** vil bli en del av grunnlaget for fastpris- og abonnementsprosjekter.

#### Hvordan lage fakturaforslag/faktura

Meny: Prosjektoppfølgingsbildet > Fakturaforslag eller Fakturameny > Fakturaforslag Prosjekt

Ved å velge fakturaforslag i prosjektoppfølgingsbildet kommer du rett inn i fakturamenyen låst på det prosjektet du har valgt. 1. Registrer utvalgene det er aktuelt å lage forslag på i nøkkelfeltet Utvalg og trykk Lag Forslag.

Når du lager fakturaforslag på et eller flere prosjekt, får du frem opplysninger om alle hovedog delprosjektene som du har ønsket i **Utvalget**.

| 0                                                                                     |                          |                             |                                                             | Power                                                   | Office - Admir     | nistrator - [Pro | sjektoppføl    | ging]     |               |             |                                     |                | ×  |
|---------------------------------------------------------------------------------------|--------------------------|-----------------------------|-------------------------------------------------------------|---------------------------------------------------------|--------------------|------------------|----------------|-----------|---------------|-------------|-------------------------------------|----------------|----|
| El Redig                                                                              | er Ajourhold Handlin     | ng Quality Ver <u>k</u> tøy | Hjelg                                                       |                                                         |                    |                  |                |           |               |             |                                     |                |    |
| 0 - +                                                                                 | Ny time 🕓 Timeføring     | g 🤐 Kundeoppfølging         | 🚔 Prosjektoppfølging 🛛 🛔                                    | HRM 🛛 🧰 Ka                                              | lender 🛛 🧮 Frist   | tiste 🛛 🔛 Hånd   | ook 🛛 🛫 Fakt   | urameny   | Rapporter     | Finitempost | 🗼 Reiseregning 🔍 Firmasøk           |                | -  |
| Yammer : Er                                                                           | teroris Fristliste       | Fakturaforslag kun          | Fakturaoversikt fo K                                        | undeopofølging                                          | Fakturameny        | Fakturaoversi    | t Ek Firr      | naer Rapp | orter Bruke   | erarupper F | Prosiektopofølging Fakturaforslag p | ro             |    |
| <b>Utvalg</b><br>Prosjektni f.o.<br>P <u>e</u> riode f.o.m.<br>Pro <u>sj</u> ektleder | m.                       | to.m.                       | Lag forslag<br>Lag forslag til<br>av gjeldende<br>Kun aktiv | I fakturering på grur<br>utvalg<br>re prosjekt/delprosj | nnlag<br>ekt       |                  |                |           |               |             |                                     |                |    |
| <u>K</u> unde                                                                         |                          |                             | v                                                           | Lagioisiag                                              |                    |                  |                |           |               |             |                                     |                |    |
| Bet.plan/abor                                                                         | nement Juni              | ✓ 2015                      | ×                                                           |                                                         |                    |                  |                |           |               |             |                                     |                |    |
| Merk alle                                                                             | Fjern merker Sun         | n påløpt Påløpt periode     | Grunnlag                                                    | <u>F</u> orslag                                         | Vis: Alle          | × [              | Kun linjer med | forslag   |               |             |                                     |                |    |
| Mer>Nr                                                                                | Prosjekt                 | Nr Delprosjekt              | Honorar                                                     | Budsjett                                                | Sum påløpt P       | aløpt periode    | Forslag        | I ordre   | Fakturert     | Justert     | Kundenr Kunde                       | Status         | С  |
|                                                                                       | 2 Bygging av scene       |                             | Løpende                                                     |                                                         | 61 000             | 61 000 💆         | 71 100         |           |               |             | 105 Hans Hansen                     |                |    |
| 0                                                                                     | 2 Bygging av scene       |                             | 📔 Fastpris kr. 300 000                                      |                                                         | 49 122             | 49 122           |                |           | 280 000       |             | 105 Hans Hansen                     |                |    |
|                                                                                       | 2 Bygging av scene       | 20 Bygging av bakrom        | Løpende                                                     |                                                         | 29 356             | 29 356 📕         | 29 356         |           |               |             | 110 Herleifs Ur                     |                |    |
|                                                                                       | 2 Bygging av scene       | 🥥 i55 Bygging av Sentrum    | s 📘 Løpende                                                 |                                                         | 20 712             | 20 712           |                |           | 11 140        | -9 572      | 155 Fiolen Gartneri as              |                |    |
|                                                                                       | 4 Hovedprosjekt          |                             | Løpende                                                     | 500 000                                                 | 11 500             | 11 500 🚩         | 5 500          |           |               | -6 000      | 140 Åge Knudsen Entreprenør as      | Prospekt       |    |
|                                                                                       | 4 Hovedprosjekt          | 10 Delprosjekt              | Løpende                                                     |                                                         |                    |                  |                |           | 11 000        | 11 000      | 100 A-B Transport AS                | Prospekt       |    |
| E 🔍                                                                                   | 4 Hovedprosjekt          | 10 Delprosjekt              | 📕 Fastpris                                                  |                                                         | 8 000              | 8 000            |                |           |               |             | 100 A-B Transport AS                | Prospekt       |    |
|                                                                                       | 6 Siv's superprosjekt av |                             | 📱 Fastpris kr. 5 000                                        |                                                         | 7 625              | 7 625 🚩          | 4 400          |           | 600           |             | 185 Lakkspesialisten AS             | 10% Ferdig     |    |
|                                                                                       | 7 Ove's superprosjekt a  |                             | Løpende                                                     |                                                         | 3 558              | 3 558            |                | 3 700     |               | 142         | 135 Oslo Musikksenter as            |                |    |
|                                                                                       | 10 Test av prosjektmal   |                             | Løpende                                                     |                                                         |                    |                  |                |           |               |             | 190 BreidaBlikk & Ventillasjon as   | 10% Ferdig     |    |
|                                                                                       | 10 Test av prosjektmal   | 10 delprosjekt 1            | Løpende                                                     |                                                         |                    |                  |                |           |               |             | 12 908 Hordaland Fylkeskommune      | 10% Ferdig     |    |
|                                                                                       | 10 Test av prosjektmal   | 20 delprosjekt 2            | Løpende                                                     |                                                         |                    |                  |                |           |               |             | 250 HydroMek as                     | 10% Ferdig     |    |
|                                                                                       | 10 Test av prosjektmal   | 30 delprosjekt 3            | Løpende                                                     |                                                         |                    |                  |                |           |               |             | 205 Håndarbeideren AL               | 10% Ferdig     |    |
| 14 44 4 3                                                                             | ю н с                    |                             |                                                             |                                                         |                    |                  |                |           |               |             |                                     |                | >  |
|                                                                                       |                          |                             | Sum                                                         | 525 000                                                 | 195 873            | 195 873          | 410 356        | 8 700     | 302 740       | -4 429      |                                     |                |    |
|                                                                                       |                          |                             | Sum merket                                                  |                                                         |                    |                  |                |           |               |             |                                     |                |    |
| ✓ Lag ordre                                                                           | Ordrenotat               | Felles fakturaoverskrift    |                                                             |                                                         |                    |                  |                |           |               |             | Legg til periode i                  | overskrift     |    |
| Prosjekt                                                                              | Delprosjekt              | Fgkturaoversikt prosje      | kt Fakturaoversikt kyr                                      | nde Faktu                                               | aoversi <u>k</u> t | Fakturalinjer    |                |           |               |             |                                     | Lu             | kk |
|                                                                                       |                          |                             |                                                             |                                                         |                    |                  |                |           | PowerOffice A | AS          | Database: Sivs_testbase             | 11.01.2016 14: | 12 |

#### Fakturaforslaget gir da opplysninger om:

- Honorartype: Fastpris, Løpende, Løpende tak budsjett eller abonnement
- Budsjett: Hentes fra prosjekt/delprosjekt, arkfane økonomisk
- Sum påløpt: Alt som er registrert/påløpt på prosjektet
- Påløpt periode: Alt som er påløpt i den perioden du har valgt
- Forslag: Avhengig av hvilken honorartype du har. Se avsnittet Fakturaforslag
- I ordre: Fakturaforslag som ligger som ubehandlet/bekreftet men ikke fakturert
- Fakturert: Faktura som er skrevet ut
- Justert: Løpende fakturering hvor du har valgt å endre fakturaforslag uten å endre grunnlaget for fakturaen.
- Kundenummer og navn: Tilknyttet det enkelte prosjekt/delprosjekt

# Forslaget som nå vises i kolonnen Forslag vil være avhengig av hvilken honorartype du har valgt.

- For "løpende fakturering" og "løpende tak budsjett" vil forslaget komme på bakgrunn av det som er påløpt i den perioden du valgte i utvalget
- For "fastprisprosjekter med betalingsplan" vil forslaget komme på bakgrunn av betalingsplanen og den måneden du har valgt (Se prosjekt/delprosjekt - arkfane Betalingsplan)
- For "fastprisprosjekter uten betalingsplan" vil forslaget komme ut fra det som er satt som fastpris på prosjektet, minus det som tidligere er fakturert
- For "abonnementsprosjekter" vil forslaget komme på bakgrunn av hvilken måned, kvartal, halvår, eller år du har valgt når du lager forslaget

#### Endring i forslaget via knappen "Grunnlag":

Gjelder kun løpende fakturering. Hvis du vil endre grunnlaget til fakturaen kan du gjøre dette via knappen **Grunnlag** og velge **endre**, da kommer du direkte i timeregistreringsbildet. Du kan også velge å utsette fakturering av transaksjonen, slette osv. Transaksjoner som er i grunnlaget til en fastprisfaktura får status fakturert når de er med i den perioden du lager forslaget for.

#### Endring i forslaget via knappen "Forslag":

Ved løpende fakturering: Her vil du få oversikt over alle ordrelinjene slik de vil vises på fakturaen. Grunnlaget til fakturaen (timetransaksjonene) vil forbli uendret. Dersom du gjør endringer her slik at **Sum fakturaforslag** endres i forhold til grunnlaget, vil du få en over/ underfakturering. Denne endringen vil vises i fakturaforslaget og i prosjektoppfølgingsbildet i kolonnen **Justert**.

Underfakturering: (- Rød) Overfakturering: (Blått)

For å få tillatelse til slik over/underfakturering må det være hake for **Tillat justering** i systeminnstillinger under **Verktøy > Systeminnstillinger >Tilbud/Ordre/Faktura > Faktura** 

Ved fastprisprosjekt: Her kan du overskrive det foreslåtte beløpet.

#### 2. Merk prosjektene som skal faktureres og velg Lag ordre

Du får nå spørsmål om du vil legge ordren som **Ubehandlet** eller **Bekreftet** i fakturaoversikten. I tillegg kan du bestemme om du ønsker å benytte samlefaktura. Programmet vil da lage en faktura til hvert prosjekt som du lager ordre på forutsatt at prosjektet og delprosjektene er tilknyttet samme kunde. NB! Det er ikke mulig å slå sammen flere hovedprosjekt ved å benytte samlefaktura. Etter å ha trykket **OK** vil ordren overføres til fakturaoversikten.

3. Velg **Fakturaoversikt Prosjekt** eller **Fakturaoversikt** i **Fakturaforslag prosjekt** Ved å velge **Fakturaoversikt prosjekt** kommer du direkte til prosjektet du har laget ordre på. Hvis du har laget ordre på flere prosjekter samtidig må du velge **Fakturaoversikt**. Ordren ligger nå under fane **Ubehandlet** eller **Bekreftet** etter ønsket valg.

#### 4. Trykk Faktura

Fakturaen vil nå bli skrevet ut og overført til fane Fakturert.

I fakturaoversikten kan du også skrive ut en prøvefaktura via knappen Prøvefaktura.

# 8.11 Send PDF-faktura

Ved å bruke funksjonen **Send PDF-faktura** forenkles jobben med fakturering betraktelig. Jobben gjøres papirløst og med ett enkelt tastetrykk sendes fakturaene på e-post til dine kunder.

#### Firmaopplysninger

Oppsett på følgende menyer må defineres:

- Ajourhold > Kunder -> Faktura
  - Leveringsmetode: PDF-faktura
  - Sendes til e-post: Kundens e-postadresse
- Ajourhold > Prosjekt -> Faktura

- Du kan legge inn egen PDF e-postadresse i prosjektkortet. Dette overstyrer faktura epostadressen på kunden.

- Verktøy -> E-postkontoer
   Oppsett av e-post konto det skal sendes PDF-faktura fra
- Verktøy -> firmaopplysninger -> Faktura -> PDF-faktura
- E postkonto: Her velges e-postkonto
- E postinnhold: Angi tekst i e-posten som skal sendes til kunden. Her kan man benytte <u>flettekoder</u> for å flette inn kunde/fakturaopplysninger.

Trykk på feltet flettekoder for å se en oversikt over tilgjengelige flettekoder.

| Firmaopplysninger                                                                                                    |                                                                                                    |
|----------------------------------------------------------------------------------------------------|----------------------------------------------------------------------------------------------------|
| Meny                                                                                                    | PDF-Faktura                                                                                                    |
| Firmaopplysninger         Firmalogo         Faktura         Fakturaing         Fakturablankett         PDF-Faktura         Sammendragsregler         Standard betingelser         Øresavrunding og fakturagebyr         KID         A konto         Factoring         Påslag og avrunding         Normaltid         Signering         Diverse | PDF-faktura<br>Hvilken e-post konto skal benyttes ved utsendelse av pdf-faktura<br>Support  Nedenfor kan du angi teksten i e-posten som blir sendt til kunden<br>FIRMAOPPLYSNINGER<br>Vedlagt følger Faktura (Faktura.Fakturam)<br>Mvh<br>PowerDiffice AS<br>Supportavdelingen |
|                                                                                                    | <u>D</u> k A <u>v</u> bryt                                                                                                    |

#### Slik foregår faktureringen

Fakturer på vanlig måte. Når du har valgt å skrive ut faktura, vil den elektroniske fakturaen legges i **Fakturameny > Send PDF-faktura**. NB! Det vil ikke bli generert papirfaktura.

I denne menyen kan du filtrere på avdeling ved behov. Før du sender fakturaen, kan du se på fakturaen, ordren eller fakturaspesifikasjonen ved å markere ønsket faktura og høyreklikke. Trykk deretter på **Send PDF-faktura** for å sende alle usendte elektroniske fakturaer. Du kan endre e-post teksten ved behov rett før sending.

Ved fakturering opprettes det en PDF som vil bli lagret på filstien som angis under **Verktøy > Systeminnstillinger > Vedlikehold > Dokumentsenter**. Det samme gjelder eventuell spesifikasjon. Fakturaen finner du også igjen i **Fakturaoversikten> Fakturert**. Du kan sende oversikten til PDF,HTML, E-post og Excel ved å høyreklikke i menyen.

Du kan sende pdf-faktura på nytt fra denne menyen, fakturaoversikten, kundeoppfølgingen eller prosjektoppfølgingen.

|                 | Selid PDF-In    | aktura              |              |
|-----------------|-----------------|---------------------|--------------|
| Send PDF-faktur | a   🕹   🏛       |                     |              |
| Avdeling:       |                 | ✓ Søk:              | V            |
| Usendte faktura | Sendte faktura  |                     |              |
| Fakturanr       | Kundenr Kunde   | Send til            | Status       |
| ▶ 10 342        | 295 Bursimix AS | espen@powerothce.no | Klar til ser |

# 8.12 Purring/Inkasso

٦

Dersom du leser inn/ registrerer innbetalinger i PowerOffice, har du til enhver tid oversikt over alle forfalte poster. Vi gjør imidlertid oppmerksom på at PowerOffice ikke er et fullstendig regnskapssystem. Man får bare historikk for siste purring/ inkasso og har ikke et komplett transaksjonsregister.

Innstillinger for purring/ inkassovarsel:

Meny: Verktøy > Systeminnstillinger > Fakturering > Purring

|                                                                                                    | Systeminnstillinger                                                                                                    |
|----------------------------------------------------------------------------------------------------|----------------------------------------------------------------------------------------------------|
| Meny                                                                                                    | Purring                                                                                                    |
| Timeregistrering     Timeregistreringsbilde     Normaltid     Regler for timeregistrering     Godkjenning og låsing     Hurtigtaster     Faktureringsgrad     Tilbud/Dirdre/Faktura     Tilbud     Faktura     PDF-faktura     Sammendragsregler     Standard betingelser     Avgiftskoder     Kontoplan     Kontoplan     Kontoplan-grupper     Øresavrunding og fakturageby     Purring     Prosjektregistrering     Kunderegistrering     Kunderegistrering | Tekster         Purring         Denne fakturaen skulle vært betalt for lenge siden, men vi kan ikke<br>se å ha mottatt noe oppgjør fra deg. Vi ber derfor om at dette blir<br>ordnet snarest. Skulle du ha noen spørsmål, kan du ringe oss.         Dersom du har betalt i løpet av de siste dagene, ber vi deg se bort         Inkassovarsel         Pengeinnkreving er vi ikke spesialister på. Ihvertfall har vi ikke klatt<br>å få inn de kronene du skylder oss.         Siden vi ikke er så flinke til å drive inn penger, har vi ikke noe annet<br>valg enn å overlate jobben til noen som ER flinke til det. Hvis du         Gebyr         Purregebyr       50,00 kr         Inkassogebyr       50,00 kr         Girojustering på purreblankett       Antall kredittdager ved purring         Horisontal       0 mm         Vertikal       0 mm |
| Medarbeiderregistrering                                                                                                    |                                                                                                    |
|                                                                                                    | <u>O</u> k A <u>v</u> bryt                                                                                                    |

Her defineres tekst til betalings-/ inkassovarsel, purre-/ inkassogebyr, samt antall kredittdager ved purring.

Betalingsoppfølgingen i PowerOffice er meget enkel i bruk. På menyen **Fakturameny > Fakturaoversikt > Purring**, har du til enhver tid fullstendig oversikt over alle forfalte poster.

| ø                                              |                   |       |                   | Ρι          | Irring (forf   | alte post      | er)               |            |              |   |                    |
|------------------------------------------------|-------------------|-------|-------------------|-------------|----------------|----------------|-------------------|------------|--------------|---|--------------------|
| Merk av fakturaer som du skal sende puring på: |                   |       |                   |             |                |                |                   |            |              |   |                    |
| Mei F                                          | akturanr Kund     | enr O | irdrenr Kunde     | Forfallt    | Utsettelse c 0 | Over forfall ( | Jtestående inkl I | Purring In | nkassovarsel |   | Se på faktura      |
|                                                | 10 341            | 101   | 723 A-B Transport | 2.06.15     | 0              | 45             | 2 191,73          | 17.07.15   | 17.07.15     |   | Se kundenotat      |
|                                                | 10 342 📃          | 295   | 728 Bursimix AS   | 9.06.15     | 0              | 38             | 2 235,00          | 17.07.15   |              |   | Send purring       |
|                                                | 10 343            | 101   | 729 A-B Transport | 10.06.15    | 0              | 37             | 103 350,84        |            |              |   | Send inkassovarsel |
|                                                |                   |       |                   |             |                |                |                   |            |              |   |                    |
|                                                |                   |       |                   |             |                |                |                   |            |              |   | Lukk               |
|                                                |                   |       |                   |             |                |                |                   |            |              |   |                    |
|                                                |                   |       |                   |             |                |                |                   |            |              |   |                    |
|                                                |                   |       |                   |             |                |                |                   |            |              |   |                    |
|                                                |                   |       |                   |             |                |                |                   |            |              |   |                    |
|                                                |                   |       |                   |             |                |                |                   |            |              |   |                    |
|                                                |                   |       |                   |             |                |                |                   |            |              |   |                    |
|                                                |                   |       |                   |             |                |                |                   |            |              |   |                    |
|                                                |                   |       |                   |             |                |                |                   |            |              |   |                    |
|                                                |                   | _     |                   |             |                |                |                   |            |              |   |                    |
| 14 4                                           | <b>4 4 6 66 6</b> | <     |                   |             |                |                |                   |            |              | > |                    |
| Forfa                                          | lt: 1-15 dag      | jer   | 0 16-29 dager:    | 0 Over 30 d | lager: 107     | 778            | Sun               | n: 107 778 | }            |   |                    |
|                                                |                   |       |                   |             |                |                |                   |            |              |   |                    |

#### Sende Purring/Inkassovarsel

For å sende purring -/ inkassovarsel, markerer du kunden til venstre og trykker **Send purring** eller **Send inkassovarsel**. Du kan nå skrive den ut eller sende den pr mail.

Du kan også se på faktura som ligger til grunn for purringen, og du kan sette inn kundenotat.

### 8.13 Eksport av fakturajournal

#### Meny: Fil > Eksport > Fakturajournal

Når du er ferdig med å skrive ut alle fakturaene, er det klart for å skrive ut fakturajournalen. Dette gjøres fra menyen **Fil > Eksport > Fakturajournal** eller **Rapporter > Faktura > 40 100 Fakturajournal**. I denne menyen velger du t.o.m fakturadato journalen skal inneholde og om den skal skrives ut til fil. Dersom den skal skrives ut til fil, velger du type regnskapssystem og filnavn, evt periode og år. Dersom regnskapssystemet har problemer med å lese inn ÆØÅ, settes det en hake ved "Bruk OEM ASCII format".

| \$                                                 | Skriv ut/eksport av fakturajournal                                                                                                    |                          |  |  |  |  |  |  |
|----------------------------------------------------|----------------------------------------------------------------------------------------------------|--------------------------|--|--|--|--|--|--|
| Journal type<br>Original<br>Kopi av<br>Kopi av     | tom dato:       16.07.15          fakturajournal nr:       2         fakturajournal f.o.m. dato:       1.01.14          t.o.m. dato:       23.10.14                                                     | <u>S</u> kriv ut<br>Lukk |  |  |  |  |  |  |
| Eksporter fal                                      | Eksporter fakturajournal til fil for innlesning i regnskapssystem  Eksporter fakturajournal                                                                                                    |                          |  |  |  |  |  |  |
| Filnavn                                            | S:\Support\Testdokumenter\testjournal.csv                                                                                                    |                          |  |  |  |  |  |  |
| Periode                                            | 7 År 2015 🖨                                                                                                    |                          |  |  |  |  |  |  |
| Avansert<br>Dersom du l<br>eksportfilen<br>Bruk DE | nal til fil blir også opprettet ved utskrift av kopi.<br>har problemer med å lese inn tegnene ÆØÅ i regnskapssystemet, må<br>være i DEM ASCII format istedenfor standard ANSI format.<br>M ASCII format |                          |  |  |  |  |  |  |

Faktureringsprosessen i PowerOffice er nå ferdig og fakturajournalen kan leses inn i regnskapssystemet.

Pr i dag er det mulig å overføre fakturajournaler til følgende systemer:

- 24SevenOffice
- Agresso
- Agro økonomi
- Axapta
- Bravo
- ConCorde XAL
- DI systemer
- Duett
- E-conomic
- GBA
- Hansa World
- IFS
- InfoEasy
- M3
- Mamut
- Maritech
- Micro 80 Super
- MS Dynamics AX
- Navision
- Next Financials
- Nor 22
- Partner
- PowerOffice GO
- Procountor
- Scenario
- SIE4
- Tripletex
- Uni Micro
- Visma Avendo
- Visma Business
- Visma Global
- Visma Global Rubicon
- Xledger
- Zirius

# 8.14 Registrere innbetalinger

Innbetalinger kan registreres via OCR-fil fra BBS eller manuelt.

#### Innstilling for OCR innlesning:

Meny: Verktøy > Systeminnstillinger > Fakturering > Fakturaoppsett > OCR-innlesing

Her definerer du fakturanummerets posisjon i KID.

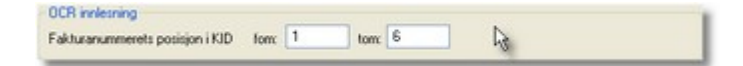

### Les inn OCR fil Meny: Fil > Import > Innlesninger OCR Giro

1. Hen filen du har fått fra BBS via **Fil > import > innlesinger OCR giro** 

2. Velg **Les OCR-fil**. Nå listes alle enkeltbetalingene opp og viser betalt beløp og fakturabeløp. Trykk **Oppdater** for å importere BBS-filen til PowerOffice

| ø |           |            | Le    | s inn girofil fra BE | 3S           |              | [      |             |
|---|-----------|------------|-------|----------------------|--------------|--------------|--------|-------------|
| F | Filnavn   | H:\oerfil0 |       |                      |              |              |        |             |
| F | Fakturanr | Kundenr    | Kunde | Betalingsdato        | Betalt beløp | Fakturabeløp | Status | Les OCR-fil |
|   |           |            |       |                      |              |              |        | Oppdater    |
|   |           |            |       |                      |              |              |        | Lukk        |
|   |           |            |       |                      |              |              |        |             |
|   |           |            |       |                      |              |              |        |             |
|   |           |            |       |                      |              |              |        |             |
|   |           |            |       |                      |              |              |        |             |
|   |           |            |       |                      |              |              |        |             |
|   |           |            |       |                      |              |              |        |             |
|   | 14 44 4 1 | F FF FI    |       |                      |              |              |        |             |
|   |           |            |       | Sum ir               | nnbetalinger | 0,00         |        | ]           |

#### Manuell registrering av innbetalinger Meny: Fakturameny > Fakturaoversikt > Innbetaling

Fra menyen **Fakturaoversikt > Innbetaling** gjøres alle manuelle registreringer av innbetaling. Systemet vil foreslå fakturanummer som du har markert. Dette kan selvfølgelig endres, og det er meget lett å punche innbetalinger med noen kjappe tastetrykk. Velg mellom innbetaling eller tapsføring, beløp og innbetalingsdato.

| Eima:             | Eksempelbedriften                                     | × |
|-------------------|-------------------------------------------------------|---|
| Fgkturant:        | 10 022                                                |   |
|                   | <ul> <li>Innibitating</li> <li>☐ Lapstaing</li> </ul> |   |
| Beløpinkl. mva:   | 5 960,00                                              |   |
| Innbetalingsgato: | 50806                                                 |   |

Via **Verktøy > Systeminnstillinger> Timeregistrering > Regler for timeregistrering** kan du gjøre en systeminnstilling som gir deg varsling ved timeregistrering hvis kunden har utestående fakturaer.

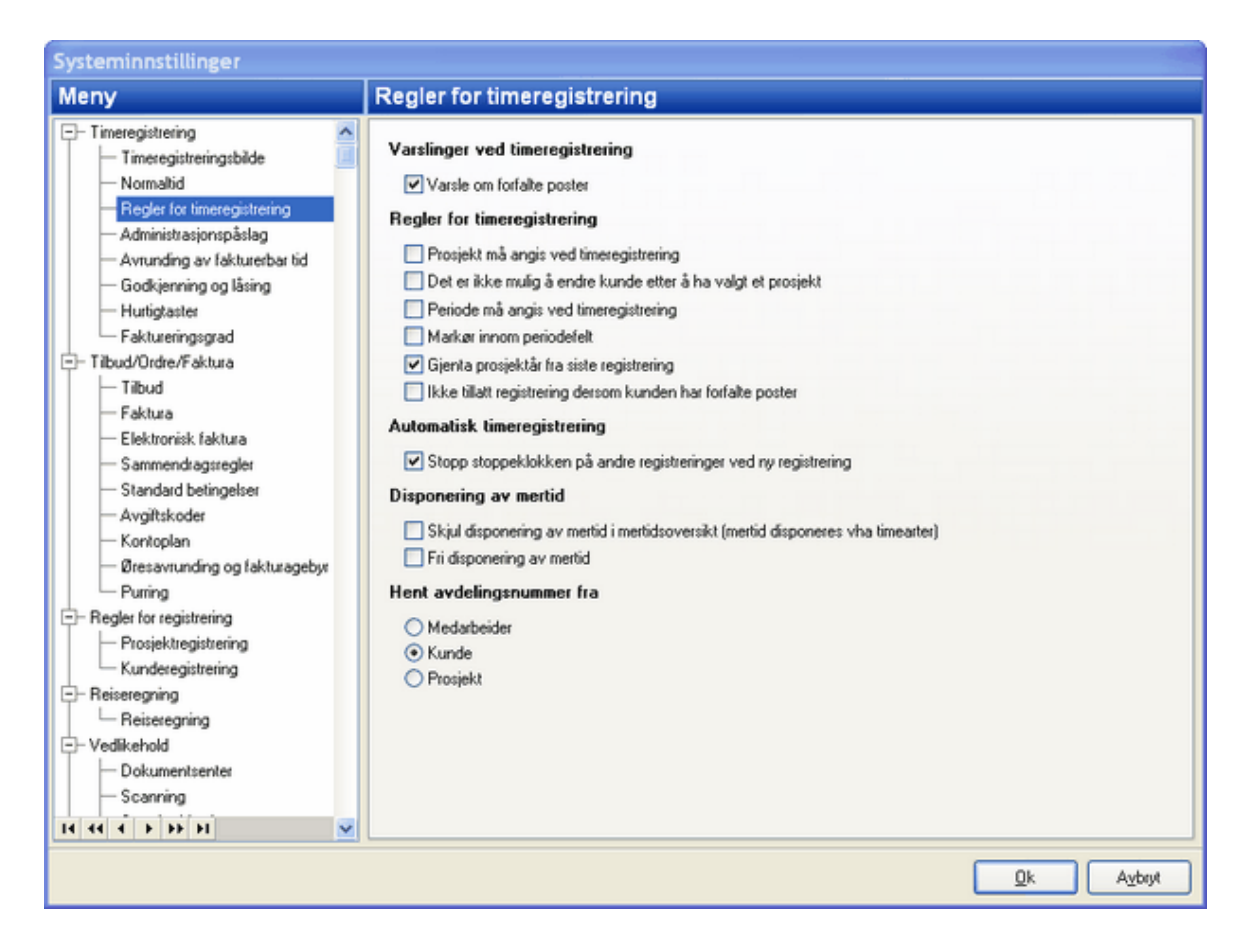

# 8.15 Manuell fakturering

Manuell fakturering dvs. fakturering uten at timer skal være tilknyttet ordren gjøres fra menyen Fakturameny > Fakturaoversikt.

#### Slik gjøres faktureringen:

 Trykk Ny ordre. Velg kunden du skal fakturere og fyll inn relevant informasjon.
 Legg til varer med knappen Ny. Du vil nå få opp vareregisteret. Alle aktiviteter som er fakturert tidligere ligger i vareregisteret.

#### Inne på ordren er det 5 arkfaner:

Generelt: Her legges det inn relevant informasjon om fakturaen, eksempelvis kunde, fakturaadresse, referanse o.l. Detaljer: Valg av prosjektår fakturaen tilhører, C/O adresse og valuta Faktura: Valg av fast fakturatekst (standard betingelser som er lagt inn på **Verktøy > Systeminnstillinger > Tilbud/Ordre/Faktura > Standard betingelser**) Betaling: Mulighet for å legge inn betalingsutsettelse Vedlegg: Her kan dere legge ved vedlegg i PDF-format f.eks. reiseregning

Når alt er lagt inn på ordren trykker du **Lagre og lukk**. Ordren har nå status **Ubehandlet** og er klar til fakturering. Hvis du ønsker å se på fakturaen før du kjører den ut, kan du klikke **Prøvefaktura**. Vær obs på at fakturanummer og KID ikke vises før du fakturerer ut ordren dvs. ikke ved prøvefaktura. Når du er klar til å fakturere trykker du på knappen **Faktura**. Velg fakturadato. Du kan eventuelt overstyre standard forfallsdatoen som er lagt inn på systeminnstillingene. Sørg for at riktig skriver er valgt under knappen **Velg skriver**. Når alt er ok trykker du **Skriv ut**. Fakturaen endrer nå status til **Fakturert** og flyttes dermed over til denne mappen i Fakturaoversikten.

# 8.16 Kreditnota

Kreditering av en faktura gjøres i menyen Fakturameny > Fakturaoversikt > Fakturert.

- Marker ønsket faktura
- Trykk på knappen Lag kreditnota
- Kreditnotaen vil nå ligge som egen linje under fane **Fakturert**. Både faktura og kreditnota vil bli merket kreditert i kolonne **Info**.

| ۵.       |                                    | Power                 | Offic   | ce - Adm        | inistrator -  | [Fakturaover   | sikt Eksemp     | elbedriften           | ]            |                       | -                 |              |
|----------|------------------------------------|-----------------------|---------|-----------------|---------------|----------------|-----------------|-----------------------|--------------|-----------------------|-------------------|--------------|
| ÷ El     | Rediger Ajourhold Handling Qua     | lity Ver <u>k</u> tøy | H       | jel <u>p</u>    |               |                |                 |                       |              |                       |                   |              |
| : 🕜 -    | 🕂 🕂 Ny time 🕓 Timeføring           | undeoppfølging        |         | Prosjekto       | opfølging 🛛 🤱 | HRM 🛛 🚃 K      | alender 🛛 🧮     | Fristliste 📙          | Håndbok      | <del>~</del> Fakturan | neny 🛛 📇 Rappo    | rter 🛛 🍋 Ini |
| Yamm     | ner : Enterpris Kalender Budsjett  | PowerOffi             | В       | udsjett Henri   | k Ib Bu       | dsjett kunde   | Budsjett Henrik | Ib Rapp               | orter Ku     | undeoppfølging        | Planlegging       | oppqav       |
| Faktu    | uraoversikt Eksempelbedrift        | en                    |         |                 |               |                |                 |                       |              |                       |                   |              |
| Tibud    | Ubehandlet ordre Bekreftet ordr    | re <b>Faktur</b> a    |         | betalt F        | orkastet      |                |                 |                       |              |                       |                   |              |
| E 🕂 Ny   | vordre 🖍 🖪 🍿 Vareregiste           | er 🚔 Spesi            | fikasio | on Q Se         | spesifikasion | Kundenotat     | Prosiektår      | E F                   | akturadato   |                       |                   |              |
|          | kturakoni 📑 Send PDE - Generalnota | Innhetaling           | B       | etalingsutset   | telse Purrin  | a Lag kreditor | ota Sok ette    |                       | L            | Kur                   | nde starter med 💌 | Vis alle     |
| M Kunde  | ann Kunda                          | Proviekber            | D       | ok ) (år rofe P | DE faktura    | Sum eke mus    | Sum jok m       | a Eakhiran            | Ordropr      | Ordrodato             | Eskhuradato Jofo  | Forfall A    |
| M Kunu   | 115 La Boheme                      | 1 TOSJEKU I           | U       |                 |               | 54,616,00      | 5 GIT INK. 114  | 8 28.84               | 9 62         | 8 21 07 15            | 04.08.15          | 19           |
| 1        | 1 Administrasjon                   |                       |         | ADM             | 0<br>0        | 500,00         | ) 625,0         | 0 28.82               | 7 54         | 0 02.07.15            | 07.07.15          | 22           |
|          | 215 Akkurat as                     |                       |         | ADM             | 0             | 54 175,98      | 67 720,0        | 0 28 82               | 6 54         | 1 02.07.15            | 02.07.15 Kre      | ditert 17    |
|          | 105 Hans Hansen                    |                       | 2       | ADM             | 0             | 20 000,00      | ) 25 000,0      | 0 28 82               | 8 54         | 8 08.07.15            | 08.07.15          | 23           |
|          | 105 Hans Hansen                    |                       | 2       | ADM             | 0             | 3 000,00       | ) 3 750,0       | 0 28.83               | 0 54         | 9 08.07.15            | 13.07.15          | 28           |
|          | 185 Lakkspesialisten AS            |                       | 6       | ADM             | 0             | 600,00         | ) 750,0         | 0 28 82               | 9 55         | 1 09.07.15            | 09.07.15          | 24           |
| <b>V</b> | 185 Lakkspesialisten AS            |                       | 6       | ADM             | 0             | 600,00         | ) 678,0         | 0 28.83               | 1 55         | 2 09.07.15            | 13.07.15 Kre      | ditert 28    |
| ~        | 12 905 Tekna Avdeling Vest-Agder   |                       |         | ADM             | 0             | 1 200,00       | ) 1 200,0       | 0 28.833              | 2 55         | 4 13.07.15            | 13.07.15          | 28           |
|          | 215 Akkurat as                     |                       |         | ADM             | 0             | 22 699,99      | 8 225,0         | 0 28.83               | 3 54         | 2 02.07.15            | 14.07.15 Kre      | ditert 29    |
|          | 215 Akkurat as                     |                       |         | ADM             | 0             | 100,00         | ) 125,0         | 0 28.834              | 4 54         | 3 07.07.15            | 14.07.15          | 29           |
| <u> </u> | 160 Bjørnar Vik                    |                       |         | HI              | 0             | 61 227,97      | 75 560,0        | 0 28.83               | 5 55         | 8 14.07.15            | 14.07.15          | 29           |
| <u></u>  | 185 Lakkspesialisten AS            |                       | 6       | ADM             | 0             | -600,00        | .678,0          | 0 5.00                | 8 57         | 5 09.07.15            | 16.07.15 Kre      | ditert 31    |
|          | 215 Akkurat as                     |                       |         | ADM             | 0             | 1 050,50       | ) 1 313,0       | 0 28.83               | 6 57         | 9 17.07.15            | 17.07.15          | 01           |
|          | 215 Akkurat as                     |                       |         | ADM             | 0             | 1 050,50       | ) 1 313,0       | 0 28.83               | 7 58         | 0 17.07.15            | 17.07.15          | 01           |
|          | 215 Akkurat as                     |                       |         | ADM             | 0             | 1 050,50       | ) 1 313,0       | 0 28.83               | 8 58         | 1 17.07.15            | 17.07.15          | 01           |
|          | 215 Akkurat as                     |                       |         | ADM             | 0             | 1 050,50       | ) 1 313,0       | 0 28.83               | 9 58         | 2 17.07.15            | 17.07.15          | 01           |
| <u> </u> | 245 Øyo Camping                    |                       |         | ADM             | 0             | 1 050,50       | ) 1 313,0       | 10 28 841             | 0 58         | 3 17.07.15            | 17.07.15          | 01           |
|          | 115 La Boheme                      |                       |         | ADM             | 0             | 10 050,00      | ) 12 562,5      | i0 28.84 <sup>-</sup> | 1 62         | 4 20.07.15            | 21.07.15          | 05           |
|          | 115 La Boheme                      |                       |         | ADM             | 0             | 5 050,00       | 6 312,5         | i0 28 84:             | 2 62         | 7 21.07.15            | 21.07.15          | 05           |
| 2        | 105 Hans Hansen                    |                       |         | ADM             | 0             | 10 050,00      | ) 12 562,5      | i0 28 84:             | 3 63         | 1 30.07.15            | 31.07.15          | 15           |
|          | 300 Jonas as                       |                       |         | ADM             | 0             | 11 250,00      | ) 11 250,0      | 10 28 84              | 4 63         | 2 30.07.15            | 31.07.15          | 15           |
| 14 44 4  |                                    |                       |         |                 |               |                |                 |                       |              |                       |                   | > ~          |
|          | Sum merket                         |                       |         |                 | 0             | 1 800,00       | ) 1 878,0       | 0                     |              |                       |                   |              |
|          |                                    |                       |         |                 |               | PowerOff       | ice AS          | 1                     | Database: Si | vs_testbase           | 05.08.20          | 15 14:57     |

PowerOffice Faktura

237

NB! Det er ikke mulig å delkreditere en faktura. Du må enten kreditere hele fakturaen, eller lage en ny ordre med transaksjonene som skal krediteres og sette negativt antall. For å knytte denne kreditnotaen til den opprinnelig fakturaen, må du benytte feltet tilleggstekst til informasjon til kunden.

# 8.17 Tilbud

Denne funksjonen kan brukes til å opprette et tilbud som deretter kan overføres til ordre og faktura.

### Følgende systeminnstillinger må gjøres før tilbud opprettes:

• Verktøy > Systeminnstillinger > Tilbud/Ordre/Faktura.

|                                                                                                    | Systeminnstilling                                                                                                    | er                                   |                            |
|----------------------------------------------------------------------------------------------------|----------------------------------------------------------------------------------------------------|--------------------------------------|----------------------------|
|                                                                                                    | -*<br>]                                                                                                    |                                      |                            |
| Timeregistrering     Timeregistreringsbilde     Normallid     Regler for timeregistrering     Godkjenning og låsing     Hurtigtaster     Faktureringsgrad     Tilbud/Ordre/Faktura     Tilbud/Ordre/Faktura     Faktura     Avgiftskoder     Kontoplan-grupper     Purring     Regler for registrering     Medarbeiderregistrering     Kunderegistrering     Reiseregning     Reiseregning     Vedlikehold     Dokumentsenter | Dokumentgrupper         Dokumentgruppe for tilbud         Dokumentgruppe for ordrebekreftelse         Oppfølging         Tilbudet følges opp etter antall arbeidsdager         Tilbudet gyldig i antall arbeidsdager         Standardforslag         Standard tilslagsprosent         Standard aktivitet for oppfølging tilbud         Standard aktivitet for tilbud utgår | [Ugruppert)<br>3 ↓<br>10 ↓<br>75 % ↓ | v<br>v                     |
| Scanning                                                                                                    |                                                                                                    |                                      |                            |
|                                                                                                    |                                                                                                    |                                      | <u>Q</u> k A <u>v</u> bryt |

#### Dokumentgrupper

Her kan du velge dokumentgrupper for lagring av tilbud og ordrebekreftelser i dokumentsenteret.

#### Oppfølging (gjelder hvis man har kalender som tilhører i modulen CRM)

Tilbud følges opp etter antall arbeidsdager: Når du lager et tilbud kan du samtidig velge at det opprettes en påminnelse/avtale i kalenderen når tilbudet skal følges opp.

Tilbud gyldig i antall arbeidsdager: Her definerer du hvor lenge et tilbud skal gjelde dvs **Utgår dato** i tilbudet. Dette kan overstyres når du lager tilbudene.

#### Standardforslag

Her legges det inn standard aktiviteter for avtalene som opprettes i kalenderen knyttet til tilbudene. Når du trykker **Fullfør** på en avtale, foreslås disse aktivitetene i timeregistreringsbildet.

- Ajourhold > Medarbeider > Personalia: Her legger du inn signaturen din som skal brukes i tilbudsbrevet.
- Ajourhold > Vareregister: Her opprettes varene som tilbudet skal inneholde
- Ajourhold > Kampanjer: Hvis du ønsker å lage tilbud på kampanjer, opprettes disse her.
  - Velg Ny Kampanje. Legg inn tidsrommet kampanjen skal vare. Har du modulen Budsjett, kan du få en total oversikt i budsjettoppfølgingsbildet over budsjetterte tilbud du har ute

hos kundene.

|                   | Kampanje                            |
|-------------------|-------------------------------------|
| 🔮 Lagre og lukk   | Avbryt                              |
| Kampanje Kampanje | epriser                             |
| Generelt          |                                     |
| Aktiv             |                                     |
| Kampanjenr        | 1                                   |
| Kampanje          | Sommerkampanje                      |
| Fra dato          | 01.06.15                            |
| Til dato          | 30.08.15                            |
| Ansvarlig         | Administrator                       |
| Budsjett kr       | 250 000,00                          |
| Beskrivelse       | Gjelder modulene Faktura og Quality |
|                   |                                     |
|                   |                                     |
|                   |                                     |
|                   |                                     |
|                   |                                     |
|                   |                                     |
|                   |                                     |

• Velg hvilke varer som skal være med på kampanjen under fane Kampanjepriser.

|                       | Kampanje                    |
|-----------------------|-----------------------------|
| 🕴 🔮 Lagre og lukk 🛛 🕻 | Avbryt                      |
| Generelt              |                             |
| Overskrift            |                             |
| Varenr                | 231 004                     |
| Varenavn              | PowerOffice faktura         |
| Fritekst              |                             |
|                       |                             |
|                       |                             |
| Antall                | 1,00 STK 🗸                  |
| Kampanjepris          | ● Pris 🔘 Rabatt på varepris |
| Pris                  | 9 000,00                    |
|                       |                             |
|                       |                             |
|                       |                             |
|                       |                             |
|                       |                             |
|                       |                             |
|                       |                             |
|                       |                             |

• Du kan også legge inn rabatt i prosent av opprinnelig pris i stedet for kampanjepris.

|                 | Kampanje                    |
|-----------------|-----------------------------|
| 📀 Lagre og lukk | Avbryt                      |
| Generelt        |                             |
| Overskrift      |                             |
| Varenr          | 231 004                     |
| Varenavn        | PowerOffice faktura         |
| Fritekst        |                             |
|                 |                             |
|                 |                             |
| Antall          | 1,00 STK 🗸                  |
| Kampanjepris    | 🔘 Pris 💿 Rabatt på varepris |
| Prosent rabatt  | 50,00 %                     |
|                 |                             |
|                 |                             |
|                 |                             |
|                 |                             |
|                 |                             |
|                 |                             |
|                 |                             |

#### Hvordan lage tilbud

Tilbud opprettes via Fakturameny > Fakturaoversikt >Tilbud

- Trykk Nytt tilbud
  - Velg kunde. Informasjon om kunden blir hentet fra kundekortet
  - Legg inn informasjon om tilbudet
  - Hvis du ønsker å lage tilbud på kampanje, velges ønsket kampanje og ordrelinjene vil bli fylt ut automatisk. Tilbudsdato må være i kampanjeperioden, ellers har du ikke mulighet til å velge aktuell kampanje.
  - Trykk **Ny** for å registrere varelinjer som tilbudet skal inneholde.
  - Trykk Lagre og lukk

NB! Det vil samtidig bli opprettet én påminnelse /avtale i kalenderen for oppfølging og én påminnelse/avtale når tilbudet går ut i henhold til systeminnstillingene.

| 8                      |                                | Ti     | Ibud                   |                     | ×                       |
|------------------------|--------------------------------|--------|------------------------|---------------------|-------------------------|
| 🔄 🕑 Lagre og lukk      |                                |        |                        |                     |                         |
| Generelt Vedlegg       |                                |        |                        |                     |                         |
| Kunde                  |                                |        | Tilbud                 |                     |                         |
| <u>K</u> undenavn      | Bursimix AS                    | ¥      | Tilbudsnr              | 5                   |                         |
| K <u>o</u> ntaktperson |                                |        | Tilbudsdato            | 16.07.15            |                         |
| Kampanje               | Sommerkampanje                 | ¥      | Oppfølging dato        | 21.07.15            |                         |
| <u>R</u> ekvisisjonsnr |                                |        | Utgår dato             | 30.07.15            |                         |
| <u>F</u> akturaadresse | Postboks 165<br>8230 SHUTJELMA |        | Tilslagsprosent        | 75 %                |                         |
|                        |                                |        | V <u>å</u> r referanse | Administrator       | ¥                       |
|                        |                                |        | <u>B</u> etaling       | Pr. 15 dager        | ~                       |
| Varenr Beskri          | velse                          | Antall | Enhet Pris             | Rabatt Sum eks. mva | Sum inkl. mva Initialer |
| 231 004 Power          | Office faktura                 |        | 1,00 STK               | 9 000,00 9 000,00   | 11 250,00 JAW           |
|                        |                                |        |                        |                     |                         |
|                        |                                |        |                        |                     |                         |
|                        |                                |        |                        |                     |                         |
|                        |                                |        |                        |                     |                         |
|                        |                                |        |                        |                     |                         |
|                        |                                |        |                        |                     |                         |
| 14 44 4 4 4 44 41      | <                              |        |                        |                     | >                       |
| Sum                    |                                |        |                        | 9 000,00            | 11 250,00               |
| <u>N</u> y En          | dre Kopier Slett               | *      |                        |                     |                         |

| 0                                           | PowerOffice - Admini                          | strator - [Fakt | uraoversikt Eksempelbe  | driften]           |                          | - 🗆 🗙               |
|---------------------------------------------|-----------------------------------------------|-----------------|-------------------------|--------------------|--------------------------|---------------------|
| Eil Rediger Ajourhold Handling              | Quality Verktøy Hjelp                         |                 |                         |                    |                          |                     |
| 🔇 🗸 🕂 Ny time 🕓 Timeføring 🖌                | 😃 Kundeoppfølging 🛛 🚔 Prosjektoppf            | jølging 🛛 💄 HRM | Kalender Fristlist      | te 📙 Håndbok       | <del>~</del> Fakturameny | 📑 Rapporter 🛛 🎮 Ir  |
| Yammer : Enterpris Fristliste Fal           | kturameny Fakturaoversikt Ek                  |                 |                         |                    |                          |                     |
| Fakturaoversikt Eksempelbed                 | lriften                                       | _               | _                       | _                  | _                        | _                   |
| Tilbud Ubehandlet ordre Bekrefte            | t ordre F <u>a</u> ktura <u>U</u> betalt Fork | kastet          |                         |                    |                          |                     |
| 🗄 🕂 Nytt tilbud 📝 📑 前 Vare                  | eregister Kundenotat Prosjektår               |                 |                         |                    |                          |                     |
| Skriv ut tilbud 🛛 Konverter til ordre 🛛 📇 F | Prøvefaktura 📇 Faktura Avslag                 | Søk etter       | к                       | unde starter med 👻 | Vis alle                 |                     |
| M Kundenr Kunde                             | Prosjektnr Delį Vår refe PDF                  | faktura Sum el  | ks.mva Suminkl.mva Kamp | oanje Tilbudsnr    | Tilbudsdato Opp          | ølging c Utgår dato |
| 295 Bursimix AS                             | ADM                                           | 0               | 9 000,00 11 250,00 Som  | merkamj 5          | 16.07.15 21.0            | 7.15 30.07.15       |
|                                             |                                               |                 |                         |                    |                          |                     |
| 14 44 4 1 1 1 1 1 1 1 1 1 1 1 1 1 1 1 1     |                                               |                 |                         |                    |                          | >                   |
| Sum merket                                  |                                               | 0               |                         |                    |                          |                     |
|                                             |                                               | F               | owerOffice AS           | 🐻 Database: Si     | vs_testbase              | 16.07.2015 14:39    |

- Velg Skriv ut tilbud. Velg ønsket mal og gjør eventuelle redigeringer her før lagring. Se her for tilgjengelige <u>flettekoder</u> Dokumentet finner du igjen i dokumentsenteret i dokumentgruppen du har valgt under systeminnstillinger.
- Avslag: Hvis du får avslag på tilbudet kan du trykke på knappen **Avslag** og tilbudet vil legge seg under fane **Forkastet**.
- Hvis det skal lages ordre av tilbudet, trykker du på knappen Konverter til ordre. Da får du opp en meny hvor du velger hvilken ordrestatus tilbudet skal ha.

| Spørsmål 🛛 🛛                                       |
|----------------------------------------------------|
| Hvilken ordrestatus ønsker du at tilbudet skal få? |
| Ubehandlet Bekreftet Avbryt                        |

• Hvis ønskelig kan du lage ordrebekreftelse via knappen **Ordrebekreftelse**. Velg mal og gjør eventuelle endringer her før lagring. Dokumentet finner du igjen i dokumentsenteret i dokumentgruppen du har valgt under systeminnstillinger.

• Tilbudet faktureres som en vanlig ordre via knappen Faktura.

# 8.18 Factoring

PowerOffice har laget løsning for dere som har factoringavtale med bl.a. SG Finans. Sparebank1 Finans, DnB Nor, Nordea Finans med flere. For at dette skal fungere må det gjøres flere innstillinger i programmet.

For å velge factoringselskap går du inn i menyen Verktøy > Firmaopplysninger > Factoring

- Sett hake ved Factoringavtale
- Velg Factoringsystem og Klientnr. Factoring
- Skriv inn navn, adresse og bankkontonr. på Factoringselskapet. (Disse opplysningene kommer på fakturaen)
- Sett hake dersom du benytter **Eksternt reskontronr** på kundene og skal ha dette med i factoringfila

NB! Dersom du benytter DnB Nor Finans må du også legge inn DnB client ID og DnB client name

|                               | Firm                       | naopplysninger                                     |                            |
|-------------------------------|----------------------------|----------------------------------------------------|----------------------------|
| Meny                          | Factoring                  |                                                    |                            |
| - Firmaopplysninger           | Factoring                  |                                                    |                            |
| - Firma                       |                            | 🕑 Bruk factoring ved fakturering på denne fakturak | dienten                    |
| Firmalogo                     | Factoringsystem:           | Svea Finans 🗸                                      |                            |
| - Faktura                     |                            |                                                    |                            |
| - Fakturering                 | Factoringopplysninger      |                                                    |                            |
| - Fakturablankett             | Factoringselskapets orgnr: | 123456789                                          |                            |
| - PDF-Faktura                 | Klientnr ved factoring:    | 123                                                |                            |
| - Sammendragsregler           |                            |                                                    |                            |
|                               | Firmanavn, adresse og      | g kontonr på giro:                                 |                            |
| Øresavrunding og fakturagebyr | Firmanavn                  | Factoringselskapet test                            |                            |
|                               | Adresse                    |                                                    |                            |
| A konto                       |                            | Postboks 1                                         |                            |
| - Factoring                   | Postnr/sted                | 8001 Bodø                                          |                            |
|                               |                            | 122450700                                          |                            |
|                               | Bank konto:                | 123456789                                          |                            |
|                               |                            | Bruk eksternt reskontronr dersom dette er angitt   | på kunde                   |
|                               | Påkrevde DnB opplys        | ninger:                                            |                            |
|                               | DNB client id:             | 123                                                |                            |
|                               | DNB client name:           | 456                                                |                            |
|                               |                            |                                                    |                            |
|                               |                            |                                                    |                            |
|                               |                            |                                                    |                            |
|                               |                            |                                                    |                            |
|                               |                            |                                                    |                            |
|                               |                            |                                                    |                            |
|                               |                            |                                                    | <u>O</u> k A <u>v</u> bryt |

PowerOffice har også lagt opp til at enkelte kunder kan faktureres uten at det sendes over til factoring. Sjekk derfor at haken for **Factoring** er satt på i kundekortet, menyen **Kundeoppfølging > (Kundekortet) > Faktura.** For de som benytter DnB Nor Finans må du også legge inn DnB Nor ID på kundekortet.

#### 245

| erreren    urtuag    utvaig    aktura    Fa<br>Betaling<br>Fakturatekst<br>Valuta |             | renodisk fakturering   | Påslag                             | neynskap og lønn | NOtat  | negier        |   |
|-----------------------------------------------------------------------------------|-------------|------------------------|------------------------------------|------------------|--------|---------------|---|
| Betaling<br>Fakturatekst<br>Valuta<br>Overstur valutakursen                       |             |                        | Påslag<br>Fakturanåslag            |                  | _      |               |   |
| Betaling<br>Fakturatekst<br>Valuta<br>Overstur valutakursen                       |             |                        | <ul> <li>Fakturanåslag.</li> </ul> |                  |        |               |   |
| Fakturatekst<br>Valuta<br>Overstur valutakursen                                   |             |                        | - Aktoropolog                      |                  | Nei    | ~             |   |
| Valuta<br>Overstur valutakursen                                                   | 5           |                        | <ul> <li>Påslag prosent</li> </ul> |                  |        |               |   |
| Overstur valutakursen                                                             |             | [                      | Påslag tekst                       |                  |        |               |   |
| o verskýr valakakarsen                                                            |             |                        | Fakturarabatt                      |                  |        |               |   |
| Firma                                                                             | 1 E         | ksempelbedriften       | Fakturarabatt                      |                  |        |               |   |
| C/O Adr. faktura                                                                  |             |                        | Faktura                            |                  |        |               |   |
|                                                                                   |             |                        | Bankkonto                          |                  |        |               |   |
|                                                                                   |             |                        | Salgskonto                         |                  |        |               |   |
|                                                                                   | C/O adress  | e er komplett med firm | ana Leveringsmeto                  | de               | Pdf-fa | aktura        | • |
| Eksternt system                                                                   |             |                        | Sendes til e-po                    | st               | siv@   | poweroffice.n | 0 |
| Eksternt klientnr                                                                 | 11          |                        | Skriv ut faktura                   | agrunnlag        | Nei    |               |   |
| Eksternt reskontronr                                                              | 10 190      |                        | Fakturablanket                     | ttnr             |        |               |   |
| actoring                                                                          | L           |                        | Samlefaktura                       |                  | -      |               |   |
| Factoring                                                                         | ✓ Factoring |                        | Generalnota                        |                  |        |               |   |
| ·9                                                                                | r second    |                        | Utenfor avg.or                     | nråde            |        |               |   |
|                                                                                   |             |                        | lkke fakturagel                    | byr              |        |               |   |

Fakturaer som skal overdras skal inneholde en særskilt tekst som dere får opplysninger om fra factoringselskapet. Denne teksten legges inn i menyen **Verktøy > Systeminnstillinger > Tilbud/ ordre/Fakturering > Standard betingelser > Rediger betingelser** (For eksempel: Fordringer etter nærværende faktura er overdradd ....o.s.v )

| <u>F</u> akturatekstnr | 2                                                |   |
|------------------------|--------------------------------------------------|---|
| <u>B</u> eskrivelse    | Factoring                                        |   |
| Fakturatekst           | Fordringer etter nærverende faktura er overdradd | ŕ |
|                        |                                                  |   |

Dersom dere har kunder som ikke skal ha factoring oppretter du flere fakturatekster og knytter den avvikende fakturateksten opp i kundekortet på de aktuelle kundene.

Når innstillingene ovenfor er på plass, faktureres det som vanlig. Filene som skal oversendes factoringselskapet opprettes i det du skriver ut fakturajournalen, og legges i samme katalogen som denne.

Eksempelfiler:

SG finans skriver ut filene: Kunde.SGK og Faktura.SGF

DnB Nor Finans skriver ut filen: DnBNorFinans.XML

### 8.19 E-faktura

PowerOffice har støtte for å sende ut faktura som EHF til alle kunder som er registrert i ELMA registeret. EHF formatet støttes av de fleste fakturaformidlere og håndteres i dine kunders systemer for inngående faktura. PowerOffice støtter også EHF formatet gjennom PowerOffice som aksesspunkt.

For at dere skal kunne sende EHF faktura kreves PowerOffice versjon 28.5 eller nyere samt installert PowerOffice ServerService versjon 4.5.3 eller nyere.

#### E2B

Fra og med 01.06.2015 tilbyr ikke Nets nyetablering av kunder som ønsker å bruke E2B, men eksisterende kunder som benytter E2B vil fortsatt ha mulighet til å bruke systemet. Dette vil da si at PowerOffice ikke kan tilby oppsett for E2B på nye kunder. Alle kunder som da ønsker å bruke efaktura må da bruke EHF

### 8.19.1 EHF

Dette er fremgangsmåten for å komme i gang med e-faktura (EHF):

#### Systeminnstillinger og installasjoner

- 1. Installasjon av PowerOffice Server Service
- 2. Verktøy > Firmaopplysninger
- 3. Verktøy > Firmaopplysninger > Factoring
- 4. Kundeoppfølging > Egenskaper for kunde > Faktura

#### 1. PowerOffice Server Service

PowerOffice Server Service installeres på serveren hos dere, og databaseinformasjon legges inn i oppsettet. Denne servertjenesten kjører hele døgnet og sørger for å laste opp nye eFaktura og laste ned kvitteringer fra fakturaformidlerene ca. en gang i timen. Nedlastingen av PowerOffice Server Service og Installasjonsveiledningen finner du på kundesidene våre Nedlastinger

### Innstillinger i PowerOffice Server Service

På profilskjemaet i PowerOffice Server Service Manger må det under arkfanene Efaktura angis i hvilken mappe PowerOffice oppretter PDF-utgavene av faktura og fakturaspesifikasjoner. **Mappestien må angis slik den ser ut sett fra serveren sin side**. Dersom det i PowerOffice under menyvalget Verktøy >Systeminnstillinger >Vedlikehold >Dokumentsenter >PDF Faktura står Q:\PowerOffice\Dokumenter \Faktura kan det f.eks. sett fra serveren sin side være <u>\\filserver\PowerOffice\Dokumenter\Faktura</u>.

Vær oppmerksom på at tjenesten ofte kjøres under en annen bruker enn den innloggete brukeren. Ved bruk av oppkoblede nettverksstasjoner bør alltid UNC-sti angis for å unngå problemer.

Installasjonsveiledning for PowerOffice server Service finner du her: Installasjonsveiledning

#### 2. Verktøy > Firmaopplysninger

Meny: Verktøy > Firmaopplysninger > Firma Dersom du har flere fakturaklienter må informasjonen angis på alle fakturaklientene

Følgende informasjon må legges inn på Firmaopplysningene:

- a) Postadresse
- b) Postnr/sted
- c) Land
- d) Organisasjonsnr (fullstendig organisasjonsnr inkludert NO og MVA, f.eks. NO123456789MVA).
- e) Bankkonto

#### 3. Innstillinger ved bruk av factoring

Meny: Verktøy > Firmaopplysninger > Firma > Factoring

Dersom factoring benyttes må følgende opplysninger på hver klient også være lagt inn:

a) Factoringselskapets orgnr

- b) Factoringselskapets firmanavn
- c) Factoringselskapets adresse
- d) Factoringselskapets postnr og sted
- e) Factoringselskapets bankkontonummer
- 4. Kundeoppfølging > Egenskaper for kunde > Faktura Meny: Kundeoppfølging > Egenskaper for kunde > Faktura
  - a) Legg inn kundens Organisasjonsnr
  - b) Velg Leveringsmetode «EHF Faktura»

Hvis ikke kunden er registrert i ELMA så vil PowerOffice vise en feilmelding og kunden bli satt tilbake til papirfaktura.

# 9 **PowerOffice CRM**

### Introduksjon

Med PowerOffice CRM har du full oversikt over alle kunder, og alle medarbeiderne har tilgang til den samme informasjonen. Å framstå som ryddig, oversiktlig, strukturert og oppdatert gir fordeler i et marked der konkurransen er hard og aktørene mange.

#### PowerOffice CRM inneholder følgende funksjoner:

#### Kundeoppfølging

I menyen kundeoppfølging har du full oversikt over dine kunder, prospekt og leverandører. Her kan du få tilgang til følgende menypunkter:

- Kontakter
- Styre
- Aksjonærer
- Regnskap
- Dokumentsenter
- Prosjekt
- Notat
- Logg

#### Dokumentsenter

Den enkelte kunde har et dokumentsenter hvor alle dokumenter, e-poster, SMS og dokumentasjon av utført arbeid tilknyttet kunden kan lagres i ulike dokumentgrupper. Dette gir en god oversikt og kontroll av dokumentasjon i henhold til lovpålagt dokumentasjonskrav. Du kan i tillegg flette dokumenter til et utvalg av kunder, opprette nye dokumenter og kopiere dokumenter over til en annen kunde. Dokumentasjonen lagres også i en kundemappe som kan nås via **Utforsker**.

#### E-post

E-post kan sendes direkte til kunden fra kundeoppfølgingsbildet, eller du kan sende vedlegg med e-post fra dokumentsenteret. Før sending kan du velge om dokumentene skal konverteres til PDF og/eller pakkes til en zip-fil. E-postene vil automatisk lagres i dokumentsenteret. Du kan også importere e-post fra Outlook til dokumentsenteret.

#### Bulkmail

Ved hjelp av Bulkmail kan du sende e-post, feks et Nyhetsbrev, til en forhåndsdefinert kontaktgruppe eller et utvalg av kunder direkte fra PowerOffice.

#### Internpost

Internpost brukes til å sende og motta meldinger internt på arbeidsplassen. Her kan du også legge inn intern info(status) ved fravær til dine kollegaer. Når du sender meldingen, får mottakeren den opp på skjermen forutsatt at vedkommende er pålogget PowerOffice.

#### SMS

Du kan sende SMS direkte fra PowerOffice til kunder, kontakter eller medarbeidere. Tekstmeldinger som blir sendt vises i en egen logg og i dokumentsenteret.

#### Firmasøk

Denne funksjonen gir deg tilgang til å søke etter firmaopplysninger i Brønnøysundregisteret direkte fra PowerOffice. Ved registrering av nye kunder søkes det automatisk etter kundeopplysninger i Brønnøysundregisteret som forenkler utfylling av kundekortet betraktelig. I tillegg kan du oppfriske firmainformasjon på eksisterende kunder.

Du har også mulighet til direktesøk på Google, Gule sider, Proff og 1881.

#### Kalender

I kalenderen kan du opprette avtaler, og den gir deg god kontroll på din egen og dine

#### 250 PowerOffice WIN

medarbeiders ukeplan. Du kan få følgende visninger: Dagsplan, arbeidsuke, ukeplan og månedsplan. Når du fullfører en avtale kan den enkelt overføres til timeregistreringsbildet slik at det dannes en timetransaksjon på ønsket kunde. Avtaler som registreres i PowerOffice kalender kan synkroniseres med Outlook kalender.

# 9.1 Signant

#### Elektronisk signering av dokumenter.

I PowerOffice versjon 31 ble elektronisk signering av dokumenter introdusert.

Signant er en lisensbasert tjeneste som blir levert fra vår underleverandør Maestro Soft AS For å åpne for denne funksjonen i PowerOffice, så må dere kontakte Maestro Soft AS på tlf 02575 eller mail til salg@maestro.no

Du kan lese mer om signeringsetjenesten på www.signant.no

### For at elektronisk signering av dokumenter skal fungere i PowerOffice så må også PowerOffice server service være installert. Installasjonsveiledning for Server Service finner du her

Følgende oppsett må gjøres i PowerOffice for at signering skal fungere:

Brukergrupper Systeminnstillinger Medarbeidere Kontakter Praktisk bruk av signant

### 9.1.1 Signant Brukergrupper

### Brukergrupper:

Signering av dokument må aktiveres i brukergrupper. Gå til Ajourhold -> Brukergrupper -> Velg aktuell brukergruppe -> Endre

| 🔒 Regnskapssekretær (4)                                                                                                    |                                                                                                    |                                                                                                    |
|----------------------------------------------------------------------------------------------------|----------------------------------------------------------------------------------------------------|----------------------------------------------------------------------------------------------------|
| Nr 4<br>Brukergruppe Regnskapssekretær<br>Brukergruppen skal ha egne rapportdefinisjoner                                                                                                    |                                                                                                    |                                                                                                    |
| <ul> <li>Hovedmeny</li> <li>Fil</li> <li>Rediger</li> <li>Ajourhold</li> <li>Handling</li> <li>Quality</li> <li>Verktøy</li> <li>Rapporter</li> <li>Timeregistrering</li> <li>Kundeoppfølging</li> <li>Prosjektoppfølging</li> <li>HRM</li> <li>Fakturaforslag</li> <li>Fakturaoversikt</li> <li>Reiseregning</li> <li>Oppdrag</li> <li>Integrasjoner</li> <li>Generelt</li> </ul> | Kundeoppfølging         Eaner:         Prospekt         Leverandør         Kontakter         Styre         Aksjonærer         Oppdragsavteler         Engasjementsbrev         Fullmakter         Regnskap         Transaksjoner         Faktura         Kun lesetilgang         Dokumentsenter         Rediger maler         Hent epost         Signer dokumenter         Signer dokumenter         Fristliste         Oppdrag         Maestro | Metodikk:         Metodikk         Kundevurdering         Budsjett         Planlegging         Utførelse         Oppfølging         Knapper:         Utvalg         Oppfrisk firmainfo         Rediger regnskapstall         Angre utført         Angre kontrollert         Åpne kundemappe         Angre kontrollert         Åpne kundedetaljer         Kan endre midlertidigsperret på kundekortet         Kan opprette nye kunder         Kan endre kundenummer (Alt+F6)         Kan importere nye dokumenter         Ikke vis avdeling |
|                                                                                                    |                                                                                                    |                                                                                                    |
|                                                                                                    |                                                                                                    | <u>O</u> k A <u>v</u> bryt                                                                                                    |

# 9.1.2 Signant Systemoppsett

### Systeminnstillinger:

Signering av dokumenter aktiveres enkelt i PowerOffice.

#### Gå til Verktøy -> Firmaopplysninger - > Signering

Her krysser du av for aktiver dokumentsignering, og fyller inn signerings ID som dere har fått tildelt av Maestro Soft AS

| Firmaopplysninger                                                                                                    |                                                                                                    |  |  |
|----------------------------------------------------------------------------------------------------|----------------------------------------------------------------------------------------------------|--|--|
| Meny                                                                                                    | Signering                                                                                                    |  |  |
| Firmaopplysninger<br>Firmaogo<br>Faktura<br>Faktura<br>Fakturablankett<br>PDF-Faktura<br>Sammendragsregler<br>Standard betingelser<br>Øresavrunding og fakturagebyr<br>KID<br>A konto<br>Factoring<br>Eksport<br>Timeregistrering<br>Signering<br>Diverse | Aktiver dokumentsignering       Image: Signerings ID:         Signerings ID:       Image: Signering reter dager:         Bruk kundeavdeling       Image: Signering med Signant er en lisensbasert tjeneste fra vår underleverandør Maestro Soft AS.         For å åpne for denne funksjonen i PowerOffice, ta kontakt med Maestro Soft på 02575 eller salg@maestro.no         Du kan også lese mer om signeringstjenesten på signant no |  |  |
|                                                                                                    | <u>Ω</u> k A⊻bryt                                                                                                    |  |  |

Dokumenter som skal signeres må være lagret på en server. Det vil ikke fungere dersom dokumenter er lagret på lokal harddisk, med mindre dokumentene er lagret med UNC filsti.

Det beste er å sette dette korrekt opp i dokumentsenteret.

Oppsett av dokumentsenter kan du se <u>her</u>, men her vises et par raske eksempler på hvordan oppsettet kan være

Eksempel med stasjonsbokstav der dokumentene er lagret på en server
| Systeminnstillinger            |                                |                             |  |
|--------------------------------|--------------------------------|-----------------------------|--|
| Meny                           | Dokumentsenter                 |                             |  |
|                                | Dokumentmaler                  |                             |  |
|                                | Hent maler fra følgende mappe: | D:\Dokumentsenter\Maler .   |  |
| - Vedlikehold                  | Dokumentplassering             |                             |  |
| Dokumentsenter                 | Kundedokumenter                | X:\Testdokumenter .         |  |
| - Scanning                     | Prosjektdokumenter             |                             |  |
|                                | HRM dokumenter                 |                             |  |
| Egendefinerte utvalgskriterier | PDF Faktura                    | X:\Testdokumenter\Faktura . |  |
| - Sikkerhetskopi               | PDF parametre                  |                             |  |
| Generelt                       | Må velge dokumengruppe         |                             |  |

### Eksempel med unc filsti. Filstien peker til samme område som det forrige eksemplet

| Meny                           | Dokumentsenter                 |                                           | _ |
|--------------------------------|--------------------------------|-------------------------------------------|---|
| Medarbeiderregistrering ^      | Dokumentmaler                  |                                           |   |
| Reiseregning                   | Hent maler fra følgende mappe: | D:\Dokumentsenter\Maler                   |   |
| - Vedlikehold                  | Dokumentplassering             |                                           |   |
| - Dokumentsenter               | Kundedokumenter                | \\poserver\Support\Testdokumenter         |   |
|                                | Prosjektdokumenter             |                                           |   |
|                                | HRM dokumenter                 |                                           |   |
| Egendefinerte utvalgskriterier | PDF Faktura                    | \\poserver\Support\Testdokumenter\Faktura |   |
| - Sikkerhetskopi               | PDF parametre                  |                                           |   |
| Generelt                       | Må velge dokumengruppe         |                                           |   |

For at utsteder av signeringsoppdraget skal få en epost når oppdraget er ferdig signert så må PowerOffice være satt opp med en epostklient.

Dette gjøres under Verktøy -> E-Postkontoer

Dersom det er satt opp flere epostkontoer så vil PowerOffice benytte konto nr 1. Det er derfor viktig at denne er satt opp korrekt.

| Kontonr                         | 1                                  |                       |
|---------------------------------|------------------------------------|-----------------------|
|                                 |                                    |                       |
| Konto <u>n</u> avn              | Eksempelbedriften                  |                       |
| <u>E</u> -postadresse           |                                    |                       |
|                                 | 🗹 Alle har tilgang til denne konti | ben                   |
| K <u>u</u> n for medarbeider    |                                    | ~                     |
| Serverinformasjon               |                                    |                       |
| Inngående server (POP3)         |                                    |                       |
| U <u>tg</u> ående server (SMTP) | smtp.office365.com                 | Port (25): 587 SSL: 🖸 |
| Påloggingsinformasjon           |                                    |                       |
| Brukerna <u>v</u> n             |                                    |                       |
| Pa <u>s</u> sord                | ••••••                             |                       |
|                                 | Utgående server krever pålor       | aging                 |

## 9.1.3 Signant Medarbeidere

### Medarbeidere:

For at medarbeidere skal ha mulighet til å sende inn dokumenter til signering, så er det viktig at mobiltelefon og e-post er fylt ut på medarbeiderkortet:

Det gjøres her:

| <b>A</b>                        |                                                              |                           |                                                                         |
|---------------------------------|--------------------------------------------------------------|---------------------------|-------------------------------------------------------------------------|
| 🐺 Henrik (5)                    |                                                              |                           |                                                                         |
| <u>M</u> edarbeidernr           | 5                                                            |                           | ✓ Ansatt                                                                |
| <u>F</u> ornavn                 | Henrik                                                       | <u>S</u> tillingstittel   |                                                                         |
| <u>E</u> tternavn               | Ibsen                                                        | Fødselsdato               | 22.12.73                                                                |
| <u>I</u> nitialer               | Н                                                            | Telefon                   |                                                                         |
| Standard timeart                | Ordinærtid 🗸                                                 | Mo <u>b</u> iltelefon     | 987654321                                                               |
| Avdeling                        | ~                                                            | Personnr                  |                                                                         |
| <u>1</u> Detaljer <u>2</u> Per: | sonalia <u>3</u> Priser <u>4</u> Feriesaldo <u>5</u> Ansvars | sområde <u>6</u> Kapasite | et <u>7</u> Kompetanse <u>8</u> Kurs <u>9</u> Avansert 1 <u>0</u> Notat |
| Adresse 1                       | Hjemme                                                       | Ansatt dato               |                                                                         |
| Adresse 2                       |                                                              | Sluttet dato              |                                                                         |
| Postnr/sted                     | 8028 BUDØ                                                    | Bankkonto                 |                                                                         |
| E-post                          | epost@domene.no                                              | Jelefon privat            |                                                                         |
| Land                            | NORGE                                                        | Skype id                  |                                                                         |
| Skattekommune                   | ~ Q                                                          |                           |                                                                         |
| Arbeidskommune                  | ~ Q                                                          |                           |                                                                         |
| Signatur filnavn                |                                                              |                           |                                                                         |
|                                 |                                                              |                           |                                                                         |
| Påloggingslogg                  |                                                              |                           | <u>D</u> k A <u>v</u> bryt                                              |

PowerOffice CRM

255

## 9.1.4 Signant Kontakter

### Kontakter:

Personer som skal signere dokumenter må ligge inn i kontakt registeret til PowerOffice.

Handling -> Kontakter

Påkrevde felt på kontakter er: navn, epost og mobiltelefon

56 PowerOffice WIN

| 👤 Test testersen (1)                       |                            | - • 💌    |
|--------------------------------------------|----------------------------|----------|
| <u>G</u> enerelt <u>Privat</u> <u>K</u> on | ntaktgrupper <u>N</u> otat |          |
|                                            | Aktiv                      |          |
| Kon <u>t</u> aktnr 1                       |                            |          |
| N <u>a</u> vn T                            | Fest testersen             | ]        |
| <u>E</u> -post e                           | epost@domene.no            | ]        |
| <u>T</u> ittel                             |                            | ]        |
| Telefon                                    |                            | Ring     |
| Mobiltele <u>f</u> on 9                    | 387654321                  | Ring     |
| Telefak <u>s</u>                           |                            |          |
| Adresse <u>1</u>                           |                            |          |
| Adresse <u>2</u>                           |                            |          |
| Postnr/ste <u>d</u>                        |                            | <b>Q</b> |
| <u>H</u> jemmeside                         |                            | ]        |
| Stedfortreder                              |                            | ]        |
|                                            |                            |          |
|                                            |                            |          |
| Vis kunder tilknuttet                      | kontakt Ok                 | Avbrut   |

Kontakter trenger ikke å være tilknyttet en kunde for å fungere.

### 9.1.5 Signant i bruk

#### Daglig bruk av signant.

Det er kun PDF dokumenter som kan sendes inn til signering. Så derfor må alle dokumentene først konverteres til PDF.

Dette kan gjøres via PowerOffice, eller dersom det allerede er en pdf, så må denne legges inn i PowerOffice dokumentsenter.

Fremgangsmåten er som følger:

Marker først de dokumentene som skal signeres. Når dokumentene er valgt, trykk på signer dokument.

256

### 257

| ¢                                                           | PowerOffice - Administrator -          | [Kundeoppfølging]                     |                                  | - 🗆 ×                       |
|-------------------------------------------------------------|----------------------------------------|---------------------------------------|----------------------------------|-----------------------------|
| El Rediger Ajourhold Handling Quality Verktøy Hjelp         |                                        |                                       |                                  |                             |
| 🕴 🚱 👻 🕂 Ny time 🛛 🕓 Timeføring 🛛 🔐 Kundeoppfølging 🛛 🚔 Pros | ektoppfølging 🛛 🚨 HRM 🛛 🧰 Kalender 🛛 🚦 | Fristliste 🛛 💾 Håndbok 🛛 🚈 Fakturamen | y 📑 Rapporter 🗖 Internpost(3)    | ) 🗼 Reiseregning 🛛 🔾        |
| Kundeoppfølging                                             |                                        |                                       |                                  |                             |
| Administrasjon                                              |                                        |                                       |                                  |                             |
| År 2017 Etableringsveileder Planlegging                     | Budgjett Utførelse                     | e <u>E</u> ristliste K                | un <u>d</u> eanalyse             |                             |
| Alle kunder Mine kunder 🛧 Eavoritter Prospekt Leverand      | r 1:prisgruppenr 2 fauske              |                                       |                                  |                             |
| 🗄 🕂 Ny kunde 📔 🖍 📋 🗮 🖌 🛛 🛨 🔂 🔹 🕄 🖓 🚱                        | 🝷 Utvalg 👻 😏 🚔 👻 Søk <u>e</u> tter     | Kunde starter med 👻 🕔                 | is alle Vis kun aktive Avdeling: | ¥                           |
| F 0 Var Not Log >Kundenr Kunde                              | Telefon Mobiltelefon Telefaks          | Kontaktperson Besøksadresse           | Postadresse Postnr               | Poststed ^                  |
| 🖹 🔍 1 Administrasjon                                        | 55582040                               | Furuveien 12                          | 8250                             | ROGNAN                      |
| F 🔄 🔍 100 A-B Transport AS                                  | 55 47 77 42 91 71 31 76 55 47 77 43    | Hans Hansen Skogveien 14              | Helskogveien 66 8250             | ROGNAN                      |
| 🥊 🧾 🥃 🔍 105 Hans Hansen                                     | 55 48 97 69 97702242                   | Petter Hansen Pilen 19                | Postboks 7 8250                  | ROGNAN                      |
| 110 Herleifs Ur                                             | 55 31 31 31                            | Skoleveien 10                         | 8250                             | ROGNAN                      |
| 111 test nummersene kunde                                   | FFF00000                               |                                       | E 1 1 100 0050                   | 000000                      |
| F 🔄 🔍 115 La Boheme                                         | 55502020                               | Torget 15                             | Postboks 100 8250                | RUGNAN                      |
| P 120 Johnny Winter                                         | 55 57 24 44                            | Winterland                            | 2165                             | HVAM                        |
| V 125 Nor-Design                                            | 55 58 25 65                            |                                       | ivergarsgt. 98 2201              | KUNGSVINGER                 |
|                                                             |                                        |                                       |                                  | > Y                         |
| Kontakter Styre Aksjonærer Oppdragsavtaler Engasjem         | ntsbrev Fullmakter Regnskap Tra        | saksjoner Faktura Dokumentsenter      | Prosjekt Kundespørsmål Opp       | drag Fristliste Notat       |
| 🕂 Ny/Hent 🗸 📭 💉 🏢 🔀 Signer dokument 🛛 Vis 🗛 🖬               | okumenter V Dato fom/tom               | Periode/prosjektår                    | Søk etter: Vi                    | s alle                      |
| Dokumentgrupper  A Beskrivelse                              | Dato Endret Vårn                       | feranse Deres referanse               | Arkivref Periode Prosjektår I    | Filnavn                     |
| (Alle) ☑ 🔂 2-16414                                          | 28.01.17 11.01.16 Admi                 | istrator                              | ADM/1166 2 2017                  | S:\Support\Testdokumenter\v |
| - (Ugruppert)                                               | 28.01.17 11.01.16 Admi                 | nistrator                             | ADM/1167 4 2017                  | S:\Support\Testdokumenter\v |
| + Avsterminger                                              | 20.02.17                               |                                       | ADM/1189 2017                    | S:\Support\Testdokumenter\v |
| - Årsregnskap                                               | 24.11.16 Admi                          | istrator                              | ADM/1157 2016                    | S:\Support\Testdokumenter\v |
| - Ligning                                                   |                                        |                                       |                                  |                             |
| - Spesifikasjoner                                           |                                        |                                       |                                  |                             |
| Hegnskapsanalyse                                            |                                        |                                       |                                  |                             |
| Periodiske regnskapsrapporter                               |                                        |                                       |                                  |                             |
|                                                             |                                        |                                       |                                  | >                           |
|                                                             |                                        | PowerOffice AS                        | 😼 Database: Sivs_testbase        | 22.02.2017 15:15            |
|                                                             |                                        | PowerOffice AS                        | 🐻 Database: Sivs_testbase        | 22.02.2017 15:15            |

Når du har valgt signer dokument velg kommer mottaker menyen opp. Her legger man inn en tittel og beskrivelse på signeringsoppdraget. Du må også velge mottakere ved å velge Legg til kontakt.

| 😂 Signer dokume       | nter (1 stykk)              |                         |                    | - • × |
|-----------------------|-----------------------------|-------------------------|--------------------|-------|
| 🗄 🔂 Signer dokum      | enter <u>A</u> vbryt        |                         |                    |       |
| Signering             |                             |                         |                    |       |
| Tittel:               | Oppdragsavtale              |                         |                    |       |
| Beskrivelse:          | Dokumenter vedlagt for oppd | Iragsavtale mellom kund | e og regnskapsbyrå |       |
| <u>Signeringseier</u> |                             |                         |                    |       |
| Navn:                 | Test testersen              |                         |                    |       |
| Epost:                | epost@domene.no             |                         |                    |       |
| Mobiltelefon:         | 987654321                   |                         |                    |       |
|                       |                             |                         |                    |       |
| 🕂 🕂 Legg til konta    | kt 🛛 🏛 🗎 🏠 🦊 Signer         | først                   |                    |       |
| Signer Først Navn     |                             | Mobiltelefon            | Epost              |       |
| 👌 Espen               | Wærnes                      | 41107543                | epost@domene.no    |       |
| Trygve                | e Selmer                    | 987654321               | noen@enplass.com   |       |
| Kato A                | Andre Berg                  | 987654321               | test@net.net       |       |
|                       |                             |                         |                    |       |
|                       |                             |                         |                    |       |
|                       | H <                         |                         |                    | >     |

Dersom det er ønskelig at en person skal signere dokumentet før alle andre, så velges "Signer først".

Denne funksjonen setter da første person på listen til å motta signeringen før alle andre, og

må signere dokumentet først før det blir sendt til resten av personene på listen. Bruk pilene opp og ned for å flytte opp eller ned personen som skal motta signeringen først.

Når alle personer som skal signere er på plass trykker du Signer dokumenter.

Valgte dokument vil da automatisk bli lastet opp til Signant og det vil sendes ut epost til de som skal signere om at de har dokumenter klar til signering.

Dokumentet i PowerOffice vil da få nytt ikon basert på status av signeringen.

Så lenge signeringen har status Pågår, vil ikonet ha en grå hengelås på seg 🖾

Når dokumentet er ferdig signert, vil ikonet endre seg til en gul hengelås 😼

### Mottakere

Mottakere av signering vil få en epost med innholdet:

| Hei Mottaker                                                                     |
|----------------------------------------------------------------------------------|
| Avsender ber om din signatur på ett eller flere dokumenter i denne forsendelsen. |
| Teat Signant<br>test                                                             |
| Dokument: 04112016_Adm_37432.pdf                                                 |
| Gå til forsendelsen                                                              |
| Følg lenken over for å gå til signering. Forsendelsen utløper den 03.05.2017.    |
|                                                                                  |
| Med vennlig hilsen                                                               |
| Signant på vegne av Avsender                                                     |

Mottakere klikker på linken "Gå til forsendelsen". Her må de logge inn med BankID for å signere dokumentene.

## 9.2 Kundeoppfølging

Kundeoppfølging gir deg en detaljert oversikt over kundene dine. Skjermbildet kan tilpasses ditt behov ved å høyreklikke og velge **Tilpass**.

| 0                                                                   | PowerOffice - Admi                      | nistrator - [Kundeoppfølging]     |                                 | -                                                 | . 🗆 🗙              |
|---------------------------------------------------------------------|-----------------------------------------|-----------------------------------|---------------------------------|---------------------------------------------------|--------------------|
| El Rediger Ajourhold Handling Quality Verktøy Hjelg                 |                                         |                                   |                                 |                                                   |                    |
| 🗄 🔇 🔹 🛉 🕂 Ny time 🛛 🕚 Timeføring 🛛 🔐 Kundeoppfølging 🛛 🚔 Prosjektor | opfølging 🛛 💄 HRM 🕸 📷 Kalender 🛛 🗮 Fris | liste 🛛 💾 Håndbok 🛛 🛩 Fakturameny | r 📄 Rapporter 🛛 🍋 Internpost    | (3) 🗼 Reiseregning 🛛 🔍 Firmasøk 🛛 📋 🗌             |                    |
| Kundeoppfølging                                                     |                                         |                                   |                                 |                                                   |                    |
| Administrasjon                                                      |                                         |                                   |                                 |                                                   |                    |
| År 2017 Etableringsveileder Planlegging                             | Budgjett Utførelse                      | Eristliste Ku                     | ndeanalyse                      |                                                   |                    |
| All hands I start ada I de Sancha I Sancha I sancha I               | terimenen 2 ferde                       |                                   |                                 |                                                   |                    |
| Alle Kunder Mine Kunder Cavoniter Prospekt Leveranopr               | 1:prisgruppenr 2 rauske                 |                                   | I should also be set of a local | a alla - Machana alabara - Acadalhara             |                    |
|                                                                     | Utvaig • 😏 📇 • : Søk etter              |                                   | Kunde starter med • V           | s ale vis kun aktive Avdeling:                    | ¥                  |
| F 0 Var Not Log >Kundenr Kunde                                      | Telefon Mobiltelefon Telefaks Ko        | itaktperson Besøksadresse         | Postadresse Postr               | r Poststed Organisasjonsnr                        | Partner ir ^       |
| 🔄 🎱 1 Administrasjon                                                | 55582040                                | Furuveien 12                      | 8250                            | ROGNAN                                            |                    |
| P 🧧 🔮 100 A-B Transport AS                                          | 55 47 77 42 91 71 31 76 55 47 77 43 Ha  | ns Hansen Skogveien 14            | Helskogveien 66 8250            | RUGNAN 555835888                                  | ADM                |
| P 🔄 🔍 105 Hans Hansen                                               | 55 48 97 69 97702242 Pe                 | er Hansen Pilen 19                | Postboks / 8250                 | RUGNAN 555 555 241                                | ADM                |
| IIU Heriens Ur                                                      | 55 31 31 31                             | Skolevelen TU                     | 8250                            | HUUNAN 555 459 321                                |                    |
| III test nummersene kunde                                           | 55500000                                | Torrest 1E                        | Death-dia 100 0050              | DOCNAN 045 (70.010                                |                    |
| 115 La boneme                                                       | 50502020<br>EE E7 24 44                 | Lorger 15                         | POSIDOKS 100 0200               | HUGNAN 343 676 312                                | ADM                |
| 125 Johnny Winter                                                   | 55 57 24 44                             | wintenand                         | 2163<br>Nordinat 99 2201        | KUNCONNEED                                        | MDM                |
| V 125 Nor-Design                                                    | 35 36 25 65                             |                                   | Neigalsgi. 30 2201              | Kondovinden                                       |                    |
|                                                                     |                                         |                                   |                                 |                                                   | > ~                |
| Kontakter Styre Aksjonærer Oppdragsavtaler Engasjementsbr           | ev Fullmakter Regnskap Transaksj        | ner Faktura Dokumentsenter        | Prosjekt Kundespørsmål O        | ppdrag Fristliste Notat Logg                      |                    |
| 🕂 Ny/Hent 🗸 📴 🧪 🏢 💟 Signer dokument 🛛 Vis Alle dokume               | enter v Dato fom/tom                    | Periode/prosjektår                | Søk etter:                      | Vis alle                                          |                    |
| Dokumentgrupper A >Beskrivelse                                      | Dato Endret Vår referan                 | e Deres referanse                 | Arkivref Periode Prosiektår     | Filnavn                                           |                    |
| (Alle)                                                              | 28.01.17 11.01.16 Administrati          |                                   | ADM/1166 2 2017                 | S:\Support\Testdokumenter\Administrasion\2017\L   | ianina\2-16414.p   |
| - (Ugruppert)                                                       | 28.01.17 11.01.16 Administrati          | r                                 | ADM/1167 4 2017                 | S:\Support\Testdokumenter\Administrasjon\2017\L   | igning\4-16414.p   |
| Avtaie og ruimakter 2                                               | 20.02.17                                |                                   | ADM/1189 2017                   | S:\Support\Testdokumenter\Administrasjon\Avtale o | og fullmakter 2\Er |
| Arsregnskap E w teste                                               | 24.11.16 Administrati                   | r                                 | ADM/1157 2016                   | S:\Support\Testdokumenter\Administrasjon\Avtale o | og fullmakter 2\te |
| Ligning                                                             |                                         |                                   |                                 |                                                   |                    |
| - Spesifikasjoner                                                   |                                         |                                   |                                 |                                                   |                    |
| Regnskapsanalyse                                                    |                                         |                                   |                                 |                                                   |                    |
| Periodiske remskanstanporter                                        |                                         |                                   |                                 |                                                   |                    |
|                                                                     |                                         |                                   |                                 |                                                   |                    |
|                                                                     |                                         |                                   | PowerOffice AS                  | Database: Sivs testbase 22.02.2                   | 017 15:16          |

Du kan her opprette nye kunder og endre kundeopplysningene. NB! Kunder kan kun slettes hvis det ikke er registrert noen aktiviteter på denne kunden.

Til høyre for søkefeltet kan du velge søkekriteriet. Hvis du velger søkekriteriet "Alle felt inneholder", kan du også søke etter kontakter, telefon, mobil og e-post.

I kundekortet merker du om kunden er kundetype **kunde, prospekt** eller **leverandør**. Du kan endre prospekt og leverandør til andre betegnelser via **Verktøy > Systeminnstillinger > Annet > Diverse**. Hvis du er tilknyttet kunden som Partner, Kundeansvarlig, Saksbehandler, Oppdragskontrollør eller Lønnsansvarlig vil du finne disse kundene under fane **Mine kunder**. Du kan også merke kundene som **Favoritter,** og du kan lage kundeutvalg som kan gi deg opptil 3 faner med ulike utvalg i tillegg til de andre fanene i kundeoppfølgingen.

Du kan registrere kontakter, styre og aksjonærer på den enkelte kunde. Du kan opprette helt enkle prosjekt på kunden via fane **Prosjekt**, og du kan gjøre notater i kundekortet og loggføre endringer på kunden.

Hvilken faner du har tilgjengelig i **Kundeoppfølgingen** avhenger av hvilken moduler du har kjøpt. F.eks. fane **Transaksjoner** viser hvilke timer som er ført på kunden og tilhører modulen Timeregistrering.

### LOGG

Hvis du ønsker at det automatisk skal føres en logg ved endringer i kundekortet, så krever dette systeminnstillingen Verktøy > Regler for registrering > Kunderegister. Sett hake for Automatisk logging ved endring av kunde.

Når du åpner kundekortet og gjør en endring, vil du få opp et loggbilde hvor du skriver hva du har gjort av endringer. Denne loggføringen vises under fane **Logg** i kundeoppfølgingen. Hvis du ikke ønsker automatisk loggføring, kan du likevel gjøre en loggføring på kundene via fane **Logg**. Trykk **Ny loggføring** og skriv ønsket notat. Dato, klokkeslett og medarbeider blir automatisk registrert

| \$       | Loggføi                      | ring |   |
|----------|------------------------------|------|---|
| 🗄 🕑 Lagr | re & lukk 🛛 🙁 <u>A</u> vbryt |      |   |
|          |                              |      | ^ |
|          |                              |      |   |
|          |                              |      |   |
|          |                              |      |   |
|          |                              |      |   |
|          |                              |      |   |
|          |                              |      | ~ |
| L        |                              |      |   |

### Slik lager du et egendefinerte utvalg:

#### Egendefinert utvalg 1-12:

- Velg Utvalg Trykk Ny
- Velg f.eks. Egendefinert 1-Trykk Neste
- Sett prikk for Konstantverdi og sett tallet 1 dersom det skal være kryss, og 0 dersom det ikke skal være kryss – Trykk Neste
- Trykk OG
- Velg Aktiv Trykk Neste
- Sett prikk for Konstantverdi og sett hake for Aktiv er lik med aktiv Trykk Neste
- Trykk Fullfør
- Sett inn ønsket navn.
- Deretter går du til Verktøy -> Alternativ system -> Vedlikehold -> Egendefinerte utvalgskriterier. Sett inn navnet på utvalget.
- Så går du på hvert kundekort og knytter til utvalget under fane Utvalg

#### Egendefinert utvalg 13-24:

- Velg Utvalg Trykk Ny
- Velg f.eks. Egendefinert 13 Trykk Neste

- Velg er lik med og trykk Neste
- Sett prikk for Konstantverdi og sett tallet 1 dersom det skal være kryss, og 0 dersom det ikke skal være kryss og trykk Neste
- Trykk OG
- Velg Aktiv og trykk Neste
- Sett prikk for Konstant verdi og hak av for Aktiv er lik med aktiv og Trykk Neste
- Trykk Fullfør
- Sett inn ønsket navn.
- Deretter går du til Verktøy -> Alternativ system -> Vedlikehold -> Egendefinerte utvalgskriterier. Sett inn navnet på utvalget.
- Så går du på hvert kundekort og knytter til utvalget under fane Utvalg

Ved å høyreklikke i kundeoppfølgingsbildet kan du velge tilgang direkte til Foretaksregister, Google og hjemmeside. Google og hjemmeside avhenger at **Søk på internett** er aktivert pr. brukergruppe under **Ajourhold > Brukergruppe > Hovedmeny > Handling > Søkefelt for søk på internett**.

Du kan legge opp snarveier til ønskede websider som skal være lett tilgjengelig i PowerOffice. Snarveier til ønskede websider legges opp via <u>Ajourhold > Websider</u>. Tilgang til denne funksjonen må aktiveres pr. brukergruppe under **Hovedmeny > Handling> Snarvei til websider på hovedmeny**.

## 9.3 Dokumentsenter

Fra Kundeoppfølgingsbildet kan du opprette og hente inn ulike typer dokumenter som du ønsker skal være knyttet opp mot kunden. Du kan også flette dokumenter opp mot et utvalg kunder. Disse dokumentene/filene vil bli lagret i dokumentsenteret til den enkelte kunde og i egen kundemappe. E-poster og SMS som er sendt direkte fra PowerOffice og importerte Eposter fra Outlook blir automatisk lagret i dokumentsenteret.

Hvis dere har modulen Quality kan dere via **Verktøy > Alternativer Quality** bestemme om avstemmingsskjemaer og oppgavedokumenter skal lagres i dokumentsenteret. Fullmakter og oppdragsavtaler lagres automatisk. Hvilke dokumentgrupper de skal lagres i, bestemmes også her.

### Systeminnstillinger

Før Dokumentsenteret kan tas i bruk må du gjøre systeminnstillinger i **Verktøy > Systeminnstillinger > Vedlikehold > Dokumentsenter**. Her velger du hvor dokumentene skal lagres og hvilke mappenavn som skal brukes.

|                                                                                              |   | Systeminnstillinge                                                                                                    | r                                         |        |
|----------------------------------------------------------------------------------------------|---|----------------------------------------------------------------------------------------------------|-------------------------------------------|--------|
| Meny                                                                                         |   | Dokumentsenter                                                                                                    |                                           | _      |
| Prosjektregistrering     Kunderegistrering     Medarbeiderregistrering                       | ^ | Dokumentmaler<br>Hent maler fra følgende mappe:                                                                                                    | S:\Support\Test PowerOffice SQL\TestMaler |        |
| Reiseregning                                                                                 |   | Dokumentplassering                                                                                                    |                                           |        |
| - Reiseregning<br>- Vedlikehold<br>- Dokumentsenter<br>- Scanning                            |   | Kundedokumenter<br>Prosjektdokumenter<br>HRM dokumenter<br>PDF Faktura                                                                                                    | S:\Support\Testdokumenter                 |        |
| — Standard forslag<br>— Egendefinerte utvalgskriterier<br>— Nummerserier<br>— Sikkerhetskopi |   | PDF parametre<br>Må velge dokumengruppe<br><b>Mappenavn</b>                                                                                                    |                                           |        |
| Generelt                                                                                     |   | Navn på kundemappe<br>Antall siffer kundenr<br>Navn på prosjektmappe<br>Navn på HRM mappe<br><b>Word og Excel innstillinger</b><br>Rask visning av Word og Excel<br>Bruk gjeldende instans<br>Bruk ny metode for dokument-fletting (beta) | Kundenr  Prosjektnr  Medarbeidernr        | ><br>> |
| - Annet<br>Varsling og SMS                                                                   | * |                                                                                                    | <u>D</u> k                                | Avbryt |

I tillegg må du gjøre innstillinger for import/eksport av e-post under **Verktøy > Systeminnstillinger > Integrasjon > Outlook**. Her må du sette hake for **Aktiver Outlook**. Du kan også velge her hvilke dokumentgruppe e-postene skal lagres i.

|                                                                                                    | Systeminnstillinger                                 |   |
|----------------------------------------------------------------------------------------------------|-----------------------------------------------------|---|
| Meny                                                                                                    | Outlook                                             |   |
| Prosjektregistrering     Kunderegistrering     Medarbeiderregistrering                                                                                          | Aktiver Outlook                                     |   |
| Reiseregning                                                                                                    | Standard dokumentgruppe for import:                 |   |
| Reiseregning<br>- Vedlikehold<br>- Dokumentsenter<br>- Scanning<br>- Standard forslag<br>- Egendefinerte utvalgskriterier<br>- Nummerserier<br>- Sikkerhetskoni | E-post  Standard dokumentgruppe for sending: E-post |   |
| Generelt                                                                                                    |                                                     |   |
| Outlook<br>Go                                                                                                    |                                                     |   |
| Visila Global<br>Visma Business<br>InfoEasy<br>IQ Portal                                                                                                    |                                                     |   |
| Varsling og SMS                                                                                                    |                                                     |   |
|                                                                                                    | <u>O</u> k A <u>v</u> bryt                          | ; |

### Dokumentgrupper

Det kan være greit å opprette dokumentgrupper før du tar i bruk dokumentsenteret. Du har da muligheten til å knytte dokumentene til en gruppe, slik at dokumentsenteret blir mer oversiktlig og gjør det lettere å finne frem til det rette dokumentet. Dette kan du lese mer om via Dokumentgrupper

### Funksjoner i Dokumentsenteret

#### Nytt dokument

Når du skal opprette et nytt dokument til en kunde kan du bruke en mal som inneholder feltkoder. Da fylles feltene automatisk ut i henhold til kunde- og dokumentopplysninger.

Opprette dokumentmal:

- Start Word eller excel og skriv inn standard tekst du vil ha med i malen.
- Sett inn feltkoder som er tilgjengelig i PowerOffice ved å kopiere feltkodene fra **Dokumentsenter > Nytt dokument > Feltkoder**.
- Lagre malen på standard plassering av maler som er satt til (x):\Poffice\maler. Du kan i ettertid redigere, kopiere og slette maler fra Dokumentsenter > Nytt dokument.

Opprette nytt dokument:

• Marker kunden du skal lage dokumentet til og velg Nytt dokument.

#### 264 PowerOffice WIN

- Marker malen som skal benyttes og trykk Velg.
- Feltet **Beskrivelse** blir overskriften dersom denne feltkoden er lagt inn i malen. Denne teksten vises også i dokumentoversikten.
- Velg hvilke dokumentgruppe dokumentet skal lagres i.
- Feltene filnavn og mappenavn utgjør filstien til dokumentet.
- Velg Lagre og lukk. Da åpnes dokumentet og feltkodene er fylt ut.
- Skriv inn teksten du ønsker, og lagre dokumentet.
- Dokumentet vises nå i dokumentsenteret under dokumentgruppen du valgte, eventuelt under **Alle**. Dokumentet kan åpnes via knappen **Åpne** eller ved å dobbelklikke på det aktuelle dokumentet. Endringer i dokumentet kan gjøres i ettertid hvis ønskelig.

NB! Hvis du oppretter dokumenter i tilknytting til Prosjekt, kan du velge annen mottaker enn kunden på prosjektet.

#### Kopiere dokumenter over til en annen kunde

- Marker dokumentet du ønsker å kopiere
- Velg Kopier
- Velg hvilke kunde du skal kopiere dokumentet til. Du kan endre beskrivelsesnavn, dokumentgruppe m.m.
- Trykk Kopier. Dokumentet blir nå kopiert over i dokumentsenteret til ønsket kunde

#### Hent inn dokumenter i dokumentsenteret

- Velg Hent dokumenter i dokumentsenteret
- Bla deg frem til mappen du skal hente dokumentet fra og sett hake for dokumentet du ønsker å overføre til dokumentsenteret
- Du kan endre dokumentinformasjonen som prosjektår og beskrivelse av dokumentet hvis du ønskelig
- Hvis du ønsker å slette det opprinnelige dokumentet, setter du hake ved Fjern kildefil
- Trykk OK
- Filene blir kopiert over til dokumentsenteret til kunden og til kundemappen

Til venstre i menyen finner du Snarveier slik at du raskere kan finne dokumentene du ønsker å hente inn i dokumentsenteret.

- Standardmappe: tilsvarer siste mappe du hentet opp via Utforskerknappen i denne menyen.
- Kundemappe: filstien er definert via systeminnstillinger
- Scannet mappe: filstien er definert via systeminnstillinger
- Mine dokumenter: tilsvarer Mine dokumenter som du finner via Utforsker
- Skrivebordsmappe: tilsvarer dokumenter lagret på skrivebordet

Import av dokumenter som ligger i kundemappen på Utforsker men ikke i dokumentsenteret Ved å markere en kunde i kundeoppfølgingen og høyreklikke, kan du velge "Importer nye dokumenter i kundemappen". På denne måten kan du sikre at dokumentsenteret og kundemappen inneholder det samme. I Kundekortet > Varsling og filplassering setter du dato "Ikke importer dokumenter eldre enn" før import. NB! Det må være samme undergrupper i kundemappen som i dokumentsenteret.

#### Fletting av dokumenter

Dersom du skal flette et dokument til flere kunder må du ha opprettet en dokumentmal. Se **Opprette dokumentmal**.

- Trykk Flett dokument.
- Velg mal/dokument.
- Velg hvilke dokumentgruppe dokumentet skal lagres i.
- Skriv inn beskrivelse. Denne teksten vises i dokumentsenteret og i malen hvis denne feltkoden er lagt inn. NB! Det må stå tekst i dette feltet, ellers får du feilmelding.
- Velg medarbeider. Dette viser hvem som har opprettet dokumentet. Hvis det er flettekode for medarbeider i dokumentet blir informasjonen hentet inn her.
- Velg utvalg eller kontaktgruppe du skal flette dokumentet til. I fane **Forhåndsvisning av utvalg** kan du se hvilke kunder som er tilknyttet utvalget eller kontaktgruppen du valgte. Dette kan endres ved å velge **Nytt utvalg**.
- Trykk **Start fletting**. Du får nå spørsmål om dokumentet skal legges i dokumentsenteret til hver kunde.
- Når flettingen starter, starter utskriften til din standard skriver.

NB! Da flettedokumentet ikke kan forhåndsvises, anbefales det at dokumentet skrives ut mot en kunde før du fletter hele utvalget.

#### Import av e-post

NB! Før du importerer e-post direkte fra PowerOffice, må du gjøre systeminnstillinger i Verktøy > Systeminnstillinger > Integrasjon > Outlook

- Marker kunden i kundeoppfølgingsbildet og velg Hent e-post.
- Sett hake foran e-postene du vil importere og trykk Hent e-post
- E-posten blir kopiert til dokumentsenteret og kan åpnes enten ved å dobbelklikke på dokumentet eller velge Åpne. Har du valgt dokumentgruppe under Verktøy > Systeminnstillinger > Integrasjon > Outlook vil e-posten lagres automatisk i denne dokumentgruppen.
- Trykk Esc for å lukke dette vinduet hvis du ikke skal importere e-post likevel

#### Installasjon Outlook Plugin

Ved å installere Outlook Plugin på hver arbeidsstasjon, kan dere kopiere e-posten fra Outlook til PowerOffice i stedet for å importere e-posten. Dette gjøres via **Verktøy > Brukerinnstillinger > Avansert> Aktiver Outlook plugin**. Dere må lukke Outlook før denne installasjonen. Når dere åpner Outlook etter installasjonen vil dere se at det er kommet en ny knapp som heter **Kopier til PowerOffice**.

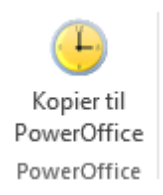

Marker e-posten du vil overføre og trykk på denne knappen. Du vil da kunne velge hvilke kunde m.m du skal kopiere mailen over til.

| <u>E</u> mne:           | Ny testversjon av PowerOffice WIN 30.206          |                                               |  |  |  |  |  |
|-------------------------|---------------------------------------------------|-----------------------------------------------|--|--|--|--|--|
| Kunde kategori          | 🗸 kunder 🗸 Pro <u>s</u> pekter 🗸 Leverandører 🗹 A | 🗸 kunder 🗸 Prospekter 🗸 Leverandører 🔽 Aktive |  |  |  |  |  |
| <u>K</u> unde:          | Fiolen Gartneri as                                | ~                                             |  |  |  |  |  |
| Kon <u>t</u> akt:       |                                                   | ~                                             |  |  |  |  |  |
| Oppdrag:                |                                                   | ~                                             |  |  |  |  |  |
| <u>P</u> rosjekt:       |                                                   | ~                                             |  |  |  |  |  |
| <u>M</u> edarbeider:    | Henrik Ibsen                                      | ~                                             |  |  |  |  |  |
| <u>D</u> okumentgruppe: | E-post                                            | ~                                             |  |  |  |  |  |
| Pe <u>r</u> iode:       | 5                                                 |                                               |  |  |  |  |  |
| Prosjekt <u>å</u> r:    | 2016                                              |                                               |  |  |  |  |  |

#### Sende e-post

NB! Før du sender e-post direkte fra PowerOffice, må du gjøre systeminnstillinger i **Verktøy > Systeminnstillinger > Integrasjon > Outlook**. Det er ikke mulig å sende vedlegg fra PowerOffice hvis ikke Plugin eller denne integrasjonen er installert.

- Sett hake foran dokumentet/dokumentene du vil sende. Du kan sende dokumenter fra ulike dokumentgrupper samtidig.
- Trykk på ikonet **Send dokumenter med e-post**. Du kan velge om dokumentet skal konverteres til PDF og/eller om de skal pakkes til en zip-fil. Det blir nå laget en e-post med dokumentet som vedlegg.
- Skriv ferdig e-posten og trykk Send

#### Sende e-post direkte fra kundeoppfølgingsbildet eller prosjektoppfølgingsbildet

- Marker kunden eller prosjektet du ønsker å sende e-post til
- Trykk på ikonet **Send e-post**. Det blir nå laget en e-post
- Skriv ferdig e-posten og trykk Send

E-post som sendes via dokumentsenteret, kundeoppfølgingsbildet og prosjektoppfølgingsbildet vil automatisk lagres i dokumentsenteret.

### Konvertere dokumenter i dokumentsenteret til PDF.

Hvis du ønsker å konvertere dokumenter som ligger i dokumentsenteret til PDF, kan du sette hake på dokumentet/dokumentene, høyreklikke og velge **Konverter til PDF.** Nå kan du velge en dokumentgruppe som du ønsker PDF skal lagres i.

### "Dra og slipp funksjon"

Det er mulighet for å kopiere dokumenter fra **Utforsker** til **Dokumentsenter** med "Dra og slipp". Hold inne Shift - knappen hvis du ønsker å flytte flere filer samtidig.

### Dokumentsøk

Via **Handling > Dokumentsøk** kan du søke etter dokumenter som ligger i dokumentsentrene til alle kunder i PowerOffice. Her kan du også åpne dokumentet, slette dokumentet eller sende dokumentet med e-post.

## 9.4 Internpost

Internpost brukes til å sende og motta meldinger internt på arbeidsplassen, og legge inn fraværsmelding. Antall uleste meldinger står i parantes i menyknappen.

### **Meny: Internpost**

| ¢                                            | PowerOffice - Administ                  | rator - [Internpost]    |                            | - 🗆 🗙              |
|----------------------------------------------|-----------------------------------------|-------------------------|----------------------------|--------------------|
| Eil Rediger Ajourhold Handling Quality       | /er <u>k</u> tøy Hjel <u>p</u>          |                         |                            |                    |
| 🕴 🔇 🗸 🕂 🕂 Ny time 🛛 🕓 Timeføring 🛛 🤐 Kundeop | ofølging 🛛 블 Prosjektoppfølging 🔹 🚨 HRM | 🔢 Kalender 📃 Fristliste | 📙 Håndbok 🛛 🚈 Fakturameny  | 📇 Rapporter 🛛 🍋 In |
| Yammer: Jobb smart Fristliste Internpost     |                                         |                         |                            |                    |
| Internpost                                   |                                         |                         |                            |                    |
| Medarbeidere Mottatte meldinger Sendte m     | eldinger                                |                         |                            |                    |
| Din status                                   |                                         |                         |                            |                    |
| - Sak                                        | Avdeline                                |                         |                            |                    |
|                                              | ; Avdeling                              | ✓ Faggri                | uppe                       | ×                  |
| Send melding Endre status Ring - Stillemod   | Z                                       |                         |                            |                    |
| M L Navn Status                              | Mobiltelefon                            | Avdeling                | E-post Faggruppe           |                    |
| Administrator                                |                                         | Fauske                  | siv@poweroffic             |                    |
| Jon Anders Willumsen                         |                                         | Fauske                  | brunstad@alten Faggruppe 1 |                    |
|                                              |                                         | Finneid                 | marte@poweror Faggruppe 2  |                    |
|                                              |                                         | Fauske                  | nennkæpowero               |                    |
|                                              |                                         | Fauske                  |                            |                    |
|                                              |                                         | Fauske                  |                            |                    |
|                                              |                                         |                         |                            |                    |
|                                              |                                         |                         |                            |                    |
|                                              |                                         |                         |                            |                    |
|                                              |                                         |                         |                            |                    |
|                                              |                                         |                         |                            |                    |
|                                              |                                         |                         |                            |                    |
|                                              |                                         |                         |                            |                    |
|                                              |                                         |                         |                            |                    |
|                                              |                                         |                         |                            |                    |
|                                              |                                         |                         |                            |                    |
|                                              |                                         |                         |                            |                    |
|                                              |                                         |                         |                            |                    |
|                                              |                                         |                         |                            |                    |
|                                              |                                         |                         |                            |                    |
|                                              |                                         |                         |                            |                    |
|                                              | P                                       | owerOffice AS           | Database: Sivs_testbase    | 22.02.2017 14:10   |

I menyen **Internpost** har du oversikt over alle medarbeidere. Her kan du søke på navn, avdeling og faggruppe.

For at en medarbeider skal være med i denne oversikten, må det være haket av for "Vis medarbeider i minimeldingslisten" under **Ajourhold > Medarbeider > Detaljer.** 

Grønn prikk: Medarbeider er pålogget PowerOffice

Rød prikk: Medarbeider er ikke pålogget PowerOffice

**Status:** Her kan du skrive intern info som da vises i oversikten f.eks. "Er i møte til kl 12". Markere navnet ditt, skriv inn din status i statusfeltet og trykk enter.

**Ring:** Hvis dere kan bruke Windows å ringe med, er dette en mulighet også i PowerOffice.

**Stille modus:** Hvis du mottar en melding vil PowerOffice bli det aktive vinduet slik at du kan se meldingen med en gang, selv om du jobber i f.eks. word. Hvis du ikke ønsker å se meldingene før du er i PowerOffice, må du aktivere stillemodus ved å trykke her.

#### Hvordan sende internpost

• Hak av for de medarbeiderne du skal sende meldingen til. Hvis du skal sende melding til alle medarbeidere kan du høyreklikke og velge "Merk alle".

- Trykk **Send melding**. Du får nå opp en meny der du kan skrive emne og den interne meldingen.
- Trykk **Send**.Straks du har sendt meldingen til en medarbeider, får mottakeren denne meldingen opp på skjermen forutsatt at han/hun er pålogget PowerOffice. Personer som ikke er pålogget vil få denne meldingen når de logger seg på.

Meldingene blir loggført via fane **Mottatte meldinger** og **Sendte meldinger**. Her kan du holde god oversikt hvilke meldinger som er lest, tidspunkt for dette og når du sendte meldingene.

## 9.5 Bulkmail

Bulkmail vil si at du kan sende e-post til en forhåndsdefinert kontaktgruppe eller utvalg direkte fra programmet, f.eks. hvis du ønsker å sende nyhetsbrev eller julebrev. Før du kan sende bulkmail må du opprette e-postkonto, gruppe og e-post. I tillegg må du har laget en kontaktgruppe via **Ajourhold > Kontaktgrupper** eller utvalg via **Kundeoppfølging > Utvalg**.

### Hvordan opprette E-postkontoer

### Meny: Verktøy > E-postkontoer

 Velg Ny kontonavn. Legg inn opplysninger om e-postkontoen som det skal sendes Bulkmail fra. Feltet Inngående server skal ikke fylles ut. Spør din driftsansvarlig om de andre opplysningene. Du kan legge inn flere kontoer og velge aktuell konto i det du sender bulkmailen. Kontonavnet blir navnet på avsender i forbindelse med bulkmail og PDF utsendelse på e-post.

| >                            | Support (2)                       |                   |
|------------------------------|-----------------------------------|-------------------|
| Brukerinformasjon            |                                   |                   |
| <u>K</u> ontonr              | 2                                 |                   |
| Konto <u>n</u> avn           | Support                           |                   |
| <u>E</u> -postadresse        | support@poweroffice.no            |                   |
|                              | 🖌 Alle har tilgang til denne kont | oen               |
| K <u>u</u> n for medarbeider |                                   | ×                 |
| Serverinformasjon            |                                   |                   |
| Inngående server (POP3)      |                                   |                   |
| Utgående server (SMTP)       | smtp.signal.no                    | Port (25) 25      |
| Påloggingsinformasjon        |                                   |                   |
| Brukerna <u>v</u> n          |                                   |                   |
| Pa <u>s</u> sord             |                                   |                   |
|                              | Utgående server krever pålog      | gging             |
|                              |                                   | <u>O</u> k Avbryt |

#### Hvordan opprette Bulkmail (gruppe og e-post)

#### Meny: Handling > Bulkmail

- Trykk **Ny gruppe** og skriv inn et gruppenavn. Gruppen kan tilknyttes en avdeling, og vil da ikke bli tilgjengelig for ansatte som tilhører andre avdelinger.
- Trykk Ny e-post. Denne posten blir da å tilhøre denne gruppen. Lag e-posten du skal sende og trykk Lagre. E-posten kan sendes når det måtte passe. E-posten kan redigeres, kopieres og brukes som mal for en ny e-post. Du kan legge til flere e-poster senere i denne gruppen, eller du kan lage en ny gruppe neste gang du skal lage ny e-post f.eks. en gruppe for Nyhetsbrev, en for Salg osv.
- Tilgjengelige flettekoder for Bulkmail

### Hvordan sende Bulkmail

#### Meny: Handling > Bulkmail

- Marker den aktuelle e-posten
- Trykk Send e-post
- Velg hvilke e-postkontoer du ønsker å sende fra

- Velg deretter kontaktgrupper eller utvalget du ønsker å sende e-posten til. Knappen **Vis mottakere** viser hvem som tilhører den valgte kontaktgruppen eller utvalget.
- Velg hvilke dokumentgruppe du ønsker at e-posten skal bli lagret i dokumentsenteret
- Hak eventuelt av for Ikke send duplikater
- Trykk Send. Mottakerne vises etter hvert som e-postene sendes.
- Du vil nå finne bulkmailen i dokumentsenteret under valgte dokumentgruppe.
- Hvis du har lyst til å se hvem som var mottakere til sendte e-poster, kan du markere eposten under **Handling > Bulkmail** og trykke **Vis mottakere**.

NB! Når du har sendt bulkmailen, kan du ikke gjøre endringer i innholdet. Du må da eventuelt at kopi av bulkmailen, gjøre endringer og lagre den med nytt navn.

## 9.6 SMS

Dersom du har kjøpt modulen PowerOffice CRM, har du mulighet til å sende SMS direkte fra programmet. Du kan sende tekstmelding til en kunde eller til kontaktgrupper. Du kan også registrere timer i databasen direkte fra mobiltelefonen.

### Abonnement

For å få tilgang til PowerOffice SMS må det opprettes et abonnement hos vår leverandør for SMS-tjeneste, SystorVest. Skjemaet for registrering av nytt abonnement gjøres på følgende URL: <u>http://smsalert.no/poweroffice.aspx</u>. Når siste steg i skjemaet er fullført får man oppgitt brukernavn og passord. Denne informasjonen settes opp på menyen **Verktøy** > **Systeminnstillinger > Annet > Varsling og SMS**. Feltet **Avsender** kan eksempelvis være mobilnummer eller firmanavn (maksimalt 11 tegn inkl. mellomrom).

Ønsker man å endre avsender senere sendes den ønskede avsender på e-post til: post@systorvest.no for aktivering. Avsender må også endres i innstillinger.

NB! Om avsender i innstillinger ikke er lik avsender som SystorVest har registrert, vil det stå PowerOffice som avsender på SMS.

### **Nedlasting PowerOffice Server Service**

For at SMS varsling og mottak av SMS skal fungere må dere laste ned programmet PowerOffice Server Service fra våre hjemmesider <u>PowerOffice AS - Kundesider - Nedlastinger</u>. Installasjons veiledningen er tilgjengelig via <u>hjelpesidene for Server Service</u>.

### Sende SMS Meny: Handling > Send SMS, eller Send SMS på hovedmenyen

- Klikk på menyen Send SMS og velg Legg til mottaker. Her kan du velge mellom kunder, kontakter, medarbeidere, kontaktgrupper og utvalg. Du kan sende SMS direkte fra kundeoppfølgingsbildet. Marker kunden eller kontakten og trykk Send SMS. NB! Husk at det må være registrert mobilnummer på kunden.
- Velg eventuelt mal. SMS-mal kan lages via Ajourhold> SMS maler. Oversikt over tilgjengelige flettekoder finner du <u>her</u>
- Velg hvilke dokumentgruppe malen skal lagres under.
- Trykk Send.

#### Innkommende SMS /SMS logg

**Via menyen Handling > Innkommende SMS** finner du en loggføring av SMS. Det er mulig å slette sendte SMS'er herfra. Dette er det kun Administratorbruker som kan gjøre.

## 9.7 Firmasøk

Dersom du har kjøpt modulen PowerOffice CRM, har du tilgang til å søke etter firmaopplysninger direkte fra PowerOffice. Du får også registrert firmaopplysningene direkte i kundekortet og i kundeoppfølgingsbildet. PowerOffice oppdaterer firmaopplysningene fra Eniro som igjen henter opplysningene fra Brønnøysundregisteret.

#### Søk etter firmaopplysninger

- Trykk på ikonet **Firmasøk** øverst i skjermbildet. Legg inn søkekriteriene firmanavn, orgnr., kontaktperson, bransje eller postnr. Trykk deretter **Enter**.
- Ønsker du bare å se på opplysningene registrert i Eniro, kan du sette hake foran firmanavnet og velge **Vis detaljer**.
- Hvis du ønsker å legge dette firmaet inn som ny kunde, kan du merke firmaet og velge Hent merkede. Det blir nå opprettet et kundekort på firmaet med opplysninger fra Eniro. Fyll inn resten av kundekortet og velg Lagre og lukk.

#### Oppdatering av firmaopplysninger i kundekortet

- Når du oppretter en ny kunde, kan du enten skrive inn firmanavnet eller orgnr. og trykke enter (Firmasøk) i kundekortet. Du får da hentet inn opplysninger fra Eniro til kundekortet. Fyll inn resten av kundekortet og velg **Lagre og lukk**.
- Du kan oppfriske firmainformasjonen til eksisterende kunder når du står i kundekortet og trykker **Oppfrisk firmainfo**.

## 9.8 Kalender

Kalenderen er en del av produktet PowerOffice CRM. Kalenderen gir deg enkelt kontroll på din egen og dine medarbeideres timeplan. Du kan få frem følgende visninger: Dagsplan, arbeidsuke, ukeplan og månedsplan.

Du har mulighet for å se kalenderen til dine medarbeidere samtidig med din egen kalender. Dette gjør du ved å hake av for de medarbeiderne du ønsker å se til venstre i skjermbildet

| Kalender                                        |           |                                        |                                              |                         |                         |                         |  |  |  |  |  |  |
|-------------------------------------------------|-----------|----------------------------------------|----------------------------------------------|-------------------------|-------------------------|-------------------------|--|--|--|--|--|--|
| Dagsplan Arbeidsuke Ukeplan                     | Mâne      | ed .                                   |                                              |                         |                         |                         |  |  |  |  |  |  |
| 🕂 Ny avtale 📝 🏦  🚺                              | > Fullfør | 🗿 Synkroniser med outlook 🛛 🚔 Skriv ut | <ul> <li>Personlige innstillinger</li> </ul> |                         |                         |                         |  |  |  |  |  |  |
| 4 iuli 2015 k                                   |           |                                        |                                              |                         |                         |                         |  |  |  |  |  |  |
| mtotfls                                         | E         | 🔄 🥑 20. juli 2015                      |                                              |                         |                         |                         |  |  |  |  |  |  |
| 27 29 30 1 2 3 4 5                              |           | 20                                     |                                              | mandag                  |                         |                         |  |  |  |  |  |  |
| 28 6 7 8 9 10 11 12                             |           | Administrator                          | Henrik Ibsen                                 | Jon Anders Willumsen    | Kari Larsen             | Marte Hansen            |  |  |  |  |  |  |
| 29 13 14 15 16 17 18 19<br>20 21 22 22 24 25 25 |           |                                        |                                              |                         |                         |                         |  |  |  |  |  |  |
| at 27 28 29 30 31                               |           |                                        |                                              |                         |                         |                         |  |  |  |  |  |  |
|                                                 |           |                                        |                                              |                         |                         |                         |  |  |  |  |  |  |
| august 2015                                     | 06_00     |                                        |                                              |                         |                         |                         |  |  |  |  |  |  |
| mtotfls                                         |           |                                        |                                              |                         |                         |                         |  |  |  |  |  |  |
| 31 1 2                                          | 07_00     |                                        |                                              |                         |                         |                         |  |  |  |  |  |  |
| a 10 11 12 13 14 15 16                          |           |                                        |                                              |                         |                         |                         |  |  |  |  |  |  |
| 34 17 18 19 20 21 22 23                         | 0800      |                                        |                                              |                         |                         |                         |  |  |  |  |  |  |
| as 24 25 26 27 28 29 30                         |           |                                        |                                              |                         |                         |                         |  |  |  |  |  |  |
| 31 1 2 3 4 5 6                                  | 0900      | personalmøte (deltaker)                | personalmøte (deltaker)                      | personalmøte (deltaker) | personalmøte (deltaker) | personalmøte (deltaker) |  |  |  |  |  |  |
| Gå til i dag                                    |           |                                        |                                              |                         |                         |                         |  |  |  |  |  |  |
| vdeling 🗸                                       | 10.00     |                                        |                                              |                         |                         |                         |  |  |  |  |  |  |
| 🚽 🔲 Bodø (20)                                   |           |                                        |                                              |                         |                         |                         |  |  |  |  |  |  |
| — 🗹 Jon Anders Willumsen                        | 1100      |                                        |                                              |                         |                         |                         |  |  |  |  |  |  |
| 🖵 🔝 Møterom                                     |           |                                        |                                              |                         |                         |                         |  |  |  |  |  |  |
| 🗐 🔲 Fauske (10)                                 | 12.00     |                                        |                                              |                         |                         |                         |  |  |  |  |  |  |
| - Administrator                                 | 12        |                                        |                                              |                         |                         |                         |  |  |  |  |  |  |
| — 🗹 Henrik Ibsen                                |           |                                        |                                              |                         |                         |                         |  |  |  |  |  |  |
| Marte Hansen                                    | 13.00     |                                        |                                              |                         |                         |                         |  |  |  |  |  |  |
| - E Finneid (40)                                |           |                                        |                                              |                         |                         |                         |  |  |  |  |  |  |
| 🖵 🗹 Kari Larsen                                 | 14_00     |                                        |                                              |                         |                         |                         |  |  |  |  |  |  |
|                                                 |           |                                        |                                              |                         |                         |                         |  |  |  |  |  |  |
|                                                 | 15_00     |                                        |                                              |                         |                         |                         |  |  |  |  |  |  |
|                                                 |           |                                        |                                              |                         |                         |                         |  |  |  |  |  |  |
|                                                 | 1600      |                                        |                                              |                         |                         |                         |  |  |  |  |  |  |
|                                                 |           |                                        |                                              |                         |                         |                         |  |  |  |  |  |  |
|                                                 | 1700      |                                        |                                              |                         |                         |                         |  |  |  |  |  |  |
| 4 44 <b>4 F FF</b> FF                           |           |                                        |                                              |                         |                         |                         |  |  |  |  |  |  |

### Hvordan lage ny avtale

- Velg funksjonen Kalender og trykk Ny avtale
- Fyll ut opplysninger om avtalen
- Velg eventuelt om det er flere deltakere som skal være med på møtet via fane **Deltakere**. Valgte deltakere vil da også få denne avtalen i sin kalender.
- Trykk Lagre.

NB! Bare eier og den som har planlagt avtalen kan gjøre endringer på avtalen. Hvis man ønsker at alle deltagere skal kunne endre avtalen, må feltet for eier være blank. Eier av avtalen trenger ikke å være deltager i avtalen.

#### Konfliktvarsel

Hvis du planlegger en avtale på en medarbeider eller ressurs som det allerede er planlagt på, vil du få en melding om dette.

#### Overføring av avtale til timeføring

Du kan overføre denne avtalen slik at den blir overført til timeregistering.

- Marker avtalen og trykk **Fullfør** til venstre i skjermbildet. Du får da spørsmål "Ønsker du å oppdatere denne hendelsen i timeregistrering?"
- Trykk Ja. Du vil nå se at opplysninger i avtalen er overført til timeregistreringsbildet. Gjør eventuelle endringer og trykk **Ok**. Avtalen er nå lagret som transaksjon hos valgte kunde.

#### Synkronisering med Outlook

For at synkronisering med Outlook skal fungere, må det hakes av for "Integrasjon med Outlook" via Verktøy > Systeminnstillinger > Integrasjon > Outlook.

Under "personlige innstillinger" i PowerOffice kalender kan du velge autosynk. Hvis du legger inn en avtale i Outlook vil avtalen automatisk bli synkronisert med PowerOffice kalender etter kort tid. Du kan også velge å gjøre dette manuelt kun for de avtalene du vil overføre fra Outlook til PowerOffice ved å trykke "Synkroniser med Outlook" i PowerOffice kalender etter at du har lagt inn avtalen i Outlook.

Hvis du legger inn en avtale i kalenderen i PowerOffice blir den automatisk synkronisert med Outlook.

#### Individuelle innstillinger i Kalenderen

Du kan endre visning av tidsintervallet f.eks. dele dagen opp i 30 minutters intervall, ved å høyreklikke på tidsintervall linjen.

Du kan bruke piltastene ved siden av dato for å bla en dag, uke eller måned frem eller tilbake i tid.

Via **Verktøy > Brukerinnstillinger> Planlegger** kan du sette inn tidsintervallet for når det kan planlegges avtaler på deg. Dette tidsintervallet blir hvitt i kalenderen.

## 10 PowerOffice HRM

### Introduksjon

Medarbeiderne er kunnskapsbedriftens viktigste ressurs. PowerOffice HRM setter fokus på trygg tilgang og lagring av informasjon som er viktig i ledelsens arbeid med optimal ressursdisponering. For den enkelte vil oppslag og kommunikasjonen mot alle andre medarbeidere forenkles vesentlig gjennom PowerOffice HRM.

### PowerOffice HRM gir deg tilgang til følgende informasjon:

- Alle ansatte har tilgang til kontaktinformasjon som tlf -nr og adresse til sine kollegaer. Man kan søke etter personer og ressurser som jobber på tvers av avdelinger og lokasjoner, og det er mulig å ha direkte kontakt via internpost og SMS.
- I PowerOffice HRM kan du dokumentere hvilken kompetanse dine ansatte har på ulike fagområder og oppgaver. Du kan registrere både kompetansenivå og spisskompetanse, som gir deg et godt søkeverktøy etter den kompetansen du trenger for å løse en bestemt oppgave.
- Søkbar oversikt over alle transaksjoner ført av valgte medarbeider.
- Lett tilgang til alle fakturaene som medarbeidere er referanse på.
- I dokumentsenteret får du en god oversikt over dokumenter som hver enkelt medarbeider har lagt inn.
- En oversikt over oppdrag som valgte medarbeider er ansvarlig for.
- Oversikt over kursdeltakelser, som også viser om krav til antall kurstimer pr fagområde er oppfylt.

## 10.1 Slik tar du i bruk HRM

Følgende registre er viktige når man skal registrere informasjon i HRM:

- Ajourhold > Fagområder
- Ajourhold > Kurs
- <u>Ajourhold > Kompetansenivå</u>
- <u>Ajourhold > Autorisasjoner</u>. Tilgang til å legge inn autorisasjoner stilles inn på brukergruppenivå.

### Meny: HRM

| 🕒 HRM                 |                       |                            |               |                    |                      |                |                    |            |                 |
|-----------------------|-----------------------|----------------------------|---------------|--------------------|----------------------|----------------|--------------------|------------|-----------------|
| 🙎 Marte Han           | sen                   |                            |               |                    |                      |                |                    |            |                 |
| Alle medarbeide       | me Inderordnede       | Savoritter R               | essurser      |                    |                      |                |                    |            |                 |
| 🗄 🗋 Ny medarbeider    | - 🖉 🗙 🚖 🔏 🕮           | 8 - 0 - 8                  | 📚 : Kompet    | ansesøk 🕴 Søk ette | r                    |                |                    | Vis alle   | Vis kun ansatte |
| F P Medarbeide        | mi 🔺 Navn             | Telefon                    | Mobiltelefon  | Telefon privat E   | postadresse          | Avdeling       | Stilling           | Adresse 1  | ~               |
| ٠                     | 1 Administrator       |                            |               |                    |                      | Administrasjon |                    |            |                 |
| 👷 👄                   | 4 Marte Hansen        |                            |               |                    |                      | Regnskap       | Autorisert regnska | Postboks 1 | 39              |
| 👷 👄                   | 5 Henrik Ibsen        |                            |               |                    |                      | Regnskap       | Autorisert regnska | Postboks 1 | 39              |
| ۲                     | 6 Per Olsen           |                            |               |                    |                      | Regnskap       | Regnskapskonsul    |            |                 |
| ۲                     | 7 Anne Pettersen      | 97 57 57 57                | 97 57 57 57   | jaj                | 3                    | Marked         | Regnskapskonsul    |            |                 |
| ۲                     | 9 Johanne Olsen       | 97702242                   | 97702242      | siv                | .elisabeth@poweroffi | c Regnskap     | Regnskapsmedart    |            |                 |
| 🚖 👄                   | 10 Hildegunn Westeng  |                            |               | hik                | degunn@powerolfice.  | ı Regnskap     | Autorisert Regnska |            |                 |
| ۲                     | 11 Test               |                            |               |                    |                      |                |                    |            |                 |
| ۲                     | 12 Mille Iversen      |                            |               |                    |                      | Regnskap       | Regnskapsmedart    |            |                 |
| ۲                     | 13 Marita Sivertsen   |                            |               | ma                 | rita@poweroffice.no  |                |                    |            |                 |
| •                     | 14 Test timearter     |                            |               |                    |                      | Administrasjon |                    |            |                 |
| 14 44 4 > >> >        | 4 🗶 💷                 |                            |               |                    |                      |                |                    |            | > ~             |
|                       | ~                     |                            | ~ ~           |                    |                      |                |                    |            |                 |
| Kompetanse            | Transaksjoner Faktura | Dokumentsenter             | Oppdrag K     | Curs               |                      |                |                    |            |                 |
| Fagområde:            |                       | ~                          | Vis alle 🏼 🎽  | Endre              |                      |                |                    |            |                 |
| Fagområde             | Oppgavenr O           | Ippgave                    |               | Kompetanser        | nivå Spisskom        | npetanse       | Sist vurdert av    | Dato       | ^               |
| Avstemming og dokur   | mentasjoi 13120 Av    | vstemt regnskapsm, vun     | d. aksjer     |                    |                      |                |                    |            |                 |
| Årsregnskap           | 15 010 Av             | vstemt årsoppgave lønn     | mot regnskap  | Skjønner litt      |                      |                | Administrator      | 07.06.201  | 0               |
| Årsregnskap           | 15 800 Ka             | ontrollert dokumentasjon   | er årsoppgjør |                    |                      |                |                    |            |                 |
| Bokføring mv.         | 12 200 R              | emittering                 |               |                    |                      |                |                    |            | <b>EI</b>       |
| Rådgivning            | 17 000 R              | esultat-/driftsbudsjett    |               | Veldig god         |                      |                | Administrator      | 03.06.201  | 0               |
| Oppfølging og kontrol | I 15 900 M            | ottatt og kontrollert skat | teoppgjør     |                    |                      |                |                    |            |                 |
| I4 44 7 79 7          | 1 3                   |                            |               |                    |                      |                |                    |            | > ~             |

#### Kompetanse

Via fane **Kompetanse** kan du gjøre en kompetansevurdering av dine medarbeidere. Oppgaver som er tilgjengelig her er haket av for **kompetansevurdering** via **Quality > Oppgaver > Generelt**. I fane **Kompetanse**, kan du dobbelklikke på oppgavelinjen eller trykke Endre for å registrere kompetansenivå og spisskompetanse. Kompetansevurdering kan også gjøres via **Ajourhold > Medarbeider > Kompetanse**.

#### Transaksjoner

Her vises alle transaksjoner ført av valgte medarbeider.

#### Faktura

Her får du en oversikt over alle fakturaene som medarbeider er referanse på.

#### Dokumentsenter

I dokumentsenteret får du en god oversikt over dokumenter som hver enkelt medarbeider har lagt inn.

### Oppdrag

Fane **Oppdrag** gir en oversikt over planlagte oppdrag på hver medarbeider.

#### Kurs

Kurs registreres sentralt via <u>Ajourhold > Kurs</u>. Kursdeltakelse av den enkelte medarbeider registreres via fane **Kurs** eller via **Ajourhold > Medarbeider > Kurs**. Her kan man i tillegg legge inn vedlegg til kurset.

277

| \varTheta HRM    |                               |                  |                 |                     |                  |                |                     | [                |           |
|------------------|-------------------------------|------------------|-----------------|---------------------|------------------|----------------|---------------------|------------------|-----------|
| a Admin          | istrator                      |                  |                 |                     |                  |                |                     |                  |           |
| Alle medar       | beidere Mine underordnede     | 👷 Favoritter 🛛 R | tessurser       |                     |                  |                |                     |                  |           |
| 🗄 📄 Ny medar     | beider   🔗 🗙 👷 🔒 🕥            | 8 - 0 - 8        | Sompetans       | esøk 🕴 Søk etter    |                  |                |                     | Vis alle Vis kur | n ansatte |
| F   P   Meda     | rbeidem 🔺 Navn                | Telefon          | Mobiltelefon T  | Felefon privat Epos | tadresse         | Avdeling       | Stilling            | Adresse 1        | <u> </u>  |
|                  | 1 Administrator               |                  |                 |                     |                  | Administrasjon |                     |                  |           |
| 👷 👄              | 4 Marte Hansen                |                  |                 |                     |                  | Regnskap       | Autorisert regnskaj | Postboks 139     |           |
| 😒 👄              | 5 Henrik Ibsen                |                  |                 |                     |                  | Regnskap       | Autorisert regnskaj | Postboks 139     |           |
|                  | 6 Per Olsen                   |                  |                 |                     |                  | Regnskap       | Regnskapskonsul     |                  |           |
|                  | 7 Anne Pettersen              | 97 57 57 57      | 97 57 57 57     | jaja                |                  | Marked         | Regnskapskonsul     |                  |           |
|                  | 9 Johanne Olsen               | 97702242         | 97702242        | siv.eli             | abeth@poweroffic | : Regnskap     | Regnskapsmedart     |                  |           |
| 😒 👄              | 10 Hildegunn Westeng          |                  |                 | hildeg              | unn@poweroffice. | ı Regnskap     | Autorisert Regnska  |                  |           |
| •                | 11 Test                       |                  |                 |                     |                  |                |                     |                  |           |
|                  | 12 Mille Iversen              |                  |                 |                     |                  | Regnskap       | Regnskapsmedart     |                  |           |
|                  | 13 Marita Sivertsen           |                  |                 | marita              | @poweroffice.no  |                |                     |                  |           |
| 9                | 14 Test timearter             |                  |                 |                     |                  | Administrasjon |                     |                  |           |
| 14 44 4 1        | н н < 💷                       |                  |                 |                     |                  |                |                     |                  | > ~       |
|                  | r r                           |                  | r r             |                     |                  |                |                     |                  |           |
| Kompetanse       | e Transaksjoner Faktura       | Dokumentsenter   | Oppdrag Kurs    | 5                   |                  |                |                     |                  |           |
| E 📄 Registrer    | kurs deltakelse 🛛 😤 🗙 🛛 Fagor | wâde:            |                 | ~ Obt               | dateringsstatus  |                |                     |                  |           |
| Dato             | Kurs navn                     | Fagområde        |                 | Antall time         | Status           | Foredragshol   | der                 | Sted             |           |
| 07.10.2008       | Høstens KS-kurs               | Avstemming og    | g dokumentasjon |                     | 9,0 Gjennomført  | Tor Sivertsen  |                     | Gardermoen       |           |
|                  | Nytt kurs                     | Fakturering      |                 |                     | Gjennomført      |                |                     |                  |           |
| 19.03.2009       | Skatterett                    | Skatterett/avg   | iftsrett        |                     | 8,2 Gjennomført  |                |                     |                  |           |
|                  |                               |                  |                 |                     |                  |                |                     |                  |           |
|                  |                               |                  |                 |                     |                  |                |                     |                  |           |
|                  |                               |                  |                 |                     |                  |                |                     |                  |           |
|                  |                               |                  |                 |                     |                  |                |                     |                  |           |
| 14 44 4 <b>F</b> | FF FI                         |                  |                 |                     |                  |                |                     |                  |           |

### Oppdateringsstatus

Oppdateringsstatus (om krav til antall kurstimer pr fagområde er oppfylt) får man ved å trykke **Oppdateringsstatus** i fane **kurs**.

For at man skal kunne se oppdateringsstatus, må medarbeider være registrert med Autorisasjon via **Ajourhold > Medarbeider > Ansvarsområde**.

Type autorisasjoner legges inn via <u>Ajourhold > Autorisasjon.</u>

| 😉 Brukers oppdaterings status           |                 |               |                              |               |  |
|-----------------------------------------|-----------------|---------------|------------------------------|---------------|--|
| 🕜 Lukk vindu                            |                 |               |                              |               |  |
|                                         |                 |               |                              |               |  |
| Autorisasjon og bruker                  |                 |               |                              |               |  |
| Autorisasjon: Autorisert regnskapsfører |                 |               |                              |               |  |
| Bruker: Administrator                   |                 |               |                              |               |  |
| Oppdaterings informasjon                |                 |               |                              |               |  |
| Fagområde                               | Krav om x timer | pr. x måneder | Brukers kurstimer i perioden | Krav oppfyllt |  |
| Finansregnskap med bokføring            | 21.00           | 36            | 0.00                         | Nei           |  |
| Skatterett/avgiftsrett                  | 21.00           | 36            | 8.20                         | Nei           |  |
| Regnskapsførerregelverket og GRFS       | 14.00           | 36            | 0.00                         | Nei           |  |
| Rettslære                               | 7.00            | 36            | 0.00                         | Nei           |  |
|                                         |                 |               |                              |               |  |
|                                         |                 |               |                              |               |  |
|                                         |                 |               |                              |               |  |
|                                         |                 |               |                              |               |  |
|                                         |                 |               |                              |               |  |
|                                         |                 |               |                              |               |  |
|                                         |                 |               |                              |               |  |
|                                         |                 |               |                              |               |  |
|                                         |                 |               |                              |               |  |
|                                         |                 |               |                              |               |  |
| 14 44 4 5 55 51                         |                 |               |                              |               |  |
|                                         |                 |               |                              |               |  |
|                                         |                 |               |                              |               |  |

## 11 PowerOffice Quality

### Introduksjon

PowerOffice Quality dekker de fleste behov for dokumentasjon, oppfølging og kvalitetssikring av oppdragsutførelse i forskjellige bransjer. Du vil få tilgang til et utvalg av rapporter som forenkler jobben med intern og ekstern kontroll og oppfølging.

#### Generelt

Planlegging av oppgaver i PowerOffice Quality kan gjøres på en enkel og rask måte. Du kan planlegge oppgaver på en kunde eller flere kunder samtidig. Planleggingen kan kopieres fra i tidligere år eller fra en annen kunde, eller du kan bruke oppgavemaler hvis ønskelig. Oppgavene kan tildeles saksbehandler og frister for utførelse.

Det kan settes automatisk varsling på oppgavenivå. Funksjonen gir deg mulighet til å sende automatisk varsel før og/eller etter oppgavens frist via e-post og SMS. Sendte varsler blir lagret i dokumentsenteret.

Ved utførelse av en oppgave opprettes det automatisk dato og elektronisk signatur. PowerOffice er integrert med Excel og Word, slik at du kan opprette nye dokumenter og knytte vedlegg til oppgavene. Det er også muligheter for å legge inn notater og utføre kontroll av oppgavene. Dokumentene lagres automatisk i kundemappen og/eller i dokumentsenteret, og kan på en enkel måte sendes via e-epost ved behov.

Ved hjelp av Fristlisten har du fullstendig oversikt over fremdriften av alle planlagte oppgaver. Du kan filtrere i forhold til status på oppgavene dvs. *ikke utført, forfalt, utført osv*. Du kan også her utføre oppgaver på en svært effektiv måte feks ved å filtrere på én oppgave som er planlagt på flere kunder.

#### PowerOffice Quality og regnskapskontor

Med PowerOffice regnskapsmetodikk har vi satt regnskapsprosessen i system. Ved bruk av en oppdragsveileder kan du etablere oppdragsavtale, fylle ut skjema for fullmakter og få automatisk planlagt oppgaver på kunden. Veilederen guider deg gjennom hele prosessen og hjelper deg med generelle opplysninger om oppdraget, kredittvurdering av kunde, avtalens omfang, leveranse og frister. Når prosessen er gjennomført, er nødvendige dokumenter og avtaler blitt generert på bakgrunn av den innlagte informasjonen og oppgavene er planlagt. Hvis ønskelig kan du enkelt opprette fullmakter og oppdragsavtaler uten å bruke veiviseren.

PowerOffice har laget en funksjonalitet for dokumentasjon i forbindelse med kundevurdering. Funksjonen består av totalt 135 spørsmål innenfor GRFS som kan hentes inn på hver kunde. Ved bruk av denne funksjonen og oppdragsveilederen, kan du være trygg på at du tilfredsstiller kravene til god regnskapsførerskikk.

PowerOffice følger bransjestandardene og har integrert KS-komplett fra Regnskap Norge som en viktig del av programmet, men det er likevel fullt mulig å bruke firmaets egen KS-håndbok.

### PowerOffice Quality og revisjonskontor

I PowerOffice Quality kan du ved hjelp av en etableringsveileder på en enkel måte få laget et forslag til engasjementsbrev for revisjon. Veilederen guider deg gjennom hele prosessen og hjelper deg med generelle opplysninger om oppdraget, kredittvurdering av kunde, avtalens omfang, leveranse og frister. Når prosessen er gjennomført vil du få et forslag til engasjementsbrev som kan tilpasses etterpå. Hvis ønskelig kan du få automatisk planlagt oppgaver på kunder i samme prosess. I tillegg kan du opprette dokumenter og hente inn dokumenter som skal tilhøre oppdraget.

Ved bruk av PowerOffice Quality vil du oppleve at etablering og oppfølging av oppdrag blir gjort effektivt og kvalitetssikkert!

## **11.1** Systeminnstillinger og KS-komplett

KS-komplett er samlebegrepet på produktene som leveres av Regnskap Norge til bruk for dokumentasjon av oppdragsutførelsen i regnskapsbyrå.

KS-komplett består av:

- Oppdaterte avstemmingsskjema
- Håndbok tilpasset regnskapskontorer
- Standard oppdragsavtaler og fullmakter for regnskapsoppdrag

KS-komplett kan du kjøpe hos:

- Regnskap Norge, telefon 23 35 69 00
- Du kan også bestille på våre kundesider PowerOffice Kundesider

### **Nedlasting av KS-komplett**

Dersom du ønsker å benytte KS-komplett fra Regnskap Norge kan du laste den ned fra våre

kundesider <u>PowerOffice Kundesider</u>. Denne versjonen er spesielt tilpasset oppkobling mot PowerOffice Quality. Vi anbefaler derfor at du benytter denne versjonen selv om du har abonnement fra før. Du kan også bestille KS-komplett fra denne nedlastingssiden.

NB! Alle feltene i nedlastingsskjemaet må fylles ut før nedlasting. Passord for utpakking av håndboka får du tilsendt på e-postadressen som du registrerer ved nedlasting. Dersom PowerOffice er installert på maskinen som du installerer håndboka vil område for utpakking foreslås automatisk, f.eks. *C*:\Poffice\Ksb24. Velg området du vil ha hos dere og deretter er det bare å følge veiviseren.

### **Opplinking av PowerOffice mot håndboka**

For at KS-håndboka skal fungere opp mot programmet, må det gjøres noen globale innstillinger i PowerOffice. Dette gjøres i menyen **Verktøy > Alternativer Quality**. Hvordan du skal endre maler på oppgaver, kan du lese om via Oppbygging og ajourhold av registre.

NB! Dette er filstier hos oss. Vær obs på at dere kan ha andre filstier, dette må dere da tilpasse.

| eltkoder                                                            |                                                                                                    |  |  |  |
|---------------------------------------------------------------------|----------------------------------------------------------------------------------------------------|--|--|--|
|                                                                     |                                                                                                    |  |  |  |
| Håndbok 1                                                           | P:\Poffice\Ksb24\KSKomplett                                                                                                    |  |  |  |
| Håndbok 2                                                           | P:\Poffice\Ksb24\KSKomplett_2                                                                                                    |  |  |  |
| Håndbok 3                                                           |                                                                                                    |  |  |  |
| ,                                                                   |                                                                                                    |  |  |  |
| ag - oppdragsavtaler og                                             | fullmakter\1-0 Alle Oppdragsavtaler og Fullmakter                                                                                                    |  |  |  |
| Ksb24\Ks-Komplett\Kapi                                              | ittel 3 Avstemmingsskjema\3.0 Alle KS Excelmaler                                                                                                    |  |  |  |
|                                                                     |                                                                                                    |  |  |  |
| 2-4-1-1-1_Oppdragsavta                                              | le _med_spesifikasjon_P0.docx                                                                                                    |  |  |  |
| 2-4-1-1-1_Agreement _on_ accounting_assignments_spesification_P0.do |                                                                                                    |  |  |  |
| I                                                                   |                                                                                                    |  |  |  |
|                                                                     |                                                                                                    |  |  |  |
| 2-4-1-1-2_Standard_leve                                             | eransevilkar_for_regnskapsoppdrag.docx                                                                                                    |  |  |  |
| 2-4-1-1-2_en_Standard_                                              | terms_of_delivery_for_accounting_assigments.do                                                                                                    |  |  |  |
| 2-4-1-1-5_Databehandle                                              | ravtale_P0.docx                                                                                                    |  |  |  |
| 2-4-1-1-5_en_data_proc                                              | essing_agreement.docx                                                                                                    |  |  |  |
| 🗹 Bruk veileder ved opp                                             | orettelse av nye oppdragsavtaler                                                                                                    |  |  |  |
|                                                                     |                                                                                                    |  |  |  |
| Avtale fullmakter                                                   |                                                                                                    |  |  |  |
| Avstemminger                                                        |                                                                                                    |  |  |  |
| Vis oppgavedokumen                                                  | nter i dokumentsenter                                                                                                    |  |  |  |
|                                                                     | eltkoder<br>Håndbok 1<br>Håndbok 2<br>Håndbok 3<br>'ag - oppdragsavtaler og<br>Ksb24\Ks-Komplett\Kap<br>2-4-1-1-1_Oppdragsavta<br>2-4-1-1-1_Agreement_o<br>2-4-1-1-2_Standard_leve<br>2-4-1-1-5_Databehandle<br>2-4-1-1-5_Databehandle<br>2-4-1-1-5_en_data_proc<br>Ø Bruk veileder ved opp<br>Avtale fullmakter<br>Avstemminger<br>Ø Vis oppgavedokumer<br>Ø Vis vedlegg i dokumer |  |  |  |

**PowerOffice Quality** 

281

### DOKUMENTMALER

#### KS - Håndbok

Her angir du katalogen der KS-håndboka er installert feks P:\Poffice\Ksb24\KSKomplett. Du kan ha 3 håndbøker lagret og linket opp. En håndbok kan være KS-komplett tilpasset programmet (KS-komplett), den andre kan være original fra Regnskap Norge (KSkomplett\_2), og den tredje kan være KS-komplett som inneholder firmaets egne dokumenter. Du kan endre navnet på fanene direkte i feltene Firma, Konsern og Lokal.

# NB! Filsti til Malmapper for Oppdragsavtale & fullmakter og samt for Oppgavemaler er ny fra 2024

#### Malmapper

Oppdragsavtaler og fullmakter: Her angir du katalogen hvor malene for oppdragsavtaler og fullmakter er lagret, for eksempel P:\Poffice\Ksb24\Ks-Komplett\Kapittel 1 Oppdrag - oppdragsavtaler og fullmakter\1-0 Alle Oppdragsavtaler og Fullmakter

| R Quality                      |                   |                                                   |                          |           | 8                                                                              |
|--------------------------------|-------------------|---------------------------------------------------|--------------------------|-----------|--------------------------------------------------------------------------------|
| Dokumentmaler Oppgaveutførelse | Feltkoder         |                                                   |                          |           |                                                                                |
| KS-Håndbok                     |                   |                                                   |                          |           |                                                                                |
| Mappe for KS-Håndbok 1         | Håndbok 1         | P:\Polfice\Ksb24\KSKomplett                       |                          | Bla gjenn | om etter mappe                                                                 |
| Mappe for KS-Håndbok 2         | Håndbok 2         | P:\Poffice\Ksb24\KSKomplett_2                     |                          |           |                                                                                |
| Mappe for KS-Håndbok 3         | Håndbok 3         |                                                   |                          |           |                                                                                |
| Malmapper                      |                   |                                                   |                          |           | Keb 22 Excel                                                                   |
| Oppdragsavtale og fullmakter   | vesgesbago - ge   | aler og fullmakter/1-0 Alle Oppdragsavtaler og Fu | almakte <mark>r 📃</mark> |           | Kib23                                                                          |
| Oppgavemaler                   | Ksb24\Ks-Komple   | tt\Kapittel 3.Avstemmingsskjema\3.0 Alle KS Ex    | celmaler                 |           | > Ksb23_Excelmaler                                                             |
| Maler                          |                   |                                                   |                          |           | ✓ Ksb24                                                                        |
| Standard oppdragsavtale        | 2-4-1-1-1_0ppdra  | gsavtale_med_specifikasjon_P0.docx                |                          |           | ✓ Ks-Komplett                                                                  |
| Engelsk oppdragsavtale         | 2-4-1-1_Agreen    | ent_on_accounting_assignments_spesification       | (P0.do                   |           | Kapittel 0 Kvalitetsityring     Kapittel 1 Oppdrag - oppdragsætaler og fullmak |
| Standard engasjementsbrev      |                   |                                                   |                          |           | 1-0 Alle Oppdragsavtaler og Fullmakter                                         |
| Engelsk engasjementsbrev       |                   |                                                   |                          |           | 1-1-1 Oppdragsavtale - Word-maler                                              |
| Standard leverancevilkär       | 2-4-1-1-2_Standa  | rd_leverancevilkar_for_regnskapcoppdrag.docx      |                          |           | 1-1-2 Oppdragsavtale - Word-maler engelsk                                      |
| Engelsk leveransevilkår        | 2-4-1-1-2_en_Sta  | ndard_terms_of_delivery_for_accounting_assign     | nenits.do 📖              |           | 1-2 Fullmakter                                                                 |
| Databehandleravtale            | 2-4-1-1-5_Databe  | handleravtale_P0.docx                             |                          | <         | >                                                                              |
| Engelsk databehandleravtale    | 2-4-1-1-5_en_dat  | a_processing_agreement.docx                       |                          | Mappe:    | 1-0 Alle Oppdragsavtaler og Fullmakter                                         |
|                                | Bruk, veileder v  | red opprettelse av nye oppdragsavtaler            |                          |           |                                                                                |
| Dokumentgrupper                |                   |                                                   |                          | Oppret    | OK Avbryt                                                                      |
| Avtaler og fullmakter          | Avtale fullmakter |                                                   | ~                        |           |                                                                                |

Oppgavemaler: Her angir du katalogen hvor excelmalene i KS-håndboka er lagret, feks P: \Poffice\Ksb24\Ks-Komplett\Kapittel 3 Avstemmingsskjema\3.0 Alle KS Excelmaler

| 🤱 Quality     |                    |                   |                                                     |           |             | 3                                                |
|---------------|--------------------|-------------------|-----------------------------------------------------|-----------|-------------|--------------------------------------------------|
| Dokumentmaler | Oppgaveutførelse   | Feltkoder         |                                                     |           | Dia si sess |                                                  |
| KS-Håndbok    |                    |                   |                                                     |           | Bia gjenno  | im etter mappe                                   |
| Mappe for KS  | S-Håndbok 1        | Håndbok 1         | P:\Polfice\Ksb24\KSKomplett                         | -         |             |                                                  |
| Mappe for KS  | S-Håndbok 2        | Håndbok 2         | P:\Poffice\Ksb24\KSKomplett_2                       | -         |             |                                                  |
| Mappe for KS  | S-Håndbok 3        | Håndbok 3         | Ĩ.                                                  | _         |             | > Ksb23_Excelmaler                               |
| Malmapper     |                    |                   |                                                     |           |             | Ksb24                                            |
| Oppdragsavt   | tale og fullmakter | ag - oppdragsavti | aler og fullmakter\1-0 Alle Oppdragsavtaler og Full | makter    |             | > Kapittel 0 Kvalitetsstvring                    |
| Oppgavemal    | ler -              | Ksb24\Ks-Komple   | tt/Kapittel 3 Avstemmingsskjema\3.0 Alle KS Exce    | elmaler 📒 |             | > 📃 Kapittel 1 Oppdrag - oppdrags                |
| Maler         |                    |                   |                                                     |           |             | > 🔜 Kapittel 2 Utførelser av regnski             |
| Standard opp  | pdragsavtale       | 2-4-1-1-1_Oppdra  | gsavtale_med_spesifikasjon_P0.docx                  |           |             | <ul> <li>Kapittel 3 Avstemmingsskjemi</li> </ul> |
| Engelsk opp   | dragsavtale        | 2-4-1-1_Agreem    | ent_on_accounting_assignments_spesification_l       | PO.do     |             | 3.1 MVA 2024                                     |
| Standard eng  | gasjementsbrev     |                   |                                                     | _         |             | 3.1.1 MVA 2023                                   |
| Engelsk eng   | asjementsbrev      |                   |                                                     | _         |             | 3.2 AGA og trekk i lønn 202                      |
| Standard lev  | reransevilkår      | 2-4-1-1-2_Standa  | rd_leveransevilkar_for_regnskapsoppdrag.docx        |           | <           | -                                                |
| Engelsk leve  | eransevilkår       | 2-4-1-1-2_en_Sta  | ndard_terms_of_delivery_for_accounting_assigme      | nts.do 📖  | Magaza      | 3.0 Alle KS Excelmaler                           |
| Databehand    | leravtale          | 2-4-1-1-5_Databe  | handleravtale_P0.docx                               | _         | mappe:      |                                                  |
| Engelsk data  | abehandleravtale   | 2-4-1-1-5_en_date | a_processing_agreement.docx                         |           | Opprett     | ny mappe OK                                      |

### Maler

Her angir du hvilke mal som skal brukes ved oppretting av oppdragsavtale osv. Hvis du skal bruke oppdragsveilederen må du sette hake for det. Dersom du skal få full effekt av oppdragsveilederen knytter du opp malen 2-4-1-1-

1\_Oppdragsavtale\_med\_spesifikasjon\_PO.docx. Hvis du ønsker at dokumentet 2-4-1-1-2\_Standard\_leveransevilkår\_for\_regnskapsoppdrag.docx skal automatisk legges ved Oppdragsavtalen, henter du inn dokumentstien her.

#### Dokumentgrupper

Her kan du velge hvilke dokumentgrupper oppdragsavtalene, fullmaktene og avstemmingsskjemaene (med vedlegg) skal lagres på, og om de skal vises i dokumentsenteret. Hvis du ønsker å opprette nye dokumentgrupper gjøres det via **Ajourhold** 

### Dokumentgrupper.

NB! Hvis du ikke ønsker at dokumentene skal være tilknyttet et spesielt år, fjernes hake for "Autogruppering på år" på dokumentgruppen.

### **OPPGAVEUTFØRELSE**

Her kan du sette systeminnstillinger for om en oppgave kan utføres og kontrolleres flere ganger, og om det skal vises initialene til utfører isteden for **OK** når en oppgave er utført.

I Fristlisten er det mulig å få varsel om fristdatoer som nærmere seg ved hjelp av gul bakgrunn. Hvor lang tid i forveien du ønsker varsel setter du opp her.

| R Quality                                                                                                   |    | 8      |
|----------------------------------------------------------------------------------------------------|----|--------|
| Dokumentmaler Oppgaveutførelse Feltkoder                                                                    |    |        |
| Generelt                                                                                                    |    |        |
| Saksbehandler kan utføre en oppgave flere ganger                                                            |    |        |
| ✓ Uppdragsansvarlig kan kontrollere en oppgave flere ganger ✓ Vis initialer til utførende i utførelsebildet |    |        |
| Fristliste                                                                                                  |    |        |
| Vis fristdato med gul bakgrunn antall dager før frist 5                                                     |    |        |
|                                                                                                    |    |        |
|                                                                                                    |    |        |
|                                                                                                    |    |        |
|                                                                                                    |    |        |
|                                                                                                    |    |        |
|                                                                                                    |    |        |
|                                                                                                    |    |        |
|                                                                                                    |    |        |
|                                                                                                    |    |        |
|                                                                                                    |    |        |
|                                                                                                    |    |        |
|                                                                                                    |    |        |
|                                                                                                    |    |        |
|                                                                                                    |    |        |
|                                                                                                    | 04 | Avbrut |
|                                                                                                    | UK | Avoiyt |

### FELTKODER

I menyen **Verktøy > Alternativer Quality > Feltkoder** er det ferdigdefinerte feltkoder som er tilpasset avstemmingsskjemaene fra Regnskap Norge. Feltkodene gjør at PowerOffice fyller inn firma-, kunde- og saksbehandleropplysninger automatisk i excelmalene. Disse kodene kan også benyttes for å bygge opp egne maler. Hvis du f.eks. skriver inn feltkoden "Kunde:" i en celle, legger kundenavnet seg automatisk i cellen under i excelmalen.

Informasjon om feltkodene finner du her

Regnskapsbyrå rad/kolonne: Her bestemmes det hvilke celle i excelmalene som Firmanavnet deres skal stå. Hvis dere ikke ønsker at firmanavnet skal vises i avstemmingsskjemaene, må det setts 0 i disse feltene.

### 285

| R                                       | Quality       |    |    | 8      |
|-----------------------------------------|---------------|----|----|--------|
| Dokumentmaler Oppgaveutførelse Feltkode | r             |    |    |        |
| Feltkoder                               |               |    |    |        |
| Kunde                                   | Kunde:        |    |    |        |
| Kundenr                                 | Kundenr.:     |    |    |        |
| Utarbeidet av                           | Utarb. av:    |    |    |        |
| Utarbeidet dato                         | Utarb. dato:  |    |    |        |
| Gjennomgått av                          | Gj.gått av:   |    |    |        |
| Gjennomgått dato                        | Gj.gått dato: |    |    |        |
| Regnskapsår                             | Regnskapsår:  |    |    |        |
| Regnskapsbyrå rad/kolonne               | 1             | 1  |    |        |
| Feltkoder innenfor område rad/kolonne   | 7             | 20 |    |        |
|                                         |               |    |    |        |
|                                         |               |    |    |        |
|                                         |               |    |    |        |
|                                         |               |    |    |        |
|                                         |               |    |    |        |
|                                         |               |    |    |        |
|                                         |               |    |    |        |
|                                         |               |    |    |        |
|                                         |               |    |    |        |
|                                         |               |    |    |        |
|                                         |               |    |    |        |
|                                         |               |    |    |        |
|                                         |               |    | Ok | Avbryt |

### KS-komplett som oppslagsbok

Når du har linket håndboka opp mot PowerOffice kan du benytte denne som et oppslagsverk direkte i programmet. Håndboka finner du i menyen **Quality > KS-håndbok**. Håndboka er bygget opp i en mappestruktur og kan inneholde Word-, Excel- og Pdf-filer som kan leses eller redigeres. Du kan selv bestemme hvem som skal ha tilgang til å lese/redigere håndboka. Dette gjøres i menyen **Ajourhold > Medarbeider > Ansvarsområde.** 

NB! Dersom du skal lage nye mapper eller legge inn nye dokumenter må dette gjøres via i Windows utforsker.

#### 286 PowerOffice WIN

## 11.2 Oppbygging og ajourhold av registre

Før du går i gang med å bruke PowerOffice Quality er det viktig at alle oppsettene er gjort på en gjennomtenkt og fornuftig måte. Vi vil her beskrive hvordan du legger inn informasjon som skal sørge for at programmet fungerer etter hensikten. Når du installerer programmet inneholder noen av registrene forslag til oppsett. Du kan tilpasse disse etter ditt behov.

Følgende registre ligger inne som standard:

- Fagområder
- Oppgaver
- Oppgavemaler
- Fullmakter
- Leveranseområder
- Kundespørsmål

### FAGOMRÅDER Meny: Ajourhold > Fagområder

Fagområder er i PowerOffice Quality benyttet til å gruppere oppgavene for å gi bedre oversikt og enklere dokumentasjon av fremdrift. Følgende fagområder ligger som standard for regnskapsfirmaer:

- Bokføring mv.
- Avstemming og dokumentasjon
- Rapportering
- Årsregnskap
- Rådgivning
- Lønn
- Fakturering
- Oppfølging og kontroll
- Finansregnskap med bokføring
- Regnskapsførerregelverket og GRFS
- Rettslære
- Skatterett/avgiftsrett
- Risikostyringsforskriften

Følgende fagområder ligger som standard revisjon:

- Ordinær revisjon
- Revisjonsoppdrag med spesielle formål
- Begrenset revisjon
- Avtalte kontrollavhandlinger
- Rådgivning

Velg Ny eller dobbelklikk for å legge til nytt/endre fagområde.

### OPPGAVER

### Meny: Quality > Oppgaver

Oppgavene bygger du opp så detaljert som du ønsker å dokumentere oppdragsutførelsen, men du må minst legge inn så mange oppgaver i registeret som du har kontrollskjema eller avstemmingsskjema.

F. eks:
12000 Mottak av bilag
12110 Skanning av bilag
12200 Remittering
o.s.v.
Velg Endre eller dobbelklikk for å endre egenskapene for oppgaven. Velg Ny oppgave for å legge til en oppgave.

### **Fane Generelt**

Her legger du inn nummer og navn på oppgaven. I tillegg kan du legge inn henvisning, tilknytte oppgaven en aktivitet og et fagområde. Du kan også velge om oppgaven har høy prioritet og om den krever kompetansevurdering. Tekst i feltet **Beskrivelse** vil vises i et eget notatfelt når du er inne i menyen **Utfør oppgave**, i tillegg til at beskrivelsen vises i egen fane ved utførelse av oppgaven . Dersom du har knyttet oppgaven mot en aktivitet, kan du registrere timer på denne aktiviteten direkte fra utførelsesmenyen.

| Avstemt merverdiavgift (13700) |                               |
|--------------------------------|-------------------------------|
| Generelt Dokumenter Fris       | ster Varsling KS-Håndbok      |
| Оррдаче                        |                               |
| Aktiv                          |                               |
| Oppgavenr                      | 13 700                        |
| Oppgave                        | Avstemt merverdiavgift        |
| Henvisning                     | 2740                          |
| Aktivitet                      | Kontoavstemming/dokumentasjon |
| Høy prioritet                  |                               |
| Kompetanse                     |                               |
| Fagområde                      | Avstemming og dokumentasjon   |
| Kompetansevurdering            |                               |
| Beskrivelse                    |                               |
|                                |                               |
|                                |                               |
|                                |                               |
|                                |                               |
|                                |                               |
|                                |                               |
|                                |                               |
|                                | ~                             |
|                                |                               |
|                                | <u>Ω</u> k A <u>v</u> bryt    |

#### **Fane Dokumenter**

Hvis du ønsker at avstemmingsskjemaer og vedlegg for denne oppgaven skal lagres i en annen dokumentgruppe enn det som er valgt under **Verktøy > Alternativer Quality,** velger du annen dokumentgruppe her.

I feltet **Filnavn** kan du knytte opp dokumentmaler (Excel/Word) slik at disse automatisk hentes inn og lagres i kundemappen når du utfører en oppgave. Dersom malen består av en arbeidsbok med flere arkfaner, må du i tillegg skrive inn navnet på arkfanen som eventuelt skal åpnes. Malene som skal benyttes til dette må være lagret i egen mappe som er forhåndsdefinert. Se kapittelet <u>Systeminnstillinger og KS-komplett > Opplinking av</u> PowerOffice mot håndboka > Dokumentmaler.
|                     | Avstemt merverdiavgift (13700)                               |
|---------------------|--------------------------------------------------------------|
| Generelt Dokumenter | Frister Varsling KS-Håndbok                                  |
| Dokumentgruppe      |                                                              |
| Dokumentgruppe      | Avstemminger                                                 |
| Dokumentmal         |                                                              |
| Filnavn             | KG MVA - 6 terminer- elektronisk oppbevaring.xls             |
| Arkfane             | 2740 MVA                                                     |
|                     | <u>Ny</u> <u>E</u> ndre <u>S</u> lett                        |
| Flere maler         | Fom år Fom periode Filnavn                                   |
|                     | 2015 1 KG MVA 2015 - 6 terminer- elektronisk oppbevaring.xls |
|                     |                                                              |
|                     |                                                              |
|                     |                                                              |
|                     |                                                              |
|                     |                                                              |
|                     |                                                              |
|                     |                                                              |
|                     |                                                              |
|                     |                                                              |
|                     |                                                              |
|                     |                                                              |
|                     |                                                              |
|                     | <u> </u>                                                     |

Hvis du ønsker å knytte opp en ny mal til oppgaven som skal erstatte malen som ligger i feltet Filnavn, gjøres dette under feltet **Flere maler**. Trykk **Ny**. Skriv inn fra hvilke år og periode den nye malen skal tas i bruk.

|                                     | KS Filnavn                                            |
|-------------------------------------|-------------------------------------------------------|
| Fra og med år<br>Fra og med periode | 2015                                                  |
| Filnavn                             | KG MVA 2015 - 6 terminer- elektronisk oppbevaring.xls |
| Arkfane                             | 2740 MVA T1                                           |
| Åpne mal                            | <u>D</u> k Avbryt                                     |

#### **Fane Frister**

Det er muligheter for å planlegge forskjellige frister på de ulike periodene på en oppgave. Hvis man haker for **Lovpålagt frist**, vil dette ved oppgaveplanlegging via oppdragsveileder overstyre fristene som er satt under **Quality > Leveranseområder > Spesifikasjon**. Hvis man ønsker at denne oppgaven alltid skal kontrolleres ,kan du sette hake for dette i ønskede perioder. Hvis oppgaven kun skal kontrolleres på enkelte kunder, gjøres det underveis i planleggingen på kundenivå.

|                     | Avstemt merverdiavgift (13  | 700)                       |
|---------------------|-----------------------------|----------------------------|
| Generelt Dokumenter | Frister Varsling KS-Håndbok |                            |
| Planlegg frister på | følgende perioder           |                            |
| Periode             | Fristen skal være den:      | Kontrolléres:              |
| 🗌 Periode 1         |                             |                            |
| ✓ Periode 2         | 10 🗧 Om 2 måneder           | ✓                          |
| Periode 3           |                             |                            |
| ✓ Periode 4         | 10 🗧 Om 2 måneder           | ▼                          |
| Periode 5           |                             |                            |
| ✔ Periode 6         | 10 🗧 Om 2 måneder           | ✓                          |
| Periode 7           |                             |                            |
| ✓ Periode 8         | 10 🗧 Om 2 måneder           | ✓                          |
| Periode 9           |                             |                            |
| ✓ Periode 10        | 10 🗧 Om 2 måneder           | ▼                          |
| Periode 11          |                             |                            |
| ✓ Periode 12        | 10 🖨 Om 2 måneder           | ▼                          |
| 🗌 Lovpålagt fris    | st                          |                            |
|                     |                             |                            |
| Kopier period       | le 1 til alle perioder      |                            |
| Slå på              | alle perioder               |                            |
| Slå av              | alle perioder               |                            |
|                     |                             |                            |
|                     |                             |                            |
|                     |                             | <u>O</u> k A <u>v</u> bryt |

#### **Fane Varsling**

Her kan det settes opp automatisk varsling på oppgavenivå i PowerOffice Quality. Funksjonen gir deg mulighet til å sende automatisk varsel før og/eller etter oppgavens frist via e-post og SMS. Sendte varsler blir lagret i dokumentsenteret. Les mer om varsling under Automatisk varsling i hjelpefila eller ta kontakt med support@poweroffice.no

#### Fane KS-håndbok

Her kan du tilknytte dokumenter fra KS-håndboken som er relevant for oppgaven.

## OPPGAVEMALER Meny: Quality > Oppgavemaler

I denne menyen har du mulighet for å lage oppgavemaler slik at du ved planlegging kan hente inn flere oppgaver samtidig med ferdigdefinerte frister.

Følgende oppgavemaler ligger inne som standard for regnskap: 100 Ny kunde 101 Nytt oppdrag 102 Fornye oppdrag 103 Opphør oppdrag 120 Løpende regnskapsførsel 125 Oppgaver med obligatoriske periodiske frister 145 Kontrollaktiviteter 150 Årsoppgjør 151 Årsoppgjør personlig foretak 160 Kvalitetskontroll - enkel 170 Kvalitetskontroll - utvidet 200 Lønnsområdet 300 Fakturaområdet

Følgende oppgavemaler ligger inne som standard for revisjon:
1 Revisjon
2 Revisjonsoppdrag med spesielle formål
3 Begrenset revisjon
4 Avtalte kontrollhandlinger
5 Rådgivning

#### Ny oppgavemal

Velg knappen **Ny oppgavemal** og skriv inn nummer og navn på malen. Velg **Legg til oppgaver**. Du får da en oversikt over alle oppgavene som er definert i menyen **Quality > Oppgaver**. Sett hake på de oppgavene som du ønsker å ha med i denne malen og hent inn disse.

Dersom du ønsker å legge frister på de enkelte oppgavene i malen, markerer du den aktuelle oppgaven og velger **Endre**. Du får da mulighet til å legge inn periode og dato med frist for utførelse. Ligger det frister på oppgaven fra før, vil disse fristene komme som forslag også i malen og kan her redigeres. Frister i malen vil overstyre frister på oppgaven når du benytter **Planlegg fra mal**. I feltet **Kontrolleres** merker du om oppgaven skal kontrolleres og hvilke perioder det skal gjøres.

## FULLMAKTER Meny: Quality > Fullmakter

I denne menyen ligger fullmaktene som er knyttet mot dokumentmaler i KS-håndboka. Følgende fullmakter ligger som standard:

- Remittering
- Omsetningsoppgave
- Elektronisk oppgaveinnlevering
- Bank, begrenset
- Bank, ubegrenset
- Engelsk fullmakt

| •                              | Fullmakter og avtaledok          | umenter 🗖 🗖 💌                                          |
|--------------------------------|----------------------------------|--------------------------------------------------------|
| Alle fullmakter 🛛 ★ F          | avoritter                        |                                                        |
| 🗄 🕂 <u>N</u> y fullmakt/avtale | 🖍 🏛   🖿   📀 🖶   ★   Søk etter    | Fullmakt/avtale starter med ▼         Vis <u>a</u> lle |
| F >Nr Type                     | Navn                             | Dokumentmal ^                                          |
| 1 Avtale                       | Honorar og betalingsbetingelser  | 2-4-1-1-4_Honorar_og_ betalingsbetingelser.docx        |
| 2 Avtale                       | Databehandleravtale              | 2-4-1-1-5_Databehandleravtale.docx                     |
| 3 Generell                     | Elektronisk oppgaveinnlevering   | 2-4-2-5_Fullmakt_eDialog_med_det_offentlige_P0.doc     |
| 4 Bank begrenset               | Bank, begrenset                  | 2-4-2-3_Fullmakt_bankkonto_begrenset_Skjema_P0.doc     |
| 5 Bank                         | Bank, ubegrenset                 | 2-4-2-4_Fullmakt_bankkonto_ubegrenset_Skjema_PO.doc    |
| 6 Avtale                       | Bruk av IT-Systemer i fellesskap | 2-4-1-1-6_Bruk av IT-systemer i fellesskap.docx        |
| 7 Avtale                       | Endringsoversikt                 | 2-4-1-1-7_Endringsoversikt.doc                         |
| 8 Avtale                       | Betalingsoppdrag                 | 2-4-1-1-8_Betalingsoppdrag.doc                         |
|                                |                                  | > v                                                    |

#### Ny fullmakt

For å legge til en ny fullmakt klikker du på knappen **Ny fullmakt**. Skriv inn nummer og navn, velg **Fullmaktstype** og bla deg fram til dokumentmalen som du ønsker å knytte fullmakten opp mot. Dokumentmalen må være lagret i malmappen for oppdragsavtaler og fullmakter. Se kapittelet **KS-komplett > Opplinking av PowerOffice mot håndboka > Dokumentmaler**.

Via fane **Altinn-roller**, legger du inn hvilke roller som skal tilordnes denne fullmakten.

| PowerOffice | Quality | 293 |
|-------------|---------|-----|
|-------------|---------|-----|

| Tilgjengelige roller:         |    | Roller tilordnet fullmakten: |
|-------------------------------|----|------------------------------|
| Rolle                         | ^  | Rolle                        |
| Alkoholbevilling              |    |                              |
| Basisrolle                    |    |                              |
| Begrenset signeringsrettighet |    |                              |
| Energi, miljø og klima        |    |                              |
| Energimerking av bygninger    |    |                              |
| Helsetjenester                |    |                              |
| Husbanken lån og tilskudd     | -> |                              |
| Klientadministrator           | <- |                              |
| Konkursbo lesetilgang         |    |                              |
| Konkursbo skrivetilgang       |    |                              |
| Luftfart                      |    |                              |
| Lønn og personalmedarbeider   |    |                              |
| Mattilsynet skjematjenester   |    |                              |
| Momskonto for bedrifter       |    |                              |
|                               | ×  |                              |

## LEVERANSEOMRÅDER Meny: Quality > Leveranseområder

I denne menyen kan du endre innholdet i oppdragsavtalen, dvs opprette din egne leveranseområder og leveransespesifikasjoner.

| •                     | Leveranseor                            | nråde             |          |                                 |
|-----------------------|----------------------------------------|-------------------|----------|---------------------------------|
| <u>Alle maler</u>     | ★ Eavoritter                           |                   |          |                                 |
| 🕂 🕂 <u>N</u> y levera | anseområde   💉 🏛   😏 📇   ★ 🗄 s         | öø <u>k</u> etter | Leverar  | seområde starter med 🔹 Vis alle |
| F >Nr                 | Leveranseområde                        | Туре              | Frekvens | Frist                           |
| 10                    | Bokføring                              | Regnskap          | 2-mnd    | 20. denne mnd                   |
| 20                    | Årsregnskap                            | Regnskap          | Årlig    |                                 |
| 30                    | Ligningsoppgaver                       | Regnskap          | Årlig    |                                 |
| 40                    | Lønn og personal                       | Regnskap          | Månedlig |                                 |
| 50                    | Fakturering og/eller purringer         | Regnskap          |          |                                 |
| 60                    | Oppbevaring av regnskapsmateriale      | Regnskap          | 5 År     |                                 |
| 70                    | Budsjettering                          | Regnskap          | Årlig    |                                 |
| 80                    | Bankbelastning (remittering)           | Regnskap          |          |                                 |
| 90                    | Merverdiavgiftsrepresentasjon (utland) | Regnskap          |          |                                 |
| 100                   | Annet                                  | Regnskap          | Tertial  |                                 |
|                       |                                        |                   |          |                                 |
|                       |                                        |                   |          |                                 |
|                       |                                        |                   |          |                                 |
|                       |                                        |                   |          |                                 |
|                       | ₩ H <                                  |                   |          | >                               |

## LEVERANSEMALER Meny: Quality > Leveransemal

I denne menyen kan du opprette ulike leveransemaler slik at det går raskere å opprette oppdragsavtalen via veilederen hvis du har mange like oppdrag for kundene dine.

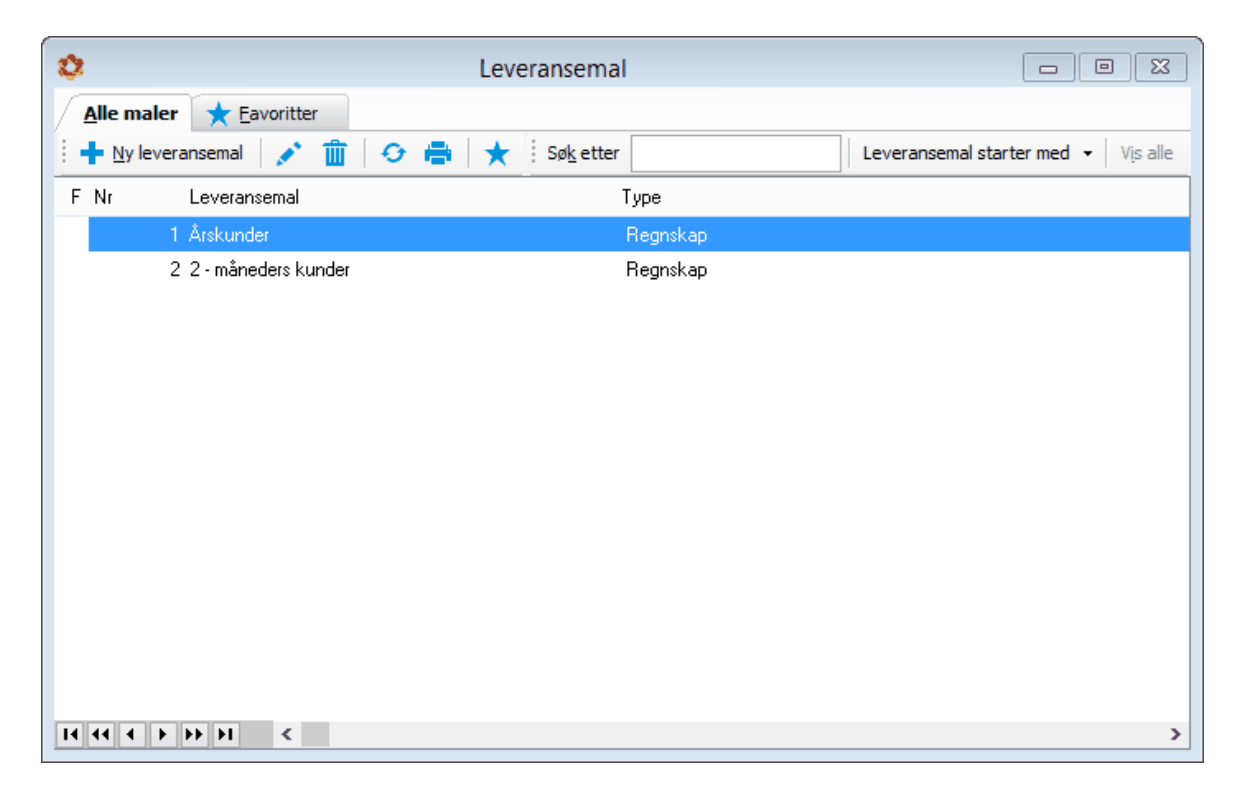

# 11.3 Planlegging av oppgaver på kunden

Når du skal planlegge oppgaver på kunden har du flere muligheter:

## 1. Planlegg på én kunde Meny: Kundeoppfølging > Planlegging

Dersom du skal planlegge på kun én kunde kan det være greit å gjøre dette fra kundeoppfølgingsmenyen. Sjekk at du står på riktig år i kundeoppfølgingsmenyen. Marker den aktuelle kunden og trykk på fane **Planlegging**. Her har du muligheten til å hente inn enkeltoppgaver, oppgavemaler eller du kan hente oppgaver fra en annen kunde eventuelt et annet år på samme kunde.

| Ø     |                                                                                                    |                 |                   |                      | Powe                 | erOffic   | e - Adn   | ninistrato    | r - [PI | anleg  | ging N   | lor- [ | Desigr | n 2015 | 5]    |          |         |         |       |         |                 | ×  |
|-------|----------------------------------------------------------------------------------------------------|-----------------|-------------------|----------------------|----------------------|-----------|-----------|---------------|---------|--------|----------|--------|--------|--------|-------|----------|---------|---------|-------|---------|-----------------|----|
| ÷ Eil | <u>R</u> ediger                                                                                                    | r <u>Aj</u> our | hold <u>H</u> and | lling <u>Q</u> ualit | y Ver <u>k</u> tøy   | Hjelp     |           |               |         |        |          |        |        |        |       |          |         |         |       |         |                 |    |
| :0    |                                                                                                    | Ny time         |                   | na 🛛 📇 Kun           | deopofølaina         | P         | rosiektop | ofølaina      |         | 1      | Kalend   | er 🔡   | Frist  | liste  | 📕 на  | ndbok    | ~       | Faktura | menv  | e F     | apporter 7      | In |
|       |                                                                                                    |                 |                   |                      | 1                    |           |           |               |         |        |          |        |        |        | _     |          |         |         |       |         |                 | -  |
| Pla   | anlegging                                                                                                    | Nor- D          | Planleggir        | ng oppgav            | Salgsarbe            | ide ny ki | J         | Planlegging k | unde    | Kun    | deoppt   | olging |        |        |       |          |         |         | _     | _       |                 | _  |
| No    | r- Desig                                                                                                    | yn              | _                 | _                    | _                    | -         | -         |               |         |        |          |        |        | -      | -     | -        | -       | -       |       |         |                 |    |
| Eag   | jområde                                                                                                    |                 |                   |                      | ✓ L                  | everans   | eområde   |               |         |        |          |        | ~      |        |       |          |         |         |       |         |                 |    |
| Inn   | hold i listen                                                                                                    | Frist           |                   |                      | V 5                  | aksbeha   | ndler     | Kari Larsen   |         |        |          |        | ~      |        |       |          |         |         |       |         |                 |    |
| Hen   | at opposite                                                                                                    | Hent            | oppgavemal        | Hentoppa             | ver fra kunde        | -<br>-    | Skriv ut  |               |         |        |          |        | _      |        |       |          |         |         |       |         |                 |    |
| : 00  | n oppgaver                                                                                                    | There           | oppgaveniai       | nent oppga           | ver na <u>k</u> anae | _ ш       | SKIV Q    |               |         |        |          |        |        |        |       |          |         |         |       |         |                 |    |
| 1erk  | <nr c<="" td=""><td>)ppgave</td><td></td><td></td><td></td><td>Her</td><td>visning</td><td>Saksbe</td><td></td><td></td><td></td><td></td><td></td><td>Pen</td><td>ode</td><td></td><td></td><td></td><td></td><td></td><td>Fagområde</td><td>î</td></nr> | )ppgave         |                   |                      |                      | Her       | visning   | Saksbe        |         |        |          |        |        | Pen    | ode   |          |         |         |       |         | Fagområde       | î  |
|       |                                                                                                    |                 |                   |                      |                      |           |           |               | P1      | P2     | P3       | Ρ4     | Ρ5     | P6     | Ρ7    | P8       | Р9      | P 10    | P 11  | P 12    |                 |    |
|       | 20 150 L                                                                                                    | Jtbetaling -    | av lønn           |                      |                      |           |           | JAW           | 28/1    | 28/2   | 28/3     | 28/4   | 28/5   | 28/6   | 28/7  | 28/8     | 28/9    | 28/10   | 28/11 | 28/12   | Lønn            |    |
|       | 14 520 K                                                                                                    | Controll ve     | d autorisert op   | pdragsansvarli       | g                    |           |           | KL            |         |        |          |        |        |        |       |          |         |         |       | <b></b> | Oppfølging og l | k  |
|       | 14 410 N                                                                                                    | 4erverdiav      | giftsoppgave      | til kunde/Altinr     | 1                    |           |           | KL            |         | 10/4   |          | 10/6   |        | 10/8   |       | 10/10    |         | 10/12   |       | 10/2    | Bokføring mv.   |    |
|       | 14 310 F                                                                                                    | Regnskaps       | oversikt, resu    | ltat og balanse      | og budsjett          |           |           | KL            |         |        |          |        |        |        |       |          |         |         |       |         | Bokføring mv.   |    |
|       | 13 790 A                                                                                                    | Avstemt ka      | rtsiktig gjeld    |                      |                      | 292       | 0         | KL            |         |        |          |        |        |        |       |          |         |         |       |         | Avstemming og   | 1  |
|       | 13 770 A                                                                                                    | Avstemt på      | løpne kostnad     | der                  |                      | 296       | 0         | KL            |         |        |          |        |        |        |       |          |         |         |       |         | Avstemming og   | 1  |
|       | 13 750 A                                                                                                    | Avstemt fer     | iepenger          |                      |                      | 294       | 0         | KL            |         |        |          |        |        |        |       |          |         |         |       |         | Avstemming og   | 1  |
|       | 13 740 A                                                                                                    | Avstemt sk      | yldig lønn        |                      |                      | 293       | 0         | KL            |         |        |          |        |        |        |       |          |         |         |       |         | Avstemming og   | J  |
|       | 13 710 A                                                                                                    | Avstemt ar      | peidsgiveravgi    | ift                  |                      | 277       | 1         | KL            |         | 10/4   |          | 10/6   |        | 10/8   |       | 10/10    |         | 10/12   |       | 10/2    | Avstemming og   | 1  |
|       | 13 700 A                                                                                                    | Avstemt me      | erverdiavgift     |                      |                      | 274       | 0         | KL            |         | 10/4   |          | 10/6   |        | 10/8   |       | 10/10    |         | 10/12   |       | 10/2    | Avstemming og   | 1  |
|       | 13 600 A                                                                                                    | Avstemt sk      | attetrekk         |                      |                      | 260       | 0         | KL            |         | 10/4   |          | 10/6   |        | 10/8   |       | 10/10    |         | 10/12   |       | 10/2    | Avstemming og   | 1  |
|       | 13 550 A                                                                                                    | Avstemt lev     | /erandører        |                      |                      | 240       | 0         | KL            |         | 10/4   |          | 10/6   |        | 10/8   |       | 10/10    |         | 10/12   |       | 10/2    | Avstemming og   | 1  |
|       | 13 500 A                                                                                                    | Avstemt ka      | issekreditt       |                      |                      | 238       | 0         | KL            |         | 10/4   |          | 10/6   |        | 10/8   |       | 10/10    |         | 10/12   |       | 10/2    | Avstemming og   | 1  |
|       | 13 470 A                                                                                                    | Avstemt lår     | n og renter på    | làn                  |                      | 224       | 0         | KL            |         | 1011   |          | 10.10  |        | 10.0   |       | 10.110   |         | 10.00   |       | 10.00   | Avstemming og   | 1  |
|       | 13 35U A                                                                                                    | wstemt ba       | ink skattetreki   | ĸ                    |                      | 192       | 0         | KL            |         | 10/4   |          | 10/6   |        | 10/8   |       | 10/10    |         | 10/12   |       | 10/2    | Avstemming og   | 1  |
|       | 13 330 A                                                                                                    | Avstemt ba      | inik.             |                      |                      | 192       | 0         | KL            |         | 10/4   |          | 10/6   |        | 10/8   |       | 10/10    |         | 10/12   |       | 10/2    | Avstemming og   | 1  |
|       | 13 320 A                                                                                                    | avstemt ka      | isse              |                      |                      | 190       | 0         | KL            |         | 10/4   |          | 10/6   |        | 10/8   |       | 10/10    |         | 10/12   |       | 10/2    | Avstemming og   | 1  |
|       | 13 300 A                                                                                                    | avstemt for     | skuaasbet, ko     | ostnader             |                      | 1/4       | 0         | KL            |         |        |          |        |        |        |       |          |         |         |       |         | Avstemming og   | 1  |
|       | 13 270 4                                                                                                    | avstemt tap     | o ror rordringer  |                      |                      | 158       | 0         | KL KL         |         |        |          |        |        |        |       |          |         |         |       |         | Avstemming og   | 1  |
|       | 13 220 4                                                                                                    | wstemt an       | ure KortsiKtige   | : ioidringer         | or.                  | 197       | 0         | KL KI         |         |        |          |        |        |        |       |          |         |         |       |         | Avstemming og   | 1  |
|       | 13 210 A                                                                                                    | Avstemt pe      | nouisenng sal     | y varer/qenest       | 81                   | 103       | 0         | NL VI         |         | 10.14  |          | 10.0   |        | 10.0   |       | 10.110   |         | 10.00   |       | 1010    | Avstemming og   | 1  |
| 14    | 4 4 6 6                                                                                                    | F FI            | <                 |                      |                      |           |           |               |         |        |          |        |        |        |       |          |         |         |       |         | >               | v  |
|       |                                                                                                    |                 |                   |                      |                      |           |           |               |         | PowerC | Office A | S      |        |        | 😼 Dat | abase: S | Sivs_te | stbase  |       | 22.0    | 7.2015 10:01    |    |

Hvis du velger Hent oppgaver fra kunde får du følgende meny opp:

|                                              | Hent                                                             | t oppgaver fra kunde       |
|----------------------------------------------|------------------------------------------------------------------|----------------------------|
| Kunde                                        |                                                                  |                            |
| <u>K</u> unde                                | 135                                                              | Oslo Musikksenter as       |
| <u>Å</u> r:                                  | 2015 📮                                                           |                            |
| Frister<br>Kopier fri<br>Hent fris<br>Ta med | rister<br>ster fra standar<br>ster fra oppgav<br>kvalitetskontro | d leveranse<br>re<br>oller |
|                                              |                                                                  | <u>O</u> k Avbryt          |

- Kopier frister: Kopierer oppgaver fra valgte kunde og år, med fristene som er satt i denne konkrete planleggingen på kunden du henter fra.
- Hent frister fra standard leveranse: Kopierer oppgaver fra valgte kunde og år, og frister fra standard leveranse **Quality > Leveranseområder> Leveransespesifikasjon**
- Hent frister fra oppgave: Kopierer oppgaver fra valgte kunde og år, men henter frister fra selve oppgaveregisteret.
- Ta med kvalitetskontroller: Hvis du har merket av på noen oppgaver/perioder at de skal kontrolleres, vil også dette gjelde for kunden du kopierer til.

Siden du kan hente inn planleggingen fra en annen kunde, kan du benytte planleggingen på en kunde som mal for planlegging på andre kunder. Når du har hentet inn en mal eller planleggingen fra en annen kunde, kan du enkelt legge til nye enkeltoppgaver og slette oppgaver du ikke har bruk for på den aktuelle kunden.

### 2. Planlegg én oppgave på flere kunder samtidig Meny: Quality > Planlegg oppgaver pr. oppgave

Velg oppgaven først og trykk **Planlegg**. Trykk **Hent kunder** og sett hake for kundene som skal ha denne oppgaven og trykk **Velg**.

## 3. Planlegg på flere kunder samtidig Meny: Quality > Planlegg oppgaver pr. kunde

I denne menyen kan du merke av alle kundene som du ønsker å planlegge på og hente inn oppgavemaler via **Hent oppgavemal**. Du kan også hente inn planleggingen fra forrige år på flere/alle kunder samtidig ved å trykke **Kopier fra forrige år**.

#### Frister

Fristene hentes h.h.v. fra oppgaver, oppgavemaler, standard leveranse eller fra kunden du henter fra. Du kan endre frister som er satt i oppgaveregisteret individuelt for hver kunde ved å dobbelklikke oppgavelinjen under fane **Planlegging**. Det er mulighet å planlegge oppgaver uten fristdato slik at disse oppgavene kan vises i Fristlisten. Dette gjøres ved å sette hake for periodene, men ikke sette fristdatoer. Det vil da stå bokstaven L (løpende frist)istedenfor dato.

Du kan enkelt sette frister på perioder ved å bruke funksjonen **Kopier.** Du kan velge "Fjern merker" (fjerner frister) og "Hent standard frister" som ligger under **Quality > Oppgaver.** 

| R                     |                    | U                   | tbetaling  | av lønn     |      |                             |            | X        |
|-----------------------|--------------------|---------------------|------------|-------------|------|-----------------------------|------------|----------|
| Opp <u>ga</u> ve      | Utbetaling av lønn |                     |            |             |      |                             |            |          |
| <u>S</u> aksbehandler | Jon Anders Willum  | sen                 |            |             | 1    |                             |            |          |
| <u>H</u> envisning    |                    |                     |            |             |      |                             |            |          |
| Frister               | Frist              | Utføres uke         | Est.tid Ko | ontrolleres | Over | styr saksbehandler pr. peri | ode        |          |
| ✓ Periode <u>1</u>    | 28.01.15           | 5 🌻                 | ▲<br>▼     |             | ✓    | Henrik Ibsen                |            | <b>*</b> |
| ✓ Periode <u>2</u>    | 28.02.15           | 9 🌲                 | <b>A</b>   |             |      |                             |            |          |
| ✓ Periode <u>3</u>    | 28.03.15           | 13 🌻                | <b></b>    |             |      |                             |            |          |
| ✓ Periode <u>4</u>    | 28.04.15           | 18 🌻                | <b></b>    |             |      |                             |            |          |
| ✓ Periode <u>5</u>    | 28.05.15           | 22 📮                | <b></b>    |             |      |                             |            |          |
| ✓ Periode <u>6</u>    | 28.06.15           | 26 📮                | •          |             |      |                             |            |          |
| ✓ Periode <u>7</u>    | 28.07.15           | 31 🌻                | <b></b>    |             |      |                             |            |          |
| ✓ Periode 8           | 28.08.15           | 35 🜻                | <b></b>    |             |      |                             |            |          |
| ✓ Periode <u>9</u>    | 28.09.15           | 40 🗘                | •          |             |      |                             |            |          |
| ✔ Periode 1 <u>0</u>  | 28.10.15           | 44 📮                | <b></b>    |             |      |                             |            |          |
| ✓ Periode 11          | 28.11.15           | 48 🖨                | •          |             |      |                             |            |          |
| ✓ Periode 12          | 28.12.15           | 53 🌻                | -          |             |      |                             |            |          |
| Kopiering av frist    |                    |                     |            |             |      |                             |            |          |
| Frist dag: 27 🛔       | Om 4 mnd           | V Fre               | kvens: 3-m | ånedlig     |      | ✓ Startperiode:             | •          | Kopier   |
| Merk alle Fi          | ern merker He      | ent standard friste | :r         |             |      | [                           | <u>0</u> k | Avbryt   |

#### Saksbehandler

Når du planlegger oppgaver på en kunde vil alle oppgavene bli tildelt en saksbehandler. Normalt vil dette være saksbehandleren som er definert på kundekortet. Initialene til saksbehandleren vises på hver oppgave i egen kolonne. Unntaket fra dette er når du henter inn planlegging fra samme kunde fra et tidligere år, da vil programmet hente inn saksbehandler fra forrige planlegging.

Dersom du ønsker å endre saksbehandler på en eller flere oppgaver, markerer du de enkelte oppgavene ved å sette hake på oppgavelinja og velge en annen saksbehandler oppe til høyre i menyen. (Alternativt: Høyreklikk - Merk alle og velg ny saksbehandler). Du kan også endre

#### 298 PowerOffice WIN

saksbehandler i enkelte perioder ved å sette hake for "Overstyr" og velge annen saksbehandler pr periode.

#### Kontroll av oppgave

Hvis det ønskes å ta kontroll av oppgaver i enkelte perioder, kan dette planlegges på den enkelte kunde via fane **Planlegging > Dobbelklikk på ønsket oppgave > Sett hake for "Kontrolleres"** på ønsket periode. Ellers settes det på overordnet nivå via **Quality > Oppgaver.** 

## 11.4 Automatisk varsling

Det kan nå settes opp automatisk varsling på oppgavenivå i PowerOffice Quality. Funksjonen gir deg mulighet til å sende automatisk varsel før og/eller etter oppgavens frist via e-post og SMS. Sendte varsler blir lagret i dokumentsenteret.

#### **Nedlasting av PowerOffice Server Service**

For at varsling via E-post og SMS skal fungere må dere laste ned programmet PowerOffice Server Service fra våre hjemmesider <u>PowerOffice Kundesider</u>. Installasjonsveiledningen er tilgjengelig <u>her</u>.

#### Abonnement

Hvis dere vil sende varsel via SMS, må det opprettes et abonnement hos vår leverandør for SMS-tjeneste, SystorVest. Skjemaet for registrering av nytt abonnement gjøres på følgende URL:

 <u>http://smsalert.no/poweroffice.aspx</u>. Dere vil få tilsendt kontrakt fra SystorVest som må underskrives og returneres (eksempelvis pr. faks). Når siste steg i skjemaet er fullført får man oppgitt brukernavn og passord. Denne informasjonen settes opp på menyen Verktøy > Systeminnstillinger > Annet > Varsling og SMS. Feltet Avsender kan eksempelvis være mobilnummer eller firmanavn (maksimalt 11 tegn inkl. mellomrom). Ønsket avsender sendes på e-post til: post@systorvest.no for aktivering.

NB! Inntil avsenderen er aktivert vil det stå PowerOffice som avsender på SMS.

Hvis dere allerede har abonnement hos SystorVest, trenger dere ikke å opprette et nytt abonnement.

|                                               |   | Systeminnstillinger                      | r                                                                                                    |  |
|-----------------------------------------------|---|------------------------------------------|----------------------------------------------------------------------------------------------------|--|
| Meny                                          |   | Varsling og SMS                          |                                                                                                    |  |
| - Prosjektregistrering<br>- Kunderegistrering | ^ | Varsling                                 |                                                                                                    |  |
| Medarbeiderregistrering                       |   | Aktiver                                  |                                                                                                    |  |
| - Reiseregning                                |   | Ta i bruk varsling fra dato              | 1.01.14                                                                                                    |  |
| Reiseregning                                  |   | Ikke send varsler før klokken            | 09:00                                                                                                    |  |
| - Vedlikehold                                 |   | Epostkonto for utsending av varsler      | Support 🗸                                                                                                    |  |
| Dokumentsenter                                |   | Dokumentgruppe for lagring av varsler    | E-post 🗸                                                                                                    |  |
| Scanning                                      |   | Tekstmeldinger (SMS)                     |                                                                                                    |  |
| Egendefinerte utvalgskriterier                |   | Brukernavn                               |                                                                                                    |  |
|                                               |   | Passord                                  |                                                                                                    |  |
| Sikkerhetskopi                                |   | Avsender                                 |                                                                                                    |  |
| Generelt                                      |   | Telefonnummer for timeregistrering via S | GMS                                                                                                    |  |
| Integrasjon                                   |   | Telefon Medarbeider                      |                                                                                                    |  |
| - Outlook                                     |   |                                          |                                                                                                    |  |
| Go Go                                         |   |                                          |                                                                                                    |  |
| Visma Global                                  |   |                                          |                                                                                                    |  |
|                                               |   |                                          |                                                                                                    |  |
| IQ Portal                                     |   |                                          | >                                                                                                    |  |
| Duett                                         |   | Nu Endre Kopier                          | Slett                                                                                                    |  |
| Annet                                         |   | The Function Mobile                      | <u>There is a second second seco</u> |  |
| Varsling og SMS                               |   |                                          |                                                                                                    |  |
|                                               | ~ |                                          |                                                                                                    |  |
|                                               |   |                                          | <u>Ω</u> k A <u>v</u> bryt                                                                                                    |  |

## Innstillinger på kunde

Hvis en kunde skal motta automatisk varsel må det registreres mobilnummer og/eller epostadresse i kundekortet i menyen Kundeoppfølging > Kunde > Varsling og filplassering.

| >           |           |            |            |                   |         |           | Nor- Desi     | ign (125)                 |                  |       |        |  |
|-------------|-----------|------------|------------|-------------------|---------|-----------|---------------|---------------------------|------------------|-------|--------|--|
| 🕑 Lagre d   | og lukk   | 3          | Avbryt     | <u>P</u> rismatri | se Se   | nd SMS    | Oppfrisk fi   | rmainfo                   |                  |       |        |  |
| Generelt Gr | rupper    | Utvalg     | Faktura    | Fastpris          | Akonto  | Periodis  | k fakturering | Varsling og filplassering | Regnskap og lønn | Notat | Regler |  |
| Varsling    |           |            |            |                   |         |           |               |                           |                  |       |        |  |
| Kunden s    | skal ha S | SMS va     | rsler      |                   | ✓       |           |               |                           |                  |       |        |  |
| Telefonn    | n for SM  | S-varsel   | I          |                   | 991122  | 233       |               |                           |                  |       |        |  |
| Kunden s    | skal ha e | e-post v   | arsler     |                   | ~       |           |               |                           |                  |       |        |  |
| E-postad    | fresse fo | r varsling | g          |                   | firmapo | ost@norde | esign.no      |                           |                  |       |        |  |
| Filplasser  | ring      |            |            |                   |         |           |               |                           |                  |       |        |  |
| Mappe fo    | or dokun  | nenter p   | å nettverl | kstjener          |         |           |               |                           |                  |       |        |  |
| Mappe fo    | or dokun  | nenter lo  | okalt      |                   |         |           |               |                           |                  |       |        |  |
| Dokumer     | nt grupp  | ering      |            |                   | Kunder  | r         |               |                           |                  | ×.    |        |  |
| Dokumen     | timport   |            |            |                   |         |           |               |                           |                  |       |        |  |
| lkke impo   | orter dok | kumente    | r eldre en | n                 | 03.06.1 | 14        |               |                           |                  |       |        |  |
|             |           |            |            |                   |         |           |               |                           |                  |       |        |  |
|             |           |            |            |                   |         |           |               |                           |                  |       |        |  |
|             |           |            |            |                   |         |           |               |                           |                  |       |        |  |
|             |           |            |            |                   |         |           |               |                           |                  |       |        |  |
|             |           |            |            |                   |         |           |               |                           |                  |       |        |  |
|             |           |            |            |                   |         |           |               |                           |                  |       |        |  |
|             |           |            |            |                   |         |           |               |                           |                  |       |        |  |
|             |           |            |            |                   |         |           |               |                           |                  |       |        |  |
|             |           |            |            |                   |         |           |               |                           |                  |       |        |  |

## Innstillinger på oppgavenivå

Varslingen registreres på oppgaven via menyen **Quality > Oppgaver > Varsling**. Varsling kan kun settes på oppgaver som har frister. Her er det også mulighet til å sette inn flettekoder i meldingen. Flettekoder kan kopieres fra flettekodeoversikten over til tekstfeltet. Oppgaver som har varsling vil få et klokkesymbol i oppgaveregisteret. Varsling etter frist opphører hvis oppgaven er utført.

|                       | Mottak av bilag (12000)                                                                                                  |                            |
|-----------------------|----------------------------------------------------------------------------------------------------|----------------------------|
| Generelt Dokur        | nenter Frister Varsling KS-Håndbok                                                                                       |                            |
| -Varsling før fri     | st                                                                                                    |                            |
| ✓ Send var:           | sel 4 dager <u>før</u> frist                                                                                             | Flettekodeoversikt         |
| Emne:                 | Regnskapsbilag                                                                                                    |                            |
| Tekst:                | Hei (Kunde.Navn),<br>Det er tid for levering av regnskapsbilag for (Oppgave.Periodenavn).<br>MVH (Saksbehandler.Navn)    | ^                          |
|                       | <                                                                                                    | >                          |
| Send var              | sel 1 dager <u>etter</u> frist                                                                                           |                            |
| Emne:                 | Regnskapsbilag er ikke levert                                                                                            |                            |
| Tekst:                | Hei (Kunde.Navn),<br>Vi har ikke mottatt regnskapsbilag for (Oppgave.Periodenavn) innen fris<br>MVH (Saksbehandler.Navn) | ten slik som avtalt.       |
|                       | <                                                                                                    | >                          |
| <br>− Varsle utført – |                                                                                                    |                            |
| Send mel              | ding når oppgaven er utført                                                                                              |                            |
| Emne:                 |                                                                                                    |                            |
| Tekst                 |                                                                                                    | ^                          |
|                       |                                                                                                    | ~                          |
|                       | <                                                                                                    | >                          |
|                       |                                                                                                    | <u>O</u> k A <u>v</u> bryt |

| 2 |                                                                |       |       |       | Oppgaver                                              |                     |  |  |  |  |  |
|---|----------------------------------------------------------------|-------|-------|-------|-------------------------------------------------------|---------------------|--|--|--|--|--|
| 1 | Alle oppgaver 🗙 Eavoritter                                     |       |       |       |                                                       |                     |  |  |  |  |  |
| 1 | N                                                              | y opp | gave  | 1     | 🛍 🖹 📀 📇 🛨 🗄 Sø <u>k</u> etter 🔤 Oppgave starter med 🗸 | Vis alle Kun aktive |  |  |  |  |  |
| F | Ρ                                                              | >V 0  | )ppga | venr  | Oppgave Henvisning                                    | Fagområde 🔨         |  |  |  |  |  |
|   |                                                                | (     |       | 70630 | Kvalitetskontroll av remittering                      | Oppfølging og k     |  |  |  |  |  |
|   |                                                                |       |       | 70640 | Kvalitetskontroll av budsjettering                    | Oppfølging og k     |  |  |  |  |  |
|   |                                                                |       |       | 20815 | Innsendt a-melding                                    | Lønn                |  |  |  |  |  |
|   | 1                                                              | 6     | •     | 12000 | Mottak av bilag 11111111122                           | 222 Bokføring mv.   |  |  |  |  |  |
|   | 1                                                              | > (   |       | 14410 | Merverdiavgiftsoppgave til kunde/Altinn               | Bokføring mv.       |  |  |  |  |  |
|   | 📍 🍃 🔍 12410. Betalt merverdiavgift Bokføring mv.               |       |       |       |                                                       |                     |  |  |  |  |  |
|   | 1                                                              | > (   | ١     | 15850 | Innsendt til Regnskapsregisteret                      | Årsregnskap         |  |  |  |  |  |
|   | 1                                                              | > (   |       | 15900 | Mottatt og kontrollert skatteoppgjør                  | Oppfølging og k     |  |  |  |  |  |
|   | 1                                                              | > (   |       | 15830 | Selvangivelse med vedlegg                             | Årsregnskap         |  |  |  |  |  |
|   | 📍 🍗 🔍 15840 Aksjonærregisterskjema/innsendt Altinn Ársregnskap |       |       |       |                                                       |                     |  |  |  |  |  |
|   | 🔋 🍃 🔍 20000 Mottak av lønnsgrunnlag 🛛 💦 Lønn                   |       |       |       |                                                       |                     |  |  |  |  |  |
|   | 1                                                              | 6     | ١     | 12420 | Betalt skattetrekk og arbeidsgiveravgift              | Bokføring mv.       |  |  |  |  |  |
|   | 1                                                              | 6     |       | 14310 | Regnskapsoversikt, resultat og balanse og budsjett    | Bokføring mv.       |  |  |  |  |  |
|   | 1                                                              | 6     |       | 20150 | Utbetaling av lønn                                    | Lønn                |  |  |  |  |  |
| K | 44                                                             | • •   | ••    | H     | ٢                                                     | > ~                 |  |  |  |  |  |

## 11.5 Utførelse av oppgaver

Med utførelse mener vi i PowerOffice Quality dokumentasjon av regnskapsutførelsen.

Denne dokumentasjonen består av:

- Dato og elektronisk signatur for utført oppgave
- Tilleggsnotat som beskriver oppgaven
- Åpne dokumenter og legge inn data i avstemmingsskjema e.l.
- Automatisk lagring av dokumenter
- Knytte vedlegg til den enkelte oppgaven

Utførelsen kan skje fra knappen **Utførelse** i kundeoppfølgingsbildet, eller fra timeregistreringsbildet dersom du bruker PowerOffice Time. Du kan også utføre en oppgave fra menyen **Quality> Utfør oppgave** eller **Fristlisten.** 

NB! Sjekk at du velger riktig prosjektår før du går til menyen Utfør oppgave.

**Menyen Kundeoppfølging > fane Utførelse** viser alle planlagte oppgaver på den aktuelle kunden og det prosjektåret du har valgt. For å gjøre utvalget mindre, kan du filtrere på fagområde slik at oppgavene som er knyttet til et spesifikt område vises, eller du kan søke på Oppgave.

| *                                                    |                                                                   |       | U    | tførels | e Akku | rat as |      |      |       |        |           |           |           |                             |
|------------------------------------------------------|-------------------------------------------------------------------|-------|------|---------|--------|--------|------|------|-------|--------|-----------|-----------|-----------|-----------------------------|
| Akkurat as                                           | _                                                                 | _     | _    | _       | _      | _      | _    | -    | _     | -      | -         | _         | -         |                             |
| År 2017 🗘                                            |                                                                   |       |      |         |        |        |      |      |       |        |           |           |           |                             |
| Eagområde                                            | V Op                                                              | pgave |      |         |        |        |      |      |       | ✓ Vis  | s kun opp | ogaver so | m ikke er | fullført                    |
| 🗄 🕂 Ny oppgave 🛛 💉 Endre 🛛 Utfør oppgave             | 🗄 🕂 Ny oppgave 📝 Endre 🛛 Utfør oppgave 🛛 Ildve aktuell 🖉 Skriv ut |       |      |         |        |        |      |      |       |        |           |           |           |                             |
|                                                      |                                                                   |       |      |         |        |        |      |      | P     | eriode |           |           |           |                             |
| >Nr Uppgave Henvi                                    | sning Medarbeider                                                 | P 1   | P 2  | Р3      | Ρ4     | Ρ5     | P 6  | Ρ7   | P 8   | Ρ9     | P 10      | P 11      | P 12      | Område                      |
| 13 300 Avstemt forskuddsbet, kostnader 1740          | HI                                                                |       |      |         |        |        |      |      |       |        |           |           |           | Avstemming og dokumentasjon |
| 13 330 Avstemt bank 1920                             | н                                                                 |       | 10/4 |         | 10/6   |        | 10/8 |      | 10/10 |        | 10/12     |           | 10/2      | Avstemming og dokumentasjon |
| 13 350 Avstemt bank skattetrekk 1925                 | н                                                                 |       | 10/4 |         | 10/6   |        | 10/8 |      | 10/10 |        | 10/12     |           | 10/2      | Avstemming og dokumentasjon |
| 13 620 Avstemt bidragstrekk 2620                     | HI                                                                |       |      |         |        |        |      |      |       |        |           |           |           | Avstemming og dokumentasjon |
| 13 630 Avstemt fagforeningskontingent 2650 HI        |                                                                   |       |      |         |        |        |      |      |       |        |           |           |           | Avstemming og dokumentasjon |
| 13 720 Avstemt gjeld til ansatte og eiere 2910 HI    |                                                                   |       |      |         |        |        |      |      |       |        |           |           |           | Avstemming og dokumentasjon |
| 13 750 Avstemt feriepenger 2940 HI                   |                                                                   |       |      |         |        |        |      |      |       |        |           |           |           | Avstemming og dokumentasjon |
| 20 150 Utbetaling av lønn HI ADM v 28/2 28/3 28/4    |                                                                   |       |      |         |        |        | 28/6 | 28/7 | 28/8  | 28/9   | 28/10     | 28/11     | 28/12     | Lønn                        |
|                                                      |                                                                   |       |      |         |        |        |      |      |       |        |           |           |           |                             |
|                                                      |                                                                   |       |      |         |        |        |      |      |       |        |           |           |           |                             |
|                                                      |                                                                   |       |      |         |        |        |      |      |       |        |           |           |           | >                           |
| Dppgavebeskrivelse Notat utførelse Notat kontrollert |                                                                   |       |      |         |        |        |      |      |       |        |           |           |           |                             |
|                                                      |                                                                   |       |      | ^       |        |        |      |      |       |        | ~         |           |           | ^                           |
|                                                      |                                                                   |       |      |         |        |        |      |      |       |        |           |           |           |                             |
|                                                      |                                                                   |       |      |         |        |        |      |      |       |        |           |           |           |                             |
|                                                      |                                                                   |       |      |         |        |        |      |      |       |        |           |           |           |                             |
|                                                      |                                                                   |       |      |         |        |        |      |      |       |        |           |           |           |                             |
|                                                      |                                                                   |       |      |         |        |        |      |      |       |        |           |           |           |                             |
|                                                      |                                                                   |       |      |         |        |        |      |      |       |        |           |           |           |                             |
|                                                      |                                                                   |       |      | ~       |        |        |      |      |       |        | $\sim$    |           |           | ~                           |

Velg oppgaven og perioden du ønsker å dokumentere og trykk **Endre** eller **dobbelklikk** på perioden. Dersom det er knyttet skjema/dokumentmaler til oppgavene trykker du på knappen **Åpne/endre** under fane **Oppgave** for å kunne fylle ut skjemaet for den perioden.

Skjemaet lagres med samme filnavn som malen med periodenummer og bindestrek foran. F.eks. Regnskap Norge-skjemaet **Om Fordringer** lagres som **2-Om Fordringer** dersom du utfører oppgaven på periode 2. Dersom du har utført oppgaven på samme kunde i en tidligere periode, henter ikke PowerOffice en ny mal men benytter den foregående perioden som mal og lagrer den med nytt periodenummer f.eks. **3- Om Fordringer.** Denne funksjonen gjør at du får med deg tallene fra forrige avstemming/utførelse. Hvis du ønsker å bruke blankt skjema, trykker du **Nytt dokument fra mal**. Dersom det ikke er knyttet skjema/dokumentmaler til oppgavene vil menyknappene **Åpne** og **Ny mal** ikke være aktive. Du kan likevel legge inn notat og vedlegg på oppgaven, samt dokumentere at den er utført.

| 304 |
|-----|
|-----|

PowerOffice WIN

| 😂 Op                                         | pgave Avstemt bank - periode 2-2017 📃 🗖                          |  |  |  |  |  |  |  |
|----------------------------------------------|------------------------------------------------------------------|--|--|--|--|--|--|--|
| 🕑 Lagre og lukk 🛛 🌾 Avbryt 🛛 🕂 Registrer tid |                                                                  |  |  |  |  |  |  |  |
| Oppgave Dokumenter KS                        | 6-Håndbok Oppgavebeskrivelse                                     |  |  |  |  |  |  |  |
| Oppgave                                      |                                                                  |  |  |  |  |  |  |  |
| Kunde                                        | Akkurat as                                                       |  |  |  |  |  |  |  |
| Oppgave                                      | Avstemt bank                                                     |  |  |  |  |  |  |  |
| Frist                                        | 10.04.17                                                         |  |  |  |  |  |  |  |
|                                              | Sett tidligere perioder som ikke er utført til ''ikke aktuell''  |  |  |  |  |  |  |  |
| Utført                                       |                                                                  |  |  |  |  |  |  |  |
| Dato og medarbeider                          |                                                                  |  |  |  |  |  |  |  |
| Utført <u>n</u> otat                         | Notat                                                            |  |  |  |  |  |  |  |
|                                              |                                                                  |  |  |  |  |  |  |  |
|                                              | ~                                                                |  |  |  |  |  |  |  |
|                                              | Utført Åpne/Endre <u>d</u> okument Nytt dokument fra <u>m</u> al |  |  |  |  |  |  |  |
| Kontrollert                                  |                                                                  |  |  |  |  |  |  |  |
| Dato og medarbeider                          |                                                                  |  |  |  |  |  |  |  |
| Kontrollert no <u>t</u> at                   | ^                                                                |  |  |  |  |  |  |  |
|                                              |                                                                  |  |  |  |  |  |  |  |
|                                              | ~                                                                |  |  |  |  |  |  |  |
|                                              | Kontrollert Åpne/Endre dokument Send melding                     |  |  |  |  |  |  |  |
| ikke aktueli                                 |                                                                  |  |  |  |  |  |  |  |
| lkke aktuell                                 |                                                                  |  |  |  |  |  |  |  |
|                                              |                                                                  |  |  |  |  |  |  |  |
|                                              |                                                                  |  |  |  |  |  |  |  |

Under fane **Dokumenter** kan man tilknytte dokumenter, e-post og se avstemmingsskjemaer som er tilknyttet oppgaven i tidligere perioder.

## 305

| c C                                       | ppgave Avsten         | nt bank -   | period  | e 2-2017  | ,    |                 |               |
|-------------------------------------------|-----------------------|-------------|---------|-----------|------|-----------------|---------------|
| 🕑 Lagre og lukk 🛛 🕻                       | Avbryt 🕂 🕂 Reg        | jistrer tid |         |           |      |                 |               |
| ppgave Dokumenter                         | KS-Håndbok Oppga      | avebeskrive | lse     |           |      |                 |               |
| D-l                                       |                       |             |         |           |      |                 |               |
| Dokumenter og vedlegg knyttet til oppgave |                       |             |         |           |      |                 |               |
| Vis dokumenter for                        | alle perioder         | •           |         |           |      |                 | _             |
| Nytt dokument                             | Hent dokument         | Apne        | H       | ent epost | Dok  | umentinformasjo | n             |
| Beskrivelse                               |                       |             | Periode | Dato      | KI   | Medarbeidernr   | Vår referanse |
| 2-OM Bank og I                            | asse                  |             | 2       | 21.02.17  | 9:23 | 1               | Administrator |
| 2-4-1-2 standard                          | l oppdragsavtale_Fris | ter_P0      | 2       | 21.02.17  | 9:24 | 1               | Administrator |
| 2-Eksempel-buc                            | sjett med clarifytall |             | 2       | 21.02.17  | 9:24 | 1               | Administrator |
|                                           |                       |             |         |           |      |                 |               |
|                                           |                       |             |         |           |      |                 |               |
|                                           |                       |             |         |           |      |                 |               |
|                                           |                       |             |         |           |      |                 |               |
|                                           |                       |             |         |           |      |                 |               |
|                                           |                       |             |         |           |      |                 |               |
|                                           |                       |             |         |           |      |                 |               |
|                                           |                       |             |         |           |      |                 |               |
|                                           |                       |             |         |           |      |                 |               |
|                                           |                       |             |         |           |      |                 |               |
|                                           |                       |             |         |           |      |                 |               |
|                                           |                       |             |         |           |      |                 |               |
|                                           |                       |             |         |           |      |                 |               |
|                                           |                       |             |         |           |      |                 |               |
|                                           |                       |             |         |           |      |                 | ,             |

I fane KS-håndbok kan du få tilgang til dokumenter fra KS-håndboken som er relevant til oppgaven. Dokumentene er tilknyttet oppgaven under menyen **Quality > Oppgaver**. NB! Dokumentene er skrivebeskyttet her. Ved endringer må dette gjøres via Quality > KShåndbok > Rediger KS-håndbok.

Under fane **Oppgavebeskrivelse** vises beskrivelse av oppgaven hvis dette er lagt inn via oppgaveregisteret dvs. **Quality > Oppgaver.** 

Når du trykker på knappen **Utført** oppdateres feltet **Utført** med dagens dato og påloggede medarbeider. Når du lagrer den, vil den ha status **OK** i menyen **Utfør oppgave**. Har du gjort et notat vises **Ok n**. Har du lagt inn et vedlegg vises **Ok v**. Hvis du ønsker at medarbeiderens initialer skal erstatte **Ok** kan du gjøre systeminnstillinger under **Verktøy > Alternativer Quality**. 306

PowerOffice WIN

| 😂 Op                                         | pgave Avstemt ba        | ank - periode 2-2017                                    | - • × |  |  |  |  |  |  |  |
|----------------------------------------------|-------------------------|---------------------------------------------------------|-------|--|--|--|--|--|--|--|
| 😔 Lagre og lukk 🛛 🌾 Avbryt 🛛 🕂 Registrer tid |                         |                                                         |       |  |  |  |  |  |  |  |
| Oppgave Dokumenter KS                        | 6-Håndbok Oppgavebe     | skrivelse                                               |       |  |  |  |  |  |  |  |
| Оррдаче                                      |                         |                                                         |       |  |  |  |  |  |  |  |
| Kunde                                        | Akkurat as              |                                                         |       |  |  |  |  |  |  |  |
| Oppgave                                      | Avstemt bank            |                                                         |       |  |  |  |  |  |  |  |
| Frist                                        | 10.04.17                |                                                         |       |  |  |  |  |  |  |  |
|                                              | Sett tidligere periode  | r som ikke er utført til ''ikke aktuell''               |       |  |  |  |  |  |  |  |
| Utført                                       |                         |                                                         |       |  |  |  |  |  |  |  |
| Dato og medarbeider                          | 21.02.17                | Administrator                                           |       |  |  |  |  |  |  |  |
| Utført <u>n</u> otat                         | Notat                   |                                                         | ^     |  |  |  |  |  |  |  |
|                                              |                         |                                                         |       |  |  |  |  |  |  |  |
|                                              | ✓                       |                                                         |       |  |  |  |  |  |  |  |
|                                              | <u>U</u> tført Åpr      | ne/Endre <u>d</u> okument Nytt dokument fra <u>m</u> al |       |  |  |  |  |  |  |  |
| Kontrollert                                  |                         |                                                         |       |  |  |  |  |  |  |  |
| Dato og medarbeider                          |                         |                                                         |       |  |  |  |  |  |  |  |
| Kontrollert no <u>t</u> at                   |                         |                                                         | ^     |  |  |  |  |  |  |  |
|                                              |                         |                                                         |       |  |  |  |  |  |  |  |
|                                              |                         |                                                         | ~     |  |  |  |  |  |  |  |
|                                              | <u>K</u> ontrollert Åpr | ne/Endre dokument Send melding                          |       |  |  |  |  |  |  |  |
| lkke aktuell                                 |                         |                                                         |       |  |  |  |  |  |  |  |
| lkke aktuell                                 |                         |                                                         |       |  |  |  |  |  |  |  |
|                                              |                         |                                                         | _     |  |  |  |  |  |  |  |
|                                              |                         |                                                         |       |  |  |  |  |  |  |  |

#### Utfør oppgaver hurtig

Du kan utføre oppgaver i Quality ved å bruke ønsket kombinasjon av hurtigtaster som du setter via **Verktøy > Systeminnstillinger > Timeregistrering > Hurtigtaster.** Dette er samme funksjonen som ved å utføre oppgaver via **Quality > Utfør oppgaver hurtig.** 

#### Kontroll av oppgaver

På samme måte som du kan utføre planlagte oppgaver kan du kontrollere dem. Fremgangsmåten er den samme, men du velger **Kontrollert** i stedet for **Utført**. Oppgaven vil da få status **\*Ok** i utførelsesmenyen. For å få tilgang til å kontrollere en oppgave må denne medarbeideren være merket for **Autorisasjon** under **Medarbeiderkortet > Ansvarsområde**.

Det er mulig å sende en melding til saksbehandler eller en annen ansatt ved utførelse og kontroll av en oppgave.

|                  |                              | PowerOffice Quality | 307 |
|------------------|------------------------------|---------------------|-----|
|                  |                              |                     |     |
| 0                | Ny melding                   |                     |     |
| Send melding     | <i>✓</i> <u>A</u> vbryt      |                     |     |
| j Til            | Henrik Ibsen                 | ~                   |     |
| Emne             | Kvalitetskontroll Nor-Design |                     |     |
| Oppgave Avste    | mt kunder - periode 2-2015   |                     |     |
| Det mangler et b | vilag. Kan du finne dette?   |                     |     |
|                  |                              |                     |     |
|                  |                              |                     |     |
|                  |                              |                     |     |
|                  |                              |                     |     |
|                  |                              |                     |     |
|                  |                              |                     |     |
|                  |                              |                     |     |

# 11.6 Oppdragsoppfølging/Fristliste

Fristlista gir deg oversikt over alle planlagte oppgaver i Quality. Gå inn via menyknappen Fristliste eller fra kundeoppfølgingsmenyen **Oppfølging**. Når du går inn i menyen vil feltet **Utføres av** komme opp med navnet på den medarbeideren som er pålogget maskinen. Vil du se alle medarbeidere og har tilgang til dette, velger du blankt her.

I menyen kan du velge **Avansert filter** eller **Vanlig filter**. Vi anbefaler å filtrere på periode eller dato fra- til for å få en bedre oversikt over oppgavene. Ønsker du å begrense utvalget ytterligere, kan du bruke det avanserte filteret. Velg **Skjul avansert filter** hvis du ønsker det, og trykk på **Fjern** hvis du ønsker å blanke ut feltene i det avanserte filteret.

I nedre del av menyen kan du velge visning (arkfane) i forhold til status på oppgavene: Alle, Ikke utført, Forfalt, Utført, Ikke kontrollert og Kontrollert.

Det finnes to visningsvarianter av Fristlisten dvs. Liste eller Gruppert.

# 1. VISNING LISTE

Visning liste med enkelt filter

| ¢        |                              |                 |                 |                        |                 |                 | Powe       | rOffice - Adm        | inistrator -    | [Fristli | ste]           |              |                 |              |             |              | - 🗆 🛛         |
|----------|------------------------------|-----------------|-----------------|------------------------|-----------------|-----------------|------------|----------------------|-----------------|----------|----------------|--------------|-----------------|--------------|-------------|--------------|---------------|
| 6        | <u>R</u> ediger <u>Aj</u> oi | urhold <u>H</u> | andling Qua     | lity Ver <u>k</u> tø   | y Hjel <u>p</u> |                 |            |                      |                 |          |                |              |                 |              |             |              |               |
| 0-       | + Ny time                    | Time            | føring 🔐 K      | undeopofølgin          | a 📑 Prosiek     | topofølaina 🛛 💄 | HRM        | Kalender             | - Fristliste    | 📕 Hân    | dbok 🛛 🚧 Faktı | rameny 🛛 📇 R | lapporter       | Interno      | ost(3)      | Reisereanina | Q Firmasøk    |
|          |                              |                 | r en e          |                        |                 |                 |            |                      | _               | -        | _              |              |                 |              |             |              |               |
| Fristli  | ste Kundeo                   | ppfølging       | Planlegging     | Admini                 |                 |                 |            |                      |                 |          |                |              |                 |              |             |              |               |
| 🔒 Fr     | istliste                     | _               | _               | _                      | _               | _               | _          | _                    | _               | _        | _              | _            | _               | _            | _           | _            |               |
| 😏 Opp    | ofrisk 🛛 🍸 A                 | lle perioder    | 2017 Avans      | ert filter 🛛 Fj        | jern            |                 |            |                      |                 |          |                |              |                 |              |             |              |               |
| Utføres  | av Henr                      | ik Ibsen        |                 | ~                      | Utførers avd.   |                 |            | ✓ Arbeid som gj      | elder periode(r | )/år     | 20             | 17 🗘 Fr      | istdato fra-til |              |             |              |               |
| Allo     | Ticke utfort                 | Forfalt         | Litfort Th      | ka kontrollert         | Kontrollert     |                 |            |                      |                 |          |                | <u>,</u>     |                 |              |             |              |               |
| Nuc      | The depre                    | Tideo alcher    | oll Elutt friat | Endro mod              | Inshaldar       | - Cleriu ut     | Viceinau   | Lista Crussort       | Antall anno     |          |                |              |                 |              |             |              |               |
| ity oppg |                              | True actor      |                 | Endre med              |                 |                 | visiting:  | uste Gruppert        | Antan oppy      | aver. 45 |                |              |                 |              |             |              |               |
| M PV     | ar: Frist                    | Utføres u       | ke Uthørt Kur   | idenr Kunde            | 8               | Uppgavenr       | Uppgave    | 9                    | Henvisning      | Periode  | Medarbeider    | l idstorbruk | Uttert dato     | Uthørt av    | Utført nota | ł            | Kontrollert d |
|          | A 10.02.0                    | 6               | Nei             | 215 Akkur              | rat as          | 12 000          | Mottak a   | iv bilag             |                 | 1        | Henrik Ibsen   |              |                 |              |             |              |               |
|          | A 10.03.0                    | 10              | Nei             | 215 Akkur              | rat as          | 12 000          | Mottak a   | iv bilag             |                 | 2        | Hennk Ibsen    |              |                 |              |             |              |               |
|          | A 10.04.0                    | 0 10            | Nei<br>Nei      | 215 AKKUR<br>215 Akkur | ratas           | 12 000          | Mottak a   | iv bilag             |                 | 3        | Henrik Ibsen   |              |                 |              |             |              |               |
|          | A 10.05.0                    | 0 13            | Nei<br>Nei      | 210 AKKUI<br>215 Akkui | ial as          | 12 000          | i Mullak a | iv bilag             |                 | 4        | Henlik Ibsen   |              |                 |              |             |              |               |
|          | A 10.07.0                    | 0 20            | Mei             | 215 Akkur<br>215 Akkur | ialias<br>estas | 12 000          | i Muttak e | w bilag              |                 | 6        | Henrik Ibsen   |              |                 |              |             |              |               |
|          | A 10.08.0                    | 32              | Nei             | 215 Akkur<br>215 Akkur | rat ao          | 12 000          | Mottak a   | w bilag              |                 | 7        | Henrik Ibsen   |              |                 |              |             |              |               |
|          | A 10.09.0                    | 36              | Nei             | 215 Akkur              | rat as          | 12 000          | Mottak a   | w bilag              |                 | 8        | Henrik Ihsen   |              |                 |              |             |              |               |
| n 🕴      | A 10.10.0                    | 0 41            | Nei             | 215 Akkur              | ratas           | 12 000          | Mottak a   | av bilag             |                 | 9        | Henrik Ibsen   |              |                 |              |             |              |               |
| 1        | A 10.11.0                    | 0 45            | Nei             | 215 Akkur              | rat as          | 12 000          | Mottak a   | av bilag             |                 | 10       | Henrik Ibsen   |              |                 |              |             |              |               |
|          | A 10.12.0                    | 49              | Nei             | 215 Akkur              | rat as          | 12 000          | Mottak a   | v bilag              |                 | 11       | Henrik Ibsen   |              |                 |              |             |              |               |
| 1        | A 10.01.0                    | 1 2             | Nei             | 215 Akkur              | rat as          | 12 000          | Mottak a   | iv bilag             |                 | 12       | Henrik Ibsen   |              |                 |              |             |              |               |
| 1        | A 28.01.1                    | 7               | Nei             | 215 Akkur              | rat as          | 20 150          | Utbetalin  | ng av lønn           |                 | 1        | Henrik Ibsen   |              |                 |              |             |              |               |
|          | 🛕 05.02.1                    | 7               | Nei             | 215 Akkur              | rat as          | 20 815          | Innsendt   | a-melding test       |                 | 1        | Henrik Ibsen   |              |                 |              |             |              |               |
|          | 27.02.1                      | 17 9            | Ja              | 1 Admir                | nistrasjon      | 95 050          | Kartlegg   | medarbeidernes ko    | r 2.3.4         | 2        | Henrik Ibsen   |              | 28.01.1         | 7 ADM        |             |              |               |
|          | 27.02.1                      | L7 9            | Ja              | 1 Admir                | nistrasjon      | 95 055          | Vurder o   | m medarbeiderne ha   | 2.3.4           | 2        | Henrik Ibsen   |              | 28.01.1         | 7 ADM        |             |              |               |
|          | 27.02.1                      | LZ 9            | Ja              | 1 Admir                | nistrasjon      | 95 060          | Vurder o   | m det har oppstått b | 2.3.4           | 2        | Henrik Ibsen   |              | 28.01.1         | 7 ADM        |             |              |               |
|          | 27.02.1                      | IZ 9            | Ja              | 1 Admir                | nistrasjon      | 95 065          | Hvis beh   | nov, lag opplærings- | 2.3.4           | 2        | Henrik Ibsen   |              | 28.01.1         | 7 ADM        |             |              |               |
|          | 27.02.1                      | IZ 9            | Ja              | 1 Admir                | nistrasjon      | 95 070          | Sett opp   | plan for neste års v | 2.3.4           | 2        | Henrik Ibsen   |              | 28.01.1         | 7 ADM        |             |              |               |
|          | 27.02.1                      | L7 9            | Ja              | 1 Admir                | nistrasjon      | 95 075          | Ajourfør   | løpen de inn i kompe | 2.3.4           | 2        | Henrik Ibsen   |              | 28.01.1         | 7 ADM        |             |              |               |
|          | 28.02.1                      | 7               | Nei             | 215 Akkur              | rat as          | 20 150          | Utbetain   | ng av lønn           |                 | 2        | Henrik Ibsen   |              |                 |              |             |              |               |
|          | 05.03.1                      | 7               | Nei             | 215 Akkur              | rat as          | 20 815          | Innsendt   | a-melding test       |                 | 2        | Henrik Ibsen   |              |                 |              |             |              |               |
|          | 28.03.1                      | 17              | Nei             | 215 Akkur              | rat as          | 20 150          | Utbetain   | ng av lønn           |                 | 3        | Henrik Ibsen   |              |                 |              |             |              |               |
|          | 05.04.1                      | 7               | Nei             | 215 Akkur              | rat as          | 20 815          | Innsendt   | a-melding test       | 1000            | 3        | Henrik Ibsen   |              | 20.01.1         |              |             |              |               |
|          | ✓ 10.04.1                    | H4 15           | Ja              | 1 Admir                | nistrasjon      | 13 330          | Avstemt    | bank .               | 1920            | 2        | Hennk Ibsen    |              | 28.01.1         | 7 ADM        |             |              |               |
| 4 44 4   | <b>F FF H</b>                | <               | N/AI            | 215 6660               | 121 24          | 2015            | rimatski   | on so rann           |                 |          | Hanny thean    |              |                 |              |             |              | >             |
|          |                              |                 |                 |                        |                 |                 |            |                      |                 |          | PowerOffic     | e AS         | 🐻 D             | atabase: Siv | /s_testbase | 21.0         | 2.2017 7:58   |

Visning liste med avansert filter.

| 0                 |                       |                   |                                   | PowerOffice - Adminis                    | strator - [Fristli | ste]               |                        |                          | - 🗆 ×                 |
|-------------------|-----------------------|-------------------|-----------------------------------|------------------------------------------|--------------------|--------------------|------------------------|--------------------------|-----------------------|
| Eil Rediger       | Ajourhold <u>H</u> an | dling Quality     | Ver <u>k</u> tøy Hjel <u>p</u>    |                                          |                    |                    |                        |                          |                       |
| - + N             | y time 🛛 🕓 Timefør    | ing 🛛 🤐 Kundeop   | oppfølging 🛛 🚔 Prosjektoppf       | ølging 🛛 🔔 HRM 🛛 🧰 Kalender 🛛 🔚 F        | ristliste   🔜 Hår  | ndbok 🛛 🛹 Fakturam | eny 📇 Rapporter        | Ta Internpost(3)         | iseregning 📿 Firmasøk |
| Evictlicto        | Kundeenefaleine       | Displancing Admin | n                                 |                                          |                    |                    |                        |                          |                       |
|                   | Randeopprorging       | Planlegging Admin |                                   |                                          | _                  |                    | _                      |                          |                       |
| Frisuisu          |                       | un Linte I        |                                   |                                          |                    |                    |                        |                          |                       |
| : Oppfrisk        | Alle perioder 20      | 17 Skjul avanser  | ert filter   Fjern                |                                          |                    |                    |                        |                          |                       |
| Utføres av        | Henrik Ibsen          |                   | <ul> <li>Utførers avd.</li> </ul> | <ul> <li>Arbeid som gjelder</li> </ul>   | r periode(r)/år    | 2017               | Fristdato fra-         | ป 🔜                      |                       |
|                   | 🕴 Kun høy priorit     | et Kun lovpålagt  | gte frister Kun aktive oppgav     | ver Kun mine kunder                      |                    |                    |                        |                          |                       |
| Oppgave           |                       |                   | ✓ Fagområde                       | ×                                        |                    |                    |                        |                          |                       |
| Kundeansvarlig    |                       |                   | V Oppdragskontrollør              |                                          | i                  |                    |                        |                          |                       |
| Calubahandlar     |                       |                   |                                   |                                          | 1                  |                    |                        |                          |                       |
| , Sakaber landler |                       |                   | • For the                         | ¥                                        | 1                  |                    |                        |                          |                       |
| ; Kunde           |                       |                   | Avdeling (kunde)                  | ~                                        |                    |                    |                        |                          |                       |
| Kundegruppe       |                       |                   | ✓ Rangering                       | *                                        |                    |                    |                        |                          |                       |
| Revisor           |                       |                   | <ul> <li>Utføres uke</li> </ul>   | Maks. oppgaver 1 000                     |                    |                    |                        |                          |                       |
| Alle Ikke ut      | tført Forfalt U       | Itført Ikke kont  | ntrollert Kontrollert             |                                          |                    |                    |                        |                          |                       |
| Ny oppgave        | Utfør Ikke aktuel     | Flytt frist End   | ndre medarbeider 🛛 🕂              | Skriv ut Visning: Liste Gruppert An      | itall oppgaver: 49 | 9                  |                        |                          |                       |
| M P Var: Frist    | Utføres uke           | Utført Kundenr    | Kunde                             | Oppgavenr Oppgave Her                    | nvisning Periode   | Medarbeider        | Tidsforbruk Utført dal | o Utført av Utført notat | Kontrollert d ^       |
| 🗆 ! 🔺             | 10.02.00 6            | Nei 215           | 15 Akkurat as                     | 12 000 Mottak av bilag                   | 1                  | Henrik Ibsen       |                        |                          |                       |
| 🗆 ? 🔺             | 10.03.00 10           | Nei 215           | 15 Akkurat as                     | 12 000 Mottak av bilag                   | 2                  | Henrik Ibsen       |                        |                          |                       |
| 🗆 ! 🔺             | 10.04.00 15           | Nei 215           | 15 Akkurat as                     | 12 000 Mottak av bilag                   | 3                  | Henrik Ibsen       |                        |                          |                       |
| 🗆 ! 🔺             | 10.05.00 19           | Nei 215           | 15 Akkurat as                     | 12 000 Mottak av bilag                   | 4                  | Henrik Ibsen       |                        |                          |                       |
|                   | 10.06.00 23           | Nei 215           | 15 Akkurat as                     | 12 000 Mottak av bilag                   | 5                  | Henrik Ibsen       |                        |                          |                       |
|                   | 10.07.00 28           | Nei 215           | 15 Akkurat as                     | 12 000 Mottak av bilag                   | 6                  | Henrik Ibsen       |                        |                          |                       |
|                   | 10.08.00 32           | Nei 215           | 15 Akkuratas                      | 12 000 Mottak av bilag                   | 7                  | Henrik Ibsen       |                        |                          |                       |
|                   | 10.09.00 36           | Nei 215           | 15 Akkurat as                     | 12 000 Mottak av bilag                   | 8                  | Henrik Ibsen       |                        |                          |                       |
|                   | 10.10.00 41           | Nei 215           | 15 Akkurat as                     | 12 000 Mottak av bilag                   | а                  | Henrik Ibsen       |                        |                          |                       |
|                   | 10.11.00 45           | Nei 215           | 15 Akkurat as                     | 12 UUU Mottak av bilag                   | 10                 | Henrik Ibsen       |                        |                          |                       |
|                   | 101200 49             | Nei 215           | 15 Akkurat as                     | 12 UUU Mottak av bilag                   | 11                 | Henrik Ibsen       |                        |                          |                       |
|                   | 10.01.01 2            | Nei 215           | 15 Akkurat as                     | 12 UUU Mottak av bilag                   | 12                 | Henrik Ibsen       |                        |                          |                       |
| E A               | 28.01.17              | Nei 215           | 15 Akkurat as                     | 20150 Utbetaling av lønn                 | 1                  | Henrik Ibsen       |                        |                          |                       |
|                   | 05.02.17              | Nei 215           | D Akkurat as                      | 20 815 Innsendt a-melding test           | 1                  | Henrik Ibsen       |                        | 17 1011                  |                       |
| L 🕺               | 27.02.17 9            | Ja I              | I Administrasjon                  | 35 USU Kartlegg medarbeidernes kor 2.3.  | 4 2                | Henrik Ibsen       | 28.01                  | .17 ADM                  |                       |
|                   | 27.02.17 9            | Ja 1              | i Administrasjon                  | so upo Vurder om medarbeiderne ha 2.3.   | 4 2                | Henrik Ibsen       | 28.01                  | TT ADM                   |                       |
| 14 44 4 5 55      | · H <                 | 15                | 1 odministracion                  | So usu vurder om det har oppstatt b. 2.3 |                    | Hanriv Incan       | 28.11                  |                          | > ~                   |
|                   |                       |                   |                                   |                                          |                    | PowerOffice AS     | 5 😼                    | Database: Sivs_testbase  | 21.02.2017 7:59       |

Fra Fristlista kan du utføre en oppgave ved å dobbelklikke på den aktuelle oppgaven, eller bare trykke **Utfør** hvis du ikke skal legge ved dokumentasjon. Du kan også legge til nye

|  | PowerOffice | Quality | 309 |
|--|-------------|---------|-----|
|--|-------------|---------|-----|

oppgaver. Det er videre muligheter for å endre saksbehandler, flytte frister og merke oppgaver **ikke aktuell**. Sett da hake for oppgavelinjen og velg ønsket funksjon. Du kan skrive ut listen hvis ønskelig, og du kan utføre timeregistrering direkte fra dette skjermbildet.

## 2. VISNING GRUPPERT (Kalendervisning av fristlisten)

Visning gruppert med vanlig filter

| ¢.                              |                   |         |           |                  |                   | Po          | owerOffic  | e - Adminis                   | trator - [Frist    | liste]         |                          |                    |               | - 🗆 ×                 |
|---------------------------------|-------------------|---------|-----------|------------------|-------------------|-------------|------------|-------------------------------|--------------------|----------------|--------------------------|--------------------|---------------|-----------------------|
| Eil <u>R</u> ediger <u>Aj</u> o | urhold <u>H</u> a | andling | Quality   | y Ver <u>k</u> t | tøy Hjel <u>p</u> |             |            |                               |                    |                |                          |                    |               |                       |
| 🗄 🔇 👻 📥 Ny time                 | 🕓 Timef           | iøring  | 📇 Kun     | deoppfølg        | jing 🛛 📩 Prosjek  | toppfølging | 💄 HRM      | 🔢 Kalender                    | Fristliste         | 📙 Håndbok      | <del>~</del> Fakturameny | 🚔 Rapporter        | Internpost(3) | 🛧 Reiseregning        |
| Fristliste Kunder               | oppfølging        | Plank   | egging Ad | dmini            |                   |             |            |                               |                    |                |                          |                    |               |                       |
| 🔒 Fristliste                    | _                 |         |           |                  | _                 | _           | _          | _                             | _                  | _              |                          |                    |               |                       |
| 🕴 😏 Oppfrisk 📔 🍸 🖌              | Alle perioder :   | 2017    | Avansert  | t filter         | Fjern             |             |            |                               |                    |                |                          |                    |               |                       |
| Utføres av Hen                  | rik Ibsen         |         |           | ~                | Utførers avd.     |             |            | <ul> <li>Arbeid so</li> </ul> | om gjelder periode | (r)/år         | 2017                     | Fristdato fra-     | -til 🔤        | i                     |
| Alle Ikke utført                | Forfalt           | Utført  | Ikke      | kontroller       | t Kontrollert     |             |            |                               |                    |                |                          |                    |               |                       |
| Ny oppgave Utfør                | Ikke aktue        | II Flyt | tt frist  | Endre me         | edarbeider 🛛 🕂    | 📥 Skriv u   | t Visning: | Liste Grupp                   | ert Antall opp     | gaver: 49      |                          |                    |               |                       |
|                                 | Bokføri           | Avstern | lønn      | Risikost         |                   |             |            |                               |                    |                |                          |                    |               | ^                     |
| -                               | ng mv.            | ming og |           | yringsfo         |                   |             |            |                               |                    |                |                          |                    |               |                       |
| 1 Administrasjon                |                   | 4       |           | ~                |                   |             |            |                               |                    |                |                          |                    |               |                       |
| 215 Akkurat as                  | 12                |         | 24        |                  |                   |             |            |                               |                    |                |                          |                    |               |                       |
| 12 904 PowerOffice AS           |                   |         |           | 1                |                   |             |            |                               |                    |                |                          |                    |               |                       |
|                                 |                   |         |           |                  |                   |             |            |                               |                    |                |                          |                    |               |                       |
|                                 |                   |         |           |                  |                   |             |            |                               |                    |                |                          |                    |               |                       |
|                                 |                   |         |           |                  |                   |             |            |                               |                    |                |                          |                    |               |                       |
|                                 |                   |         |           |                  |                   |             |            |                               |                    |                |                          |                    |               |                       |
|                                 |                   |         |           |                  |                   |             |            |                               |                    |                |                          |                    |               |                       |
|                                 |                   |         |           |                  |                   |             |            |                               |                    |                |                          |                    |               |                       |
|                                 |                   |         |           |                  |                   |             |            |                               |                    |                |                          |                    |               |                       |
|                                 |                   |         |           |                  |                   |             |            |                               |                    |                |                          |                    |               |                       |
|                                 | 1                 |         | 1         |                  |                   |             |            |                               |                    |                |                          |                    |               |                       |
| <                               |                   |         |           |                  |                   |             |            |                               | F                  | PowerOffice AS |                          | 👌 Database: Sivs_t | estbase 2     | > V<br>1.02.2017 8:00 |

Visning gruppert med avansert filter.

| ¢.                  |              |                |                |              |                            | Powe        | rOffice - Admi     | nistrator - [Fris    | tliste]        |                          |                     |               | - 🗆 ×          |
|---------------------|--------------|----------------|----------------|--------------|----------------------------|-------------|--------------------|----------------------|----------------|--------------------------|---------------------|---------------|----------------|
| Eil <u>R</u> ediger | Ajourhold    | <u>H</u> andli | ng <u>Q</u> ua | lity Ver     | <u>k</u> tøy Hjel <u>p</u> |             |                    |                      |                |                          |                     |               |                |
| i 🕜 📲 🕂 Ny          | time 🕓       | Timeføring     | р 🛛 🦀 К        | undeoppfø    | lging 📄 🔁 Prosjektopp      | følging 🛛 💄 | HRM 🔛 Kalen        | ler 📔 Fristliste     | 💾 Håndbok      | <del>~</del> Fakturameny | 🚔 Rapporter         | Internpost(3) | 🛧 Reiseregning |
| Fristliste K        | undeoppfølgi | ing F          | Planlegging    | Admini       |                            |             |                    |                      |                |                          |                     |               |                |
| 🔒 Fristliste        | ;            |                |                |              | _                          | _           |                    |                      | _              |                          |                     |               |                |
| 😏 Oppfrisk          | Y Alle peri  | oder 2017      | Skjul a        | vansert filt | er Fjern                   |             |                    |                      |                |                          |                     |               |                |
| Utføres av          | Henrik Ibse  | n              |                | ~            | Utførers avd.              |             | ✓ Arbei            | d som gjelder period | e(r)/år        | 2017                     | Fristdato fra-t     | ii 🔜 🔝        |                |
|                     | 📍 Kun hø     | y prioritet    | Kun lov        | pålagte fri  | ster Kun aktive oppga      | ver Kun mi  | ne kunder          |                      |                |                          |                     |               |                |
| Oppgave             |              |                |                | ~            | Fagområde                  |             |                    | *                    |                |                          |                     |               |                |
| Kundeansvarlig      |              |                |                | ~            | Oppdragskontrollør         |             |                    | *                    |                |                          |                     |               |                |
| Saksbehandler       |              |                |                | ~            | Partner                    |             |                    | *                    |                |                          |                     |               |                |
| Kunde               |              |                |                | ~            | Avdeling (kunde)           |             |                    | *                    |                |                          |                     |               |                |
| Kundegruppe         |              |                |                | ~            | Rangering                  |             |                    | *                    |                |                          |                     |               |                |
| Revisor             |              |                |                | ~            | Utføres uke                | -           | Maks. oppgaver     | 1 000 🗘              |                |                          |                     |               |                |
| Alle Ikke utf       | ørt Forfa    | alt Utfs       | ort Ik         | ke kontrolle | rt Kontrollert             |             |                    |                      |                |                          |                     |               |                |
| Ny oppgave          | Itfør Ikke   | aktuell        | Flytt frist    | Endre n      | nedarbeider 🛉 🕂            | Skriv ut    | Visning: Liste Gru | ppert Antall op      | pgaver: 49     |                          |                     |               |                |
|                     |              | Bok            | A 61           | Risi         |                            |             |                    |                      |                |                          |                     |               | ^              |
|                     |              | førin          |                | (ist)        |                            |             |                    |                      |                |                          |                     |               |                |
|                     |              |                |                | arings       |                            |             |                    |                      |                |                          |                     |               |                |
| -                   |              |                | i.             | ą            |                            |             |                    |                      |                |                          |                     |               |                |
| 1 Administra        | isjon        |                | 4              | $\checkmark$ |                            |             |                    |                      |                |                          |                     |               |                |
| 215 Akkurat a       |              | 12             | 24             |              |                            |             |                    |                      |                |                          |                     |               |                |
|                     |              |                |                |              |                            |             |                    |                      |                |                          |                     |               |                |
| 12 904 PowerOffi    | ce AS        |                |                | 1            |                            |             |                    |                      |                |                          |                     |               |                |
|                     |              |                |                |              |                            |             |                    |                      |                |                          |                     |               |                |
|                     |              |                |                |              |                            |             |                    |                      |                |                          |                     |               |                |
|                     |              |                |                |              |                            |             |                    |                      |                |                          |                     |               |                |
|                     |              |                |                |              |                            |             |                    |                      |                |                          |                     |               |                |
|                     |              |                |                |              |                            |             |                    |                      |                |                          |                     |               |                |
| 4                   |              | 1              | 1              |              |                            |             |                    |                      |                |                          |                     |               | 2.4            |
|                     |              |                |                |              |                            |             |                    |                      | PowerOffice AS |                          | 🕉 Database: Sivs_te | estbase 21    | .02.2017 8:01  |

Oppgavene her er gruppert på fagområder, og antall oppgaver pr fagområdet er oppgitt på hver kunde. Hvis antall oppgaver pr fagområdet er merket med rødt, har denne kunden oppgaver hvor fristene er gått ut. Ved å trykke på kolonnen for ønsket fagområdet, får du tilgang til oppgavene. Den røde lille boksen med tall nederst i skjermbildet viser antall kunder som har frister som er gått ut. Det er mulighet for å vise gul farge på oppgaven når det nærmer seg frist. Hvor mange dager før frist gulfargen skal vises, settes opp under **Verktøy > Alternativer Quality > Oppgaveinnstillinger.** 

| ¢                   |                     |                       |         |                 |             |                |                    |           | P         | owerC    | Office  | - Adm   | inistra    | tor - [F  | ristlist  | e]       |           |                   |           |          |           |           |                 |          | -         |          | ×          |
|---------------------|---------------------|-----------------------|---------|-----------------|-------------|----------------|--------------------|-----------|-----------|----------|---------|---------|------------|-----------|-----------|----------|-----------|-------------------|-----------|----------|-----------|-----------|-----------------|----------|-----------|----------|------------|
| Eil <u>R</u> ediger | Ajourho             | ld <u>H</u> ar        | ndling  | <u>Q</u> uality | / Ver       | ≤tøy           | Hjel <u>p</u>      |           |           |          |         |         |            |           |           |          |           |                   |           |          |           |           |                 |          |           |          |            |
| 😧 • 🕇 Ny            | time 🤇              | Timefø                | iring   | 🤽 Kuni          | deoppføl    | ging           | 💼 Pros             | sjektopp  | følging   | 💄 н      | RM      | Kaler   | nder       | Fristl    | iste      | 💾 Hånd   | lbok      | <del>″</del> Fakt | urameny   | 1        | Rappor    | ter       | 🗖 Inten         | npost(3) | •         | Reisereg | gning      |
| Kundeoppfølgir      | ng / Fris           | tliste                |         |                 |             |                |                    |           |           |          |         |         |            |           |           |          |           |                   |           |          |           |           |                 |          |           |          |            |
| 🔒 Fristliste        | -                   | -                     |         | -               | -           |                | -                  | -         | -         | -        | -       | -       | -          | -         | -         | -        | -         | -                 | -         | -        | -         | -         | -               | -        | -         | -        | _          |
| : 😏 Oppfrisk        | Y Alle p            | erioder 2             | 017   5 | Skjul ava       | nsert filt  | er   Fj        | ern                |           |           |          |         | _       |            |           |           |          |           |                   |           |          |           |           |                 |          | -         |          |            |
| : Utføres av        | Henrik Ib           | sen                   |         |                 | ~           | Utfs           | frers avo          | ł         |           |          |         | ✓ Arbe  | sid som g  | jelder pe | riode(r)/ | ăr       |           | 20                | 017       | Ţ        | Fristdate | o fra-til |                 |          |           |          |            |
|                     | Y Kun               | høy priori            | tet   K | (un lovpă       | alagte fris | ster   I       | Kun aktiv          | e oppga   | ver   k   | (un mine | kunder  |         |            |           |           |          |           |                   |           |          |           |           |                 |          |           |          |            |
| Oppgave             |                     |                       |         |                 | ~           | ⊢ag            | område             |           |           |          |         |         |            | ~         |           |          |           |                   |           |          |           |           |                 |          |           |          |            |
| : Kundeansvarlig    |                     |                       |         |                 | ¥           |                | юragsко            | ntroliør  |           |          |         |         |            | ¥         |           |          |           |                   |           |          |           |           |                 |          |           |          |            |
| Saksbenandler       |                     |                       |         |                 | ~           | Par            | ther               |           |           |          |         |         |            | ~         |           |          |           |                   |           |          |           |           |                 |          |           |          |            |
| ; Kunde             |                     |                       |         |                 | •           | AVO            | ieling (ku         | nde)      |           |          |         |         |            | ¥         |           |          |           |                   |           |          |           |           |                 |          |           |          |            |
| : Rovisor           |                     |                       |         |                 | *           |                | igening<br>waa uka |           |           |          | Make o  |         | 1.000      | -         |           |          |           |                   |           |          |           |           |                 |          |           |          |            |
| Alla This ut        | u.<br>Valina        |                       |         | 14              | ×           | 1 005          | ves une            |           |           | •        | Maks. 0 | Jpyavei | 1000       | •         |           |          |           |                   |           |          |           |           |                 |          |           |          |            |
| Ny opprave          | ørt ⊢o<br>Itfør Iki | rrait i<br>ve aktuell | Flyt    | t frist         | Endre m     | rt<br>iedarbei | kontrolle<br>der   | rt        | skriv i   | it Vis   | nina: I | iste G  | uppert     | Antal     | оррда     | ver: 49  |           |                   |           |          |           |           |                 |          |           |          |            |
| . Er oppgare i g    |                     |                       | 3       | P 2             | P4          | P 6            | P8                 | P 10      | P 12      | 5        | P1      | P1      | P 2        | P2        | P 3       | P3       | P 4       | P 4               | P 5       | Р5       | P6        | P6        | P7              | Ρ7       | P8        | P8       | F۸         |
|                     |                     | okter                 | sten    | 13330           | 13330       | 13330          | 13330              | 13330     | 13330     | 3        | 20150   | 20815   | 20150      | 20815     | 20150     | 20815    | 20150     | 20815             | 20150     | 20815    | 20150     | 20815     | 20150           | 20815    | 20150     | 20815    | 20         |
|                     |                     | ing m                 | ni,     | vsten           | vsten       | vsten          | wsten              | wsten     | vsten     |          | theta   | nnsen   | tbeta      | nnsen     | tbeta     | nnsen    | tbeta     | nnsen             | tbeta     | nnsen    | tbeta     | nnsen     | tbeta           | nnsen    | tbeta     | nnsen    |            |
| -                   |                     | 5                     | g       | nt bar          | nt bar      | nt bar         | nt bar             | nt bar    | nt bar    |          | ling a  | d‡<br>a | ling a     | dt a      | ling a    | dt<br>P  | ling a    | dt a-             | ling a    | dt a-    | ling a    | d≠<br>₽   | ling a          | dt a-    | ling a    | d#<br>a- |            |
| 1 Administra        | isjon               |                       | 4       | <b>~</b>        | <b>~</b>    | aug<br>10      | okt<br>10          | des<br>10 | feb<br>10 |          |         |         |            |           |           |          |           |                   |           |          |           |           |                 |          |           |          |            |
| 215 Akkurata:       | s                   | 12                    |         |                 |             |                |                    |           |           | 22       |         | feb     | <b>feb</b> | IA        | mar<br>28 | apr<br>5 | apr<br>28 | mai<br>5          | mai<br>28 | jun<br>5 | jun<br>28 | jul<br>5  | <b>ju</b><br>28 | aug      | aug<br>28 | sep      | 8          |
| 12 904 PowerDffi    | ce AS               |                       |         |                 |             |                |                    |           |           |          |         |         |            |           |           |          |           |                   |           |          |           |           |                 |          |           |          |            |
|                     |                     |                       |         |                 |             |                |                    |           |           |          |         |         |            |           |           |          |           |                   |           |          |           |           |                 |          |           |          |            |
|                     |                     |                       |         |                 |             |                |                    |           |           |          |         |         |            |           |           |          |           |                   |           |          |           |           |                 |          |           |          |            |
|                     |                     |                       |         |                 |             |                |                    |           |           |          |         |         |            |           |           |          |           |                   |           |          |           |           |                 |          |           |          |            |
|                     |                     |                       |         |                 |             |                |                    |           |           |          |         |         |            |           |           |          |           |                   |           |          |           |           |                 |          |           |          |            |
|                     |                     |                       |         |                 |             |                |                    |           |           |          |         |         |            |           |           |          |           |                   |           |          |           |           |                 |          |           |          |            |
|                     |                     | 1                     |         |                 |             |                |                    |           |           | 1        |         |         |            |           |           |          |           |                   |           |          |           |           |                 |          |           |          |            |
| <                   |                     |                       |         |                 |             |                |                    |           |           |          |         |         |            |           | Pov       | verOffic | e AS      |                   |           | 🗟 Dat    | abase: S  | ivs test  | base            |          | 21.02.20  | 17 8:0   | > Y<br>5 . |

Du kan utføre oppgaver herfra ved å dobbelklikke på en oppgave,eller trykke **Utfør** hvis du ikke skal legge ved dokumentasjon. Du kan utføre flere oppgaver samtidig ved å holde nede Ctrl-tasten og klikke på oppgavene som skal utføres og trykke **Utfør**. Hvis du ønsker å flytte frister, endre medarbeider eller sette flere oppgaver som **ikke aktuell**, kan du merke flere perioder samtidig ved å markere periodene (dvs. holde nede Ctrl-tasten og klikke på ønskete perioder) og trykke på ønsket funksjon. Ved endring av medarbeider eller frister dannes det et autonotat om dette i notatfeltet på oppgaven. Du kan også her legge til nye oppgaver herfra.

Når du har utført en oppgave, får oppgaven en grønn hake. Hvis oppgaven skal kontrolleres har den en svart stjerne i høyre hjørne. Når den er kontrollert blir oppgaven grønn. Legger du ved et vedlegg får oppgaven en "V", og notat på oppgaven vises som "N".

Hvis en kunde er midlertidig sperret, så markeres den med gult.

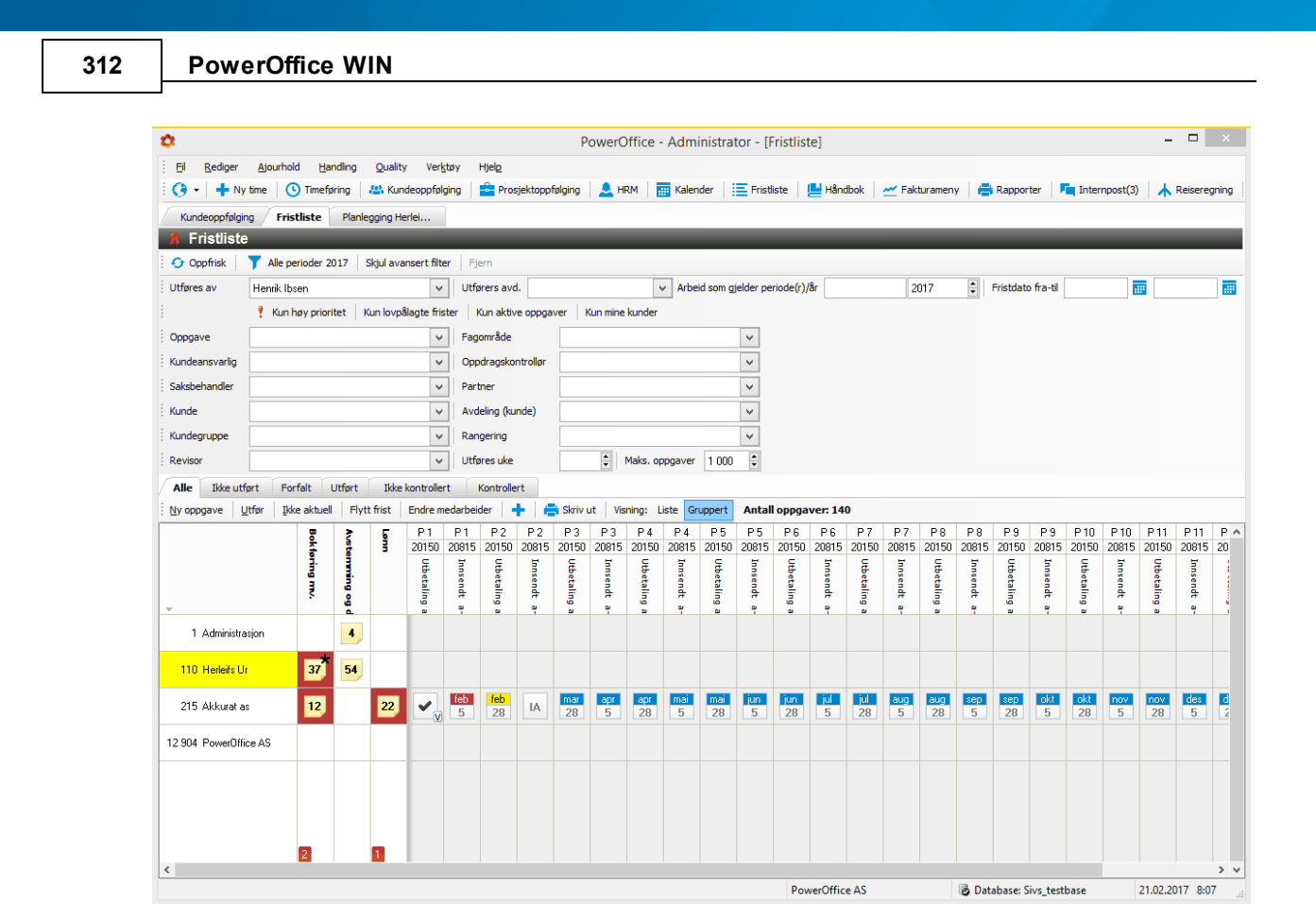

# 11.7 Kundevurdering

I forbindelse med regnskapsførerloven og god regnskapsførerskikk, har PowerOffice laget en funksjonalitet for dokumentasjon i forbindelsen med kundevurdering. Funksjonen består av 6 maler med totalt 202 spørsmål innenfor GRFS, som kan hentes inn på hver enkelt kunde. Spørsmålene i malene er utformet innenfor følgende områder:

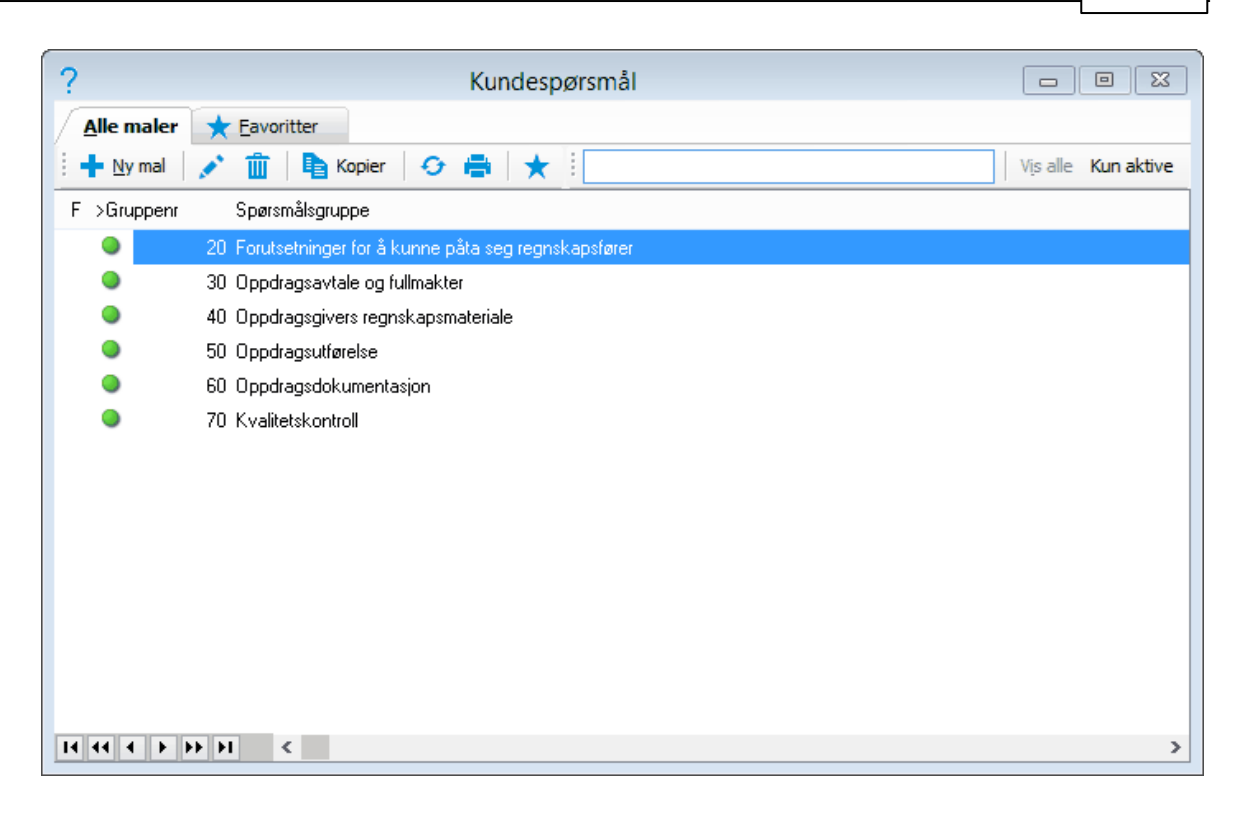

Malene finner du i menyen **Ajourhold > Kundespørsmål maler**. De kan også lastes fra våre kundesider <u>PowerOffice AS - Kundesider - Nedlastinger</u>

For å hente inn spørsmålene på kunden gjør du som følger:

- Gå inn i kundeoppfølgingsmenyen
- Velg arkfanen Kundespørsmål
- Velg Hent spørsmål fra Mal
- De fire malene må hentes inn enkeltvis

| Nor- Des        | ign            |         |                        |              |            |              |             |                     |                   |                      |                   |                   |                |                   |              |          |
|-----------------|----------------|---------|------------------------|--------------|------------|--------------|-------------|---------------------|-------------------|----------------------|-------------------|-------------------|----------------|-------------------|--------------|----------|
| <u>Å</u> r 201  | 5              |         | Etableringsveilede     |              | Pļanleggi  | ng           | В           | udgjett             | >                 | tførelse             | Erist             | liste             | Kundear        | nalyse            |              |          |
| Alle kunde      | er <u>M</u> ir | ne kund | er 🛛 🛨 <u>E</u> avorit | ter Pro      | ospekt Le  | verandør     |             |                     |                   |                      |                   |                   |                |                   |              |          |
| 🕂 Ny kund       | e 💉            | ŵ       | \star   🌬 -            |              | i 🛛 - (    | 3 🛛 🖬 🗣      | Utvalg 🚽    | - 😔 🖨               | ✓ Søk ette        | r Alle f             | felt inneholder   | • Vis alle        | Vis kun aktive | Avdelin           | g:           | ~        |
| F O sles ota    | ət             | >Kund   | lenr Kunde             |              |            | Tel          | efon        | Mobiltelefor        | n Telefaks        | Kontaktper           | son               | Besøksadre        | sse Pa         | ostadresse        | Postnr       | Poststed |
|                 | •              |         | 1 Administrasjor       |              |            | 555          | 82040       |                     |                   |                      |                   |                   |                |                   | 8201         | FAUSKE   |
| ۳               | •              |         | 100 A-B Transport      | AS (Juridisł | k navn)    | 55           | 47 77 42    | 91 71 31 76         | 55 47 77          | 43 Hans Hans         | en                |                   | He             | elskogveier       | 66 6652      | SURNA    |
| ۳ ا             | 2              |         | 105 Hans Hansen        |              |            | 55           | 48 97 69    |                     |                   |                      |                   | Bakevja 8         | Po             | ostboks 7         | 8210         | FAUSKE   |
|                 | 0              |         | 110 Herleifs Ur        |              |            | 55           | 31 31 31    |                     |                   |                      |                   | Postboks 30       | )5             |                   | 8001         | BODØ     |
| *               | 0              |         | 115 La Boheme          |              |            | 555          | 02020       |                     |                   |                      |                   | Storgata          | Po             | ostboks 100       | 8063         | VÆRØY    |
|                 | 0              |         | 120 Johnny Winte       | r            |            | 55           | 57 24 44    |                     |                   |                      |                   | Winterland        |                |                   | 2165         | HVAM     |
| >               | •              |         | 125 Nor-Design         |              |            | 55           | 58 25 65    |                     |                   |                      |                   |                   | Ne             | ergårsgt. 98      | 2201         | KONGSVI  |
|                 | 0              |         | 129 Ny testkunde       |              |            |              |             |                     |                   |                      |                   |                   | St             | orgata 10         | 8001         | BODØ     |
| 14 44 4 N       | <b>NN NI</b>   |         |                        |              |            |              |             |                     |                   |                      |                   |                   |                |                   |              |          |
|                 |                |         |                        |              |            |              |             |                     |                   |                      |                   |                   |                |                   |              |          |
| Kontakter       | Styre          | e Al    | ksjonærer O            | opdragsavt   | aler En    | igasjementsb | ev          | Fullmakter          | Regnskap          | Transaksjoner        | Faktura           | Dokument          | senter Pro     | isjekt <b>K</b> i | undespørsmål | Oppdrag  |
| 🕂 Hent sp       | ørsmål 👻       | 1       | <u> iii</u> År 2015    | ;            | Vurdering: | 🕑 Ok 🔺       | Ikke ok     | Ikke aktuell        | Merk alle         | Fjern merker         | Vis kun aktive    |                   |                |                   |              |          |
| Spørsmålsgrupp  | pe             |         | Mei >Status            | Dato         | Initialer  | Nr Spørs     | mål         |                     |                   |                      |                   |                   | Merknad        |                   |              |          |
| ٨lle            |                |         |                        |              |            | 24 ?         | Har vi lovi | lig bruksrett til a | all programvare   | i virksomheten?      |                   |                   |                |                   |              |          |
| orutsetninger f | for å kun      | ne påta | seg 📃                  |              |            | 25 ?         | Er oppdra   | gsgivers tilgang    | g til regnskaps   | systemet tilgangsk   | ontrollert?       |                   |                |                   |              |          |
|                 |                |         |                        |              |            | 26 ?         | Oppdrags    | giver er selv ar    | nsvarlig for end  | lringer i eget regn: | skapssystem utf   | iørt av oppdrag   | sgive          |                   |              |          |
|                 |                |         |                        |              |            | 27 ?         | Er vår pro  | gramvare er all     | tid oppdatert s   | lik at krav oppfylle | s ihht lov?       |                   |                |                   |              |          |
|                 |                |         |                        |              |            | 28 ?         | Er våre la  | grede data, sar     | nt program- og    | maskinvare betry     | ggende sikret n   | not inntrengere'  | ?              |                   |              |          |
|                 |                |         |                        |              |            | 29 ?         | Harvien     | oppdatert og te     | estet katastrofe  | eplan som kan hår    | ndtere driftsprob | olemer knyttet ti | prog           |                   |              |          |
|                 |                |         |                        |              |            | 30 ?         | Foreligger  | det avtale som      | n sikrer virkson  | nhetskritisk IKT ihl | nt lov med ekste  | ern leverandør?   |                |                   |              |          |
|                 |                |         |                        |              |            | 31 ?         | Kan vi ko   | ntrollere eksterr   | n leverandørs     | aktiviteter knyttet  | til avtalen samt  | sikre håndterin   | gavi           |                   |              |          |
|                 |                |         |                        |              |            | 32 ?         | Har de so   | m fører tilsyn m    | ed virksomhet     | en de nødvendige     | tilganger mot e   | ekstern leveran   | dør?           |                   |              |          |
|                 |                |         |                        |              |            | 33 ?         | Fremgår d   | let i avtale med    | ekstern lever     | andør hvor oppdra    | igsdokumentasj    | jon og oppdrag    | sgive          |                   |              |          |
|                 |                |         |                        |              |            | 34 ?         | Hvis aktu   | elt, har oppdrag    | gsgiver blitt inf | ormert hvor deres    | regnskapsmate     | riale oppbevare   | es?            |                   |              |          |
|                 |                |         |                        |              |            | 35 ?         | Sikres og   | oppbevares op       | opdragsgivers     | dokumentasjon fo     | rsvarlig ved byt  | te av programv    | are?           |                   |              |          |
|                 |                |         |                        |              |            | 36 ?         | Er oppdra   | gsgivers dokun      | nentasjon tilgje  | ngelig 3,5 år etter  | regnskapsåret     | s slutt?          |                |                   |              |          |
|                 |                |         |                        |              |            | 37 ?         | Har vi del  | ket tilstrekkelig   | g samlet forsiki  | ingsbehov?           |                   |                   |                |                   |              |          |
| 14 44 4 F       | FF FI          |         | 14 44 4                | + ++ +1      | <          |              |             |                     |                   |                      |                   |                   |                |                   |              | >        |

Ved gjennomgang av de enkelte spørsmålene setter du hake i **Merk kolonnen** og gir vurderingen **Ok, Ikke ok** eller **Ikke aktuell.** 

Dersom du har foretatt vurdering på en kunde tidligere år, kan du ved hjelp av **Hent spørsmål**, hente inn spørsmålene fra forrige år, med og uten svar. Du kan også hente spørsmålene fra en annen kunde.

NB! En del kunder har valgt å endre navnet på arkfanen" Kundespørsmål " til "GRFS". Dette gjøres i menyen **Verktøy > Systeminnstillinger > Annet > Diverse.** 

Rapport 60310 Kundespørsmål gir en oversikt over vurderingene.

## 11.8 Oppdragsveileder

Ved bruk av oppdragsveileder kan du på en enkelt måte etablere oppdragsavtale, fylle ut skjema for fullmakter og planlegge oppgaver på en kunde.

Veilederen guider deg gjennom hele prosessen og hjelper deg med generelle opplysninger om oppdraget, kredittvurdering av kunde, avtalens omfang, leveranse og frister.

Når prosessen er gjennomført vil nødvendige dokumenter og avtaler være ferdig utfylt, og hvis ønskelig får du samtidig planlagt oppgaver på kunder. For at oppdragsveilederen skal fungere må fullmakter med dokumentmaler være opprettet under **Quality > Fullmakter og avtaler**. Mal for Standard oppdragsavtale 2-4-1-1-

1\_Oppdragsavtale\_med\_spesifikasjon\_PO.docx må være registrert under **Verktøy** > **Alternativer Quality > Standard Oppdragsavtale** og du må sette hake for "Bruk veileder ved

opprettelse av nye oppdragsavtaler".

I hvert skjermbilde kan du dra dokumenter fra et område på serveren og over til oppdragsveilederen ved hjelp av funksjonen "dra og slipp". Hold nede shift -knappen hvis du skal flytte flere filer samtidig. Dokumentene vil legge seg i skjermbildet Dokumenter (trinn 10). Du kan også hente inn filer i hver meny.

#### Meny: Kundeoppfølging > Ny oppdragsavtale

#### Trinn 1 Generelle opplysninger:

Generelle opplysninger om kunden. Utfylte opplysninger blir hentet fra kundekortet.

| 🙎 Etableringsveileder       |                                                                                                    |
|-----------------------------|----------------------------------------------------------------------------------------------------|
| Generelt Kundevurdering Kun | detilitak Data og system Tidligere RF Kredittvurdering Leveranse Kvalifikasjon og kapasitet Fullmakter og avtaler Dokumenter Planlegging |
| Generelt om oppdraget       |                                                                                                    |
| Beskrivelse av oppdraget    | Regnskapsføring                                                                                                    |
| Kontaktperson hos kunde     | Hans Hansen                                                                                                    |
| E-Post                      | ove@poweroffice.no                                                                                                    |
| Kundeansvarlig              | Jon Anders Willumsen                                                                                                    |
| Oppdragsansvarlig           | Administrator                                                                                                    |
| Saksbehandler               | Henrik Ibsen                                                                                                    |
| Dato                        | 04.06.14                                                                                                    |
| Signert dato                |                                                                                                    |
| Startdato                   | 04.06.14                                                                                                    |
| Ajourført dato              |                                                                                                    |
| Opphørt dato                |                                                                                                    |
|                             | Nyetablering Engelsk Kunden berytter våre Systemer via ASP                                                                               |
| Notat                       |                                                                                                    |
| 🕂 🔧 🕂 KS 🗖                  | ra og slipp dokumentasjon her                                                                                                    |
|                             | Ok Avbryt                                                                                                    |

#### **Trinn 2 Kundevurdering**

Her kan du skrive en kommentar om kunden f.eks. angående andre punkter i veilederen.

| 🥂 Etabler | ringsveileder     |             |                |              |                  |           |                            |                       |            |             | ×        |
|-----------|-------------------|-------------|----------------|--------------|------------------|-----------|----------------------------|-----------------------|------------|-------------|----------|
| Generelt  | Kundevurdering    | Kundetiltak | Data og system | Tidligere RF | Kredittvurdering | Leveranse | Kvalifikasjon og kapasitet | Fullmakter og avtaler | Dokumenter | Planlegging | ,        |
| Notat     |                   |             |                |              |                  |           |                            |                       |            |             | _        |
| Kund      | levurdering notat |             |                |              |                  |           |                            |                       |            |             | ^        |
|           |                   |             |                |              |                  |           |                            |                       |            |             |          |
|           |                   |             |                |              |                  |           |                            |                       |            |             |          |
|           |                   |             |                |              |                  |           |                            |                       |            |             |          |
|           |                   |             |                |              |                  |           |                            |                       |            |             |          |
|           |                   |             |                |              |                  |           |                            |                       |            |             |          |
|           |                   |             |                |              |                  |           |                            |                       |            |             |          |
|           |                   |             |                |              |                  |           |                            |                       |            |             |          |
|           |                   |             |                |              |                  |           |                            |                       |            |             |          |
|           |                   |             |                |              |                  |           |                            |                       |            |             |          |
|           |                   |             |                |              |                  |           |                            |                       |            |             |          |
|           |                   |             |                |              |                  |           |                            |                       |            |             |          |
|           |                   |             |                |              |                  |           |                            |                       |            |             | <u>_</u> |
|           |                   |             |                |              |                  |           |                            |                       |            |             |          |
| +         | 🙏 🕂 кз            | Dra og s    | lipp dokumenta | sjon her     |                  |           |                            |                       |            |             |          |
| -         |                   |             |                |              |                  |           |                            |                       | Πk         | ávbr        | ut       |

#### Trinn 3 Kundetiltak:

I henhold til hvitvaskingsloven skal rapporteringspliktige ved etablering av kundeforhold, kreve gyldig legitimasjon av kunden. Kundeforhold anses ifølge forskriften etablert når kunden kan bruke den rapporteringspliktiges tjenester. Dokumentering av legitimasjon gjøres i dette trinnet i oppdragsveilederen.

| R Etableringsveileder          |                                                              |                            |                       |            | <b>—</b> ×  |
|--------------------------------|--------------------------------------------------------------|----------------------------|-----------------------|------------|-------------|
| Generelt Kundevurdering Kundet | iltak Data og system Tidligere RF Kredittvurdering Leveranse | Kvalifikasjon og kapasitet | Fullmakter og avtaler | Dokumenter | Planlegging |
| Selskap                        |                                                              |                            |                       |            |             |
| Legitimasjon                   | Utskrift fra enhetsregisteret                                | $\sim$                     |                       |            |             |
| Kontrollert dato/medarbeider   | 4.06.14 Administrator                                        | $\sim$                     |                       |            |             |
| Kontaktperson                  |                                                              |                            |                       |            |             |
| Fullmaktsdokumentasjon         | Firmaattest                                                  | $\sim$                     |                       |            |             |
| Legitimasjon av fullmektig     | ID-Kontroll er foretatt tidligere                            | $\sim$                     |                       |            |             |
|                                | Kontrollen er utført av eksterne                             |                            |                       |            |             |
| Kontrollert dato/medarbeider   | 4.06.14 Henrik Ibsen                                         | $\sim$                     |                       |            |             |
| Eierskapsforhold               |                                                              |                            |                       |            |             |
| Noen eiere (fysiske personer   | ) har mer enn 25% eierandel (direkte eller indirekte)        |                            |                       |            |             |
| Rettighetshavere               |                                                              |                            |                       |            |             |
| Risiko                         |                                                              |                            |                       |            |             |
| Risikokategori                 | Lav                                                          | $\sim$                     |                       |            |             |
| Notat                          |                                                              |                            |                       |            |             |
| Kundekontroll Notat            |                                                              |                            |                       |            | ^           |
|                                |                                                              |                            |                       |            |             |
|                                |                                                              |                            |                       |            | $\sim$      |
|                                |                                                              |                            |                       |            |             |
|                                | og elinn dakumentasion her                                   |                            |                       |            |             |
|                                |                                                              |                            |                       |            |             |
|                                |                                                              |                            |                       | Ok         | Avbryt      |
|                                |                                                              |                            |                       |            |             |

Dersom noen av eierne har mer enn 25% eierandel (direkte eller indirekte) så er det krav om at rettighetshavere fylles ut med.

## Trinn 4 Data og system:

Her spesifiseres det hvilket systemer som benyttes ved føringer av oppdraget. Dersom selskapet har kontaktsalg må det opplyses om hvilket system kontantsalget registreres i.

| Etableringsveileder                      |                            |                  |           |                      |          |                      |            | ×           |  |  |  |
|------------------------------------------|----------------------------|------------------|-----------|----------------------|----------|----------------------|------------|-------------|--|--|--|
| Generelt Kundevurdering Kundetiltak Dat  | ta og system Tidligere RI  | Kredittvurdering | Leveranse | Kvalifikasjon og kap | asitet F | ullmakter og avtaler | Dokumenter | Planlegging |  |  |  |
| Data og system                           |                            |                  |           |                      |          |                      |            |             |  |  |  |
| Regnskapssystem                          | PowerOffice GO             |                  |           | ~                    |          |                      |            |             |  |  |  |
| Brukertilgang betales av                 | ◉ Regnskapsbyrå<br>○ Kunde |                  |           |                      |          |                      |            |             |  |  |  |
| Inngående faktura skannes av             | ● Regnskapsbyrå<br>○ Kunde |                  |           |                      |          |                      |            |             |  |  |  |
| Utgående faktura genereres av            | PowerOffice WIN            |                  |           | ~                    |          |                      |            |             |  |  |  |
| Utgående faktura mottas via              | Direkteintegrasjon         |                  |           |                      | $\sim$   |                      |            |             |  |  |  |
| Lønnssystem                              | PowerOffice GO             |                  |           | ~                    |          |                      |            |             |  |  |  |
| Brukertilgang betales av                 | Regnskapsbyrå Kunde        |                  |           |                      |          |                      |            |             |  |  |  |
| Kontantsalg                              |                            |                  |           |                      |          |                      |            |             |  |  |  |
| Kontantsalg registreres i                |                            |                  |           |                      |          |                      |            |             |  |  |  |
| Data fra kassasystem hentes via          |                            |                  |           |                      | $\sim$   |                      |            |             |  |  |  |
| Kassasystemrutine                        |                            |                  |           |                      |          |                      |            |             |  |  |  |
| Kassajournal lagres elektronisk på kassa |                            |                  |           |                      |          |                      |            |             |  |  |  |
| + KS Dra og slipp dokumentasjon her      |                            |                  |           |                      |          |                      |            |             |  |  |  |
|                                          |                            |                  |           |                      |          |                      | Ok         | Avbryt      |  |  |  |

## Trinn 5 Tidligere Regnskapsfører:

Dersom kunden har hatt regnskapsfører tidligere, skal det innhentes uttalelser fra denne regnskapsføreren skriftlig eller muntlig. Disse opplysningene dokumenteres i denne menyen i veilederen.

| Etableringsveileder                 |                                                                            |                                                                           |                                            |           |                            |                       |            | ×           |
|-------------------------------------|----------------------------------------------------------------------------|---------------------------------------------------------------------------|--------------------------------------------|-----------|----------------------------|-----------------------|------------|-------------|
| Generelt Kundevurdering Kundetiltak | Data og system                                                             | Tidligere RF                                                              | Kredittvurdering                           | Leveranse | Kvalifikasjon og kapasitet | Fullmakter og avtaler | Dokumenter | Planlegging |
| Oppgjør med tidligere regnskaps     | fører                                                                      |                                                                           |                                            |           |                            |                       |            |             |
| Tidligere regnskapsfører            | Tidligere regr                                                             | iskapsører                                                                |                                            |           |                            |                       |            |             |
| Oppgjør                             | ○ Ikke kontr<br>● Ikke skyld<br>○ Krav som<br>○ Tvist om s<br>○ Tvist om s | ollert<br>ig noe<br>skal betales fø<br>tørre krav - ta<br>tørre krav - av | rst<br>oppdraget likevel<br>rslå oppdraget |           |                            |                       |            |             |
| Notat                               | Tidligere regr                                                             | iskapsører _N                                                             | otat                                       |           |                            |                       |            |             |
|                                     |                                                                            |                                                                           |                                            |           |                            |                       |            |             |
|                                     |                                                                            |                                                                           |                                            |           |                            |                       |            |             |
|                                     |                                                                            |                                                                           |                                            |           |                            |                       |            |             |
| 🕂 🔧 🕂 KS Dra og s                   | slipp dokumenta                                                            | sjon her                                                                  |                                            |           |                            |                       |            |             |
|                                     |                                                                            |                                                                           |                                            |           |                            |                       | Ok         | Avbryt      |

#### Trinn 6 Kredittvurdering:

I dette trinnet av veilederen har du mulighet til å foreta en kredittvurdering av kunden før du etablerer oppdraget, denne vurderingen kan også gjøres i forbindelse med trinn 4 "Tidligere RF".

| 🙎 Etable | ringsveileder       |                                |                |              |                  |           |                            |                       |            | ĺ           | × |
|----------|---------------------|--------------------------------|----------------|--------------|------------------|-----------|----------------------------|-----------------------|------------|-------------|---|
| Generelt | Kundevurdering      | Kundetiltak                    | Data og system | Tidligere RF | Kredittvurdering | Leveranse | Kvalifikasjon og kapasitet | Fullmakter og avtaler | Dokumenter | Planlegging |   |
| Kontro   | llert betalingsa    | nmerkninge                     | r              |              |                  |           |                            |                       |            |             |   |
| ⊖ lk     | ke utført           | I                              |                |              |                  |           |                            |                       |            |             |   |
| ОM       | indre alvorlig anme | erkning                        |                |              |                  |           |                            |                       |            |             |   |
|          | vorlig anmerkning   | <ul> <li>undersøkes</li> </ul> | nærmere        |              |                  |           |                            |                       |            |             |   |
| Notat    |                     |                                |                |              |                  |           |                            |                       |            |             |   |
| Kred     | ttvurdering Notat   |                                |                |              |                  |           |                            |                       |            |             |   |
|          |                     |                                |                |              |                  |           |                            |                       |            |             |   |
|          |                     |                                |                |              |                  |           |                            |                       |            |             |   |
|          |                     |                                |                |              |                  |           |                            |                       |            |             |   |
|          |                     |                                |                |              |                  |           |                            |                       |            |             |   |
|          |                     |                                |                |              |                  |           |                            |                       |            |             |   |
|          |                     |                                |                |              |                  |           |                            |                       |            |             |   |
|          |                     |                                |                |              |                  |           |                            |                       |            |             |   |
|          |                     |                                |                |              |                  |           |                            |                       |            |             |   |
|          |                     |                                |                |              |                  |           |                            |                       |            |             |   |
|          |                     |                                |                |              |                  |           |                            |                       |            |             |   |
|          |                     |                                |                |              |                  |           |                            |                       |            |             |   |
| +        | 参 🕂 кs              | Dra og s                       | lipp dokumenta | sjon her     |                  |           |                            |                       |            |             |   |
|          |                     |                                |                |              |                  |           |                            |                       | Ok         | Avbry       | t |

#### Trinn 7 Leveransebeskrivelse:

I henhold til GRFS skal oppdragsavtalen angi hvilke regnskapsfunksjoner som skal utføres. I denne menyen haker du av leveranse og spesifikasjon av avtalen. Foreslått frekvens og frister hentes fra innstillinger som er gjort under **Quality >Leveranseområde >Spesifikasjon**, men kan endres i dette trinnet av veilederen. Bare avkryssede leveranser tas med i avtalen.

Det er også mulig å velge en Leveransemal dvs et ferdig oppsett av spesifikasjoner som er definert i menyen **Quality > Leveransemal.** 

| 👧 E | table  | rings    | veileder    |               |                  |                      |                  |           |                            |                       |            | <b>—</b> ×  |
|-----|--------|----------|-------------|---------------|------------------|----------------------|------------------|-----------|----------------------------|-----------------------|------------|-------------|
| Ger | nerelt | Kun      | devurdering | Kundetiltak   | Data og system   | Tidligere RF         | Kredittvurdering | Leveranse | Kvalifikasjon og kapasitet | Fullmakter og avtaler | Dokumenter | Planlegging |
| S   | pesifi | ikasj    | on          |               |                  |                      |                  |           |                            |                       |            |             |
|     | Leve   | ranse    | mal         |               |                  |                      |                  |           | ~                          |                       |            |             |
|     | Leve   | eranse   |             |               |                  | Frekven              | s Frist          | Måned     | Beskrivelse                |                       |            |             |
|     | +      | <b>V</b> | Bokføring   | 9             |                  | 2-mnd                |                  |           |                            |                       |            |             |
|     | +      | <b>V</b> | Årsregns    | kap           |                  | Årlig                |                  |           |                            |                       |            |             |
|     | +      | <b>V</b> | Lignings    | oppgaver      |                  | Årlig                |                  |           |                            |                       |            |             |
|     | +      | <b>V</b> | Lønn og     | personal      |                  | Månedli              | 9                |           |                            |                       |            |             |
|     | +      | <b>V</b> | Faktureri   | ng og/eller   | purringer        | Månedli              | 9                |           |                            |                       |            |             |
|     | +      | <b>V</b> | Oppbeva     | ring av regr  | nskapsmateriale  | 10 År                |                  |           |                            |                       |            |             |
|     | +      | <b>V</b> | Budsjette   | ering         |                  | Årlig                |                  |           |                            |                       |            |             |
|     | +      | <b>V</b> | Bankbela    | astning (remi | ittering)        | Løpende              | •                |           |                            |                       |            |             |
|     |        | <b>V</b> | Merverdi    | avgiftsrepre  | sentasjon (utlan | n <b>d)</b> Månedlig | 3                |           |                            |                       |            |             |
|     | +      |          | Annet       |               |                  | Tertial              |                  |           |                            |                       |            |             |
|     |        |          |             |               |                  |                      |                  |           |                            |                       |            |             |
|     |        |          |             |               |                  |                      |                  |           |                            |                       |            |             |
|     |        |          |             |               |                  |                      |                  |           |                            |                       |            |             |
|     |        |          |             |               |                  |                      |                  |           |                            |                       |            |             |
|     | <      |          |             |               |                  |                      |                  |           |                            |                       |            | >           |
|     |        |          |             |               |                  |                      |                  |           |                            |                       |            |             |
| +   | •      | 8        | 🖌 🕂 КЗ      | Dra og s      | lipp dokumenta   | sjon her             |                  |           |                            |                       |            |             |
|     |        |          |             |               |                  |                      |                  |           |                            |                       | Ok         | Avbryt      |

## Trinn 8 Kvalifikasjon og kapasitet:

I henhold til GRFS skal regnskapskontoret ha tilstrekkelig kompetanse og kapasitet til å påta seg oppdraget. I dette trinnet av veilederen dokumenteres egen vurdering av disse forholdene.

| R Etableringsveileder                                                                                                    |                            |                            |                       |            | ×           |
|----------------------------------------------------------------------------------------------------|----------------------------|----------------------------|-----------------------|------------|-------------|
| Generelt Kundevurdering Kundetiltak Data og system Tidligere RF k                                                                                                    | Kredittvurdering Leveranse | Kvalifikasjon og kapasitet | Fullmakter og avtaler | Dokumenter | Planlegging |
| Kvalifikasjon og kapasitet         Byrået har kompetanse til å påta seg oppdraget         Byrået har kapasitet til å påta seg oppdraget         Det er etisk forsvarlig å påta seg oppdraget         Det er etisk forsvarlig å påta seg oppdraget         Det er interessant for byrået å påta seg oppdraget         Notat |                            |                            |                       |            |             |
|                                                                                                    |                            |                            |                       |            | ~           |
|                                                                                                    |                            |                            |                       |            |             |
|                                                                                                    |                            |                            |                       |            |             |
| Ta og slipp dokumentasjon her                                                                                                    |                            |                            |                       | -          |             |
|                                                                                                    |                            |                            |                       | Ok         | Avbryt      |

#### Trinn 9 Opprettelse av fullmakter og avtaler:

I dette trinnet av veilederen kan du legge inn fullmakter og avtaler, bank, remittering, elektronisk oppgaveinnlevering m.v. Dersom du benytter malene som er knyttet opp i avsnittet fullmakter, vil fullmakt-skjemaene bli automatisk fylt ut og hente opplysninger fra firmaopplysninger og kundekortet.

| 홌 Etableringsveileder              |                   |              |                  |           |                            |                       |            |             | ×  |
|------------------------------------|-------------------|--------------|------------------|-----------|----------------------------|-----------------------|------------|-------------|----|
| Generelt Kundevurdering Kundetil   | ak Data og system | Tidligere RF | Kredittvurdering | Leveranse | Kvalifikasjon og kapasitet | Fullmakter og avtaler | Dokumenter | Planlegging |    |
| Fullmakter og a <del>v</del> taler |                   |              |                  |           |                            |                       |            |             |    |
| Legg til <u>E</u> nc               | re <u>S</u> lett  |              |                  |           |                            |                       |            |             |    |
| Fullmakter og avtaler              |                   |              |                  |           |                            |                       |            |             |    |
| Bank, ubegrenset                   |                   |              |                  |           |                            |                       |            |             |    |
|                                    |                   |              |                  |           |                            |                       |            |             |    |
|                                    |                   |              |                  |           |                            |                       |            | 3           | >  |
| + 🕹 + KS Dra o                     | g slipp dokumenta | asjon her    |                  |           |                            |                       |            |             |    |
|                                    |                   |              |                  |           |                            |                       | Ok         | Avbry       | ıt |

#### Trinn 10 Dokumenter/Oppdragsavtale:

Trinn 10 i veilederen gir deg oversikt over alle dokumenter som er produsert/hentet inn i forbindelse med oppdragsetableringen. Her opprettes også oppdragsavtalen. Dersom du benytter standard oppdragsavtale produseres denne i henhold til leveransen som er registrert tidligere i veilederen, og henter data fra firmaopplysninger og kundekort.

Har du egen oppdragsavtalemal eller ønsker å benytte Regnskap Norges standard mal kan du velge "**Oppdragsavtale fra mal".** Dette forutsetter at malen ligger lagret i katalogen som er definert i menyen **Verktøy > Alternativer Quality > Malmapper > Oppdragsavtale og fullmakter**.

I tillegg kan du opprette dokumenter og hente inn dokumenter som skal tilhøre oppdraget. Du kan lett hente inn dokumenter her fra Utforsker ved hjelp av "dra og slipp" funksjonen. Hold nede shift -knappen hvis du skal flytte flere filer samtidig.

Hvis du merker dokumentene som "Bilag til avtale" før du oppretter standard oppdragsavtale, vil dette registreres i oppdragsavtalen under punkt 2 Omfang. Standard leveransevilkår opprettes her automatisk som bilag hvis dere har lagt dette inn som mal via **Verktøy** > **Alternativer Quality**.

| 💦 Etableringsveileder |                                |                       |                    |                |                |                      |                       |            | ×           |
|-----------------------|--------------------------------|-----------------------|--------------------|----------------|----------------|----------------------|-----------------------|------------|-------------|
| Generelt Kundevurderi | ng <mark>Kundetiltak</mark> Da | ata og system Tidlige | e RF Kreditt       | vurdering Le   | veranse Kvalif | ikasjon og kapasitet | Fullmakter og avtaler | Dokumenter | Planlegging |
| Opprett oppdragsav    | /tale                          |                       |                    |                |                |                      |                       |            |             |
| Standard oppdra       | gsavtale Op                    | opdragsavtale fra mal | Ve                 | dlegg fra KS n | nal            |                      |                       |            |             |
| Dokumentoversikt      |                                |                       |                    |                |                |                      |                       |            |             |
| Nytt dokument         | Hent dokument                  | Åpne dokument         | <u>D</u> okumentir | nformasjon     | Send e-post    | Signer dokument      |                       |            |             |
| Beskrivelse           |                                |                       | Initialer          | Bilag til av   | Dato           |                      |                       |            | КІ          |
| 📃 👿 Avtale bru        | k av it-systemer i fell        | esskap                | ADM                | <b>~</b>       | 11.11.19       |                      |                       |            | 18:45       |
| 📃 👿 Fullmakte         | lektronisk oppgaveir           | nnlevering            | ADM                | <b>~</b>       | 11.11.19       |                      |                       |            | 18:46       |
| 📃 👿 Standard I        | everansevilkår                 |                       | ADM                | <b>~</b>       | 11.11.19       |                      |                       |            | 18:47       |
| 📃 👿 Databeha          | ndleravtale                    |                       | ADM                | <b>~</b>       | 11.11.19       |                      |                       |            | 18:47       |
| 🔲 👿 Oppdragsa         | avtale                         |                       | ADM                |                | 11.11.19       |                      |                       |            | 18:47       |
| 📃 🔂 Oppdragsa         | avtale                         |                       | ADM                | <b>~</b>       | 11.11.19       |                      |                       |            | 18:48       |
| 14 44 4 9 95          | H <                            |                       |                    |                |                |                      |                       |            | >           |
|                       |                                |                       |                    |                |                |                      |                       |            |             |
| + 🕹 + K               | S Dra og slipp                 | o dokumentasjon h     | er                 |                |                |                      |                       |            |             |
|                       |                                |                       |                    |                |                |                      |                       | Ok         | Avbryt      |

#### Trinn 11 Planlegging:

I siste steg på veilederen har du mulighet til å planlegge oppgaver på kunden. Planleggingen skjer i forhold til leveransen og oppgavene som er knyttet mot standard leveransespesifikasjon dvs. via **Quality > Leveranseområder**. (Frekvens og dato hentes fra leveransen på oppdraget, og saksbehandler hentes fra kundekortet). Planleggingen kan redigeres i etterkant via menyen **Kundeoppfølging > Planlegging**.

Hvis du ønsker å planlegge på vanlig måte kan dette gjøres via knappen **Rediger oppgaver**. Se avsnittet "Planlegging av oppgaver på kunden".

| Etableringsveileder                                                                |                                                |                                             |                                    |                                              |                              |                            |                       |            |             | ×  |
|------------------------------------------------------------------------------------|------------------------------------------------|---------------------------------------------|------------------------------------|----------------------------------------------|------------------------------|----------------------------|-----------------------|------------|-------------|----|
| Generelt Kundevurdering K                                                          | Kundetiltak                                    | Data og system                              | Tidligere RF                       | Kredittvurdering                             | Leveranse                    | Kvalifikasjon og kapasitet | Fullmakter og avtaler | Dokumenter | Planlegging |    |
| Planlegg oppgaver                                                                  |                                                |                                             |                                    |                                              |                              |                            |                       |            |             |    |
| På bakgrunn av leveranse<br>kunden. Du kan endre lev<br>endringene du gjør på leve | en kan pro <u>c</u><br>veransen og<br>eransen. | grammet lage et for<br>glage et nytt forsla | rslag til hvilke<br>ag, oppgaver o | oppgaver du skal<br>og frister vil da bli ju | gjennomføre<br>ustert for de | på                         |                       |            |             |    |
| Planlegg arbeidet for år                                                           | 2020                                           | *<br>*                                      |                                    |                                              |                              |                            |                       |            |             |    |
|                                                                                    | Lag                                            | forslag til oppgave                         | er 🛛                               | Lag forslag fra ma                           | I                            | Hent forslag fra kunde     |                       |            |             |    |
|                                                                                    | R                                              | ediger oppgaver                             |                                    |                                              |                              |                            |                       |            |             |    |
|                                                                                    | E                                              | Budsjett kunde                              |                                    |                                              |                              |                            |                       |            |             |    |
|                                                                                    |                                                |                                             |                                    |                                              |                              |                            |                       |            |             |    |
|                                                                                    |                                                |                                             |                                    |                                              |                              |                            |                       |            |             |    |
|                                                                                    |                                                |                                             |                                    |                                              |                              |                            |                       |            |             |    |
|                                                                                    |                                                |                                             |                                    |                                              |                              |                            |                       |            |             |    |
|                                                                                    |                                                |                                             |                                    |                                              |                              |                            |                       |            |             |    |
|                                                                                    |                                                |                                             |                                    |                                              |                              |                            |                       |            |             |    |
|                                                                                    |                                                |                                             |                                    |                                              |                              |                            |                       |            |             |    |
|                                                                                    |                                                |                                             |                                    |                                              |                              |                            |                       |            |             |    |
|                                                                                    |                                                |                                             |                                    |                                              |                              |                            |                       |            |             |    |
|                                                                                    |                                                |                                             |                                    |                                              |                              |                            |                       |            |             |    |
|                                                                                    |                                                |                                             |                                    |                                              |                              |                            |                       |            |             |    |
| 🕂 🔧 🕂 кз                                                                           | Dra og s                                       | lipp dokumenta                              | sjon her                           |                                              |                              |                            |                       |            |             |    |
|                                                                                    |                                                |                                             |                                    |                                              |                              |                            |                       | Ok         | Avbry       | γt |

## 11.9 KS-håndboken

Du kan velge å ha 3 versjoner av KS-håndboken. En håndbok kan være original fra Regnskap Norge (KSKomplett\_2), en håndbok kan være den som er tilpasset PowerOffice (KSKomplett) og en håndbok kan inneholde firmaets egenproduserte skjemaer.

Via Quality > KS-håndbok har du tilgang til å lese i KS-håndboken.

Via **Quality > Rediger KS-håndbok** kan personer som har tilgang til å redigere håndbøkene gjøre dette. Denne tilgangen gis via **Ajourhold > Medarbeidere > Ansvarsområde**.

# 11.10 Engasjementsbrev for revisjon

Ved bruk av etableringsveileder kan du på en enkel måte etablere engasjementsbrev for revisjon og planlegge oppgaver på en kunde. Veilederen guider deg gjennom hele prosessen og hjelper deg med generelle opplysninger om oppdraget, kredittvurdering av kunde, avtalens omfang, leveranse og frister. Når prosessen er gjennomført vil du få et forslag til engasjementsbrevet som kan tilpasses etterpå. Hvis ønskelig får du samtidig planlagt oppgaver på kunder. Sjekk at du har leveranseområder som gjelder for revisjon via **Quality > Leveranseområder**. I tillegg må du legge inn filstien til dokumentmalen Engasjementsbrev.doc (inneholder feltkoder) eller egen mal via **Verktøy > Alternativer Quality**, og du må sette hake for "Bruk veileder ved opprettelse av nye oppdragsavtaler".

| 8                                | Qua                                                       | lity                                              | 83   |  |  |  |
|----------------------------------|-----------------------------------------------------------|---------------------------------------------------|------|--|--|--|
| Dokumentmaler Oppgaveutførelse F | eltkoder                                                  |                                                   |      |  |  |  |
| KS-Håndbok                       |                                                           |                                                   |      |  |  |  |
| Mappe for KS-Håndbok 1           | Firma                                                     | S:\Support\KS Komplett\Ksb15\KSKomplett           |      |  |  |  |
| Mappe for KS-Håndbok 2           | Konsem                                                    | P:\Poffice\Ksb15\KSKomplett_2                     |      |  |  |  |
| Mappe for KS-Håndbok 3           | Lokal                                                     | H:\Ksb15\KSKomplett_privat                        |      |  |  |  |
| Malmapper                        |                                                           |                                                   |      |  |  |  |
| Oppdragsavtale og fullmakter     | P:\Poffice\Ksb15                                          | \KSKomplett\Kapittel 2 Oppdrag\2-4 Oppdragsavtale |      |  |  |  |
| Oppgavemaler                     | P:\Poffice\Ksb15                                          | \KSKomplett\Kapittel 2 Oppdrag\KS Excelmaler      |      |  |  |  |
| Maler                            |                                                           |                                                   |      |  |  |  |
| Standard oppdragsavtale          | 2-4-1-2_Standard                                          | _Oppdragsavtale_2015_P0.doc                       |      |  |  |  |
| Engelsk oppdragsavtale           | Engasjementsbre                                           | v.doc                                             |      |  |  |  |
| Standard engasjementsbrev        |                                                           |                                                   |      |  |  |  |
| Engelsk engasjementsbrev         | 2-4-1-2e_Engagement_Contract_2015_P0.doc                  |                                                   |      |  |  |  |
| Standard leveransevilkår         | 2-4-1-7_Standard_leveransevilkår_2008.pdf                 |                                                   |      |  |  |  |
| Engelsk leveransevilkår          | 2-4-1-7e_Standard_terms_of_delivery_2008.pdf              |                                                   |      |  |  |  |
| Uteoppdrag                       | 2-4-1-3_Spesielle_avtaleklausuler_uteoppdrag_2012_P0.docx |                                                   |      |  |  |  |
|                                  | 🖌 Bruk veileder v                                         | red opprettelse av nye oppdragsavtaler            |      |  |  |  |
| Dokumentgrupper                  |                                                           |                                                   |      |  |  |  |
| Avtaler og fullmakter            | Avtale og fullmakt                                        | er                                                | ×    |  |  |  |
| Oppgavedokumenter og vedlegg     | 2. Testavstemminger                                       |                                                   |      |  |  |  |
|                                  | 🖌 Vis oppgavedo                                           | kumenter i dokumentsenter                         |      |  |  |  |
|                                  | ✓ Vis vedlegg i d                                         | okumentsenter                                     |      |  |  |  |
|                                  |                                                           |                                                   |      |  |  |  |
|                                  |                                                           | Ok Av                                             | bryt |  |  |  |

#### Meny: Kundeoppfølging > Engasjementsbrev> Nytt engasjementsbrev

Trinn 1

Generelle opplysninger om kunden. Utfylte opplysninger blir hentet fra kundekortet.

I hvert skjermbilde kan du dra dokumenter fra et område på serveren og over til etableringsveilederen ved hjelp av funksjonen "dra og slipp". Hold nede shift -knappen hvis
du skal flytte flere filer samtidig. Dokumentene vil legge seg i skjermbildet Dokumenter (trinn 8).

|          |                      |                 |                    |                  |           | moraproar wy             | / // 11       |             |     |
|----------|----------------------|-----------------|--------------------|------------------|-----------|--------------------------|---------------|-------------|-----|
| 8        |                      |                 |                    | Etableringsv     | eileder   |                          |               |             | 23  |
| Generelt | t Kundevurdering     | Kundekontroll   | Tidligere revisor  | Kredittvurdering | Leveranse | Kvalifikasjon og kapasit | et Dokumenter | Planlegging |     |
| Gene     | relt om oppdrage     | t               |                    |                  |           |                          |               |             |     |
| Besk     | krivelse av oppdrage | et Revisjon     |                    |                  |           |                          |               |             |     |
| Kont     | taktperson hos kunc  | le 🛛 Kari Larse | n                  |                  |           |                          |               |             |     |
| E-Po     | ost                  | Kari.Larse      | en@firmapost.no    |                  |           |                          |               |             |     |
| Kun      | deansvarlig          |                 |                    |                  |           | × .                      |               |             |     |
| Орр      | dragsansvarlig       | Marte Ha        | nsen               |                  |           | >                        |               |             |     |
| Saka     | sbehandler           | Marte Ha        | nsen               |                  |           | *                        |               |             |     |
| Date     | )                    | 21.08.15        |                    |                  |           |                          |               |             |     |
| Sign     | iert dato            |                 |                    |                  |           |                          |               |             |     |
| Start    | tdato                | 21.08.15        |                    |                  |           |                          |               |             |     |
| Ajou     | ırført dato          |                 |                    |                  |           |                          |               |             |     |
| Opp      | hørt dato            |                 |                    |                  |           |                          |               |             |     |
|          |                      | 🗌 Nyetat        | blering            |                  |           |                          |               |             |     |
|          |                      | Engels          | k                  |                  |           |                          |               |             |     |
|          |                      | Kunde           | n benytter våre Sy | istemer via ASP  |           |                          |               |             |     |
| Nota     | at                   |                 |                    |                  |           |                          |               |             |     |
|          |                      |                 |                    |                  |           |                          |               |             |     |
|          |                      |                 |                    |                  |           |                          |               |             |     |
|          |                      |                 |                    |                  |           |                          |               |             |     |
| +        | Dra og s             | lipp dokumer    | ntasjon her        |                  |           |                          |               |             |     |
|          |                      |                 |                    |                  |           |                          | Ok            | Avb         | ryt |
|          |                      |                 |                    |                  |           |                          |               |             |     |

Trinn 2 Kundevurdering

Her kan du skrive en kommentar om kunden feks angående andre punkter i veilederen.

# 326 PowerOffice WIN

| <b>A</b>                                                                                                    | Etableringsveiled | er                |                 |       | 8      |
|----------------------------------------------------------------------------------------------------|-------------------|-------------------|-----------------|-------|--------|
| Kundevurdering                                                                                                    | _                 | _                 | _               | _     |        |
| Notat                                                                                                    |                   |                   |                 |       |        |
|                                                                                                    |                   |                   |                 |       | ^      |
|                                                                                                    |                   |                   |                 |       |        |
|                                                                                                    |                   |                   |                 |       |        |
|                                                                                                    |                   |                   |                 |       |        |
|                                                                                                    |                   |                   |                 |       |        |
|                                                                                                    |                   |                   |                 |       |        |
|                                                                                                    |                   |                   |                 |       |        |
|                                                                                                    |                   |                   |                 |       |        |
|                                                                                                    |                   |                   |                 |       |        |
|                                                                                                    |                   |                   |                 |       |        |
|                                                                                                    |                   |                   |                 |       |        |
|                                                                                                    |                   |                   |                 |       | ~      |
|                                                                                                    |                   |                   |                 |       |        |
| Dra og slipp dokumentasjon her                                                                                                    |                   |                   |                 |       |        |
| $\bigcirc \bigcirc \bigcirc \bigcirc \bigcirc \bigcirc \bigcirc \bigcirc \bigcirc \bigcirc \bigcirc \bigcirc \bigcirc \bigcirc \bigcirc \bigcirc \bigcirc \bigcirc \bigcirc $ |                   | < <u>F</u> orrige | <u>N</u> este > | Lagre | Avbryt |

### Trinn 3 Her kan du legge inn kundekontroll.

| PowerOffice | Quality | 327   |
|-------------|---------|-------|
| FowerOnice  | Quanty  | J 321 |

| Selskan                                                                                                |                          |                                 |    |   |  |
|----------------------------------------------------------------------------------------------------|--------------------------|---------------------------------|----|---|--|
| Legitimasion                                                                                           | Firmaattest              |                                 |    | ~ |  |
| Kestrallet date (medarbeider                                                                           | 22.07.15                 | loo Andom Willumoon             |    |   |  |
| Kontrollert dato/medarbeider                                                                           | 22.07.13                 | Jon Anders Willumsen            |    | • |  |
| Kontaktperson                                                                                          |                          |                                 |    |   |  |
| Fullmaktsdokumentasjon                                                                                 | Firmaattest              |                                 |    | * |  |
| Legitimasjon av fullmektig                                                                             | Førerkort                |                                 |    | × |  |
|                                                                                                    | Kontrollen er utfør      | t av eksterne                   |    |   |  |
| Kontrollert dato/medarbeider                                                                           | 22.07.15 .               | Henrik Ibsen                    |    | ~ |  |
| Jerskapsforhold     Noen eiere (fysiske persone                                                        | r) har mer enn 25% eie   | randel (direkte eller indirekte | :) |   |  |
| cierskapsforhold Division eiere (fysiske persone Eierinformasjon                                       | r) har mer enn 25% eier  | randel (direkte eller indirekte | )  |   |  |
| derskapsforhold<br>Noen eiere (fysiske persone<br>Eierinformasjon<br>Gisiko<br>Risikokategori          | rr) har mer enn 25% eier | randel (direkte eller indirekte | ;) | ~ |  |
| Gerskapsforhold<br>Noen eiere (fysiske persone<br>Elerinformasjon<br>Sisiko<br>Risikokategori<br>Jotat | r) har mer enn 25% eie   | randel (direkte eller indirekte | .) | ۷ |  |

I denne menyen kan du registrere opplysninger om tidligere revisor.

|                            | Etablering                                                                                  | sveileder                          | Σ            |
|----------------------------|---------------------------------------------------------------------------------------------|------------------------------------|--------------|
| Fidligere revisor          | _                                                                                           | _                                  | _            |
| Oppgjør med tidligere revi | sor                                                                                         |                                    |              |
| Tidligere revisor          |                                                                                             |                                    |              |
| Oppgjør                    | ◯ Ikke kontrollert                                                                          |                                    |              |
|                            | Ikke skyldig noe                                                                            |                                    |              |
|                            | Krav som skal betales først                                                                 |                                    |              |
|                            | <ul> <li>I vist om større krav - ta oppo</li> <li>Tvist om større krav - avelå s</li> </ul> | draget likevel                     |              |
|                            |                                                                                             | ppuager                            |              |
| Notat                      |                                                                                             |                                    |              |
|                            |                                                                                             |                                    |              |
|                            |                                                                                             |                                    |              |
|                            |                                                                                             |                                    |              |
|                            |                                                                                             |                                    |              |
|                            |                                                                                             |                                    |              |
|                            |                                                                                             |                                    |              |
|                            |                                                                                             |                                    |              |
|                            |                                                                                             |                                    |              |
|                            |                                                                                             |                                    |              |
|                            |                                                                                             |                                    |              |
|                            |                                                                                             |                                    |              |
|                            |                                                                                             |                                    |              |
|                            |                                                                                             |                                    |              |
| 🕂 👌 Dra og slipp           | dokumentasjon her                                                                           |                                    |              |
|                            | 0 0                                                                                         | <pre>&lt; Forrige Neste &gt;</pre> | Lagre Avbryt |

Her kan du registrere opplysninger om kredittvurdering av kunden.

| PowerOf | fice Qua | ality 32 | 29 |
|---------|----------|----------|----|
|         |          |          |    |

| R Etableringsveile                                                                                                    | der                               | X            |
|----------------------------------------------------------------------------------------------------|-----------------------------------|--------------|
| Kredittvurdering                                                                                                    |                                   |              |
| Kontrollert betalingsanmerkninger                                                                                                    |                                   |              |
| <ul> <li>Ikke utført</li> <li>Ingen anmerkninger</li> <li>Mindre alvorlig anmerkning</li> <li>Alvorlig anmerkning - undersøkes nærmere</li> </ul>                             |                                   |              |
| Notat                                                                                                    |                                   |              |
|                                                                                                    |                                   |              |
|                                                                                                    |                                   |              |
|                                                                                                    |                                   |              |
|                                                                                                    |                                   |              |
|                                                                                                    |                                   |              |
|                                                                                                    |                                   |              |
|                                                                                                    |                                   |              |
|                                                                                                    |                                   |              |
|                                                                                                    |                                   | ,            |
| Dra og slipp dokumentasjon her                                                                                                    |                                   |              |
| $\bigcirc \bigcirc \bigcirc \bigcirc \bigcirc \bigcirc \bigcirc \bigcirc \bigcirc \bigcirc \bigcirc \bigcirc \bigcirc \bigcirc \bigcirc \bigcirc \bigcirc \bigcirc \bigcirc $ | < <u>F</u> orrige <u>N</u> este > | Lagre Avbryt |

Spesifikasjon av avtalen. Foreslått frekvens og frister hentes fra innstillinger som er gjort under **Quality >Leveranseområde >Spesifikasjon**. Dette kan endres her.

| E                                         | Etablerings | /eileder |                   |                 |       |        |
|-------------------------------------------|-------------|----------|-------------------|-----------------|-------|--------|
| everanse                                  |             |          |                   |                 | _     |        |
| pesifikasjon                              |             |          |                   |                 |       |        |
| Leveranse                                 | Frekvens    | Frist    | Måned             | Beskrivelse     |       |        |
| 🛨 🔲 Ordinær Revisjon                      | Årlig       |          |                   |                 |       |        |
| 🛨 🔲 Revisjonsoppdrag med spesielle formål | Årlig       |          |                   |                 |       |        |
| 🛨 🔲 Begrenset revisjon                    | Årlig       |          |                   |                 |       |        |
| 🛨 📃 Avtalte kontrollhandlinger            | Årlig       |          |                   |                 |       |        |
| 🛨 🔲 Rådgivning                            | Årlig       |          |                   |                 |       |        |
|                                           |             |          |                   |                 |       |        |
|                                           |             |          |                   |                 |       |        |
|                                           |             |          |                   |                 |       |        |
|                                           |             |          |                   |                 |       |        |
|                                           |             |          |                   |                 |       |        |
|                                           |             |          |                   |                 |       |        |
|                                           |             |          |                   |                 |       |        |
|                                           |             |          |                   |                 |       |        |
|                                           |             |          |                   |                 |       |        |
|                                           |             |          |                   |                 |       |        |
|                                           |             |          |                   |                 |       |        |
| <                                         |             |          |                   |                 |       | >      |
|                                           |             |          |                   |                 |       |        |
| Dra og slipp dokumentasjon her            |             |          |                   |                 |       |        |
|                                           |             |          | < Forrige         | Neste >         | lagre | Aubra  |
| 000000000000000000000000000000000000      |             |          | < <u>F</u> orrige | <u>N</u> este > | Lagre | Avbryt |

Egen vurdering av firmaets kvalifikasjoner og kapasitet til å påta seg oppdraget.

| R Etableringsveileder                                         |
|---------------------------------------------------------------|
| Kvalifikasjon og kapasitet                                    |
| Kvalifikasjon og kapasitet                                    |
| 📝 Byrået har kompetanse til å påta seg oppdraget              |
| 📝 Byrået har kapasitet til å påta seg oppdraget               |
| Det er etisk forsvarlig å påta seg oppdraget                  |
| Det er interessant for byrået å påta seg oppdraget            |
| Notat                                                         |
|                                                               |
|                                                               |
| Vra og slipp dokumentasjon her                                |
| ○         ○         ○         ▲         Eerdig         Avbryt |

Her opprettes standard engasjementsbrev i henhold til opplysninger som er registrert tidligere i veilederen. Du kan også velge engasjementsbrev fra mal og vedlegg fra KS-mal. I tillegg kan du opprette dokumenter og hente inn dokumenter som skal tilhøre oppdraget. Du kan lett hente inn dokumenter her fra Utforsker ved hjelp av "dra og slipp" funksjonen. Hold nede shift -knappen hvis du skal flytte flere filer samtidig. Elektronisk signering kan også benyttes her. Les mer om elektronisk signering via <u>Signant</u>.

| <b>R</b>                                      | Etableringsveileder                        |                                     | X           |
|-----------------------------------------------|--------------------------------------------|-------------------------------------|-------------|
| Generelt Kundevurdering Kundekontroll Tidlige | ere revisor Kredittvurdering Leveranse Kva | alifikasjon og kapasitet Dokumenter | Planlegging |
| Opprett engasjementsbrev                      |                                            |                                     |             |
| Standard engasjementsbrev Engasjem            | entsbrev fra mal Vedlegg fra KS mal        | I                                   |             |
| Dokumentoversikt                              |                                            |                                     |             |
| Nytt dokument Hent dokument Åp                | ne dokument <u>D</u> okumentinformasjon S  | Send e-post Signer dokument         |             |
| Beskrivelse                                   | Initialer Bilag til avtaler                | n Dato                              | кі 🔨        |
| Engasjementsbrev                              | ADM                                        | 20.02.17                            | 14:06       |
|                                               |                                            |                                     |             |
|                                               |                                            |                                     |             |
|                                               |                                            |                                     |             |
|                                               |                                            |                                     |             |
|                                               |                                            |                                     |             |
|                                               |                                            |                                     |             |
|                                               |                                            |                                     |             |
|                                               |                                            |                                     |             |
|                                               |                                            |                                     |             |
| 14 44 4 <b>F FF FI</b> <                      |                                            |                                     | > ~         |
|                                               |                                            |                                     |             |
| + 👌 Dra og slipp dokumentasjo                 | n her                                      |                                     |             |
|                                               |                                            | Ok                                  | Avbryt      |

Hvis ønskelig kan du automatisk få planlagt oppgaver(inkl. frister og saksbehandler) på bakgrunn av oppdragets leveranse. Planleggingen kan redigeres i etterkant via **Kundeoppfølging > Planlegging**. Hvis du ønsker å planlegge på vanlig måte kan dette gjøres via knappen **Rediger oppgaver**.

| A                                                                               | Eta                                                                                         | ableringsveileder                                                         |                        | X          |
|---------------------------------------------------------------------------------|---------------------------------------------------------------------------------------------|---------------------------------------------------------------------------|------------------------|------------|
| Planlegging                                                                     |                                                                                             |                                                                           |                        |            |
| Planlegg oppgaver                                                               |                                                                                             |                                                                           |                        |            |
| På bakgrunn av leverans<br>kunden. Du kan endre le<br>endringene du gjør på lev | en kan programmet lage et forslag til<br>veransen og lage et nytt forslag, opp:<br>eransen. | hvilke oppgaver du skal gjennon<br>gaver og frister vil da bli justert fo | nføre på<br>r de       |            |
| Planlegg arbeidet for år                                                        | 2015                                                                                        |                                                                           |                        |            |
|                                                                                 | Lag forslag til oppgaver                                                                    | Lag forslag fra mal                                                       | Hent forslag fra kunde | ]          |
|                                                                                 | Rediger oppgaver                                                                            |                                                                           |                        |            |
|                                                                                 | Budsjett kunde                                                                              |                                                                           |                        |            |
|                                                                                 |                                                                                             |                                                                           |                        |            |
|                                                                                 |                                                                                             |                                                                           |                        |            |
|                                                                                 |                                                                                             |                                                                           |                        |            |
|                                                                                 |                                                                                             |                                                                           |                        |            |
|                                                                                 |                                                                                             |                                                                           |                        |            |
|                                                                                 |                                                                                             |                                                                           |                        |            |
|                                                                                 |                                                                                             |                                                                           |                        |            |
|                                                                                 |                                                                                             |                                                                           |                        |            |
|                                                                                 |                                                                                             |                                                                           |                        |            |
|                                                                                 |                                                                                             |                                                                           |                        |            |
| 🕂 🤌 Dra og sli                                                                  | ipp dokumentasjon her                                                                       |                                                                           |                        |            |
| 000000                                                                          | 00 0                                                                                        | < <u>F</u> orrig                                                          | e <u>N</u> este > Fen  | dig Avbryt |

# 12 PowerOffice Risikostyring

### Introduksjon

Regnskapsfører selskapene i Norge er fra 1.januar 2009 underlagt **Forskrift om risikostyring og internkontroll**. I den forbindelse har PowerOffice laget et produkt som er et godt verktøy for dokumentasjon som viser at risikovurderingen er gjort på en forsvarlig måte. I tillegg forenkler den arbeidet med gjennomføringen av nødvendige tiltak. Risikomodulen dekker hele prosessen fra plan for etablering av risikostyringssystem til risikovurdering, etablering og oppfølging av tiltak, oppgaver og rapportering til styret og revisor.

# **PowerOffice og risikoforskriften**

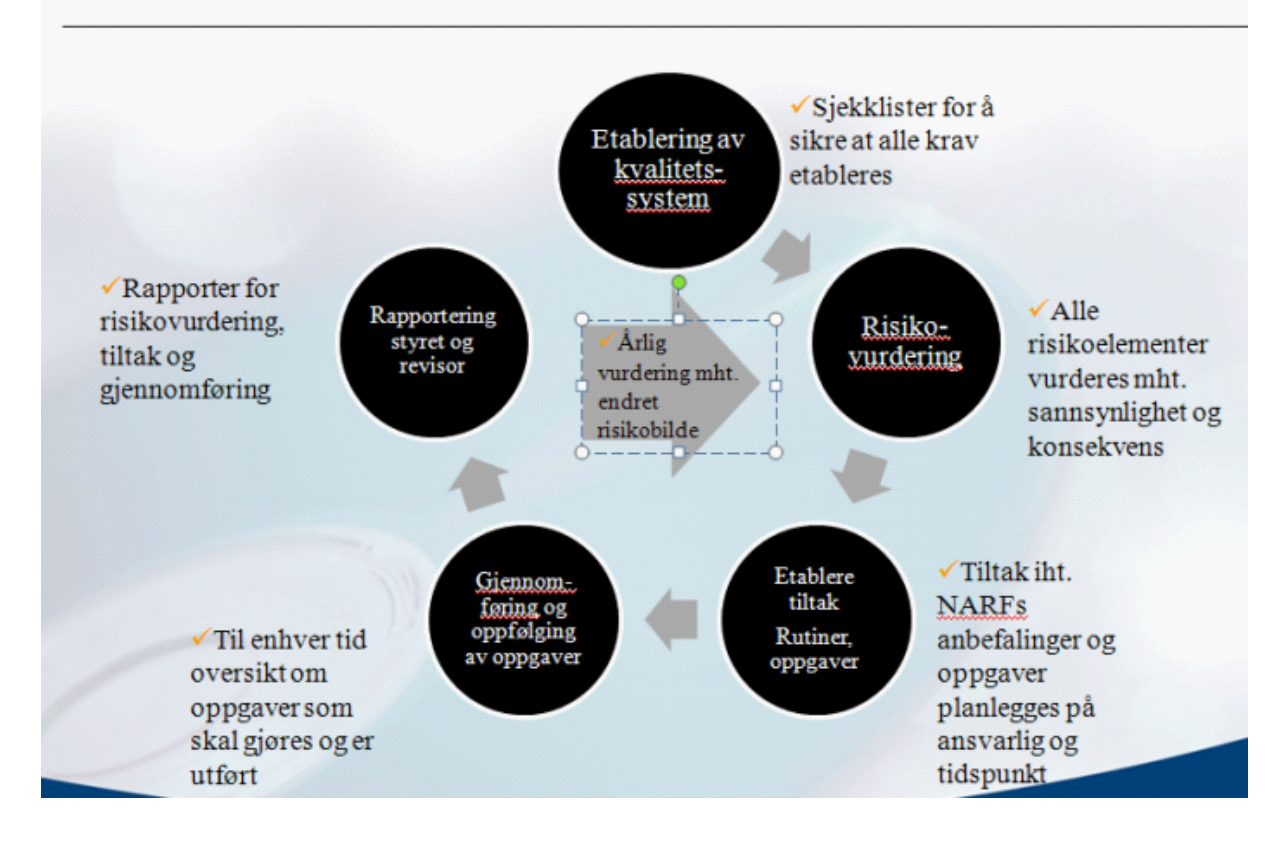

NB! Denne modulen krever at produktet Quality er installert. Hvis linker til rutiner i KShåndboken skal fungere må KS-komplett være installert.

### Etablering av kvalitetssystem

For å sikre at alle krav blir oppfylt i forbindelse med etableringen av risikostyringssystemet, har vi laget en oppgavemal **Overordnede oppgaver til risikostyringsforskriften** som du finner via **Quality > Oppgavemaler**. Oppgavemalen bør planlegges på internkunden før risikovurderingen blir gjort. Ved utførelse av disse oppgavene og oppgaver opprettet via risikovurderingen, finnes det linker til gjeldene risikoområde i forskriftene under fane **KS-Håndbok**.

### Hvordan utføre en risikovurdering

### Meny: Quality > Risikostyring

Trykk Ny risikovurdering.
 Du vil nå få opp 44 virksomhetskritiske risikoområder definert av Regnskap Norge.

335

|       |          |                  |                |                          | Risikov                        | urdering           |                |               |                |     |
|-------|----------|------------------|----------------|--------------------------|--------------------------------|--------------------|----------------|---------------|----------------|-----|
| Dal   | to       | 21.07.15         |                | Vurdert av:<br>Firma:    | Henrik Ibsen<br>PowerOffice AS |                    | ×              | ]             |                |     |
| Risik | oområder |                  |                |                          |                                |                    |                |               |                |     |
|       | Risikovu | urdering         |                |                          |                                |                    |                |               |                |     |
| Nr    | Ris      | ikoomrade        |                |                          |                                | Sannsynlighet      | Konsekvens     | Risikonivå    | Tiltak         | 1   |
|       | 1 Ris    | iko for at byråe | t ikke oppre   | ettholder betingelsen    | e for autorisasjon             | Lav                | Lav            | Lav risiko    | lkke nødvendig |     |
|       | 2 Ris    | iko for at byråe | t ikke har ti  | lstrekkelig kapasitet    |                                | Middels            | Lav            | Medium risiko | Opprettet      | - 1 |
|       | 3 Ris    | iko for at byråe | t ikke har ti  | lstrekkelig kompetan     | se                             | Høy                | Нøу            | Høy risiko    | Nødvendig      |     |
|       | 4 Ris    | iko for at byråe | t ikke har o   | ppdragsavtaler som       | er i samsvar med opp           | d (Ikke vurdert)   | (Ikke vurdert) |               | (Ikke vurdert) |     |
|       | 5 Ris    | iko for at byråe | t utfører full | maktsavhengige opp       | ogaver uten dekkend            | e (Ikke vurdert)   | (Ikke vurdert) |               | (Ikke vurdert) |     |
|       | 6 Ris    | iko for at byråe | t ikke timer   | egistrerer riktig antall | timer                          | (Ikke vurdert)     | (Ikke vurdert) |               | (Ikke vurdert) |     |
|       | 7 Ris    | iko for at byråe | t ikke har b   | etryggende IT-drift      |                                | (Ikke vurdert)     | (Ikke vurdert) |               | (Ikke vurdert) |     |
|       | 8 Ris    | iko for at byråe | t ikke overl   | holder taushetsplikter   | n                              | (Ikke vurdert)     | (Ikke vurdert) |               | (Ikke vurdert) |     |
|       | 9 Ris    | iko for at byråe | t ikke er for  | svarlig sikret mot bra   | nn- og vannskader              | (Ikke vurdert)     | (Ikke vurdert) |               | (Ikke vurdert) |     |
|       | 10 Ris   | iko for at byråe | t ikke er for  | svarlig forsikret        |                                | (Ikke vurdert)     | (Ikke vurdert) |               | (Ikke vurdert) |     |
|       | 11 Ris   | iko for at byråe | t ikke har fo  | orsvarlig behandling     | av e-post                      | (Ikke vurdert)     | (Ikke vurdert) |               | (Ikke vurdert) |     |
|       | 12 Ris   | iko for at byråe | t ikke har g   | jode etiske holdninge    | er blant samtlige meda         | arl (Ikke vurdert) | (Ikke vurdert) |               | (Ikke vurdert) |     |
|       | (( ( )   | · FF FI          | <              |                          |                                |                    |                |               |                | > \ |

Det er mulighet for å kopiere risikovurderingen fra tidligere år ved å markere den i oversikten og velge **Kopier**. Deretter kan du gjøre ønskede endringer.

- Marker et risikoområde og trykk **Risikovurdering** eller dobbelklikk på linjen. Her finnes en beskrivelse av gjeldene risikoområde.
- Du må nå ta stilling til sannsynligheten og konsekvens for området. Sannsynligheten og konsekvens for at en hendelse skal oppstå måles som lav, medium eller høy.
   Skriv gjerne en kort begrunnelse til vurderingen som er foretatt. Hvis risikoområdet ikke er aktuelt for firmaet, settes det hake for ikke aktuelt.
- Systemet vil ut fra denne vurderingen regne ut risikonivået for risikoområdet. Hvis risikonivået er lavt er ikke tiltak nødvendig. Hvis risikonivået er medium anbefales det å bruke tiltak, og hvis risikonivået er høyt må tiltak gjennomføres. Tiltak opprettes via knappen **Opprett tiltak**.
- Hvis du velger **Opprett tiltak** foreslås oppgaver som skal gjennomføres og henvisninger til rutiner i KS-håndboken som er knyttet mot risikoområdet. Henvisningene finnes også som linker under fane **Rutiner**.

Ansvarlig som foreslås her er påloggede bruker. Fristen settes én måned frem i tid. Dette kan endres på ved å trykke **Endre** eller ved å **dobbelklikke** på oppgaven. Du kan også legge til eller fjerne oppgaver hvis ønskelig. I fane **Internt notat** kan du skrive egne kommentarer til oppgaven.

| Risi               | ikovurdering                                                                                                    |                                                                                                    |                                                                                                    |                                                                                          |                                                                                            |                                                              |                                              |                                                         |                |
|--------------------|----------------------------------------------------------------------------------------------------|----------------------------------------------------------------------------------------------------|----------------------------------------------------------------------------------------------------|------------------------------------------------------------------------------------------|--------------------------------------------------------------------------------------------|--------------------------------------------------------------|----------------------------------------------|---------------------------------------------------------|----------------|
|                    | Risikoområde:                                                                                                    | Risiko for at byråe                                                                                                    | et ikke har tilst                                                                                   | rekkelig kapasit                                                                         | et                                                                                         |                                                              |                                              |                                                         |                |
|                    | Beskrivelse:                                                                                                    | Byrået skal ha kapas                                                                                                    | itet til å utføre op                                                                                | pdrag i samsvar me                                                                       | l oppdragsavtale og gjel                                                                   | dende kvalitetsk                                             | rav.                                         |                                                         |                |
|                    |                                                                                                    | Vurder sannsynlighet<br>om byrået har analys<br>disse er tilstrekkelig k                                                                     | en for at nøkkelp<br>er som viser tidsp<br>kapasitet. Har byr                                       | ersonell og andre sl<br>laner.Vurder også a<br>rået ekstraressurser                      | utter, om avtalevilkår me<br>ntall oppdragsansvarlige<br>å sette inn, eller evt. avt       | d nøkkelpersone<br>og omfanget av<br>aler med samarb         | ell reduserer<br>leveranser,<br>eidspartnere | noe av risikoen<br>og om det ut fra<br>e som kan tas in | iog<br>a<br>hn |
|                    | <u>S</u> annsynlighet:                                                                                            | Middels 🖌 Ko                                                                                                    | nsekvens: Lav                                                                                       | ¥                                                                                        |                                                                                            |                                                              |                                              | 📃 lkke a                                                | aki            |
|                    |                                                                                                    | vært her lenge og de                                                                                                    | e føger opp kurskr                                                                                  | avene godt. Konse                                                                        | kvensen er derimot høy.                                                                    | hvis de slutter el                                           | ler mister au                                | torisasjonen.                                           |                |
| Tilt:<br>Opp       | ak<br><sup>Igaver</sup> Rutiner Ir                                                                                | nternt notat                                                                                                    | -                                                                                                   | -                                                                                        | -                                                                                          | _                                                            | -                                            | _                                                       |                |
| Tilt<br>Opp        | ak<br><sup>gaver</sup> Rutiner In<br><u>Ny E</u>                                                                  | nternt notat<br>ndre Slett                                                                                                    | Slett alle                                                                                          |                                                                                          |                                                                                            | -                                                            |                                              |                                                         |                |
| Tilt:<br>Opp<br>Nr | ak<br>ngaver Rutiner II<br>Ny E<br>Oppg                                                                           | nternt notat<br>ndre Slett<br>ave                                                                                                    | Slett alle                                                                                          |                                                                                          | Ansvarlig                                                                                  | Frist                                                        | Fullført                                     | Henvisning                                              |                |
| Tilt<br>Opp<br>Nr  | ak<br>ngaver Rutiner I<br>Ny E<br>Oppg<br>95 005 Nårk                                                             | nternt notat<br>ndre Slett<br>ave<br>apasitetsmangel er kor                                                                                  | Slett alle                                                                                          | samarbeidspartner e                                                                      | Ansvarlig<br>tter b Henrik Ibsen                                                           | Frist<br>20.08.1                                             | Fullført                                     | Henvisning<br>2.3.3                                     |                |
| Tilt<br>Opp<br>Nr  | ak<br>ngaver Rutiner II<br>Ny E<br>Oppg<br>95 005 Nårk<br>95 010 Sørg I                                           | nternt notat<br>ndre Slett<br>ave<br>apasitetsmangel er kor<br>for at det settes opp ar                                                      | Slett alle<br>nstatert, kontakt t<br>beidsplan til sama                                             | samarbeidspartner e                                                                      | Ansvarlig<br>tter b Henrik Ibsen<br>Henrik Ibsen                                           | Frist<br>20.08.1<br>20.08.1                                  | Fullført<br>5                                | Henvisning<br>2.3.3<br>2.3.3                            |                |
| Tilt<br>Opp<br>Nr  | ak<br>ngaver Rutiner II<br>Ny E<br>0ppg<br>95 005 Nårk<br>95 010 Sørg I<br>95 015 Etter I                         | nternt notat<br>ndre Slett<br>ave<br>apasitetsmangel er kor<br>or at det settes opp ar<br>pistandsaksept, oriente                            | Slett alle<br>nstatert, kontakt s<br>beidsplan til sama<br>er oppdragsgiver o                       | samarbeidspartner e<br>arbeidspartner<br>om bistandsavtale v                             | Ansvarlig<br>Rer b Henrik Ibsen<br>Henrik Ibsen<br>ed m Henrik Ibsen                       | Frist<br>20.08.1<br>20.08.1<br>20.08.1                       | Fullført<br>5<br>5<br>5                      | Henvisning<br>2.3.3<br>2.3.3<br>2.3.3                   |                |
| Tilt<br>Opp<br>Nr  | ak<br>ngaver Rutiner II<br>עע <u>E</u><br>0ppg<br>95 005 Nårk<br>95 010 Sørg I<br>95 015 Etter I<br>95 020 Sørg I | nternt notat<br>ndre Slett<br>ave<br>apasitetsmangel er kor<br>or at det settes opp ar<br>pistandsaksept, oriente<br>ior at det søkes om uts | Slett alle<br>nstatert, kontakt s<br>beidsplan til sama<br>er oppdragsgiver u<br>settelser der hvor | samarbeidspartner e<br>arbeidspartner<br>om bistandsavtale v<br>tidsfrister ikke vil bli | Ansvarlig<br>Rer b Henrik Ibsen<br>Henrik Ibsen<br>ed m Henrik Ibsen<br>overt Henrik Ibsen | Frist<br>20.08.1<br>20.08.1<br>20.08.1<br>20.08.1<br>20.08.1 | Fullført<br>5<br>5<br>5<br>5                 | Henvisning<br>2.3.3<br>2.3.3<br>2.3.3<br>2.3.3<br>2.3.3 |                |

• Oppgavene finner du igjen under fane **Planlegging,** fane **Utførelse** og i **Fristlisten** på ansvarlig medarbeider.

| •                                                                                                    | Powe         | erOffice -   | Adm | inistra | ator - | [Plan | leggir | ng Po | werO | ffice A | AS 20   | 15]     |      |      |                           | -                | ×                 |
|----------------------------------------------------------------------------------------------------|--------------|--------------|-----|---------|--------|-------|--------|-------|------|---------|---------|---------|------|------|---------------------------|------------------|-------------------|
| Eil Rediger Ajourhold Handling Quality Verktøy Hj                                                                                                    | jel <u>p</u> |              |     |         |        |       |        |       |      |         |         |         |      |      |                           |                  |                   |
| 🗄 🔇 🗸 🕂 Ny time 🕓 Timeføring 🛛 🔐 Kundeoppfølging 📑                                                                                                    | Prosjektopp  | følging 🛛 🙎  | HRM |         | Kalend | er    | Frist  | liste | 📙 на | Indbok  | ~       | Faktura | meny |      | Rapporter 🛛 🍋 Internpos   | t 🔥 Reiseregning | Q Firma:          |
| Reiseregninger Kundeoppfølging Planlegging PowerO                                                                                                    |              |              |     |         |        |       |        |       |      |         |         |         |      |      |                           |                  |                   |
| PowerOffice AS                                                                                                    |              |              |     |         |        |       |        |       |      |         |         |         |      |      |                           |                  |                   |
| Eagområde                                                                                                    | anseområde   |              |     |         |        |       | ~      |       |      |         |         |         |      |      |                           |                  |                   |
| Innhold i listen Frist                                                                                                    | ehandler     | Henrik Ibser | 1   |         |        |       | ~      |       |      |         |         |         |      |      |                           |                  |                   |
| Hent oppgaver Hent oppgavemal Hent oppgaver fra kunde                                                                                                    | Skriv ut     |              |     |         |        |       | _      |       |      |         |         |         |      |      |                           |                  |                   |
|                                                                                                    |              |              |     |         |        |       |        | Per   | iode |         |         |         |      |      |                           |                  |                   |
| ferk <nr oppgave<="" td=""><td>Henvisning</td><td>Saksbe</td><td>P 1</td><td>P 2</td><td>P 3</td><td>P 4</td><td>Ρ5</td><td>P 6</td><td>Ρ7</td><td>P8</td><td>P9</td><td>P 10</td><td>P 11</td><td>P 12</td><td>Fagområde</td><td>Leveranseområde</td><td>1</td></nr> | Henvisning   | Saksbe       | P 1 | P 2     | P 3    | P 4   | Ρ5     | P 6   | Ρ7   | P8      | P9      | P 10    | P 11 | P 12 | Fagområde                 | Leveranseområde  | 1                 |
| 95 025 Vurder og igangsett permanente tiltak hvis dette blir nødve                                                                                                    | 2.3.3        | HI           |     |         |        |       |        |       |      | 20/8    |         |         |      |      | Risikostyringsforskriften |                  |                   |
| 95 020 Sørg for at det søkes om utsettelser der hvor tidsfrister ikke                                                                                                    | 2.3.3        | н            |     |         |        |       |        |       |      | 20/8    |         |         |      |      | Risikostyringsforskriften |                  |                   |
| 95 015 Etter bistandsaksept, orienter oppdragsgiver om bistandsar                                                                                                    | 2.3.3        | HI           |     |         |        |       |        |       |      | 20/8    |         |         |      |      | Risikostyringsforskriften |                  |                   |
| 95 010 Sørg for at det settes opp arbeidsplan til samarbeidspartner                                                                                                    | 2.3.3        | HI           |     |         |        |       |        |       |      | 20/8    |         |         |      |      | Risikostyringsforskriften |                  |                   |
| 95 005 Når kapasitetsmangel er konstatert, kontakt samarbeidspa                                                                                                    | 2.3.3        | HI           |     |         |        |       |        |       |      | 20/8    |         |         |      |      | Risikostyringsforskriften |                  |                   |
|                                                                                                    |              |              |     |         |        |       |        |       |      |         |         |         |      |      |                           |                  |                   |
| I4 44 4 F FF FI <                                                                                                    |              |              |     |         |        |       |        |       |      |         |         |         |      |      |                           |                  | >                 |
|                                                                                                    |              |              |     |         |        |       |        |       | P    | owerOf  | ffice A | s       |      |      | 😼 Database: Sivs_testbase | 21.07.2015       | 11:36 <sub></sub> |

<u>0</u>k

Avbryt

Ved utførelse av oppgavene har du lett tilgang til anbefalte rutiner fra Regnskap Norge via fane **KS-håndbok**.

| 😂 Орр           | gave Sørg for at det ved tilbudsaksept, utarbeid skriftlig oppdrag 📼 📼 🖾 |
|-----------------|--------------------------------------------------------------------------|
| : 🕑 <u>L</u> ag | jre og lukk 🖌 🗲 Avbryt 🕂 🕂 Registrer tid                                 |
| Oppgave         | Dokumenter KS-Håndbok Oppgavebeskrivelse                                 |
| Dokun           | nenter knyttet til oppgave                                               |
|                 | Åpne Nytt dokument fra mal                                               |
| Hen             | visning Dokument                                                         |
| GRF             | S 3 Oppdragsavtale                                                       |
| 2.4.1           | I.1 Avtaleverk med kunden                                                |
| 2.4.1           | Rutine for oppdragsavtale                                                |
|                 |                                                                          |
|                 |                                                                          |
|                 |                                                                          |
|                 |                                                                          |
|                 |                                                                          |
|                 |                                                                          |
|                 |                                                                          |
|                 |                                                                          |
|                 |                                                                          |
|                 |                                                                          |
|                 |                                                                          |
|                 |                                                                          |
|                 |                                                                          |
|                 |                                                                          |
| 14              |                                                                          |
|                 |                                                                          |

 Når alle risikoområdene er vurdert kan du ta ut en rapport som viser alle risikoområdene gruppert på risikonivå og hvilke tiltak som er planlagt. Dette gjøres via Quality > Risikostyring > Skriv ut. Denne rapporten kan legges frem som dokumentasjon overfor styret og revisor.

### **Risikovurdering**

| Risikoområden | r Risikoområde                                                          |             |               |          | Sannsynlighet | Konsekvens | Riskioniva    | Tiltak         |
|---------------|-------------------------------------------------------------------------|-------------|---------------|----------|---------------|------------|---------------|----------------|
| Medium risi   | ko                                                                      |             |               |          |               |            |               |                |
| 2             | Risiko for at byrået ikke har tilstrekkelig kapasitet                   |             |               |          | Lav           | Høy        | Medium risiko | Opprettet      |
|               | <u>Vurdering</u>                                                        |             |               |          |               |            |               |                |
|               | Sannsynlighet for at denne risiko vil inntreffe er middels fordi vi har | bare to and | satte som (   | 61       |               |            |               |                |
|               | autorisert, men sambdig har de vært her lenge og de følger opp kur      | skravene g  | godt.         |          |               |            |               |                |
|               | Konsekvensen er derimot høy dersom disse slutter eller mister aut       | torisasjone | en.           |          |               |            |               |                |
| 4             | Risiko for at byrået ikke har oppdragsavtaler som er i samsvar med op   | pdragene    | s faktiske in | nhold    | Lav           | Høy        | Medium risiko | Nødvendig      |
| 6             | Risiko for at byrået ikke timeregistrerer riktig antall timer           |             |               |          | Høy           | Middels    | Medium risiko | Nødvendig      |
| 3             | Risiko for at byrået ikke har tilstrekkelig kompetanse                  |             |               |          | Lav           | Middels    | Medium risiko | Opprettet      |
|               | Tittak                                                                  |             |               |          |               |            |               |                |
|               | Oppgave                                                                 | Ansvarlig   | p Frist       | Fullført |               |            |               |                |
|               | Kartlegg medarbeidernes kompetanse i egnet verktøy                      | AP          | 13.11.09      |          |               |            |               |                |
|               | Vurder om medarbeiderne har arbeidsoppgaver som samsvarer m             | ed AP       | 13.11.09      |          |               |            |               |                |
|               | Vurder om det har oppstått behov for annen kompetanse i byrået si       | der AP      | 13.11.09      |          |               |            |               |                |
|               | Hvis behov, lag opplærings- og praksisplan som dekker opp mang          | len AP      | 13.11.09      |          |               |            |               |                |
|               | Sett opp plan for neste års vedlikehold av byråets kompetansebeho       | w AP        | 13.11.09      |          |               |            |               |                |
|               | Ajourfar løpende inn i kompetanse-oversikten kurs mv som medart         | beic AP     | 13.11.09      |          |               |            |               |                |
| 5             | Risiko for at byrået utfører fullmaktsavhengige oppgaver uten dekkende  | e fullmakt  |               |          | Middels       | Lav        | Medium risiko | Anbefales      |
| 7             | Risiko for at byrået ikke har betryggende IT-drift                      |             |               |          | Middels       | Lav        | Medium risiko | Anbefales      |
| Lav risiko    |                                                                         |             |               |          |               |            |               |                |
| 1             | Risiko for at byrået ikke opprettholder betingelsene for autorisasjon   |             |               |          | Lav           | Lav        | Lav risiko    | like nødvendig |
|               | Tittak                                                                  |             |               |          |               |            |               |                |
|               | Oppgave                                                                 | Ansvarlig   | g Frist       | Fullført |               |            |               |                |
|               | Kartlegg medarbeidernes kompetanse i egnet verktøy                      | ADM         | 13.11.09      |          |               |            |               |                |
|               | Vurder om medarbeiderne har arbeidsoppgaver som samsvarer m             | ed ADM      | 13.11.09      |          |               |            |               |                |
|               | Vurder om det har oppstått behov for annen kompetanse i byrået si       | der ADM     | 13.11.09      |          |               |            |               |                |
|               | Hvis behov, lag opplærings- og praksisplan som dekker opp mang          | len ADM     | 13.11.09      |          |               |            |               |                |
|               | Sett opp plan for neste års vedlikehold av byråets kompetansebeho       | W ADM       | 13.11.09      |          |               |            |               |                |
|               | Ajourfar løpende inn i kompetanseoversikten kurs mv som medarb          | eid ADM     | 13.11.09      |          |               |            |               |                |

# 13 PowerOffice Budsjett

### Introduksjon

PowerOffice Budsjett gjør budsjetteringen enkel og effektiv. Du oppnår en oversiktlig ressursplanlegging som gir deg mulighet til god oppfølging av kunder, medarbeidere og bedriften totalt.

### **Registrering av budsjett**

Registrering av budsjett i PowerOffice gjøres som følgende:

- Budsjettering i enten timer eller kroner pr måned
- Budsjettering pr oppgave (produkt), pr kunde eller pr medarbeider
- Opprette budsjettet manuelt, kopiere forslag fra en annen kunde eller budsjettere ved hjelp av historiske data fra tidligere perioder

Under budsjettarbeidet har du full oversikt over hva som budsjetteres de enkelte perioder på hver kunde og medarbeider. Du kan velge utskrift til skriver, excel, HTML, PDF eller e-post. I tillegg har du grafiske visninger av hva som budsjetteres de enkelte perioder på hver kunde og medarbeider.

### Rapporter og grafiske visninger

PowerOffice har rapporter som gir deg fullstendig oversikt over timeforbruk, og økonomisk informasjon som omsetning og dekningsbidrag på det enkelte oppdrag eller på medarbeidere. Rapportene og grafiske framstillinger synliggjør ressursfordelingen, slik at du lettere kan tildele oppgaver mellom medarbeidere i henhold til ledig kapasitet.

### Budsjettoppfølging

I PowerOffice får du en grafisk fremstilling av budsjettoppfølgingen pr medarbeider eller avdeling. Her får du en totaloversikt over:

- Fakturert tidligere år
- Budsjett
- Fakturert
- Prognose

I tillegg har den enkelte medarbeider tilgang til et speedometer i timeføringsmenyen som viser eget budsjett pr dag, pr uke og pr måned, sammenlignet med hva som er fakturerte eller fakturerbare timer.

# 13.1 Hvordan registrere budsjett

### Budsjett kunde

### Meny: Handling > Budsjett kunde

I denne menyen legger du inn budsjettet på den enkelte kunde. Her kan du også se budsjetterte timer pr medarbeider grafisk, hvor mange timer det er budsjettert pr måned og totalt pr år for alle kundene.

Registrering av budsjett kan gjøres som følgende:

- Velg hvilke år og kunde du vil planlegge på.
- Trykk Ny registrering.
- Registrer inn medarbeider og produkt.
- Legg inn timer enten pr måned eller totalt antall timer via feltet Sum, eller legg inn budsjettert omsetning pr måned eller total omsetning i feltet Sum.
- Lagre og lukk.

|                    |                   |              |         |                   |         | Budsjett |         |         |         |         |         |         | 23      |
|--------------------|-------------------|--------------|---------|-------------------|---------|----------|---------|---------|---------|---------|---------|---------|---------|
| 🕴 🕑 Lagre og lu    | ikk 🛛 🌈 Avbryt    |              |         |                   |         |          |         |         |         |         |         |         |         |
| Medarbeider        | Henrik Ibsen      |              |         |                   | Y       |          |         |         |         |         |         |         |         |
| —<br><u>K</u> unde | PowerOffice AS    |              |         |                   | ¥       |          |         |         |         |         |         |         |         |
| <u>P</u> rodukt    | Bokføring og regn | skapsarbeid  |         |                   | ¥       |          |         |         |         |         |         |         |         |
| <u>E</u> nhetspris | 500,00            |              | Prosjel | ktå <u>r</u> 2015 | *       |          |         |         |         |         |         |         |         |
|                    | Sum:              | Jan:         | Feb:    | Mars:             | Apr:    | Mai:     | Juni:   | Juli:   | Aug:    | Sep:    | Okt:    | Nov:    | Des:    |
| Antall:            | 5 000,00          | 416,70       | 416,70  | 416,70            | 416,70  | 416,70   | 416,70  | 416,70  | 416,70  | 416,70  | 416,70  | 416,70  | 416,30  |
| Omsetning:         | 2 500 000         | 208 350      | 208 350 | 208 350           | 208 350 | 208 350  | 208 350 | 208 350 | 208 350 | 208 350 | 208 350 | 208 350 | 208 150 |
|                    | Legg inn omset    | ning manuelt |         |                   |         |          |         |         |         |         |         |         |         |

Ved å velge **Kopier** kan du kopiere innregistreringen over til f.eks. en annen kunde eller annen medarbeider

| Medarbeider  | Henrik Ibsen    | • |
|--------------|-----------------|---|
| 📝 Kunde      | Akkurat as      | • |
| Produkt      | Fastprisprodukt | · |
| 🔽 Kalenderår | 2013            |   |
| Prosjektår   | 2013            |   |

I stedet for å velge **Ny registrering**, kan du velge å lage budsjett ut fra hva som er budsjettert eller forbrukt tidligere år ved å trykke **Lag forslag**.

Du kan også lage nytt budsjett basert på budsjett, medgått og fakturerbart ved å kopiere budsjett fra tidligere år på en kunde eller flere kunder samtidig ved å trykke **Hent fra forrige år**.

Via knappen **Endre**, kan du endre det planlagte budsjettet på en enkel måte. Sett hake på budsjett linjene som skal endres før du trykker på knappen **Endre**. Hvis du skal endre alle budsjettlinjene, kan du høyreklikke og velge **Merk alle**.

|                                 | Endre budsjett                    |            |                |
|---------------------------------|-----------------------------------|------------|----------------|
| <ul> <li>Medarbeider</li> </ul> | Henrik Ibsen                      | ~          |                |
| 🗌 Kunde                         |                                   | ×          | ]              |
| Produkt                         | Etablering og fornyelse oppdraget | ~          |                |
|                                 |                                   | <u>0</u> k | <u>A</u> vbryt |

### Innholdet i listen kan vises i Budsjett kr og Budsjett timer.

| \$                       |                             |                                | Power        | rOffice - A | dministrat      | or - [Budsj    | ett Power      | Office AS]  |                       |            |                |            |              | ×          |
|--------------------------|-----------------------------|--------------------------------|--------------|-------------|-----------------|----------------|----------------|-------------|-----------------------|------------|----------------|------------|--------------|------------|
| Eil Rediger Ajourhold    | Handling Quality            | Ver <u>k</u> tøy Hjel <u>p</u> |              |             |                 |                |                |             |                       |            |                |            |              |            |
| 🗄 🔇 🔹 📥 Ny time 🛛 🕓      | Timeføring 🛛 🤐 Kundeop      | pfølging 🛛 💼 Pros              | sjektoppfølg | jing 🛛 💄 H  | RM 🛛 🛄 Kal      | ender 📔        | Fristliste 🛛 🚦 | Håndbok     | <del>~</del> Fakturam | ieny 🛛 📇 R | apporter 🛛 🖡   | Internpost | 🛧 Reisere    | egning 🛛 🕻 |
| The page you were Bu     | udsjett PowerOffi           |                                |              |             |                 |                |                |             |                       |            |                |            |              |            |
| Budsjett PowerOffic      | e A S                       |                                |              |             |                 |                |                |             |                       |            |                |            |              |            |
| Kalenderår 2015          | Kunde 12904 Po              | werOffice AS                   |              | 1           | Innhold i liste | Budsjett timer | ~              |             |                       |            |                |            |              |            |
| Innregistrering Grafisk  | Oversikt alle kunder        |                                |              |             |                 |                |                |             |                       |            |                |            |              |            |
| 🗄 🕂 Ny innregistrering 📝 | Kopier Lag fors             | lag Hent forrige               | år Endre     |             |                 |                |                |             |                       |            |                |            |              |            |
| Medarbeider              | Produkt                     | Prosjektår                     | Sum          | Jan         | Feb             | Mar            | Apr            | Mai         | Jun                   | Jul        | Aug            | Sep        | Okt          | Nov        |
| Henrik Ibsen             | Bokføring og regnskapsarb   | e 2015                         | 5 000,00     | 416,70      | 416,70          | 416,70         | 416,70         | 416,70      | 416,70                | 416,70     | 416,70         | 416,70     | 416,70       | 416,       |
| 📃 Jon Anders Willumsen   | Etablering og fornyelse opp | 2015                           | 1 000,00     | 83,30       | 83,30           | 83,30          | 83,30          | 83,30       | 83,30                 | 83,30      | 83,30          | 83,30      | 83,30        | 83,        |
| 📃 Kari Larsen            | Fakturering                 | 2015                           | 1 200,00     | 100,00      | 100,00          | 100,00         | 100,00         | 100,00      | 100,00                | 100,00     | 100,00         | 100,00     | 100,00       | 100,       |
|                          |                             |                                |              |             |                 |                |                |             |                       |            |                |            |              |            |
|                          | Sum timer                   |                                | 7 200 00     | 600.000     | 600.00          | 00.003         | 00.003         | 600.00      | 600.00                | 600.00     | 600.00         | 600.00     | 600.00       | 600        |
|                          | Sum kr                      |                                | . 200,00     | 313 340,00  | 313 340,00      | 313 340,00     | 313 340,00     | 313 340,00  | 313 340,00            | 313 340,00 | 313 340,00     | 313 340,00 | 313 340,00   | 313 340    |
|                          |                             |                                |              |             |                 |                | Powe           | erOffice AS |                       | 🗟 Databa   | se: Sivs_testb | ase        | 21.07.2015 1 | 3:43       |

### Budsjett medarbeider

### Meny: Handling > Budsjett medarbeider

I denne menyen legger du inn budsjett på den enkelte medarbeider. Her kan du også få en grafisk oversikt over hvor mange timer som er budsjettert på den aktuelle medarbeider, og få en oversikt over budsjetterte timer på alle medarbeiderne. Registrering av budsjett kan gjøres som følgende:

- Velg hvilke år og medarbeider du vil planlegge på.
- Trykk Legg til
- Registrer inn kunde og produkt
- Legg inn timer enten pr måned eller totalt antall timer via feltet Sum, eller legg inn budsjettert omsetning pr måned eller total omsetning i feltet Sum.
- Lagre og lukk.

| 0                          |                         |                      | Power              | Office -  | Administr       | ator - [[ | Budsjett I  | Henrik It  | osen]     |                      |             |              |            |            | -         |            |
|----------------------------|-------------------------|----------------------|--------------------|-----------|-----------------|-----------|-------------|------------|-----------|----------------------|-------------|--------------|------------|------------|-----------|------------|
| Eil Rediger Ajourhold      | Handling Quality        | Ver <u>k</u> tøy Hje | l <u>e</u>         |           |                 |           |             |            |           |                      |             |              |            |            |           |            |
| 🗄 🔇 🔹 📥 Ny time 🛛 🕓 Ti     | meføring 🛛 🎎 Kundeo     | ppfølging 🛛 📩        | Prosjektoppfølging | i 🛛 💄 HF  | RM 🛛 🧰 Ka       | lender    | Fristlist   | е 🛛 💾 н    | åndbok    | <del>~</del> Faktura | ameny i     | 📑 Rapporte   | er 🕴 庵 I   | nternpost  | 🛧 Reis    | eregning ( |
| Yammer : Enterpris Frist   | liste Budsjett Henr     | ʻik Ib               |                    |           |                 |           |             |            |           |                      |             |              |            |            |           |            |
| Budsjett Henrik Ibser      | 1                       |                      |                    |           |                 |           |             |            |           |                      |             |              |            |            |           |            |
| Kalenderår 2015            | Medarbeider Henrik I    | hsen                 |                    | ¥         | Innhold i liste | Budsiet   | timer 🔍     |            |           |                      |             |              |            |            |           |            |
|                            |                         |                      |                    |           |                 | - and -   |             |            |           |                      |             |              |            |            |           |            |
| Innregistrering Gransk     | Oversikt alle medart    | i e i                |                    |           |                 |           |             |            |           |                      |             |              |            |            |           |            |
| : 🕈 Legg til 💉 🛄 🖷         | Kopier Lag forslag      | Budsjettpriser       | Endre              |           |                 |           |             |            |           |                      |             |              |            |            |           |            |
| Kundenr >Kunde             | Produkt                 | Prosj.ăr             | Sum                | Jan       | Feb             | Mar       | Apr         | Mai        | Jun       | Jul                  | Aug         | Sep          | Okt        | Nov        | Des E     | nhetspris  |
| 100 A-B Transport AS       | Lovpålagt planlegging   | g og 2015            | 120,00             | 10,00     | 10,00           | 10,00     | 10,00       | 10,00      | 10,00     | 10,00                | 10,00       | 10,00        | 10,00      | 10,00      | 10,00     | 550,00     |
| 100 A-B Transport AS       | Bokføring og regnska    | psa 2015             | 120,00             | 10,00     | 10,00           | 10,00     | 10,00       | 10,00      | 10,00     | 10,00                | 10,00       | 10,00        | 10,00      | 10,00      | 10,00     | 500,00     |
| 100 A-B Transport AS       | Arsregnskap             | 2015                 | 120,00             | 10,00     | 10,00           | 10,00     | 10,00       | 10,00      | 10,00     | 10,00                | 10,00       | 10,00        | 10,00      | 10,00      | 10,00     | 600,00     |
| 100 A-B Transport AS       | Regnskapsrådgivning     | 2015                 | 120,00             | 10,00     | 10,00           | 10,00     | 10,00       | 10,00      | 10,00     | 10,00                | 10,00       | 10,00        | 10,00      | 10,00      | 10,00     | 550,00     |
| 100 A-B Transport AS       | Lønn                    | 2015                 | 120,00             | 10,00     | 10,00           | 10,00     | 10,00       | 10,00      | 10,00     | 10,00                | 10,00       | 10,00        | 10,00      | 10,00      | 10,00     | 500,00     |
| 100 A-B Transport AS       | Innfordring             | 2015                 | 120,00             | 10,00     | 10,00           | 10,00     | 10,00       | 10,00      | 10,00     | 10,00                | 10,00       | 10,00        | 10,00      | 10,00      | 10,00     | 550,00     |
| 100 A-B Transport AS       | Rådgivning              | 2015                 | 120,00             | 10,00     | 10,00           | 10,00     | 10,00       | 10,00      | 10,00     | 10,00                | 10,00       | 10,00        | 10,00      | 10,00      | 10,00     | 600,00     |
| 215 Akkurat as             | Avslutning oppdrag      | 2015                 | 500,00             | 41,70     | 41,70           | 41,70     | 41,70       | 41,70      | 41,70     | 41,70                | 41,70       | 41,70        | 41,70      | 41,70      | 41,30     | 600,00     |
| 12 906 B Hansen Renovasjor | A:Lovpålagt planlegging | ) og                 | 1 000,00           | 83,30     | 83,30           | 83,30     | 83,30       | 83,30      | 83,30     | 83,30                | 83,30       | 83,30        | 83,30      | 83,30      | 83,70     | 550,00     |
| 160 Bjørnar Vik            |                         | 2015                 | 1 000,00           | 83,30     | 83,30           | 83,30     | 83,30       | 83,30      | 83,30     | 83,30                | 83,30       | 83,30        | 83,30      | 83,30      | 83,70     | 700,00     |
| 175 Dyrlegesenteret        | Bokføring og regnska    | psa 2015             | 5 000,00           | 416,70    | 416,70          | 416,70    | 416,70      | 416,70     | 416,70    | 416,70               | 416,70      | 416,70       | 416,70     | 416,70     | 416,30    | 500,00     |
| 175 Dyrlegesenteret        | Bokføring og regnska    | psa 2015             | 5 000,00           | 416,70    | 416,70          | 416,70    | 416,70      | 416,70     | 416,70    | 416,70               | 416,70      | 416,70       | 416,70     | 416,70     | 416,30    | 500,00     |
| 12 904 PowerOffice AS      | Bokføring og regnska    | psa 2015             | 5 000,00           | 416,70    | 416,70          | 416,70    | 416,70      | 416,70     | 416,70    | 416,70               | 416,70      | 416,70       | 416,70     | 416,70     | 416,30    | 500,00     |
|                            |                         |                      |                    |           |                 |           |             |            |           |                      |             |              |            |            |           |            |
|                            |                         |                      |                    |           |                 |           |             |            |           |                      |             |              |            |            |           |            |
|                            |                         |                      |                    |           |                 |           |             |            |           |                      |             |              |            |            |           |            |
| 14 44 4 5 55 51            |                         |                      |                    |           |                 |           |             |            |           |                      |             |              |            |            |           |            |
|                            | Sumt                    |                      | 18 340 00          | 1 528 40  | 1 528 40        | 1 528 40  | 1 528 40    | 1 528 40   | 1 528 40  | 1 528 40             | 1 528 40    | 1 528 40     | 1 528 40   | 1 528 40   | 1 527 60  |            |
|                            | Normaltid               |                      | 1 897 50           | 157.50    | 150.00          | 165,00    | 142.50      | 135.00     | 165.00    | 172,50               | 157.50      | 165.00       | 165.00     | 157.50     | 165.00    |            |
|                            | Differanse              |                      | -16 442 50         | -1.370.90 | -1.378.40       | -1 363 40 | 1 385.90    | -1.393.40  | -1.363.40 | -1.355.90            | -1.370.90   | -1.363.40    | 1 363 40   | -1.370.90  | 1 362.60  |            |
|                            | Sum kr                  |                      | 7                  | 87 305 00 | 787 305 00 7    | 87 305 00 | 787 305 007 | 87 305 002 | 87 305 00 | 787 305 00           | 787 305 003 | 787 305 007  | 87 305 007 | 87 305 007 | 86 745 00 |            |
|                            |                         |                      |                    | 2. 000,00 |                 |           |             | PowerOf    | fice AS   |                      |             | atabase: Siv | s testhase |            | 21.07.201 | 13:57      |
|                            |                         |                      |                    |           |                 |           |             |            |           |                      |             |              |            |            | 2         |            |

Ved å velge **Kopier** kan du kopiere merket budsjettlinje over til en annen kunde.

I stedet for å velge **Legg til**, kan du velge å lage forslag ut fra hva som er budsjettert eller forbrukt tidligere år ved å trykke **Lag forslag**.

Ved å trykke **Endre** kan du endre budsjettlinjen til en annen medarbeider, kunde eller produkt.

Innholdet i listen kan vises i **Budsjett kr** og **Budsjett timer**.

|                             |                           |                       |                    |           |                |             |             |            | F         | Powe                  | erOf       | fice        | Buds       | sjett      | :         | 343        |
|-----------------------------|---------------------------|-----------------------|--------------------|-----------|----------------|-------------|-------------|------------|-----------|-----------------------|------------|-------------|------------|------------|-----------|------------|
|                             |                           |                       |                    |           |                |             |             |            |           |                       |            |             |            |            |           |            |
| \$                          |                           |                       | Power              | Office -  | Administ       | rator - [E  | Budsjett    | Henrik Ib  | osen]     |                       |            |             |            |            | -         |            |
| Eil Rediger Ajourhold       | Handling Quality          | Ver <u>k</u> tøy Hjel | 2                  |           |                |             |             |            |           |                       |            |             |            |            |           |            |
| 🤅 🗘 🔸 Ny time 🕓 T           | imeføring 🛛 🤐 Kunded      | oppfølging 🛛 💼        | Prosjektoppfølging | 🛛 🔔 ня    | м 🛛 🧰 к        | alender     | Fristlist   | е 🛛 💻 н    | åndbok    | <del>//</del> Faktura | meny 🕴     | Rapport     | er 🛛 庵 I   | internpost | 📥 Reis    | eregning   |
| Vammer - Enterpris Eris     | tiete Budejett Hen        | rik Th                |                    |           |                |             |             |            |           |                       |            |             |            |            |           |            |
| Budsiett Henrik Ibse        | n                         | IK 10                 |                    |           |                |             |             |            |           |                       |            |             |            |            | _         |            |
| Kalenderår 2015 V           | Medarbeider Henrik I      | bsen                  |                    | ~         | Innhold i list | e Budsjett  | timer 💉     | ·          |           |                       |            |             |            |            |           |            |
| Innregistrering Grafisk     | Oversikt alle medarl      | peidere               |                    |           |                |             |             |            |           |                       |            |             |            |            |           |            |
| 🕂 🕂 Legg til 💉 🏢 📭          | Kopier Lag forslag        | Budsjettpriser        | Endre              |           |                |             |             |            |           |                       |            |             |            |            |           |            |
| Kundenr >Kunde              | Produkt                   | Prosj.år              | Sum                | Jan       | Feb            | Mar         | Apr         | Mai        | Jun       | Jul                   | Aug        | Sep         | Ökt        | Nov        | Des       | Enhetspris |
| 100 A-B Transport AS        | Lovpålagt planleggin      |                       | 120.00             | 10.00     | 10.00          | 10.00       | 10.00       | 10.00      | 10.00     | 10.00                 | 10.00      | 10.00       | 10.00      | 10.00      | 10.00     | 550.0      |
| 100 A-B Transport AS        | Bokføring og regnska      | psa 2015              | 120,00             | 10,00     | 10,00          | 10,00       | 10,00       | 10,00      | 10,00     | 10,00                 | 10,00      | 10,00       | 10,00      | 10,00      | 10,00     | 500,0      |
| 100 A-B Transport AS        | Årsregnskap               | 2015                  | 120,00             | 10,00     | 10,00          | 10,00       | 10,00       | 10,00      | 10,00     | 10,00                 | 10,00      | 10,00       | 10,00      | 10,00      | 10,00     | 600,0      |
| 100 A-B Transport AS        | Regnskapsrådgivning       | 2015                  | 120,00             | 10,00     | 10,00          | 10,00       | 10,00       | 10,00      | 10,00     | 10,00                 | 10,00      | 10,00       | 10,00      | 10,00      | 10,00     | 550,0      |
| 100 A-B Transport AS        | Lønn                      | 2015                  | 120,00             | 10,00     | 10,00          | 10,00       | 10,00       | 10,00      | 10,00     | 10,00                 | 10,00      | 10,00       | 10,00      | 10,00      | 10,00     | 500,0      |
| 100 A-B Transport AS        | Innfordring               | 2015                  | 120,00             | 10,00     | 10,00          | 10,00       | 10,00       | 10,00      | 10,00     | 10,00                 | 10,00      | 10,00       | 10,00      | 10,00      | 10,00     | 550,0      |
| 100 A-B Transport AS        | Rådgivning                | 2015                  | 120,00             | 10,00     | 10,00          | 10,00       | 10,00       | 10,00      | 10,00     | 10,00                 | 10,00      | 10,00       | 10,00      | 10,00      | 10,00     | 600,0      |
| 215 Akkurat as              | Avslutning oppdrag        | 2015                  | 500,00             | 41,70     | 41,70          | 41,70       | 41,70       | 41,70      | 41,70     | 41,70                 | 41,70      | 41,70       | 41,70      | 41,70      | 41,30     | 600,0      |
| 📃 12 906 B Hansen Renovasjo | n A! Lovpålagt planleggin | g og                  | 1 000,00           | 83,30     | 83,30          | 83,30       | 83,30       | 83,30      | 83,30     | 83,30                 | 83,30      | 83,30       | 83,30      | 83,30      | 83,70     | 550,0      |
| 📃 🛛 160 Bjørnar Vik         |                           | 2015                  | 1 000,00           | 83,30     | 83,30          | 83,30       | 83,30       | 83,30      | 83,30     | 83,30                 | 83,30      | 83,30       | 83,30      | 83,30      | 83,70     | 700,0      |
| 175 Dyrlegesenteret         | Bokføring og regnska      | psa 2015              | 5 000,00           | 416,70    | 416,70         | 416,70      | 416,70      | 416,70     | 416,70    | 416,70                | 416,70     | 416,70      | 416,70     | 416,70     | 416,30    | 500,0      |
| 175 Dyrlegesenteret         | Bokføring og regnska      | psa 2015              | 5 000,00           | 416,70    | 416,70         | 416,70      | 416,70      | 416,70     | 416,70    | 416,70                | 416,70     | 416,70      | 416,70     | 416,70     | 416,30    | 500,0      |
| 12 904 PowerOffice AS       | Bokføring og regnska      | psa 2015              | 5 000,00           | 416,70    | 416,70         | 416,70      | 416,70      | 416,70     | 416,70    | 416,70                | 416,70     | 416,70      | 416,70     | 416,70     | 416,30    | 500,0      |
|                             |                           |                       |                    |           |                |             |             |            |           |                       |            |             |            |            |           |            |
|                             |                           |                       |                    |           |                |             |             |            |           |                       |            |             |            |            |           |            |
| H 44 4 P PP PI              |                           |                       |                    |           |                |             |             |            |           |                       |            |             |            |            |           |            |
|                             | Sum t                     |                       | 18 340,00          | 1 528,40  | 1 528,40       | 1 528,40    | 1 528,40    | 1 528,40   | 1 528,40  | 1 528,40              | 1 528,40   | 1 528,40    | 1 528,40   | 1 528,40   | 1 527,60  |            |
|                             | Normaltid                 |                       | 1 897,50           | 157,50    | 150,00         | 165,00      | 142,50      | 135,00     | 165,00    | 172,50                | 157,50     | 165,00      | 165,00     | 157,50     | 165,00    |            |
|                             | Differanse                |                       | -16 442,50         | -1 370,90 | -1 378,40      | -1 363,40   | -1 385,90   | -1 393,40  | -1 363,40 | -1 355,90             | -1 370,90  | -1 363,40   | -1 363,40  | -1 370,90  | -1 362,60 |            |
|                             | Sum kr                    |                       | 7                  | 87 305,00 | 787 305,00     | 787 305,007 | 787 305,007 | 87 305,007 | 87 305,00 | 787 305,007           | 87 305,007 | 87 305,007  | 87 305,007 | 87 305,007 | 86 745,00 |            |
|                             |                           |                       |                    |           |                |             |             | PowerOff   | fice AS   |                       | 🐻 Da       | tabase: Siv | s_testbase |            | 21.07.201 | 5 13:57    |

PowerOffice Budsiett

### **Budsjettpriser**

### Meny: Handling > Medarbeider

Via knappen **Budsjettpriser** kan du enkelt administrere budsjettprisene.

Budsjettprisene hentes i utgangspunktet (første gangs budsjettering) fra Medarbeiderkortet > fane Priser. Disse prisene ser du når trykker på knappen Budsjettpriser. Her ajourholder du budsjettpriser.

Hvis du ønsker å endre budsjettprisene på alle eller enkelte medarbeidere gjøres det ved å endre prisene her og trykke Oppdater budsjett med gjeldene priser (Hvis det gjelder kun et bestemt prosjektår, så velges dette). Nå vil planlagte budsjett endres til disse prisene.

| •                                      | Budsjettprise        | er 🗖                                                                          |               |
|----------------------------------------|----------------------|-------------------------------------------------------------------------------|---------------|
| Avdeling:                              | ¥                    |                                                                               |               |
| Budsjettpriser medarbeider             |                      | Budsjettpriser for Jon Anders Willumsen pr. produkt (overstyrer budsjettprise | r på medarbei |
| Medarbeider                            | Budsjettpris         | Produkt Budsjettpris                                                          | ^             |
| Administrator                          | 200                  | Etablering og fornyelse oppdraget                                             |               |
| Jon Anders Willumsen                   | 300                  | Lovpålagt planlegging og kvalitetskontro                                      |               |
| Marte Hansen                           | 300                  | Avslutning oppdrag                                                            |               |
| 🗌 🔲 Henrik Ibsen                       | 500                  | Bokføring og regnskapsarbeid                                                  |               |
| Møterom                                |                      | Årsregnskap                                                                   |               |
| 🗌 🔲 Kari Larsen                        | 400                  | Regnskapsrådgivning                                                           |               |
|                                        |                      | Lønn                                                                          |               |
|                                        |                      | Fakturering                                                                   |               |
|                                        |                      | Innfordring                                                                   |               |
|                                        |                      | Rådgivning                                                                    |               |
|                                        |                      | Utlegg og refusjoner                                                          |               |
|                                        |                      | Rekvisita                                                                     |               |
|                                        |                      | Internt                                                                       |               |
|                                        |                      |                                                                               |               |
|                                        |                      |                                                                               | ×             |
| Oppdater budsjett med gjeldende priser | Kun prosjektår: 2015 | Hent priser fra produkt Fjern priser                                          | Lukk          |

Ved å trykke **Hent priser fra produkt**, hentes priser fra **Ajourhold > Produkter**. Hvis du har forskjellige produktpriser på medarbeiderne, markerer du medarbeideren og endrer produktprisene. Da vil disse produktprisene kun gjelde denne medarbeideren. Deretter trykker du **Oppdater budsjett med gjeldene priser** slik at planlagte budsjett blir oppdatert til riktig pris. NB! Prisene som er satt på produkt overstyrer budsjettpriser satt på medarbeider.

| \$                                     | Budsjettprise            | er                                                 |                                      | 83 |
|----------------------------------------|--------------------------|----------------------------------------------------|--------------------------------------|----|
| Avdeling:                              | ¥                        |                                                    |                                      |    |
| Budsjettpriser medarbeider             |                          | Budsjettpriser for Marte Hansen pr. produkt (overs | tyrer budsjettpriser på medarbeider) | )  |
| Medarbeider                            | Budsjettpris             | Produkt                                            | Budsjettpris                         | ^  |
| Administrator                          | 200                      | Etablering og fornyelse oppdraget                  | 550                                  |    |
| 📃 Jon Anders Willumsen                 | 300                      | Lovpålagt planlegging og kvalitetskontro           | 550                                  |    |
| 🛅 Marte Hansen                         | 300                      | Avslutning oppdrag                                 | 600                                  |    |
| 📃 Henrik Ibsen                         | 500                      | Bokføring og regnskapsarbeid                       | 500                                  |    |
| Møterom                                |                          | Årsregnskap                                        | 600                                  |    |
| 📃 Kari Larsen                          | 400                      | Regnskapsrådgivning                                | 550                                  |    |
|                                        |                          | Lønn                                               | 500                                  |    |
|                                        |                          | Fakturering                                        | 500                                  |    |
|                                        |                          | Innfordring                                        | 550                                  |    |
|                                        |                          | Rådgivning                                         | 600                                  |    |
|                                        |                          | Utlegg og refusjoner                               |                                      |    |
|                                        |                          | Rekvisita                                          |                                      |    |
|                                        |                          | Internt                                            |                                      |    |
|                                        |                          |                                                    |                                      |    |
|                                        |                          |                                                    |                                      | ~  |
| Oppdater budsjett med gjeldende priser | 🗌 Kun prosjektår: 2015 💂 | Hent priser fra produkt Fjern prise                | r Lukk                               |    |

# 13.2 Budsjettoppfølging

Det er laget et speedometer i fane **Timeføring**, hvor hver medarbeider enkelt kan følge med sitt eget budsjett.

Innstillingen for hvilket budsjett du ønsker å vise er avgjørende for hvilket resultatbilde medarbeiderne får i sin timeføring. Dersom fakturering skjer i etterkant av ukens slutt, vil det eksempelvis være hensiktsmessig å vise det fakturerbare som er oppnådd i perioden, da fakturert ikke vil være synlig før faktisk fakturert.

Innstilling for hvilket budsjett som skal være synlig for medarbeiderne settes opp på menyen Verktøy > Systeminnstillinger > Timeregistrering > Faktureringsgrad > Budsjettoppnåelse kr. Du kan velge mellom:

- Budsjett og fakturerbart
- Budsjett og fakturert
- Ukebudsjett (fra medarbeiderkortet) og fakturerbart
- Skjul

|                                                                                                    | Systeminnstillinger                                                                                                    |  |  |  |  |  |  |  |  |  |  |
|----------------------------------------------------------------------------------------------------|----------------------------------------------------------------------------------------------------|--|--|--|--|--|--|--|--|--|--|
| Meny                                                                                                    | Faktureringsgrad                                                                                                    |  |  |  |  |  |  |  |  |  |  |
| Timeregistrering                                                                                                    | Faktureringsgrad                                                                                                    |  |  |  |  |  |  |  |  |  |  |
| - Timeregistreringsbilde<br>- Normaltid                                                                                                    | Vis oppsummering av dag og uke ved avslutning av programmet                                                                                                    |  |  |  |  |  |  |  |  |  |  |
| — Regler for timeregistrering<br>— Godkjenning og låsing                                                                                                    | Dårlig Dersom faktureringsgrader er under: 40 %                                                                                                    |  |  |  |  |  |  |  |  |  |  |
| - Hurtigtaster                                                                                                    | Bra Dersom faktureringsgraden er under: 60 %                                                                                                    |  |  |  |  |  |  |  |  |  |  |
| Faktureringsgrad                                                                                                    | Meget bra 🙂                                                                                                    |  |  |  |  |  |  |  |  |  |  |
| — Tilbud<br>— Faktura<br>— PDF-faktura                                                                                                    | Medarbeidere som ikke har krav til faktureringsgrad kan unntas for dette ved å krysse av for "Medarbeideren<br>har ikke krav til utfaktureringsgrad" i avansert-fanen på medarbeideren.                                                                                                    |  |  |  |  |  |  |  |  |  |  |
| — EFaktura<br>— Sammendragsregler                                                                                                    | Grafiske framstilling                                                                                                    |  |  |  |  |  |  |  |  |  |  |
| Standard betingelser     Avgiftskoder     Kontoplan     Kontoplan-grupper     Øresavrunding og fakturageby     Purring     Prosjektregistrering     Kunderegistrering     Medarbeiderregistrering | Dagvisning maks timer:       15         Ukevisning maks timer:       60         Månedsvisning maks timer       210         Faktureringsgrad maks %       140 %         Budsjettoppnåelse kr       Budsjett og fakturerbarl         Image: Budsjett og fakturert       Ukebudsjett (fra medarbeiderkortet) og fakturerbart         Skjul       Budsjettoppnåelse maks kr |  |  |  |  |  |  |  |  |  |  |
|                                                                                                    |                                                                                                    |  |  |  |  |  |  |  |  |  |  |
|                                                                                                    | <u> </u>                                                                                                    |  |  |  |  |  |  |  |  |  |  |

### Budsjett og fakturerbart

Dersom du har valgt denne innstillingen, vil speedometeret under fane **Timeføring** vise hvor mye medarbeideren har ført av fakturerbare transaksjoner i forhold til månedlig budsjett. Det

må da under Verktøy > Alternativer systemer > Timeregistrering > Faktureringsgrad merkes for Budsjett og fakturerbart. Budsjettet hentes fra Handling > Budsjett medarbeider.

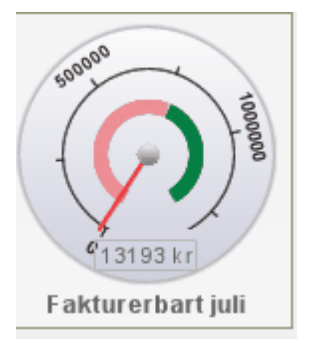

#### **Budsjett og fakturert**

Dersom du har valgt denne innstillingen, vil speedometeret under fane **Timeføring** vise hvor mye medarbeideren har fakturert pr måned i forhold til månedlig budsjett. Det må da under **Verktøy > Alternativer systemer > Timeregistrering > Faktureringsgrad** merkes for **Budsjett og fakturert**. Budsjettet hentes fra **Handling > Budsjett medarbeider**. NB! For at fakturert skal vise riktig beløp, må medarbeider være bærer på ordrelinjen.

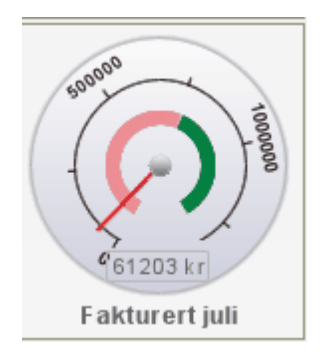

### Ukebudsjett (fra medarbeiderkortet) og fakturerbart

Dersom du har valgt denne innstillingen, vil speedometeret under fane **Timeføring** vise hvor mye medarbeideren har ført av fakturerbare transaksjoner i forhold til budsjettert pr uke. Budsjettet hentes fra medarbeiderkortet, og det må merkes for **Ukebudsjett (fra medarbeiderkortet) og fakturerbart** under **Verktøy > Systeminnstillinger > Timeregistrering > Faktureringsgrad**.

| <b>PowerOffice Budsje</b> | tt |  |
|---------------------------|----|--|
|---------------------------|----|--|

| 34         | 47 | , |
|------------|----|---|
| <b>U</b> - |    |   |

| <u>M</u> edarbeidernr   | 5          |                 |                     |                  |                 |                    | ✓ Ansatt       |               |                   |                  |
|-------------------------|------------|-----------------|---------------------|------------------|-----------------|--------------------|----------------|---------------|-------------------|------------------|
| <u>F</u> ornavn         | Henrik     |                 |                     |                  | <u>S</u> tillin | gstittel           |                |               |                   |                  |
| <u>E</u> tternavn       | Ibsen      |                 |                     |                  | Føds            | elsdato            | 22.04.62       |               |                   |                  |
| <u>I</u> nitialer       | HI         |                 |                     |                  | Telef           | on                 |                |               |                   |                  |
| Standard timeart        | Ordinæ     | ertid           |                     | ~                | Mo <u>b</u> i   | Itelefon           |                |               |                   |                  |
| Avdeling                | Fauske     | е               |                     | ~                | Perso           | onnr               |                |               |                   |                  |
| <u>1</u> Detaljer 2 Per | sonalia    | <u>3</u> Priser | <u>4</u> Feriesaldo | <u>5</u> Ansvars | område          | <u>6</u> Kapasitel | t 7 Kompetanse | <u>8</u> Kurs | <u>9</u> Avansert | 1 <u>0</u> Notat |
| Kostpris (timeløni      | n inkl. so | osiale utgifti  | er): 300 kr/t       |                  |                 |                    |                |               |                   |                  |
| Normal timepris:        |            |                 | 500 kr/t            |                  |                 |                    |                |               |                   |                  |
|                         |            |                 | 🗌 Bruk a            | lltid normal     | timepris i:     | stedenfor ak       | tivitetspris   |               |                   |                  |
|                         |            |                 | Prisma              | atrise           |                 |                    |                |               |                   |                  |
| Budsjett timepris       |            |                 | 500 kr/t            |                  |                 |                    |                |               |                   |                  |
| Budsjett pr. uke        |            |                 | 30 000 kr           |                  |                 |                    |                |               |                   |                  |
| Kompetansegrad          | ł          |                 | 100,0 %             |                  |                 |                    |                |               |                   |                  |
|                         |            |                 |                     |                  |                 |                    |                |               |                   |                  |
| Påloggingelogg          |            |                 |                     |                  |                 |                    |                | <u>0</u> k    | Avt               | oryt             |

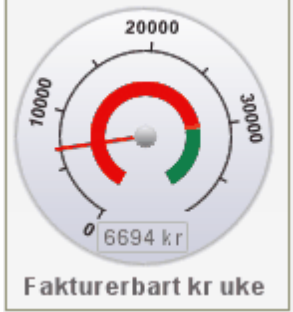

Speedometer som viser budsjetterte kroner pr. medarbeider hittil i år og budsjettert kr. totalt i år opp mot fakturert kr. hittil i år

Tilgang til dette speedometeret settes på **Brukergruppe > Timeregistrering > Vis speedometer for årsbudsjett kr.** Tallene hentes fra Budsjett medarbeider og fakturaene hvor medarbeider er kostnadsbærere på ordrelinjenivå.

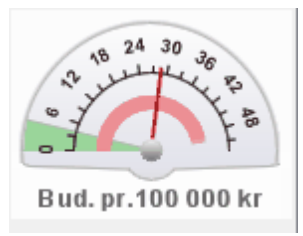

### Budsjettoppfølging grafisk

På menyen **Handling > Budsjettoppfølging** får du en grafisk fremstilling av budsjettoppfølgingen pr medarbeider eller avdeling. Her får du en totaloversikt over:

- Fakturert tidligere år
- Budsjett
- Fakturert
- Prognose

Tips! Ved å holde markøren over punktene, får du informasjon om punktene som er nevnt over.

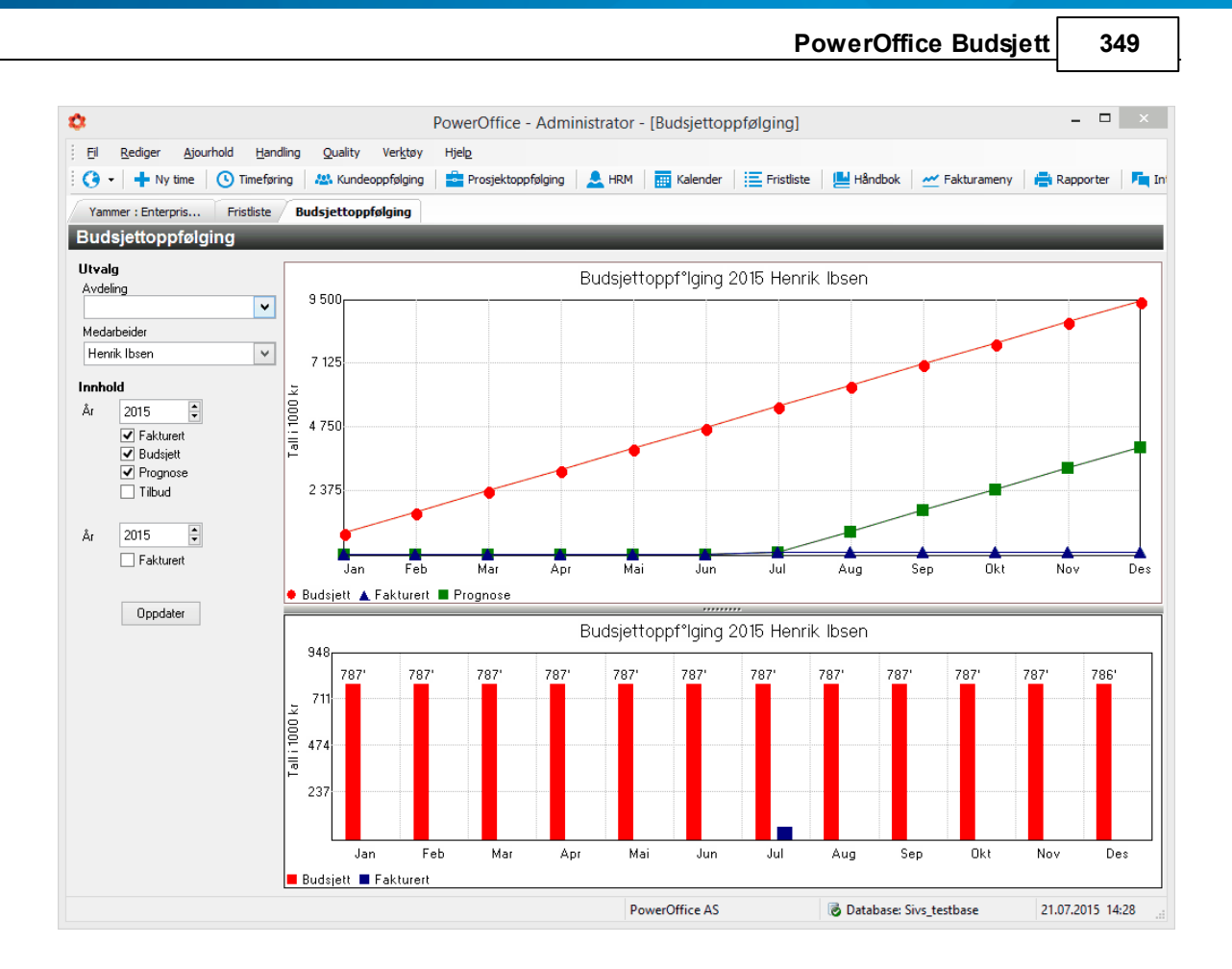

# 14 PowerOffice Reiseregning

# Introduksjon

Med PowerOffice Reiseregning kan du ved hjelp av en enkel veiviser registrere din reiseregning og sende den til godkjenning. PowerOffice Reiseregning kan integreres i timesystemet slik at kostnadsfordeling og belastning til fakturering på kunde eller prosjekt vil skje automatisk.

### PowerOffice Reiseregning gir deg følgende funksjoner:

- Du kan knytte reiseregning til prosjekt og/eller kunde.
- Du kan laste ned dagens valutakurser slik at du benytter riktig valuta til enhver tid.
- Med et tastetrykk oppdateres reiseregningssatsene. PowerOffice er til enhver tid oppdatert med statens reisesatser.
- Du kan bygge opp registre for reiseavstander og overnattingssteder som er mest brukt. Registrene blir ajourført ved registrering av reiseregninger med nye reiseavstander og

350

overnattingssteder slik at registreringen effektiviseres betraktelig.

- Etter registrering av reiserute og overnatting foreslås kostgodtgjørelse etter statens satser som kan overstyres ved behov.
- Ved utenlandsreiser beregnes kompensasjonstillegg hvis ønskelig.
- Eventuell kostnadsfordeling blir gjort om til transaksjoner som opprettes automatisk i PowerOffice Time. Disse kan igjen overføres til lønnssystem og fakturering.
- Attestering av reiseregning. Det kan opprettes tilgang til flere nivåer for behandling av reiseregning f.eks. til attestasjon, til utbetaling og utbetalte.
- Reiseregningen kan eksporteres til enkelte regnskapssystem som f.eks. Visma Business.
   Eksporten lager en regnskapsbunt som inneholder alle reiseregningslinjene som reskontrolinjer og utgjør en hovedboklinje pr. reiseregning.
- Du kan legge til vedlegg til reiseregning. Feks kvitteringer som dokumentasjon.

PowerOffice Reiseregning gjør registrering og dokumentasjon av reisen enkel og effektiv!

# 14.1 Systeminnstillinger reiseregning

Følgende menyer må gjennomgås før dere lager første reiseregning :

### 1. Verktøy > Systeminnstillinger > Reiseregning

### Attestering

Hvis du har haket av for **Aktiver attestering av reiseregning**, gir dette tilgang til flere nivåer for behandling av reiseregningen. Nivåene blir da **Ubehandlet, Til attestasjon, Til utbetaling** og **Utbetalte**. Her setter du også opp filstien hvor reiseregningen skal lagres på Utforsker når den har status "Til utbetaling". Tillatelse til å attestere setter på brukergruppenivå.

### Kostnadsfordeling

Her bestemmer du om reiseregningen skal kostnadsfordeles og på hvilke nivå i attesteringsprosessen kostnadsfordelingen skal gjøres om til timetransaksjoner.

#### Annet

Ved å hake for **Ikke vis aktiviteter med enhet time**, vil du få færre aktiviteter og velge mellom ved kostnadsfordeling.

Du kan her velge å skjule feltene kunde, prosjekt eller begge deler i første arkfane i reiseregningen. Om disse feltene vises i første arkfane avhenger av hvilke innstilling du har gjort under Verktøy > Systeminnstillinger > Timeregistrering >Timeregistreringsbildet > Timeregistrering direkte i ukeliste.

Hvis man haker for **Bare tillatt enten kostpris eller fakturerbart beløp avhengig av aktivitetstype**, vil man i fane **Kostnadsfordeling** kunne legge inn kostpris ved **ikke fakturerbare aktiviteter** og fakturert beløp ved **fakturerbare aktiviteter**.

Det er i utgangspunktet mulig å overskrive satsene i fane **Reiserute**. Hvis dette ikke skal være ønskelig setter du hake for **Ikke tillat endring av satser**.

|                                                                                                    | Systeminnstillinger                                                                                                    |                            |
|----------------------------------------------------------------------------------------------------|----------------------------------------------------------------------------------------------------|----------------------------|
| Meny                                                                                                    | Reiseregning                                                                                                    |                            |
| Prosjektregistrering     Kunderegistrering     Medarbeiderregistrering     Reiseregning     Reiseregning                                                                                 | Attestering         Image: Constraint of the state of the state o |                            |
| Vedlikehold     Dokumentsenter     Scanning     Standard forslag     Egendefinerte utvalgskriterier     Nummerserier     Sikkerhetskopi     Generelt     Outlook     Go     Visma Global | Kostnadsfordeling         Krev at reiseregninger alltid er kostnadsfordelt         Hele beløpet må fordeles         Skriv ut kostnadsfordeling på reiseregning         Når skal kostnadsfordelingen gjøres om til timetransaksjoner:         Når reiseregningen lagres         Når reiseregningen godkjennes         Når reiseregningen settes som utbetalt         Annet         Ikke vis aktiviteter med enhet TIME         Skjul Kunde og Prosjekt på første arkfane                                                                                                    |                            |
| Visma Business<br>InfoEasy<br>IQ Portal<br>Duett<br>Annet<br>Varsling og SMS                                                                                                    | Bare tillat enten kostpris eller fakturertbart beløp avhengig av aktivitetstype<br>Ikke tilltat endring av satser<br>Ikke vis kompensasjonstillegg                                                                                                    |                            |
|                                                                                                    |                                                                                                    | <u>Ω</u> k A <u>v</u> bryt |

2. Verktøy > Timeregistrering > Timeregistreringsbilde > Timeregistrering direkte i ukeliste. Her setter du systeminnstilling for om du ønsker å knytte reiseregning til prosjekt eller kunde.

### 3. <u>Ajourhold > Reiseregning</u>

# 14.2 Hvordan lage reiseregning

Fra hovedmenyen Reiseregning kan du lage ny, redigere, slette, godkjenne og skrive ut reiseregningen. Du kan også laste ned dagens valutakurser.

### • Trykk Ny reiseregning

• Fyll ut de ulike feltene i arkfane **Reiseregning**. Hvis du har felt for prosjekt og/eller kunde og ikke fyller ut disse feltene, vil opplysninger registrert i første kostnadsfordelte linje registreres her.

| •                                                           |                                  |                                                                                                    | Reiseregning             | - Kurs i PowerOffice          | reise          |                            |         |          |  |  |  |  |  |
|-------------------------------------------------------------|----------------------------------|----------------------------------------------------------------------------------------------------|--------------------------|-------------------------------|----------------|----------------------------|---------|----------|--|--|--|--|--|
| Reiseregning                                                | <u>R</u> eiserute                | <u>Overnatting</u>                                                                                                    | <u>K</u> ostgodtgjørelse | Kompensasjonstillegg          | <u>U</u> tlegg | Kostnads <u>f</u> ordeling | Vedlegg |          |  |  |  |  |  |
| 🛛 🕑 Lagre 🔎 A                                               | 😋 Lagre 🌾 Avbryt                 |                                                                                                    |                          |                               |                |                            |         |          |  |  |  |  |  |
| Fyll ut reisens formål og eventuellt utbetalt reiseforskudd |                                  |                                                                                                    |                          |                               |                |                            |         |          |  |  |  |  |  |
| Reisens formål:                                             | Kurs i Power0                    | Office reise                                                                                                    |                          |                               |                |                            |         |          |  |  |  |  |  |
| Reisetype:                                                  | Reise med all                    | e godtgjørelser                                                                                                    | ~                        |                               |                |                            |         |          |  |  |  |  |  |
| Utbetalt forskudd:                                          |                                  |                                                                                                    |                          |                               |                |                            |         |          |  |  |  |  |  |
| Hovedland:                                                  | DANMARK                          |                                                                                                    | ✓ Q                      |                               |                |                            |         |          |  |  |  |  |  |
|                                                             | Ved utenland:<br>er det landet o | ed utenlandsreiser benyttes overnattingsatsene til hovedlandet. Dette<br>I det landet der du tilbringer mest tid i lønet av reisen |                          |                               |                |                            |         |          |  |  |  |  |  |
|                                                             | Kostgodtg                        | jørelse etter regnin                                                                                                    | g .                      |                               |                |                            |         |          |  |  |  |  |  |
| Kunde:                                                      | Fiolen Gartne                    | rias                                                                                                    | ✓ Kostr                  | nader og fakturering må forde | eles på arkfa  | nen Kostnadsfordeling      |         |          |  |  |  |  |  |
| Prosjektår:                                                 | 2015                             | <b></b>                                                                                                    |                          |                               |                |                            |         |          |  |  |  |  |  |
| Merknader                                                   |                                  |                                                                                                    |                          |                               |                |                            |         | <u>^</u> |  |  |  |  |  |
| monthador.                                                  |                                  |                                                                                                    |                          |                               |                |                            |         |          |  |  |  |  |  |
|                                                             |                                  |                                                                                                    |                          |                               |                |                            |         |          |  |  |  |  |  |
|                                                             |                                  |                                                                                                    |                          |                               |                |                            |         |          |  |  |  |  |  |
|                                                             |                                  |                                                                                                    |                          |                               |                |                            |         |          |  |  |  |  |  |
|                                                             |                                  |                                                                                                    |                          |                               |                |                            |         |          |  |  |  |  |  |
|                                                             |                                  |                                                                                                    |                          |                               |                |                            |         | ~        |  |  |  |  |  |

• Gå deretter til fane **Reiserute**. Fyll inn tidspunkter for hver etappe på reisen og eventuelle kjøretillegg. Se informasjon i grått felt. NB! Hvis det skal beregnes passasjertillegg må antall km endres og ikke sats.

### 353

| 0                                                         |                                                                                                    | F                     | leiseregning            | - Kurs i PowerOffice | reise          |                            |                  |   |  |  |  |  |
|-----------------------------------------------------------|----------------------------------------------------------------------------------------------------|-----------------------|-------------------------|----------------------|----------------|----------------------------|------------------|---|--|--|--|--|
| Reiseregning <u>R</u> ei                                  | iserute <u>O</u> ver                                                                                                    | rnatting <u>K</u> ost | godtgjørelse            | Kompensasjonstillegg | <u>U</u> tlegg | Kostnads <u>f</u> ordeling | Vedlegg          |   |  |  |  |  |
| 🛛 🕑 Lagre 💉 Avbry                                         | t 🛉 🕂 Ny linje                                                                                                    | 💉 🏛 👘                 |                         |                      |                |                            |                  |   |  |  |  |  |
| Fyll inn tidspunkter og stø<br>har lagt ut beløpet skal d | Fyll inn tidspunkter og steder for hver etappe på reisen. Dersom etappen betales av arbeidsgiver (enten forhåndsbetalt, via faktura eller firmakort) må du velge Ja i kolonnen Betalt. Dersom du<br>har lagt ut beløpet skal du velge Nei. |                       |                         |                      |                |                            |                  |   |  |  |  |  |
| Dato                                                      | Fra                                                                                                    |                       | Til                     | Skussmiddel Kr       | . S.           | te Beterba Sum             |                  |   |  |  |  |  |
| KI KI                                                     | Sted                                                                                                    | KI                    | Sted                    | Skyssmidder Kr       | . 30           | is becaby. Juli            |                  |   |  |  |  |  |
| 20.07.2015 08:00                                          | Gardermoen<br>København                                                                                                    | 10:00                 | København<br>Gardermoen | Fly<br>Fly           |                | Nei<br>Nei 🔽               | 500,00<br>500.00 |   |  |  |  |  |
|                                                           |                                                                                                    |                       |                         |                      |                |                            |                  |   |  |  |  |  |
|                                                           | <                                                                                                    |                       |                         |                      |                |                            |                  | > |  |  |  |  |
| Andre kjøretillegg                                        | Km                                                                                                    | Sats                  | Sum                     | Beskrivelse          |                |                            |                  |   |  |  |  |  |
| Passasjertillegg                                          |                                                                                                    | 1,00                  |                         |                      |                |                            |                  |   |  |  |  |  |
| Skogs- og anleggsvei                                      |                                                                                                    | 1,00                  |                         |                      |                |                            |                  |   |  |  |  |  |
| Tilhenger                                                 |                                                                                                    | 0,85                  |                         |                      |                |                            |                  |   |  |  |  |  |
| Annet                                                     |                                                                                                    | 2,00                  |                         |                      |                |                            |                  |   |  |  |  |  |
|                                                           |                                                                                                    |                       |                         |                      |                |                            |                  |   |  |  |  |  |

 I arkfane Overnatting legger du inn overnattingssted. Se informasjon i grått felt. Hvis overnattingsstedet ikke er registrert under Ajourhold > Reiseregning, kan det skrives rett i feltet Overnattingssted og registeret blir samtidig ajourført med det nye overnattingsalternativet.

| Reiseregning       Reiseregning       Kostgodtgjørelse       Kompensasjonstillegg       Utlegg       Kostnadsfordeling       Vedlegg <ul> <li>Lagre</li> <li>Avbryt</li> <li>Hyl inn overnaltingsstedene på reisen. Dersom overnaltingen er betalt av arbeidsgiver (enten forhåndsbetalt, via faktura eller firmakott) må du velge Ja i kolonnen Betalt. Dersom du har lagt ut belaget skal du velge kal du velge kal du vel</li></ul> | \$                                  |                                       |                    | Reiseregning -               | Kurs i PowerOffice          | reise           |                             |                     |                              |
|----------------------------------------------------------------------------------------------------|-------------------------------------|---------------------------------------|--------------------|------------------------------|-----------------------------|-----------------|-----------------------------|---------------------|------------------------------|
| Clagre ▲ Avbryt + My linje ▲ minimum overnatiingen er betalt av arbeidsgiver (enten forhåndsbetalt, via faktura eller firmakott) må du velge Ja i kolonnen Betalt. Dersom du har lagt ut belepet skal du velge Nei. Fra dako Til dato Type Overnattingssted Adresse Valuta Valutabelep Kurs Belep (NOK) Bet. arbg. 20.07.2015 ♥ 21.07.2015 ♥ Hotell ♥ SAS hotellet ♥ Sjøgata 35,8000 BOD¢ NOK ♥ 3 000,00 Nei ♥                                                                                                    | Reiseregnin                         | ng <u>R</u> eiserute                  | <u>Overnatting</u> | Kostgodtgjørelse             | Kompensasjonstillegg        | <u>U</u> tlegg  | Kostnads <u>f</u> ordeling  | Vedlegg             |                              |
| Fyll inn overnattingsstedene på reisen. Dersom overnattingen er betalt av arbeidsgiver (enten forhåndsbetalt, via faktura eller firmakort) må du velge Ja i kolonnen Betalt. Dersom du har lagt ut<br>beløpet skal du velge Nei.<br>Fra dato Til dato Type Overnattingssted Adresse Valuta Valutabeløp Kurs Beløp (NOK) Bet. arbg.<br>20.07.2015 21.07.2015 Hotell SAS hotellet Sjøgata 35,8000 BOD¢ NOK 2 3 000,00 Nei 2                                                                                                    | 🕴 🕑 Lagre 🛛                         | 🏳 Avbryt 🕴 🕂 🛉                        | y linje 💉 🏢        |                              |                             |                 |                             |                     |                              |
| Fra dato       Til dato       Type       Overnattingssted       Adresse       Valuta       Valutabeløp       Kurs       Beløp (NOK)       Bet arbg.         20.07.2015       21.07.2015       Hotell       SAS hotellet       Sjøgata 35,8000 BOD£ NOK       Image: Sasse arbstrack       3 000,00       Nei       Image: Sasse arbstrack         20.07.2015       Hotell       SAS hotellet       Sjøgata 35,8000 BOD£ NOK       Image: Sasse arbstrack       3 000,00       Nei       Image: Sasse arbstrack         20.07.2015       Hotell       SAS hotellet       Sjøgata 35,8000 BOD£ NOK       Image: Sasse arbstrack       3 000,00       Nei       Image: Sasse arbstrack         20.07.2015       Hotell       Sasse arbstrack       Sjøgata 35,8000 BOD£ NOK       Image: Sasse arbstrack       3 000,00       Nei       Image: Sasse arbstrack         20.07.2015       Hotell       Sasse arbstrack       Sasse arbstrack       Image: Sasse arbstrack       Image: Sasse arbstrak       Image: Sase arbstrack                                                                                                    | Fyll inn overnal<br>beløpet skal du | ttingsstedene på rei:<br>u velge Nei. | sen. Dersom overna | attingen er betalt av arbeid | lsgiver (enten forhåndsbeta | lt, via faktura | eller firmakort) må du velg | ge Jaik olon nen Be | etalt. Dersom du har lagt ut |
| 20.07.2015 🐨 21.07.2015 🐨 Hotell 👿 SAS hotellet 🐨 Sjøgata 35,8000 BOD£ NOK 🐨 3000,00 Nei 🐨                                                                                                    | Fra dato                            | Til dato                              | Туре               | Overnattingssted             | Adresse                     | Valuta          | Valutabeløp Kurs            | : Beløp (N          | OK) Bet.arbg.                |
|                                                                                                    | 20.07.2015                          | 21.07.2015                            | 🔽 Hotell           | 🔽 SAS hotellet               | 🝸 Sjøgata 35,8000 B         | DD& NOK         |                             | 30                  | 000,00 Nei 🔽                 |
|                                                                                                    |                                     |                                       |                    |                              |                             |                 |                             |                     |                              |

• Arkfane **Kostgodtgjørelse** gir et forslag på hvilken kostgodtgjørelse du har krav på. Man må oppgi overnatting for at satsene for overnatting skal bli benyttet. Det blir brukt prosentsats ved beregning av kostgodtgjørelsen. 10% for frokost, 40% for lunsj og 50% for middag. Ta bort haker på måltider som dekkes feks inkludert frokost ved overnatting. Se informasjon i grått felt. NB! Hvis du har haket for **kostgodtgjørelse etter regning**, eksisterer ikke denne fanen.

| 0                                                                 |                                                                                                    | F              | Reisere  | gning -  | - Kurs i | PowerOffice      | reise          |                            |         |  | × |
|-------------------------------------------------------------------|----------------------------------------------------------------------------------------------------|----------------|----------|----------|----------|------------------|----------------|----------------------------|---------|--|---|
| Reiseregning                                                      | <u>R</u> eiserute <u>O</u> v                                                                                                    | ernatting Kost | godtgjør | else     | Kompen   | sasjonstillegg   | <u>U</u> tlegg | Kostnads <u>f</u> ordeling | Vedlegg |  |   |
| 🕑 Lagre 🌈 Avbryt                                                  |                                                                                                    |                |          |          |          |                  |                |                            |         |  |   |
| Slå av merke på må<br>lunsj og middag er o<br>kostgodtgjørelsen u | Slå av merke på måltider som er dekket, f.eks. inkludert frokost ved overnatting, eller lunsj ved kursing. Kostgodtgjørelse gis kun for reiser over 5 timer. Ved reiser over 24 timer hvor frokost,<br>lunsj og mijdag er dekket, gis det kun kursgodtgjørelse. Dersom alle måltider er dekket og det ikke gis kursgodtgjørelse slår du på krysset for "Alt dekket". Ved utenlandsopphold regnes<br>kostgodtgjørelsen ut fra sats for oppholdsstedet og deretter trekkes det en viss prosentsats for hvert måltid som er dekket. |                |          |          |          |                  |                |                            |         |  |   |
|                                                                   | Land                                                                                                    | Alt dekket     | Frokost  | Lunsj    | Middag   | Kursgodtgjørelse | e Sum          |                            |         |  |   |
| Kostdøgn 1                                                        | DANMARK                                                                                                    |                |          | <b>~</b> | <b>~</b> |                  |                | 720,00                     |         |  |   |
| Kostdøgn 2                                                        | DANMARK                                                                                                    |                |          | <b>V</b> | <b>~</b> |                  |                | 720,00                     |         |  |   |
| 14 44 4 5 55                                                      | м                                                                                                    |                |          |          |          |                  |                |                            |         |  | > |

• Arkfane **Kompensasjonstillegg** opprettes hvis man reiser utenlands og har registrert dette på første fane. Skal kompensasjonstillegg benyttes og eksporteres til lønn, må lønnsarten legges inn på satsen **Kompensasjonstillegg utland** i reiseregningssatsene.

| 0                           | Reise                                     | eregning - Kurs i PowerOffice rei | se                         |         |  |
|-----------------------------|-------------------------------------------|-----------------------------------|----------------------------|---------|--|
| Reiseregning <u>R</u> eiser | rute <u>O</u> vernatting <u>K</u> ostgodt | gjørelse Kompensasjonstillegg L   | Kostnads <u>f</u> ordeling | Vedlegg |  |
| 🕑 Lagre 🌾 Avbryt            |                                           |                                   |                            |         |  |
| Kompensasjonstillegg gis pr | døgn ved utenlandsreiser.                 |                                   |                            |         |  |
|                             |                                           |                                   |                            |         |  |
|                             | Kompensasjonstillegg                      | Sum                               |                            |         |  |
| Kompensasjon døgn 1         | ✓                                         | 477,00                            |                            |         |  |
| Kompensasjon døgn 2         | ✓                                         | 477,00                            |                            |         |  |
|                             |                                           |                                   |                            |         |  |
|                             |                                           |                                   |                            |         |  |
|                             |                                           |                                   |                            |         |  |
|                             |                                           |                                   |                            |         |  |
|                             |                                           |                                   |                            |         |  |
|                             |                                           |                                   |                            |         |  |
|                             |                                           |                                   |                            |         |  |
|                             |                                           |                                   |                            |         |  |
|                             |                                           |                                   |                            |         |  |
|                             |                                           |                                   |                            |         |  |
|                             |                                           |                                   |                            |         |  |
|                             |                                           |                                   |                            |         |  |
|                             |                                           |                                   |                            |         |  |
|                             |                                           |                                   |                            |         |  |
|                             |                                           |                                   |                            |         |  |

• Andre utlegg registreres i arkfane **Utlegg**. Du har valget mellom ulike utlegg i kolonne **Type**. Hvis du velger **Annet** kan du overskrive teksten med den type utlegg du har. Se informasjon i grått felt.

### 355

| 0                              |                                      |                      | Reiseregning              | g - Kurs i PowerOffice          | reise               |                            |                 |              |                   |
|--------------------------------|--------------------------------------|----------------------|---------------------------|---------------------------------|---------------------|----------------------------|-----------------|--------------|-------------------|
| Reiseregr                      | ning <u>R</u> eiserute               | <u>O</u> vernatting  | Kostgodtgjørelse          | Kompensasjonstillegg            | Utlegg              | Kostnads <u>f</u> ordeling | Vedlegg         |              |                   |
| 🕑 Lagre                        |                                      | - Ny linje 💉 🏢       |                           |                                 |                     |                            |                 |              |                   |
| Fyll inn de ut<br>beløpet skal | legg du har hatt på<br>du velge Nei. | reisen. Dersom utleg | get er betalt av arbeidsg | iver (enten forhåndsbetalt, via | ı faktura eller fir | makort) må du velg         | e Ja i kolonner | Betalt. Ders | om du har lagt ut |
| Dato                           | Туре                                 | Besk                 | rivelse                   | Valuta                          | Valuta beløp        | Kurs                       | Gum             | Bilagsnr     | Bet.arbg.         |
| 20.07.15                       | 💌 Drosje                             | 💌 Drosj              | e til hotellet            | NOK 💌                           |                     |                            | 300,0           | )            | Nei               |
|                                |                                      |                      |                           |                                 |                     |                            |                 |              |                   |
|                                |                                      |                      |                           |                                 |                     |                            |                 |              |                   |
|                                |                                      |                      |                           |                                 |                     |                            |                 |              |                   |
|                                |                                      |                      |                           |                                 |                     |                            |                 |              |                   |
|                                |                                      |                      |                           |                                 |                     |                            |                 |              |                   |
|                                |                                      |                      |                           |                                 |                     |                            |                 |              |                   |
|                                |                                      |                      |                           |                                 |                     |                            |                 |              |                   |
|                                |                                      |                      |                           |                                 |                     |                            |                 |              |                   |
|                                |                                      |                      |                           |                                 |                     |                            |                 |              |                   |
|                                |                                      |                      |                           |                                 |                     |                            |                 |              |                   |
|                                |                                      |                      |                           |                                 |                     |                            |                 |              |                   |
| 14 44 4                        | <b>H H K</b>                         |                      |                           |                                 |                     |                            |                 |              | >                 |

### • Arkfane Kostnadsfordeling.

Her kan man kostnadfordele reiseregningen, og hver linje danner grunnlag for transaksjon som opprettes automatisk i PowerOffice Time.

| \$                       | Reiseregning - Kurs i PowerOffice reise |                                     |                      |                                    |                           |                        |             |  |  |  |  |  |
|--------------------------|-----------------------------------------|-------------------------------------|----------------------|------------------------------------|---------------------------|------------------------|-------------|--|--|--|--|--|
| Reiseregning             | <u>R</u> eiserute <u>O</u> v            | vernatting <u>K</u> ostgodtgjørel   | se Kompens           | sasjonstillegg <u>U</u> tlegg      | Kostnads <u>f</u> ordelin | g Vedlegg              |             |  |  |  |  |  |
| 🛛 🕑 Lagre 🛛 🔎            | <u>A</u> vbryt 🕴 🕂 Ny linj              | e 💉 🏛                               |                      |                                    |                           |                        |             |  |  |  |  |  |
| Fordel kostnadene        | e på kunder og prosjel                  | .t. For hver linje i listen nedenfo | r opprettes det en I | imeregistrering som kan faktur     | eres senere.              |                        |             |  |  |  |  |  |
| Nøkkeltall               |                                         |                                     |                      |                                    |                           |                        |             |  |  |  |  |  |
| Reising:                 | 1 000,00 kr                             | Kostgodgjørelse:                    | 1 440,00 kr          | Sum reiseregning:                  | 6 694,00 kr               |                        |             |  |  |  |  |  |
| Kjøring:                 | 0,00 kr                                 | Kompensasjonstillegg:               | 954,00 kr            | Fordelt kostpris:                  | 0,00 kr                   | Ufordelt kostpris:     | 6 694,00 kr |  |  |  |  |  |
| Overnatting:             | 3 000,00 kr                             | Utlegg:                             | 300,00 kr            | Fordelt fakturerbart:              | 6 694,00 kr               | Ufordelt fakturerbart: | 0,00 kr     |  |  |  |  |  |
| Dato K<br>20.07.2015 💌 I | Kunde<br>Fiolen Gaitneri as             | Aktivitet                           | Kostpris             | Fakturerbart beløp Ek:<br>6 694,00 | sternt notat              |                        |             |  |  |  |  |  |
|                          | H <                                     |                                     |                      |                                    |                           |                        | >           |  |  |  |  |  |

• I arkfane Vedlegg kan man legge ved bilag i PDF-format

| ¢                                  | Reiseregning - K    | urs i PowerOffice   | reise          |                            |         |  |
|------------------------------------|---------------------|---------------------|----------------|----------------------------|---------|--|
| Reiseregning Reiserute Overnatting | Kostgodtgjørelse Ko | ompensasjonstillegg | <u>U</u> tlegg | Kostnads <u>f</u> ordeling | Vedlegg |  |
| 😔 Lagre 🌾 Avbryt                   |                     |                     |                |                            |         |  |
| Legg til Åpne Fjern                |                     |                     |                |                            |         |  |
| Overskrift                         | Dato                | КІ                  |                |                            |         |  |
| utskrift fra 90700                 | 21.07.15            | 9:20                |                |                            |         |  |
|                                    |                     |                     |                |                            |         |  |
|                                    |                     |                     |                |                            |         |  |
|                                    |                     |                     |                |                            |         |  |
|                                    |                     |                     |                |                            |         |  |
|                                    |                     |                     |                |                            |         |  |
|                                    |                     |                     |                |                            |         |  |
|                                    |                     |                     |                |                            |         |  |
|                                    |                     |                     |                |                            |         |  |
|                                    |                     |                     |                |                            |         |  |
|                                    |                     |                     |                |                            |         |  |
|                                    |                     |                     |                |                            |         |  |
|                                    |                     |                     |                |                            |         |  |
|                                    |                     |                     |                |                            |         |  |

 Trykk Lagre når du har fylt ut alle opplysningene. Reiseregningen legger seg under fane Ubehandlet i hovedmenyen. Du kan her forhåndsvise, skrive ut og attestere/godkjenne reiseregningen. Det blir sendt internmelding til overordnet når reiseregningen godkjennes og er klar til attestering hvis denne funksjonen er aktivert via systeminnstillinger.

# 15 PowerOffice Oppdrag

### Introduksjon

PowerOffice Oppdrag gjør det lettere å administrere oppdragene fra kundene dine. De ansatte vil få full kontroll over hvilke oppgaver som er pålagt dem og framdrift i eget arbeid. Det er et godt hjelpeverktøy for å sikre at oppdragene blir utført innen tidsfristen.

### PowerOffice Oppdrag fungerer som følgende:

- Ved oppretting av oppdrag registreres kontaktinformasjon til oppdragsgiver, dokumentasjon av oppdraget og planlegging av tidsforbruk.
- Det registreres en oppdragsansvarlig og det tildeles oppdragstype og oppdragskø for enkelt å kunne sortere ut hvilke oppdrag hver medarbeider skal arbeide med.
- Det kan settes en frist for utførelse som bidrar til at oppdraget blir ferdig i rett tid.
- Nødvendig informasjon og dokumenter tilknyttes oppdraget og kan enkelt sendes

videre i organisasjonen til hele oppdraget er fullført.

- Varsling om endringer og fremdrift i oppdraget skjer via internpostsystemet i programmet.
- Timeregistrering kan utføres fortløpende, og det er en egen oversikt over timeforbruket.
- Fakturering gjøres på en enkel måte enten det er avtalt fastpris eller løpende timepris.
- Det er en egen oppdragsoversikt som viser følgende status på oppdragene: Ubehandlet, I kø, Fullført og Forkastet. I tillegg kan oversikten sorteres på Alle, Mine oppdrag og Mine videresendte.

PowerOffice Oppdrag er en tilleggsfunksjon til PowerOffice time, CRM og Faktura.

# 15.1 Hvordan opprette oppdrag

Meny: Handling > Oppdrag> Nytt oppdrag eller Kundeoppfølging > Oppdrag

| 🔉 Oppdrag - [4915] 🗖 🔲 🔀                                                           |                                                                                         |   |                    |                   |   |  |  |  |
|------------------------------------------------------------------------------------|-----------------------------------------------------------------------------------------|---|--------------------|-------------------|---|--|--|--|
| 🕑 Lagre og lukk 🛛 🐔 Avbryt 🛛 🕴 Høy prioritet 🛛 🕂 Registrer tid 🛛 😴 Fullfør oppdrag |                                                                                         |   |                    |                   |   |  |  |  |
| Generelt Egendefinent Logg Transaksjoner Vedlegg Prioritering                      |                                                                                         |   |                    |                   |   |  |  |  |
| Oppdragsgiver                                                                      |                                                                                         |   |                    |                   |   |  |  |  |
| Oppdrag                                                                            | Oppdrag Utbedre purrefunksjonen -Roadmap 2015                                           |   | Kunde              | PowerOffice AS    | * |  |  |  |
| Ansvarlig                                                                          | Siv Bakke 💙                                                                             |   | Kontaktperson      | Siv               |   |  |  |  |
| Oppdragstype                                                                       | Dppdragstype Forbedringsforslag 🗸                                                       |   | Kundekontakt tlf   |                   |   |  |  |  |
| Kø                                                                                 | Q2 Servicepack                                                                          | ~ | Kundekontakt epost |                   |   |  |  |  |
| Vare                                                                               |                                                                                         | ~ | Rekvisisjonsnr     |                   |   |  |  |  |
| Frist                                                                              |                                                                                         |   | Betaling           | Ikke fakturerbart | * |  |  |  |
| Detaljert beskrivelse Fastpris 0,00 kr                                             |                                                                                         |   |                    |                   |   |  |  |  |
| Vedlagt følger oversikt                                                            | Vedlagt følger oversikt over forbedringer som skal gjøres i Purrefunksjonen 📈 Kommentar |   |                    |                   |   |  |  |  |
|                                                                                    |                                                                                         |   | Siste kommentar    |                   |   |  |  |  |
|                                                                                    |                                                                                         |   |                    |                   |   |  |  |  |
|                                                                                    |                                                                                         |   |                    |                   |   |  |  |  |
|                                                                                    |                                                                                         |   |                    |                   |   |  |  |  |
| ~                                                                                  |                                                                                         |   |                    |                   |   |  |  |  |
| Planlegging                                                                        |                                                                                         |   |                    |                   |   |  |  |  |
| Utføres av Espen Wærnes 🗸                                                          |                                                                                         |   |                    |                   |   |  |  |  |
| Utføres dato                                                                       |                                                                                         |   |                    |                   |   |  |  |  |
| Planlagt timer                                                                     |                                                                                         |   |                    |                   |   |  |  |  |
| Standard aktivitet                                                                 | Standard aktivitet 🗸 🗸 🗸 🗸 🗸                                                            |   |                    |                   |   |  |  |  |
|                                                                                    |                                                                                         |   |                    |                   |   |  |  |  |
|                                                                                    |                                                                                         |   |                    |                   |   |  |  |  |

### • Trykk Nytt Oppdrag

### Generelt

- Oppdrag: F.eks. en kort beskrivelse hva oppdraget gjelder.
- Ansvarlig: F.eks. navnet til vedkommende som registrerte oppdraget.
- Oppdragstype og kø: Ved å sette oppdragstype og/eller kø kan du sortere hvilke oppdrag som en medarbeider skal jobbe med. Ulike typer oppdragstyper og oppdragskø kan opprettes under menyen **Ajourhold**.
- Frist: Frist for når oppdraget skal være utført
- Detaljert beskrivelse: Detaljert beskrivelse hva oppdraget gjelder. Her kan du f.eks. referere til vedlegget.
- Utføres av: Hvem som har fått tildelt oppdraget.
- Utføres dato: Her kan f.eks. den som har fått tildelt oppdraget sette sin egen frist.
- Planlagte timer: Hvor mange timer det beregnes på oppdraget.
- Standard aktivitet: Hvis du setter aktivitet her, foreslås det automatisk i timeregistreringsbildet.
- Kunde: Navn på kunden som ønsker oppdraget. Dersom det er et internt oppdrag, registreres internkunden.
- Kontaktperson: Navn på kontaktperson hos kunden for det aktuelle oppdraget.
- Rekvisisjonsnummer: Dette rekvisisjonsnummeret kan også benyttes som referanse når oppdraget faktureres.
- Fast pris: Hvis det velges fast pris som betalingsmåte, kan beløpet registreres her.

#### Logg

Via fane Logg vises alle hendelser som er lagret på oppdraget.

#### Transaksjoner

Viser alle transaksjoner som er ført på oppdraget

#### Vedlegg

Via fane Vedlegg kan du tilknytte dokumentasjon angående oppdraget.

### Prioritering

Via fane **Prioritering** kan du sette prioriteringer på dine oppdrag. Kolonne **Prioritet** kan hentes frem i oppdragsoversikten ved å høyreklikke i menyen og velge **Tilpass**.

### Oppdragsoversikten

Ubehandlet: Nyregistrerte oppdrag vises her hvis det ikke er blitt tildelt kø-type, eller hvis

det ikke er planlagt hvem som skal utføre oppdraget.

I kø: Oppdrag som har fått tildelt kø -type.

Mine oppdrag: Alle oppdrag hvor *du* er ansvarlig for utførelse.

Fullført: Når man trykker Fullfør oppdrag blir oppdragene flyttet hit.

Forkastet: Hvis man velger Forkast på et oppdrag, vises det under denne fanen.

Alle: Oversikt over alle registrerte oppdrag.

Mine videresendte: Oversikt over alle oppdrag du har videresendt til dine medarbeidere.

Hvis du ønsker at en medarbeider skal se på oppdraget, kan du velge **Videresend** med en kommentar. Da legger oppdraget seg under **Mine oppdrag** til medarbeideren, slik at medarbeider ser oppdraget i oversikten når han velger **Handling> Oppdrag**. Kommentaren vises i feltet **Siste kommentar** i oppdraget. Mottaker får beskjed via **Internpost** at oppdraget er videresendt hvis dere har modulene CRM eller Timeregistrering. Oppdraget vil også legge seg under fane **Mine videresendte**.

### Registrere timetransaksjoner på oppdraget Meny: Handling> Oppdrag > Registrere tid

For å registrere timetransaksjoner på oppdraget må du bruke timeregistreringsbildet Multi. Timetransaksjonene vises under **Kundeoppfølging > Transaksjoner** og under fane **Transaksjoner** i oppdraget.

Du kan registrere timer på oppdraget på vanlig måte (Ny time eller Timeføring - Ny time) eller via knappen **Registrer tid** under **Handling > Oppdrag**.

### Fakturere oppdrag

Når du skal fakturere transaksjoner ført på oppdrag, må du hake av for dette når du lager fakturaforslag via **Fakturameny > Fakturaforslag kunde > Lag fakturaforslag**. Faktureringen skjer ellers på vanlig måte.

| Lag fakturaforslag                                                                                                    |                                             |  |  |  |
|----------------------------------------------------------------------------------------------------|---------------------------------------------|--|--|--|
| Lag fakturaforslag                                                                                                    |                                             |  |  |  |
| Lag forslag for:                                                                                                    | Alle kunder i utvalget                      |  |  |  |
|                                                                                                    | O Merkede kunder                            |  |  |  |
|                                                                                                    | Kunde:                                      |  |  |  |
|                                                                                                    | Bursimix AS                                 |  |  |  |
| Lag fakturaforslag av ufakturerte transaksjoner i tidsrommet:                                                                                    |                                             |  |  |  |
| Fra og med dato:                                                                                                    |                                             |  |  |  |
| Til og med dato:                                                                                                    |                                             |  |  |  |
| Dersom du ikke spesifiserer "fra og med dato" vil systemet lage<br>forslag av alle ufakturerte transaksjoner til og med dato som<br>spesifisert. |                                             |  |  |  |
| Akonto for måned:                                                                                                    | November                                    |  |  |  |
|                                                                                                    | Foreslå påløpt til fakturering              |  |  |  |
| Avansert utvalg                                                                                                    |                                             |  |  |  |
| Her kan du lage et forslag til løpende fakturering basert på et<br>utvalg av ufakturerte transaksjoner:                                          |                                             |  |  |  |
|                                                                                                    | Fra og med Til og med                       |  |  |  |
| Aktivitet:                                                                                                    |                                             |  |  |  |
| Periode:                                                                                                    |                                             |  |  |  |
|                                                                                                    | Ta med transaksjoner registrert på prosjekt |  |  |  |
|                                                                                                    | Ta med transaksjoner registrert på oppdrag  |  |  |  |
|                                                                                                    | Ok Avbryt                                   |  |  |  |

Visning av oppdragsdokumenter i Dokumentsenteret.

Via **Verktøy > systeminnstillinger > Vedlikehold > Generelt** setter du systeminnstilling for om oppdragsdokumentene skal vises i dokumentsenteret, og hvilken standard dokumentgruppe dokumentene skal lagres i.

# 16 PowerOffice Terminal

PowerOffice Terminal er en tilleggsfunksjon til PowerOffice Prosjekt som er utviklet i nært samarbeid med verkstedindustrien. Løsningen er tilpasset behovet for enkel timefangst og fakturering, og tilfredsstiller lovkravet om timeregistrering.

### Fordeler med PowerOffice Terminal:

- Meget enkelt å komme i gang
- Praktisk talt ingen opplæring for terminalbrukere
- Svært kostnadseffektiv
- Full oversikt for prosjektansvarlig
- Transaksjoner direkte til fakturagrunnlaget

Terminalen installeres på en eller flere PCer sentralt i produksjonslokalet. Et meget enkelt brukergrensesnitt gjør opplæring på terminalen nesten overflødig. En ny oppgave startes med
enkle hurtigtaster og løper til det registreres en ny. Dermed blir alle timer dokumentert og senere fakturert. Medarbeideren kan med et par tastetrykk skrive ut sin egen timeoversikt.

Prosjektleder har løpende oversikt over alle pågående prosjekt med oppgaver i arbeid, når oppgavene startet og hvem som jobber med dem.

Siden prosjektleder løpende kan følge framdriften på eksisterende prosjekt og ledige ressurser i virksomheten blir det med PowerOffice Terminal meget oversiktlig og enkelt å planlegge nye prosjekt. Tilgang til mange faste rapporter i PowerOffice gir deg også til enhver tid fullstendig oversikt over alle prosjekt.

# 17 WEB

## Introduksjon

PowerOffice WEB passer meget godt for alle som er på farten og ønsker å registrere timer fortløpende. Det kreves ingen installasjon fra PCen du skal registrere timer fra. Du kan dermed logge deg på hvilken som helst maskin og dokumentere dagens oppgaver. Administrative endringer og fakturering gjør du på kontoret når du er logget inn på den sentrale databasen. Ved bruk av PowerOffice Web er du alltid à jour med dine timeregistreringer uansett tid og sted.

#### PowerOffice Web gir deg følgende muligheter:

- Du kan velge mellom engelsk og norsk språk som kan være en fordel på en flerkulturell arbeidsplass.
- Registrere timer og utlegg på kunder og prosjekt. Når du har registrert en aktivitet på et prosjekt eller en kunde, kan du velge den linjen som standard slik at det kun er nødvendig å registrere antall timer. Dette effektiviserer timeregistreringen hvis du jobber med samme arbeidsoppgaven over lengre tid.
- Registrere avspasering.
   Det finnes en egen funksjon for å registrere avspasering hvis det er krav om at normaltiden skal være oppnådd for å få godkjent uken, eller hvis du ønsker å dokumentere avspasering.
- Planlegge ferie/fravær. Du har mulighet til å registrere ferie/fravær, og du får også en oversikt over registrerte feriedager og feriedager til disposisjon.
- Via ukestatistikk kan du se hvilke aktiviteter og timearter du eller dine kollegaer har registrert den aktuelle uken. I tillegg får du opplysninger om faktureringsgraden.
- Oversikt over din mertidssaldo. Denne oversikten viser hvor mange timer du har registrert som overskrider din normaltid, og hvor mange timer du har til avspasering eller utbetaling.

- Ukesrapport som viser en spesifisert aktivitetsrapport pr uke.
- Prosjektrapport som viser forbrukt antall timer pr aktivitet og pr dag.

#### Hvilken nettleser fungerer PowerOffice Web best i?

Mange av dere spør oss hvilke nettlesere PowerOffice Web fungerer best i. Vi tester PowerOffice Web i siste offisielle utgave av de vanligste nettleserne slik som Internet Explorer, Firefox, Opera, Safari og Chrome både på Windows og Mac. Selv om PowerOffice Web fungerer godt i alle disse nettleserne anbefaler vi at du benytter følgende nettlesere for den beste opplevelsen:

- Windows: Internet Explorer eller Firefox
- Mac: Firefox

NB! For å ta i bruk PowerOffice WEB, må det opprettes tilgang til din database. Ta kontakt med Support for mer informasjon tlf: 755 00 720.

## 17.1 Registrere via WEB

## Innlogging

Når du har fått tilgang til registrering på WEB, åpner du din nettleser og skriver adressen du har fått tildelt (eksempelvis: https://web.regnskapskontoret.no/po).

Alle brukere må legges inn som medarbeidere i PowerOffice SQL via **Ajourhold > Medarbeidere**. For å logge inn på WEB, benyttes denne innloggingsinformasjonen. Her er valgmulighet for norsk eller engelsk WEB -registrering.

WEB

363

| PowerOffice Test WEB su | pport                |               |
|-------------------------|----------------------|---------------|
|                         | PowerOffice<br>  Web |               |
| Brukernavn:             |                      |               |
| Passord:                |                      |               |
| Språk: N                | Vorsk 🔻              |               |
|                         |                      | <u>v 2.45</u> |
|                         | Avbryt Logg inn      |               |

### Timeoversikt

#### Fane Timeføring

Her legger du enkelt til nye linjer ved å trykke **Legg til ny linje**. Det vil nå dukke opp en meny hvor du kan velge kunde, prosjekt, delprosjekt, aktivitet osv. Linjen vil komme rett inn i timelisten og vises hver uke. Dersom du ikke ønsker at linjen skal foreslås som standard, slår du av krysset foran linjen. Hvilke felt som vises i menyen avhenger av hvilke innstillinger som er gjort via PowerOffice SQL i menyen **Verktøy > Systeminnstillinger > Timeregistrering> Timeregistreringsbildet > Timeregistrering direkte i ukebildet.** 

Antall timer registreres direkte i timefeltene. Skriv inn timeantallet og trykk tab eller enter, og timene lagres umiddelbart. Du kan legge inn ekstern fritekst og internt notat i notatfeltet rett ved siden av timefeltet.

Timelisten sorteres etter kundenummer, prosjektnummer, delprosjektnummer, oppgavenummer, aktivitetsnummer, avdelingsnummer og timeartnummer. Sorteringen er avhengig av hvilke kolonner som er synlig i ditt registreringsbilde.

Avspasering registreres via knappen **Avspasering**. Uken som foreslås, er uken som er valgt i timeoversikten.

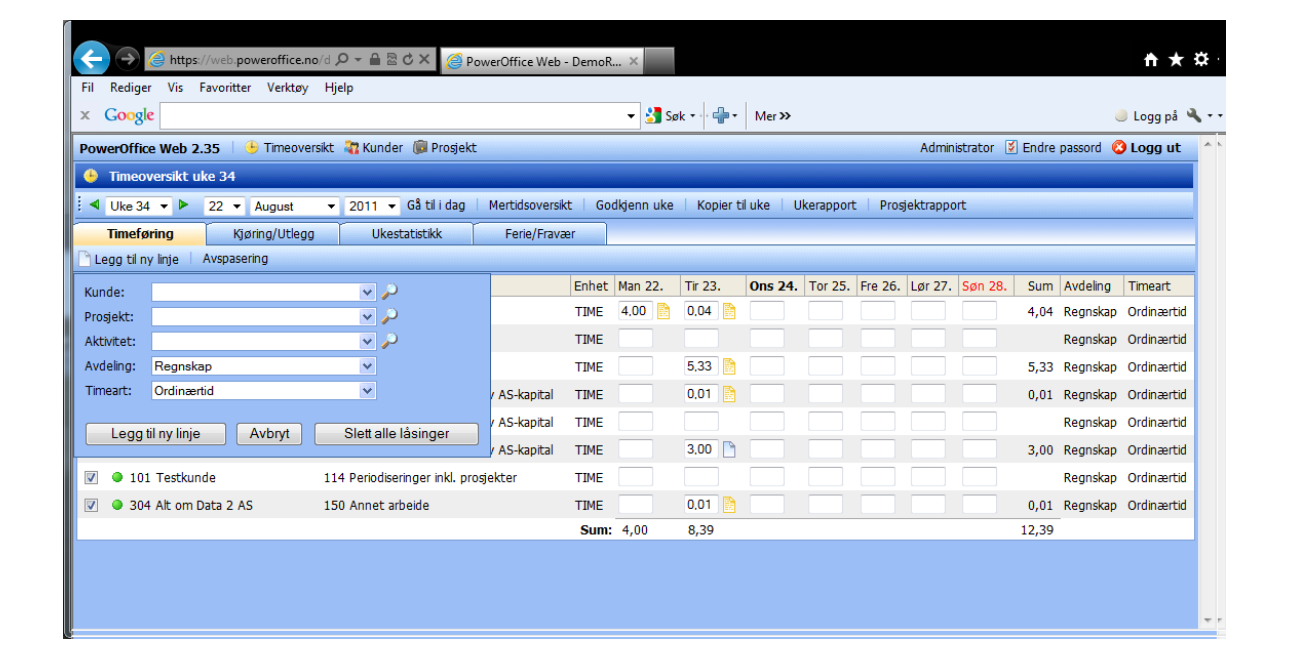

#### Fane Kjøring/ utlegg

Her registreres kjøring og utlegg dvs. alle aktivitetstyper utenom timeaktiviteter.

|     |     |       |        |         |           |                |                     |                |             |                |                      |                        | _             |
|-----|-----|-------|--------|---------|-----------|----------------|---------------------|----------------|-------------|----------------|----------------------|------------------------|---------------|
|     | ←   | X     | 26     | https:  | //web.p   | ow ,♀ + 🔒 🗄    | 🗄 🖒 🗙 🌔 🍊 Mobilt Se | entralbor 🤅    | PowerOffice | AS 🧯 Pow       | erOffice Web 🤗       | PowerOffice W $\times$ | <b>↑</b> ★ ☆  |
| 4   | Fil | Re    | diger  | Vis     | Favoritte | er Verktøy Hj  | elp                 |                |             |                |                      |                        |               |
| ca  | x   | Go    | ogle   |         |           |                |                     |                |             | - Søk -        | <pre></pre>          |                        | 🥚 Logg på 🦄 🔹 |
|     | ×   | Søk:  | sats   |         |           |                | For                 | rige Neste   [ | 🥖 Alternati | ver •          |                      |                        | -             |
|     | Pov | werC  | Office | Web 2.  | .35       | • Timeoversikt | 🚜 Kunder 🔘 Prosj    | ekt            |             |                | Administrator        | Endre passord          | 🔇 Logg ut 🔶   |
|     | •   | Tin   | neove  | rsikt u | ke 34     |                | al state t          |                |             |                |                      |                        |               |
|     | •   | Uk    | e 34   | • •     | 22 🔻      | August 👻       | 2011 Vikestetistik  | g Mertidsov    | ersikt God  | kgenn uke 🛛 Ko | ipier til uke   Uker | apport Prosjektra      | ipport        |
| ł   | 3   | Nvtt  | utlead | ig<br>i | Kjø       | ning/utlegg    | UKESTATISTIKK       | Fene/F         | ravær       |                |                      |                        |               |
| ŀ   |     | Date  | 0      | Kund    | e         | Prosjekt       | Aktivitet           | Enhet          | Antal       | Avdeling       | Timeart              | Eksternt notat         |               |
|     | Ing | jen r | ader i | isten.  |           |                |                     |                |             |                |                      |                        |               |
|     |     |       |        |         |           |                |                     |                |             |                |                      |                        |               |
|     |     |       |        |         |           |                |                     |                |             |                |                      |                        |               |
|     |     |       |        |         |           |                |                     |                |             |                |                      |                        |               |
|     |     |       |        |         |           |                |                     |                |             |                |                      |                        |               |
|     |     |       |        |         |           |                |                     |                |             |                |                      |                        |               |
|     |     |       |        |         |           |                |                     |                |             |                |                      |                        |               |
|     |     |       |        |         |           |                |                     |                |             |                |                      |                        |               |
|     |     |       |        |         |           |                |                     |                |             |                |                      |                        |               |
|     |     |       |        |         |           |                |                     |                |             |                |                      |                        |               |
| Iİ. |     |       |        |         |           |                |                     |                |             |                |                      |                        |               |
|     |     |       |        |         |           |                |                     |                |             |                |                      |                        | -             |
| (E  | -   |       | _      | _       |           |                |                     |                |             |                |                      |                        | 9             |

#### Fane Ukestatistikk

Via ukestatistikk kan du se hvilke aktiviteter og timearter du eller dine kollegaer har registrert timer på i den aktuelle uken. Du får god oversikt over summer, faktureringsgrad og godkjenninger for hver dag og hver uke. Du kan også lett se differansen mellom registrert tid

WEB 365

og normaltid. Hvis du velger å gruppere på medarbeider får du oversikt over timeregistreringen til dine medarbeidere. Ukestatistikken kan skrives ut for enkel rapportering via knappen **Skriv ut**.

| C→ A https://web.poweroffi Q × A                                                                      | RCX      | A Mak       | ilt Sentral | hord      | A Pour  | erOffice ( | S . Ku  | A PowerOffice    | Web . 🥖         | owerOffice Web   | ×    | * * 3     |
|----------------------------------------------------------------------------------------------------|----------|-------------|-------------|-----------|---------|------------|---------|------------------|-----------------|------------------|------|-----------|
| Fil Rediger Vis Favoritter Verktøy Hjelp                                                              |          |             | int bentran | oold iii  | 0.00    | reronneez  | G - Rum | C POWEIOINCE     |                 | oweronice web    |      |           |
| × Google                                                                                              |          |             |             |           |         | - 3        | Søk •   | 👍 • Mer »        |                 |                  | ٢    | Logg på 🔌 |
| × Søk: sats                                                                                           |          | For         | rige Nes    | te 🛛 🧭    | Alterna | tiver 👻    |         |                  |                 |                  |      |           |
| PowerOffice Web 2.35   🖖 Timeoversikt 🦹 Kunder 🕼 Prosjekt 🔹 Administrator 💈 Endre passord 🔇 Logg ut 🦰 |          |             |             |           |         |            |         |                  |                 |                  |      |           |
| 🕒 Timeoversikt uke 34                                                                                 |          |             |             |           |         |            |         |                  |                 |                  |      |           |
| ✓ Uke 34 ▼ ▶ 22 ▼ August ▼ 2                                                                          | 2011 🔻 G | å til i dag | g Mert      | idsoversi | kt 🛛 G  | odkjenn u  | ke   Ko | pier til uke 🕴 U | lkerapport   Pr | rosjektrapport   |      |           |
| Timeføring Kjøring/Utlegg                                                                             | Ukestat  | istikk      | F           | erie/Frav | ær      |            |         |                  |                 |                  |      |           |
| Gruppering: Aktivitet 👻 🍓 Skriv ut                                                                    |          |             |             |           |         |            |         |                  |                 |                  |      |           |
| Aktivitetnr Aktivitetnr                                                                               | Man 22.  | Tir 23.     | Ons 24.     | Tor 25.   | Fre 26. | Lør 27.    | Søn 28. | Sum registrert   | Sum produsert   | Sum fakturerbart | FG   | Godkjent  |
| 150 Annet arbeide                                                                                     | 4,00     | 5,38        |             |           |         |            |         | 9,38             | 9,38            | 6,70             | 71 % |           |
| 480 Arbeid i forb. med utv. av AS-kapital                                                             |          | 3,01        |             |           |         |            |         | 3,01             | 3,01            | 1,51             | 50 % |           |
| Fordeling timearter:                                                                                  |          |             |             |           |         |            |         |                  |                 |                  |      |           |
| 1 Ordinærtid                                                                                          | 4,00     | 8,39        |             |           |         |            |         | 12,39            | 12,39           | 8,21             | 66 % |           |
|                                                                                                    |          |             |             |           |         |            |         |                  |                 |                  |      |           |
| Sum:                                                                                                  | 4,00     | 8,39        |             |           |         |            |         | 12,39            | 12,39           | 8,21             | 66 % |           |
| Normaltid                                                                                             | 7,50     | 7,50        | 7,50        | 7,50      | 7,50    |            |         | 37,50            |                 |                  |      |           |
| Differanse                                                                                            | -3,50    | 0,89        | -7,50       | -7,50     | -7,50   |            |         | -25,11           |                 |                  |      |           |
|                                                                                                    |          |             |             |           |         |            |         |                  |                 |                  |      |           |

#### Fane Ferie/Fravær

Her kan du planlegge ny ferie/ fravær på samme måte som i PowerOffice SQL. Ferie kan bare godkjennes fra PowerOffice SQL.

|   | ÷   |       | ə 🏉 ht       | ttps:// | web.  | poweroffi ,O + i |      | d × 🦲 м       | obilt  | Sentralbor | d ( 🤶    | Pow   | erOffice AS - Ku | 6      | PowerOffice Wel | b       | PowerOffice    | Web ×     | <u></u> + | *    |
|---|-----|-------|--------------|---------|-------|------------------|------|---------------|--------|------------|----------|-------|------------------|--------|-----------------|---------|----------------|-----------|-----------|------|
| 1 | Fil | Re    | diger Vi     | s Fa    | vorit | ter Verktøy Hje  | lp   |               |        |            |          |       |                  |        |                 |         |                |           |           |      |
| а | ×   | Go    | ogle         |         |       |                  |      |               |        |            |          |       | 👻 🛃 Søk          | •      | • Mer »         |         |                |           | 🥚 Logg på | ۹, - |
|   | ×   | Søk   | sats         |         |       |                  |      | F             | orrige | e Neste    | 📝 Alt    | ernat | tiver 👻          |        |                 |         |                |           |           |      |
|   | Pow | verC  | Office We    | b 2.3   | 5     | 🕒 Timeoversikt   | 🐮 Ki | inder 🔞 Pro   | sjekt  |            |          |       |                  |        |                 | Adminis | trator 💈 Endre | e passord | 😮 Logg ut | ^    |
|   | ۲   | Tir   | neoversil    | ct uke  | 34    |                  |      |               |        |            |          |       |                  |        |                 |         |                |           |           |      |
|   | 4   | Uk    | e 34 💌       | • 2     | 2 •   | - August -       | 201  | Gå til i d    | lag    | Mertidso   | oversikt | Go    | dkjenn uke       | Kopier | til uke 🕴 Ukera | pport   | Prosjektrappo  | rt        |           |      |
|   |     | Tir   | neføring     | ſ       | ł     | Kjøring/Utlegg   |      | Ukestatistikk |        | Ferie      | /Fravær  |       |                  |        |                 |         |                |           |           |      |
|   | ) P | Plani | egg ny fe    | rie/fra | /ær   |                  |      |               |        |            |          |       |                  |        |                 |         |                |           |           |      |
|   |     |       | Status       | Ту      | pe    | Fra og med dato  | Til  | og med dato   | Fe     | riedager   | Aktivite | t     |                  |        |                 |         |                |           |           |      |
|   |     |       | Godkjen      | t Fe    | rie   | 28.6 2011        | 7.7  | 2011          | 8,     | 0          | Ferie    |       |                  |        |                 |         |                |           |           |      |
| 4 | 4   | ×     | Ønske        | Fe      | rie   | 22.9 2011        | 28.  | 9 2011        | 5,     | 0          | Ferie    |       |                  |        |                 |         |                |           |           |      |
|   |     |       |              |         |       |                  |      |               |        |            |          |       |                  |        |                 |         |                |           |           |      |
| I | Sur | m pl  | anlagt feri  | e:      |       | 13,0 dager       |      |               |        |            |          |       |                  |        |                 |         |                |           |           |      |
| I | Fer | iesa  | ldo pr. 1.1  | .:      |       | 0,0 dager        |      |               |        |            |          |       |                  |        |                 |         |                |           |           |      |
|   | Reg | gistr | erte feried  | dager:  |       | 9,0 dager        |      |               |        |            |          |       |                  |        |                 |         |                |           |           |      |
|   | Fer | ieda  | ger til disp | oosisjo | n:    | -9,0 dager       |      |               |        |            |          |       |                  |        |                 |         |                |           |           |      |
| ſ |     |       |              |         |       |                  |      |               |        |            |          |       |                  |        |                 |         |                |           |           |      |
| ļ |     |       |              |         |       |                  |      |               |        |            |          |       |                  |        |                 |         |                |           |           | ÷    |

#### Mertid: Viser din mertidssaldo

**Godkjenn uke:** Her godkjenner du uken. Du kan ikke gjøre endringer etter at uken er godkjent. Ved behov må en person med rettigheter til å oppheve godkjenningen gjøre det.

Kopier til uke: Via denne knappen kan du kopiere linjer og antall timer til en valgt uke.

#### 366 PowerOffice WIN

**Ukerapport:** Ukerapporten viser en spesifisert aktivitetsoversikt pr uke på den enkelte ansatte.

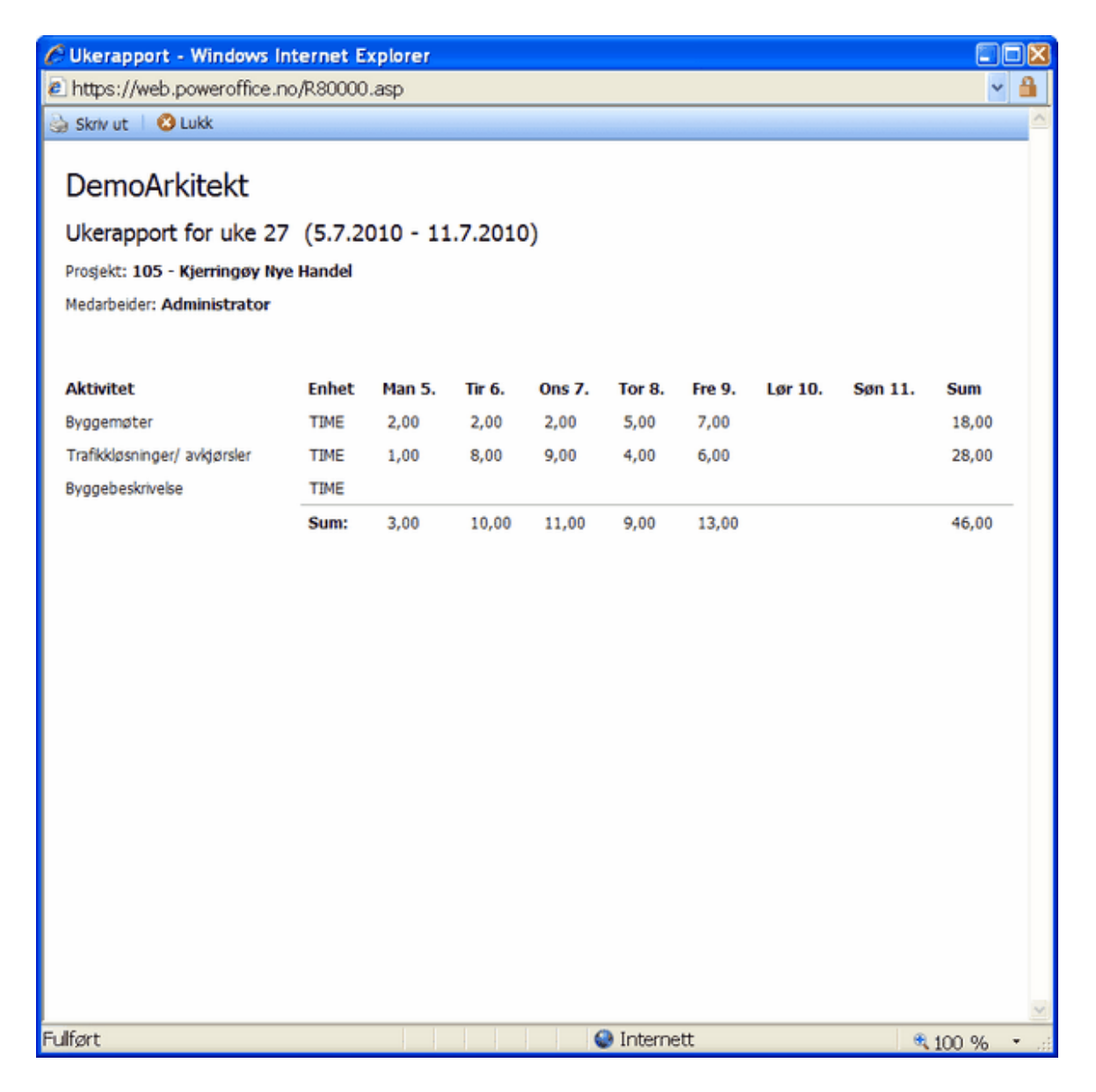

Prosjektrapport: Rapporten viser forbrukt antall timer pr dag, pr aktivitet.

367

| ag, pr. timeart     |                                                                        |                                                                                                    |                                                                                                    |
|---------------------|------------------------------------------------------------------------|----------------------------------------------------------------------------------------------------|----------------------------------------------------------------------------------------------------|
| ag, pr. timeart     |                                                                        |                                                                                                    |                                                                                                    |
| ag, pr. timeart     |                                                                        |                                                                                                    |                                                                                                    |
| ag, pr. timeart     |                                                                        |                                                                                                    |                                                                                                    |
| 3/                  |                                                                        |                                                                                                    |                                                                                                    |
|                     |                                                                        |                                                                                                    |                                                                                                    |
|                     |                                                                        |                                                                                                    |                                                                                                    |
|                     |                                                                        |                                                                                                    |                                                                                                    |
| Aktivitet           | Timeart                                                                | Enhet                                                                                                    | Antall                                                                                                    |
| Proslekteringsmøter | Ordinaertid                                                            | TIME                                                                                                    | 2.00                                                                                                    |
| Byggebeskrivelse    | Ordinærtid                                                             | TIME                                                                                                    | 15,00                                                                                                    |
|                     | sum timer                                                              |                                                                                                    | 15,00                                                                                                    |
|                     |                                                                        |                                                                                                    | 17,00                                                                                                    |
|                     |                                                                        |                                                                                                    |                                                                                                    |
| Byggebeskrivelse    | Ordinærtid                                                             | TIME                                                                                                    | 7,00                                                                                                    |
|                     | sum timer                                                              |                                                                                                    | 7,00                                                                                                    |
| Utlegg              | Ordinærtid                                                             | STK                                                                                                    | 10,00                                                                                                    |
| Byggebeskrivelse    | Ordinærtid                                                             | TIME                                                                                                    | 10,00                                                                                                    |
|                     | sum timer                                                              |                                                                                                    | 10,00                                                                                                    |
|                     |                                                                        |                                                                                                    | 17,00                                                                                                    |
|                     | Ordinærtid                                                             | TIME                                                                                                    | 2,00                                                                                                    |
|                     | Ordinærtid                                                             | TIME                                                                                                    | 32,00                                                                                                    |
|                     | Ordinærtid                                                             | STK                                                                                                    | 10,00                                                                                                    |
|                     |                                                                        |                                                                                                    |                                                                                                    |
|                     |                                                                        |                                                                                                    |                                                                                                    |
|                     | C                                                                      |                                                                                                    |                                                                                                    |
|                     | Aktivitet Prosjekteringsmøter Byggebeskrivelse Utlegg Byggebeskrivelse | Aktivitet Timeart Prosjekteringsmøter Ordinærtid Byggebeskrivelse Ordinærtid sum timer Byggebeskrivelse Ordinærtid Byggebeskrivelse Ordinærtid Byggebeskrivelse Ordinærtid Sum timer Utlegg Ordinærtid Sum timer Ordinærtid Ordinærtid Ordinærtid | Aktivitet       Timeart       Enhet         Prosjekteringsmøter<br>Byggebeskrivelse       Ordinærtid       TIME         Sum timer       sum timer         Byggebeskrivelse       Ordinærtid       TIME         Byggebeskrivelse       Ordinærtid       TIME         Byggebeskrivelse       Ordinærtid       TIME         Byggebeskrivelse       Ordinærtid       STK         Byggebeskrivelse       Ordinærtid       TIME         Sum timer       Utlegg       Ordinærtid       TIME         Ordinærtid       TIME       SUM       SUM         Byggebeskrivelse       Ordinærtid       TIME         Ordinærtid       TIME       SUM       SUM |

# 18 Diverse systeminnstillinger

I dette kapittelet ønsker vi å informere om ulike systeminnstillinger/funksjoner som ikke er nevnt andre steder i hjelpefila.

# 18.1 Meny Fil

## Utskriftsalternativer

Her legger du inn standard skriver til bruk i PowerOffice.

## Outlook

Her kan du hente inn e-poster fra Outlook til dokumentsenteret i PowerOffice. Du må da oppgi kunde eller prosjekt og eventuelt kontaktperson. Det er mest vanlig å hente inn e-post i kundens dokumentsenteret.

|                                                                                                    |                                                                                                    | Outlook                                                                                                    |                                                                                                    |
|----------------------------------------------------------------------------------------------------|----------------------------------------------------------------------------------------------------|----------------------------------------------------------------------------------------------------|----------------------------------------------------------------------------------------------------|
| Outlook                                                                                                    | Innboks                                                                                                    |                                                                                                    |                                                                                                    |
| 늘 Siv.Elisabeth.Bakke@poweroffice.no                                                                                                    | Merk <u>a</u> lle <u>Fj</u> ern mer                                                                                                    | ser                                                                                                    | Vis: En måned 👻                                                                                                    |
| <ul> <li>Innboks (26)</li> <li>Sendte elementer (493)</li> <li>Conversation Action Settings (0)</li> <li>Synkroniseringsfeil (92)</li> <li>RSS-feeder (0)</li> <li>Innstillinger for hurtigtrinn (0)</li> <li>Private (10)</li> <li>News Feed (0)</li> </ul> | Dato<br>03.08.15 12:07<br>03.08.15 11:05<br>03.08.15 9:34<br>28.07.15 14:36<br>17.07.15 9:42<br>17.07.15 9:28<br>16.07.15 14:00<br>14.07.15 10:05 | Emne<br>[PowerOffice support] Re: (IntilityTag:1402335) [3p]Power Off<br>[PowerOffice support] "Support" assignment: Ny ansatt i PO<br>EG Consult Regnskap AS<br>Sender e-post: Quality_Økonomiforbundet 2014<br>Anbefalte Eksportinnstillinger i menyen Verktøy > Firmaopplysr<br>SV: Tveit regnskap - alle dokumenter lagres på samme kunde<br>SV: Forbedring av fakturamal nr 42<br>Flytting til nye lokaler                                                                                                    | Fra Tilk<br>ic PowerOffice support<br>PowerOffice support<br>Tonje Damengen Stø<br>Frode Kristiansen<br>ir Ove Jan Brunstad<br>1 Espen Wærnes<br>Geir Håvard Espnes<br>Trond Eirik Paulsen |
| < >                                                                                                    | Skjul epost som alle                                                                                                    | Image: state of the state of the state o | ><br>                                                                                                    |

### Import

**Regnskap fra internett og tekstfil:** Hvis du har modulen CRM kan du importere regnskapet til dine kunder fra Brønnøysundregisteret. Det er også mulighet her for å legge inn regnskapet til kunder i PowerOffice via tekstfil.

**Transaksjoner fra tekstfil:** Via denne funksjonen kan du importere transaksjoner fra eksterne systemer.

NB! Hvis det er eksternt reskontronummer i filen, så må du legge dette inn i importfilen i kolonne Eksternt reskontronummer. Ta også med overskrifter. Programmet vil da finne det vanlige kundenummeret i PowerOffice.

369

| 😵 Import                  |                                      |                                       | ×        |
|---------------------------|--------------------------------------|---------------------------------------|----------|
| Import av eksterne        | transaksjoner                        |                                       |          |
| <b>D</b>                  |                                      |                                       |          |
| Filnavn                   | 5:\Support\Importmaier\Test1.csv     | []                                    |          |
| Aktivitet                 | Faktureringsarbeide                  | *                                     |          |
| Medarbeider               | Johanne Olsen                        | ~                                     |          |
| Dato                      | 10.12.09                             |                                       |          |
| Forhåndsvisning           |                                      |                                       |          |
| Kundenr Medgå             | ätt 🔺 Dato(dd.mm.i Aktivitetsnr      | r Medarbeidernr                       | <u> </u> |
| 10002 15                  | 10.12.2009 3320                      | 9                                     |          |
| 10002 2                   | 10.12.2009 3320                      | 9                                     |          |
| 10002 26                  | 10.12.2009 3320                      | 9                                     |          |
| 10002 2                   | 10.12.2009 3320                      | 9                                     |          |
| 10002 14                  | 10.12.2009 3320                      | 9                                     |          |
| 10002 20                  | 10.12.2009 3320                      | 9                                     |          |
| 10002 0,25                | 10.12.2009 3320                      | 9                                     | -        |
| 14 44 4 1 14 14           | <                                    |                                       | > ~      |
| Feltene i tekstfilen må v | ære semikolonseparert, og være i sam | nme rekkefølge som forhåndsvisningen. |          |
|                           |                                      | <u>k</u>                              | Lukk     |

- Hent inn tekstfilen i feltet Filnavn. Formatet må være CSV- format. Feltene i tekstfilen må være semikolonseparert, og være i samme rekkefølgen som forhåndsvisningen. Du kan legge inn flere felt i forhåndsvisningen ved å høyreklikke og velge Tilpass.
- Du kan også legge inn aktivitet, medarbeider, og dato som transaksjonene skal tilhøre hvis denne informasjonen ikke allerede står i tekstfilen.
- Trykk **Ok**. Du vil nå se at transaksjonene overføres til PowerOffice.

**Kontakter, medarbeidere, prosjekter, delprosjekt og budsjett fra tekstfil:** Filformatet må være CSV- format. Brukes i utgangspunktet for å opprette de ulike registrene før oppstart av PowerOffice. Hvis dette gjøres etter at PowerOffice er tatt i bruk, *MÅ* det tas sikkerhetskopi av databasen via **Fil > Sikkerhetskopi > Sikkerhetskopi**.

**Aktivitetsregister:** Filformatet må være CSV- format. Brukes i utgangspunktet for å opprette aktivitetsregister før PowerOffice tas i bruk. Hvis dette gjøres i etterkant, MÅ det tas sikkerhetskopi av databasen.

#### Importveileder

Ved bruk av importveileder er det mulig å importere for eksempel medarbeidere, kunder, prosjekter, aktiviteter m.m.

Veilederen er lagt opp slik at du velger hvilken tabell som det skal importeres data til og har

en csv-fil med de data som du ønsker inn i tabellen.

Veilederen matcher de feltene som er i databasen med de feltene som finnes i csv-filen.

| Impo | nportveileder       |                                       |                      |               |               |   |  |  |  |  |  |  |
|------|---------------------|---------------------------------------|----------------------|---------------|---------------|---|--|--|--|--|--|--|
| Ke   | Koble sammen felter |                                       |                      |               |               |   |  |  |  |  |  |  |
|      |                     |                                       |                      |               |               |   |  |  |  |  |  |  |
|      | Kob                 | le sammen felter i importfil og tabel | 1                    |               |               |   |  |  |  |  |  |  |
|      |                     | Feit i tabel                          | Kolonne i import-fil | Feittype      | Standardverdi | ~ |  |  |  |  |  |  |
|      |                     | Medarbeidenr                          |                      | Numerick      |               |   |  |  |  |  |  |  |
|      |                     | Etternavn                             | Etternavn            | Alfanumerisk  |               |   |  |  |  |  |  |  |
|      | 9                   | Fornavn                               | Fornavn              | Alfanumerisk. |               |   |  |  |  |  |  |  |
|      | 9                   | Navn                                  | Navn                 | Alfanumerisk. |               |   |  |  |  |  |  |  |
|      |                     | Brukemavn                             |                      | Alfanumerisk. |               |   |  |  |  |  |  |  |
|      |                     | Adresse 1                             |                      | Alfanumerisk. |               |   |  |  |  |  |  |  |
|      |                     | Adresse 2                             |                      | Alfanumerisk. |               |   |  |  |  |  |  |  |
|      |                     | Postre                                |                      | Alfanumerisk. |               |   |  |  |  |  |  |  |
|      |                     | Telefon                               |                      | Alfanumerisk. |               |   |  |  |  |  |  |  |

De feltene som veilederen ikke finner kan man velge manuelt, slik som eksempelet under, hak av for "Medarbeidernr" helt til venstre i kolonnen "Felt i tabell" og velg "Nr" i nedtrekks menyen som ligger i kolonnen "Kolonne i import-fil".

| ortveileder                     |                      |                              |               |  |
|---------------------------------|----------------------|------------------------------|---------------|--|
| ble sammen felter               |                      | _                            | _             |  |
|                                 |                      |                              |               |  |
| Koble sammen felter i importfil | og tabell            |                              |               |  |
| Felt i tabel                    | Kolonne i import-fil | Feltype                      | Standardverdi |  |
| Medabeiderrr                    | Nr                   | <ul> <li>Numerisk</li> </ul> | 0             |  |
| Etternavn                       | Etternavn            | Alfanumerisk                 |               |  |
| Fornavn                         | Fornavn              | Alfanumerisk.                |               |  |
| Navn                            | Navn                 | Alfanumerisk:                |               |  |
| Brukemavn                       |                      | Alfanumerisk:                |               |  |
| Adresse 1                       |                      | Alfanumerisk                 |               |  |
| Adresse 2                       |                      | Alfanumerisk.                |               |  |
| Postre                          |                      | Alfanumerisk.                |               |  |
| Telefon                         |                      | Alfanumerisk.                |               |  |
| Mobiltelefon                    |                      | Alfanumerisk.                |               |  |

Det er også mulig å legge inne faste verdier i feltene.

| ble sammen felter                                  |                              | _            | _             |  |
|----------------------------------------------------|------------------------------|--------------|---------------|--|
| Koble sammen felter i importfil og t<br>Fet itabel | abell<br>Kolonne i import-fi | Feltype      | Standardverdi |  |
| Ansatt i bedriften                                 |                              | Numerick.    | 0             |  |
| Bruker av PowerDifice                              |                              | Numerisk:    | 0             |  |
| Ansatt kostpris                                    |                              | Numerisk:    | 0             |  |
| Fødselsdato                                        |                              | Dato         | 0             |  |
| Ansatt dato                                        |                              | Dato         | 22.03.11      |  |
| Skuttet dato                                       |                              | Dato         | 0             |  |
| Petropor                                           |                              | Alfanumerisk |               |  |

Før importen vil du få opp ett vindu som viser deg de verdiene som du er i ferd med å legge

inn.

| tveileder     |               |             |                   |           |         |
|---------------|---------------|-------------|-------------------|-----------|---------|
| håndsvisr     | ning av impor |             |                   |           | _       |
|               |               |             |                   |           |         |
| Forhåndsvisni | ng av import  |             |                   |           |         |
| Medarbeidernr | Etternavn     | Fornavn     | Navn              | Brukemavn | Adresse |
|               | Admin         | Admin       | Admin Admin       |           |         |
| 2             | Thoresen      | Tor         | Tor Thoresen      |           |         |
| 3             | Myhre         | Marius      | Marius Myhre      |           |         |
| 4             | Pedersen      | Per         | Per Pedersen      |           |         |
| 5             | Olsen         | Ola Andreas | Ola Andreas Olsen |           |         |
| 6             | Brenden       | Brage       | Brage Brenden     |           |         |
|               |               | -           | -                 |           |         |
|               |               |             |                   |           |         |

Medarbeidere som allerede finnes i databasen vil bli oppdatert med de nye verdiene og medarbeidere som ikke finnens i databasen vil bli lagt inn som nye medarbeidere, nøkkelen her er medarbeidernummer.

#### Bruk av importveileder for import av Kostpriser

Lag en csv-fil som består av 2 kolonner dvs. medarbeidernr og kostpris.

Ta deretter en sikkerhetskopi av tabellen som vi skal endre på dvs. Fil > Eksport > Tabeller > Medarbeidere.

- Deretter går du til **Fil > Import > Importveileder**.
- Velg Medarbeidere Trykk Neste
- Hent inn filen Trykk Neste
- Sett kun hake for Medarbeidernr og Ansatt kostpris.
- Trykk i kolonne « Kolonne i import-fil» for å velge hvilke kolonne i importfilen disse kolonnene tilsvarer.
- Trykk Neste.
- Hvis forhåndsvisningen ser riktig ut Trykk Importer.

#### Eksport

**Transaksjoner:** Dersom du ikke fakturerer i PowerOffice kan du godkjenne og eksportere transaksjoner til et eksternt fakturasystem.

Dette gjøres som følgende:

- Velg perioden som skal godkjennes og kundene du ønsker å godkjenne og eksportere transaksjoner til
- Godkjenn kunde for kunde. Du kan gjøre endringer på transaksjonene via knappen Endre

- Etter at du har godkjent transaksjonene, velger du **Overfør transaksjoner**. Legg inn datoen du har godkjent transaksjonene, og gjør et utvalg på hvilke kunder, prosjekter eller prisgrupper du vil ha overført. Legg inn eksportformat, hva filnavnet skal hete og trykk **Ok**.
- Nå ligger eksportfilen på ønsket området klar til import i regnskapssystemet.

**Altinn saksbehandler:** Her kan du eksportere saksbehandlere med nødvendig informasjon for import i Altinn. Legg inn filstien i menyen og gjør det utvalget du ønsker. Du kan avslutte filstien med csv ellet txt da det skal være en tekstfil.

#### Hvordan opprette Altinn saksbehandler:

- Altinn-roller tilknyttes fullmakter via **Quality > Fullmakter**
- Det må være registrert personnummer i medarbeiderkortet på saksbehandlerne
- Oppretting av fullmakter må skje via **Oppdragsveileder**. Her haker du av for hvilke medarbeidere som skal ha denne fullmakten. Disse medarbeiderne blir da Altinn saksbehandlere med de rollene som er tilknyttet fullmakter.
- Ved endring av Altinn saksbehandler må dette endres via **Oppdragsveileder Velg endre oppdraget** og gjør endringen via fane **Fullmakter**. Her legges inn riktige saksbehandlere.

E-postadresser: Eksporterer e-postadressene til kundene i PowerOffice til en tekstfil.

## 18.2 Meny Rediger

#### Søk etter transaksjoner

NB! Ta sikkerhetskopi før du benytter disse funksjonene. Funksjonene i denne menyen er beregnet på erfarne brukere og tilgangen bør derfor begrenses. Tilgangen settes i forhold til brukergrupper i menyen Ajourhold > Brukergrupper > Egenskaper > Rediger.

1. Gjør et utvalg her slik at du får frem transaksjonene du ønsker å søke opp. Trykk deretter **Ok**.

| Diverse | systeminnstillinger |  |
|---------|---------------------|--|
|---------|---------------------|--|

| ¢                                               |         | Hurtigu                  | utvalg                                  |      |                                                              |                                                        |
|-------------------------------------------------|---------|--------------------------|-----------------------------------------|------|--------------------------------------------------------------|--------------------------------------------------------|
| Registrert dato<br>Godkjent dato<br>Medarbeider | 1.01.15 | til og med<br>til og med | 30.07.15                                | <br> | Godkjent<br>Alle<br>Ikke godkjent<br>Godkjent                | Kontrollert<br>Alle<br>Kke kontrollert<br>Kontrollert  |
| Kunde<br>Prosjekt<br>Delprosjekt                |         |                          | •<br>•                                  | ···  | Fakturerbar<br>● Alle<br>○ Ikke fakturerbar<br>○ Fakturerbar | Fakturert<br>● Alle<br>○ Ikke fakturert<br>○ Fakturert |
| Oppgave<br>Aktivitet<br>Avdeling                |         |                          | <ul><li>✓</li><li>✓</li><li>✓</li></ul> |      | Aktivitetstype                                               |                                                        |
| Periode<br>Timeart<br>Prisgruppe                |         |                          | v<br>v<br>v                             |      | Kun transaksjoner Overstyrt kunde                            | med prosjektnr                                         |
| Kundegruppe<br>Kundeansvarlig<br>Prosjektgruppe |         |                          | · · · · · · · · · · · · · · · · · · ·   |      | Ufakturert pr.                                               |                                                        |
| Delprosjektgruppe<br>Produkt<br>Partner         |         |                          | ~                                       |      |                                                              |                                                        |
| Prosjektår<br>Søk notat                         | 2015    | Reiseregningsr           | nr                                      |      |                                                              |                                                        |
|                                                 |         |                          |                                         |      | <u>0</u> k                                                   | A <u>v</u> bryt                                        |

2. Fra denne menyen kan du endre på transaksjoner som er godkjent men ikke fakturert. Ved å merke transaksjonen og velge **Endre** får du frem registreringsbildet til den aktuelle transaksjonen. Foreta eventuelle endringer og lagre disse med **Ok**. Du kan også endre detaljene på transaksjonen i denne menyen. Ved å velge knappen **Behandle** har du også muligheten til å endre status på transaksjonene. Her har du f.eks. muligheten til å endre prosjektår på transaksjoner, endre status til ufakturert eller du kan gi transaksjoner status fakturert. Du har også mulighet til å slette transaksjoner i fra denne menyen.

| 0                                             | F                                     | PowerOffice     | e - Admini    | strator - [Søk etter tra   | ansaksjo   | ner]               |                             | -        |         | ×      |
|-----------------------------------------------|---------------------------------------|-----------------|---------------|----------------------------|------------|--------------------|-----------------------------|----------|---------|--------|
| Eil Rediger Ajourhold Handling Qu             | uality Ver <u>k</u> tøy Hjel <u>p</u> |                 |               |                            |            |                    |                             |          |         |        |
| 🔁 🗸 🕂 Ny time 🕓 Timeføring 🔐                  | Kundeoppfølging 🛛 🚔 Pro               | sjektoppfølging | ) 🔔 HRM       | Kalender Eris              | tliste     | Håndbok 🛛 🚧 Fa     | akturameny 📇 Rapporter 🗾 🎵  | Internpo | st 🗼    | Reise  |
|                                               | tet                                   |                 |               |                            |            |                    |                             |          |         |        |
| Kundeopprøiging Fakturameny Fakt              | uraoversikt Ek Søk e                  | tter transaks   | 5             |                            | _          |                    |                             | _        | _       | -      |
| Søk etter transaksjoner                       | _                                     | _               | _             | _                          | _          | _                  |                             | _        | _       |        |
| Dato fom 1.01.15, Dato tom 30.07.15, Prosjekt | år 2015                               |                 |               |                            |            |                    |                             |          |         |        |
| Merk alle Fjern merker Endre Detaljer         | Hurtigutvalg Behandle                 |                 |               |                            |            |                    |                             |          |         |        |
| M Ho Status                                   | Registrert Godkjent Fakt              | urert Ordrenr   | Initialer Kur | ndenr Kunde                | Prosjektnr | Prosjekt           | Aktivitet                   | Fra kl.  | Til kl  | Me ^   |
| 🔲 🖪 🧀 Ubehandlet                              | 14.01.15                              |                 | JAW           | 215 Akkurat as             |            |                    | Bokføring og regnskapsarbei |          |         |        |
| 🔲 🚺 🧀 Ubehandlet                              | 14.01.15                              |                 | JAW           | 260 Arne Karlsen           |            |                    | Bokføring og regnskapsarbei | -        |         |        |
| 🔲 🔝 🥟 Ubehandlet                              | 10.02.15                              |                 | ADM           | 100 A-B Transport AS       |            | 2 Bygging av scene |                             |          |         |        |
| 📃 🖪 🗹 Faktureres nå                           | 04.03.15                              |                 | ADM           | 105 Hans Hansen            |            |                    | Aksjonærregister/-oppgaver  | 9:23     | 19:23   |        |
| 🔲 🖪 🗹 Faktureres nå                           | 04.03.15                              |                 | ADM           | 105 Hans Hansen            |            |                    | Aksjonærregister/-oppgaver  | 9:24     | 19:24   |        |
| 📃 📕 🗹 Faktureres nå                           | 04.03.15                              |                 | ADM           | 105 Hans Hansen            |            |                    | Betalingsformidling         | 9:24     | 19:24   |        |
| 📃 🖪 🗹 Faktureres nå                           | 04.03.15                              |                 | н             | 105 Hans Hansen            |            |                    | Betalingsformidling         | 9:52     | 19:52   |        |
| 🔲 🖪 🗹 Faktureres nå                           | 04.03.15                              |                 | HI            | 300 Jonas as               |            |                    | Betalingsformidling         | 9:52     | 19:52   |        |
| 📃 🖪 😰 Ubehandlet                              | 04.03.15                              |                 | н             | 141 Geir Ekren Transport A | λ.         |                    | Betalingsformidling         | 9:52     | 21:52   |        |
| 🔲 🖪 🗹 Faktureres nå                           | 04.03.15                              |                 | HI            | 100 A-B Transport AS       |            |                    | Betalingsformidling         | 9:52     | 21:52   |        |
| 📃 📕 🗹 Faktureres nå                           | 04.03.15                              |                 | HI            | 110 Herleifs Ur            |            |                    | Betalingsformidling         | 9:52     | 19:52   |        |
| 📃 🖪 🗹 Faktureres nå                           | 04.03.15                              |                 | н             | 120 Johnny Winter          |            |                    | Betalingsformidling         | 9:53     | 19:53   |        |
| 📃 📕 🗹 Faktureres nå                           | 04.03.15                              |                 | JAW           | 105 Hans Hansen            |            |                    | Betalingsformidling         | 9:53     | 19:53   |        |
| 📃 🖪 🗹 Faktureres nå                           | 04.03.15                              |                 | JAW           | 300 Jonas as               |            |                    | Betalingsformidling         | 9:53     | 11:53   |        |
| 🔲 🖪 🧀 Ubehandlet                              | 04.03.15                              |                 | JAW           | 141 Geir Ekren Transport A | λ.         |                    | Betalingsformidling         | 9:53     | 19:53   |        |
| 📃 🖪 🗹 Faktureres nå                           | 04.03.15                              |                 | JAW           | 100 A-B Transport AS       |            |                    | Betalingsformidling         | 9:54     | 15:54   |        |
| H H + + + H + <                               |                                       |                 |               |                            |            |                    |                             |          |         | > v    |
| Ekstern fritekst                              |                                       |                 |               |                            |            |                    |                             |          |         | ~      |
|                                               |                                       |                 |               |                            |            |                    |                             |          |         |        |
| Internt notat                                 |                                       |                 |               |                            |            |                    |                             |          |         |        |
| memenora                                      |                                       |                 |               |                            |            |                    |                             |          |         |        |
|                                               |                                       |                 |               |                            |            |                    |                             |          |         | $\sim$ |
| Sum merket: Medgått tid: 0,00 timer           | Fakturerbar tid:                      | 0,00 tim        | ier           | Fakturerbart kr.:          | 0 kr       |                    |                             |          |         |        |
|                                               |                                       |                 |               | Power                      | Office AS  | 2                  | Database: Sivs_testbase     | 21.07.20 | 15 8:30 | )      |

#### 375

| Ingenting                                                                                                    |                     | <u>O</u> k |
|----------------------------------------------------------------------------------------------------|---------------------|------------|
| O Endre prosjektår til: 2016 ♀                                                                                   |                     | Avbry      |
| C Endre transaksjonsdato til:                                                                                    |                     |            |
| Endre status til ufakturert                                                                                      |                     |            |
| C Endre status til fakturert dato: 23.07.18 Q Ordrenr:                                                           |                     |            |
| Endre til ikke fakturerbar                                                                                       |                     |            |
| C Endre til fakturerbar                                                                                          |                     |            |
| ◯ Endre periode til:                                                                                             |                     |            |
| O Endre til aktivitet                                                                                            | ×                   |            |
| O Endre til prosjekt:                                                                                            | ×                   |            |
| og delprosjekt                                                                                                   | ×                   |            |
| og oppgøve:                                                                                                    | ~                   |            |
| O Endre til medarbeider:                                                                                         | ×                   |            |
| O Endre til kunde:                                                                                               | ×                   |            |
| O Endre til avdeling:                                                                                            | ×                   |            |
| O Endre til timeart                                                                                              | ×                   |            |
| O Endre honorartype: Gjenopprett standard                                                                        | ~                   |            |
| O Rekonstruer kostpriser etter gjeldende satser                                                                  |                     |            |
| <ul> <li>Rekonstruer utpriser og avrund etter gjeldende satser og regler (ikke fakture</li> <li>Slett</li> </ul> | erte transaksjoner) |            |
|                                                                                                    |                     |            |

# 18.3 Meny Verktøy

## Endre Passord:

Her kan hver enkelt medarbeider endre sitt passord.

### Live Update:

Via denne funksjonen kan du få oppdatert til siste hovedversjon automatisk. Serviceversjoner og betaversjoner må lastes ned manuelt fra våre kundesider. Ny versjon

#### Supportavtale

Her legger du inn kunder som har supportavtale. Antall timer blir telt ned for hver timeregistrering som gjøres.

#### Avansert

NB! Før noen av disse funksjonene tas i bruk må det tas sikkerhetskopi av databasen. Dette

#### gjøres via Fil > Sikkerhetskopi > Sikkerhetskopi.

**Kjør rutine:** Her kan du kjøre ulike rutiner for å gjøre endringer i PowerOffice på en enkel og rask måte.

#### Transaksjoner:

NB! Funksjonene i denne menyen er beregnet på erfarne brukere og tilgangene bør derfor begrenses. Tilgangene settes i forhold til brukergrupper i menyen **Ajourhold > Brukergrupper > Egenskaper > Verktøy.** 

- Endre status på transaksjoner: I denne menyen har du muligheten til gjøre endringer på transaksjoner f.eks. pr. kunde. Du kan gjøre utvalg på tidsrom og prosjektår og søke fram aktiviteter ut fra dette. Oppe til høyre i menyen kan du endre status på fakturadato, ordrenummer og prosjektår.
- Rekonstruere transaksjoner: Dersom du har endret prisene fra en gitt dato vil disse prisene kun gjelde transaksjoner som er registrert før du har justert prisene. I denne menyen har du muligheten til å rekonstruere slik at prisene oppdateres på transaksjoner som allerede er registrert. Dersom du kun setter fra/til dato vil prisene bli oppdatert på transaksjoner i gitt tidsrom og som ikke er godkjent/fakturert.

#### Aktiviteter:

- **Prisjustering aktiviteter:** I denne menyen har du mulighet til å foreta en prosentvis prisjustering og justering i kroner på alle aktivitetene.
- Endring av aktivitetsnummer: Hvis du ønsker å endre aktivitetsnummer og aktivitetsnavn på flere aktiviteter, kan du benytte denne rutinen. Historikken til transaksjonene vil komme følge det nye nummeret og navnet.

Ordrer: Her kan du endre prosjektår på flere ordre samtidig i en prosess.

#### **Dokumenter:**

- **E-post oversikt:** Hvis du har hentet inn e-poster i dokumentsenteret til feil kunde, kan du flytte e-posten til rette kunden via denne funksjonen.
- **Reorganiser dokumenter på filserver:** Dersom du endrer lagringssted for dokumentene eller du endrer på dokumentgrupper, kan du endre den fysiske filplasseringen i henhold til endringene du har gjort.
- Endre dokumentgruppe på dokumenter: Hvis du ønsker å flytte dokumenter fra en dokumentgruppe til en annen, gjøres dette her.
- Importer avstemmingsskjema: Her kan du hente inn avstemmingsskjemaene som er laget manuelt slik at du kan vise dem i dokumentsenteret i PowerOffice

**Medarbeidere:** Her kan du se hvilke brukere som er pålogget i PowerOffice. Du kan kaste ut bruker som henger ved å høyreklikke og velge "Kast ut bruker".

## 18.4 Meny Hjelp

#### Brukermanual

Brukermanualen er i utgangspunktet alltid oppdatert med siste endringer/nyheter.

#### Hjemmesider på Internett

På våre hjemmesider kan du få mer informasjon om PowerOffice AS, kursoversikt og nedlastinger av nye versjoner m.m.

#### Send e-post til Support

Hvis du har spørsmål angående bruk av programmet eller har tekniske problemer kan du sende e-post til Support.

#### Meld inn feil eller forbedringsforslag

Dette skjemaet skal brukes til å melde inn feil eller forbedringsforslag. Du kan på denne måten være med på å utvikle og forbedre programmet PowerOffice.

#### Motta fjernhjelp

Noen ganger er det behov for at de ansatte i PowerOffice, og da oftest Supportavdelingen, må logge seg på din maskin for å hjelpe deg. Ved å trykke **Motta Fjernhjelp** vil du få et id-nummer som du skal oppgi til vedkommende.

#### **Om PowerOffice**

Her får du informasjon om hvilke versjon du har av programmet og hvilken lisensnummer du har.

Ved henvendelse til Support spør vi ofte om hvilken versjon du har av programmet, slik at vi kan sjekke om det er gjort noen endringer i senere versjoner.

Lisensnummeret må du oppgi ved oppdatering til ny versjon av PowerOffice og KS-komplett, og ved aktivering av lisensen f.eks. ved kjøp av flere moduler.

Oppdatering av den årlige lisensen skal skje automatisk når faktura for vedlikehold er betalt, men du må i enkelte tilfeller oppdatere lisensen manuelt. I forbindelse med lisensoppdateringen kan du oppleve at du får melding om at lisensen går ut om feks 10 dager. Årsaken kan være at faktura for vedlikehold ikke er betalt, eller at dere har skiftet firmanavn i løpet at året uten å at dere har fått ny lisenskode. I disse to tilfellene kan du kontakte Support. En siste årsak kan være at du/dere ikke har tilgang til å oppdatere lisensfilen feks hvis dere har ASP-leverandør eller hvis du ikke har rettighet til å oppdatere mappen hvor lisensfilen ligger. I alle de nevnte tilfellene må aktiveringskoden legges inn manuelt via **Pålogging > Aktivering**.

## 19 Integrasjoner

Dette kapittelet beskriver de ulike integrasjonene som finnes i PowerOffice.

## 19.1 Flettekoder

### Nytt dokument

Her er oversikt over flettekoder som kan benyttes ifølge med generering av word/excel dokumenter igjennom "Nytt dokument" fra dokumentsenter. For dokumenter brukes <> for å definere flettekodene

| Flettekode                                                                                                    |   | Resultat                                                      |
|----------------------------------------------------------------------------------------------------|---|---------------------------------------------------------------|
| <dokument.arkivre< td=""><td>:</td><td>Arkivreferanse dokumentet blir tildelt i dokumentsenteret</td></dokument.arkivre<>     | : | Arkivreferanse dokumentet blir tildelt i dokumentsenteret     |
| f>                                                                                                    | = | Beskrivelsen av dokumentet som vist i dokumentsenteret        |
| <dokument.beskriv< td=""><td>=</td><td>Dato som settes på dokument informasjon (skrives i format</td></dokument.beskriv<>     | = | Dato som settes på dokument informasjon (skrives i format     |
| else>                                                                                                    | = | 01.01.2013)                                                   |
| <dokument.dato></dokument.dato>                                                                                               | = | Dato som settes på dokument informasjon (skrives i format     |
| <dokument.langda< td=""><td>=</td><td>1.januar 2013)</td></dokument.langda<>                                                  | = | 1.januar 2013)                                                |
| to>                                                                                                    | = | Årstall som settes på dokument informasjon (prosjektår)       |
| <dokument.år></dokument.år>                                                                                                   | = | Deres referanse som settes i dokument informasjon             |
| <dokument.deresr< td=""><td>=</td><td>Dokumentets fil-sti og dokumentnavn</td></dokument.deresr<>                             | = | Dokumentets fil-sti og dokumentnavn                           |
| ef>                                                                                                    | = | Vår referanse som settes i dokument informasjon               |
| <dokument.filnavn< td=""><td>=</td><td>Tittel på vår referanse som blir satt i dokument informasjon.</td></dokument.filnavn<> | = | Tittel på vår referanse som blir satt i dokument informasjon. |
| >                                                                                                    | = | Tittel hentes fra                                             |
| <dokument.vårref< td=""><td>=</td><td>medarbeiderkortet</td></dokument.vårref<>                                               | = | medarbeiderkortet                                             |
| >                                                                                                    | = | E-post adresse som er satt på kundekortet                     |
| <dokument.vårref< td=""><td>=</td><td>Organisasjonsnr som er satt på kundekortet</td></dokument.vårref<>                      | = | Organisasjonsnr som er satt på kundekortet                    |
| Tittel>                                                                                                    | = | Organisasjonsnr som er satt på kundekortet                    |
| <kunde.email></kunde.email>                                                                                                   | = | Besøksadresse som er satt på kundekortet                      |
| <kunde.foretaksnr></kunde.foretaksnr>                                                                                         | = | Kontaktperson som er satt på kundekortet                      |
| <kunde.organisasjo< td=""><td>=</td><td>Mobiltelefon nummer som er satt på kundekortet</td></kunde.organisasjo<>              | = | Mobiltelefon nummer som er satt på kundekortet                |
| nsnr>                                                                                                    | = | Kundenavn som er satt på kundekortet                          |
| <kunde.gateadress< td=""><td>=</td><td>Kundenummer som er satt på kundekortet</td></kunde.gateadress<>                        | = | Kundenummer som er satt på kundekortet                        |
| e>                                                                                                    | = | Personnummer som er satt på kundekortet                       |
| <kunde.kontaktper< td=""><td>=</td><td>Postadresse som er satt på kundekortet</td></kunde.kontaktper<>                        | = | Postadresse som er satt på kundekortet                        |
| son>                                                                                                    | = | Postnummer som er satt på kundekortet                         |
| <kunde.mobiltelef< td=""><td>=</td><td>Poststed som er satt på kundekortet</td></kunde.mobiltelef<>                           | = | Poststed som er satt på kundekortet                           |
| on>                                                                                                    | = | Poststed som er satt på kundekortet                           |
| <kunde.navn></kunde.navn>                                                                                                    | = | Telefaks nummer som er satt på kundekortet                    |
| <kunde.nr></kunde.nr>                                                                                                    | = | Telefon nummer som er satt på kundekortet                     |
| <kunde.personnr></kunde.personnr>                                                                                             | = | Partner som er satt på kundekortet                            |
| <kunde.postadress< td=""><td>=</td><td>Bransje som er satt på kundekortet</td></kunde.postadress<>                            | = | Bransje som er satt på kundekortet                            |
| e>                                                                                                    | = | NACE kode som er satt på kundekortet                          |
| <kunde.postnr></kunde.postnr>                                                                                                 | = | Avdeling kunden er tilknyttet som er satt på kundekortet      |
| <kunde.poststed></kunde.poststed>                                                                                             | = | Juridisk navn som er satt på kundekortet                      |
| <kunde.sted></kunde.sted>                                                                                                    | = | Kundeansvarlig som er satt på kundekortet                     |
| <kunde.telefaks></kunde.telefaks>                                                                                             | = | Hjemmeside som er satt på kundekortet                         |
| <kunde.telefon></kunde.telefon>                                                                                               | = | Antall ansatte som er satt på kundekortet                     |
| <kunde.partner></kunde.partner>                                                                                               | = | Virksomhetstype som er satt på kundekortet                    |
| <kunde.bransje></kunde.bransje>                                                                                               | = | Bankkonto som er satt på kundekortet                          |
| <kunde.nacekode></kunde.nacekode>                                                                                             | = | Momsnummer som satt på kundekortet                            |

| Kunda Avdelings                                                                                                    | - | Skattakommunanummar som ar satt nå kundakortat                  |
|----------------------------------------------------------------------------------------------------|---|-----------------------------------------------------------------|
| <kunde juridisknav<="" td=""><td>-</td><td>Skattekommune hentet ut fra skattekommunenummer som er</td></kunde>                  | - | Skattekommune hentet ut fra skattekommunenummer som er          |
|                                                                                                    | - | satt nå kundekortet                                             |
| Kundo Kundoansy                                                                                                    | - | Salt på kundekortet                                             |
| arlia                                                                                                    | - | Oppdragskontrollør som er satt på kundekortet                   |
| dilig>                                                                                                    | - | Kundens IBAN som er sett på kundekortet                         |
| <kunue.njemmesiu< td=""><td>-</td><td>Kundens SMIET som er satt på kundekortet</td></kunue.njemmesiu<>                          | - | Kundens SMIET som er satt på kundekortet                        |
| e>                                                                                                    | - | Kundens skyterne løpeskode                                      |
|                                                                                                    | - | kundens eksterne lønnskode                                      |
| le>                                                                                                    | = |                                                                 |
| <kunde.virksomnet< td=""><td>=</td><td>Besøksadresse på avdeling som er satt på kundekortet</td></kunde.virksomnet<>            | = | Besøksadresse på avdeling som er satt på kundekortet            |
| stype>                                                                                                    | = | Postadresse på avdeling som er satt på kundekortet              |
| <kunde.bankkonto< td=""><td>=</td><td>Postnummer pa avdeling som er satt pa kundekortet</td></kunde.bankkonto<>                 | = | Postnummer pa avdeling som er satt pa kundekortet               |
| >                                                                                                    | = | Poststed pa avdeling som er satt pa kundekortet                 |
| <kunde.momsnum< td=""><td>=</td><td>Telefonnummer på avdeling som er satt på kundekortet</td></kunde.momsnum<>                  | = | Telefonnummer på avdeling som er satt på kundekortet            |
| mer>                                                                                                    | = | Fax nummer på avdeling som er satt på kundekortet               |
| <kunde.skattekom< td=""><td>=</td><td>Epost på avdeling som er satt på kundekortet</td></kunde.skattekom<>                      | = | Epost på avdeling som er satt på kundekortet                    |
| munenr>                                                                                                    | = | Hjemmeside på avdeling som er satt på kundekortet               |
| <kunde.skattekom< td=""><td>=</td><td>Organisasjonsnr på avdeling som er satt på kundekortet</td></kunde.skattekom<>            | = | Organisasjonsnr på avdeling som er satt på kundekortet          |
| mune>                                                                                                    | = | Avdelingsleder på avdeling som er satt på kundekortet           |
| <kunde.saksbehan< td=""><td>=</td><td>Kundeansvarliges telefonnummer som er satt på</td></kunde.saksbehan<>                     | = | Kundeansvarliges telefonnummer som er satt på                   |
| dler>                                                                                                    | = | medarbeiderkortet                                               |
| <kunde.oppdragsk< td=""><td>=</td><td>Kundeansvarliges mobilnummer som er satt på</td></kunde.oppdragsk<>                       | = | Kundeansvarliges mobilnummer som er satt på                     |
| ontrollør>                                                                                                    | = | medarbeiderkortet                                               |
| <kunde.iban></kunde.iban>                                                                                                    | = | Kundeansvarliges epostadresse som er satt på                    |
| <kunde.swift></kunde.swift>                                                                                                    | = | medarbeiderkortet                                               |
| <kunde.eksternløn< td=""><td>=</td><td>Kundeansvarliges tittel som er satt på medarbeiderkortet</td></kunde.eksternløn<>        | = | Kundeansvarliges tittel som er satt på medarbeiderkortet        |
| nsKode>                                                                                                    | = | Kundeansvarliges signatur som er satt på medarbeiderkortet      |
| <kunde.betalingsbe< td=""><td>=</td><td>Kundeansvarliges initialer som er satt på medarbeiderkortet</td></kunde.betalingsbe<>   | = | Kundeansvarliges initialer som er satt på medarbeiderkortet     |
| tingelse>                                                                                                    | = | Oppdragkontrollørens telefonnummer som er satt på               |
| <kunde.avdeling.b< td=""><td>=</td><td>medarbeiderkortet</td></kunde.avdeling.b<>                                               | = | medarbeiderkortet                                               |
| esøksadresse>                                                                                                    | = | Oppdragkontrollørens mobilnummer som er satt på                 |
| <kunde.avdeling.p< td=""><td>=</td><td>medarbeiderkortet</td></kunde.avdeling.p<>                                               | = | medarbeiderkortet                                               |
| ostadresse>                                                                                                    | = | Oppdragkontrollørens epostadresse som er satt på                |
| <kunde.avdeling.p< td=""><td>=</td><td>medarbeiderkortet</td></kunde.avdeling.p<>                                               | = | medarbeiderkortet                                               |
| ostnr>                                                                                                    | = | Oppdragkontrollørens tittel som er satt på medarbeiderkortet    |
| <kunde.avdeling.p< td=""><td>=</td><td>Oppdragkontrollørens signatur som er satt på</td></kunde.avdeling.p<>                    | = | Oppdragkontrollørens signatur som er satt på                    |
| oststed>                                                                                                    | = | medarbeiderkortet                                               |
| <kunde.avdeling.t< td=""><td>=</td><td>Oppdragkontrollørens initialer som er satt på medarbeiderkortet</td></kunde.avdeling.t<> | = | Oppdragkontrollørens initialer som er satt på medarbeiderkortet |
| elefon>                                                                                                    | = | Saksbehandlers telefonnummer som er satt på                     |
| <kunde.avdeling.fa< td=""><td>=</td><td>medarbeiderkortet</td></kunde.avdeling.fa<>                                             | = | medarbeiderkortet                                               |
| x>                                                                                                    | = | Saksbehandlers mobilnummer som er satt på medarbeiderkortet     |
| <kunde.avdeling.e< td=""><td>=</td><td>Saksbehandlers epostadresse som er satt på medarbeiderkortet</td></kunde.avdeling.e<>    | = | Saksbehandlers epostadresse som er satt på medarbeiderkortet    |
| post>                                                                                                    | = | Saksbehandlers tittel som er satt på medarbeiderkortet          |
| <kunde.avdeling.hj< td=""><td>=</td><td>Saksbehandlers signatur som er satt på medarbeiderkortet</td></kunde.avdeling.hj<>      | = | Saksbehandlers signatur som er satt på medarbeiderkortet        |
| emmeside>                                                                                                    | = | Saksbehandlers initialer som er satt på medarbeiderkortet       |
| <kunde.avdeling.o< td=""><td>=</td><td>Partners telefonnummer som er satt på medarbeiderkortet</td></kunde.avdeling.o<>         | = | Partners telefonnummer som er satt på medarbeiderkortet         |
| rganisasjonsnr>                                                                                                    | = | Partners mobilnummer som er satt på medarbeiderkortet           |
| <kunde.avdeling.a< td=""><td>=</td><td>Partners epostadresse som er satt på medarbeiderkortet</td></kunde.avdeling.a<>          | = | Partners epostadresse som er satt på medarbeiderkortet          |
| vdelingsleder>                                                                                                    | = | Partners tittel som er satt på medarbeiderkortet                |
|                                                                                                    |   |                                                                 |

| <kundeansvarlig.te< th=""><th>=</th><th>Partners signatur som er satt på medarbeiderkortet</th></kundeansvarlig.te<>            | = | Partners signatur som er satt på medarbeiderkortet            |
|----------------------------------------------------------------------------------------------------|---|---------------------------------------------------------------|
| lefon>                                                                                                    | : | Partners initialer som er satt på medarbeiderkortet           |
| <kundeansvarlig.m< td=""><td>:</td><td>Prosjektnavn som er satt på prosjektet</td></kundeansvarlig.m<>                          | : | Prosjektnavn som er satt på prosjektet                        |
| obil>                                                                                                    | : | Prosjektnummer som er satt på prosjektet                      |
| <kundeansvarlig.ep< td=""><td>=</td><td></td></kundeansvarlig.ep<>                                                              | = |                                                               |
| ost>                                                                                                    | : | Prosjektkode som er satt på prosjektet                        |
| <kundeansvarlig.tit< td=""><td>=</td><td>Prosjektets kundenummer som er satt på prosjektet</td></kundeansvarlig.tit<>           | = | Prosjektets kundenummer som er satt på prosjektet             |
| tel>                                                                                                    | = | Prosjektets kundenavn som er satt på prosjektet               |
| <kundeansvarlig.sig< td=""><td>=</td><td>Prosjektets kontaktperson som er satt på prosjektet</td></kundeansvarlig.sig<>         | = | Prosjektets kontaktperson som er satt på prosjektet           |
| natur>                                                                                                    | = | Prosjektleder som er satt på prosjektet                       |
| <kundeansvarlig.ini< td=""><td>=</td><td>Avdeling som er knyttet opp på prosjektet</td></kundeansvarlig.ini<>                   | = | Avdeling som er knyttet opp på prosjektet                     |
| tialer>                                                                                                    | = |                                                               |
| <oppdragskontrollø< td=""><td>=</td><td>Firmaets navn hentet fra firmaopplysninger</td></oppdragskontrollø<>                    | = | Firmaets navn hentet fra firmaopplysninger                    |
| r.Telefon>                                                                                                    | = | Firmaets besøksadresse hentet fra firmaopplysninger           |
| <oppdragskontrollø< td=""><td>:</td><td>Firmaets postadresse hentet fra firmaopplysninger</td></oppdragskontrollø<>             | : | Firmaets postadresse hentet fra firmaopplysninger             |
| r.Mobil>                                                                                                    | : | Firmaets land hentet fra firmaopplysninger                    |
| <oppdragskontrollø< td=""><td>:</td><td>Firmaets postnummer og sted hentet fra firmaopplysninger</td></oppdragskontrollø<>      | : | Firmaets postnummer og sted hentet fra firmaopplysninger      |
| r.Epost>                                                                                                    | : | Firmaets poststed hentet fra firmaopplysninger                |
| <oppdragskontrollø< td=""><td>:</td><td>Firmaets telefonnummer hentet fra firmaopplysninger</td></oppdragskontrollø<>           | : | Firmaets telefonnummer hentet fra firmaopplysninger           |
| r.Tittel>                                                                                                    | : | Firmaets telefaksnummer hentet fra firmaopplysninger          |
| <oppdragskontrollø< td=""><td>:</td><td>Firmaets mobiltelefonnummer hentet fra firmaopplysninger</td></oppdragskontrollø<>      | : | Firmaets mobiltelefonnummer hentet fra firmaopplysninger      |
| r.Signatur>                                                                                                    | : | Firmaets daglige leder hentet fra firmaopplysninger           |
| <oppdragskontrollø< td=""><td>=</td><td>Firmaets organisasjonsnummer hentet fra firmaopplysninger</td></oppdragskontrollø<>     | = | Firmaets organisasjonsnummer hentet fra firmaopplysninger     |
| r.Initialer>                                                                                                    | = | Firmaets epostadresse hentet fra firmaopplysninger            |
| <saksbehandler.tel< td=""><td>=</td><td>Firmaets hjemmesideadresse hentet fra firmaopplysninger</td></saksbehandler.tel<>       | = | Firmaets hjemmesideadresse hentet fra firmaopplysninger       |
| efon>                                                                                                    | = | Firmaets bankkontonummer hentet fra firmaopplysninger         |
| <saksbehandler.mo< td=""><td>=</td><td>Firmaets IBAN hentet fra firmaopplysninger</td></saksbehandler.mo<>                      | = | Firmaets IBAN hentet fra firmaopplysninger                    |
| bil>                                                                                                    | : | Firmaets SWIFT hentet fra firmaopplysninger                   |
| <saksbehandler.ep< td=""><td>:</td><td>Firmaets logo hentet fra firmaopplysninger</td></saksbehandler.ep<>                      | : | Firmaets logo hentet fra firmaopplysninger                    |
| ost>                                                                                                    | = | Firmaets fakturalogo hentet fra firmaopplysninger             |
| <saksbehandler.titt< td=""><td>=</td><td>Pålogget brukers telefonnummer hentet fra medarbeiderkortet</td></saksbehandler.titt<> | = | Pålogget brukers telefonnummer hentet fra medarbeiderkortet   |
| el>                                                                                                    | = | Pålogget brukers mobiltelefonnummer hentet fra                |
| <saksbehandler.sig< td=""><td>=</td><td>medarbeiderkortet</td></saksbehandler.sig<>                                             | = | medarbeiderkortet                                             |
| natur>                                                                                                    | = | Pålogget brukers epostadresse hentet fra medarbeiderkortet    |
| <saksbehandler.init< td=""><td>=</td><td>Pålogget brukers navn hentet fra medarbeiderkortet</td></saksbehandler.init<>          | = | Pålogget brukers navn hentet fra medarbeiderkortet            |
| ialer>                                                                                                    | = | Pålogget brukers initialer hentet fra medarbeiderkortet       |
| <partner.telefon></partner.telefon>                                                                                             | = | Pålogget brukers tilknyttede avdeling hentet fra              |
| <partner.mobil></partner.mobil>                                                                                                 | = | medarbeiderkortet                                             |
| <partner.epost></partner.epost>                                                                                                 | - | Pålogget brukers tilknyttede lokasjon hentet fra              |
| <partner.tittel></partner.tittel>                                                                                               | - | medarbeiderkortet                                             |
| <partner.signatur></partner.signatur>                                                                                           | = | Pålogget brukers stillingstittel hentet fra medarbeiderkortet |
| <partner.initialer></partner.initialer>                                                                                         | = | Pålogget brukers stillingstittel hentet fra medarbeiderkortet |
| <prosjekt.navn></prosjekt.navn>                                                                                                 | = | Pålogget brukers signatur hentet fra medarbeiderkortet        |
| <prosjekt.nr></prosjekt.nr>                                                                                                    | = | Pålogget brukers medarbeidernummer hentet fra                 |
| <prosjekt.notat></prosjekt.notat>                                                                                               | - | medarbeiderkortet                                             |
| <prosjekt.kode></prosjekt.kode>                                                                                                 | = | Pålogget brukers adresse 1 hentet fra medarbeiderkortet       |
| <prosjekt.kundenr></prosjekt.kundenr>                                                                                           | = | Pålogget brukers adresse 2 hentet fra medarbeiderkortet       |
| <prosjekt.kundenav< td=""><td>=</td><td>Palogget brukers postnummer hentet fra medarbeiderkortet</td></prosjekt.kundenav<>      | = | Palogget brukers postnummer hentet fra medarbeiderkortet      |
| n>                                                                                                    | = | Pålogget brukers postadresse hentet fra medarbeiderkortet     |

380

381

Pålogget brukers private telefonnummer hentet fra <Prosjekt.Kontaktp Ξ medarbeiderkortet erson> <Prosjekt.Leder> = Pålogget brukers avdelings postadresse <Prosjekt.Avdeling> = Pålogget brukers avdelings postnr <Prosjekt.Rekvisisjo Ξ. Pålogget brukers avdelings poststed Pålogget brukers navn hentet fra medarbeiderkortet nsnr> = <Firma.Navn> = Pålogget brukers stillingstittel hentet fra medarbeiderkortet <Firma.Adresse1> Dagens dato (skrives i format 01.01.2013) <Firma.Adresse2> Åretiår <Firma.Land> Revisors nummer i PowerOffice som er satt på kundekortet <Firma.PostnrSted> Revisors navn/firmanavn som er satt på kundekortet <Firma.Sted> Revisors adresse 1 basert på revisor som er valgt på kundekortet <Firma.Telefon> Revisors adresse 2 basert på revisor som er valgt på kundekortet <Firma.Telefaks> Revisors postnummer basert på revisor som er valgt på <Firma.Mobiltelefo kundekortet Revisors poststed basert på revisor som er valgt på kundekortet n> <Firma.DagligLeder Revisors telefonnummer basert på revisor som er valgt på kundekortet <Firma.Organisasjo Revisors telefaksnummer basert på revisor som er valgt på nsnr> kundekortet <Firma.Epost> Revisors kontaktperson basert på revisor som er valgt på <Firma.Hjemmesid kundekortet e> Revisors foretaksnummer basert på revisor som er valgt på <Firma.Bankkonto> kundekortet <Firma.IBAN> Revisors organisasjonsnummer basert på revisor som er valgt på <Firma.SWIFT> kundekortet <Firma.Logo> Regnskapsfører nummer i PowerOffice som er satt på <Firma.FakturaLogo kundekortet Regnskapsfører navn/firmanavn som er satt på kundekortet <Ansatt.Telefon> Regnskapsfører adresse 1 basert på revisor som er valgt på <Ansatt.Mobil> kundekortet <Ansatt.Epost> Regnskapsfører adresse 2 basert på revisor som er valgt på <Ansatt.Navn> kundekortet Regnskapsfører postnummer basert på revisor som er valgt på <Ansatt.Initialer> <Ansatt.Avdeling> kundekortet Regnskapsfører poststed basert på revisor som er valgt på <Ansatt.Lokasjon> <Ansatt.StillingsTitt kundekortet el> Regnskapsfører telefonnummer basert på revisor som er valgt på <Ansatt.Tittel> kundekortet <Ansatt.Signatur> Regnskapsfører telefaksnummer basert på revisor som er valgt <Ansatt.Nr> på kundekortet <Ansatt.Adresse1> Regnskapsfører kontaktperson basert på revisor som er valgt på <Ansatt.Adresse2> kundekortet <Ansatt.Postnr> Regnskapsfører foretaksnummer basert på revisor som er valgt <Ansatt.Poststed> på kundekortet <Ansatt.TelefonPriv Regnskapsfører organisasjonsnummer basert på revisor som er at> valgt på kundekortet <Ansatt.Avdeling.P

ostadresse>

>

>

<Ansatt.Avdeling.P ostnr> <Ansatt.Avdeling.P oststed> <Medarbeider.Navn > <Medarbeider.Titte |> <Dato.DagensDato> <Dato.ÅretlÅr> <Revisor.Nr> <Revisor.Navn> <Revisor.Adresse1> <Revisor.Adresse2> <Revisor.Postnr> <Revisor.PostSted> <Revisor.Telefonnr > <Revisor.Telefaks> <Revisor.Kontaktpe rson> <Revisor.Foretaksnr > <Revisor.Organiasjo nsnr> <Regnskapsfører.Nr > <Regnskapsfører.Na vn> <Regnskapsfører.Ad resse1> <Regnskapsfører.Ad resse2> <Regnskapsfører.Po stnr> <Regnskapsfører.Po stSted> <Regnskapsfører.Te lefonnr> <Regnskapsfører.Te lefaks> <Regnskapsfører.Ko ntaktperson> <Regnskapsfører.Fo retaksnr> <Regnskapsfører.Or ganiasjonsnr>

### Tilbud

Her er oversikt over flettekoder som kan benyttes ifølge med generering av tilbud fra fakturaoversikt

For tilbuds dokumenter brukes <> for å definere flettekodene. Her vil flettekodene for <u>Nytt</u> dokument også fungere

| Flettekode                                                                                                    |   | Resultat                                  |                   |
|----------------------------------------------------------------------------------------------------|---|-------------------------------------------|-------------------|
| <tilbud.sumpris></tilbud.sumpris>                                                                                            | = | Tilbudspris summert inkludert rabatt uten | 1 mva (1)         |
| <tilbud.sumveiledend< td=""><td>=</td><td>Tilbudspris summert uten rabatt uten mva</td><td>a (1)</td></tilbud.sumveiledend<> | = | Tilbudspris summert uten rabatt uten mva  | a (1)             |
| ePris>                                                                                                    | = | Sum mva (1)                               |                   |
| <tilbud.summva></tilbud.summva>                                                                                              | = | Sum rabbatert pris (1)                    |                   |
| <tilbud.sumrabatt></tilbud.sumrabatt>                                                                                        | = | Sum pris inklusiv mva (1)                 |                   |
| <tilbud.suminklmva></tilbud.suminklmva>                                                                                      | = | Tilbudsnummer på tilbudet                 |                   |
| <tilbud.tilbudsnr></tilbud.tilbudsnr>                                                                                        | = | Dato tilbudet er skrevet                  |                   |
| <tilbud.tilbudsdato></tilbud.tilbudsdato>                                                                                    | = | Gyldighetsdato på tilbudet utifra oppsett | i                 |
| <tilbud.gyldigtildato></tilbud.gyldigtildato>                                                                                | = |                                           | systeminnstilling |
| <tilbud.folgoppdato></tilbud.folgoppdato>                                                                                    | = |                                           | er                |
| <linje.varenr></linje.varenr>                                                                                                | = | Oppfølgingsdato på tilbudet utifra oppset | ti                |
| <linje.antall></linje.antall>                                                                                                | = |                                           | systeminnstilling |
| <linje.enhet></linje.enhet>                                                                                                  | = |                                           | er                |
| <linje.enhetspris></linje.enhetspris>                                                                                        | = | Varenummer spesifisert på tilbudet (2)    |                   |
| <linje.sumpris></linje.sumpris>                                                                                              | = | Antall (2)                                |                   |
| <linje.sumveiledende< td=""><td>=</td><td>Enhet (2)</td><td></td></linje.sumveiledende<>                                     | = | Enhet (2)                                 |                   |
| pris>                                                                                                    | = | Enhetspris (2)                            |                   |
| <linje.rabattprosent></linje.rabattprosent>                                                                                  | = | Summert pris inkludert rabatt (2)         |                   |
| <linje.rabatt></linje.rabatt>                                                                                                | = | Summert pris uten rabatt (2)              |                   |
| <linje.beskrivelse></linje.beskrivelse>                                                                                      | = | Rabattprosent (2)                         |                   |
| <ordre.sumpris></ordre.sumpris>                                                                                              | = | Summert rabatt (2)                        |                   |
| <ordre.summva></ordre.summva>                                                                                                | = | Beskriver produkt. Må settes i tabell med | minst 1 kolonne   |
| <ordre.sumrabatt></ordre.sumrabatt>                                                                                          | = | Ordrepris summert inkludert rabatt uten r | nva (1)           |
| <ordre.suminkimva></ordre.suminkimva>                                                                                        | = | Sum mva (1)                               |                   |
| <ordre.ordrenr></ordre.ordrenr>                                                                                              | = | Sum rabbatert pris (1)                    |                   |
| <ordre.ordredato></ordre.ordredato>                                                                                          |   | Sum pris inklusiv mva (1)                 |                   |
| <ordre.rekvisisjonsnr></ordre.rekvisisjonsnr>                                                                                |   | Ordrenummer                               |                   |
|                                                                                                    |   | Ordredato (format: 01.01.13)              |                   |
|                                                                                                    |   | Rekvisisjonsnummer                        |                   |

(1) Krever at dokumentet også inneholder flettekode med Linje

(2) Alle Linje flettekodene må stå på samme linje i en tabell avskilt med kolonner.

#### Quality

Her er oversikt over flettekoder som kan benyttes ifølge med generering av oppdragsavtaler igjennom oppdragsveilederen

For quality dokumenter brukes <> for å definere flettekodene. Flettekodene for <u>Nytt</u> dokument fungerer også for fullmakter og oppdragsavtaler

#### Fullmakter

| Flettekode                                                                                                   | Resultat                                                  |
|----------------------------------------------------------------------------------------------------|-----------------------------------------------------------|
| <fullmakt.lonnmvaag< td=""><td>Konto for lønn, settes på fullmaktsveilederen. (1)</td></fullmakt.lonnmvaag<> | Konto for lønn, settes på fullmaktsveilederen. (1)        |
| A>                                                                                                    | Konto for skattetrekk, settes på fullmaktsveilederen. (1) |

| <fullmakt.skattetrekk></fullmakt.skattetrekk>                                               | Fullmaktshavers navn, fra medarbeiderko  | rtet. Må settes i en |
|---------------------------------------------------------------------------------------------|------------------------------------------|----------------------|
| <fullmakt.tabell.navn></fullmakt.tabell.navn>                                               |                                          | tabell med minst 2   |
| <fullmakt.tabell.navn,< td=""><td></td><td>kolonner</td></fullmakt.tabell.navn,<>           |                                          | kolonner             |
| Personnr>                                                                                   | Fullmaktshavers navn og personnummer,    | fra                  |
| <fullmakt.tabell.navn,< td=""><td></td><td>medarbeiderkortet.</td></fullmakt.tabell.navn,<> |                                          | medarbeiderkortet.   |
| Personnr,Stilling>                                                                          |                                          | Må settes i en       |
| <fullmakt.tabell.konto< td=""><td></td><td>tabell med minst 2</td></fullmakt.tabell.konto<> |                                          | tabell med minst 2   |
| >                                                                                           |                                          | kolonner             |
| <fullmakt.startdato></fullmakt.startdato>                                                   | Fullmaktshavers navn, personnummer og    | stilling, fra        |
| <fullmakt.dato></fullmakt.dato>                                                             |                                          | medarbeiderkortet.   |
|                                                                                             |                                          | Må settes i en       |
|                                                                                             |                                          | tabell med minst 3   |
|                                                                                             |                                          | kolonner             |
|                                                                                             | Kontoer som settes på fullmaktsveiledere | n. (2)               |
|                                                                                             | Signert dato satt på fullmaktsveilederen |                      |
|                                                                                             | Dato satt på fullmaktsveilederen         |                      |
|                                                                                             |                                          |                      |

(1) Må bruke fullmaktstype Bank begrenset (2) Må bruke fullmaktstype Bank

### Oppdragsavtale

| Flettekode                                                                                                    | Resultat                                  |                         |
|----------------------------------------------------------------------------------------------------|-------------------------------------------|-------------------------|
| <oppdragsavtale.bes< td=""><td>Beskrivelsen på oppdraget</td><td></td></oppdragsavtale.bes<>                                       | Beskrivelsen på oppdraget                 |                         |
| krivelse>                                                                                                    | Kontaktperson definert på oppdragsveiled  | der                     |
| <oppdragsavtale.kon< td=""><td>Kontaktpersons tittel</td><td></td></oppdragsavtale.kon<>                                           | Kontaktpersons tittel                     |                         |
| taktperson>                                                                                                    | Kontaktpersons epost                      |                         |
| <oppdragsavtale.kon< td=""><td>Kontaktpersons telefon</td><td></td></oppdragsavtale.kon<>                                          | Kontaktpersons telefon                    |                         |
| takt.Tittel>                                                                                                    | Oppdragsansvarlig definert på oppdragsve  | eileder                 |
| <oppdragsavtale.kon< td=""><td>Epost adresse satt på oppdragsveileder</td><td></td></oppdragsavtale.kon<>                          | Epost adresse satt på oppdragsveileder    |                         |
| takt.Epost>                                                                                                    | Oversikt over Leveranseområde valgt på o  | ppdragsavtalen. Må      |
| <oppdragsavtale.kon< td=""><td></td><td>settes i en tabell med</td></oppdragsavtale.kon<>                                          |                                           | settes i en tabell med  |
| takt.Telefon>                                                                                                    |                                           | minst 1 kolonne         |
| <oppdragsavtale.opp< td=""><td>Spesifikasjon av oppdragsavtalen. Må sett</td><td>es i en tabell med</td></oppdragsavtale.opp<>     | Spesifikasjon av oppdragsavtalen. Må sett | es i en tabell med      |
| dragsansvarlig>                                                                                                    |                                           | minst 3 kolonner.       |
| <oppdragsavtale.epo< td=""><td></td><td>(spesifisert, frekvens,</td></oppdragsavtale.epo<>                                         |                                           | (spesifisert, frekvens, |
| stadresser>                                                                                                    |                                           | frist)                  |
| <oppdragsavtale.tab< td=""><td>Oversikt over vedlegg til oppdragsavtalen</td><td>. Basert på dokumenter</td></oppdragsavtale.tab<> | Oversikt over vedlegg til oppdragsavtalen | . Basert på dokumenter  |
| ell.LeveranseOmrade                                                                                                    |                                           | tilknyttet              |
| >                                                                                                    |                                           | oppdragsavtalen. Må     |
| <oppdragsavtale.tab< td=""><td></td><td>settes i en tabell med</td></oppdragsavtale.tab<>                                          |                                           | settes i en tabell med  |
| ell.Spesifikasjon>                                                                                                    |                                           | minst 1 kolonne         |
| <oppdragsavtale.tab< td=""><td>Startdato satt på oppdragsavtalen</td><td></td></oppdragsavtale.tab<>                               | Startdato satt på oppdragsavtalen         |                         |
| ell.Vedlegg>                                                                                                    | Dato satt på oppdragsavtalen              |                         |
| <oppdragsavtale.star< td=""><td></td><td></td></oppdragsavtale.star<>                                                              |                                           |                         |
| tdato>                                                                                                    |                                           |                         |
| <oppdragsavtale.dat< td=""><td></td><td></td></oppdragsavtale.dat<>                                                                |                                           |                         |
| 0>                                                                                                    |                                           |                         |
| <oppdragsavtale.reg< td=""><td></td><td></td></oppdragsavtale.reg<>                                                                |                                           |                         |
| nskapssystem>                                                                                                    |                                           |                         |
| <oppdragsavtale.bru< td=""><td></td><td></td></oppdragsavtale.bru<>                                                                |                                           |                         |

| Integrasjoner | 385 |
|---------------|-----|
|---------------|-----|

kertilgangRegnskapB etaltAv> <Oppdragsavtale.Inn FakturaSkannesAv> <Oppdragsavtale.UtF akturaGenereresAv> <Oppdragsavtale.UtF akturaMottasVia> <Oppdragsavtale.Lon nssystem> <Oppdragsavtale.Bru kertilgangLonnBetalt Av> <Oppdragsavtale.Kon tantsalgSystem> <Oppdragsavtale.Dat aFraKassasystemHent esVia> <Oppdragsavtale.Kas sajournalLagresElektr onisk> <Oppdragsavtale.Tab ell.PEP> <Oppdragsavtale.Tab ell.Rettighetshavere>

#### Avstemningskjema

Flettekoder for avstemningskjema settes under Alternativer Quality og Feltkoder. Her kan man selv bestemme hva feltkoden skal være, men standard (som vist i tabellen under) er tilpasset avstemningskjemaer som følger med KS-Komplett som lastes ned fra våre hjemmesider. Om disse endres, så kan ikke PowerOffice garantere at flettekodene vil fungere. Her brukes ingen spesialtegn for å definere flettekodene.

| Flettekode         |   | Resultat                                               |
|--------------------|---|--------------------------------------------------------|
| Kunde:             | = | Kundenavn, fylles ut i raden under flettekoden         |
| Kundenr.:          | = | Kundenummer, fylles ut i raden under flettekoden       |
| Utab. av:          | = | Initialene til medarbeideren som utfører oppgaven      |
| Utab. dato:        | = | Datoen da oppgaven ble startet                         |
| Gj.gått av:        | = | Initialene til medarbeideren som kontrollerte oppgaven |
| Gj.gått dato:      | = | Datoen da oppgaven ble kontrollert                     |
| Regnskapsår:       | = | Året som står i PowerOffice kundeoppfølging            |
| Regnskapsbyrå rad/ | = | (prosjektår)                                           |
| kolonne            | = | Her kommer regnskapsbyråets navn. Står til rad 1       |
| Feltkoder innenfor |   | kolonne 1 som                                          |
| område rad/kolonne |   | standard                                               |
|                    |   | Området hvor feltkoder kan stå og vil bli fylt ut. Som |
|                    |   | standard står                                          |
|                    |   | det til og med                                         |

rad 7 og kolonne 20

## Varsling

(Firma.Hjemmeside

For varsling brukes () for å definere flettekodene.

| Flettekode               |   | Resultat                                                  |
|--------------------------|---|-----------------------------------------------------------|
| (Kunde.Nr)               | = | Kundenummer som er satt på kundekortet                    |
| (Kunde.Navn)             | = | Kundenavn som er satt på kundekortet                      |
| (Oppgave.Nr)             | = | Oppgavenummer varslingen gjelder                          |
| (Oppgave.Navn)           | = | Oppgavenavn varslingen gjelder                            |
| (Oppgave.Frist)          | = | Fristen på oppgaven (format 1.1.2013)                     |
| (Oppgave.Periodenr       | = | Periodenummer på oppgaven                                 |
| )                        | = | Periodenavn på oppgaven                                   |
| (Oppgave.Perioden        | = | Prosjektår for oppgaven                                   |
| avn)                     | = | Kundeansvarlig som er satt på kundekortet                 |
| (Oppgave.Prosjektar      | = | Kundeansvarliges telefonnummer som er satt på             |
| )                        | = | medarbeiderkortet                                         |
| (Kundeansvarlig.Na       | = | Kundeansvarliges mobilnummer som er satt på               |
| vn)                      | = | medarbeiderkortet                                         |
| (Kundeansvarlig.Tel      | = | Kundeansvarliges epostadresse som er satt på              |
| efon)                    | = | medarbeiderkortet                                         |
| (Kundeansvarlig.Mo       | = | Saksbehandler som er satt på kundekortet                  |
| bil)                     | = | Saksbehandlers telefonnummer som er satt på               |
| (Kundeansvarlig.Epo      | = | medarbeiderkortet                                         |
| st)                      | = | Saksbehandlers mobilnummer som er satt på                 |
| (Saksbehandler.Nav       | = | medarbeiderkortet                                         |
| n)                       | = | Saksbehandlers epostadresse som er satt på                |
| (Saksbehandler.Tele      | = | medarbeiderkortet                                         |
| fon)                     | = | Firmaets navn hentet fra firmaopplysninger                |
| (Saksbehandler.Mo        | = | Firmaets besøksadresse hentet fra firmaopplysninger       |
| bil)                     | = | Firmaets postadresse hentet fra firmaopplysninger         |
| (Saksbehandler.Epo       | = | Firmaets postnummer og sted hentet fra firmaopplysninger  |
| st)                      | = | Firmaets telefonnummer hentet fra firmaopplysninger       |
| (Firma.Navn)             |   | Firmaets telefaksnummer hentet fra firmaopplysninger      |
| (Firma.BesøksAdres       |   | Firmaets mobiltelefonnummer hentet fra firmaopplysninger  |
| se)                      |   | Firmaets organisasjonsnummer hentet fra firmaopplysninger |
| (Firma.PostAdresse)      |   | Firmaets bankkontonummer hentet fra firmaopplysninger     |
| (Firma.PostnrSted)       |   | Firmaets epostadresse hentet fra firmaopplysninger        |
| (Firma.Telefon)          |   | Firmaets hjemmesideadresse hentet fra firmaopplysninger   |
| (Firma.Telefaks)         |   |                                                           |
| (Firma.Mobiltelefon<br>) |   |                                                           |
| (Firma.Organisasjon      |   |                                                           |
| snr)                     |   |                                                           |
| (Firma.Bankkonto)        |   |                                                           |
| (Firma.Epost)            |   |                                                           |

#### Bulkmail

Her er oversikt over tilgjengelige flettekoder for bulkmail. Og hva resultatet av flettekoden vil være.

For PDF faktura utsendelse brukes parentes () for å definere flettekodene

| Flettekode           |   | Resultat                                      |
|----------------------|---|-----------------------------------------------|
| (mottaker.navn)      | = | Kundenavn som er satt på kundekortet          |
| (mottaker.epost)     | = | E-post adresse som er satt på kundekortet     |
| (mottaker.adresse1)  | = | Besøksadresse som er satt på kundekortet      |
| (mottaker.adresse2)  | = | Postadresse som er satt på kundekortet        |
| (mottaker.postnr)    | = | Postnummer som er satt på kundekortet         |
| (mottaker.poststed)  | = | Poststed som er satt på kundekortet           |
| (avsender.tittel)    | = | Avsenders epost konto navn                    |
| (avsender.epost)     | = | Avsenders epost adresse                       |
| (kunde.kundeansvar   | = | Kundeansvarlig som er satt på kundekortet     |
| lig)                 | = | Saksbehandler som er satt på kundekortet      |
| (kunde.saksbehandl   | = | Kundeansvarliges telefonnummer som er satt på |
| er)                  | = | medarbeiderkortet                             |
| (kundeansvarlig.tele | = | Saksbehandlers telefonnummer som er satt på   |
| fon)                 | = | medarbeiderkortet                             |
| (saksbehandler.telef |   | Dagens dato                                   |
| on)                  |   | Tidspunkt epost blir sendt                    |
| (annet.dato)         |   |                                               |
| (annet.klokkeslett)  |   |                                               |

#### **PDF Faktura**

Her er oversikt over tilgjengelige flettekoder på epostoppsett for PDF-faktura. Og hva resultatet av flettekoden vil være. For PDF faktura utsendelse brukes parentes () for å definere flettekodene

| Flettekode             |   | Resultat                                   |
|------------------------|---|--------------------------------------------|
| (faktura.fakturanr)    | = | Fakturaens aktuelle fakturanr              |
| (faktura.forfallsdato) | = | Fakturaens aktuelle forfallsdato           |
| (kunde.navn)           | = | Kundenavn hentet fra kundekortet           |
| (kunde.kundenr)        | = | Kundenr hentet fra kundekortet             |
| (saksbehandler.navn)   | = | Kundens saksbehandler                      |
| (saksbehandler.epost)  | = | Saksbehandlers epostadresse                |
| (mottaker.navn)        | = | Fakturamottakers kundenavn                 |
| (mottaker.epost)       | = | Fakturamottakers pdf faktura epost adresse |
| (avsender.tittel)      | = | Avsenders epost konto navn                 |
| (avsender.epost)       | = | Avsenders epost adresse                    |
| (firma.navn)           | = | Avsenders firmanavn                        |
| (annet.dato)           | = | Dato for sending av epost                  |
| (annet.klokkeslett)    | = | Klokkeslett for sending av epost           |

#### SMS

Her er oversikt over tilgjengelige flettekoder på sms utsendinger. Og hva resultatet av flettekoden vil være.

For sms utsendelse brukes parentes () for å definere flettekodene

| Flettekode        |   | Resultat                                                    |
|-------------------|---|-------------------------------------------------------------|
| (Mottaker.Navn)   | = | Kundenavn hentet fra kundekortet                            |
| (Mottaker.Telefo  | = | Kundens mobilnummer hentet fra kundekortet                  |
| n)                | = | Firmanavn som sms abonnement tjenesten står hos Systor Vest |
| (Annet.Firmanav   | = | Pålogget bruker som sender SMS hentet fra medarbeiderkortet |
| n)                | = | Pålogget brukers medarbeidernummer hentet fra               |
| (Ansatt.Navn)     | = | medarbeiderkortet                                           |
| (Ansatt.Nr)       | = | Pålogget brukers adresse 1 hentet fra medarbeiderkortet     |
| (Ansatt.Adresse1  | = | Pålogget brukers adresse 2 hentet fra medarbeiderkortet     |
| )                 | = | Pålogget brukers postnummer hentet fra medarbeiderkortet    |
| (Ansatt.Adresse2  | = | Pålogget brukers postadresse hentet fra medarbeiderkortet   |
| )                 |   | Pålogget brukers private telefonnummer hentet fra           |
| (Ansatt.Postnr)   |   | medarbeiderkortet                                           |
| (Ansatt.Poststed) |   |                                                             |
| (Ansatt.TelefonP  |   |                                                             |
| rivat)            |   |                                                             |

#### Prosjektrapporter

Her er oversikt over tilgjengelige flettekoder for prosjektrapporter. Og hva resultatet av flettekoden vil være.

For prosjektrapport brukes <> for å definere flettekodene. Flettekodene for <u>Nytt dokument</u> fungerer også for prosjektrapporter

| Fletteko                                                                                                    |   | Resultat                                                                      |
|----------------------------------------------------------------------------------------------------|---|-------------------------------------------------------------------------------|
| de                                                                                                    | : | Viser antall timer som er registrert i dag på det aktuelle prosjektet         |
| <ps.anta< td=""><td>:</td><td>Viser første linje av notatet på prosjektet</td></ps.anta<>                                 | : | Viser første linje av notatet på prosjektet                                   |
| >                                                                                                    | : | Viser andre linje av notatet på prosjektet                                    |
| <ps.not< td=""><td>:</td><td>Viser tredje linje av notatet på prosjektet</td></ps.not<>                                   | : | Viser tredje linje av notatet på prosjektet                                   |
| atl>                                                                                                    | : | Viser fjerde linje av notatet på prosjektet                                   |
| <ps.not< td=""><td>:</td><td>Viser Ekstern fritekst på alle TIME transaksjonene som er registrert i dag på</td></ps.not<> | : | Viser Ekstern fritekst på alle TIME transaksjonene som er registrert i dag på |
| atll>                                                                                                    | : | aktuelle prosjekt. Må være i egen                                             |
| <ps.not< td=""><td></td><td>tabell med minst 1 kolonne</td></ps.not<>                                                     |   | tabell med minst 1 kolonne                                                    |
| atIII>                                                                                                    |   | Viser Ekstern fritekst på alle STK transaksjonene som er registrert i dag på  |
| <ps.not< td=""><td></td><td>aktuelle prosjekt. Må være i egen</td></ps.not<>                                              |   | aktuelle prosjekt. Må være i egen                                             |
| atIV>                                                                                                    |   | tabell med minst 1 kolonne                                                    |
| <ps.tim< td=""><td></td><td></td></ps.tim<>                                                                               |   |                                                                               |
| eSpes>                                                                                                    |   |                                                                               |
| <ps.stks< td=""><td></td><td></td></ps.stks<>                                                                             |   |                                                                               |
| pes>                                                                                                    |   |                                                                               |

# 19.2 Integrasjon PowerOffice Go

## Integrasjon med PowerOffice Go inkluderer:

- Overføring av ansattregister, avdelinger, kunderegister og prosjektregister fra Win til Go ved oppstart av ny klient i Go
- Fortløpende oppdateringer av registrene i Go ved endring i informasjon i Win. NB!Win er master slik at alle endringene må gjøres i Win
- Ved fakturering i Win så overføres fakturaene til Go fortløpende slik at regnskapet blir oppdatert
- Innbetalinger i Go kan importeres i Win slik at utgående fakturaer i Win blir oppdatert med betalingsdato.

## 19.2.1 Integrasjonsoppsett

## Hvordan sette opp integrasjonen mellom Win og Go.

Meny i Go: Innstillinger -> System -> Utvidelser.

# Innstillinger → UTVIDELSER

| Legg til utvidelse | Slett                                |   |
|--------------------|--------------------------------------|---|
| Aktiv Utvidelse 🔺  |                                      |   |
| Legg til utvidelse |                                      | × |
| Utvidelse          | PowerOffice Win -                    |   |
| Klientnøkkel       | 08b5c62d-5860-4525-bd91-d8846ddaec16 |   |
| Support e-post     |                                      |   |
|                    | ✓ Aktiv                              |   |
|                    | Ok Avbryt                            |   |

- Trykk «Legg til utvidelse».
- Velg «PowerOffice Win».
- Kopier klientnøkkelen.
- Trykk «OK».

| Innstillinger<br>UTVID | <br>ELSER       |            |
|------------------------|-----------------|------------|
| Legg til ut            | Slett           |            |
| Aktiv                  | Utvidelse 🛦     | Sist aktiv |
| 1                      | PowerOffice Win |            |

Meny i Win: Verktøy -> Systeminnstillinger -> Integrasjon-> Go.

| Systeminnstillinger                                                                                                    |                                                |
|----------------------------------------------------------------------------------------------------|------------------------------------------------|
| Meny                                                                                                    | Go                                             |
| Kunderegistrering<br>Medarbeiderregistrering                                                                                                    | Aktiver integrasjon med PowerOffice Go         |
|                                                                                                    | Første fakturadato som skal overføres 01.11.20 |
| - Vedlikehold                                                                                                    | Synkronisering                                 |
| Dokumentsenter     Word og Excel     Scanning     Standard forslag     Egendefinerte utvalgskriterier     Nummerserier     Sikkerhetskopi     Generelt     Integrasjon     Outlook     Go     Visma Global     Visma Business     InfoEasy     IQ Portal     Prati | Integrasjonsoppsett Skriv til GD               |
|                                                                                                    |                                                |
| Diverse                                                                                                    |                                                |
|                                                                                                    | <u>D</u> k A <u>v</u> bryt                     |

- Sett på hake for «Aktiver integrasjon med PowerOffice Go».
- Sett dato for nå første faktura skal overføres.
- Hvis dere ønsker at registrene i Win og Go skal være synkronisert, trykk «Integrasjonsoppsett».

| Integrasjonsoppsett          |                   |  |
|------------------------------|-------------------|--|
| 😔 Lagre og lukk              |                   |  |
| Overfør følgende ved endring | i PowerOffice WIN |  |
| Kunder                       |                   |  |
| Prosjekter                   |                   |  |
| Delprosjekter                |                   |  |
| Medarbeidere                 |                   |  |
| Avdelinger                   |                   |  |
|                              |                   |  |
|                              |                   |  |
|                              |                   |  |
|                              |                   |  |
|                              |                   |  |
|                              |                   |  |
|                              |                   |  |
|                              |                   |  |
|                              |                   |  |
|                              |                   |  |

Win er master, dvs at endringer som skal gjøres i registrene må gjøres her. Sett hake for hvilken registre du ønsker skal oppdateres i Go.

• Trykk «Lagre og lukk» og deretter «Ok»

Meny i Win: Verktøy -> Firmaopplysninger -> Firma

393

| eny                                                                                                    | Firma                                                                                                    | _                                                               | _                 | _ | _ |   |
|----------------------------------------------------------------------------------------------------|----------------------------------------------------------------------------------------------------|-----------------------------------------------------------------|-------------------|---|---|---|
| Firmaopplysninger         Firmalogo         Faktura         Fakturablankett         PDF-Faktura         Sammendragsregler         Standard betingelser         Øresavrunding og fakturagebyr         KID         A konto         Factoring         Eksport         Timeregistrering         Påslag og avrunding         Normaltid         Signering         Diverse | Firmaopplysninger<br>Klientnr<br>Firmanavn<br>Firmanavn linje 2<br>Besøksadresse<br>Postadresse<br>Postadresse<br>Postnr/sted<br>Land<br>Standard valuta<br>Avdeling<br>Daglig leder | 2<br>Poweroffice AS<br>Torfvgata 2<br>8006 Bodø<br>Norge<br>NDK | Norske kroner     |   |   |   |
|                                                                                                    | Daglig leder<br>Organisasjonsnr<br>Momsnummer<br>Bank/Bankkonto<br>Telefon<br>Telefaks<br>Mabiltulafan                                                                               | 980386465                                                       |                   |   |   |   |
|                                                                                                    | E-Post<br>Hjemmeside<br>IBAN<br>SWIFT/BIC                                                                                                    | firmapost@poweroffice<br>www.PowerOffice.no                     | 2.00              |   |   | _ |
|                                                                                                    | Go Klientnøkkel                                                                                                    | 08b5c62d-5860-4525-                                             | bd91-d8846ddaec16 |   |   |   |

Lim inn klientnøkkelen i feltet for «Go Klientnøkkel» og trykk «Ok».

## 19.2.2 Synkronisering av registre mellom Win og Go

Det er mulig å overføre registre fra Win til Go. I tillegg kan registrene oppdateres i Go ved endring av informasjon i Win. Win er master, slik at alle endringer i registrene må gjøres i Win.

## Innstillinger som må gjøres før overføring av registre fra Win til Go

## Generelt:

• Sjekk at kundenumrene i Win er innenfor reskontronummerserien for kunder i Go.

Bruk eventuelt «Eksternt reskontronummer» i Win.

• Sjekk at medarbeidernumrene i Win er innenfor reskontronummerserien for ansatte i Go.

Bruk eventuelt «Eksternt reskontronummer» i Win.

• Avdelingsleder må være tilknyttet en fakturaklient selv om det finnes kun en fakturaklient.

(Meny: Ajourhold -> Medarbeidere -> Avansert -> Firma)

NB! Overføring av avdelinger: Avdelingsleder vises ikke før medarbeidere blir importert.

#### 1. «Skriv til Go»

Ved oppstart av ny klient i Go kan registrene fra Win importeres i Go på en rask måte ved å bruke funksjonen «Skriv til Go» i menyen Verktøy -> Systeminnstillinger -> Integrasjon -> Go. NB! Dette er altså en jobb som kun gjøres en gang da informasjonen overskriver eksisterende informasjon i Go.

| Systeminnstillinger |                                                                                                    |
|---------------------|----------------------------------------------------------------------------------------------------|
| Meny                | Go                                                                                                    |
| Meny                | Go         Aktiver integrasjon med PowerOffice Go         Fakturajournal         Første fakturadato som skal overføres         Synkronisering         Integrasjonsoppsett         Skriv til GO |
|                     |                                                                                                    |
|                     | <u>Ω</u> k A⊻bryt                                                                                                    |

I menyen setter du hake for hvilken registre som skal overføres til Go. Trykk deretter «Skriv til Go».

| integrasjoner joso | Integrasjoner | 395 |
|--------------------|---------------|-----|
|--------------------|---------------|-----|

| 🕽 Skriv data til PowerOffice GO 🛛 🗖 📼 💌                                                              |  |  |  |
|----------------------------------------------------------------------------------------------------|--|--|--|
| Her kan du overføre data fra PowerOffice WIN til PowerOffice GO<br>Velg rett firma før du overfører. |  |  |  |
| Fima: Eksempelbedrift1 ~                                                                             |  |  |  |
| Velg hva som skal overføres til GO                                                                   |  |  |  |
| Avdelinger                                                                                           |  |  |  |
| Medarbeidere                                                                                         |  |  |  |
| Kunder og kontaktpersoner                                                                            |  |  |  |
| Prosjekter                                                                                           |  |  |  |
| Delprosjekter                                                                                        |  |  |  |
|                                                                                                    |  |  |  |
| <u>S</u> kriv til GO                                                                                 |  |  |  |

## 2. Integrasjonsoppsett

Funksjonen «Integrasjonsoppsett» gjør at registrene i Go oppdateres fortløpende når det gjøres endringer i registrene i Win.

| Systeminnstillinger                                                                                                    |                                                                                                    |
|----------------------------------------------------------------------------------------------------|----------------------------------------------------------------------------------------------------|
| Meny                                                                                                    | Go                                                                                                    |
| Meny  Regler for registrering  Prosjektregistrering  Kunderegistrering  Reiseregning  Reiseregning  Vedlikehold  Dokumentsenter Scanning Standard forslag Egendefinerte utvalgskriterier Nummerserier Sikkerhetskopi Generelt Integrasjon Uutlook Go Visma Global | Go Aktiver integrasjon med PowerOffice Go Fakturajournal Første fakturadato som skal overføres Synkronisering Integrasjonsoppsett Skriv til GO |
| — Visma Business<br>— InfoEasy<br>— IQ Portal                                                                                                    |                                                                                                    |
| Annet<br>Varsling og SMS                                                                                                    |                                                                                                    |
|                                                                                                    | <u>Qk</u> Aybryt                                                                                                    |

#### 396 PowerOffice WIN

Sett hake for hvilken registre du ønsker skal synkroniseres mellom Win og Go og trykk «Lagre og lukk».

| Integrasjonsoppsett                            |                    |  |  |  |  |
|------------------------------------------------|--------------------|--|--|--|--|
| 🛛 🕑 Lagre og lukk                              |                    |  |  |  |  |
|                                                |                    |  |  |  |  |
| Overfør følgende ved endring i PowerOffice WIN |                    |  |  |  |  |
| Kunder                                         | $\bigtriangledown$ |  |  |  |  |
| Prosjekter                                     |                    |  |  |  |  |
| Delprosjekter                                  | $\checkmark$       |  |  |  |  |
| Medarbeidere                                   | $\checkmark$       |  |  |  |  |
| Avdelinger                                     |                    |  |  |  |  |
|                                                |                    |  |  |  |  |
|                                                |                    |  |  |  |  |
|                                                |                    |  |  |  |  |
|                                                |                    |  |  |  |  |
|                                                |                    |  |  |  |  |
|                                                |                    |  |  |  |  |
|                                                |                    |  |  |  |  |
|                                                |                    |  |  |  |  |
|                                                |                    |  |  |  |  |
|                                                |                    |  |  |  |  |

#### Regler ved overføring av registre fra Win til Go via menyen «Skriv til Go»

- Hvis det er to eller flere e-postadresser på kundene i Win, så er det kun den første epostadressen som blir overført.
- Ved bruk av flere fakturaklienter i Win må fakturaklient være tilknyttet kunder. I Win vil aldri dette feltet være blankt. (HVIS det eventuelt skulle være blankt i en eldre database så er det bare å åpne kundekortet og lagre igjen, da vil feltet fylles ut med fakturaklient nr 1.)
- Uavhengig om det er 1 eller 2 fakturaklienter, så er det ikke nødvendig at fakturaklient er tilknyttet prosjekter. Prosjektet styres av klienten på kunden og overstyrer klienten på prosjektet
- Ved overføring av prosjekter må prosjektleder være tilknyttet samme fakturaklient som prosjektet, ellers vil prosjektleder ikke bli overført.
- Ved overføring av kunder må kundeansvarlig være tilknyttet samme fakturaklient som kunden, ellers vil ikke kundeansvarlig bli overført. (Kundesansvarlig tilsvarer selger i Go)
- Kunde på delprosjekt må tilhøre samme fakturaklient som kunden på hovedprosjektet
- Ved endring av avdelingsleder så må ny avdelingsleder tilhøre samme klient som forrige avdelingsleder ved bruk av flere fakturaklienter. Hvis dette ikke er tilfelle, så vil avdelingsleder blir blank på denne fakturaklienten og avdelingen i den andre fakturaklienten vil da få avdelingsleder.
- Ved endring av kunde på prosjekt, så må ny kunde tilhøre samme klient som forrige kunde.
- Alle ansatte må være tilknyttet en fakturaklient selv om det kun finnes en fakturaklient ellers vil selger, prosjektleder osv. ikke bli utfylt.
- Hvis prosjektleder ikke finnes i Go, så overføres et blankt felt.
- Hvis delprosjektleder ikke finnes i Go, så overføres blankt felt. (Resultatet i Go er at delprosjektleder blir arvet fra hovedprosjektet)
- Hvis kundeansvarlig ikke finnes i Go, så overføres et blankt felt.
- Det er bare aktive medarbeidere, avdelinger, kunder, prosjekt og delprosjekter som skal bli overført.
- Hvis man sletter informasjon i Win, så overføres ikke blankt felt til Go. Denne regelen gjelder alle felter *utenom* feltet prosjektleder.

#### Vær oppmerksom på:

- Prosjekttype «Løpende tak budsjett» blir Fakturamåte «Timer og kostnader» i Go.
- Prosjekttype «Abonnement» blir fakturamåte «Fastpris» i Go
- Status «Prospekt» i Win blir «Ikke startet» i Go
- Kontaktperson på prosjekt blir ikke overført fra Win til Go av tekniske årsaker
- Hvis det ikke er pris på et løpende prosjekt i Win, så blir Timepris per satt til «Ansatt» i Go. Hvis det er pris på løpende prosjekt i Win, så blir Timepris per satt til «Prosjekt» i Go.
- Medarbeidere som blir overført må ha hake «Ansatt»
- Ved endring av avdelingsnummer og prosjektkode så kan endringen ta lang tid (programmet står og snurrer). Årsaken er at Win endrer alle transaksjonen som er tilknyttet.

| 398 | PowerOffice WIN |  |
|-----|-----------------|--|
|-----|-----------------|--|

### 19.2.2.1 Hvilken felter overføres/synkroniseres

## Funksjon «Skriv til Go»

| 📚 Skriv data til PowerOffice GO 📃 📼 💌                           |
|-----------------------------------------------------------------|
| Her kan du overføre data fra PowerOffice WIN til PowerOffice GO |
| Velg rett firma før du overfører.                               |
| Fima: Eksempelbedrift1 ~                                        |
| Velg hva som skal overføres til GO                              |
| Avdelinger                                                      |
| Medarbeidere                                                    |
| Kunder og kontaktpersoner                                       |
| Prosjekter                                                      |
| Delprosjekter                                                   |
|                                                                 |
|                                                                 |
| <u>S</u> kriv til GO                                            |

#### Ved overføring av registre fra Win til Go overføres følgende felter:

#### Avdeling:

- Avdelingsnummer
- Avdelingsnavn
- Avdelingsleder
- Aktiv

#### Kunde:

- Kundenummer
- Foretaksnummer
- Navn
- Telefon
- Hjemmeside
- Startdato
- Betalingsbetingelser
- Avgiftsfri
- Avdelingsnummer
- Kundeansvarlignummer
- Gateadresse
- Postadresse
- Postnummer
- Poststed
- Landnummer
- Epostadresse

| Integrasjoner | 399 |
|---------------|-----|
|               |     |

• Valutakode

#### Kontakter:

- Fornavn
- Etternavn
- Epostadresse
- Telefon

#### Medarbeider:

- Medarbeidernummer
- Etternavn
- Fornavn
- Landnummer
- Stillingstittel
- Fødselsdato
- Ansattdato
- Epostadresse
- Telefon
- Avdelingsnummer
- Personnummer

#### Prosjekt:

- Prosjektnummer
- Prosjektnavn
- Kundenummer
- Status
- Statusprosent (fremdrift)
- Fakturerbart
- Startdato
- Sluttdato
- Prosjektleder
- Avdelingsnummer
- Timepris hvis prosjektet er løpende og ved Fastpris.

#### Delprosjekt:

- Delprosjektnummer
- Delprosjekt
- Kundenummer
- Status
- Statusprosent (fremdrift)
- Fakturerbart
- Prosjektnummer
- Startdato
- Sluttdato
- Prosjektleder
- Avdelingsnummer

## Integrasjonsoppsett

| Integrasjonsoppsett |                           |  |
|---------------------|---------------------------|--|
| 🛛 🕑 Lagre og lukk   |                           |  |
| Overfærfølgende ved | andring i RowarOffice WIN |  |
| Kunder              |                           |  |
| Prosiekter          |                           |  |
| Delprosjekter       |                           |  |
| Medarbeidere        | $\checkmark$              |  |
| Avdelinger          |                           |  |
|                     |                           |  |
|                     |                           |  |
|                     |                           |  |
|                     |                           |  |
|                     |                           |  |
|                     |                           |  |
|                     |                           |  |
|                     |                           |  |
|                     |                           |  |

#### Ved bruk av integrasjonsoppsettet overføres følgende felter:

#### Kunder/Leverandører

- Kundenummer
- Kundenavn
- Daglig leder
- Foretaksnummer
- Juridisk navn
- Kundeansvarlignummer
- Telefon
- Avdelingsnummer
- Hjemmeside
- Startdato
- Betalingsbetingelser
- Avgiftsfri
- Fakturaleveringsmetode
- Pdf Faktura Epostadresse
- Epost
- Gateadresse
- Postadresse
- Postnummer
- Landnummer

| Integrasjoner | 401 |
|---------------|-----|
|---------------|-----|

• Valutakode

#### Prosjekter:

- Prosjektnummer
- Prosjektnavn
- Kundenummer
- Avdelingsnummer
- Prosjektansvarlignummer
- Kontaktperson
- Fakturerbart
- Aktiv
- Status
- Startdato
- Sluttdato

#### **Delprosjekter:**

- Delprosjektnummer
- Delprosjekt
- Kundenummer
- Avdelingsnummer
- Prosjektansvarlignummer
- Kontaktperson
- Fakturerbart
- Aktiv
- Status
- Startdato
- Sluttdato

#### Medarbeidere:

- Medarbeidernummer
- Fornavn
- Etternavn
- Landnummer
- Stillingstittel
- Fødselsdato
- Ansattdato
- Epost
- Telefon
- Avdelingsnummer
- Personnummer

#### Avdeling:

- Avdelingsnummer
- Navn
- Avdelingsledernummer
- Aktiv

## 19.2.3 Overføring av faktura fra Win til Go

Ved fakturering i Win kan fakturaene overføres fortløpende til klienten i Go.

## Innstillinger før overføring av faktura fra Win til Go

 Meny: Systeminnstillinger-> Integrasjon -> Go. Sett første fakturadato som skal overføres til Go.

| Systeminnstillinger                                                                                                    |                                                                                                    |
|----------------------------------------------------------------------------------------------------|----------------------------------------------------------------------------------------------------|
| Meny                                                                                                    | Go                                                                                                    |
| Prosjektregistrering     Kunderegistrering     Medarbeiderregistrering     Medarbeiderregistrering     Reiseregning     Reiseregning     Reiseregning     Vedlikehold     Dokumentsenter     Scanning     Standard forslag     Egendefinerte utvalgskriterier     Nummerserier     Sikkerhetskopi     Generelt     Integrasjon     Outlook     Go     Visma Global     Visma Business     InfoE asy     IQ Portal     Annet     Varsling og SMS     Diverse | Aktiver integrasjon med PowerOffice Go   Fakturajournal   Første fakturadato som skal overføres   Synkronisering     Integrasjonsoppsett     Skriv til GO |
|                                                                                                    | <u> </u>                                                                                                    |

- Sjekk Fakturanummerserie.
   Hvis det er opprettet flere fakturaklienter via Firmaopplysninger i Win, så må det være ulike fakturanummerserier på fakturaklientene.
   Det må være ulike fakturanummerserie i Win og Go i fall noen fakturere direkte i Go.
- Valutaer som brukes i Win må opprettes i Go
- Kontoer som finnes i Win må eksistere/eventuelt opprettes i Go
- Alle mva-koder i Win må være tilknyttet mva-kodene i Go. Mva-kode for Go legges inn som ekstern kode.

| Integrasjoner | 403 |
|---------------|-----|
|               |     |

Г

| lysteminnstillinger         |                                                                         |
|-----------------------------|-------------------------------------------------------------------------|
| Meny                        | Avgiftskoder                                                            |
|                             | Avgiftskoder                                                            |
|                             | Kode Beskrivelse Sats Nysats Gjelder forn Konto Ekstern kode            |
| Bealer for timereaistrering | 0 Utg. mva 0% 0 2700 0                                                  |
| — Godkjenning og låsing     | 3 Utg. mva 25% 25 2700 3                                                |
| - Hurtigtaster              |                                                                         |
| - Faktureringsgrad          | Avgiftskode                                                             |
|                             | Avgiftskode                                                             |
|                             | Avgiftskode:                                                            |
| - Faktura                   | Beskrivelse: Utg. mva 0%                                                |
| - Avgiftskoder              | Sate: 0.00 %                                                            |
| — Kontoplan                 | 2,00 %                                                                  |
| — Kontoplan-grupper         | Kontonr. 2700                                                           |
| Purring                     | Ekstern kode: 0                                                         |
| - Regler for registrering   |                                                                         |
| - Prosjektregistrering      | Ny sats                                                                 |
| - Kunderegistrering         | I en overgangsfase mellom ny og gammel merverdiavgiftssats kan du legge |
| Medarbeiderregistrering     | ORDREDATO på fakturaen (ikke fakturadato).                              |
| - Reiseregning              | Nu sats                                                                 |
| - Reiseregning              | Gielder for:                                                            |
|                             |                                                                         |
| - Dokumentsenter            |                                                                         |
| Word og Excel               | Uk Avbryt                                                               |
| I4 44 4 F FF FI V           |                                                                         |

NB! Betalingsbetingelser blir opprettet ved innlesing av kunder.

Dersom det blir benyttet øresavrunding ved fakturering, så må salgskonto settes i Win for at øres avrundingen skal overføres til Go

| Firmaopplysninger                                                                                                    |                                                       |                                                                                                    |            |                |
|----------------------------------------------------------------------------------------------------|-------------------------------------------------------|----------------------------------------------------------------------------------------------------|------------|----------------|
| Meny                                                                                                    | Øresavrundir                                          | ng og fakturagebyr                                                                                                    |            |                |
| Firmaopplysninger     Firma     Firmalogo     Faktura     Fakturering     Fakturering     Fakturering     PDF-Faktura | Øresavrunding<br>Tekst på faktura<br>Kontonr          | Bruk øresavrunding på faktura      Øresavrunding      Ston Fritt salg      Slå av øresavrunding for EHF faktura                                                                                                    |            |                |
| Sammendragsregler Standard betingelser Oresavrunding og fakturagebyr KID A konto Factoring Eksport Timeregistrering   | Fakturagebyr<br>Beløp<br>Konto pliktig<br>Konto fritt | <ul> <li>✓ Fakturagebyr</li> <li>50 kr</li> <li>3 000</li> <li>Salg - avg.pl</li> <li>✓</li> <li>3 100</li> <li>Salg - avg.fritt</li> <li>✓</li> <li>Slå av fakturagebyr ved endrig til PDF eller EHF faktura</li> </ul> |            |                |
| Påslag og avrunding<br>Normaltid<br>Signering<br>Diverse                                                              | Avdeling                                              | Overstyr avdeling                                                                                                    |            |                |
|                                                                                                    |                                                       |                                                                                                    | <u>O</u> k | <u>Av</u> bryt |

#### Vær oppmerksom på:

- Ved fakturering så må «vår ref» være tilknyttet samme fakturaklient som kunden eller prosjektet, ellers vil ikke «vår ref» bli overført. (vår ref settes opp i Win via Firmainnstillinger –> Faktura -> Standardbetingelser)
- Det kan være avvik mellom Go og Win ved fakturering på valuta da det skjer en ny kalkulering av stk/valuta når faktura kommer til Go.
- Ved fakturering så må kunde og prosjekt tilhøre samme klient, da både kunden og prosjektet ligger i kundens Go-klient.

#### Hvordan overføre faktura fra Win til Go.

Ved fakturering i Win overføres fakturaen til Go når det trykkes «Faktura»

| antaruoveronte                      |                                                                                                    |
|-------------------------------------|----------------------------------------------------------------------------------------------------|
| Tilbud Ubehandlet ordre Bekreftet   | t ordre Faktura Ubetalt Forkastet                                                                                   |
| 🕂 Ny ordre 📝 📘 💼 Varere             | egister 🚔 Spesifikasjon 🔍 Se spesifikasjon Kundenotat Prosjektår                                                    |
| Ordrebekreftelse 🛛 🚔 Prøvefaktura 🚔 | Faktura Slå sammen Bekreft Søk etter Fakturanr fra-til ▼ Vis alle                                                   |
| M Kundenr Kunde                     | Prosjektnr Delprosjektnr Vår refe Sum eks. mva Sum inkl. mva Ordrenr Ordredato Info EFakturadat Prosjektår Prosjekt |
| 20 398 Ablemagic AS                 | A 900,00 1 125,00 7 780 01.12.20 2020                                                                               |

Hvis overføringen til Go feiler, så kan du overføre fakturaene på nytt ved bruk av «Overfør faktura til Go» i menyen Ubetalt.

| Integrasjoner | 405 |
|---------------|-----|
|               |     |

| Tilbud     | Ubehandlet ordre   | Bekreftet ordre | Faktura     | Ubetalt       | Forkastet            |                   |                 |            |           |             |                |           |              |                      |               |
|------------|--------------------|-----------------|-------------|---------------|----------------------|-------------------|-----------------|------------|-----------|-------------|----------------|-----------|--------------|----------------------|---------------|
| 🕴 🕂 Ny ord | re   🖍   陷   🏛     | Vareregister    | 📇 Spesifi   | kasjon 🔾      | Se spesifikasjo      | n Kunden          | otat Prosjekt   | år 2020    | 🗧 Faktur  | adato 1.12. | 20 📰           | - 1.12.20 |              | 🚺 😫 Overfør fa       | aktura til Go |
| 🗄 📇 Faktur | akopi 🛛 💺 Send PDF | Generalnota     | Innbetaling | Betalingsut   | settelse <u>P</u> ur | <b>ring 📇</b> Vis | purring Lag     | kreditnota | Søk etter |             |                | Fakt      | ranr fra-til | Vis alle             |               |
| M Kundenr  | Kunde              |                 | Prosjektnr  | Delprosjektnr | Vår refe Sum e       | ks. mva           | Sum inkl. mva 🔇 | Fakturanr  | Ordrenr   | Ordredato   | Fakturadato In | io Forfal | lsdato Ny fo | rfallsdat Utestående | Bet. dato     |
| 20         | 398 Ablemagic AS   |                 |             |               | A                    | 900,00            | 1 125,00        | 7 884      | 7 780     | 01.12.20    | 01.12.20       | 16        | .12.20       | 1 125,0              | 0             |

I Fakturamenyen får du en oversikt over ikke overførte og overførte fakturaer.

| 😂 Fakturameny                                                              |                                                    |                                                            | - • •                          |
|----------------------------------------------------------------------------|----------------------------------------------------|------------------------------------------------------------|--------------------------------|
| Fakturaforslag<br>Velg om du ønsker å faktu<br>på kunden eller pr. prosjek | rere transaksjoner og a<br>tt. Abonement fakturere | akonto som er registrert di<br>es i periodisk fakturering. | rekte                          |
| Fakturaforslag <u>K</u> unde                                               | Fakturaforslag<br><u>P</u> rosjekt                 | Fakturaforslag <u>u</u> tvidet                             | Periodisk f <u>a</u> kturering |
|                                                                            | _<br><u>F</u> aktu                                 | <b>-</b><br>uraoversikt                                    |                                |
| Send PDF-                                                                  | j<br>faktura <u>E</u>                              | Saktura                                                    | <u>G</u> O Faktura             |
| Det ligger en eller flere                                                  | PDF-faktura som ikke                               | er sendt                                                   | Lukk fakturameny               |

Du kan også her sende fakturaene på nytt.

| ጰ Overføre fakt | ura til GO    |                   |        |          |        | - • ×    |
|-----------------|---------------|-------------------|--------|----------|--------|----------|
| 🕴 😂 Overføre fa | iktura til GO | 0                 |        |          |        |          |
| Avdeling:       |               |                   | ✓ Søk: |          |        | Vis alle |
| Ikke overfør    | te fakturaer  | Overførte faktura |        |          |        |          |
| Fakturanr       | Kundenr       | Kunde             |        | Send til | Status |          |
|                 |               |                   |        |          |        |          |
|                 |               |                   |        |          |        |          |
|                 |               |                   |        |          |        |          |
|                 |               |                   |        |          |        |          |
|                 |               |                   |        |          |        |          |
|                 |               |                   |        |          |        |          |
|                 |               |                   |        |          |        |          |
|                 | н <           |                   |        |          |        | >        |

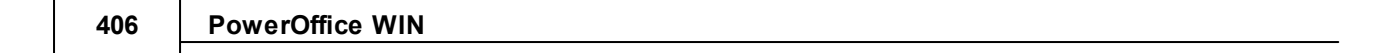

I Go finner du overførte fakturaer i menyen Fakturaer -> Ubetalt.

| FAKTURAER        |                     |        |            |           |            |          |                         |          |
|------------------|---------------------|--------|------------|-----------|------------|----------|-------------------------|----------|
| Utkast Bekreftet | Repeterende Ubetalt | Betalt |            |           |            |          |                         |          |
| Vis PDF Send f   | akturakopi          |        |            |           |            | F        | akturafinansiering 7884 | 8        |
| Fakturanr 🔻      | Kunde               |        | Forfall    | Purredato | Nettobeløp | Total    | Betalt                  | Saldo    |
| 7884             | Ablemagic AS        |        | 16.12.2020 |           | 900,00     | 1 125,00 |                         | 1 125,00 |

# 19.2.4 Innbetalinger fra Go til Win Registrere innbetalinger i Win.

Du kan på en enkel måte oppdatere Win med innbetalingene som er gjort i Go. Dette gjøres via menyen Fil - > Import -> Innbetalinger fra Go.

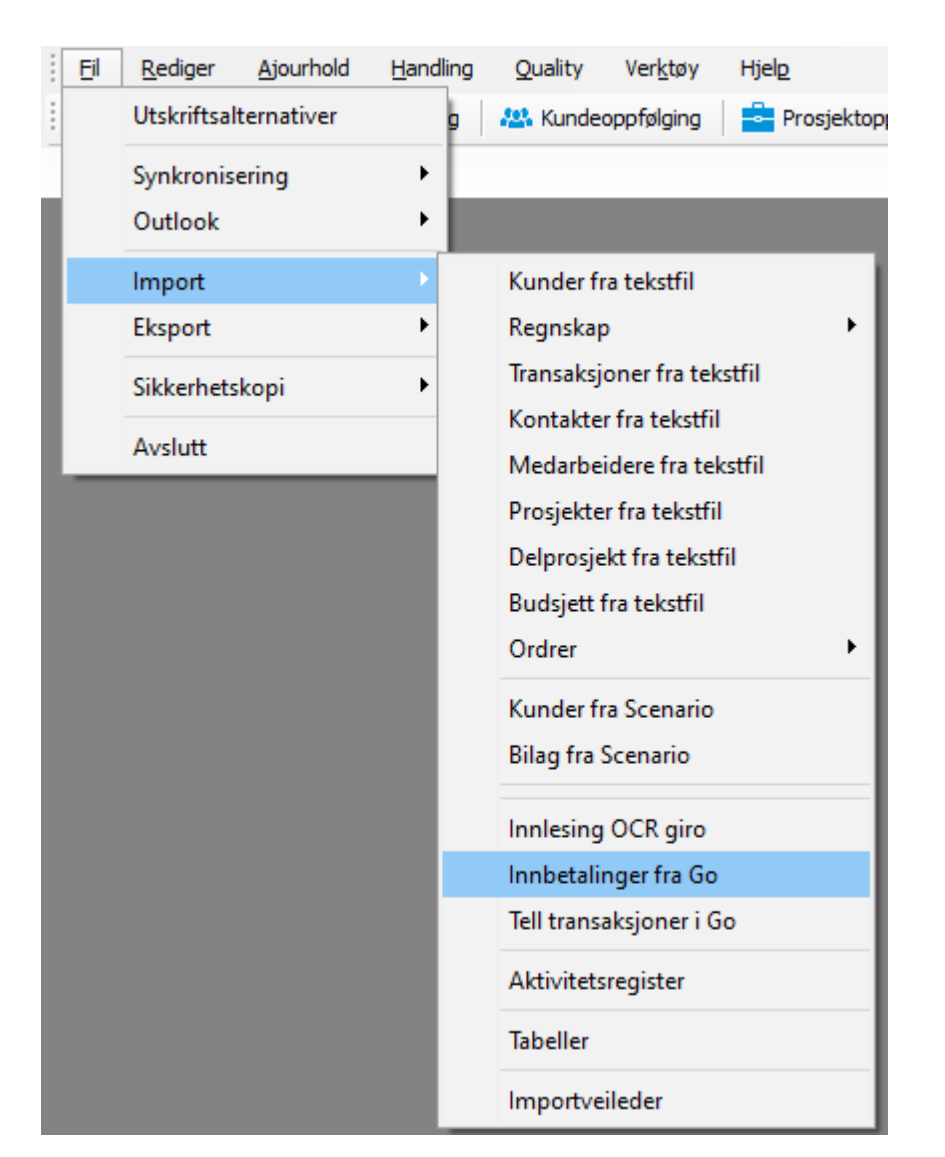

Trykk «Hent innbetalinger».

| Hent innbetalinger               |                    |
|----------------------------------|--------------------|
| Status:<br>Antall innbetalinger: | Hent innbetalinger |
|                                  | Lukk               |

# 19.3 Integrasjon Visma Global

PowerOffice har to varianter av integrasjoner mot Visma Global.

- Direkteintegrasjon
- Eksport av fakturajournal

#### 19.3.1 Direkteintegrasjon

Direkteintegrasjon vil si at informasjon om kunder, prosjekter og kontakter blir oppdatert i Visma Global når det gjøres endringer i PowerOffice. I tillegg kan du overføre fakturaer direkte til Visma Global i steden for å eksportere en fakturajournal manuelt.

#### Meny: Verktøy > Systeminnstillinger > Integrasjon > Visma Global

|                                                                                                    | Systeminnstillinger                                                                                                    |
|----------------------------------------------------------------------------------------------------|----------------------------------------------------------------------------------------------------|
| Meny                                                                                                    | Visma Global                                                                                                    |
| Prosjektregistrering     Kunderegistrering     Medarbeiderregistrering     Medarbeiderregistrering     Reiseregning     Reiseregning     Reiseregning     Vedlikehold     Dokumentsenter     Scanning     Standard forslag     Egendefinerte utvalgskriterier     Nummerserier     Sikkerhetskopi     Generelt     Integrasjon     Outlook     Go     Visma Business     InfoE asy     IQ Portal     Duett     Cannet     Varsling og SMS | Aktiver Visma Global integrasjon   Pålogginsinformasjon   Datasett:   Bruker:   Password:   BAPI-nøkket:   Bruk kryptering av passord   Test tilkobling |
|                                                                                                    | <u>□</u> k A <u>v</u> bryt                                                                                                    |

#### Påloggingsinformasjon

Datasett: Dette finner du øverst i innloggingsbildet til Visma Global. Eksempelvis kan det stå: "1–Global Data". I feltet Datasett skal da Global Data skrives inn.

<u>Bruker/ Passord</u>: Dersom det logges på med brukernavn og passord i Visma Global skal disse opplysningene også fylles ut i PO. Hvis feltene står tom, henter Visma denne informasjon fra brukeren som er pålogget maskinen.

Lisensnøkkel: Bruk "BAPI-nøkkelen" som du finner i Visma Global på menyen **Fil >** Lisensinformasjon.

Dersom noen av opplysningene i PO meny **Verktøy > Systeminnstillinger > Integrasjon > Visma** er ukorrekt, vil du få melding om at PO ikke kunne koble til Visma Global.

strDataConnection = Datasett strUser = Brukernavn strPassword = Passord strLicenseKey = BAPI-nøkkel

| Parameter         | Description                                                                      |
|-------------------|----------------------------------------------------------------------------------|
| strDataConnection | String specifying the name of the data-client that you want to                   |
|                   | connect to. This is the name of the client as it appears in the Logon-           |
|                   | windows of the Global client, not the name of the database in the                |
|                   | SQL-Server.                                                                      |
| strUser           | String specifying the user to be logged on. It is important that this            |
|                   | user have the correct access-rights according to Global-specific user            |
|                   | access-rights. If the user don't have the right to write to the                  |
|                   | customer-table, subsequent functions updating the customer-table                 |
|                   | will fail. If the parameter is blank ("") the User from the Logged on            |
|                   | NT/2000 is used(impersination)                                                   |
| strPassword       | String specifying the Password of the user. If the parameter is blank            |
|                   | ("") the User from the Windows Security is used.                                 |
|                   | If <u>RAC</u> is used, and you specify user/password, <i>strPassword</i> must be |
|                   | crypted by using the component RCC. See more about how to do this                |
|                   | in the sample in Logon with RAC                                                  |
| strLicenseKey     | String specifying the licence-number to the development-kit.                     |
|                   | This key is essential to what the application can change. Perform                |
|                   | bcHaveLicense to check if the user-license has rights to use                     |
|                   | development kit                                                                  |

#### Overføring

Overføring skjer når man trykker **Ok** på Kundeskjema, Prosjektskjema eller Kontaktskjema og når man eksporterer Fakturajournal eller Fakturajournalkopi til Visma Global.

#### Når man gjør endringer på en kunde overføres følgende:

- Kundenr (dersom Eksternt Kontonr er angitt på kunden benyttes dette som kundenr)
- Navn
- Fakturadresse
- Adresse1
- Adresse2
- Postnr

- Telefon
- Telefaks
- E-Postadresse
- Hjemmeside
- Organisasjonsnr
- Alfasortering
- Aktiv / Sperret

Dersom det finnes kontakter i PowerOffice som er tilknyttet denne kunden, overføres disse (evt. kontakter med samme kontaktnr vil bli overskrevet).

#### Når en kontakt endres overføres følgende:

- Kontaktnr
- Navn
- Kundenr
- Adresse1
- Adresse2
- Postnr
- Telefon
- Privattelefon
- Telefaks
- Mobiltelefon
- E-Postadresse

#### Når et prosjekt endres (fra prosjektskjema) så overføres følgende:

- Prosjektnr
- Navn
- Aktiv
- Kundenr (kundedata for tilhørende kunde blir overført)
- Prosjektleder (medarbeiderdata for tilhørende medarbeider blir overført)
- Startdato
- Sluttdato
- Status
- Påslagsprosent
- Fakturerbart

#### For prosjektleder overføres følgende:

- Medarbeidernr (dersom Eksternt nummer er angitt benyttes dette istedet)
- Navn
- Fornavn
- Etternavn
- Adresse 1
- Adresse 2
- Postnr
- Aktiv
- Tittel
- Ansettelsesdato
- Sluttet dato

- Fødselsdato
- Telefon
- E-Postadresse
- Mobiltelefon
- Passord
- Avdelingsnr

#### Direkte eksport av faktura til Visma Global

For å eksportere fakturajournalen direkte til Visma Global må du gjøre følgende:

- Velg Fil > Eksport > Fakturajournal
- Velg "Original tom dato". Fakturajournalen inneholder fakturaer som er blitt laget siden siste fakturajournal
- Sett hake for "Eksporter Fakturajournal"
- Velg format "Visma Global Direkte"
- Sett "Periode" og "År"
- Trykk "Skriv ut". Fakturajournalen overføres nå til Visma Global.
- Fakturaene overføres som en bunt

#### For fakturajournal overføres følgende:

- Tilhørende Kunder
- Tilhørende Prosjekt (og tilhørende kunder og prosjektansvarlige)
- Tilhørende Avdelinger (kun Navn og Avdelingsnr)

#### Ordrehode:

- Dagens dato
- Signatur (Medarbeidernavn)

#### **Ordrelinjer:**

- Posttype (1)
- Posteringsdato/dagens
- Bilagsnr
- Bilagsdato
- Bilagsart
- Avdelingsnr
- Prosjektnr
- Antall
- KID
- Betalingsbetingelser (overstyres av det som er satt på kunden i Visma)
- Forfallsdato (overstyres av det som er satt på kunden i Visma)
- Debetkonto
- Kontonr
- MVA kode
- MVA kode

- Beløp
- Periode
- Periode år
- Delprosjeknr (settes som ekstra kostnadsbærer 1)

## 19.3.2 Eksport av fakturajournal

Denne funksjonaliteten ligger åpen i programmet og krever ingen tilleggsmodul. Forutsetningen er imidlertid at faktureringen foretas i PowerOffice. Etter at faktureringen er ferdig eksporteres journalen fra PowerOffice og leses manuelt inn i Visma Global.

Følgende innstillinger må være på plass i menyen **Verktøy > Firmaopplysninger > Eksport:** Kode for utgående faktura, Tekst for utgående faktura, Kode for utgående kreditnota, Tekst for utgående kreditnota, Avgiftskode pliktig, Avgiftskode fritt samt Konto for mva.

Eksemplet nedenfor er relevant for en eksport til Visma Global. Disse kodene kan imidlertid variere noe i de forskjellige Visma installasjonene. Dersom du har skrevet ut en journal der innstillingene i PowerOffice har vært feil, kan du rette opp disse og skrive ut en kopi av journalen.

|                                                                                                    | Firmaopplysninger                                                                                                    |  |  |  |  |  |
|----------------------------------------------------------------------------------------------------|----------------------------------------------------------------------------------------------------|--|--|--|--|--|
| irma Firmalogo Fakturering Fal                                                                                                    | turablankett PDF-faktura KID A konto Factoring Eksport Diverse                                                                                                    |  |  |  |  |  |
| Eksport av fakturajournal                                                                                                    |                                                                                                    |  |  |  |  |  |
| Eksternt klientnr:<br>Firmakode:<br>Forsystemkode:<br>Kode for utg. faktura:<br>Tekst utgående faktura:<br>Kode for utg. kreditnota:<br>Tekst utgående kreditnota: | 123 456         L1       (Kun Agresso og Bravo)         P0       (Kun Agresso)         1       Utg. fakt.         2       Visma Business Import Method:         Utg. Kr.nota       Import Method: |  |  |  |  |  |
| Avgiftskode pliktig:<br>Konto for mva:<br>Hovedboks Reskontronr:                                                                                                   | 1     Avgiftskode fritt:     0       2700     Avgiftskode Utenfor Omr.:                                                                                                    |  |  |  |  |  |
|                                                                                                    |                                                                                                    |  |  |  |  |  |
| Eksport av timer<br>Dersom du skal eksportere time<br>Da vil alle timer som overføres<br>Neste ordrenr                                                             | r for fakturering i eksternt system kan du styre ordrenummertildelingen herfra.<br>bli merket med det ordrenr som timene blir overført til.<br>Dk Avbryt                                          |  |  |  |  |  |

Eksportfila skrives ut i menyen Fil > Eksport > Fakturajournal:

Velg:

- "Original til og med dato"
- "Format": Visma Global
- Skriv i stien der journalen skal lagres og navnet på fila (For eksempel P:\Poffice \Fakturajournaler\mars2010.txt )
- "Skriv ut". Filen ligger nå på valgte filområdet og kan importeres fra Visma Global.

| ¢                                                   | Skriv ut/eksport av fakturajournal                                                                                                    |                          |  |  |  |
|-----------------------------------------------------|----------------------------------------------------------------------------------------------------|--------------------------|--|--|--|
| Journal type<br>Original<br>Kopi av<br>Kopi av      | tom dato: 20.07.15<br>fakturajournal nr: 2<br>fakturajournal f.o.m. dato: 1.01.14 t.o.m. dato: 23.10.14                                       | <u>S</u> kriv ut<br>Lukk |  |  |  |
| Eksporter fak                                       | turajournal til fil for innlesning i regnskapssystem                                                                                          |                          |  |  |  |
|                                                     | Eksporter fakturajournal                                                                                                    |                          |  |  |  |
| Format                                              | Visma Global 🗸                                                                                                    |                          |  |  |  |
| Filnavn                                             | navn S:\Support\Testdokumenter\testjournal.csv                                                                                                |                          |  |  |  |
| ✓ Eksporte<br>Fakturajourn                          | r fakturaer til zip<br>al til fil blir også opprettet ved utskrift av kopi.                                                                   |                          |  |  |  |
| Avansert<br>Dersom du h<br>eksportfilen<br>Bruk OEI | ar problemer med å lese inn tegnene ÆØÅ i regnskapssystemet, må<br>være i OEM ASCII format istedenfor standard ANSI format.<br>M ASCII format |                          |  |  |  |

## NB! Fila skrives ikke ut før du skriver ut eller lukker skjermvisningen

#### Recordbeskrivelse

## Buntjournal: Fakturajournal - Rubicon standard format (ImportBatchCSV.ifs)

| Feltnavn                      | Leng<br>de | Ty<br>pe | Format                                                                             |
|-------------------------------|------------|----------|------------------------------------------------------------------------------------|
| TransType (Type<br>journal)   | 2          | N        | Dette er kun et informasjonsfelt. Du kan bruke verdien "1" dersom<br>du er i tvil. |
| EntryDate<br>(Posteringsdato) | 6          | D        | DDMMYY                                                                             |
| VoucherNo<br>(Bilagsnummer)   | 6          | N        |                                                                                    |
| VoucherDate<br>(Bilagsdato)   | 6          | D        | DDMMYY                                                                             |
| VoucherTypeNo<br>(Bilagsart)  | 4          | N        |                                                                                    |
| VoucherText<br>(Bilagstekst)  | 30         | A        |                                                                                    |
| DepNo (Avd.                   | 4          | N        | Iht. avgrensninger                                                                 |

|                                        |      |   | T                                                                                                    |
|----------------------------------------|------|---|----------------------------------------------------------------------------------------------------|
| nummer)                                |      |   |                                                                                                    |
| ProjectNo<br>(Prosjekt<br>nummer)      | 5    | N | Iht. avgrensninger                                                                                                    |
| DebitAccountNo<br>(Debetkonto)         | 6    | N | Iht. avgrensninger                                                                                                    |
| CreditAccountNo<br>(Kredit konto)      | 6    | N | Iht. avgrensninger                                                                                                    |
| VAT Code (Mva<br>kode)                 | 2    | N | <ul> <li>Det første sifferet bestemmer avgiftsklassen:</li> <li>0 = høy sats</li> <li>9 = middels sats</li> <li>8 = lav sats</li> <li>Det andre sifferet bestemmer MVA-koden.</li> </ul> |
| CurrencyNo<br>(Valutakode)             | 3    | N |                                                                                                    |
| ExchangeRate<br>(Valuta kurs)          | 6+4  | N |                                                                                                    |
| ExchangeAmount<br>(Valuta beløp)       | 11+2 | N |                                                                                                    |
| Amount (Beløp)                         | 11+2 | N |                                                                                                    |
| ContraEntryNo<br>(Motbilagsnumm<br>er) | 6    | Ν |                                                                                                    |
| DueDate<br>(Forfallsdato)              | 6    | D | DDMMYY                                                                                                    |
| ContraEntryChain<br>No (Internt bruk)  | 10   | N |                                                                                                    |
| Quantity<br>(Mengde)                   | 8+2  | N |                                                                                                    |
| KID (KIDnummer)                        | 25   | A |                                                                                                    |
| CustomerNo<br>(Kundenummer)            | 6    | N | Iht. avgrensninger                                                                                                    |
| ChainNo<br>(Kjedenummer)               | 6    | N | Iht. avgrensninger                                                                                                    |

|                                                   | •   |   |                       |
|---------------------------------------------------|-----|---|-----------------------|
| Name<br>(Kundenavn)                               | 30  | A |                       |
| Address 1<br>(Adresse 1)                          | 30  | A |                       |
| Address 2<br>(Adresse 2)                          | 30  | A |                       |
| PostCode (Postnr)                                 | 6   | A |                       |
| PostOffice<br>(Poststed)                          | 25  | A |                       |
| SKIPALFA                                          |     |   | Kode for ignorer felt |
| Telephone<br>(Telefon)                            | 15  | A |                       |
| Telefax<br>(Telefaxnr)                            | 15  | A |                       |
| SortName<br>(Alfasorteringsna<br>vn)              | 15  | A |                       |
| PostAccount<br>(Postkontonr)                      | 15  | A |                       |
| BankAccount<br>(Bankkontonr.)                     | 15  | A |                       |
| CreditLimit<br>(Kredittgrense)                    | 8+2 | N |                       |
| DeliveryName<br>(Leveringsnavn)                   | 30  | A |                       |
| DeliveryAdress1<br>(Leveringsadresse<br>1)        | 30  | A |                       |
| DeliveryAdress2<br>(Leveringsadresse<br>2)        | 30  | A |                       |
| DeliveryPostCode<br>(Leveringspostnr)             | 6   | A |                       |
| DeliveryPostOffic<br>e<br>(Leveringspostste<br>d) | 25  | A |                       |

| EmployeeNo<br>(Medarbeidernr<br>på kunden)         | 3 | N |                       |
|----------------------------------------------------|---|---|-----------------------|
| DistrictNo<br>(Distriktnr)                         | 4 | N |                       |
| TermsOfPayCustN<br>o<br>(Betalingsbetinge<br>lse)  | 2 | N |                       |
| SKIPNUM                                            |   |   | Kode for ignorer felt |
| CustomerTypeNo<br>(Kundetype)                      | 3 | N |                       |
| DiscountGrpCust<br>No<br>(Rabattgruppe)            | 2 | N |                       |
| CustomerProfileN<br>o<br>(Behandlingsprofi<br>Inr) | 2 | N |                       |

# 19.4 Integrasjon Visma business

PowerOffice har flere ulike integrasjoner mot Visma Business:

- Eksport av fakturajournal
- Eksport av reiseregninger
- Eksport av ordrer
- Direkteintegrasjon Automatisk oppdatering av registrene: Kunder, Medarbeidere, Prosjekter m.m.

## 19.4.1 Direkteintegrasjon mot Visma Business

Vår integrasjon mot Visma Business kan oppdatere Visma Business når opplysninger endres i PowerOffice. Dette gjelder bl.a. oppretting og endringer av kunder, kontakter, prosjekter, delprosjekter, prosjektgrupper, medarbeidere, avdelinger og aktiviteter. Ved oppretting av

#### 418 PowerOffice WIN

kunder, prosjekter og medarbeidere kan PowerOffice se i Visma om disse eksisterer allerede, og evt. importere disse til PowerOffice. Integrasjonen kan også benyttes til å hente inn innbetalinger registrert i Visma til PowerOffice slik at man slipper å registrere innbetalinger i begge systemene. Vi har også en løsning for å vise Visma Business innkjøpsordrer i PowerOffice, slik at disse kan viderefaktureres til kunder om ønskelig.

Direkteintegrasjonen aktiveres i menyen Verktøy > Systeminnstillinger > Integrasjon > Visma Business. NB! Denne integrasjonen overfører ikke fakturajournal direkte til Visma Business. Se kapittelet "Eksport av fakturajournal".

|                                                                                                    | Systeminnstillinger                                                                                                    |
|----------------------------------------------------------------------------------------------------|----------------------------------------------------------------------------------------------------|
| Meny                                                                                                    | Visma Business                                                                                                    |
| Meny  Prosjektregistrering Kunderegistrering Kunderegistrering Kunderegistrering Reiseregning Reiseregning Vedlikehold Dokumentsenter Scanning Standard forslag Egendefinerte utvalgskriterier Nummerserier Sikkerhetskopi Generelt Integrasjon Uutlook Go Visma Global Visma Business InfoE asy IQ Portal Duett Annet Vacing og SMS | Visma Business Aktiver Visma Business integrasjon Innstillinger Server: 192.168.51.75 Brukernavn: sa Passord: Passord: P |
|                                                                                                    |                                                                                                    |
|                                                                                                    |                                                                                                    |
|                                                                                                    |                                                                                                    |

Opplysningene i skjermbildet gjelder VISMA sin server, brukernavn, passord, Sys DB og database

Integrasjonsoppsett = hvilke registre du vil ha automatiske overføringer på, og samkjøring av tabeller.

Hent fra Visma = Første gang du skal overføre opplysninger fra Visma (før du tar i bruk PowerOffice første gang)

Skriv til Visma = Overføring av opplysninger til VISMA (før du tar i bruk Visma første gang).NB! Det er viktig å angi kundenummerserie i Visma før import fra PowerOffice. I Visma gjøres dette via Bedriftsparameter - Generelt - Kontonummerserie.

| Integrasjoner | 419 |
|---------------|-----|
|---------------|-----|

Ved en ny installasjon er det mulig å hente ut en del informasjon fra Visma Business og inn i PowerOffice:

- Aktiviteter
- Avdelinger
- Brukere
- Kunder
- Kontakter
- Prosjekter
- Delprosjekter
- Prosjektgrupper

Følgene felter er involvert ved en direkteintegrasjon

#### Aktør (Kunde/Leverandør)

VISMA **PowerOffice** VB\_Actor.CustNo Kundenr (evt. EksterntReskontronr på kunden). CustNo Benyttes når det er VB\_Actor.SupNo en kunde VB\_Actor.ActNo Kundenr (evt. EksterntReskontronr på kunden). SupNo Benyttes når det er VB Actor.CreUsr en leverandør VB Actor.CreDt GetNextIdentity('Actor', 'ActNo') Medarbeidernavn VB Actor.Nm VB\_Actor.Ad1 Today() VB Actor.Ad2 Kunde Navn VB\_Actor.PNo Kunde\_Gateadresse VB\_Actor.PArea Kunde\_Postadresse VB\_Actor.Ctry Kunde Postnr VB\_Actor.Lang Kunde\_Poststed VB Actor.BsNo Kunde Land VB\_Actor.FrDt Kunde\_Spraak VB\_Actor.ToDt Kunde\_Foretaksnr VB\_Actor.IntAd1 Kunde\_StartDato VB Actor.Shrt Kunde SluttDato VB\_Actor.MailAd Kunde\_Hjemmeside VB\_Actor.Phone Kunde\_Alfasortering VB\_Actor.MobPh Kunde\_Epost VB Actor.Fax Kunde Telefon VB Actor.R Kunde Mobiltelefon VB\_Actor.NoOfEm Kunde\_Telefaks Kunde\_Avdelingsnr р VB Actor.YrRef Kunde AntallAnsatte Kunde DagligLeder VB Actor.Trade VB Actor.CPmtTr Kunde Bransjenr m Kunde Betalingsbetingelsenr Kunde Avdelingsnr VB Actor.R1 VB Actor.Distr Kunde SalgsDistriktsNr VB Actor.BGiro Kunde\_Bankkonto VB Actor.Cur Kunde Valutakode Medarbeidernavn VB Actor.ChUsr VB Actor.ChDt Today()

## VB\_Actor.ChTm Clock()

## Avdeling

| VISMA             | PowerOffice          |  |  |
|-------------------|----------------------|--|--|
| VB_Department.RNo | Avdeling_Avdelingsnr |  |  |
| VB_Department.Nm  | Avdeling_Avdeling    |  |  |

# Medarbeider

| VISMA             | PowerOffice                                    |
|-------------------|------------------------------------------------|
| VB_Employee.ActN  | GetNextIdentity('Actor', 'ActNo')              |
| 0                 | Medarbeidernavn                                |
| VB_Employee.CreUs | sToday()                                       |
| r                 | Bruker_BrukerNr (evt. Bruker_EksterntBrukernr) |
| VB_Employee.CreD  | tBruker_Navn                                   |
| VB_Employee.Emp   | Bruker_Brukernavn                              |
| No                | Bruker_Stillingstittel                         |
| VB_Employee.Nm    | Bruker_Adresse1                                |
| VB_Employee.Usr   | Bruker_Adresse2                                |
| VB_Employee.Title | Bruker_Postnr                                  |
| VB_Employee.Ad1   | Bruker_Poststed                                |
| VB_Employee.Ad2   | Bruker_Initialer                               |
| VB_Employee.PNo   | Bruker_Epostadresse                            |
| VB_Employee.PAre  | Bruker_TelefonPrivat                           |
| а                 | Bruker_Mobiltelefon                            |
| VB_Employee.Shrt  | Bruker_AnsattDato                              |
| VB_Employee.MailA | ABruker_SluttetDato                            |
| d                 | Bruker_Avdelingsnr                             |
| VB_Employee.PrivP | Medarbeidernavn                                |
| h                 | Today()                                        |
| VB_Employee.MobF  | PClock()                                       |
| h                 |                                                |
| VB_Employee.FrDt  |                                                |
| VB_Employee.ToDt  |                                                |
| VB_Employee.R1    |                                                |
| VB_Employee.ChUs  | r                                              |
| VB_Employee.ChDt  |                                                |
| VB_Employee.ChTm  | 1                                              |
|                   |                                                |

## Kontakt

| VISMA             | PowerOffice                       |
|-------------------|-----------------------------------|
| VB_Contact.ActNo  | GetNextIdentity('Actor', 'ActNo') |
| VB_Contact.CreUsr | Medarbeidernavn                   |
| VB_Contact.CreDt  | Today()                           |
| VB_Contact.Nm     | Kontakt_Navn                      |
| VB_Contact.Title  | Kontakt_Stilling                  |
| VB_Contact.Ad1    | Kontakt_Gateadresse               |
| VB_Contact.Ad2    | Kontakt_Postadresse               |

| Kontakt_Postnr        |
|-----------------------|
| Kontakt_Poststed      |
| Kontakt_Navn          |
| Kontakt_Epost         |
| Kontakt_TelefonArbeid |
| Kontakt_PrivatTelefon |
| Kontakt_Mobiltelefon  |
| Kontakt_Personsoker   |
| Kontakt_TelefaxArbeid |
| Kontakt_Hjemmeside    |
| Kontakt_Kundenr       |
| Medarbeidernavn       |
| Today()               |
| Clock()               |
|                       |

## Prosjekt

VISMA PowerOffice VB\_Project.RNo Prosjekt\_Prosjektnr VB\_Project.Nm Prosjekt\_ProsjektNavn VB\_Project.CustNProsjekt\_Kundenr (evt. eksternt kundenr) Prosjekt\_Aktiv 0 VB\_Project.Susp Prosjekt\_BeregnetStartdato VB\_Project.EStDt Prosjekt\_EstimertSluttdato VB\_Project.EEnd Prosjekt\_BeregnetStartdato Dt Prosjekt\_EstimertSluttdato VB\_Project.RStDt Prosjekt\_Status (Pågår og 10%-90% Ferdig = 2, Fullført=3, Prospekt=4, og VB\_Project.REnd annen status = 1) Prosjekt\_Prosjektansvarlignr (evt. Eksternt brukernr) Dt VB\_Project.St Medarbeidernavn VB Project.Rsp Today() VB\_Project.ChUsrClock() VB\_Project.ChDt VB\_Project.ChTm

Hvilke felter som skal overføres kan endres i integrasjonsoppsettet i PowerOffice. Dette gjøres i menyen Verktøy > Systeminnstillinger > Integrasjon > Visma Business > Integrasjonsoppsett.

| Visma Business Avanserte innstillinger                               |                             |                                          |          |       |                |     |
|----------------------------------------------------------------------|-----------------------------|------------------------------------------|----------|-------|----------------|-----|
| So Lagre og lukk                                                     |                             |                                          |          |       |                |     |
| Generelt<br>Generelle innstillinger<br>Eksportinnstillinger<br>Annet | Kunde og<br>Innstillinger f | leverandør<br>or Kunder/Leverandør felte | a        |       |                |     |
| Fahinastilinger                                                      |                             | PowerOffice                              | Handling |       | Visma Business | ~   |
| Kunda og lavarandar                                                  | Tabel                       | Feit                                     |          | Tabel | Felt           |     |
| Kontakt                                                              | Debitor                     | Navn                                     | Overfør  | Actor | Nm             |     |
| Providet                                                             | Debitor                     | Gateadresse                              | Overfør  | Actor | Ad1            |     |
| Delprosiekt                                                          | Debitor                     | Postadresse                              | Overfør  | Actor | Ad2            |     |
| Proviektouroner                                                      | Debitor                     | Postnr                                   | Overfør  | Actor | PNo            |     |
| Madashaidar                                                          | Debitor                     | Foretaksnr                               | Overfør  | Actor | BsNo           |     |
| Audeline                                                             | Debitor                     | Startdato                                | Overfør  | Actor | FrD1           |     |
| Alticitat                                                            | Debitor                     | Sluttdato                                | Overfør  | Actor | ToDt           |     |
| Pasista maning                                                       | Debitor                     | Hjemmeside                               | Overfør  | Actor | IntAd1         |     |
| Fregister mapping                                                    | Debitor                     | Alfasortering                            | Overfør  | Actor | Shit           |     |
| Clabor                                                               | Debitor                     | Epost                                    | Overfør  | Actor | MaiAd          |     |
| Status                                                               | Debitor                     | Telefon                                  | Overfør  | Actor | Phone          |     |
|                                                                      | Debitor                     | Mobiltelefon                             | Overfør  | Actor | MobPh          |     |
|                                                                      | Debitor                     | Telefaks                                 | Overfør  | Actor | Fax            |     |
|                                                                      | Debitor                     | Avdelingsnr                              | Overfør  | Actor | R1             |     |
|                                                                      | Debitor                     | Antallansatte                            | Overfør  | Actor | NoOfEmp        |     |
| нчтээн                                                               | 14 44 4                     | ► ► ► ► <mark>&lt;</mark>                | 0        | A     | V.D.4          | > ~ |

## 19.4.2 Eksport av reiseregninger

Denne eksporten benyttes til å eksportere reiseregninger fra PowerOffice til Visma. Eksporten lager en regnskapsbunt som inneholder alle reiseregningslinjene som reskontrolinjer, og en hovedboklinje pr. reiseregning.

For å eksportere reiseregningene går du til menyen Fil > Eksport > Reiseregninger.

Velg:

- Dato fra/til
- Evt. Medarbeider fra/til
- Status på reiseregninger som skal overføres
- Format: Visma Business
- Filnavn
- Eksporter

| 😂 Eks<br>Utvalg   | sporter reiseregni    | ngbunter til regi     | nskap      |                   |
|-------------------|-----------------------|-----------------------|------------|-------------------|
| _                 | Fra                   | Til                   |            | <u>E</u> ksporter |
| <u>D</u> ato:     | 1.07.15               | 31.07.15              |            | Lukk              |
| <u>M</u> edarbeid | der: 1                | 6                     |            |                   |
|                   | 🗹 Kun reisere         | gninger med status "U | tbetales'' |                   |
|                   | 🗹 Kun nye rei         | iseregninger          |            |                   |
|                   |                       |                       |            |                   |
| Eksportfil        |                       |                       |            |                   |
| <u>F</u> ormat:   | Visma Business        |                       | ¥          |                   |
| Fil <u>n</u> avn: | C:\Reiseregninger.txt |                       |            |                   |
|                   |                       |                       |            |                   |
| Fremdrift         |                       |                       |            |                   |
|                   |                       |                       |            |                   |

#### Følgene felter overføres:

#### **Buntheading:**

@WaBnd:

(Descr, ValDt, SrcTp, SrNo)

| Fra PowerOffice                                    | Til Visma Business |
|----------------------------------------------------|--------------------|
| Reiseregningnr                                     | Descr              |
| Reiseregningdato                                   | ValDt              |
| Fast verdi 12 (import) eller 18(Internfakturering) | SrcTp              |
| Fast verdi 540                                     | SrNo               |

#### Linjeheading:

@WaVo:

(VoNo,Valdt,VoDt,Votp,Txt,DbAcNo,DbTxCd,DbAcCl,CrAcNo,CrTxCd,CrAcCl,Cur,CurAm,ExRt,A m,InvoNo,DueDt,AgRef,R1,R2)

#### Reskontrolinjer:

(Det opprettes en reskontrolinje pr. reiseregningslinje pr. reiseregning (forutsatt at linjen ikke er betalt av arbeidsgiver)):

| Fra PowerOffice                     | Til Visma Business |  |
|-------------------------------------|--------------------|--|
| Bilagsnr (autonummerert løpenummer) | VoNo               |  |

| BLANK                                                                                                    | Valdt  |
|----------------------------------------------------------------------------------------------------|--------|
| Utreisedato fra reiseregningen                                                                               | VoDt   |
| Fast verdi 54 = Reiseregning                                                                                 | Votop  |
| Beskrivelse av reiseregningslinjen                                                                           | Txt    |
| Medarbeidernr (evt. Eksternt reskontronr på medarbeideren)                                                   | DbAcNo |
| MVA-kode fra kontoplan tilknytte lønnsarten for satsen på<br>reiseregninglinjen (3=24%, 13=12%, 15=6%, 9=0%) | DbTxCd |
| BLANK                                                                                                    | DbAcCl |
| Fast verdi 0                                                                                                 | CrAcNo |
| BLANK                                                                                                    | CrTxCd |
| BLANK                                                                                                    | Cur    |
| BLANK                                                                                                    | CurAm  |
| BLANK                                                                                                    | ExRt   |
| Beløp fra reiseregninglinjen                                                                                 | Am     |
| Reiseregningnr                                                                                               | InvoNo |
| BLANK                                                                                                    | DueDt  |
| BLANK                                                                                                    | AgRef  |
| Avdelingsnr fra medarbeideren                                                                                | R1     |
| BLANK                                                                                                    | R2     |

## Hovedbokslinjer:

(Det opprettes en hovedbokslinje pr. reiseregning med sum utbetales):

| Fra PowerOffice                     | Til Visma Business |
|-------------------------------------|--------------------|
| Bilagsnr (autonummerert løpenummer) | VoNo               |
| BLANK                               | ValDt              |
| Utreisedato fra reiseregningen      | VoDt               |
| Fast verdi 54 = Reiseregning        | VoTop              |
| Beskrivelse                         | Txt                |
| Medarbeidernr eller Blank           | DbAcNo             |
| BLANK                               | DbTxCd             |
| BLANK                               | DbAcCl             |
| Medarbeidernr eller Blank           | CrAcNo             |
| BLANK                               | CrTxCd             |
| BLANK                               | CrAcCl             |
| BLANK                               | Cur                |
| BLANK                               | CurAm              |
| BLANK                               | ExRt               |
| Beløp - Sum kost                    | Am                 |

|                | Integrasjoner | 425 |  |
|----------------|---------------|-----|--|
|                |               |     |  |
| Reiseregningnr | InvoNo        |     |  |
| BLANK          | DueDt         |     |  |
| BLANK          | AgRef         |     |  |

R1

R2

## 19.4.3 Eksport av ordre

BLANK

BLANK

I PowerOffice har du mulighet til å eksportere alle ordrer over til Visma for fakturering. Du eksporterer ordrer som er opprettet i PowerOffice, men som ikke er fakturert, for så å fakturere disse i Visma Business. Du kan også overføre ordre som er fakturert i PowerOffice. For å benytte denne funksjonaliteten må du ha modulene Faktura og Integrasjon økonomisystemer.

Før du eksporterer en ordre må denne opprettes som på vanlig måte i PowerOffice, slik at den ligger i fakturaoversikten med status "ubehandlet", "bekreftet" eller "fakturert".

|                                                                  | Eksport ordre                                                                                                    |
|------------------------------------------------------------------|----------------------------------------------------------------------------------------------------|
| Eksport ordre<br>Original - A<br>Faktur<br>Kopi av fał<br>Faktur | Ile eksporterte ordrer får endret status fra ordre til faktura.<br>radato: 13.12.2012 🔽<br>kturajournal<br>rajournalnr:                                                                                                    |
| Utvalg                                                           |                                                                                                    |
| Status:                                                          | Ubehandlet 🗸                                                                                                    |
| Ordredato<br>Kunde<br>Prosiekt                                   | Fra og med     Til og med       Image: State State Sta |
| Eksport                                                          |                                                                                                    |
| Regnskapssys                                                     | stem: Visma Business                                                                                                    |
| Filnavn:                                                         | \\POSERVER\PowerOffice\Intern\Eksport.csv                                                                                                    |
| Format:                                                          | ✔ Bruk OEM ASCII format istedenfor Windows format (dersom du har problemer med ÆØÅ)                                                                                                    |
| Fremdrift                                                        |                                                                                                    |
|                                                                  | Sum pris: 0,00                                                                                                    |
|                                                                  | <u>Ω</u> k A⊻bryt                                                                                                    |

Gå til menyen Fil > Eksport > Ordrer:

Velg:

- Original eller kopi av fakturajournal "Original" tar med seg alle fakturaene som ikke er overført tidligere og tilknytter dem et nytt fakturajournalnummer. "Kopi av fakturajournal" overfører ordrer som har status fakturert og som er tilknyttet et fakturajournalnummer)
- Status (Ordrestatus: ubehandlet, bekreftet eller fakturert)
- Ordredato fra/til
- Kunde fra/til (Blank tar alle)
- Prosjekt (Blank tar alle)
- Regnskapssystem (Visma business)
- Filnavn (Filsti + navnet på fila)
- Format(Standard er hake på)

Dersom du eksporterer **ubehandlede** eller **bekreftede ordrer**, får du spørsmål om du vil endre statusen på ordren til fakturert. Svarer du ja får du opp en skjermvisning av fakturajournalen og eksportfila skrives ut til det angitte området.

| Fakturajournal nr. 15                                                                                |
|----------------------------------------------------------------------------------------------------|
| Du har eksportert 3 ordre(r) for tilsammen kr. 23 792,50<br>Skal ordrene endre status til fakturert? |
| Ja Nei                                                                                               |

Dersom du eksporterer fakturerte ordrer, får du beskjed om hvor mange ordrer som er skrevet ut. Eksportfila skrives ut når du svarer **Ok**.

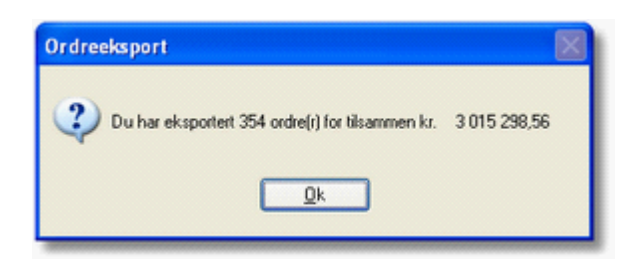

Følgende felt overføres:

OrdreHode: !H (fast verdi) !Ordrenr (PowerOffice) !Ordretype !Kundenr eller Eksterntreskontronr\*

| Integrasjoner | 427 |
|---------------|-----|
|---------------|-----|

!Kundenavn

!Adresse 1 \*

!Adresse 2 \*

!Postnr \*

Poststed \*

!Ordredato

!Fast verdi 1 !Avdelingsnr

!Prosjektnr

!Vår ref (kunde/prosjektansvarlig)

!Selger

!Fast verdi 90 (indikerer at dette er en PO ordre) \*

!-1 når det er en ny ordre, 4 når det er en endret ordre

## OrdreLinje:

! L (Fast verdi) !Eksternt Varenr eller Varenr !Eksternt notat !Antall !Enhetspris !Sum kostpris !Rabatt !TrDt !Medarbeidernr !R1 Avdelingsnr !R2 Prosjektnr **!R3 Faggruppenr** !R4 Lokasjonnr **!R5** Periodisering !R6 Prosjektnr+Delprosjektnr !DurDt !TrInf1 !TrInf2 !DelGr !Frstc !SCd !ProdPrGr !ProdPrGr2

!ProdPrGr3

| 428 | PowerOffice WIN |  |
|-----|-----------------|--|
|     |                 |  |

| !CustPrGr                                                 |   |
|-----------------------------------------------------------|---|
| !CustPrGr2                                                |   |
| !DelDt                                                    |   |
| !NoteNm                                                   |   |
| !InvoPlLn                                                 |   |
| !ProcMt                                                   |   |
| !ExcPrint                                                 |   |
| !EditPref                                                 |   |
| !SpecFunc                                                 |   |
| !R10 Delprosjekt                                          |   |
| ! -1 når det er en ny ordre, 1 når det er en endret ordre | е |
|                                                           |   |

## 19.4.4 Eksport av fakturajournal

Denne funksjonaliteten ligger åpen i programmet og krever ingen tilleggsmodul. Forutsetningen er imidlertid at faktureringen foretas i PowerOffice. Etter at faktureringen er ferdig, eksporteres journalen fra PowerOffice og leses manuelt inn i Visma Business.

Følgende innstillinger må være på plass i menyen Verktøy > Firmaopplysninger > Eksport:

- Kode for utgående faktura
- Tekst for utgående faktura
- Kode for utgående kreditnota
- Tekst for utgående kreditnota
- Avgiftskode pliktig
- Avgiftskode fritt
- Konto for mva.

Eksemplet nedenfor er relevant for en eksport til Visma Business. Disse kodene kan imidlertid variere noe i de forskjellige Visma installasjonene. Dersom du har skrevet ut en journal der innstillingene i PowerOffice har vært feil, kan du rette opp disse og skrive ut en kopi av journalen.

|                                                                                                    | Firmac                                                                                                    | pplysninger                                                                                                    |                                                                                                    |                                                                                                    |                                                                                         |
|----------------------------------------------------------------------------------------------------|----------------------------------------------------------------------------------------------------|----------------------------------------------------------------------------------------------------|----------------------------------------------------------------------------------------------------|----------------------------------------------------------------------------------------------------|-----------------------------------------------------------------------------------------|
| Vleny                                                                                                    | Eksport                                                                                                    | _                                                                                                    | _                                                                                                    | _                                                                                                    | _                                                                                       |
| <ul> <li>Firmaopplysninger</li> <li>Firma</li> <li>Firmalogo</li> <li>Faktura</li> <li>Fakturablankett</li> <li>PDF-Faktura</li> <li>Sammendragsregler</li> <li>Standard betingelser</li> <li>Øresavrunding og fakturagebyr</li> <li>KID</li> <li>A konto</li> <li>Factoring</li> <li>Eksport</li> <li>Timeregistrering</li> </ul> | Eksport av fakturajournal<br>Eksport av fakturajournal<br>Eksternt klientnr:<br>Firmakode:<br>Forsystemkode:<br>Kode for utg. faktura:<br>Tekst utgående faktura:<br>Kode for utg. kreditnota:<br>Tekst utgående kreditnota:<br>Avgiftskode pliktig:<br>Konto for mva:<br>Hovedboks Reskontronr:<br>Du kan overstyre spesifiserings<br>dimensjonene du ønsker spesifis<br>Systeminnstillinger > Tilbud/Ord<br>Ø Overstyr standard spesifikar:<br>Ø Overstyr standard spesifikar:<br>Kundenr Prosjektnr<br>Eksport av timer<br>Dersom du skal eksportere time<br>Da vil alle timer som overføres b<br>Neste ordrenr | L1<br>P0<br>11<br>Utg. fakt.<br>12<br>Utg. Kr.nota<br>3<br>2700<br>1 500<br>aleksport<br>graden på kontor<br>set. Ønskete din<br>graden på kontor<br>set. Ønskete din<br>graden på kontor<br>set. Ønskete din<br>fre/Faktura > Sar<br>sjonsgrad<br>I Delprosjek<br>er for fakturening i<br>bii merket med de | Kun Agressa<br>(Kun Agressa<br>(Kun Agressa<br>(Kun Bravo)<br>(Kun Bravo)<br>(Kun Bravo)<br>thr Avd<br>ekstemt system<br>tor Avd<br>ekstemt system | o og Bravo)<br>o)<br>Visma Business Impo<br>Avgiftskode fritt:<br>Avgiftskode Utenfor Omr.:<br>Tilordne eksternt<br>i fakturajoumaler. Slå på kr<br>gså være valgt under Verkt<br>er.<br>elingsnr ☑ Medarbeider<br>m kan du styre ordrenumme<br>mene blir overført til. | rt Method:<br>4<br>reskontro- og klientnr<br>ysset på de<br>øy ><br>tildelingen herfra. |
|                                                                                                    |                                                                                                    |                                                                                                    |                                                                                                    |                                                                                                    |                                                                                         |

Eksportfila skrives ut i menyen Fil > Eksport > Fakturajournal:

Velg:

- "Original til og med dato"
- "Format": Visma business
- Skriv i stien der journalen skal lagres og navnet på fila (For eksempel P:\Poffice \Fakturajournaler\mars2010.txt )
- "Periode" og "Prosjektår"
- "Skriv ut"

| Firmaopplysninger |                                                                                                    |                                                                                                    |                                                                                                    |  |
|-------------------|----------------------------------------------------------------------------------------------------|----------------------------------------------------------------------------------------------------|----------------------------------------------------------------------------------------------------|--|
| Meny              | Eksport                                                                                                    | _                                                                                                    |                                                                                                    |  |
| Meny              | Eksport Eksport av fakturajournal Eksternt klientnr: Firmakode: Forsystemkode: Kode for utg. faktura: Tekst utgående faktura: Tekst utgående faktura: Kode for utg. kreditnota: Tekst utgående kreditnota: Avgiftskode pliktig: Konto for mva: Hovedboks Reskontronr: Spesifiseringsgrad i fakturajourna Du kan overstyre spesifiserings dimensjonene du avsker spesifi Systeminnstillinger > Tilbud/Ord Ø Overstyr standard spesifikas Ø Kundenr Prosjektnr Eksport av timer Dersom du skal eksportere time Da vil alle timer som overføres b Neste ordrenr | L1 (K<br>PO (K<br>11<br>Utg. fakt.<br>12<br>Utg. fakt.<br>12<br>Utg. Kr.nota<br>3<br>2700<br>1 500 (K<br>seleksport<br>graden på kontosam<br>set. Ønskete dimens<br>re/Faktura > Samme<br>ijonsgrad<br>v Delprosjektnr<br>r for fakturering i eks<br>ii merket med det ord | Sun Agresso og Bravo)         Sun Agresso)         Visma Business Import Method:         Avgiftskode fritt:       4         Avgiftskode Utenfor Omr.:         Sun Bravo)       Tilordne eksternt reskontro- og klientnr         mendraget i fakturajournaler. Slå på krysset på de sjoner må også være valgt under Verktøy > inndragsregler.         Avdelingsnr       ✓ Medarbeider         temt system kan du styre ordrenummetildelingen herfra.         drenr som timene blir overført til. |  |
|                   |                                                                                                    |                                                                                                    |                                                                                                    |  |
|                   |                                                                                                    |                                                                                                    | <u> </u>                                                                                                    |  |

NB! Fila skriver ikke ut før du skriver ut eller lukker skjermvisningen

Følgende felter overføres:

#### Kundeopplysninger:

# NB! Hvis man har direkteintegrasjon vil ikke kundeopplysninger overføres med fakturajournalen.

| Fra PowerOffice | Til Visma<br>Business |
|-----------------|-----------------------|
| Kundenr         | !CustNo               |
| Kunde           | !Nm                   |
| Alfakode        | !Shrt                 |
| Adresse 1       | !Ad1                  |
| Adresse 2       | !d2                   |
| Postnr          | !PNo                  |
| Poststed        | !PArea                |
| Telefon         | !Phone                |
| Fax             | !Fax                  |

| Trade ?                                    | !Trade    |
|--------------------------------------------|-----------|
| Kundegruppenr                              | !CustPrGr |
| Kontaktperson                              | !Inf8     |
| 14 skal iflg ??? være at dette er en kunde | !CPmtTrm  |
| Partnernr                                  | !Gr2      |

#### Fakturajournal:

| Fra PowerOffice                                                                         | Til Visma<br>Business |
|-----------------------------------------------------------------------------------------|-----------------------|
| Bilagsnr.                                                                               | !1VoNo                |
| 11 = Faktura Bilagstype, 12 = Kreditfaktura Bilagstype                                  | !2Votp                |
| Bilagsdato (ååååmmdd)                                                                   | !3VoDt                |
| Fakturanr = Bilagsnr (E = A)                                                            | !4InvoNo              |
| Valuteringsdato = Bilagsdato (F = D) (ååååmmdd)                                         | !5ValDt               |
| Kundenr hvis Faktura Hovedbokskonto hvis Kreditfaktura                                  | !6DbacNo              |
| mvakode = 0 hvis kundenr i G. Hvis Hovedbokskonto 3 pl. eller 4 fritt.                  | !7DbTxCd              |
| Hovedbokskonto hvis faktura, Kundenr hvis kreditfaktura                                 | !8CrAcNo              |
| Hvis Hovedbokskonto 3 pl. eller 4 fritt. Mvakode=0 hvis kundenr. i I.<br>kreditfaktura. | !9CrTxCd              |
| Beløp - Editeres med 2 desimaler. Desimaltegn skal være komma (,).                      | !10Am                 |
| Forfallsdato (ååååmmdd)                                                                 | !11DueDt              |
| KIDkode                                                                                 | !12CID                |
| Avdeling                                                                                | !13R1                 |
| ProsjektNr                                                                              | !14R2                 |

## 19.4.5 Innbetalinger Visma business til PowerOffice

PowerOffice har støtte for å hente innbetalinger som er lest inn i Visma Business. Ved å ta i bruk denne delen av integrasjonen, vil du til enhver tid ha full oversikt over utestående i begge systemene. Dersom det er ønskelig, er det også mulig å gjøre en automatisk sperring av kunder som ikke har betalt og som har fått kredittsperre i Visma Business. Kundene vil da bli midlertidig sperret i PowerOffice. Dette hindrer at timeføring kan gjennomføres.

#### Slik tar du i bruk funksjonen

For å ta i bruk funksjonen for å hente innbetalinger som er registrert i Visma Business, må det gjøres et integrasjonsoppsett på menyen **Verktøy > Systeminnstillinger > Integrasjon > Visma Business.** 

1. Dersom det ikke allerede er satt opp integrasjon tidligere må du trykke **Aktiver Visma Business integrasjon**.

| Systeminnstillinger                                                  |                 |                                          |                            |
|----------------------------------------------------------------------|-----------------|------------------------------------------|----------------------------|
| Meny                                                                 | Visma Busir     | ness                                     |                            |
| Prosjektregistrering<br>Kunderegistrering<br>Medarbeiderregistrering | Aktiver Visma B | usiness integrasjon                      |                            |
| - Reiseregning                                                       | Server:         | 192.168.51.75                            | Hent fra registeret        |
| Reiseregning                                                         | Brukernavn:     | sa                                       | Test tilkobling            |
| - Dokumentsenter                                                     | Passord:        | •••••                                    |                            |
| — Scanning                                                           | Sys DB:         | vsys                                     |                            |
| — Standard forslag<br>— Egendefinerte utvalgskriterier               | Database:       | I                                        |                            |
| - Nummerserier                                                       |                 |                                          |                            |
| - Sikkerhetskopi                                                     | Synkronisering  |                                          |                            |
| Generelt                                                             | Integrasjo      | nsoppsett Hent fra Visma Skriv til Visma |                            |
| - Integrasjon                                                        |                 |                                          |                            |
| - Outlook                                                            |                 |                                          |                            |
| - uo                                                                 |                 |                                          |                            |
| Visina Giobai                                                        |                 |                                          |                            |
| - InfoE asy                                                          |                 |                                          |                            |
| - IQ Portal                                                          |                 |                                          |                            |
| Duett                                                                |                 |                                          |                            |
| E-Annet                                                              |                 |                                          |                            |
| Varsling og SMS                                                      |                 |                                          |                            |
|                                                                      |                 |                                          |                            |
|                                                                      |                 |                                          | <u>0</u> k A <u>v</u> bryt |

2. Gå inn på Synkronisering > Integrasjonsoppsett > Generelt > Annet.
# 433

| Visma Business Avanserte innstillinger |                                                                                         |  |  |  |  |  |
|----------------------------------------|-----------------------------------------------------------------------------------------|--|--|--|--|--|
| 🕑 Lagre og lukk                        |                                                                                         |  |  |  |  |  |
| Generellt                              | Annet                                                                                   |  |  |  |  |  |
| Generelle innstillinger                | Alliet                                                                                  |  |  |  |  |  |
| Eksportionstillinger                   | Priser                                                                                  |  |  |  |  |  |
| Annet                                  | Hent priser fra Visma v.h.a. stored procedure                                           |  |  |  |  |  |
| Feltinnstillinger                      | Innkiøpsordrer:                                                                         |  |  |  |  |  |
| Kunde og leverandør                    | Hvilket felt i Ordretabellen skal benyttes ifm. oppslag fra PowerOffice: Gr3            |  |  |  |  |  |
| Kontakt                                | Overføring av innbetalinger fra Visma                                                   |  |  |  |  |  |
| Prosjekt                               | Hvilket felt i Vismatabellen CustTr skal benyttes til å skrive en PowerOffice referanse |  |  |  |  |  |
| Delprosjekt                            | på innebetalinger som har blitt registrert i PowerOffice: ExtRef1 🗸 🗸                   |  |  |  |  |  |
| Prosjektgrupper                        | Bare overfør innhetelinger etter: 11 00 14                                              |  |  |  |  |  |
| Medarbeider                            |                                                                                         |  |  |  |  |  |
| Avdeling                               | Sett kunder som har kredittsperre i Visma til midlertidig sperret                       |  |  |  |  |  |
| Aktivitet                              | Telling av transaksjoner                                                                |  |  |  |  |  |
| Register mapping                       | Bare tell transaksjoner etter: 1.01.15                                                  |  |  |  |  |  |
| Enhet                                  | Aktivitet på transaksion i PowerOffice:                                                 |  |  |  |  |  |
| Status                                 |                                                                                         |  |  |  |  |  |
|                                        | Timeart pa transaksjon i PowerUffice: Ordinærtid                                        |  |  |  |  |  |
|                                        | Minimum transaksjoner før fakturering 10                                                |  |  |  |  |  |
|                                        |                                                                                         |  |  |  |  |  |

På denne menyen settes følgende innstillinger opp:

- 1. Definer hvilket felt i Vismatabellen som skal benyttes til å merke at innbetalingen er lest inn og registrert i PowerOffice
- 2. Sett opp dato for hvor langt tilbake i tid Visma Business skal overføre innbetalinger til PowerOffice
- 3. Sett kunder som har kredittsperre i Visma til midlertidig sperret i PowerOffice.

# Slik hentes innbetalingene inn fra Visma til PowerOffice

Det er 2 menyvalg for å hente innbetalingene fra Visma til PowerOffice.

Meny Fakturameny > Fakturaoversikt > Hent innbetalinger fra Visma. Meny Fil > Import > Innbetalinger fra Visma Business.

|                                  | Hent innbetalinger |                            |
|----------------------------------|--------------------|----------------------------|
| Status:<br>Antall innbetalinger: |                    |                            |
|                                  |                    | <u>H</u> ent innbetalinger |
|                                  |                    | Lukk                       |

Dersom det skal leses innbetalinger for én fakturaklient, brukes menyen **Fakturameny** >**Fakturaoversikt** > **Hent innbetalinger fra Visma.** 

Dersom det skal leses innbetalinger for flere fakturaklienter, brukes menyen Fil > Import > Innbetalinger fra Visma Business. Det må i tillegg gjøres et oppsett på hver fakturaklient på menyen Verktøy > Firmaopplysninger > Visma Business. Her overstyres Visma klient ved å velge firma i Visma.

| Firmaopplysninger |                |                     |             |     |         |           |         |                 |         |
|-------------------|----------------|---------------------|-------------|-----|---------|-----------|---------|-----------------|---------|
| ïrma Firmalogo    | Fakturering    | Fakturablankett     | PDF-faktura | KID | A konto | Factoring | Eksport | Visma Business  | Diverse |
| - Visma Business  |                |                     |             |     |         |           |         |                 |         |
| 🗹 Overstyr Vi     | isma klient (o | verstyr Alternative | r system)   |     |         |           |         |                 |         |
| Server:           | 192.16         | 68.51.75            |             |     |         |           |         | Test tilkobling |         |
| Brukernav         | n: sa          |                     |             |     |         |           |         |                 |         |
| Passord:          | •••            |                     |             |     |         |           |         |                 |         |
| Sys DB:           | vsys           |                     |             |     |         |           |         |                 |         |
| Database:         |                |                     |             |     |         | ¥         |         |                 |         |
|                   |                |                     |             |     |         |           |         |                 |         |
|                   |                |                     |             |     |         |           |         |                 |         |
|                   |                |                     |             |     |         |           |         |                 |         |
|                   |                |                     |             |     |         |           |         |                 |         |
|                   |                |                     |             |     |         |           |         |                 |         |
|                   |                |                     |             |     |         |           |         |                 |         |
|                   |                |                     |             |     |         |           |         |                 |         |
|                   |                |                     |             |     |         |           |         |                 |         |
|                   |                |                     |             |     |         |           |         |                 |         |
|                   |                |                     |             |     |         |           |         |                 |         |
|                   |                |                     |             |     |         |           |         |                 |         |
|                   |                |                     |             |     |         |           |         | <u>O</u> k      | A⊻bryt  |

# Tilgangskontroll av funksjonaliteten

Tilgangen til denne funksjonaliteten bør begrenses til enkeltpersoner som skal gjøre innhentingen av innbetalinger fra Visma Business. Det er flere brukergruppeinnstillinger som det må defineres om medarbeiderne skal ha bruk for. For denne funksjonen kan vi nevne følgende:

1. Tilgang til Visma Business integrasjon Meny: Ajourhold > Brukergrupper >Integrasjoner > Aktiver integrasjon for medlemmer av brukergruppen.

2.Tilgang til hent innbetalinger fra Visma via fakturaoversikten Meny: Ajourhold>Brukergrupper > Fakturaoversikt > Hent innbetalinger fra Visma

3. Tilgang til hent innbetalinger fra Visma via Fil > Import Meny: **Ajourhold > Brukergrupper > Fil > Import** 

# 19.4.6 Telling av transaksjoner fra Visma Business

# Beskrivelse av funksjonen Tell transaksjoner i Visma Business

Funksjonen teller transaksjoner i Visma Business tabellene AcTr, CustTr, SupTr og PropTr og oppretter en transaksjon på kunden i PowerOffice med det antallet som blir funnet. På kunden lagres forrige telledato, og neste telling vil da kun være nye transaksjoner i Visma Business siden forrige telling.

# Lisens:

For å få tilgang til funksjonen må kunden ha lisens for modulen Integrasjon Extended

# **Oppsett:**

Systeminnstillinger -> Integrasjoner -> Visma Business -> Integrasjonsoppsett -> Annet:

- Første dato for transaksjoner i Visma Business som vil bli tatt med i tellingen (dersom det ikke finnes en dato for forrige telling på kunden)
- Aktivitet som vil bli benyttet når det opprettes transaksjon i PowerOffice
- Timeart som vil bli benyttet når det opprettes transaksjon i PowerOffice

Kundekort -> Faktura:

- Tell transaksjoner i Visma Business (Vises kun dersom Visma Business integrasjon er aktivert. Dette krysset må være på for at det skal telles transaksjoner for denne kunden)
- Eksternt klientnr (Dette må være angitt og være det samme som Visma Business klient nummer)

# Menypunkt:

- Fil -> Import -> Tell transaksjoner i Visma Business

# Valg i Tell transaksjoner i Visma Business:

- Tell transaksjoner til (Dette er siste dato som blir inkludert i tellingen, denne datoen lagres etter telling på kunde som forrige telledato)

# 19.5 Integrasjon Huldt & Lillevik

PowerOffice har integrasjon mot Huldt & Lillevik System 4 og H&L5.

Lønnseksporten tar med seg lønnstransaksjoner (timer og utlegg) og reiseregninger. Ferie/ fravær blir ikke overført og må "punches" manuelt.

# Lønnsgrunnlaget genereres ut fra følgende kriterier:

- lønnsart på timearter eller aktiviteter

- lønnsart på alle reiseregningssatser
- innberetningspliktige/ikke innberetningspliktige lønnsarter i eksporten for

reiseregningstransaksjoner

- alle utlegg på reiseregning

Slik eksporteres lønnsgrunnlaget: Meny: Fil > Eksport > Lønnsgrunnlag

© 2024 PowerOffice AS - v36.9.0

|                      |                  | Eksporter lønns             | grunnlag         |   |            |
|----------------------|------------------|-----------------------------|------------------|---|------------|
| уре                  |                  |                             |                  |   |            |
| 🕽 Original           |                  |                             |                  |   | <u>0</u> k |
| ) Prøve              |                  |                             |                  |   | Avbryt     |
| ) Kopi av ti         | idligere l       | ennskjøring                 |                  |   |            |
| Lønnskjørin          | gsnr: 1          |                             |                  |   |            |
| Itvalg for med       | arbeider         |                             |                  |   |            |
|                      |                  | Fra                         | Til              |   |            |
| <u>M</u> edarbeide   | er:              | 1                           | 6                |   |            |
| tvalg for timer      | egistrering      | jer                         |                  |   |            |
| Eksporter ti         | metransal        | ksjoner                     |                  |   |            |
|                      |                  | Fra                         | Til              |   |            |
| Transaksjor          | ns <u>d</u> ato: | 1.07.15                     | 31.07.15         |   |            |
| Tra <u>n</u> saksjor | nsstatus:        | Ubehandlet                  | ×.               |   |            |
|                      |                  | 🗹 Ta med utlegg             |                  | - |            |
| tvalg for reise      | regninger        |                             |                  |   |            |
| Eksporter re         | eiseregnin       | ger                         |                  |   |            |
|                      |                  | Fra                         | Til              |   |            |
| Godkjentda           | ito:             |                             |                  |   |            |
| Reiseregnin          | ngstatus:        | Til attestasjon             | ×.               | ] |            |
| 📃 Slå sam            | men utleg        | gslinjer                    |                  |   |            |
| Kun eks              | porter inn       | berettnignspliktige lønn    | sarter           |   |            |
| Sett reis            | eregninge        | er til status "Utbetalt" et | ter lønnseksport |   |            |
| ksportfil            |                  |                             |                  |   |            |
| <u>F</u> ormat:      | Huldt 8          | k Lillevik Lønn             |                  | ~ |            |
| Filnavn:             | C:\Tes           | t.csv                       |                  |   |            |
| remdrift             |                  |                             |                  |   |            |
|                      |                  |                             |                  |   |            |

**Type:** Velg type lønnskjøringsjournal: Prøve, Original eller Kopi av tidligere lønnskjøring. Det er viktig at du kjører **Prøve** av lønnsgrunnlaget helt til du er sikker på at alt har blitt med i eksporten. Det er ikke mulig å kjøre **Original** flere ganger, slik at det må i så tilfelle kjøres kopi av lønnsgrunnlaget.

**Utvalg for medarbeider:** Her kan du velge hvilke medarbeidere som skal være med i eksporten for lønnsgrunnlaget. Dersom alle skal være med kan du la utvalget stå (blank).

437

### Utvalg for timeregistreringer

**Transaksjonsdato:** Velg hvilket tidsrom du ønsker at lønnsgrunnlaget skal hente timer fra. Timeantallet kan kontrolleres med rapport 30 500 Lønnsgrunnlag.

**Transaksjonsstatus:** Velg om transaksjonene skal være Ubehandlet, Godkjent, Kontrollert eller Alle.

**Ta med utlegg:** Registreres det utlegg fra Timeoversikten, kan du definere om disse skal tas med i lønnseksporten.

### Kombinasjonen fastlønnede og timelønnede:

For at antall timer skal overføres til lønn, må timelønte medarbeidere være definert riktig på medarbeiderkortet **Ajourhold > Medarbeidere > Egenskaper for medarbeider > Avansert > Ansattype**. Her er det valg for fastlønnet og timelønnet. De fastlønnede vil bli overført med alle timearter unntatt timeart 1 (ordinærtid). Timelønnede medarbeidere vil bli overført med alle timearter og vil ut fra lønnsarten på timeart/ aktivitet hente riktig timesats som er lagt inn i System 4.

#### Tips!

Dersom du har fastlønnede som du ønsker å utbetale mertid på, kan dette løses på følgende måte:

For å få timene med i lønnsgrunnlaget kan man opprette en timeart som har negativ vekt på mertid men som kommer med i utbetaling til den ansatte.

Fremgangsmåte:

1. Lag en aktivitet som du eksempelvis kaller "Utbetaling av mertid".

 2. Knytt til en timeart med "Vekt mertid: -100%", Vekt kost og utpris: 0%, Type: Overtidutbetales, og knytt den til en lønnsart som kommer med på lønnseksporten
 3. Når det avgjøres at en ansatt skal ha timer til utbetaling, registreres timer på denne aktiviteten. Mertiden vil telles ned, og antallet kommer med på lønns eksport.

### Utvalg for reiseregninger

**Dato:** Velg hvilket tidsrom du ønsker at lønnsgrunnlaget skal hente reiseregninger fra. Dato vil kun ta hensyn til de reiseregninger som eksempelvis har status "Attestert" innenfor en gitt periode. Reiseregninger som er eksportert tidligere vil ikke komme med selv om datoutvalget inkluderer reiseregninger i denne perioden. Man kan derfor la datofeltet stå blankt på dato, slik at alle reiseregninger som ikke er eksportert tidligere vil komme med i lønnskjøringen.

**Reiseregningsstatus:** I PowerOffice Reiseregning er det mulighet for 4 godkjenningsnivåer: "Ubehandlet", "Godkjent", "Attestert" og "Utbetalte". I eksport for lønn vil du kunne velge hvilken status reiseregningene må ha for å kunne overføres til lønn. Dersom du eksempelvis velger å eksportere kun reiseregninger som har status "Attestert" (til utbetaling) vil også datoutvalget ta med bare attesterte reiseregninger innenfor denne perioden.

### -1

Lønnskjøringsjournal Lønnskjøringsnr: 2 Transaksjonsdato 1.08.09 - 17.11.09, Reiseregning attestasjonsdato fom 1.01.09

|                        | Timeart ( Utlegg ( ) T-Kode                  | Enhet | Antal | Beler                 |
|------------------------|----------------------------------------------|-------|-------|-----------------------|
|                        |                                              | Linci |       | 00.00                 |
| <u>1 Administ</u>      | trator                                       |       |       |                       |
| 1                      | Ordinærtid                                   | TIME  | 20,3ť |                       |
|                        | Ordinært utlegg                              | STK   | 55,00 | 610,00                |
|                        |                                              | Sum:  |       | 610,00                |
| 4 Marte Ha             | ansen                                        |       |       |                       |
| 1                      | Ordinærtid                                   | TIME  | 2,00  |                       |
|                        |                                              | Sum:  |       |                       |
| C Por Olco             | -                                            |       |       |                       |
| <u>o rei oise</u><br>1 | Ordinentid                                   | TIME  | 18.QF |                       |
| F                      | Reisetid                                     | TIME  | 2.50  |                       |
|                        | Ordinært utlenn                              | STK   | 5.00  | 25.00                 |
|                        | Km-godtajørelse 0-9000 km                    | STK   | 10.00 | 35.00                 |
|                        | Kost Ippland merenn 12 timer med overnatting | STK   | 2.00  | 1 064 00              |
|                        | Natt Inpland Legitiment                      | STK   | 1.00  | 1 900 00              |
|                        | Passasiertillegg                             | STK   | 20.00 | 15.00                 |
|                        | Refusion utlegg: Flv (01.11.09)              | STK   | 1.00  | 2 956.0               |
|                        | Refusion utlegg: Tog/Trikk (01.11.09)        | STK   | 1,00  | 170,00                |
|                        | Refusion utlegg: Drosje (01.11.09)           | STK   | 1,0C  | 149,00                |
|                        | Refusjon utlegg: Drosje (02.11.09)           | STK   | 1,0C  | 264,00                |
|                        | Refusjon utlegg: Drosje (02.11.09)           | STK   | 1,0C  | 278,00                |
|                        | Refusjon utlegg: Tog/Trikk(02.11.09)         | STK   | 1,0C  | 170,00                |
|                        | Refusjon utlegg: Fly (02.11.09)              | STK   | 1,0C  | 3 598,0(              |
|                        |                                              | Sum:  |       | 10 624,0 <sup>,</sup> |

# Kontroll av reisekostnadene Meny: Rapporter > Medarbeider > 30546 Eksporterte reisekostnader

Rapporten gir detaljerte opplysninger om hva som er eksportert, og vil gi en spesifikasjon av fordeling pr lønnsart.

4

# Eksporterte reisekostnader

Reiseregningdato tom 19.11.09

### <u>6 - Per Olsen</u>

| Reiseregn.nr | Lønnsnr | Ar   | Tekst                                           | Bilagsdato | Lønnsart | Antall/Døgn/Km | Bokført beløp |
|--------------|---------|------|-------------------------------------------------|------------|----------|----------------|---------------|
| 10           | 2       | 2009 | Km-godtgjørelse 0-9000 km                       | 01.11.2009 | 0        | 10             | 35,00         |
| 10           | 2       | 2009 | Kost, Innland, mer enn 12 timer med overnatting | 01.11.2009 | 0        | 1              | 560,00        |
| 10           | 2       | 2009 | Kost, Innland, mer enn 12 timer med overnatting | 02.11.2009 | 0        | 1              | 504,00        |
| 10           | 2       | 2009 | Natt, Innland, Legitimert                       | 01.11.2009 | 0        | 1              | 1 900,00      |
| 10           | 2       | 2009 | Passasjertillegg                                | 01.11.2009 | 0        | 20             | 15,00         |
| 10           | 2       | 2009 | Refusjon utlegg                                 | 01.11.2009 | 0        | 3              | 3 275,01      |
| 10           | 2       | 2009 | Refusjon utlegg                                 | 02.11.2009 | 0        | 4              | 4 310,00      |
|              |         |      | Sum:                                            |            |          | 0              | 10 599,01     |

# Lønnsartspesifikasjon

Reiseregningdato tom 19.11.09

| Lønnsart      | Sum kr    |
|---------------|-----------|
| Jten lønnsart | 10 599,01 |
| Sum:          | 10 599,01 |

#### X

### Oppsummering sum pr reiseregning

Reiseregningdato tom 19.11.09

# Per Olsen

| Reiseregn.nr | Sum kr    |
|--------------|-----------|
| 10           | 10 599,01 |
| Sum:         | 10 599,01 |

### Import i Huldt & Lillevik

Filen importeres ved valg av import i oppgavevalg **Daglig > Periodens lønn/ trekk > Registrere på andre måter > Importere**. Angi format System 4 standard fast lengde.

# Lønnsart plukkes fra PowerOffice etter følgende regler

- 1. Lønnsart pr. timeart på aktiviteten
- 2. Standard lønnsart på aktiviteten
- 3. Lønnsart på timeart
- 4. Aktivitetsnr

For linjer fra reiseregning benyttes lønnsarten som er satt på tilhørende reiseregningssats.

# System 4 - Recordbeskrivelse

# 

'Antall', 'Sats', og 'Beløp' legges ut med 2 desimaler, uten desimalskilletegn. 'Filler' legges ut med blanke (mellomrom).

Filnavn: ITxxxTRS.HLT (xxx = klientnummer).

|                      | Beskrivelse             | Lengde | Fra pos | Til pos. | Kommentar                                           |
|----------------------|-------------------------|--------|---------|----------|-----------------------------------------------------|
| Medarbeidern<br>r    | Person ID               | 6      | 1       | 6        | Høyrestilt, ledende nuller.                         |
| Lønnsart             | Lønnsartnumm<br>er      | 5      | 7       | 11       | Høyrestilt, ledende nuller.                         |
| Avdelingsnr          | Avdelingsnum<br>mer     | 12     | 12      | 23       | Høyrestilt, ledende nuller (kun ved numerisk felt). |
| Prosjektnr           | Prosjektnumm<br>er      | 12     | 24      | 35       | Høyrestilt, ledende nuller (kun ved numerisk felt). |
| (Blank)              | Element 1-<br>nummer    | 12     | 36      | 47       | Høyrestilt, ledende nuller (kun ved numerisk felt). |
| (Blank)              | Element 2-<br>nummer    | 12     | 48      | 59       | Høyrestilt, ledende nuller (kun ved numerisk felt). |
| (Blank)              | Element 3-<br>nummer    | 12     | 60      | 71       | Høyrestilt, ledende nuller (kun ved numerisk felt). |
| (Blank)              | Element 4-<br>nummer    | 12     | 72      | 83       | Høyrestilt, ledende nuller (kun ved numerisk felt). |
| (Blank)              | Element 5-<br>nummer    | 12     | 84      | 95       | Høyrestilt, ledende nuller (kun ved numerisk felt). |
| Dato fra<br>timelogg | Dato                    | 6      | 96      | 101      | Format: ddmmåå (uten<br>skilletegn)                 |
| Medgått              | Antall                  | 10     | 102     | 111      | Høyrestilt, ledende nuller. Uten desimalskilletegn. |
| Kostpris             | Sats                    | 10     | 112     | 121      | Høyrestilt, ledende nuller. Uten desimalskilletegn. |
| Sum kostpris         | Beløp                   | 13     | 122     | 134      | Høyrestilt, ledende nuller. Uten desimalskilletegn. |
|                      | Filler                  | 30     | 135     | 164      | -                                                   |
|                      | CR (Carriage<br>return) | 1      | 165     | 165      | ASCII = 13 (Hex: 0D)                                |
|                      | LF (Line feed)          | 1      | 166     | 166      | ASCII = 10 (Hex: 0A)                                |

# 19.6 Integrasjon Visma Lønn

PowerOffice har integrasjon mot Visma Lønn. Lønnseksporten tar med seg lønnstransaksjoner (timer og utlegg) og reiseregninger.

# Lønnsgrunnlaget genereres ut fra følgende kriterier:

- lønnsart på timearter eller aktiviteter
- lønnsart på alle reiseregningssatser
- innberetningspliktige/ikke innberetningspliktige lønnsarter i eksporten for

reiseregningstransaksjoner

- alle utlegg på reiseregning

Slik eksporteres lønnsgrunnlaget: Meny: Fil > Eksport > Lønnsgrunnlag

| >                    | Eksporter lønnsgrunnlag                             |            |
|----------------------|-----------------------------------------------------|------------|
| Туре                 |                                                     |            |
| Original             |                                                     | <u>0</u> k |
| O Prøve              |                                                     | Avbryt     |
| 🔿 Kopi av ti         | dligere lønnskjøring                                |            |
| Lønnskjørin          | gsnr: 1                                             |            |
| Utvalg for med       | arbeider                                            |            |
|                      | Fra Til                                             |            |
| <u>M</u> edarbeide   | r: 1 6                                              |            |
| Utvalg for timer     | edistreringer                                       |            |
| Eksporter ti         | metransaksjoner                                     |            |
|                      | Fra Til                                             |            |
| Transaksjor          | nsglato: 1.07.15 📻 31.07.15 📻                       |            |
| Tra <u>n</u> saksjor | nsstatus: Ubehandlet                                |            |
|                      | ✓ Ta med utlegg                                     |            |
| Utvalg for reiser    | regninger                                           |            |
| Eksporter re         | eiseregninger                                       |            |
|                      | Fra Til                                             |            |
| Godkjentda           | to:                                                 |            |
| Reiseregnin          | gstatus: Til attestasjon 🗸                          |            |
| 📃 Slå sam            | men utleggslinjer                                   |            |
| 📃 Kun eks            | porter innberettnignspliktige lønnsarter            |            |
| Sett reis            | eregninger til status "Utbetalt" etter lønnseksport |            |
| Eksportfil           |                                                     |            |
| <u>F</u> ormat:      | Visma Lønn 🗸                                        |            |
| Filnavn:             | C:\Test.csv                                         |            |
|                      |                                                     |            |
| Fremdrift            |                                                     |            |
|                      |                                                     |            |
|                      |                                                     |            |

**Type:** Velg type lønnskjøringsjournal: Prøve, Original eller Kopi av tidligere lønnskjøring. Det er viktig at du kjører "Prøve" av lønnsgrunnlaget helt til du er sikker på at alt har blitt med i eksporten. Det er ikke mulig å kjøre "Original" flere ganger, slik at det må i så tilfelle kjøres kopi av lønnsgrunnlaget.

**Utvalg for medarbeider:** Her kan du velge hvilke medarbeidere som skal være med i eksporten for lønnsgrunnlaget. Dersom alle skal være med kan du la utvalget stå (blank).

### Utvalg for timeregistreringer

**Transaksjonsdato:** Velg hvilket tidsrom du ønsker at lønnsgrunnlaget skal hente timer fra. Timeantallet kan kontrolleres med rapport 30 500 Lønnsgrunnlag.

**Transaksjonsstatus:** Velg om transaksjonene skal være Ubehandlet, Godkjent, Kontrollert eller Alle.

**Ta med utlegg:** Registreres det utlegg fra Timeoversikten, kan du definere om disse skal tas med i lønnseksporten.

Kombinasjonen fastlønnede og timelønnede: For at antall timer skal overføres til lønn, må timelønte medarbeidere være definert riktig på medarbeiderkortet Ajourhold > Medarbeidere > Egenskaper for medarbeider > Avansert > Ansattype. Her er det valg for fastlønnet og timelønnet. De fastlønnede vil bli overført med alle timearter unntatt timeart 1 (ordinærtid). Timelønnede medarbeidere vil bli overført med alle timearter og vil ut fra lønnsarten på timeart/ aktivitet hente riktig timesats som er lagt inn i Visma Lønn.

### Tips!

Dersom du har fastlønnede som du ønsker å utbetale mertid på, kan dette løses på følgende måte:

For å få timene med i lønnsgrunnlaget kan man opprette en timeart som har negativ vekt på mertid men som kommer med i utbetaling til den ansatte.

### Fremgangsmåte:

1. Lag en aktivitet som du eksempelvis kaller "Utbetaling av mertid".

2. Knytt til en timeart med "Vekt mertid: -100%", Vekt kost og utpris: 0%, Type: Overtidutbetales, og knytt den til en lønnsart som kommer med på lønnseksporten

3. Når det avgjøres at en ansatt skal ha timer til utbetaling, registreres timer på denne aktiviteten. Mertiden vil telles ned, og antallet kommer med på lønns eksport.

### Utvalg for reiseregninger

**Dato:** Velg hvilket tidsrom du ønsker at lønnsgrunnlaget skal hente reiseregninger fra. Dato vil ta hensyn til kun de reiseregninger som eksempelvis har status "Attestert" innenfor en gitt periode. Reiseregninger som er eksportert tidligere vil ikke komme med selv om datoutvalget inkluderer reiseregninger i denne perioden. Man kan derfor la datofeltet stå blankt på dato, slik at alle reiseregninger som ikke er eksportert tidligere vil komme med i lønnskjøringen.

**Reiseregningsstatus:** I PowerOffice Reiseregning er det mulighet for 4 godkjenningsnivåer: "Ubehandlet", "Godkjent", "Attestert" og "Utbetalte". I eksport for lønn vil du kunne velge hvilken status reiseregningene må ha for å kunne overføres til lønn. Dersom du eksempelvis velger å eksportere kun reiseregninger som har status "Attestert" (til utbetaling) vil også datoutvalget ta med bare attesterte reiseregninger innenfor denne perioden.

### -1

Lønnskjøringsjournal Lønnskjøringsnr: 2 Transaksjonsdato 1.08.09 - 17.11.09, Reiseregning attestasjonsdato fom 1.01.09

|                   | Timeart / Utlegg / LT-Kode                      | Enhet | Antal | Beløp                 |
|-------------------|-------------------------------------------------|-------|-------|-----------------------|
| <u>1 Administ</u> | trator                                          |       |       |                       |
| 1                 | Ordinærtid                                      | TIME  | 20,36 |                       |
|                   | Ordinært utlegg                                 | STK   | 55,00 | 610,00                |
|                   |                                                 | Sum:  |       | 610,00                |
| <u>4 Marte Ha</u> | ansen                                           |       |       |                       |
| 1                 | Ordinærtid                                      | TIME  | 2,00  |                       |
|                   |                                                 | Sum:  |       |                       |
| <u>6 Per Olse</u> | <u>en</u>                                       |       |       |                       |
| 1                 | <br>Ordinærtid                                  | TIME  | 18,9£ |                       |
| ε                 | Reisetid                                        | TIME  | 2,50  |                       |
|                   | Ordinært utlegg                                 | STK   | 5,00  | 25,00                 |
|                   | Km-godtgjørelse 0-9000 km                       | STK   | 10,00 | 35,00                 |
|                   | Kost, Innland, mer enn 12 timer med overnatting | STK   | 2,00  | 1 064,0(              |
|                   | Natt, Innland, Legitimert                       | STK   | 1,00  | 1 900,0(              |
|                   | Passasjertillegg                                | STK   | 20,00 | 15,00                 |
|                   | Refusjon utlegg: Fly (01.11.09)                 | STK   | 1,0C  | 2 956,0 <sup>.</sup>  |
|                   | Refusjon utlegg: Tog/Trikk (01.11.09)           | STK   | 1,0C  | 170,00                |
|                   | Refusjon utlegg: Drosje (01.11.09)              | STK   | 1,0C  | 149,00                |
|                   | Refusjon utlegg: Drosje (02.11.09)              | STK   | 1,0C  | 264,00                |
|                   | Refusjon utlegg: Drosje (02.11.09)              | STK   | 1,00  | 278,00                |
|                   | Refusjon utlegg: Tog/Trikk(02.11.09)            | STK   | 1,00  | 170,00                |
|                   | Refusjon utlegg: Fly (02.11.09)                 | STK   | 1,00  | 3 598,0(              |
|                   |                                                 | Sum:  |       | 10 624,0 <sup>,</sup> |

# Kontroll av reisekostnadene Meny: Rapporter > Medarbeider > 30546 Eksporterte reisekostnader

Rapporten gir detaljerte opplysninger om hva som er eksportert, og vil gi en spesifikasjon av fordeling pr lønnsart.

4

# Eksporterte reisekostnader

Reiseregningdato tom 19.11.09

### <u>6 - Per Olsen</u>

| Reiseregn.nr | Lønnsnr | Ar   | Tekst                                           | Bilagsdato | Lønnsart | Antall/Døgn/Km | Bokført beløp |
|--------------|---------|------|-------------------------------------------------|------------|----------|----------------|---------------|
| 10           | 2       | 2009 | Km-godtgjørelse 0-9000 km                       | 01.11.2009 | 0        | 10             | 35,00         |
| 10           | 2       | 2009 | Kost, Innland, mer enn 12 timer med overnatting | 01.11.2009 | 0        | 1              | 560,00        |
| 10           | 2       | 2009 | Kost, Innland, mer enn 12 timer med overnatting | 02.11.2009 | 0        | 1              | 504,00        |
| 10           | 2       | 2009 | Natt, Innland, Legitimert                       | 01.11.2009 | 0        | 1              | 1 900,00      |
| 10           | 2       | 2009 | Passasjertillegg                                | 01.11.2009 | 0        | 20             | 15,00         |
| 10           | 2       | 2009 | Refusjon utlegg                                 | 01.11.2009 | 0        | 3              | 3 275,01      |
| 10           | 2       | 2009 | Refusjon utlegg                                 | 02.11.2009 | 0        | 4              | 4 310,00      |
|              |         |      | Sum:                                            |            |          | 0              | 10 599,01     |

# Lønnsartspesifikasjon

Reiseregningdato tom 19.11.09

| Lønnsart      | Sum kr    |
|---------------|-----------|
| Uten lønnsart | 10 599,01 |
| Sum:          | 10 599,01 |

#### X

### Oppsummering sum pr reiseregning

Reiseregningdato tom 19.11.09

# Per Olsen

| Reiseregn.nr | Sum kr    |
|--------------|-----------|
| 10           | 10 599,01 |
| Sum:         | 10 599,01 |

# Lønnsart plukkes fra PowerOffice etter følgende regler

- 1. Lønnsart pr. timeart på aktiviteten
- 2. Standard lønnsart på aktiviteten
- 3. Lønnsart på timeart
- 4. Aktivitetsnr

For linjer fra reiseregning benyttes lønnsarten som er satt på tilhørende reiseregningssats.

# Visma Lønn – Recordbeskrivelse

Integrasjoner

447

| Fast verdi 0    | !Lønnsår         | 1  |
|-----------------|------------------|----|
| Fast verdi 0    | !Lønnskjøringsnr | 2  |
| Medarbeidernr   | !Ansattnr        | 3  |
| Lønnsart        | !Lønnsart        | 4  |
| Fast verdi 0    | !Grunnlag        | 5  |
| ForbruktAntall  | !Antall          | 6  |
| Kostpris        | !Sats            | 7  |
| SumKostpris     | !Beløp           | 8  |
| Fast verdi 0    | !Konto           | 9  |
| Fast verdi 0    | !Motkonto        | 10 |
| Ansvarsenhet 1* | !R1              | 11 |
| Ansvarsenhet 2* | !R2              | 12 |
| Ansvarsenhet 3* | !R3              | 13 |
| Ansvarsenhet 4* | !R4              | 14 |
| Ansvarsenhet 5* | !R5              | 15 |
|                 |                  |    |

# \* Ansvarsenheter er mulig å stille inn under Alternativer System>Integrasjoner>Visma Business>Integrasjonsoppsett.

Kan enten være Avdelingsnr, Prosjektnr, Delprosjektnr eller Prosjektnr+Delprosjektnr. Der er det også mulig å slå av eksport av ansvarsenehtene helt. Da eksporteres det blank i disse feltene.

# 19.7 Integrasjon med Maestro

Når Maestro Klientadmin installeres (fra og med versjon x.x) vil det registreres en komponent i Windows som PowerOffice kan bruke.

Når PowerOffice starter vil den sjekke om Maestro klientadmin er installert. Dersom det er tilfelle, og brukeren har rettighet til det (gjennom **Brukergrupper->Kundeoppfølging->Faner->Maestro**) så vil det vises en Maestro-fane i kundeoppfølging med funksjonalitet fra Maestro Klientadmin.

| 1234 Nyka Bolger A5     1230 Names a A5     15107 Names a A5     15107 Names a A5     414 4 9 19 19 4     7     Rontablar Styre Nagoneser Oppdagae-taler 1     7     0     0 | Winakter Reg | 7203300 34534534545 73<br>21000280<br>pskap [Transelaporer   Peistura                                                                                                    | Berge Nysled<br>21205 Jacque Rieten<br> | Shandgata 5<br>Haakon VVS Gate 21<br>S Copohag Pristlete | Shandgata 5<br>Haakon VVS Gane 21<br>Notat / Haestro | 6300 ANDALSNES<br>7011 TROACHEIM<br>0153 OSLO                             | 98239579<br>983333513<br>947005672<br>,   |
|----------------------------------------------------------------------------------------------------|--------------|----------------------------------------------------------------------------------------------------|-----------------------------------------|----------------------------------------------------------|------------------------------------------------------|---------------------------------------------------------------------------|-------------------------------------------|
| Meetho Rangogar<br>Meetho Rangon<br>Meetho Rangon<br>Meetho Kanserwegnikep                                                                                                   |              | Buker Besinverke     Down Statement     Agest iversion     Agest iversion     Agest iversion     Agest iversion     Send pile-post     Send pile-post     Send pile-post     Send pile-post     Set passord     Anogite     NotePile     Set passord | 53                                      |                                                          | Vergo<br>22.64                                       | <ul> <li>Sat endet</li> <li>36. 30. 2011</li> <li>36. 55. 2011</li> </ul> | Copyrement<br>26: 50-2011<br>26: 65: 2011 |

Her vil datasettene fra Maestros fagsystemer vises, med mulighet for å lage nye, åpne, ta årsskifte m.m.

Kundeopplysninger fra PowerOffice vil sendes over til Maestro når Maestro-fanen er aktiv og man velger en ny kunde eller oppdaterer den gjeldende kunden.

Denne informasjonen flyter bare en vei, slik at klientinformasjonen fra PowerOffice vil overskrive opplysninger lagt inn i Maestro klientadmin.

Når man har en eksisterende Maestro-installasjon og vil importere kundene over til PowerOffice kan man gå på **Fil->Import->Kunder** fra Maestro.

Det vil da vises en liste over kundene som finnes i Maestro.

| ant falge<br>rykk OK | nde kunder i Maestro.<br>for å importere disse til PowerOffice. |     |
|----------------------|-----------------------------------------------------------------|-----|
| Funders              | Kunde                                                           | A . |
| 3                    | Bill Invest Oxlo AS                                             | 11  |
| 4                    | Svein Teije Teitfrunde                                          |     |
| 7                    | Regibuebyen as                                                  |     |
| 12                   | Inaktiv-kunde også                                              |     |
| 13                   | Exiem                                                           |     |
| 14                   | Baista Kallebar                                                 |     |
| 15                   | Oil Ealer AS                                                    |     |
| 17                   | Evends Inve                                                     |     |
| 20                   | Regnakap 1 Bedriftsrädgivning AS                                |     |
| 30                   | Regnikap & Kontonervicesses                                     |     |
| 14 44 4              | 3 49 41                                                         |     |
|                      |                                                                 |     |

Trykker man ok blir de importert til PowerOffice.

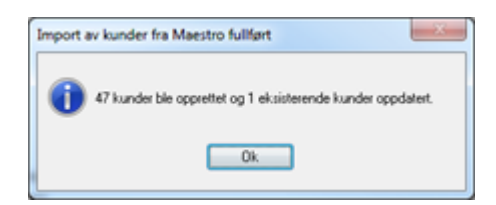

# 20 Synkronisering bærbar PC

I de tilfellene hvor du jobber ute fra kontoret og oppholder deg i områder uten tilgang til internett, er synkronisering til bærbar pc en meget god løsning for løpende timeregistrering.

Før du forlater kontoret og kobler fra nettverket kopierer/synkroniserer du databasen på serveren til den bærbare PCen din. Når du er borte fra kontoret logger du deg på den lokale databasen, og registrerer timene dine som vanlig. Når du kommer tilbake på kontoret og logger deg på den sentrale databasen vil systemet fange opp at det ligger timer til synkronisering. Du vil da få spørsmål om du ønsker å synkronisere disse.

Med synkronisering til bærbar pc har du løpende tilgang til å registrere timer og utlegg slik at ikke noe blir glemt.

# 20.1 Konfigurering av lokal database

Hvis du skal registrere timer på bærbar PC må du foreta en konfigurering av lokal database.

Dersom du skal installere lokal database på PC-en, må du først installere Microsoft SQL Server Express på maskinen. Se punkt 1 i kapittelet <u>Ny Installasjon</u>.

Start deretter PowerOffice og trykk på knappen "Avansert" i påloggingsbildet. Du får opp en oversikt over alle databaser som er registrert.

Trykk **NY** for å legge til den lokale databasen.

| U | Registrerte SQL-dat          | abaser                    |            |                 |   |       |
|---|------------------------------|---------------------------|------------|-----------------|---|-------|
| [ | Beskrivelse                  | Server                    | Plassering | Database        | ^ | Ny    |
|   | ••• DEMO PODATA •••          | 192.168.51.10             | Sentral    | PODATATEST1     |   |       |
|   | Amesto Business Partner      | 192.168.51.75             | Sentral    | AmestoBP        |   | Endre |
|   | ArkitektDMmai07              | 127.0.0.1                 | Sentral    | ArkitektDMmai07 |   | Slett |
|   | Clarionkurs                  | 192.168.51.10             | Sentral    | Clarionkurs     |   |       |
|   | Consis Karasjok              | 192.168.51.10             | Sentral    | ConsisKarasjok. |   |       |
|   | DIPS                         | 192.168.51.30             | Sentral    | DIPS            |   |       |
|   | DIPS lokal                   | 127.0.0.1                 | Sentral    | DIPS1           |   |       |
|   | DIPS test                    | 192.168.51.75             | Sentral    | DIPS_test       |   |       |
|   | DM Kunder                    | 192.168.51.10             | Sentral    | DMKunder        |   |       |
|   | DM Lokal                     | 127.0.0.1                 | Sentral    | DM_Lokal        |   |       |
|   | Demo Arkitekt                | 192.168.80.40             | Sentral    | DemoArkitekt    |   |       |
|   | Demo Prosjekt                | 192.168.80.40             | Sentral    | DenoProsjekt    |   |       |
|   | Demo Regnskap                | 192.168.80.40             | Sentral    | RegnskapDemo    | ~ | Lukk  |
| ( | Aktiver hurtig pålogging ved | treg linje til SQL server |            |                 |   |       |

#### **Beskrivelse**

Tittel som vises i databaseoversikten: Anbefalt beskrivelse for den Lokale databasen er **Lokal database**.

### Påloggingsinformasjon SQL-server

Navn eller IP adresse til SQL-server: IP adressen til din lokale PC. Hvis du ikke vet IP adressen skriver du *127.0.0.1*. Denne IP adressen referer alltid til den PC-en du sitter på.

Brukernavn til SQL-server:

Dersom du har installert SQL-server fra *før* må du ha brukernavnet tilgjengelig. Har du lastet ned MS-SQL Express fra oss bruker du *Sa* som brukernavn.

Passord til SQL-server: Dersom du har installert SQL-server fra før må du ha passordet tilgjengelig. Har du lastet ned MS-SQL Express fra oss bruker du "General1" som passord.

Trykk på **Test tilkobling til SQL Server**. Dersom du ikke får **Tilkobling vellykket** må du kontrollere innstillingene en gang til.

#### Database

Anbefalt navn på databasen er PowerOffice.

#### Plassering

Dette er en lokal database og da skal det stå **Lokal** her. Trykk **Opprett databasen**. Databasen blir nå opprettet.

Trykk på Test tilkobling til database. Trykk OK. Nå startes påloggingsbildet.

Nå er din lokale PC ferdig konfigurert for offline registrering. Etter at du har opprettet den lokale databasen, må du synkronisere med din sentrale database. Dette gjøres via Fil > Synkronisering > Bærbar PC. Første gang må du velge Fullstendig > Hele databasen, fordi den lokale databasen er tom. I ettertid kan det velges Hurtig > Kun nødvendige registre for å registrere timer, da denne prosessen går mye raskere.

# 20.2 Synkronisering bærbar PC

Synkronisering bærbar PC benyttes i de tilfeller du jobber på PC som benyttes både i nettverk og offline. Databasen på serveren kopieres/synkroniseres til den bærbare PC-en mens du står i nettverket. Du tar med deg PC-en og logger deg på den lokale databasen. Du registrerer transaksjoner mens du er borte fra kontoret. Når du kommer tilbake til kontoret og logger deg på den sentrale databasen, får du beskjed om at det er timer registrert på lokal database, og om du ønsker å synkronisere disse.

NB! For at det skal være mulig å utføre synkronisering med bærbar PC, må du foreta en konfigurering av lokal database. Se kapittelet **Konfigurering av lokal database**.

Manuell synkronisering til bærbar PC foregår steg for steg som følger:

- Pass på at du er pålogget den sentrale databasen på serveren
- Ta sikkerhetskopi av databasen
- Gå inn i menyen Fil > Synkronisering > Bærbar PC
- Sjekk at det er riktig navn på sentral og lokal database
- Velg Start

Ved første gangs synkronisering velges alltid Fullstendig > Hele databasen.

| L | 🗅 Synkronisering bærbar PC 🛛 🗕 🔍                          |
|---|-----------------------------------------------------------|
|   | Synkronisering bærbar PC                                  |
|   | Velg databaser som skal synkroniseres:                    |
|   | Fra sentral database: Sivs_testbase 🗸                     |
|   | Til lokal database: Testbase Synkronisering (lokal)       |
|   | Velg synkroniseringsmetode:                               |
|   | O Hurtig - kun nødvendige registre for å registrere timer |
|   | Fullstending - hele databasen                             |
|   | Fremdrift                                                 |
|   |                                                           |
|   | <u>S</u> tart <u>A</u> vbryt                              |

Når du har registrert timer offline og så logger på den sentrale database, vil du få fram følgende dialogboks:

| l,                    |                  |                   |            |
|-----------------------|------------------|-------------------|------------|
| Det ligger timetransa | S<br>Asjoner som | er registrert "Fr | rakoblet". |
| Ønsker du å synkror   | isere disse t    | imene nå?         |            |
|                       | _                |                   |            |

Svarer du **Ja** her, kopieres transaksjonene fra den lokale til den sentrale databasen. Når synkroniseringen er fullført får du melding om hvor mange transaksjoner som er overført til den sentrale databasen.

Vær OBS på at dersom det foretas korrigeringer i transaksjoner som er synkronisert må dette gjøres i den sentrale databasen.

Når du skal bort fra kontoret og jobbe offline, kan det være greit å foreta synkronisering som det siste du gjør før du logger ut av PowerOffice. Dette kan gjøres fra avloggingsbildet, klikk på knappen **Synkronisering** og du får fram menyen for synkronisering.

| Dagen i dag<br>Vennligst kontroller at følge | ende data er konek | L                         |
|----------------------------------------------|--------------------|---------------------------|
|                                              | I dag              | Hittill denne uke         |
| Medgått tid:                                 | 1,7                | 1,7                       |
| Fakturerbar tid:                             | 1,8                | 1,8                       |
| Faktureringsgradt                            | 103 %              | 103 %                     |
|                                              | •                  | •                         |
| Synkoonisering                               |                    | Vette er korrekt 🔀 Avbryt |

# 21 Rapporter

PowerOffice har et stort utvalg av rapporter. Rapporter som benyttes ofte kan du merke med stjerne, og de vil da bli tilgjengelig i fanen Favoritter. Ved å høyreklikke i rapportoversikten kan du sette rapporter som ikke er i bruk til **Ikke aktiv**.

| 0                |                     |                                   |                 |                  |                                           |                      | P                | owerOffice -         | Administrat    | or              |                      |                  |                     |            | -          | • ×   |
|------------------|---------------------|-----------------------------------|-----------------|------------------|-------------------------------------------|----------------------|------------------|----------------------|----------------|-----------------|----------------------|------------------|---------------------|------------|------------|-------|
| El Rediger       | Ajourhold Han       | nding Qual                        | ity Verktø      | y Hjelg          |                                           |                      |                  |                      |                |                 |                      |                  |                     |            |            |       |
| 3 - + Ny         | time 🕓 Timefør      | ring 🛛 🤐 Ku                       | Indeoppfølgir   | ng 🛛 🚔 P         | Prosjektoppfølging                        | 💄 HRM                | Kalend           | ler 📃 \Xi Fristlist  | e 🛛 🔜 Hândb    | ok 🛛 🛹 Faktura  | meny 📑 Rapporte      | r 🛛 庵 Internpost | A Reiseregning      | Q Firmasøk |            |       |
| Kalandar Ba      | annorter            |                                   |                 |                  |                                           |                      |                  |                      |                |                 |                      |                  |                     |            |            |       |
| Alle rapport     | ter                 |                                   |                 | _                |                                           |                      |                  |                      |                |                 |                      |                  |                     |            | _          |       |
|                  |                     | Ta e T                            |                 |                  | . Ten                                     |                      | Г. н.            | r                    |                | 1.0             |                      |                  |                     |            |            |       |
| Alle rapporter   | r ★ Favoritter      | Kunde                             | Prosjekt        | Medarbeit        | ider Faktura                              | Strategisk           | Quality          | Rapportgener         | rator Egen     | definert        |                      |                  |                     |            |            |       |
| : 🕑 Velg rapport | t 🛛 ★ 🛛 Søk etter   | *                                 |                 | Vis alle         | Skriv til: \\poser                        | verWerox Ensic       | deskriver        | Endre skriver        | Vis kun aktive | Rapportbeskrive | else Hentrapport fra | fil.             |                     |            |            |       |
| Aktiv Nr         | Beskrivels          | e                                 |                 |                  |                                           |                      |                  |                      |                |                 |                      |                  |                     |            |            | ^     |
|                  | 10 100 Månedsrap    | pport pr. kunde                   | e (medgått, fa  | ikturerbart, fi  | akt.grad, selvkost,                       | DG, DG · denn        | e måned og       | hittil i år)         |                |                 |                      |                  |                     |            |            |       |
| *                | 10 101 Fakturering  | g pr. kun de (fal                 | kturerbart, fal | kturert, avvil   | ik, fakt.grad, selvko                     | ost, db)             |                  |                      |                |                 |                      |                  |                     |            |            |       |
|                  | 10 102 Budsjettert  | : tid per kunde                   | (medgått, bu    | djett denne j    | periode, budsjett s                       | amlet i år, budje    | tt forrige år)   |                      |                |                 |                      |                  |                     |            |            |       |
|                  | 10 111 Fakturerba   | art og fakturert I                | kundeoversik    | kt (Fakturerb    | oare timer, Fakturer                      | te timer, Fakture    | erbare kr og i   | reelt fakturerte kr) |                |                 |                      |                  |                     |            |            |       |
|                  | 10 200 Sammendr     | ag utpris (kund                   | de, medgått, f  | fakturerbart,    | , utpris timer, sum u                     | tpris)               |                  |                      |                |                 |                      |                  |                     |            |            |       |
|                  | 10 310 Budsjett (ti | mer 1. halvår, t                  | timer 2. halvå  | år, sum timer,   | , enhetspris, sum b                       | udsjett kr)          |                  |                      |                |                 |                      |                  |                     |            |            |       |
|                  | 10 320 Budsjettop   | pfølging timer (                  | (kunde, meda    | arbeider, pro    | idukt, budsjett, mer                      | igått, fakturerba    | art, avvik buo   | l/iakt, ufakturert)  |                |                 |                      |                  |                     |            |            |       |
|                  | 10 321 Budsjettop   | pfølging kr (me                   | edarbeider, pr  | odukt, buds      | sjett, fakturerbart, s                    | atus fakturert, p    | produsert, db    | ]                    |                |                 |                      |                  |                     |            |            |       |
|                  | 10 330 Budsjett m   | änedsfordelt (ti                  | imer, månede    | ar Jan - Des i   | med sum per måne                          | d,kunde og rap       | port)            |                      |                |                 |                      |                  |                     |            |            |       |
|                  | 10 331 Budsjett m   | ånedsfordelt kr                   | roner (kr, mår  | neder Jan - [    | Des med sum per r                         | nåned,kunde og       | g rapport)       |                      |                |                 |                      |                  |                     |            |            |       |
|                  | 10 335 Budsjett ha  | alvärsfordelt (tir                | mer, pris)      |                  |                                           |                      |                  |                      |                |                 |                      |                  |                     |            |            |       |
|                  | 10 336 Mänedsrap    | port kunde (M                     | ledgått, Prodi  | usert, Faktu     | rerbar, Fakt.Grad,                        | 5elvkost, DB, D      | G)               |                      |                |                 |                      |                  |                     |            |            | _     |
|                  | 10 500 Fakturagru   | innlag sammen                     | ndrag aktivitel | t (antall, enh   | net, prisj                                |                      |                  |                      |                |                 |                      |                  |                     |            |            |       |
|                  | 10501 Fakturagru    | innlag sammen                     | ndrag produkt   | t (antall, enh   | net, prisj                                |                      |                  |                      |                |                 |                      |                  |                     |            |            |       |
|                  | 10510 Fakturagru    | innlag sammen                     | ndrag aktivitel | t pr. dato (ar   | ntall, enhet, prisj                       |                      |                  |                      |                |                 |                      |                  |                     |            |            |       |
|                  | 10511 Fakturagru    | innlag sammen                     | idrag produkt   | t pr. dato (ar   | ntail, enhet, prisj                       |                      |                  |                      |                |                 |                      |                  |                     |            |            |       |
|                  | 10.529 Fakturagru   | innlag detaijert                  | med utvalg p    | pa oppgavel      | (dato, initialer, aktr                    | ntet, antall, enhi   | et, stk.pris, p  | ris, sumpris notat)  |                |                 |                      |                  |                     |            |            |       |
|                  | 10.530 Fakturagru   | inniag detaijert                  | med notat (d    | jato, initialer, | , aktivitet, antall, ei                   | nnet, stk.pris, pr   | is, sumpris ni   | otatj                |                |                 |                      |                  |                     |            |            |       |
|                  | 10 531 Fakturagiu   | nniag detaijent                   | meu notat, a    | skontoraktur     | eli (akuvilei, prosje<br>all ankaš našat) | ktal, aritali, eriri | ier, pris, riora | ĸj                   |                |                 |                      |                  |                     |            |            |       |
|                  | 10 532 Fakturagio   | minag detaljent                   | med notat (a    | akuvitet, arite  | all, ennier, notatj                       | alle mia mia ma      |                  |                      |                |                 |                      |                  |                     |            |            |       |
|                  | 10.535 Fakturagio   | inniag ustaljen<br>Inniag uten an | tall og belæn ( | (aktivitet no    | kakipeisun, ankali,<br>stat)              | socipris, pris, no   | (di)             |                      |                |                 |                      |                  |                     |            |            |       |
|                  | 10.540 Fakturagu    | innlag internt c                  | and potat (ak)  | tivitet fra or   | n til kil medaått fak                     | turerbart enhet      | euro prie po     | fat                  |                |                 |                      |                  |                     |            |            |       |
|                  | 10.542 Fakturagu    | innlag internt r                  | aed notat kur   | n fakturerba     | art faktivitet fra on                     | ilkl mednått fa      | sturerbart e     | vohet sum nris noi   | (fe:           |                 |                      |                  |                     |            |            |       |
|                  |                     |                                   |                 |                  | · • · · ·                                 |                      |                  | na lot, com pho, no  |                |                 |                      |                  |                     |            |            | _     |
| 14 44 4 5 55     | м                   |                                   |                 |                  |                                           |                      |                  |                      |                |                 |                      |                  |                     |            |            | ~     |
|                  |                     |                                   |                 |                  |                                           |                      |                  |                      |                |                 |                      |                  |                     |            |            |       |
|                  |                     |                                   |                 |                  |                                           |                      |                  |                      |                |                 |                      |                  |                     |            |            |       |
|                  |                     |                                   |                 |                  |                                           |                      |                  |                      |                |                 |                      |                  |                     |            |            |       |
|                  |                     |                                   |                 |                  |                                           |                      |                  |                      |                |                 | PowerOffice AS       | 2                | Database: Sivs_test | tbase 2    | 20.07.2015 | 14:33 |

# Rapportbeskrivelse

Hvis ønskelig kan du legge inn egen beskrivelse/kommentar på rapporter via knappen **Rapportbeskrivelse**.

453

| \$                          | Rapport beskrivelse                           |   |
|-----------------------------|-----------------------------------------------|---|
| 😔 Lagre og l                | ukk 🛛 🙁 Avbryt                                |   |
| Rapport nr:<br>Beskrivelse: | 40 100                                        |   |
| Denne rappo                 | rten tilsvarer Fil - eksport - fakturajournal | ^ |
|                             |                                               | ~ |

# Hent rapport fra fil

Hvis du har bestilt en rapport fra oss, må du selv installere den i PowerOffice. Det må gjøres som følgende:

- Lagre rapportfilen du mottok i e-post på egnet sted
- Gå til Rapportmenyen i PowerOffice og klikk på ark-fanen Alle rapporter.
- I menylinjen under ark-fanene finner du en knapp som heter "Hent rapport fra fil".Klikk på denne.
- Utforsker vil da åpne seg, og du kan nå navigere deg frem til området du lagret rapportfilen på. Marker så filen og trykk på knappen **Åpne**.

| ¢                                               | Choose File to View                        |                  |              |             |          | ×  |
|-------------------------------------------------|--------------------------------------------|------------------|--------------|-------------|----------|----|
|                                                 | Programmer og dller → Rapportgenerator ∨   | Ċ                | Search Rappo | ortgenerato | r        | ,p |
| Organize 🔻 New folder                           |                                            |                  |              |             |          | 0  |
|                                                 | ^ Name                                     | Date             | modified     | Туре        |          |    |
| 🖳 This PC                                       | 27711 - Atmel - Prosjekt totalrapport.por  | 10.05            | .2011 12:04  | POREPO      | ORT File |    |
| Apple iPhone                                    | 27711 - Atmel(Ugrupert) - Prosjekt totalr  | 24.06            | .2011 10:20  | POREPO      | ORT File |    |
| 膧 Desktop                                       | 27712 - Atmel - Prosjekt oversiktsrapport  | 24.06            | .2011 10:15  | POREPO      | ORT File |    |
| Documents                                       | 37105 - Skansen Consult(En periode) - M    | 04.07            | .2011 11:28  | POREPO      | ORT File |    |
| ↓ Downloads                                     | 37105 - Skansen Consult(To perioder)       | 16.05            | .2011 15:11  | POREPO      | ORT File |    |
| 👔 Music                                         | 📄 37501 - Atmel(Gruppert) - Lønnsgrunnla   | 10.05            | .2011 10:04  | POREPO      | ORT File |    |
| 📔 Pictures                                      | 📄 37501 - Atmel(Ugruppert) - Lønnsgrunnl   | 05.07            | .2011 08:49  | POREPO      | ORT File |    |
| 📴 Videos                                        | 37502 - Atmel(Gruppert) - Lønnsgrunnla     | 10.05            | .2011 10:22  | POREPO      | ORT File |    |
| 🃥 Local Disk (C:)                               | 37502 - Atmel(Ugruppert) - Lønnsgrunnl     | 05.07            | .2011 08:49  | POREPO      | ORT File |    |
| 🕎 Siv.Elisabeth.Bakke (\\poserver\users\$) (H:) | 37503 - Atmel - Feriedager med lønn.por    | 01.04            | .2011 09:38  | POREPO      | ORT File |    |
| 🖵 Install (\\app01) (l:)                        | 37504 - Atmel - Prosjekt personrapport.p   | 14.06            | .2011 10:24  | POREPO      | ORT File |    |
| 🕎 Poffice (\\app01) (P:)                        | 📄 37507 - Kjeldsberg - Lønnsgrunnlag med   | , 17 <b>.</b> 07 | .2012 12:11  | POREPO      | ORT File |    |
| 🕎 PO-Dokumenter (\\poserver) (Q:)               | 37507 - Kjeldsberg - Lønnsgrunnlag med     | 23.01            | .2013 10:29  | POREPO      | ORT File |    |
| 🖵 felles (\\poserver) (S:)                      | 37509 - Utvidet månedsrapport med nor      | 22.06            | .2011 13:42  | POREPO      | ORT File |    |
| 🖵 Apps (\\app01) (T:)                           | 47008 - fakturert per avdeling.poreport    | 20.02            | .2012 14:45  | POREPO      | ORT File |    |
| 🖵 Support (\\poserver) (X:)                     | 47009 - Netto fakturert avdeling pr. kund  | 11.12            | .2012 13:47  | POREPO      | ORT File |    |
|                                                 | 57510 - Consis nøkkeltall (excel).poreport | 04.06            | .2013 09:38  | POREPO      | ORT File |    |
| 🗣 Network                                       | 57510 - Kunde og medarbeideranalyse (e     | 31.01            | .2014 10:04  | POREPO      | ORT File | ſ  |
|                                                 | ✓ <                                        |                  |              |             |          | >  |
| File name:                                      |                                            | ~                | Rapport (.po | report)     |          | ۷  |
|                                                 |                                            |                  | Open         |             | Cancel   |    |

- Rapporten vises nå i arkfanen hvor den naturlig hører hjemme. Dette styres av nummerserien som rapportfilen er tildelt et nummer fra. Feks prosjektrapporter starter på 20-serien og kunderapporter starter på 10-serien.
- For å kjøre rapporten kan du dobbelklikke på rapporten og du får opp utvalgsbildet nedenfor:

| 🛃 Utvalg rappor      | •                                |           |
|----------------------|----------------------------------|-----------|
| Transaksjon<br>Dato: | 01.01.2011 🖉 tom: 28.02.2011 🖉 🗸 | Apre Apre |
| Prosjekt:<br>Kunde:  | -                                | Aprie PDF |
| Prosjektår:          | •                                | Lukk      |
| Status:              | Fakturert 👻                      |           |
| Kunde<br>Aktiv:      | Alle                             |           |
|                      |                                  |           |

• Ønskes rapport åpnet i excel kan du velge "Åpne i excel" i menyen til høyre og deretter velge "Excel uten formatering".

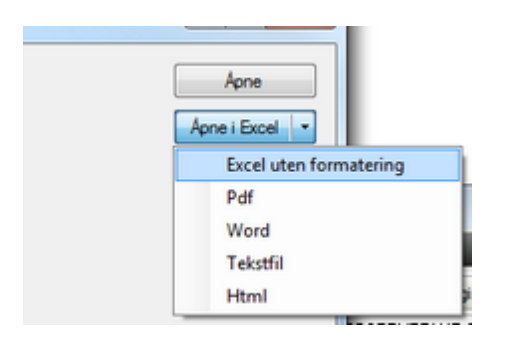

• Du har også en rekke andre formater som rapporten kan lagres i. Dette velger du via knappen Lagre i rapportvisningsvinduet.

455

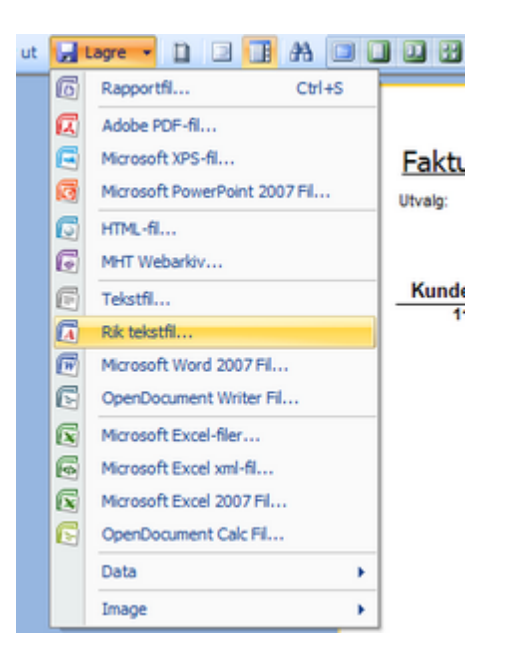

# Anbefalte kunderapporter:

10100 Månedsrapport pr kunde 10101 Fakturering pr kunde 10500 Fakturagrunnlag sammendrag aktivitet 10800 Kundehonorar budsjett % og kr, påløpt og fakturert/ufakturert 10801 Budsjettoppfølging, to perioder 10803 Budsjettoppfølging, to perioder med sum begge perioder 10804 Budsjettoppfølging, to perioder med differanse 10900 Beholdningsliste 10920 Ordrerapport 11010 Kundeliste

# Anbefalte prosjektrapporter:

20100 Månedsrapport 20101 Månedsrapport fakturert og utestående 20540 Timespesifikasjon internt med notat 20805 Fakturagrunnlag detaljert med notat 20806 Fakturagrunnlag detaljer med notat, kun totaler 20815 Medgått tid prosjekt med notat 21005 Status fakturert prosjekt 21010 Prosjektregnskap internt 21020 Prosjektregnskap eksternt 21100 Detaljert prosjektrapport 21500 Status kostnader prosjekt

### Anbefalte medarbeiderrapporter:

30100 Månedsrapport omsetning 30101 Månedsrapport ferie/fravær 30103 Månedsrapport mot budsjett 30500 Lønnsgrunnlag 30540 Timespesifikasjon internt med notat 30800 Status mertid

# Anbefalte fakturarapporter:

40100 Fakturajournal 40111 Fakturert ordrelinje pr kunde 40128 Aldersfordelt saldoliste 40129 Utestående fordringer aldersfordelt 40130 Renteberegning på forfalte fakturaer

# Anbefalte strategiske rapporter:

50100 Produkt/markedsmatrise 50800 Sammendrag utpris pr produkt

### Anbefalte Quality rapporter:

60100 Fullmakter 60110 Oppdragsjournal 60230 Status planlagte oppgaver - alle perioder 60231 Status utførte oppgaver - aller perioder 60600 Oppdragsavtaler utvidet 60310 Kundespørsmål

### Anbefalte Egendefinerte rapporter:

Ved hjelp av egendefinerte rapporter kan du utforme rapporten slik du ønsker selv. Du kan nå velge hvor filene til de egendefinerte rapportene skal lagres på utforsker. Dette gjør du via **Verktøy > Systeminnstillinger > Vedlikehold > Generelt**.

457

# Index

# - A -

Abonnement 271, 298 Administrasjon 139 Administrasjonspåslag 57 Ajourhold 98 Ajourhold registre 76 Ajourhold web 143 77, 210 Akonto Akontofaktura 215 Akontofakturering 210 Aktivitet 87 Aktiviteter 87 Aktivitetsregister 87 Alternativt navn 87 Altinn saksbehandler 367 Altinn-roller 286 Anbefalte rapporter 452 Ansvarsområde 84 Arbeidsplass 10 Arbeidsstasjon 44 Attestering 46, 350, 352 Automatisk godkjenning 183 Automatisk sikkerhetskopi 32 Automatisk timeregistrering 42 Automatisk varsling 298 Autorisasjon 136 44, 84, 87, 375 Avansert Avansert filter 307 Avdeling 94, 119 Avgiftskoder 46 Avrunding av fakturerbar tid 57 163 Avspasering Avstander 140 139, 273 Avtaler Awikende prosjektår 46

# - B -

Backup 32 Behandle transaksjoner 372

Betalingsplan 80, 171, 219 Betaversjoner 30 Bransjekoder 144 Brukergrupper 97 Brukerinnstillinger 44 Brukermanual 376 42 Brukernavn Brukertilganger 97 Brukertilpasninger 44 Brønnøysundregisteret 272 Budjsett timer 339 Budsjett 338, 345 Budsjett kr 339 339 Budsjett kunde Budsjett medarbeider 339 Budsjettering 338 Budsjettoppfølging 345 Budsjettpriser 339 Bulkmail 269 Buntvis timeregistrering 159 Bærbar pc 449, 450

# - C -

CRM 248

# - D -

Database 42 Datasett 408 Dbinfo-fil 34 Delprosjekt 80, 171 **DI-** Systemer 69 Direkteintegrasjon mot Visma Business 417 Dokumentgrupper 132, 261, 279 Dokumentmaler 279 46. 261 Dokumentsenter Dokumentsøk 261 Duett 69

# - E -

E2B 246 E-faktura 46, 246 Egendefinert utvalg 156, 259 Egendefinerte rapporter 452

### PowerOffice WIN

Egendefinerte utvalgskriterier 46 Egne kunder 119 EHF 246 Eksisterende kunderegister 77 57, 367 Eksport 425 Eksport av ordre til Visma Business Eksport fakturajournal 232, 428 Eksport reiseregning til Visma Business 422 Elektronisk fakturering 228 Endre aktivitetsnummer 375 Endre dokumentgruppe 375 Endre passord 375 Endring av kundenummer 77 Engasjementsbrev 323 Eniro 272 Enkelt filter 307 E-post oversikt 375 E-postadresse 367 E-postkonto 269 Etableringsveileder 314

# - F -

458

Factoring 57, 243 Factoringavtale 243 Factoringfil 243 Factoringselskap 243 Faggruppe 144 Fagområder 135, 286 Faktura 46. 177 Fakturablankett 57 Fakturaforslag 115, 177 Fakturaforslag kunde 185 Fakturagebyr 46 Fakturajournal 232, 412 Fakturajournal til Visma Business 428 Fakturaklienter 68 Fakturameny 185 Fakturaoversikt 116, 185 Fakturarapporter 452 Fakturere oppdrag 357 87, 179, 185, 195, 228 Fakturering Faktureringsgrad 46 Fakurajournal 57 Fast pris pr produkt 196 Fast volumpris 204

Fastpris 77, 139, 195, 210 Fastprisavtale 196 Fastprisavtaler 139.210 Fastprisfakturering 195 Favoritter 452 Feil 376 Feilmelding 42 Feilmelding ved innlogging 42 Feilmelding ved pålogging 42 Feltkoder 279 Ferie 163 Ferie/fravær web 362 Feriesaldo 84. 163 Fil 98 Firefox 361 Firmalogo 57 Firmaopplysninger 57, 272 Firmasøk 272 Fjernhjelp 376 Flere fakturaklienter 68 Flettekoder 378 261 Fletting av dokumenter Flytting av installasjon 32 376 Forbedringsforslag Forslag 185 Fravær 163 Frister 286. 295 Fristliste 307 Fullmakter 286. 314

# - G -

Globale innstillinger 46 Godkjenn 163 Godkjenning av transaksjoner 159, 183 Godkjenning og låsing 46 GRFS 312, 314 Grunnlag 185 Grupper 77 Gruppert 307

# - H -

Handling 98 Hent priser fra produkt 339 Hent rapport fra fil 452

© 2024 PowerOffice AS - v36.9.0

Index

Hjelpetekst 87 Hjemmesider på internett 376 Honorar pr time 185 Honorartyper 80.171 Hovedprosjekt 80, 171 Hovedversion 30 HRM 113, 275 Huldt og Lillevik 436 Hurtigtaster 46 Hvitvaskingsloven 314

# - | -

**ID-kontroll** 314 261 Import av dokumenter Import av e-post 261 77 Import av kunder Import av prosjekt 80 Importveileder 367 Info Easv 69 Ini-fil 34 Inkasso 230 Inkassovarsel 230 Innbetalinger 431 Innbetalinger Visma Business 431 Innlesing av fakturajournal 232 Innlogging 42 Innlogging på web 362 Installasjon 9, 10, 32 Installasjon av Outlook plugin 261 Integrasjon 46, 119, 261, 442 Integrasjon Visma Global 407 Integrasjoner 377 Integrasjonsoppsett 431 Internett explorer 361 Internkunde 119 Internpost 267

Justert 225

Kalender 273 Kampanje 237

Kampanjer 139 Kapasitet 84, 314 Kast ut bruker 375 KID 57 Kjør rutine 375 Kjøring/utlegg på web 362 Klient 10 Kompensasjonstillegg 352 Kompetanse 84, 136, 275 Kompetansenivå 136 Konfigurering av lokal database 449 Konfliktvarsel 273 Kontakter 122 Kontaktgrupper 122 Kontaktinformasjon 9 Kontoplan 46 Kontoplan-grupper 46 Kontraktsinfo 171 Kontroll av oppgave 295 Kopier til PowerOffice 44 Kopiere dokumenter 261 Kopiering av hovedprosjekt 80 Kostgodtgjørelse 352 Kostnadsfordeling 46, 350, 352 Kreditering 236 236 Kreditnota Kredittvurdering 314 KS-håndbok 279, 323 KS-komplett 279 Kundegruppe 144 Kundekontroll 314 Kundekortet 77 Kundeoppfølging 110, 156, 259 Kunderangering 144 Kunderapporter 452 Kunderegister 77 Kundespørsmål 137, 312 Kundevurdering 312, 314 Kurs 84, 136, 275 **Kvalifikasjon** 314 **Kvalitetssystem** 333

# - L -

Lag kreditnota 236 Lagerstyring 92

### PowerOffice WIN

Land 95 Leveransemal 286, 314 Leveranseområder 286 Lisensfil 34 Lisensfilen 376 Lisensnøkkel 408 375 Live update Live Uppdate 30 156, 259 Logg Lokal database 450 Lokasjon 144 Lønn 77 Lønnsart 124.442 138 Lønnsarter Lønnsartspesifikasjon 436 Lønnseksport 87. 436. 442 Lønnsgrunnlag 436.442 436, 442 Lønnskjøringsjournal 436, 442 Lønnstransaksjoner Løpende fakturering 185 Løpende timeregistrering 159

- M -

Maestro 447 Maler 97, 137, 279 Malmapper 279 Mamut 69 Manuell faktura 235 Manuell fakturering 235 Manuell godkjenning 183 Manuell innlegging av kunder 77 Manuell ordre 235 Manuell registrering 233 Manuell registrering av innbetalinger 233 Manuell sikkerhetskopi 32 Medarbeider 84 Medarbeiderrapporter 452 Medarbeiderregister 84 Mengdepriser 87 Mertidsoversikt 163 Metodikk 110 10 Minimumskrav Moduler 8 Motta Fjernhjelp 376

# - N -

Nettleser 361 Normaltid 46 Notat 77 Nummerserier 46 Ny server 32 Ny versjon 30 Nytt dokument 261

# - 0 -

OCR 233 OCR giro 233 OCR-fil 233 233 **OCR-innbetaling OCR-innlesing** 233 Oppdater budsjett 339 Oppdateringsstatus 275 118, 275, 356, 357 Oppdrag Oppdragsavtale 314 Oppdragsgiver 357 Oppdragskø 123, 357 Oppdragsoppfølging 307 Oppdragsoversikt 357 Oppdragstype 123 Oppdragstyper 357 314 Oppdragsveileder 272 Oppfrisk firmainfo Oppgave 80 Oppgavebeskrivelse 302 Oppgavemaler 286 Oppgaver 286 Oppgaveutførelse 279 Oppgradering til ny versjon 30 Oppretting av prosjekt 171 Oppretting lokal database 449 Oppstart 42 Oppstartsparametere 34 Ordre 425 Outlook 261, 367 Outlook plugin 44 Overnatting 352 Overnattingssteder 140

460

# - P -

Passord 42, 375 PDF-faktura 46, 228 PDF-format 9 Perioder 122 Periodisk fakturering 77, 219 Personalia 84 Planlegger 44 Planlegging 357 Planlegging av oppgaver 295 44, 261 Plugin Postnummer 95 Poststeder 95 PowerOffice SQL 10 Priser 84 Prisfastsetting 180 Prisgruppe 144 Prisgrupper 87 139 Prisjustering Prisjustering aktiviteter 375 Prismatrise 137 Privat 87 Produkter 8, 92 Produktgruppe 144 Prosentvis prisjustering 375 80, 169 Prosjekt Prosjektfakturering 225 Prosjektgruppe 144 Prosjektkategori 144 Prosjektmal 171 Prosjektoppfølging 80, 111, 171, 175 Prosjektrapport web 362 Prosjektrapporter 452 Prosjektregister 80 Prøvefaktura 185 Purring 46, 230 Pålogging 42 Påloggingsinformasjon 408 Påloggingsinformasjon SQL-server 449

# - Q -

Quality 98, 278, 286 Quality rapporter 452

# - R -

Rapportbeskrivelse 452 Rapporter 108, 452 Recordbeskrivelse 436, 442 Rediaer 98 Rediger transaksjoner 372 Registre 76 Registrer på terminal 171 Registrering på web 362 Regler 77 Regler for timeregistrering 46 77 Regnskap Regnskap fra internett og tekstfil 367 Regnskapsførere 124 Reise 349 436, 442 Reisekostnader Reiseregning 46, 117, 140, 349, 350, 352, 442 Reiserute 352 Rekonstruerer transaksjoner 375 Rekvisisjonsnummer 357 Reorganisere dokumenter 375 Ressurser 123 Revisjon 323 323 Revisor 124 Revisorer 267 Ring Risikoforskriften 333 Risikomodulen 333 Risikoområder 138 Risikostyring 333 Risikovurdering 333 Roller 124

# - S -

Saksbehandler 295 Salgsdistrikt 144 Sammendragsregler 46 140 Satser Scanning 46 Se/redigere 109 Send PDf-faktura 228 Server 10 246, 271, 298 Server service

Servicepack 30 Sikkerhetskopi 32, 46, 179 Skjul internkunder 119 Skriv ut faktura 185 Sluttfaktura 215 SMS 97. 271. 298 SMS logg 271 Snarveier til internett 98 Speedometer 345 Standard betingelser 46 Standard brukernavn 34 Standard forslag 46 Standard oppdragsavtale 314 Startsaldo 171 Status 267 Stille modus 267 Stierne 95 Stoppeklokke 159 Strategiske rapporter 452 Support 376 Supportavtale 375 449 Synkronisering Synkronisering bærbar PC 450 Synkronisering med Outlook 273 System 4 436 Systeminnstillinger 43, 46, 155, 170, 179 Søk etter transaksjoner 372

# - T -

Telling 435 Telling av transaksjoner 435 Terminal 360 Terminalserver 10 Tidligere regnskapsfører 314 Tilbud 237 Tilbud/Ordre/Faktura 46, 237 Tilgang 80, 171 Tilganger 110 Tilleggsmoduler 8 124 Timearter Timeføring 159 Timeføring på web 362 Timeføringsmeny 159 Timeoversikt på web 362 Timeregistrering 109, 154, 159, 176 Timeregistrering i ukeliste159Timeregistrering med kundefordeling159Timeregistrering prosjekt176Transaksjoner fra tekstfil367

# - U -

Ubehandlet ordre 185 Ukebudsjett 345 Ukerapport web 362 Ukestatistikk web 362 Uni Mlcro 69 314 Uteoppdrag Utførelse 302 Utlegg 185 Utskrift 9 Utskrift av faktura 185 Utskrift av hjelpefila 9 Utskriftsalternativer 367 Utvalg 77, 156, 259

# - V -

Valuta 139 Vanlig filter 307 Vare 185 Varelokasjon 144 Vareregister 92 Varsle om forfalte poster 46 46, 80, 171, 298 Varsling Varsling og filplassering 77 Verktøy 98, 375 Vis kun kunder tilknyttet egen avdeling 119 Vis kun medarbeidere i egen avdeling 119 Visma Avendo 69 Visma business 69, 119, 417, 422, 425, 428, 431 Visma Global 69. 408. 412 Visma lønn 442 Volum 185 204 Volumpris

# - W -

WEB 119, 143, 361 Websider 143

| Index | 463 |
|-------|-----|
| L     |     |

# - Z -

Økonomisk 80 Øresavrunding 46

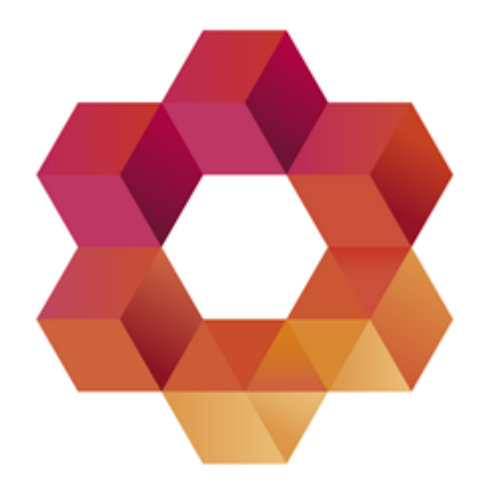

# PowerOffice

Postadresse: Postboks 404, 8001 Bodø Besøksadresse: Torvgata 2, 8006 Bodø

Telefon: 755 00 670 E-post: firmapost@poweroffice.no